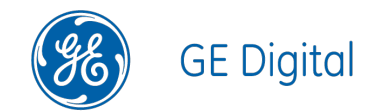

# GE Digital APM Data Loaders V4.3.0.4.0

#### **GE Digital APM Data Loaders**

V4.3.0.4.0

© 2018 General Electric Company.

GE, the GE Monogram, and Predix are either registered trademarks or trademarks of General Electric Company. All other trademarks are the property of their respective owners.

This document may contain Confidential/Proprietary information of General Electric Company and/or its suppliers or vendors. Distribution or reproduction is prohibited without permission.

THIS DOCUMENT AND ITS CONTENTS ARE PROVIDED "AS IS," WITH NO REPRESENTATION OR WARRANTIES OF ANY KIND, WHETHER EXPRESS OR IMPLIED, INCLUDING BUT NOT LIMITED TO WARRANTIES OF DESIGN, MERCHANTABILITY, OR FITNESS FOR A PARTICULAR PURPOSE. ALL OTHER LIABILITY ARISING FROM RELIANCE UPON ANY INFORMATION CONTAINED HEREIN IS EXPRESSLY DISCLAIMED.

Access to and use of the software described in this document is conditioned on acceptance of the End User License Agreement and compliance with its terms.

# About This Document

This file is provided so that you can easily print this section of the GE Digital APM Help system.

**You should, however, use the Help system instead of a printed document.** This is because the Help system provides hyperlinks that will assist you in easily locating the related instructions that you need. Such links are not available in a print document format.

The GE Digital APM Help system can be accessed within GE Digital APM itself or via the GE Digital APM Documentation Website (<u>https://www.me</u>-ridium.com/secure/documentation/WebHelp/Home.htm).

**Note:** If you do not have access to the GE Digital APM Documentation Website, contact GE Global Support (<u>https://www.ge.com/digital/asset-performance-management</u>).

# **Table of Contents**

| GE Digital APM Data Loaders                                          | 1       |
|----------------------------------------------------------------------|---------|
| Copyright and Legal                                                  | 2       |
| About This Document                                                  | 3       |
| Table of Contents                                                    | 4       |
| Overview of Data Loaders                                             | 12      |
| Data Loaders Workflow                                                | 14      |
| Manage Data Loaders                                                  | 15      |
| Access the Data Loaders Page                                         | 16      |
| Download the Data Loader Workbooks                                   | 17      |
| Access Localized Data Loader Workbooks                               | 19      |
| Import Data Loader Workbooks                                         | 20      |
| Test Data Loader Connection                                          | 24      |
| Run a Data Import Job                                                | 26      |
| Access the Details of an Import Job                                  | 29      |
| About the Data Loaders                                               | 31      |
| About the Data Loader Worksheets and Fields                          | 32      |
| About GE Digital APM and the Data Loaders                            | 34      |
| About the Configuration Worksheet                                    | 35      |
| About the APM Connect Data Loaders                                   | 37      |
| About the APM Family Data Loader                                     | 38      |
| About the APM Family Data Loader Requirements                        | 39      |
| About the APM Family Data Loader General Loading Strategy            | 40      |
| About the APM Family Data Loader Workbook Layout and Use             | 41      |
| About Populating Site Reference Data                                 | 53      |
| Example APM Family Workbooks                                         | 54      |
| About the Equipment and Functional Location Data Loader              | 56      |
| About the Equipment and Functional Location Data Loader Requirement  | :s . 57 |
| About the Equipment and Functional Location Data Loader Data Model . | 58      |

| About the Equipment and Functional Location Data Loader General Load-<br>ing Strategy       |
|---------------------------------------------------------------------------------------------|
| About the Equipment and Functional Location Data Loader Workbook Lay-<br>out and Use        |
| About the Tags to Assets Relationship Data Loader                                           |
| About the Tags to Assets Relationship Data Loader Requirements                              |
| About the Tags to Assets Relationship Data Loader General Loading<br>Strategy               |
| About the Tags to Assets Relationship Data Loader Layout and Use82                          |
| About the Taxonomy Data Loader                                                              |
| About the Taxonomy Data Loader Requirements                                                 |
| About the Taxonomy Data Loader Data Model86                                                 |
| About the Taxonomy Data Loader General Loading Strategy                                     |
| About the Taxonomy Data Loader Workbook Layout and Use                                      |
| About the Work History Data Loader99                                                        |
| About the Work History Data Loader Requirements100                                          |
| About the Work History Data Loader Data Model101                                            |
| About the Work History Data Loader General Loading Strategy                                 |
| About the Work History Data Loader Workbook Layout and Use                                  |
| About the Work History Data Loader Load Verification                                        |
| About the APM Failure Elimination Data Loaders                                              |
| About the Production Loss Analysis (PLA) Data Loaders                                       |
| About the Production Loss Analysis (PLA) 1-Admin Data Loader                                |
| About the Production Loss Analysis (PLA) 1-Admin Data Loader Require-<br>ments              |
| About the Production Loss Analysis (PLA) 1-Admin Data Loader Data<br>Model                  |
| About the Production Loss Analysis (PLA) 1-Admin Data Loader General<br>Loading Strategy127 |
| About the Production Loss Analysis (PLA) 1-Admin Data Loader Work-<br>book Layout and Use   |
| About the Production Loss Analysis (PLA) 1-Admin Data Loader Load<br>Verification           |

| About the Production Loss Analysis (PLA) 2-Event Data Loader                                | 6 |
|---------------------------------------------------------------------------------------------|---|
| About the Production Loss Analysis (PLA) 2-Event Data Loader Require-<br>ments              | 7 |
| About the Production Loss Analysis (PLA) 2-Event Data Loader Data<br>Model                  | 8 |
| About the Production Loss Analysis (PLA) 2-Event Data Loader General<br>Loading Strategy139 | 9 |
| About the Production Loss Analysis (PLA) 2-Event Data Loader Work-<br>book Layout and Use14 | 1 |
| About the Production Loss Analysis (PLA) 2-Event Data Loader Load Veri-<br>fication         | 4 |
| About the Production Loss Analysis (PLA) 3-Plan Data Loader                                 | 5 |
| About the Production Loss Analysis (PLA) 3-Plan Data Loader Require-<br>ments               | 6 |
| About the Production Loss Analysis (PLA) 3-Plan Data Loader Data<br>Model14                 | 7 |
| About the Production Loss Analysis (PLA) 3-Plan Data Loader General<br>Loading Strategy14   | 8 |
| About the Production Loss Analysis (PLA) 3-Plan Data Loader Workbook<br>Layout and Use      | 0 |
| About the Production Loss Analysis (PLA) 3-Plan Data Loader Load Veri-<br>fication          | 8 |
| About the Root Cause Analysis (RCA) Data Loader15                                           | 9 |
| About the Root Cause Analysis (RCA) Data Loader Requirements                                | 0 |
| About the Root Cause Analysis (RCA) Data Loader Data Models16                               | 1 |
| About the Root Cause Analysis (RCA) Data Loader General Loading<br>Strategy                 | 3 |
| About the RCA Template Data Loader Workbook Layout and Use                                  | 5 |
| About the Root Cause Analysis (RCA) Data Loader Load Verification                           | 4 |
| About the APM Foundation Data Loaders                                                       | 5 |
| About the ACA Data Loader                                                                   | 6 |
| About the ACA Data Loader Requirements                                                      | 7 |
| About the ACA Data Loader Data Model178                                                     | 8 |
| About the ACA Data Loader General Loading Strategy 17                                       | 9 |

|     | About the ACA Data Loader Workbook Layout and Use                           | .181  |
|-----|-----------------------------------------------------------------------------|-------|
|     | About the ACA Data Loader Load Verification                                 | .190  |
| Ab  | bout the Custom Asset Hierarchy Data Loader                                 | 192   |
|     | About the Custom Asset Hierarchy Data Loader Requirements                   | .193  |
|     | About the Custom Asset Hierarchy Data Loader Data Model                     | . 194 |
|     | About the Custom Asset Hierarchy General Loading Strategy                   | . 195 |
|     | About the Custom Asset Hierarchy Data Loader Workbook Layout and<br>Use     | .196  |
|     | About Populating Site Reference Data                                        | .218  |
|     | About the Custom Asset Hierarchy Data Loader Load Verification              | .219  |
| Ab  | oout the Geographic Information System (GIS) Data Loader                    | 220   |
|     | About the GIS Data Loader Requirements                                      | .221  |
|     | About the GIS Data Loader Data Model                                        | . 222 |
|     | About the GIS Data Loader General Loading Strategy                          | .223  |
|     | About the GIS Data Loader Workbook Layout and Use                           | .225  |
|     | About the GIS Data Loader Load Verification                                 | .226  |
| Ab  | oout the Role Data Loader                                                   | . 227 |
|     | About the Role Data Loader Requirements                                     | 228   |
|     | About the Role Data Loader General Loading Strategy                         | . 229 |
|     | About the Role Data Loader Workbook Layout and Use                          | . 230 |
| Abo | ut the APM Health Data Loaders                                              | . 233 |
| Ab  | oout the Rounds Data Loaders                                                | . 234 |
|     | About the Rounds Data Loaders Requirements                                  | .235  |
|     | About the Rounds Data Loaders Data Models                                   | .237  |
|     | About the Rounds Data Loaders General Loading Strategy                      | 240   |
|     | About the Rounds Data Loaders Workbook Layout and Use                       | 248   |
|     | Example Rounds Templates Data Loader Workbook with Checkpoint<br>Conditions | 285   |
| 1   | Example Rounds Route Data Loader Workbook with Checkpoint Condi-<br>tions   | 288   |
|     | About the Rounds Data Loaders Load Verification                             | 291   |

| About the APM Mechanical Integrity Data Loaders                                      |
|--------------------------------------------------------------------------------------|
| About the Inspection Management (IM) Data Loaders                                    |
| About the Inspection Management (IM) Data Loaders Requirements                       |
| About the Inspection Management (IM) Data Loaders Inspection Types299                |
| About the Inspection Management (IM) Data Loaders Data Model                         |
| About the Inspection Management (IM) Data Loaders General Loading<br>Strategy        |
| About the Inspection Management (IM) Data Loaders Workbook Layout<br>and Use         |
| About the Inspection Management (IM) Data Loaders Load Verification 340              |
| About RBI Data Loaders                                                               |
| About the Risk Based Inspection (RBI) 580 Data Loader                                |
| About the Risk Based Inspection (RBI) 580 Data Loader Requirements $\ldots$ 344      |
| About the Risk Based Inspection (RBI) 580 Data Loader Data Model345                  |
| About the Risk Based Inspection (RBI) 580 Data Loader General Loading<br>Strategy    |
| About the Risk Based Inspection (RBI) 580 Data Loader Workbook Lay-<br>out and Use   |
| About the Risk Based Inspection (RBI) 580 Data Loader Load Verification 419          |
| About the Risk Based Inspection (RBI) 581 Data Loader                                |
| About the Risk Based Inspection (RBI) 581 Data Loader Requirements 422               |
| About the Risk Based Inspection (RBI) 581 Data Loader Data Model423                  |
| About the Risk Based Inspection (RBI) 581 Data Loader General Loading<br>Strategy424 |
| About the Risk Based Inspection (RBI) 581 Data Loader Workbook Lay-<br>out and Use   |
| About the Risk Based Inspection (RBI) 581 Data Loader Load Verification 590          |
| About the Risk Based Inspection (RBI) Corrosion Loop Data Loader591                  |
| About the Risk Based Inspection (RBI) Corrosion Loop Data Loader<br>Requirements     |
| About the Risk Based Inspection (RBI) Corrosion Loop Data Loader Data<br>Model       |

| About the Risk Based Inspection (RBI) Corrosion Loop Data Loader Gen-<br>eral Loading Strategy | 594 |
|------------------------------------------------------------------------------------------------|-----|
| About the Risk Based Inspection (RBI) Corrosion Loop Data Loader Work-<br>book Layout and Use  | 596 |
| About the Risk Based Inspection (RBI) Corrosion Loop Data Loader Load<br>Verification          | 601 |
| About the Thickness Monitoring (TM) Data Loaders                                               | 602 |
| About the Thickness Monitoring (TM) Data Loaders Requirements                                  | 603 |
| About the Thickness Monitoring (TM) Data Loaders Data Model                                    | 604 |
| About the Thickness Monitoring (TM) Data Loaders General Loading<br>Strategy                   | 605 |
| About the Thickness Monitoring (TM) Data Loaders Workbook Layout and<br>Use                    | 608 |
| About the Thickness Monitoring (TM) Data Loaders Load Verification                             | 652 |
| About the APM Power Generation Data Loaders                                                    | 654 |
| About the Generation Availability Analysis (GAA) Data Loaders                                  | 655 |
| About the GAA Data Loader Requirements                                                         | 656 |
| About the GAA Data Loader General Loading Strategy                                             | 657 |
| About the Generation Availability Analysis (GAA) Data Loader Workbooks<br>Layout and Use       | 658 |
| About the GAA Data Loader Load Verification                                                    | 670 |
| About the APM Safety Data Loaders                                                              | 671 |
| About the Calibration Management Data Loader                                                   | 672 |
| About the Calibration Management Data Loader Requirements                                      | 673 |
| About the Calibration Management Data Loader Data Model                                        | 674 |
| About the Calibration Management Data Loader General Loading Strategy                          | 675 |
| About the Calibration Management Data Loader Workbook Layout and Use                           | 676 |
| About the Calibration Management Data Loader Load Verification                                 | 745 |
| About the Hazards Data Loader                                                                  | 764 |
| About the Hazards Data Loader Requirements                                                     | 765 |
| About the Hazards Data Loader Data Model                                                       | 766 |

| About the Hazards Data Loader General Loading Strategy                                                   | 767       |
|----------------------------------------------------------------------------------------------------|-----------|
| About the Hazards Data Loader Workbook Layout and Use                                                    | 768       |
| About the Hazards Data Loader Load Verification                                                          | 800       |
| About the APM Strategy Data Loaders                                                                      | 806       |
| About the Asset Strategy Management (ASM) Data Loaders                                                   | .807      |
| About the Asset Strategy Management (ASM) Data Loaders Requirements .                                    | 808       |
| About the Asset Strategy Management (ASM) Data Loaders Data Models $\ldots$                              | .809      |
| About the Asset Strategy Management (ASM) Data Loaders General Load-<br>ing Strategy                     | 813       |
| About the Asset Strategy Management (ASM) Data Loaders Workbook Lay-<br>out and Use                      | .815      |
| About the Asset Strategy Management (ASM) Data Loaders Load Veri-<br>fication                            | 831       |
| About the Failure Modes and Effects Analysis (FMEA) Data Loaders                                         | .832      |
| About the Failure Modes and Effects Analysis (FMEA) Data Loaders<br>Requirements                         | 833       |
| About the Failure Modes and Effects Analysis (FMEA) Data Loaders Data<br>Model                           | .834      |
| About the Failure Modes and Effects Analysis (FMEA) Data Loaders Gen-<br>eral Loading Strategy           | .835      |
| About the Failure Modes and Effects Analysis (FMEA) Data Loader Work-<br>books Layout and Use            | .838      |
| About the Reliability Centered Maintenance (RCM) Data Loader                                             | .859      |
| About the Reliability Centered Maintenance (RCM) Data Loader Require-<br>ments                           | .860      |
| About the Reliability Centered Maintenance (RCM) Data Loader Data<br>Model                               | .861      |
| About the Reliability Centered Maintenance (RCM) Data Loader General<br>Loading Strategy                 | .862      |
| About Reliability Centered Maintenance (RCM) Data Loader Risk Assess-<br>ment Management and Web Service | .863      |
| About Reliability Centered Maintenance (RCM) Data Loader Workbook Lay-<br>out and Use                    | -<br>.865 |
| Reference Information: Data Loaders                                                                      | .873      |

| System Code Tables Used by Data Loaders |  |
|-----------------------------------------|--|
|-----------------------------------------|--|

### **Overview of Data Loaders**

Data Loaders provide users with the ability to import data from external sources into the various GE Digital APM modules. For example, if a user needs to migrate Thickness Monitoring data from a point solution, a data loader could be used to accomplish this data integration.

All of the data loaders share common capabilities and architecture. Each one uses an Excel workbook as the source of data to be loaded into GE Digital APM, and each contains the intelligence to load the specific data model for which it was intended. The data is imported using GE Digital's web services.

### **More Details**

The following data loaders are available:

- APM Connect Data Loaders
  - APM Family Data Loader
  - Equipment and Functional Location Data Loader
  - Tags to Assets Relationship Data Loader
  - Taxonomy Data Loader
  - Work History Data Loader
- APM Failure Elimination Data Loaders
  - Production Loss Analysis (PLA) 1-Admin Data Loader
  - Production Loss Analysis (PLA) 3-Plan Data Loader
  - Production Loss Analysis (PLA) 2-Event Data Loader
  - Root Cause Analysis (RCA) Data Loader
- APM Foundation Data Loaders
  - Asset Criticality Analysis (ACA) Data Loader
  - Custom Asset Hierarchy Data Loader
  - Geographic Information Systems (GIS) Data Loader
  - Role Data Loader
- APM Health Data Loaders
  - Rounds Allowable Values Data Loader
  - Rounds Templates Data Loader
  - Rounds Routes Data Loader
  - Rounds Readings Data Loader

- APM Mechanical Integrity Data Loaders
  - Inspection Management (IM) Assets Data Loader
  - Inspection Management (IM) Functional Location Data Loader
  - Risk Based Inspection (RBI) 580 Data Loader
  - Risk Based Inspection (RBI) 581 Data Loader
  - Risk Based Inspection (RBI) Corrosion Loop Data Loader
  - Thickness Monitoring (TM) Equipment Data Loader
  - Thickness Monitoring (TM) Functional Location Data Loader
- APM Power Generation Data Loaders
  - Generation Availability Analysis (GAA) Amplification Codes Data Loader
  - Generation Availability Analysis (GAA) Cause Codes Data Loader
- APM Safety Data Loaders
  - Calibration Data Loader
  - HAZOP Analysis Data Loader
- APM Strategy Data Loaders
  - Asset Strategy Management (ASM) Data Loaders
  - Failure Modes and Effects Analysis (FMEA) Data Loader
  - Reliability Centered Maintenance (RCM) Data Loader

# Data Loaders Workflow

This workflow provides the basic, high-level steps for using this module. The steps and links in this workflow do not necessarily reference every possible procedure. For more procedures, see the links in the Related Information section.

- 1. <u>Identify the data you want to transfer</u> from external sources to GE Digital APM.
- 2. <u>Download the Data Loader Workbooks</u>, and then <u>populate the data loader workbooks</u>.
- 3. Optionally, <u>test the connections</u> required to complete a data load.
- 4. In GE Digital APM, select the appropriate data loader workbook, and then <u>run a</u> <u>data import job</u>.
- 5. <u>Review the Data Import Log</u> for warnings, messages, or errors.
- 6. If there are transfer errors, resolve the errors.

# Manage Data Loaders

This topic provides a list of all procedures related to data loaders, as well as links to the related concept and reference topics.

# Access the Data Loaders Page

### **Steps**

1. On the left navigation menu, select **Tools**, and then select **Data Loaders**.

The **Data Loaders** page appears.

| Data Loade | Data Loaders Download Templates Import New |             |                |                           |                            |
|------------|--------------------------------------------|-------------|----------------|---------------------------|----------------------------|
| 1-5        | ✓ of 5 r                                   | ecord(s)    |                |                           |                            |
| Job ID     | Data Loader                                | Description | Status and Log | Date/Time                 | User                       |
| 2986827    | Work History                               | ca wh       | ✓ Complete 団   | 05/09/2017<br>09:34:29 AM | Administrator,<br>Meridium |
| 2971023    | Equipment and<br>Functional<br>Location    | ca eq       | ✓ Complete ы   | 05/08/2017<br>22:11:23 PM | Administrator,<br>Meridium |
| 2970252    | Work History                               | wh          | ✓ Complete 団   | 05/08/2017<br>14:31:32 PM | Administrator,<br>Meridium |
| 2970089    | Equipment and<br>Functional<br>Location    | eq          | ✓ Complete 🗗   | 05/08/2017<br>14:30:13 PM | Administrator,<br>Meridium |
| 2969624    | Taxonomy                                   | tax         | ✓ Complete ы   | 05/08/2017<br>14:29:16 PM | Administrator,<br>Meridium |

# Download the Data Loader Workbooks

### **Steps**

1. <u>Access the **Data Loaders** page</u>, and then select **Download Templates**.

The **Download Templates** window appears, displaying a list of the data loader categories.

| Home Public Meridium Modules APM Connect Data Loader Templates APM Connect APM Failure Elimination APM Foundation APM Health | e c c dium lles Connect Loader Templates Connect Failure Elimination Foundation Health                |                        | $\sim$   |
|----------------------------------------------------------------------------------------------------|----------------------------------------------------------------------------------------------------|------------------------|----------|
| Public Meridium Modules APM Connect Data Loader Templates APM Connect APM Failure Elimination APM Foundation APM Health      | c dium diles Connect Connect Connect Failure Elimination Foundation Health                            | ome                    |          |
| Meridium<br>Modules<br>APM Connect<br>Data Loader Templates                                                                  | lium<br>Iles<br>Connect<br>Loader Templates<br>Connect<br>Failure Elimination<br>Foundation<br>Health | ıblic                  |          |
| Modules APM Connect Data Loader Templates APM Connect APM Failure Elimination APM Foundation APM Health                      | Iles Connect Loader Templates Connect Failure Elimination Foundation Health                           | eridium                |          |
| APM Connect  APM Connect  APM Failure Elimination  APM Foundation  APM Health                                                | Connect Loader Templates Connect Failure Elimination Foundation Health                                | odules                 |          |
| Data Loader Templates   APM Connect   APM Failure Elimination   APM Foundation   APM Health                                  | Loader Templates                                                                                      | PM Connect             |          |
| APM Connect APM Failure Elimination APM Foundation APM Health                                                                | Connect<br>Failure Elimination<br>Foundation<br>Health                                                | ata Loader Templates   | $\sim$   |
| APM Failure Elimination APM Foundation APM Health                                                                            | Failure Elimination<br>Foundation<br>Health                                                           | PM Connect             | <u>^</u> |
| APM Foundation<br>APM Health                                                                                                 | Foundation<br>Health                                                                                  | PM Failure Elimination |          |
| APM Health                                                                                                    | Health                                                                                                | PM Foundation          |          |
|                                                                                                    |                                                                                                    | PM Health              | ······ + |

Download Templates

2. Select the category whose template you want to download.

| Data<br>Loader<br>Category         | Workbooks in the Category                                                                                                    |
|------------------------------------|----------------------------------------------------------------------------------------------------|
| APM Con-<br>nect                   | APM Family , Equipment and Functional Location, Tag to Asset Relationship, Taxonomy, Work History                                                                                                    |
| APM Fail-<br>ure Elim-<br>ination  | Production Loss Analysis (PLA) , Root Cause Analysis (RCA)                                                                                                    |
| APM<br>Foundation                  | Asset Criticality Analysis (ACA), Geographic Information System<br>(GIS), Custom Asset HierarchyCustom Asset Hierarchy, Role                                                                                                    |
| APM<br>Health                      | Rounds Allowable Values , Rounds Readings, Rounds Routes,<br>Rounds Templates                                                                                                    |
| APM Mech-<br>anical Integ-<br>rity | Inspection Management (IM) Assets, Inspection Management (IM)<br>Functional Location, Risk Based Inspection (RBI) 580, Risk Based<br>Inspection (RBI) 581, Risk Based Inspection (RBI) Corrosion Loop,<br>Thickness Monitoring (TM) Equipment, Thickness Monitoring (TM)<br>Functional Location |
| APM<br>Power Gen-<br>eration       | Generation Availability Analysis (GAA) Amplification Codes, Generation Availability Analysis (GAA) Cause Codes                                                                                                    |
| APM<br>Safety                      | Calibration, Hazards                                                                                                    |
| APM<br>Strategy                    | Asset Strategy Management (ASM), Asset Strategy Management<br>(ASM) Templates, Failure Modes and Effects Analysis (FMEA), FMEA<br>Analysis Template, FMEA Asset Template, Reliability Centered Main-<br>tainence (RCM)                                                                          |

3. In the **Templates** column, in the row for the data loader whose template you want to download, select 🔄.

The template is downloaded, and can be <u>populated with data</u> to load into GE Digital APM.

### Access Localized Data Loader Workbooks

The localized Data Loader workbooks are delivered on the GE Digital APM server.

### **Steps**

1. On your GE Digital APM server, navigate to the folder where the localized workbooks are stored. If you installed GE Digital APM in the default location, navigate to C:\Program Files\Meridium\Templates\DataLoaders.

The DataLoaders folder appears.

2. Within the DataLoaders folder, navigate to the folder containing the workbook in the language you want according to the following table:

| Folder  | Language               |
|---------|------------------------|
| de      | German                 |
| Default | English                |
| es      | Spanish                |
| fr      | French                 |
| it      | Italian                |
| ја      | Japanese               |
| nl      | Dutch                  |
| pt-BR   | Portuguese (Brazilian) |
| ru      | Russian                |
| zh-CHS  | Chinese (Simplified)   |

### **Results**

• The localized workbooks are accessed, and can be used to load data into GE Digital APM. Optionally, you can <u>import the localized workbooks</u> into GE Digital APM, so that they can be <u>accessed from the Data Loaders page</u>.

### Import Data Loader Workbooks

You can import custom Data Loader workbooks or localized workbooks into GE Digital APM, so that they can be <u>accessed</u> on the <u>Data Loaders page</u>.

### **Steps**

- 1. Access the **Export** page.
- 2. In the **Available Items** section, in the **Select metadata type** drop-down, select **DataLoader Templates**.

The **Available Items** section is populated with the Data Loader catalog entries.

3. Select the box of Data Loader whose workbook you want to modify, and then select .

The Data Loader appears in the **Selected Items** section.

- 4. In the **File Name** box, enter a name for the file that will be exported, and then select the **File Type** XML(.xml).
- 5. Select Start Export.

The Data Loader files are exported, and a zip file is downloaded containing three files:

- **<Data Loader Name> Files**: A folder containing the excel source workbook for that data loader.
- **<DataLoaderName>.xml**: An xml containing the metadata for the data loader catalog item.
- **ExportLog**: A log file detailing the export from GE Digital APM.
- 6. Open the **<DataLoder Name> Files** folder, and place a copy of the workbook to be imported into the folder.
- 7. If you want to replace the default workbook with the workbook to be imported, rename the workbook to be imported to match the exact naming structure of the default template, and then delete the default template.

▲ IMPORTANT: The name of the file to be imported must match the original file name exactly. Otherwise, the workbook will be not be available to download in GE Digital APM

- 8. If you want to add an additional workbook, and keep the default workbook:
  - a. Ensure the workbook to be imported has a unique name, different from the naming structure of the default workbook, and then delete the default workbook.

- b. Open the **<DataLoaderName>.xml** file.
- c. In the **DATALOADERTEMPLATE\_ID**, **DATALOADERTEMPLATE\_DESC**, and the **DATALOADERTEMPLATE\_FILE\_NM** parameters, replace the existing value with the name of the new workbook to be imported.
- d. Save the file.
- Create a zip file with the <Data Loader Name> Files folder containing the new workbook to be imported, the <DataLoaderName>.xml file, and the ExportLog file.
- 10. Access the **Import** page.
- 11. In the **Import File** box, select **Choose File**, and then navigate to the zip file you created in the previous step.
- 12. Select the box of Data Loader whose workbook you want to import, and then select .
- 13. Select Start Import.

The new workbook is imported into GE Digital APM.

#### Results

• The workbook that you imported can be <u>download</u> on the <u>Data Loaders page</u>.

#### Example: Import an Additional Equipment and Functional Location Workbook

- 1. Access the **Export** page,
- 2. In the **Available Items** section, in the **Select metadata type** drop-down, select **DataLoaders Template**.

The **Available Items** section is populated with the Data Loader catalog entries.

3. Select the **Equipment and Functional Location** box, and then select

The Equipment and Functional Location Data Loader appears in the **Selected Items** section.

| Configu  | ration Manager \                                                                                                    |                                                                                                    |                   |
|----------|----------------------------------------------------------------------------------------------------|----------------------------------------------------------------------------------------------------|-------------------|
| File Nam | e File Type: XML(.xml)                                                                                                    | ✓ ✓ Include underlying Query/Dataset/Subreports                                                                                                    | Start Export      |
| Availa   | able Items                                                                                                    | Selected Items                                                                                                    |                   |
| DataL    | DataLoader-Template       : Custom Asset Hierarchy         Folder:       Public(Meridium)Modules\APM         Connect\Data Loader       Templates         Owner ID:       MIADMIN         DataLoader-Template       : Failure Modes and Effects         Analysis (FMEA)       Folder : Public\Meridium\Modules\APM         Folder :       Public\Meridium\Modules\APM         Connect\Data Loader Templates       APM         Owner ID :       MIADMIN | DataLoader-Template : Equipment and Funct<br>Location     Folder : Public/Meridium/Modules/APM Conn<br>Loader Templates/APM Connect<br>Owner ID : MIADMIN | ional<br>ect\Data |
|          | <u>DataLoader-Template</u> : FMEA Analysis Template<br>Folder : Public\Meridium\Modules\APM<br>Connect\Data Loader Templates\APM Strategy<br>Owner ID : MIADMIN                                                                                                    | ×<br><                                                                                                    |                   |
|          | <u>DataLoader-Template</u> : FMEA Asset Template<br>Folder : Public(Meridium\Modules\APM<br>Connect\Data Loader Templates\APM Strategy<br>Owner ID : MIADMIN                                                                                                    |                                                                                                    |                   |
|          | DataLoader-Template : Generation Availability<br>Analysis (GAA) GADS Amplification Codes<br>Folder : Public(Meridium)Modules\APM<br>Connect\Data Loader Templates\APM Power<br>Generation<br>Owner ID : MIADMIN                                                                                                    |                                                                                                    |                   |

- 4. In the **File Name** box, enter *Equipment and Functional Location Export*, and then select the **File Type** XML(.xml).
- 5. Select Start Export.

The Data Loader workbook files are exported, and a zip file is downloaded containing three files:

- Equipment and Functional Location Export Files: A folder containing the default Equipment and Functional Location Data Loader workbook.
- Equipment and Functional Location Export.xml: An .xml containing the metadata for the catalog item.
- **ExportLog**: A log file detailing the export from GE Digital APM.
- 6. Open the **Equipment and Functional Location Export Files** folder, and place a copy of the workbook to be imported into the folder. In this example the workbook name is Equipment and Functional Location\_DE.
- 7. Ensure the template to be imported has a unique name different from the naming structure of the default template, and then delete the default template.

- 8. Open the **Equipment and Functional Location Export.xml** file.
- 9. In the **DATALOADERTEMPLATE\_ID** and **DATALOADERTEMPLATE\_DESC** parameters, replace Equipment and Functional Location with Equipment and Functional Location\_DE.
- 10. In the parameter **DATALOADERTEMPLATE\_FILE\_NM**, replace the value with Equipment and Functional Location\_DE.xml.
- 11. Save the file.
- 12. Create a zip file with the *Equipment and Functional Location Export* files.
- 13. Access the **Import** page.
- 14. In the **Import File** box, select **Choose File**, and then navigate to the zip file *Equipment and Functional Location Export*.

In the **Available Items** section **The Equipment and Functional Location** entry appears.

- 15. Select the **The Equipment and Functional Location**box, and then select .
- 16. Select start **Import** Button.

The new template is imported into GE Digital APM, and is available to <u>download</u> on the <u>Data Loaders page</u>.

| Data Loaders                      | Templates |
|-----------------------------------|-----------|
| APM Family                        | da        |
| Equipment and Functional Location | da        |
| Tags to Assets Relationship       | da        |
| Taxonomy                          | da        |
| Work History                      | сłа       |

# Test Data Loader Connection

### **Steps**

- 1. <u>Access the **Data Loaders** page</u>.
- 2. If, on the upper-left corner of the page, the **<number> Error** link appears beside the **\overline{1}**, then select the link.

**Note:** If the number of errors link does *not* appear, then the connections needed to use the data loaders are configured properly.

The **Connection Errors** dialog box appears displaying the connections status for each connection point needed to use the data loaders.

3. Select OK.

The connection status is tested.

### **Results**

| • | The following table | describes t | he connection | status for | data import jobs. |
|---|---------------------|-------------|---------------|------------|-------------------|
|---|---------------------|-------------|---------------|------------|-------------------|

| Connection<br>Test                        | Description                                                                                                    | If you get an Error                                                                                                    |
|-------------------------------------------|----------------------------------------------------------------------------------------------------|----------------------------------------------------------------------------------------------------|
| APM Connect<br>Web API Test               | Test the connection<br>between the GE Digital<br>APM web API and the APM<br>Connect server.                                                                  | Ensure the ports are open between<br>the GE Digital APM Server and the<br>APM Connect server.                                                                                                   |
| APM Connect<br>Configuration<br>Test      | Test the configuration of<br>the APM Connect con-<br>nection parameters con-<br>figured in GE Digital APM.                                                   | Ensure the parameters configured<br>in GE Digital APM are correct to<br>establish connection from<br>GE Digital APM and APM Connect.                                                            |
| APM File-<br>share Access<br>Test         | Tests the file share system<br>is connected to the<br>GE Digital APM Server, so<br>that the server can read<br>and write to the con-<br>figured file shares. | Ensure the parameters configured<br>in GE Digital APM are correct to<br>establish connection from<br>GE Digital APM, and the user has<br>the necessary permissions to<br>access the file share. |
| APM Staging<br>Database<br>Test           | Tests the GE Digital APM<br>Server is connected tot the<br>APM Connect IR database.                                                                          | Ensure that PostgresSQL is accept-<br>ing the connection from GE Digital<br>APM . These connections are man-<br>aged in the file pg_hba.conf.                                                   |
| APM Connect<br>Fileshare<br>Access Test   | Tests the file share system<br>is connected to the APM<br>Connect server, so that the<br>server can read and write<br>to the configured file<br>shares.      | Ensure the parameters configured<br>in GE Digital APM are correct to<br>establish connection from<br>GE Digital APM, and the user has<br>the necessary permissions to<br>access the file share. |
| APM Connect<br>Staging Data-<br>base Test | Tests the connection<br>between the APM Connect<br>server and the IR database<br>to ensure that files can<br>read and written to the IR.                     | Ensure the Run-<br>DataLoaderRoute.cfg is configured<br>correctly.                                                                                                    |

### Run a Data Import Job

### **Before You Begin**

This topic assumes that you have successfully migrated your data to the <u>provided Excel</u> <u>workbooks</u> for the modules into which you want to import data.

### **Steps**

- 1. <u>Access the **Data Loaders** page</u>.
- 2. Select Import New.

Import Data

The **Import Data** window appears.

| ct Data Loader           | File for Import |                   |  |
|--------------------------|-----------------|-------------------|--|
| 66                       | Choose F        | le No file chosen |  |
| APM Connect              | Job Description |                   |  |
| APM Failure Elimination  |                 |                   |  |
| APM Foundation           |                 |                   |  |
| APM Health               |                 |                   |  |
| APM Mechanical Integrity |                 |                   |  |
| APM Power Generation     |                 |                   |  |
| APM Safety               |                 |                   |  |
| ADM Stratomy             |                 |                   |  |

3. In navigation tree, select the data loader category, and then select the data loader that you want to use to import data according the following table.

| Data<br>Loader<br>Category         | Workbooks in the Category                                                                                                    |
|------------------------------------|----------------------------------------------------------------------------------------------------|
| APM Con-<br>nect                   | APM Family , Equipment and Functional Location, Tag to Asset Relationship, Taxonomy, Work History                                                                                                    |
| APM Fail-<br>ure Elim-<br>ination  | Production Loss Analysis (PLA) , Root Cause Analysis (RCA)                                                                                                    |
| APM<br>Foundation                  | Asset Criticality Analysis (ACA), Geographic Information System<br>(GIS), Custom Asset HierarchyCustom Asset Hierarchy, Role                                                                                                    |
| APM<br>Health                      | Rounds Allowable Values , Rounds Readings, Rounds Routes,<br>Rounds Templates                                                                                                    |
| APM Mech-<br>anical Integ-<br>rity | Inspection Management (IM) Assets, Inspection Management (IM)<br>Functional Location, Risk Based Inspection (RBI) 580, Risk Based<br>Inspection (RBI) 581, Risk Based Inspection (RBI) Corrosion Loop,<br>Thickness Monitoring (TM) Equipment, Thickness Monitoring (TM)<br>Functional Location |
| APM<br>Power Gen-<br>eration       | Generation Availability Analysis (GAA) Amplification Codes, Generation Availability Analysis (GAA) Cause Codes                                                                                                    |
| APM<br>Safety                      | Calibration, Hazards                                                                                                    |
| APM<br>Strategy                    | Asset Strategy Management (ASM), Asset Strategy Management<br>(ASM) Templates, Failure Modes and Effects Analysis (FMEA), FMEA<br>Analysis Template, FMEA Asset Template, Reliability Centered Main-<br>tainence (RCM)                                                                          |

- 4. In the **Select a File for importing** box, select **Choose File**, and then navigate to and select the Excel workbook that you want to import.
- 5. In the **Job Description** box, enter a short description of the job.
- 6. Select Import.

The job is run, and the status of the job appears in the **Status and Log** column.

(i) **Tip**: If necessary, you can cancel an import job by selecting the  $\times$  button that appears in the **Status and Log** column. If you cancel a job, any changes that have already occurred are *not* removed, therefore, you may need to manually modify records to update or remove unwanted data.

| Status                                                                                                    | Description                                                                                                    |  |  |
|----------------------------------------------------------------------------------------------------|----------------------------------------------------------------------------------------------------|--|--|
| Waiting Initial state when job is created. The data import job is que for pre-processing on the APM Connect Server.                |                                                                                                    |  |  |
| Staging In Pro-<br>gress                                                                                                    | The data import job is being prepared on the APM Connect Server.                                                                                                    |  |  |
| Staging Failure                                                                                                    | The data import job failed during preparation.                                                                                                    |  |  |
| Staging Com-<br>plete The data import job was prepared successfully.                                                               |                                                                                                    |  |  |
| Dataloader<br>Enqueued                                                                                                    | The maximum number of data load jobs has been exceeded,<br>as determined in the APM Connect Connection Records, or<br>there is a job of the same type running. The data import will<br>begin once the other jobs are complete. |  |  |
| ConfiguringThe data import job is configuring the proper user roleDataloaderarranging data processing for most efficient execution |                                                                                                    |  |  |
| In Progress                                                                                                    | The data import job is loading data into the GE Digital APM Data Source.                                                                                                    |  |  |
| Data Syn-<br>chronization in<br>Progress                                                                                           | The data import job is synchronizing the loaded data and rela-<br>tionships across the APM Data Source.                                                                                                    |  |  |
| Job Cancelling                                                                                                    | The data import job is in the process of being cancelled. This occurs after you select $	imes$ .                                                                                                    |  |  |
|                                                                                                    | The data import job was cancelled successfully.                                                                                                    |  |  |
| Cancelled by<br>User                                                                                                    | <b>Note</b> : When a job is cancelled, the data imported prior to cancelling is not removed.                                                                                                    |  |  |
| Errors                                                                                                    | The data import is complete, but encountered one or more errors. You can download the log file to view detailed error messages.                                                                                                |  |  |
|                                                                                                    | Data has been imported into GE Digital APM.                                                                                                    |  |  |
| Complete                                                                                                    | <b>Note</b> : If the A icon appears, the data was imported with warnings. You can download the log file to view detailed warning messages.                                                                                     |  |  |

# Access the Details of an Import Job

### **Before You Begin**

This topic assumes that you have successfully <u>run a data import job</u>.

### **Steps**

- 1. Access the Data Loaders page.
- 2. In the **Job ID** column, select the job that you want to open.

On a new page, the datasheet for the selected job appears.

| Record Explorer                   | I | Datasheet ID:<br>Interface Log V Site:<br>Global                                                                                                    |           |
|-----------------------------------|---|----------------------------------------------------------------------------------------------------|-----------|
| APMCONNE13:56:32<br>Interface Log |   | Main                                                                                                    |           |
| 0 Related Families                | ~ | Value(s) System ID APMCONNECT_WPA Type Generation Availability Analysis (GAA) GADS Amplification Codes Category Date Executed 07/19/2016 13:56:32 Status Completed |           |
|                                   |   | DinoLoader[\\roaqavm9\DataLoaderFiles\V42_PREVIEW\MIADMIN_GAA Data Loader Amplification Codes - GADS \                                                             | Ve        |
|                                   |   | Info - Loading of records and links has started. Worksheet: 'AmplificationCodes' Application Server: 'V4BETAVM'<br>Data Source: 'V42_PREVIEW' User ID: 'MIADMIN'.  | <u>کا</u> |

3. To view the information contained in the Log Text, select  $\succeq$ .

The **Text Editor** window appears, displaying details about the job, such as error messages, warnings concerning the data load and general information regarding

the data records that were loaded.

Text Editor

Info - Loading of records and links has started. Worksheet: 'AmplificationCodes' Application Server: 'V4BETAVM' Data Source: 'V42\_PREVIEW' User ID: 'MIADMIN'.

Done

# About the Data Loaders

This topic provides a listing of all overviews and high level explanatory information to help you understand the APM Connect Data Loaders.

# About the Data Loader Worksheets and Fields

Field formats for the data loader workbooks carry specific value and cell requirements. This topic contains guidelines for data/time format, units of measure (UOM), and cell color coding.

### **Cell Color Coding**

In order to differentiate between required and recommended field values in the Excel workbook, cells adhere to the following color coding scheme:

- Red: a required field.
- Blue: a recommended field.

```
        Site Reference Name
        Functional Location Description

        MI_SITE_NAME
        MI_FNCLOC00_FNC_LOC_DESC_C
```

**Note:** The Column ID and Associated Field ID will both be colored the same.

### **Cells that Require Logical Values**

When a cell corresponds to a field in GE Digital APM that requires a Logical value, you should enter *True* or *False*.

### **Character Limits in Character Fields**

In GE Digital APM, family fields that have the Character data type (Character fields) restrict values to a maximum length. In the Excel workbooks, when entering data in a cell that represents a Character field, the values must not exceed the character limit of the corresponding field.

### Date and Time Format

Dates should be entered in the following format: *YYYY-MM-DD hh:mm:ss*, where:

- YYYY is the four-digit year.
- **MM** is the two-digit month.
- **DD** is the two-digit day.
- hh is hours in 24-hour notation.
- **mm** is minutes.
- **ss** is seconds.

For example, a complete entry would be the following: *2015-05-01 17:53:00*. This corresponds to *5:53 PM on May 1, 2015*.

**Note:** Hours must be entered in 24-hour notation (e.g., 17:53:00, not 5:53:00). AM and PM should never be included. Unless otherwise noted in the applicable Mappings Document, times entered should be based on the time zone of the user who will be performing the data load."

#### Language

Data loader Excel workbooks are available with field captions in all baseline languages supported by GE Digital APM.

#### **Reference Sheets**

You can insert additional worksheets into your data loader workbook that will not be loaded into GE Digital APM by encasing the worksheet name in parentheses. For example, if you wanted to add a sheet to record notes on the data loaded into the workbook, you could add a worksheet named (Notes). Because the name of the worksheet is in parentheses, the worksheet will not be loaded into GE Digital APM.

### **Units of Measure**

In the workbooks, values that correspond to a Unit of Measure (UOM) should be entered based on the current UOM Conversion Set setting for the Security User who will be performing the data load.

For example, if the UOM Conversion Set for the Security User is Metric, metric values should be entered in the Excel workbook.

In cells that correspond to a field that uses a UOM, you should not enter the actual UOM. For example, you should enter *10*, not *10 Inches*.

### About GE Digital APM and the Data Loaders

When loading data into GE Digital APM, it is important to understand how GE Digital APM treats data, and the subsequent impact on data loads.

### GE Digital APM Rules and the Data Loaders

GE Digital APM creates records based on the rules for that family. Therefore the data that is loaded into GE Digital APM via the Data Loaders are also subject to the same rules. This could result in blank Equipment records with no data if the rules for the family do not require data. Similarly there is no restriction on key fields having to contain a value other than what is required by the rules.

For example, the baseline Equipment family does not have any fields that are marked as required in the rules, so when using the data loaders, equipment records are created even with only one field populated in the worksheet. If you only populated Maintenance Plant on the APM data loader spreadsheet, then an equipment records would be created with only maintenance plant and no other identifying information.

# About the Configuration Worksheet

Note: The Configuration Worksheet *cannot* be used by the Failure Modes and Effects Analysis (FMEA) Data Loader, the Reliability Centered Maintenance (RCM) Data Loader, Thickness Monitoring (TM) Equipment Data Loader, or the Thickness Monitoring (TM) Functional Location Data Loader.

The **Configuration** Worksheet is a common worksheet, which can be implemented by each of the data loaders. It allows you to control aspects of how your data is loaded such as batching and which other worksheets should be processed.

The Configuration worksheet is needed to describe the type of data that you will be loading and how that data should be handled during the data load.

| Worksheet     | Description                                                                                                    |
|---------------|----------------------------------------------------------------------------------------------------|
| Configuration | The Configuration worksheet is needed to describe the type of data that you will be loading and how that data should be handled during the data load. |

### **Configuration Worksheet**

| Field Cap-<br>tion               | Field ID                  | Data<br>Type<br>(Length) | Comments                                                                                                    |
|----------------------------------|---------------------------|--------------------------|----------------------------------------------------------------------------------------------------|
| Load Data<br>From Work-<br>sheet | LOAD_DATA_<br>WORKSHEET   | Boolean                  | <ul> <li>Identifies if data from the corresponding worksheet identified in the Data Worksheet ID column will be loaded or not.</li> <li>True: the corresponding worksheet will be processed.</li> <li>False: The corresponding worksheet will <i>not</i> be processed.</li> </ul> |
| Data Work-<br>sheet ID           | DATA_<br>WORKSHEET_<br>ID | Character                | This column contains the name of the <b><data></data></b> worksheet where the actual data is located. It needs to have the same name as the <b><data></data></b> worksheet in the data loader workbook.                                                                           |

|            | BATCH_SIZE | Character | Modifying this field is required to determine<br>the number of records processed in each<br>batch. Enter the batch size you want, and the<br>Data Loader will process that many records<br>per batch. |
|------------|------------|-----------|----------------------------------------------------------------------------------------------------|
| Batch Size |            |           | For example, if you want to use a batch size<br>of 100, enter 100, and the data loader will<br>process 100 records per batch.                                                                         |
|            |            |           | <b>Note</b> : The recommended batch size is 100. If the <b>Batch Size</b> column is removed from the source workbook, the data loader will default to a batch size of 100.                            |
|            |            |           | In addition to processing the data in<br>batches, the log file reports progress by<br>batch.                                                                                                    |
# About the APM Connect Data Loaders

This topic provides a listing of all the APM Connect Data Loaders.

# About the APM Family Data Loader

▲ IMPORTANT: GE Digital APM offers baseline data loaders to load data for various modules. Before using the APM Family Data Loader, ensure that a data loader does not already exist for the data that you want to load. For example, the Equipment and Functional Location Data Loader is delivered with the baseline product and can be used to load Equipment and Functional Location records. For a complete list of available data loaders, see the About the Data Loaders topic.

The APM Family Data Loader is designed to load data into any family defined in GE Digital APM, or it can be used to relate records in one family to another family in GE Digital APM based on the relationship definitions defined in Family Management. As such it does not load a specific data model. Because of this inherent flexibility, there is not a data loader source file template defined for every possible combination of entity families and relationships. Instead, there are sample data loader templates, populated with sample data, that can be used as models for creating other data loader templates. You can create APM Family Data Loader workbooks for the following purposes:

- Entity Family Data: Used to load data or records.
  - -or-
- Relationship Family Data: Used to relate a record in an entity family to another record in different entity family.

Typically, the data loader workbooks used by the APM Family Data Loader are created using the metadata definitions configured in your GE Digital APM system. Additionally, due to the flexibility of the data loader, there are no standardized validation steps to verify that the data is loaded as intended. When the data is loaded, the APM Family Data Loader will trigger all of the associated field and family level rules, to ensure that the data is valid, but no further validations are done on the data. You should, however, verify that the intended data, records, or relationships are present in the GE Digital APM system after a data load has been completed.

# About the APM Family Data Loader Requirements

## **Determine Load Type: Single Family or Two Related Families**

The APM Family Data Loader supports loading records into a single family, or you can load records into one family and records into another family and link the two records together. The type of data that you want to load will determine the sample template with which you will start.

#### **Determine What Families and Relationships to Populate**

You can determine which families are available and how families are related in Family Management. To access Family Management:

- 1. Log in to GE Digital APM.
- 2. On the left navigation menu, select Admin, and the select Family Management.

#### **Security Settings**

The Security User performing the data load operation must be associated with either the MI Data Loader User or MI Data Loader Admin Security Role. Depending on the type of data that the Security User wants to load, the user may need to be associated with additional Security Roles to grant privileges to create the necessary records. To determine if additional Security Role association is needed to create a particular type of record, consult the About Roles topic in the GE Digital APM Administrative User Help documentation.

# About the APM Family Data Loader General Loading Strategy

This section describes any prerequisites to loading the data and the order in which the data will be loaded.

## **General Loading Strategy Workflow**

- 1. <u>Determine if you want to load data</u> into a single family or into two families that are related to each other.
- 2. Access a sample APM Family Data Loader source file based on the type of load determined in step 1.
- 3. <u>Determine what families and or relationships</u> you want to populate using the APM Family Data Loader.
- 4. <u>Export the metadata</u> that reflects the metadata definition for the family or families into which you want to load data.
- 5. <u>Populate the Configuration worksheet</u>.
- 6. <u>Populate the column headers of the **<Data>** worksheet using the exported metadata.</u>
- 7. As needed, modify the worksheets to <u>populate unit of measure</u> to apply the correct unit of measure to any of the numeric fields.
- 8. As needed, modify the worksheets to <u>populate time zones</u> to convert any date or time fields to the correct time zone.

## About the APM Family Data Loader Workbook Layout and Use

This section provides a high-level overview and explanation of how the data loader workbook is constructed.

In order to import data using the APM Family Data Loader, GE Digital provides an Excel workbook that must be used to perform the data load.

The following table lists the worksheets that are included in the **APM Family.xlsx** workbook.

| Worksheet     | Description                                                                                                    |
|---------------|----------------------------------------------------------------------------------------------------|
| Configuration | The Configuration worksheet is needed to describe the type of data<br>that you will be loading and how that data should be handled during<br>the data load. |
| <data></data> | Where you specify the actual data to be loaded.                                                                                                    |

Each worksheet in the APM Data Loader workbook contains field values that can be mapped to the appropriate GE Digital APM family/field.

#### **Configuration Worksheet**

The Configuration worksheet tells the APM Family Data Loader what types of data are being loaded and how the data is to be loaded, and is standard for all data loads regardless of the type of data that you are loading. The following table outlines the options that are valid or the values that are expected in each of the columns on the Configuration worksheet.

| Field Caption                    | Field ID                | Data<br>Type<br>(Length) | Comments                                                                                                    |
|----------------------------------|-------------------------|--------------------------|----------------------------------------------------------------------------------------------------|
| Load Data<br>From Work-<br>sheet | LOAD_DATA_<br>WORKSHEET | Boolean                  | <ul> <li>Identifies if data from the corresponding worksheet identified in the Data Worksheet ID column will be loaded or not.</li> <li>True: The corresponding worksheet will be processed.</li> <li>False: The corresponding worksheet will not be processed.</li> </ul> |

| Field Caption          | Field ID                  | Data<br>Type<br>(Length) | Comments                                                                                                    |
|------------------------|---------------------------|--------------------------|----------------------------------------------------------------------------------------------------|
| Data Work-<br>sheet ID | DATA_<br>WORKSHEET_<br>ID | Character                | This column contains the name of the <b><data></data></b> worksheet where the actual data is located. It needs to have the same name as the <b><data></data></b> worksheet in the data loader workbook. |
|                        | BATCH_SIZE                | Character                | Modifying this field is required to<br>determine the number of records pro-<br>cessed in each batch. Enter the batch<br>size you want, and the Data Loader will<br>process that many records per batch. |
| Batch Size             |                           |                          | For example, if you want to use a batch<br>size of 100, enter 100, and the data<br>loader will process 100 records per<br>batch.                                                                        |
|                        |                           |                          | <b>Note:</b> The recommended batch size is 100. If the <b>Batch Size</b> column is removed from the source workbook, the data loader will default to a batch size of 100.                               |
|                        |                           |                          | In addition to processing the data in batches, the log file reports progress by batch.                                                                                                    |

| Field Caption                  | Field ID                          | Data<br>Type<br>(Length) | Comments                                                                                                    |
|--------------------------------|-----------------------------------|--------------------------|----------------------------------------------------------------------------------------------------|
|                                |                                   |                          | Depending on the type of data that you<br>are working with, this will contain the<br>Relationship Family ID or the Entity Fam-<br>ily ID. You can also allow the data in<br>source file to determine the Family ID by<br>encapsulating the Field ID that contains<br>the Family ID data in brackets (<>).                                                                             |
| Primary Fam-<br>ily ID         | PRIMARY_<br>FAMILY_ID             | Character                | For example if in the <b><data></data></b> worksheet<br>there is a column with an ID of<br>PRIMARY_FAMILY_ID, where each row<br>contains the corresponding Family ID,<br>then in this column you should put the<br>value of <b>&lt;</b> PRIMARY_FAMILY_ID>.                                                                                                    |
|                                |                                   |                          | If the Family ID in the Meridium, Inc.<br>metadata contains spaces, then you<br>have to use this feature.                                                                                                    |
| Primary Fam-<br>ily Key Fields | PRIMARY_<br>FAMILY_KEY_<br>FIELDS | Character                | This column contains the Field IDs asso-<br>ciated with the Primary Family that are<br>used to uniquely identify a record. If<br>more than one field is to be used, then<br>each Field ID needs to be separated by a<br>  (Pipe) character. In the case where you<br>are loading data into a relationship, if no<br>keys fields exist or are used, use the<br><none> constant.</none> |
|                                |                                   |                          | If the Primary Action is ACTION_<br>INSERTONLY, then no key fields need to<br>be specified, so you can use the <none><br/>constant.</none>                                                                                                    |
| Family Type                    | FAMILY_TYPE                       |                          | The value is this column should be <i>Entity</i> or <i>Relationship</i> depending on the type of data that is being loaded.                                                                                                    |

| Field Caption                       | Field ID                       | Data<br>Type<br>(Length) | Comments                                                                                                    |
|-------------------------------------|--------------------------------|--------------------------|----------------------------------------------------------------------------------------------------|
| Predecessor<br>Family ID            | PRED_<br>FAMILY_ID             | Character                | When the Family Type is Relationship,<br>this column will contain the value of the<br>Entity Family ID that is the predecessor<br>in the relationship. Otherwise, it should<br>contain the <none> constant. You can<br/>also use the data in each of the rows to<br/>determine the Predecessor Family ID.</none>                                                                                                    |
| Predecessor<br>Family Key<br>Fields | PRED_<br>FAMILY_KEY_<br>FIELDS | Character                | This column contains the Field ID or IDs<br>associated with the Predecessor Family<br>that are used to uniquely identify the pre-<br>decessor record. If more than one field<br>is to be used, then each Field ID needs<br>to be separated by a   (Pipe) character.<br>If the Predecessor Action is ACTION_<br>INSERTONLY, then no key fields need to<br>be specified, so you can use the <none><br/>constant.</none> |
| Successor Fam-<br>ily ID            | SUCC_<br>FAMILY_ID             | Character                | When the Family Type is <i>Relationship</i> ,<br>this column will contain the value of the<br>Entity Family ID that is the successor in<br>the relationship. Otherwise, it should<br>contain the <none> constant. You can<br/>also use the data in each of the rows to<br/>determine the Successor Family ID.</none>                                                                                                  |

| Field Caption                    | Field ID                       | Data<br>Type<br>(Length) | Comments                                                                                                    |
|----------------------------------|--------------------------------|--------------------------|----------------------------------------------------------------------------------------------------|
| Successor Fam-<br>ily Key Fields | SUCC_<br>FAMILY_KEY_<br>FIELDS | Character                | This column contains the Field ID or IDs<br>associated with the Successor Family<br>that are used to uniquely identify the suc-<br>cessor record. If more than one field is<br>to be used, then each Field ID needs to<br>be separated by a   (Pipe) character.<br>If the Successor Action is ACTION_<br>INSERTONLY, then no key fields need to<br>be specified, so you can use the <none><br/>constant.</none> |

| Field Caption  | Field ID           | Data<br>Type<br>(Length) | Comments                                                                                                    |
|----------------|--------------------|--------------------------|----------------------------------------------------------------------------------------------------|
| Primary Action | PRIMARY_<br>ACTION | Character                | The value in this column will determine<br>the action that will be applied to the<br>Primary Family records. If the Family<br>Type is <i>Entity</i> , then the possible values<br>are:<br>• ACTION_INSERTONLY<br>• ACTION_INSERTUPDATE<br>• ACTION_UPDATEONLY<br>• ACTION_DELETE<br>• ACTION_PURGE<br>Deleting a record and purging a record<br>will both delete the current record, the<br>difference being that the purge action<br>will delete the record and all of the links<br>or relationships tied to that record. The<br>delete action will simple attempt to<br>delete the record, and if it is related to<br>another record, the delete will fail. If The<br>Family Type is <i>Relationship</i> , then the pos-<br>sible values are: |
|                |                    |                          | ACTION_INSERTONLY                                                                                                    |
|                |                    |                          | ACTION UPDATEONLY                                                                                                    |
|                |                    |                          | ACTION_DELETE                                                                                                    |

| Field Caption         | Field ID    | Data<br>Type<br>(Length) | Comments                                                                                                    |
|-----------------------|-------------|--------------------------|----------------------------------------------------------------------------------------------------|
| Predecessor<br>Action | PRED_ACTION | Character                | The value in this column will determine<br>the action that will be applied to the Pre-<br>decessor Family records. The possible<br>values are:<br>• ACTION_INSERTONLY<br>• ACTION_INSERTUPDATE<br>• ACTION_UPDATEONLY<br>• ACTION_UPDATEONLY<br>• ACTION_DELETE<br>• ACTION_PURGE<br>• ACTION_LOCATE<br>If The Family Type is <i>Entity</i> then the val-<br>ues needs to be<br>• ACTION_NONE                    |
| Successor<br>Action   | SUCC_ACTION | Character                | The value in this column will determine<br>the action that will be applied to the Suc-<br>cessor Family records. The possible val-<br>ues are:<br>• ACTION_INSERTONLY<br>• ACTION_INSERTUPDATE<br>• ACTION_UPDATEONLY<br>• ACTION_UPDATEONLY<br>• ACTION_DELETE<br>• ACTION_DELETE<br>• ACTION_PURGE<br>• ACTION_LOCATE<br>If The Family Type is <i>Entity</i> then the val-<br>ues needs to be<br>• ACTION_NONE |

| Field Caption                | Field ID                                 | Data<br>Type<br>(Length) | Comments                                                                                                    |
|------------------------------|------------------------------------------|--------------------------|----------------------------------------------------------------------------------------------------|
| Insert with<br>Null Values?  | OPTION_<br>INSERT_ON_<br>NULL            | Boolean                  | When setting field values on a new<br>record, if a value coming across is NULL,<br>the field values will be set to NULL if this<br>option is set to True.                                                                                                    |
| Update with<br>Null Values?  | OPTION_<br>UPDATE_ON_<br>NULL            | Boolean                  | When setting field values on an existing<br>record, if a value coming across is NULL,<br>the field values will be set to NULL if this<br>option is set to True.                                                                                                    |
|                              |                                          |                          | The Replace Existing Relationship option<br>is used to determine how a relationship<br>is to be maintained by its cardinality<br>definition.                                                                                                    |
| Replace an<br>Existing Link? | OPTION_<br>REPLACE_<br>EXISTING_<br>LINK | Boolean                  | For example, the relationship <i>Location</i><br><i>Contains Asset</i> that is defined in the Con-<br>figuration Manager. It has a cardinality<br>defined as Zero or One to Zero or One,<br>has a Location LP-2300, and contains the<br>Asset P-2300. If, in the data load, you<br>assign the Asset P-5000 to be contained<br>in the Location LP-2300, and you have<br>set the Replace Existing Link property to<br>True, then the data loader will link P-<br>5000 to LP-2300 and unlink P-2300 from<br>LP-2300. This assumes that P-5000 is not<br>currently linked to another location. The<br>same is true for a relationship that is<br>defined as Zero or One to Zero or Many,<br>or Zero or Many to Zero or One. |

| Field Caption              | Field ID                                  | Data<br>Type<br>(Length) | Comments                                                                                                    |
|----------------------------|-------------------------------------------|--------------------------|----------------------------------------------------------------------------------------------------|
| Allow Change<br>of Family? | OPTION_<br>ALLOW_<br>CHANGE_OF_<br>FAMILY | Boolean                  | Allows the data loader to move an entity<br>from one family to another.<br>For example this would allow an entity<br>that is currently assigned to the Cent-<br>rifugal Pump family to be moved to the<br>Reciprocating Pump family.<br>All relationships will be maintained as<br>long as the family to which the entity is<br>being moved allows the same rela-<br>tionships. |
|                            |                                           |                          | cessing required, by selecting this option, the interface performance will decrease.                                                                                                    |

#### <Data> Worksheet

There is no preexisting format that must be adhered to on the **<data>** worksheet, because the APM Data Loader operates on a flexible framework. Field captions and ID are determined based on the data that you want to load.

Use the <u>metadata exported</u> from GE Digital APM to construct the **<data>** worksheet, to populate the rows with the actual data that will be loaded.

▲ IMPORTANT: If a field is calculated in GE Digital APM, it cannot be populated through the data loader. If you attempt to load these fields, a warning will appear in the log.

#### Steps: Export Metadata

Get a copy of the metadata definitions for the family or families that you will be working with to load data.

- 1. Login to GE Digital APM.
- 2. On the left navigation menu, select **Admin**, then select **Configuration Manager**, and then select **Export**.
- 3. At the top of the page, in the **File Name** box, enter a file name and in the **File Type** box, select **Excel (.xlsx)**.
- 4. In the Select metadata type box, select Families, Fields and Field Behaviors.
- 5. Select the family or families that you want to export and move them to the **Selec-ted Items** list.

**(i)** Tip: Be sure to order the families in the order in which you want the fields to appear in the export.

6. Select Start Export.

The metadata is exported, and can be used to populate the **<data>** worksheet.

7. Save the metadata.

#### **Example: Export Metadata to Load Thickness Measurements**

If you want to load Thickness Measurements into APM, since Thickness Measurements needs to be related to a Thickness Measurement Location, you must also export that family along with the Has Measurements relationship family.

- 1. Log in to GE Digital APM.
- 2. On the left navigation menu, select **Admin**, then select **Configuration Manager**, and then select **Export**.
- 3. At the top of the page, in the **File Name** box, enter a file name (e.g., TM Measurements Metadata).
- 4. In the File Type box, select Excel (.xlsx).
- 5. In the **Select metadata type** box, select **Families, Fields, Fields Behaviors**, and then select the following families:
  - Thickness Measurement Location
  - Thickness Measurement
  - Has Measurements.

(i) **Tip**: Export the families in this order. This is how the fields appear in the export file.

| Configuration Manager \                                                        |                                               |              |
|--------------------------------------------------------------------------------|-----------------------------------------------|--------------|
| File Name         TM Measurements Meta         File Type:         Excel(.xlsx) | ✓ Include underlying Query/Dataset/Subreports | Start Export |
| Available Items                                                                | Selected Items                                |              |
| Families, Fields and Field Behaviors                                           | and Thickness Measurement Location            |              |
| 66                                                                             | - A Thickness Measurement                     |              |
| Account Classes                                                                | Has Measurements                              |              |
| Account Owner                                                                  |                                               |              |
| Accumulates Capacity Incident                                                  | >>                                            |              |
| ≜≟Action                                                                       | >                                             |              |
| Action 1                                                                       | <                                             |              |

#### 6. Select Start Export.

The metadata is exported, and can be used to populate the **<data>** worksheet.

7. Save the metadata.

This exported metadata, is used to build source file template.

#### Configure the Data Loader Source File to Use Units of Measure

Sometimes the data that is being loaded, is in a different unit of measure than the one associated with the corresponding field in GE Digital APM. When this is the case, the APM Family Data Loader allows for you to specify the unit of measure that is tied to a specific row and column. This is done by copying the column to which the unit of measure is tied, and then adding the suffix */UOM* to the end of the Column ID. Then, in the data, specify the unit of measure ID for the data being loaded. This unit of measure ID needs to be a valid unit of measure as defined GE Digital APM, and a valid conversion needs to be specified for the unit of measure specified and the field's unit of measure. Please note that if a unit of measure is not specified, then it will use the field's unit of measure, as defined inGE Digital APM.

#### Configure the Data Loader Source File to use Time Zones

Sometimes date and time data that is being loaded was collected in a different time zone than the time zone associated with the current user. When this is the case, the APM Family Data Loader allows you to specify the time zone that is tied to a specific row and column. This is done by copying the column to which the time zone is tied, and then adding the suffix *|TZ* to the end of the Column ID. Then, in the data, specify the time zone for the data being loaded. Please note that if a time zone is not specified, then it will use the time zone defined for the current user.

# **About Populating Site Reference Data**

The APM Family Data Loader can be used to populate the Site Reference on Equipment and Functional Location records in GE Digital APM. The APM Family Data Loaderpopulates the ENTY\_KEY system field and the MI\_SITE\_KEY system field associated with the Site Reference value to be populated. On asset records, the Site Reference is stored in the MI\_SITE\_KEY field, a system field in GE Digital APM. The APM Data Loader uses the Site Name (MI\_SITE\_NAME) to translate the value to the corresponding Site Key and populate the MI\_SITE\_KEY field; therefore, you do not need to know the key to be able to populate the site reference. This functionality is important because this value can change from one database to another.

#### Steps: Populate Site Reference Using the Site Name

1. On the data worksheet, add a column that contains MI\_SITE\_NAME in the column name.

For example if you are working with a relationship, where a distinction needs to be made regarding which family is associated with each column, then the column name will be prefaced with the Family ID. As shown in the following image, the column name might take the form 'MI\_EQUIP000|MI\_SITE\_NAME', where MI\_EQUIP000 is the Family ID.

| C                                | D                                    | E                        |
|----------------------------------|--------------------------------------|--------------------------|
| Technical Number                 | CMMS System                          | Site Reference Name      |
| DODIMI_EQUIPODD_EQUIP_TECH_NBR_C | MI_EQUIP000[MI_EQUIP000_SAP_SYSTEM_C | MI_EQUIPOODIMI_SITE_NAME |
| DC-PMP-574000                    | Houston, TX                          | Houston, TX              |
|                                  |                                      |                          |

- 2. Enter the site name to designate the site by which the asset record, once loaded into GE Digital APM, will be filtered.
- 3. Continue populating the source workbook, and then <u>run the data loader</u>.

The site reference value will filter the equipment records as determined in the source workbook.

# **Example APM Family Workbooks**

In addition to the APM Family Data Loader workbook, you can <u>access an example workbook</u> *Foundation\_APM\_Data\_Loader-Health Indicators and Readings example.xlsx*. This example workbook illustrates how you can use the APM Family Data Loader to load records into a defined GE Digital APM family and link records in one family to another. You can use the information in this example as a model to configure or define templates for loading data into any baseline or custom family.

The data loader in this example creates Health Indicator records in GE Digital APM, links the Health Indicator records to Equipment records, and then links the Health Indicator records to Health Indicator Mapping records. Finally, the data loader loads Readings for one of the Health Indicators. In addition, the example spreadsheet includes how you can use a reference worksheet to store list values and other reference information that users can use when populating the data loader template with data.

#### Populate the Configuration Worksheet

The <u>Configuration worksheet</u> tells the APM Family Data Loader what types of data are being loaded and how the data is to be loaded.

## Populate the HealthIndicators Worksheet

The HealthIndicators worksheet is populated with the actual Health Indicator records you want to load into GE Digital APM.

#### Populate the HealthIndicatorsEquipment Worksheet

The HealthIndicatorsEquipment worksheet is populated with the key field values for the Equipment records to which the Health Indicators on the HealthIndicators worksheet will be linked once loaded into GE Digital APM.

#### Populate the HealthIndicatorMappings Worksheet

The HealthIndicatorMappings worksheet is populated with the Health Indicator Mappings to load into GE Digital APM.

#### Populate the HealthIndicatorReadings Worksheet

The HealthIndicatorReadings worksheet is populated with the actual Health Indicators data you want to load into GE Digital APM.

On this worksheet, Column C illustrates a feature of the APM Family Data Loader where the unit of measure for a given field can be indicated, so that it can be converted to the baseline unit of measure if needed. Assume, for example, that the MI\_TSVALUE\_VALUE\_N field was defined in GE Digital APM as being stored in PSIG, but the data in the spread-sheet was represented by BAR(G). As shown in the following image, you can add the UOM column to indicate to that the unit of measure for the source data is BAR(G). When

this column is added, the APM Family Data Loader will convert the data from BAR(G) to PSIG (assuming that there is a unit of measure conversion defined for this in GE Digital APM).

(*i*) **Tip**: For more information, refer to the <u>units of measure</u> documentation.

|              | A                     | В                              | С                                  | D                                  | E                                     |
|--------------|-----------------------|--------------------------------|------------------------------------|------------------------------------|---------------------------------------|
| 1 Name       |                       | Value (Numeric)                | Value Unit of Measure              | Timestamp                          | Timestamp Timezone                    |
| 2 MI_HLTH_   | IND[MI_HLTH_IND_ID_C  | MI_HI_VALUE MI_TSVALUE_VALUE_N | MI_HI_VALUE MI_TSVALUE_VALUE_N UOM | MI_HI_VALUE MI_TSVALUE_TIMESTAMP_D | MI_HI_VALUE MI_TSVALUE_TIMESTAMP_D TZ |
| 3 EQ03 Cycle | one Pressure - (psig) | 26.35449028                    | BAR(G)                             | 2014-08-18 07:00:00                | Central Standard Time                 |
| 4 EQ03 Cycle | one Pressure - (psig) | 26.77112961                    | BAR(G)                             | 2014-08-18 08:00:00                | Central Standard Time                 |
| 5 EQ03 Cycle | one Pressure - (psig) | 27.18776894                    | BAR(G)                             | 2014-08-18 09:00:00                | Central Standard Time                 |
| B EQ03 Cycle | one Pressure - (psig) | 27.60440826                    | BAR(G)                             | 2014-08-18 10:00:00                | Central Standard Time                 |
| 7 EQ03 Cycl  | one Pressure - (psig) | 28.02104759                    | BAR(G)                             | 2014-08-18 11:00:00                | Central Standard Time                 |
| B EQ03 Cycle | one Pressure - (psig) | 28.43768692                    | BAR(G)                             | 2014-08-18 12:00:00                | Central Standard Time                 |
| EQ03 Cycle   | one Pressure - (psig) | 28.85432625                    | BAR(G)                             | 2014-08-18 13:00:00                | Central Standard Time                 |
| 0 EQ03 Cycl  | one Pressure - (psig) | 29.27096558                    | BAR(G)                             | 2014-08-18 14:00:00                | Central Standard Time                 |
| 1 EQ03 Cycle | one Pressure - (psig) | 29.68760681                    | BAR(G)                             | 2014-08-18 15:00:00                | Central Standard Time                 |
| 2 EQ03 Cycle | one Pressure - (psig) | 30.10424614                    | BAR(G)                             | 2014-08-18 16:00:00                | Central Standard Time                 |
| 8 EQ03 Cycl  | one Pressure - (psig) | 30.52088547                    | BAR(G)                             | 2014-08-18 17:00:00                | Central Standard Time                 |
| 4 EQ03 Cycle | one Pressure - (psig) | 30.9375248                     | BAR(G)                             | 2014-08-18 18:00:00                | Central Standard Time                 |
| 5 EQ03 Cycle | one Pressure - (psig) | 31.35416412                    | BAR(G)                             | 2014-08-18 19:00:00                | Central Standard Time                 |
| 5 EQ03 Cycle | one Pressure - (psig) | 31.77080345                    | BAR(G)                             | 2014-08-18 20:00:00                | Central Standard Time                 |
| 7 EQ03 Cycle | one Pressure - (psig) | 32.18744278                    | BAR(G)                             | 2014-08-18 21:00:00                | Central Standard Time                 |
| 8 EQ03 Cycle | one Pressure - (psig) | 32.60408401                    | BAR(G)                             | 2014-08-18 22:00:00                | Central Standard Time                 |
| 9 EQ03 Cycle | one Pressure - (psig) | 33.02072144                    | BAR(G)                             | 2014-08-18 23:00:00                | Central Standard Time                 |
| EQ03 Cycle   | one Pressure - (psig) | 33.43736267                    | BAR(G)                             | 2014-08-19 00:00:00                | Central Standard Time                 |
| 1 EQ03 Cycl  | one Pressure - (psig) | 33.85400009                    | BAR(G)                             | 2014-08-19 01:00:00                | Central Standard Time                 |

Additionally, column E of the HealthIndicatorReadings worksheet illustrates how <u>time</u> <u>zones</u> can be configured. Notice the appendage to the field name as shown in the following image. Adding a column where the Field ID is appended with a *TZ* indicates the timezone of the source column data.

**Note**: If a timezone is not specified, any Date and Time field values are assumed to be in the same timezone as the user who is loading the data.

| 1    | В                              | C                                                 | D                                  | Е                                     | F  | G | н 🔺    |
|------|--------------------------------|---------------------------------------------------|------------------------------------|---------------------------------------|----|---|--------|
| 1    | Value (Numeric)                | Value Unit of Measure                             | Timestamp                          | Timestamp Timezone                    |    |   |        |
| 2    | MI_HI_VALUE MI_TSVALUE_VALUE_N | MI_HI_VALUE MI_TSVALUE_VALUE_N UOM                | MI_HI_VALUE MI_TSVALUE_TIMESTAMP_D | MI_HI_VALUE MI_TSVALUE_TIMESTAMP_D TZ |    |   |        |
| З    | 26.35449028                    | 8 BAR(G)                                          | 2014-08-18 07:00:00                | Central Standard Time                 |    |   |        |
| 4    | 26.77112961                    | 1 BAR(G)                                          | 2014-08-18 08:00:00                | Central Standard Time                 |    |   |        |
| 5    | 27.18776894                    | 4 BAR(G)                                          | 2014-08-18 09:00:00                | Central Standard Time                 |    |   |        |
| 6    | 27.60440826                    | 6 BAR(G)                                          | 2014-08-18 10:00:00                | Central Standard Time                 |    |   |        |
| 7    | 28.02104759                    | 9 BAR(G)                                          | 2014-08-18 11:00:00                | Central Standard Time                 |    |   |        |
| 8    | 28.43768692                    | 2 BAR(G)                                          | 2014-08-18 12:00:00                | Central Standard Time                 |    |   |        |
| 9    | 28.85432625                    | 5 BAR(G)                                          | 2014-08-18 13:00:00                | Central Standard Time                 |    |   |        |
| 10   | 29.27096558                    | 8 BAR(G)                                          | 2014-08-18 14:00:00                | Central Standard Time                 |    |   |        |
| 11   | 29.68760681                    | 1 BAR(G)                                          | 2014-08-18 15:00:00                | Central Standard Time                 |    |   |        |
| 12   | 30.10424614                    | 4 BAR(G)                                          | 2014-08-18 16:00:00                | Central Standard Time                 |    |   |        |
| 13   | 30.52088547                    | 7 BAR(G)                                          | 2014-08-18 17:00:00                | Central Standard Time                 |    |   |        |
| 14   | 30.9375248                     | 8 BAR(G)                                          | 2014-08-18 18:00:00                | Central Standard Time                 |    |   |        |
| 15   | 31.35416412                    | 2 BAR(G)                                          | 2014-08-18 19:00:00                | Central Standard Time                 |    |   |        |
| 16   | 31.77080345                    | 5 BAR(G)                                          | 2014-08-18 20:00:00                | Central Standard Time                 |    |   |        |
| 17   | 32.18744278                    | 8 BAR(G)                                          | 2014-08-18 21:00:00                | Central Standard Time                 |    |   |        |
| 18   | 32.60408401                    | 1 BAR(G)                                          | 2014-08-18 22:00:00                | Central Standard Time                 |    |   |        |
| 19   | 33.02072144                    | 4 BAR(G)                                          | 2014-08-18 23:00:00                | Central Standard Time                 |    |   |        |
| 20   | 33.43736267                    | 7 BAR(G)                                          | 2014-08-19 00:00:00                | Central Standard Time                 |    |   |        |
| 21   | 33.85400009                    | 9 BAR(G)                                          | 2014-08-19 01:00:00                | Central Standard Time                 |    |   |        |
|      | Configuration HealthIndicators | HealthIndicatorsEquipment HealthIndicatorMappings | HealthIndicatorReadings +          | · · · · · · · · · · · · · · · · · · · |    |   | Þ      |
| Read | y 10                           |                                                   |                                    |                                       | II | 4 | + 130% |

# About the Equipment and Functional Location Data Loader

The Equipment and Functional Location Data Loader allows a user to import data from an Excel workbook. The user is able to build out the asset hierarchy based on structure defined in the Excel workbook.

## About the Equipment and Functional Location Data Loader Requirements

Equipment Taxonomy data must be present prior to loading Equipment and Functional Location data.

## Mapping

The Equipment and Functional Location Data Loader maps the datasheet columns in the Excel workbook to fields in GE Digital APM families by position. The captions may be changed as needed, but the column positions should not be moved.

#### **Security Settings**

The Security User performing the data load operation must be associated with either the MI Data Loader User or MI Data Loader Admin Security Role.

## About the Equipment and Functional Location Data Loader Data Model

The data for Equipment and Functional Location is loaded from a single Excel workbook containing multiple worksheets. This includes Functional Locations and Equipment.

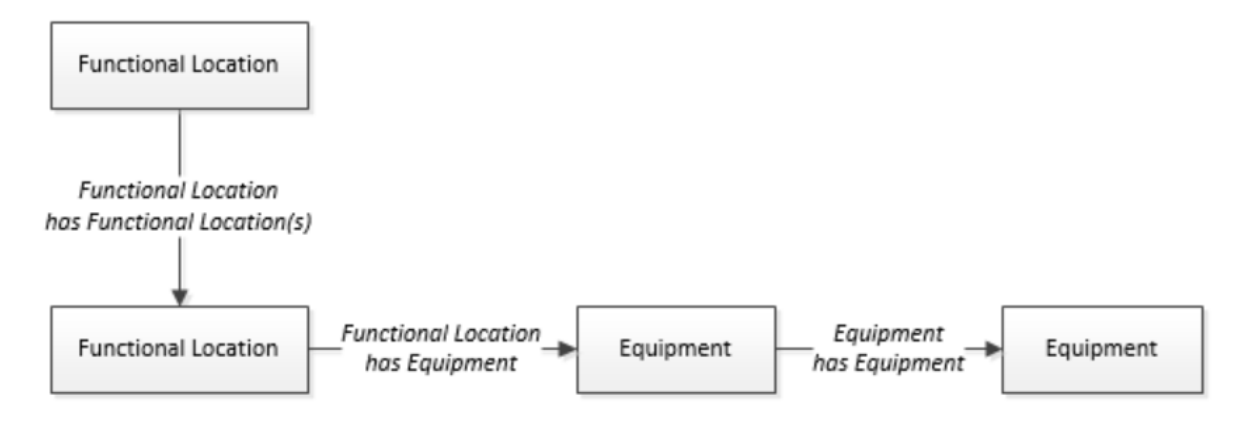

The Functional Location can be linked to a parent Functional Location using the relationship *Functional Location Has Functional Location(s)*.

## About the Equipment and Functional Location Data Loader General Loading Strategy

This section describes any prerequisites to loading the data and the order in which the data will be loaded.

**Note:** Before reading this section, refer to the <u>Data Model</u> section.

#### Load Sequence

The Equipment and Functional Location data load must be performed in a specific sequence to successfully populate fields, create records, and link them to the predecessor and/or successor records:

- 1. Create the Functional Location.
- 2. Create the Equipment.

#### Limitations

- The Functional Location hierarchy can be constructed in the loader by assigning the parent Functional Location (superseding Functional Location) to the child record.
- The top-level parent node will not be automatically designated by the data loader, and must be explicitly defined in the Excel source workbook.

In the Parent Functional Location Internal ID column, you must enter \*ROOT\* in the row(s) to indicate that the Functional Location should be treated as the root in GE Digital APM. After processing the data loader with the root level indicator, the Functional Location will be populated under the Home level in the Asset Hierarchy, with the details provided in the spreadsheet.

- CMMS-ID is a required field that is intended to identify the original source of the data and part of the key value.
- After loading Equipment records into GE Digital APM with a specific site reference, you *cannot* update the Equipment records to have global site references by reimporting the workbook with the site reference column updated to global on the Equipment worksheet. To update Equipment records to have global site references, you must update the predecessor Functional Locations with the site reference value \*Global\* on the worksheet.

In GE Digital APM, records inherit their site references from their predecessor records. Additionally, when the Equipment and Functional Location Data Loader is run, it loads Equipment records first, and then loads Functional Location records. Therefore, to change the equipment record's site reference to global, you would need to re-import the workbook with the Functional Location record indicating a \*Global\* site reference.

# About the Equipment and Functional Location Data Loader Workbook Layout and Use

This section provides a high-level overview and explanation of how the data loader workbook is constructed.

In order to import data using the Equipment and Functional Location Data Loader, GE Digital provides an Excel workbook, **Equipment and Functional Location.xlsx**, which supports baseline data loading of equipment and functional locations in GE Digital APM. This workbook must be used to perform the data load.

The master Excel workbook contains one worksheet for each node that will be populated in the data model.

The following table lists the worksheets that are included in the Equipment and Functional Location Data Loader workbook.

**Note:** Worksheets in the workbook not being used may be left blank, but should not be deleted from the workbook.

| Worksheet                  | Description                                                                                                    |
|----------------------------|----------------------------------------------------------------------------------------------------|
| Configuration              | The Configuration worksheet is needed to describe<br>the type of data that you will be loading and how that<br>data should be handled during the data load. |
| Equipment                  | This worksheet is used to specify data for import to the Equipment family.                                                                                  |
| FunctionalLocations        | This worksheet is used to specify data for import to the Functional Location family.                                                                        |
| FuncLocsToEquipment        | This worksheet is used to link existing Functional Loca-<br>tion records to existing Equipment records.                                                     |
| FuncLocsToSuperiorFuncLocs | This worksheet is used to link existing Functional Loca-<br>tions to superior Functional Locations.                                                         |

#### **Configuration Worksheet**

The Configuration worksheet tells the Data Loader what types of data are being loaded and how the data is to be loaded, and is standard for all data loads regardless of the type of data that you are loading. The following table outlines the options that are valid or the values that are expected in each of the columns on the Configuration worksheet.

| Field Caption          | Field ID                  | Data<br>Type<br>(Length) | Comments                                                                                                    |
|------------------------|---------------------------|--------------------------|----------------------------------------------------------------------------------------------------|
| Load Data              |                           |                          | Identifies if data from the corresponding worksheet identified in the <b>Data Work-sheet ID</b> column will be loaded or not.                                                                           |
| From Work-<br>sheet    | LOAD_DATA_<br>WORKSHEET   | Boolean                  | <ul> <li>True: The corresponding work-<br/>sheet will be processed.</li> <li>False: The corresponding work-<br/>sheet will <i>not</i> be processed.</li> </ul>                                          |
| Data Work-<br>sheet ID | DATA_<br>WORKSHEET_<br>ID | Character                | This column contains the name of the <b><data></data></b> worksheet where the actual data is located. It needs to have the same name as the <b><data></data></b> worksheet in the data loader workbook. |
|                        |                           | Character                | Modifying this field is required to<br>determine the number of records pro-<br>cessed in each batch. Enter the batch<br>size you want, and the Data Loader will<br>process that many records per batch. |
| Batch Size             | BATCH SIZE                |                          | For example, if you want to use a batch<br>size of 100, enter 100, and the data<br>loader will process 100 records per<br>batch.                                                                        |
|                        |                           |                          | <b>Note:</b> The recommended batch size is 100. If the <b>Batch Size</b> column is removed from the source workbook, the data loader will default to a batch size of 100.                               |
|                        |                           |                          | In addition to processing the data in<br>batches, the log file reports progress by<br>batch.                                                                                                    |

| Field Caption                  | Field ID                          | Data<br>Type<br>(Length) | Comments                                                                                                    |
|--------------------------------|-----------------------------------|--------------------------|----------------------------------------------------------------------------------------------------|
|                                |                                   |                          | Depending on the type of data that you<br>are working with, this will contain the<br>Relationship Family ID or the Entity Fam-<br>ily ID. You can also allow the data in<br>source file to determine the Family ID by<br>encapsulating the Field ID that contains<br>the Family ID data in brackets (<>).                                                                             |
| Primary Fam-<br>ily ID         | PRIMARY_<br>FAMILY_ID             | Character                | For example if in the <b><data></data></b> worksheet<br>there is a column with an ID of<br>PRIMARY_FAMILY_ID, where each row<br>contains the corresponding Family ID,<br>then in this column you should put the<br>value of <b>&lt;</b> PRIMARY_FAMILY_ID <b>&gt;</b> .                                                                                                    |
|                                |                                   |                          | If the Family ID in the Meridium, Inc.<br>metadata contains spaces, then you<br>have to use this feature.                                                                                                    |
| Primary Fam-<br>ily Key Fields | PRIMARY_<br>FAMILY_KEY_<br>FIELDS | Character                | This column contains the Field IDs asso-<br>ciated with the Primary Family that are<br>used to uniquely identify a record. If<br>more than one field is to be used, then<br>each Field ID needs to be separated by a<br>  (Pipe) character. In the case where you<br>are loading data into a relationship, if no<br>keys fields exist or are used, use the<br><none> constant.</none> |
|                                |                                   |                          | If the Primary Action is ACTION_<br>INSERTONLY, then no key fields need to<br>be specified, so you can use the <none><br/>constant.</none>                                                                                                    |
| Family Type                    | FAMILY_TYPE                       |                          | The value is this column should be <i>Entity</i> or <i>Relationship</i> depending on the type of data that is being loaded.                                                                                                    |

| Field Caption                       | Field ID                       | Data<br>Type<br>(Length) | Comments                                                                                                    |
|-------------------------------------|--------------------------------|--------------------------|----------------------------------------------------------------------------------------------------|
| Predecessor<br>Family ID            | PRED_<br>FAMILY_ID             | Character                | When the Family Type is Relationship,<br>this column will contain the value of the<br>Entity Family ID that is the predecessor<br>in the relationship. Otherwise, it should<br>contain the <none> constant. You can<br/>also use the data in each of the rows to<br/>determine the Predecessor Family ID.</none>                                                                                                    |
| Predecessor<br>Family Key<br>Fields | PRED_<br>FAMILY_KEY_<br>FIELDS | Character                | This column contains the Field ID or IDs<br>associated with the Predecessor Family<br>that are used to uniquely identify the pre-<br>decessor record. If more than one field<br>is to be used, then each Field ID needs<br>to be separated by a   (Pipe) character.<br>If the Predecessor Action is ACTION_<br>INSERTONLY, then no key fields need to<br>be specified, so you can use the <none><br/>constant.</none> |
| Successor Fam-<br>ily ID            | SUCC_<br>FAMILY_ID             | Character                | When the Family Type is <i>Relationship</i> ,<br>this column will contain the value of the<br>Entity Family ID that is the successor in<br>the relationship. Otherwise, it should<br>contain the <none> constant. You can<br/>also use the data in each of the rows to<br/>determine the Successor Family ID.</none>                                                                                                  |

| Field Caption                    | Field ID                       | Data<br>Type<br>(Length) | Comments                                                                                                    |
|----------------------------------|--------------------------------|--------------------------|----------------------------------------------------------------------------------------------------|
| Successor Fam-<br>ily Key Fields | SUCC_<br>FAMILY_KEY_<br>FIELDS | Character                | This column contains the Field ID or IDs<br>associated with the Successor Family<br>that are used to uniquely identify the suc-<br>cessor record. If more than one field is<br>to be used, then each Field ID needs to<br>be separated by a   (Pipe) character.<br>If the Successor Action is ACTION_<br>INSERTONLY, then no key fields need to<br>be specified, so you can use the <none><br/>constant.</none> |

| Field Caption  | Field ID           | Data<br>Type<br>(Length) | Comments                                                                                                    |
|----------------|--------------------|--------------------------|----------------------------------------------------------------------------------------------------|
| Primary Action | PRIMARY_<br>ACTION | Character                | The value in this column will determine<br>the action that will be applied to the<br>Primary Family records. If the Family<br>Type is <i>Entity</i> , then the possible values<br>are:<br>• ACTION_INSERTONLY<br>• ACTION_INSERTUPDATE<br>• ACTION_UPDATEONLY<br>• ACTION_DELETE<br>• ACTION_PURGE<br>Deleting a record and purging a record<br>will both delete the current record, the<br>difference being that the purge action<br>will delete the record and all of the links<br>or relationships tied to that record. The<br>delete action will simple attempt to<br>delete the record, and if it is related to<br>another record, the delete will fail. If The<br>Family Type is <i>Relationship</i> , then the pos-<br>sible values are: |
|                |                    |                          | ACTION_INSERTONLY     ACTION_INSERTUPDATE                                                                                                    |
|                |                    |                          | ACTION_UPDATEONLY                                                                                                    |
|                |                    |                          | ACTION_DELETE                                                                                                    |

| Field Caption         | Field ID    | Data<br>Type<br>(Length) | Comments                                                                                                    |
|-----------------------|-------------|--------------------------|----------------------------------------------------------------------------------------------------|
| Predecessor<br>Action | PRED_ACTION | Character                | The value in this column will determine<br>the action that will be applied to the Pre-<br>decessor Family records. The possible<br>values are:<br>• ACTION_INSERTONLY<br>• ACTION_INSERTUPDATE<br>• ACTION_UPDATEONLY<br>• ACTION_UPDATEONLY<br>• ACTION_DELETE<br>• ACTION_PURGE<br>• ACTION_LOCATE<br>If The Family Type is <i>Entity</i> then the val-<br>ues needs to be<br>• ACTION_NONE                    |
| Successor<br>Action   | SUCC_ACTION | Character                | The value in this column will determine<br>the action that will be applied to the Suc-<br>cessor Family records. The possible val-<br>ues are:<br>• ACTION_INSERTONLY<br>• ACTION_INSERTUPDATE<br>• ACTION_UPDATEONLY<br>• ACTION_UPDATEONLY<br>• ACTION_DELETE<br>• ACTION_DELETE<br>• ACTION_PURGE<br>• ACTION_LOCATE<br>If The Family Type is <i>Entity</i> then the val-<br>ues needs to be<br>• ACTION_NONE |

| Field Caption                | Field ID                                 | Data<br>Type<br>(Length) | Comments                                                                                                    |
|------------------------------|------------------------------------------|--------------------------|----------------------------------------------------------------------------------------------------|
| Insert with<br>Null Values?  | OPTION_<br>INSERT_ON_<br>NULL            | Boolean                  | When setting field values on a new<br>record, if a value coming across is NULL,<br>the field values will be set to NULL if this<br>option is set to True.                                                                                                    |
| Update with<br>Null Values?  | OPTION_<br>UPDATE_ON_<br>NULL            | Boolean                  | When setting field values on an existing<br>record, if a value coming across is NULL,<br>the field values will be set to NULL if this<br>option is set to True.                                                                                                    |
|                              |                                          |                          | The Replace Existing Relationship option<br>is used to determine how a relationship<br>is to be maintained by its cardinality<br>definition.                                                                                                    |
| Replace an<br>Existing Link? | OPTION_<br>REPLACE_<br>EXISTING_<br>LINK | Boolean                  | For example, the relationship <i>Location</i><br><i>Contains Asset</i> that is defined in the Con-<br>figuration Manager. It has a cardinality<br>defined as Zero or One to Zero or One,<br>has a Location LP-2300, and contains the<br>Asset P-2300. If, in the data load, you<br>assign the Asset P-5000 to be contained<br>in the Location LP-2300, and you have<br>set the Replace Existing Link property to<br>True, then the data loader will link P-<br>5000 to LP-2300 and unlink P-2300 from<br>LP-2300. This assumes that P-5000 is not<br>currently linked to another location. The<br>same is true for a relationship that is<br>defined as Zero or One to Zero or Many,<br>or Zero or Many to Zero or One. |

| Field Caption              | Field ID                                  | Data<br>Type<br>(Length) | Comments                                                                                                    |
|----------------------------|-------------------------------------------|--------------------------|----------------------------------------------------------------------------------------------------|
| Allow Change<br>of Family? | OPTION_<br>ALLOW_<br>CHANGE_OF_<br>FAMILY | Boolean                  | Allows the data loader to move an entity from one family to another.<br>For example this would allow an entity that is currently assigned to the Centrifugal Pump family to be moved to the Reciprocating Pump family.<br>All relationships will be maintained as long as the family to which the entity is being moved allows the same relationships. |

## Equipment Worksheet

On the Equipment worksheet, you will specify Equipment that you want to load into GE Digital APM.

**Note**: Each row in this worksheet represents a *unique* asset. You should not include the same asset more than once.

| Field Caption        | Field<br>Column<br>Name               | Data<br>Type<br>(Length) | Comment                                                                      |
|----------------------|---------------------------------------|--------------------------|------------------------------------------------------------------------------|
| Maintenance<br>Plant | MI_<br>EQUIP000_<br>MAINT_<br>PLANT_C | Character<br>(50)        | This field is required, and is used to group or batch the equipment records. |

| Field Caption                    | Field<br>Column<br>Name                      | Data<br>Type<br>(Length) | Comment                                                                                                    |
|----------------------------------|----------------------------------------------|--------------------------|----------------------------------------------------------------------------------------------------|
| Equipment ID                     | MI_<br>EQUIP000_<br>EQUIP_ID_<br>C           | Character<br>(225)       | This is a key field.                                                                                                    |
| Equipment<br>Technical<br>Number | MI_<br>EQUIP000_<br>EQUIP_<br>TECH_<br>NBR_C | Character<br>(255)       | None                                                                                                    |
| CMMS Sys-<br>tem                 | MI_<br>EQUIP000_<br>SAP_<br>SYSTEM_C         | Character<br>(255)       | This is a key field.                                                                                                    |
|                                  |                                              |                          | ▲ IMPORTANT: Site Reference records must<br>preexist in GE Digital APM. The data loader<br>does not create Site Reference records, but<br>simply provides foreign key data in the asset<br>records, as determined in the source work-<br>book. If the site reference record does not<br>preexist, then you will receive an error. |
| Site Refer-<br>ence Name         | MI_SITE_<br>NAME                             | Character<br>(255)       | A. Enter the site name to designate which<br>site the Equipment record, once loaded<br>into GE Digital APM, will be filtered by.                                                                                                    |
|                                  |                                              |                          | -or-<br>B. Enter *Global* to indicate a that the site                                                                                                    |
|                                  |                                              |                          | reference should be left global. Meaning<br>that it will not be filtered by site in<br>GE Digital APM.                                                                                                    |
|                                  |                                              |                          | <b>Note</b> : Only super users are permitted to update Site Reference records.                                                                                                    |

| Field Caption                                 | Field<br>Column<br>Name                       | Data<br>Type<br>(Length) | Comment |
|-----------------------------------------------|-----------------------------------------------|--------------------------|---------|
| Equipment<br>Short Descrip-<br>tion           | MI_<br>EQUIP000_<br>EQUIP_<br>SHRT_<br>DESC_C | Character<br>(255)       | None    |
| Equipment<br>Long Descrip-<br>tion            | MI_<br>EQUIP000_<br>EQUIP_<br>LNG_<br>DESC_T  | Text                     | None    |
| Object Type<br>(Taxonomy<br>Mapping<br>Value) | MI_<br>EQUIP000_<br>OBJ_TYP_C                 | Character<br>(50)        | None    |
| Equipment<br>System<br>Status                 | MI_<br>EQUIP000_<br>SYS_ST_C                  | Character<br>(255)       | None    |
| Manufacturer                                  | MI_<br>EQUIP000_<br>MFR_C                     | Character<br>(255)       | None    |
| Model Num-<br>ber                             | MI_<br>EQUIP000_<br>MOD_NO_<br>C              | Character<br>(255)       | None    |
| Equipment<br>Serial Num-<br>ber               | MI_<br>EQUIP000_<br>SN_C                      | Character<br>(255)       | None    |
| Active                                        | 'MI_<br>EQUIP000_<br>ACTIVE_F                 | Logical                  | None    |

| Field Caption                                                          | Field<br>Column<br>Name     | Data<br>Type<br>(Length) | Comment                                                                                                    |
|------------------------------------------------------------------------|-----------------------------|--------------------------|----------------------------------------------------------------------------------------------------|
| Equipment<br>uniquely<br>identified by<br>SAP System -<br>Equipment ID | MI_<br>EQUIP000_<br>UNIQUE_ | Character<br>(550)       | This field uniquely identifies the equipment<br>using the format <cmms system=""> - <func-<br>tional Location ID&gt;. This value allows the Data<br/>Loader to associate records between the<br/>Meridium database and the Predix database.</func-<br></cmms> |
|                                                                        | ID_C                        |                          | <b>Note</b> : You should not use this field if yo have an on-premises implementation of GE Digital APM.                                                                                                    |

## FunctionalLocations Worksheet

On the FunctionalLocations worksheet, you enter information for Functional Locations and the Functional Location hierarchy.

**Note**: Each row in this worksheet represents a *unique* asset. You should not include the same asset more than once.

| Field Cap-<br>tion                    | Field ID                              | Data<br>Type<br>(Length) | Comments             |
|---------------------------------------|---------------------------------------|--------------------------|----------------------|
| Maintenance<br>Plant                  | MI_<br>FNCLOC00_<br>MAINT_<br>PLNT_C  | Character<br>(50)        | None                 |
| Functional<br>Location<br>Internal ID | MI_<br>FNCLOC00_<br>INTERNAL_<br>ID_C | Character<br>(30)        | This is a key field. |
| Functional<br>Location                | MI_<br>FNCLOC00_<br>FNC_LOC_C         | Character<br>(50)        | None                 |

| Field Cap-<br>tion                    | Field ID                               | Data<br>Type<br>(Length) | Comments                                                                                                    |
|---------------------------------------|----------------------------------------|--------------------------|----------------------------------------------------------------------------------------------------|
| CMMS Sys-<br>tem                      | MI_<br>FNCLOC00_<br>SAP_<br>SYSTEM_C   | Character<br>(255)       | This is a key field.                                                                                                    |
|                                       |                                        |                          | ▲ IMPORTANT: Site Reference records<br>must preexist in GE Digital APM. The data<br>loader does not create Site Reference<br>records, but simply provides foreign key<br>data in the asset records, as determined<br>in the source workbook. If the site ref-<br>erence record does not preexist, then you<br>will receive an error. |
| Site Refer-<br>ence Name              | MI_SITE_<br>NAME                       | Character<br>(255)       | a. Enter the site name to designate the<br>site by which the Functional Location<br>record, once loaded into GE Digital<br>APM, will be filtered.                                                                                                    |
|                                       |                                        |                          | -or-                                                                                                    |
|                                       |                                        |                          | <ul> <li>b. Enter *Global* to indicate a that the site reference should be left global.</li> <li>Meaning that it will not be filtered by site in GE Digital APM.</li> </ul>                                                                                                    |
|                                       |                                        |                          | <b>Note</b> : Only Super Users are permitted to update Site Reference records.                                                                                                    |
| Functional<br>Location<br>Description | MI_<br>FNCLOC00_<br>FNC_LOC_<br>DESC_C | Character<br>(255)       | None                                                                                                    |
| Field Cap-<br>tion                                                                                           | Field ID                                       | Data<br>Type<br>(Length) | Comments                                                                                                    |
|----------------------------------------------------------------------------------------------------|------------------------------------------------|--------------------------|----------------------------------------------------------------------------------------------------|
| Functional<br>Location<br>Long Descrip-<br>tion                                                              | MI_<br>FNCLOC00_<br>FNC_LOC_<br>LNG_DESC_<br>C | Text                     | None                                                                                                    |
| Object Type<br>(Taxonomy<br>Mapping<br>Value)                                                                | MI_<br>FNCLOC00_<br>OBJ_TYP_C                  | Character<br>(50)        | None                                                                                                    |
| System<br>Status                                                                                             | MI_<br>FNCLOC00_<br>SYS_<br>STATUS_C           | Character<br>(255)       | None                                                                                                    |
| ls a Process<br>Unit?                                                                                        | SC_<br>FNCLOC00_<br>IS_A_<br>PROCE_<br>UNIT_L  | Logical                  | None                                                                                                    |
| Functional<br>Location<br>uniquely<br>identified by<br>SAP System -<br>Functional<br>Location<br>Internal ID | MI_<br>FNCLOC00_<br>UNIQUE_ID_<br>C            | Character<br>(550)       | This field uniquely identifies the functional<br>location using the format <cmms system=""> -<br/><functional id="" location="">. This value allows<br/>the Data Loader to associate records<br/>between the Meridium database and the<br/>Predix database.</functional></cmms> |

FuncLocsToEquipment

| Field Caption                                                                           | Field ID                                    | Data Type<br>(Length) | Comments                                                                                                    |
|-----------------------------------------------------------------------------------------|---------------------------------------------|-----------------------|----------------------------------------------------------------------------------------------------|
| Maintenance Plant                                                                       | MI_FNCLOC00_<br>MAINT_PLNT_C                | Character<br>(50)     | None                                                                                                    |
| Functional Location<br>Internal ID                                                      | MI_FNCLOC00_<br>INTERNAL_ID_C               | Character<br>(30)     | This is a key field.                                                                                                    |
| Functional Location                                                                     | MI_FNCLOC00 MI_<br>FNCLOC00_FNC_LOC_<br>C   | Character<br>(50)     | None                                                                                                    |
| CMMS System                                                                             | MI_FNCLOC00_SAP_<br>SYSTEM_C                | Character<br>(255)    | This is a key field.<br>Functional Location<br>CMMS System.                                                                                                    |
| Functional Location<br>uniquely identified by<br>SAP System - Functional<br>Location ID | MI_FNCLOC00 MI_<br>FNCLOC00_UNIQUE_<br>ID_C | Character<br>(550)    | This field uniquely<br>identifies the func-<br>tional location using<br>the format <cmms<br>System&gt; - <func-<br>tional Location ID&gt;.<br/>This value allows the<br/>Data Loader to asso-<br/>ciate records<br/>between the<br/>Meridium database<br/>and the Predix data-<br/>base.</func-<br></cmms<br> |
|                                                                                         |                                             |                       | Note: You<br>should not use<br>this field if you<br>have an on-<br>premises imple-<br>mentation of<br>GE Digital APM.                                                                                                    |
| Equipment ID                                                                            | MI_EQUIP000_EQUIP_<br>ID_C                  | Character<br>(225)    | This is a key field.                                                                                                    |

| Field Caption                                                      | Field ID                                    | Data Type<br>(Length) | Comments                                                                                                    |
|--------------------------------------------------------------------|---------------------------------------------|-----------------------|----------------------------------------------------------------------------------------------------|
| CMMS System                                                        | MI_EQUIP000_SAP_<br>SYSTEM_C                | Character<br>(255)    | This is a key field.<br>Equipment CMMS<br>System.                                                                                                    |
| Equipment uniquely<br>identified by SAP Sys-<br>tem - Equipment ID | MI_EQUIP000 MI_<br>EQUIP000_UNIQUE_<br>ID_C | Character<br>(550)    | This field uniquely<br>identifies the equip-<br>ment using the<br>format <cmms sys-<br="">tem&gt; - <equipment<br>ID&gt;. This value<br/>allows the Data<br/>Loader to associate<br/>records between the<br/>Meridium database<br/>and the Predix data-<br/>base.</equipment<br></cmms> |
|                                                                    |                                             |                       | Note: You<br>should not use<br>this field if you<br>have an on-<br>premises imple-<br>mentation of<br>GE Digital APM.                                                                                                    |

### FuncLocsToSuperiorFuncLocs

| Field Caption                      | Field ID                                                                 | Data Type<br>(Length) | Comments             |
|------------------------------------|--------------------------------------------------------------------------|-----------------------|----------------------|
| Maintenance Plant                  | <pred_family_<br>ID&gt; MI_FNCLOC00_<br/>MAINT_PLNT_C</pred_family_<br>  | Character<br>(50)     | None                 |
| Functional Location<br>Internal ID | <pred_family_<br>ID&gt; MI_FNCLOC00_<br/>INTERNAL_ID_C</pred_family_<br> | Character<br>(30)     | This is a key field. |

| Field Caption                                                                           | Field ID                                                                 | Data Type<br>(Length) | Comments                                                                                                    |
|-----------------------------------------------------------------------------------------|--------------------------------------------------------------------------|-----------------------|----------------------------------------------------------------------------------------------------|
| Functional Location                                                                     | <pred_family_<br>ID&gt; MI_FNCLOC00_<br/>FNC_LOC_C</pred_family_<br>     | Character<br>(50)     | None                                                                                                    |
| CMMS System                                                                             | <pred_family_<br>ID&gt; MI_FNCLOC00_<br/>SAP_SYSTEM_C</pred_family_<br>  | Character<br>(255)    | This is a key field.<br>Functional Location<br>CMMS System.                                                                                                    |
| Functional Location<br>uniquely identified by<br>SAP System - Functional<br>Location ID | <pred_family_<br>ID&gt; MI_FNCLOC00_<br/>UNIQUE_ID_C</pred_family_<br>   | Character<br>(550)    | This field uniquely<br>identifies the func-<br>tional location using<br>the format <cmms<br>System&gt; - <func-<br>tional Location ID&gt;.<br/>This value allows the<br/>Data Loader to asso-<br/>ciate records<br/>between the<br/>Meridium database<br/>and the Predix data-<br/>base.</func-<br></cmms<br> |
|                                                                                         |                                                                          |                       | Note: You<br>should not use<br>this field if you<br>have an on-<br>premises imple-<br>mentation of<br>GE Digital APM.                                                                                                    |
| Predecessor Family ID                                                                   | PRED_FAMILY_ID                                                           | Character<br>(255)    | None                                                                                                    |
| Functional Location<br>Internal ID                                                      | <succ_family_<br>ID&gt; MI_FNCLOC00_<br/>INTERNAL_ID_C</succ_family_<br> | Character<br>(30)     | This is a key field.                                                                                                    |

| Field Caption                                                                           | Field ID                                                               | Data Type<br>(Length) | Comments                                                                                                    |
|-----------------------------------------------------------------------------------------|------------------------------------------------------------------------|-----------------------|----------------------------------------------------------------------------------------------------|
| Functional Location                                                                     | <succ_family_<br>ID&gt; MI_FNCLOC00_<br/>FNC_LOC_C</succ_family_<br>   | Character<br>(50)     | None                                                                                                    |
| CMMS System                                                                             | MI_EQUIP000_SAP_<br>SYSTEM_C                                           | Character<br>(255)    | This is a key field.<br>Equipment CMMS<br>System.                                                                                                    |
| Functional Location<br>uniquely identified by<br>SAP System - Functional<br>Location ID | <succ_family_<br>ID&gt; MI_FNCLOC00_<br/>UNIQUE_ID_C</succ_family_<br> | Character<br>(550)    | This field uniquely<br>identifies the func-<br>tional location using<br>the format <cmms<br>System&gt; - <func-<br>tional Location ID&gt;.<br/>This value allows the<br/>Data Loader to asso-<br/>ciate records<br/>between the<br/>Meridium database<br/>and the Predix data-<br/>base.</func-<br></cmms<br> |
| Successor Family ID                                                                     | SUCC_FAMILY_ID                                                         | Character<br>(255)    | This is a key field.                                                                                                    |

# About the Tags to Assets Relationship Data Loader

Unlike other APM Connect Data Loaders, which are used to input new data into GE Digital APM, the Tags to Assets Relationship Data Loader manages relationships between existing GE Digital APM records. Specifically, you can use the data loader to manage the relationships between asset records (Equipment records and Functional Location records) and the following tag records:

- **GE Tag Records:** Stores values that are transferred from the GE System data source.
- AMS Asset Records: Store values that are transferred from the AMS Analytics data source.
- OPC Tag Records: Stores values that are transferred from OPC systems.

You can use the data loader to accomplish four different objectives:

- 1. Link tags to Equipment records.
- 2. Link tags to Functional Location records.
- 3. Unlink tags from Equipment records.
- 4. Unlink tags from Functional Location records.

# About the Tags to Assets Relationship Data Loader Requirements

The Tags to Assets Relationship Data Loader manages existing relationships in GE Digital APM. Therefore, you must have existing Tag records and existing Equipment records and/or Functional Location records in your GE Digital APM system so that they can be linked together.

#### **Security Settings**

The Security User performing the data load operation must be associated with either the MI Data Loader User or MI Data Loader Admin Security Role as well as the MI AMS Suite APM Administrator Role.

## About the Tags to Assets Relationship Data Loader General Loading Strategy

The Tags to Assets Relationship Data Loader manages relationships between existing GE Digital APM records including: Tag records, Equipment records, and Functional Location records.

#### Link Assets and Tags: Equipment Records

- 1. On the TagRelationship worksheet, populate the tag fields *M2M System ID*, *Tag ID*, and *Tag Family ID*.
- 2. Populate the Equipment fields *Equipment ID*, *Equipment CMMS System*, and Equipment Family ID.

#### Link Assets and Tags: Functional Location Records

- 1. On the TagRelationship worksheet, populate the tag fields *M2M System ID*, *Tag ID*, and *Tag Family ID*.
- 2. Populate the Functional Location fields *Functional Location Internal ID, Functional Location CMMS System*, and the *Functional Location Family ID*.

#### Unlink Assets and Tags: Equipment Records

- 1. On the TagRelationship worksheet, populate the tag fields *M2M System ID*, *Tag ID*, and *Tag Family ID*.
- 2. Clear the Equipment fields *Equipment ID* and *Equipment CMMS System ID*.
- 3. Populate the *Equipment Family ID* field.

#### Unlink Assets and Tags: Functional Location Records

- 1. On the TagRelationship worksheet, populate the tag fields *M2M System ID*, *Tag ID*, and *Tag Family ID*.
- 2. Clear the Functional Location fields *Functional Location Internal ID* and *Functional Location CMMS System ID*.
- 3. Populate the *Functional Location Family* field.

#### About Linking Custom Equipment or Functional Location Families

The following fields can be modified on the worksheet to accommodate linking and unlinking tags and assets in custom equipment or functional location families:

- MI\_TAG\_ID\_C
- MI\_EQUIP000\_SAP\_SYSTEM\_C
- MI\_EQUIP000\_EQUIP\_ID\_C
- MI\_FNCLOC00\_SAP\_SYSTEM\_C
- MI\_FNCLOC00\_INTERNAL\_ID\_C

For example, if you are loading data into a custom asset family with an ID of MC\_ASSET and using the custom asset ID field is MC\_ASSET\_ID\_C, then you can modify the standard MI\_EQUIP000\_EQUIP\_ID\_C field to MI\_EQUIP000\_EQUIP\_ID\_C|MC\_ASSET\_ID\_C. You will also want to make sure that the custom family ID is the Equipment Family ID field.

**Note**: You must keep the original ID, and appended it with a pipe character (|) plus custom ID value.

# About the Tags to Assets Relationship Data Loader Layout and Use

This section provides a high-level overview and explanation of how the data loader workbook is constructed.

In order to manage asset and tags relationships GE Digital provides an Excel workbook, **Tags to Assets Relationship.xlsx**, which supports linking and unlinking tag records to Equipment and Functional Location records.

The following table lists the worksheets that are included in Tags to Assets Relationship Data Loader workbook.

| Worksheet        | Description                                                                                                    |
|------------------|----------------------------------------------------------------------------------------------------|
| TagRelationships | The only worksheet used by the Asset and Tag Data Loader. It is<br>used to determine which tags to link/unlink to which Equipment or<br>Functional Location records. |

#### **TagRelationship Worksheet**

| Field Cap-<br>tion            | Field ID                             | Data<br>Type<br>(Length) | Comments                                                                                                    |
|-------------------------------|--------------------------------------|--------------------------|----------------------------------------------------------------------------------------------------|
| M2M Sys-<br>tem ID            | MI_TAG_<br>SYSTEM_<br>ID_C           | Character                | Logical grouping of tags within a plant. The user<br>will need to set a unique system ID for this field<br>to use. This value corresponds to the Parent Sys-<br>tem Id field in the GE Digital APM database. |
| Tag ID                        | MI_TAG_<br>ID_C                      | Character                | The ID of the tag to be linked.                                                                                                    |
| Tag Family<br>ID              | TAG_<br>FAMILY_ID                    | Character                | Family to which the tag belongs. The default value for AMS Assets is MI_APTAG.                                                                                                    |
| Equipment<br>CMMS Sys-<br>tem | MI_<br>EQUIP000_<br>SAP_<br>SYSTEM_C | Character                | None                                                                                                    |

| Field Cap-<br>tion                         | Field ID                              | Data<br>Type<br>(Length) | Comments                           |
|--------------------------------------------|---------------------------------------|--------------------------|------------------------------------|
| Equipment<br>Internal ID                   | MI_<br>EQUIP000_<br>EQUIP_ID_<br>C    | Character                | None                               |
| Equipment<br>Family ID                     | EQUIP_<br>FAMILY_ID                   | Character                | The Default value is MI_ EQUIP000. |
| Functional<br>Location<br>CMMS Sys-<br>tem | MI_<br>FNCLOC00_<br>SAP_<br>SYSTEM_C  | Character                | None                               |
| Functional<br>Location<br>Internal ID      | MI_<br>FNCLOC00_<br>INTERNAL_<br>ID_C | Character                | None                               |
| Functional<br>Location<br>Family ID        | FUNC_<br>LOC_<br>FAMILY_ID            | Character                | The default value is MI_FNCLOC00.  |

# About the Taxonomy Data Loader

The Taxonomy Data Loader loads data from a standard Excel workbook into the Taxonomy data model. The data loader will create or update Taxonomy Categories, Classes, and Types based on the data in the Excel workbook.

# About the Taxonomy Data Loader Requirements

As the taxonomy structure is a foundation for analysis and reporting, users should clearly understand the usage and data model for Taxonomy related records prior to implementing the Taxonomy structure.

#### Mapping

The Taxonomy Data Loader maps the datasheet columns in the Excel workbook to fields in GE Digital APM families by position. The captions may be changed as needed, but the column positions should not be moved.

#### **Security Settings**

The Security User performing the data load operation must be associated with either the MI Data Loader User or MI Data Loader Admin Security Role.

# About the Taxonomy Data Loader Data Model

The data for a Taxonomy location is loaded from a single Excel workbook containing a single worksheet.

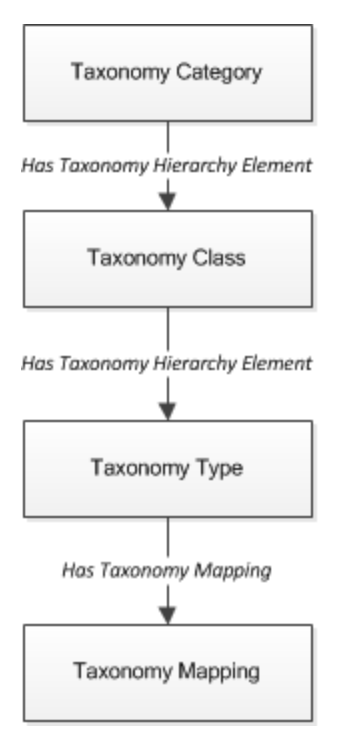

# About the Taxonomy Data Loader General Loading Strategy

This section describes any prerequisites to loading the data and the order in which the data will be loaded.

**Note**: Before reading this section, refer to the <u>Data Model section</u>.

#### Load Sequence

The Taxonomy data load must be performed in a specific sequence to successfully populate fields, create records, and link them to the predecessor and/or successor records:

- 1. Taxonomy Category
- 2. Taxonomy Class
- 3. Taxonomy Type
- 4. Taxonomy Mapping Values

## About the Taxonomy Data Loader Workbook Layout and Use

This section provides a high-level overview and explanation of how the data loader workbook is constructed.

In order to import data using the Taxonomy Data Loader, GE Digital provides an Excel workbook, **Taxonomy.xlsx**, which supports baseline data loading of Taxonomy in GE Digital APM. This workbook must be used to perform the data load. On the Taxonomy worksheets, you will enter the information to load a taxonomy structure that will be assigned to assets within GE Digital APM.

The baseline file is organized such that each row is capable of creating one node in the data model when all columns contain the appropriate values.

The following table lists the worksheets that are included in the Taxonomy Data Loader workbook.

Note: Worksheets in the workbook not being used may be left blank, but should not be deleted from the workbook.

| Worksheet        | Description                                                                                                    |
|------------------|----------------------------------------------------------------------------------------------------|
| Configuration    | The <b>Configuration</b> worksheet is needed to describe the type of data that you will be loading and how that data should be handled during the data load. |
| TaxonomyCategory | This worksheet is used to link Taxonomy Category data and Tax-<br>onomy Class data.                                                                          |
| TaxonomyClass    | This worksheet is used to link Taxonomy Class data and Tax-<br>onomy Type data.                                                                              |
| TaxonomyMapping  | This worksheet is used to link Taxonomy Type data and Tax-<br>onomy Mapping data.                                                                            |

#### **Configuration Worksheet**

The **Configuration** worksheet tells the data loader what types of data are being loaded and how the data is to be loaded, and is standard for all data loads regardless of the type of data that you are loading. The following table outlines the options that are valid or the values that are expected in each of the columns on the **Configuration** worksheet.

| Field Caption          | Field ID                  | Data<br>Type<br>(Length) | Comments                                                                                                    |
|------------------------|---------------------------|--------------------------|----------------------------------------------------------------------------------------------------|
| Load Data              |                           |                          | Identifies if data from the corresponding worksheet identified in the <b>Data Work-sheet ID</b> column will be loaded or not.                                                                           |
| From Work-<br>sheet    | LOAD_DATA_<br>WORKSHEET   | Boolean                  | <ul> <li>True: The corresponding work-<br/>sheet will be processed.</li> <li>False: The corresponding work-<br/>sheet will <i>not</i> be processed.</li> </ul>                                          |
| Data Work-<br>sheet ID | DATA_<br>WORKSHEET_<br>ID | Character                | This column contains the name of the <b><data></data></b> worksheet where the actual data is located. It needs to have the same name as the <b><data></data></b> worksheet in the data loader workbook. |
|                        | BATCH_SIZE                | Character                | Modifying this field is required to<br>determine the number of records pro-<br>cessed in each batch. Enter the batch<br>size you want, and the Data Loader will<br>process that many records per batch. |
| Batch Size             |                           |                          | For example, if you want to use a batch<br>size of 100, enter 100, and the data<br>loader will process 100 records per<br>batch.                                                                        |
|                        |                           |                          | <b>Note:</b> The recommended batch size is 100. If the <b>Batch Size</b> column is removed from the source workbook, the data loader will default to a batch size of 100.                               |
|                        |                           |                          | In addition to processing the data in<br>batches, the log file reports progress by<br>batch.                                                                                                    |

| Field Caption                  | Field ID                          | Data<br>Type<br>(Length) | Comments                                                                                                    |
|--------------------------------|-----------------------------------|--------------------------|----------------------------------------------------------------------------------------------------|
|                                | PRIMARY_<br>FAMILY_ID             | Character                | Depending on the type of data that you<br>are working with, this will contain the<br>Relationship Family ID or the Entity Fam-<br>ily ID. You can also allow the data in<br>source file to determine the Family ID by<br>encapsulating the Field ID that contains<br>the Family ID data in brackets (<>).                                                                             |
| Primary Fam-<br>ily ID         |                                   |                          | For example if in the <b><data></data></b> worksheet<br>there is a column with an ID of<br>PRIMARY_FAMILY_ID, where each row<br>contains the corresponding Family ID,<br>then in this column you should put the<br>value of <b>&lt;</b> PRIMARY_FAMILY_ID>.                                                                                                    |
|                                |                                   |                          | If the Family ID in the Meridium, Inc.<br>metadata contains spaces, then you<br>have to use this feature.                                                                                                    |
| Primary Fam-<br>ily Key Fields | PRIMARY_<br>FAMILY_KEY_<br>FIELDS | Character                | This column contains the Field IDs asso-<br>ciated with the Primary Family that are<br>used to uniquely identify a record. If<br>more than one field is to be used, then<br>each Field ID needs to be separated by a<br>  (Pipe) character. In the case where you<br>are loading data into a relationship, if no<br>keys fields exist or are used, use the<br><none> constant.</none> |
|                                |                                   |                          | If the Primary Action is ACTION_<br>INSERTONLY, then no key fields need to<br>be specified, so you can use the <none><br/>constant.</none>                                                                                                    |
| Family Type                    | FAMILY_TYPE                       |                          | The value is this column should be <i>Entity</i> or <i>Relationship</i> depending on the type of data that is being loaded.                                                                                                    |

| Field Caption                       | Field ID                       | Data<br>Type<br>(Length) | Comments                                                                                                    |
|-------------------------------------|--------------------------------|--------------------------|----------------------------------------------------------------------------------------------------|
| Predecessor<br>Family ID            | PRED_<br>FAMILY_ID             | Character                | When the Family Type is Relationship,<br>this column will contain the value of the<br>Entity Family ID that is the predecessor<br>in the relationship. Otherwise, it should<br>contain the <none> constant. You can<br/>also use the data in each of the rows to<br/>determine the Predecessor Family ID.</none>                                                                                                    |
| Predecessor<br>Family Key<br>Fields | PRED_<br>FAMILY_KEY_<br>FIELDS | Character                | This column contains the Field ID or IDs<br>associated with the Predecessor Family<br>that are used to uniquely identify the pre-<br>decessor record. If more than one field<br>is to be used, then each Field ID needs<br>to be separated by a   (Pipe) character.<br>If the Predecessor Action is ACTION_<br>INSERTONLY, then no key fields need to<br>be specified, so you can use the <none><br/>constant.</none> |
| Successor Fam-<br>ily ID            | SUCC_<br>FAMILY_ID             | Character                | When the Family Type is <i>Relationship</i> ,<br>this column will contain the value of the<br>Entity Family ID that is the successor in<br>the relationship. Otherwise, it should<br>contain the <none> constant. You can<br/>also use the data in each of the rows to<br/>determine the Successor Family ID.</none>                                                                                                  |

| Field Caption                    | Field ID                       | Data<br>Type<br>(Length) | Comments                                                                                                    |
|----------------------------------|--------------------------------|--------------------------|----------------------------------------------------------------------------------------------------|
| Successor Fam-<br>ily Key Fields | SUCC_<br>FAMILY_KEY_<br>FIELDS | Character                | This column contains the Field ID or IDs<br>associated with the Successor Family<br>that are used to uniquely identify the suc-<br>cessor record. If more than one field is<br>to be used, then each Field ID needs to<br>be separated by a   (Pipe) character.<br>If the Successor Action is ACTION_<br>INSERTONLY, then no key fields need to<br>be specified, so you can use the <none><br/>constant.</none> |

| Field Caption  | Field ID           | Data<br>Type<br>(Length) | Comments                                                                                                    |
|----------------|--------------------|--------------------------|----------------------------------------------------------------------------------------------------|
| Primary Action | PRIMARY_<br>ACTION | Character                | The value in this column will determine<br>the action that will be applied to the<br>Primary Family records. If the Family<br>Type is <i>Entity</i> , then the possible values<br>are:<br>• ACTION_INSERTONLY<br>• ACTION_INSERTUPDATE<br>• ACTION_UPDATEONLY<br>• ACTION_DELETE<br>• ACTION_PURGE<br>Deleting a record and purging a record<br>will both delete the current record, the<br>difference being that the purge action<br>will delete the record and all of the links<br>or relationships tied to that record. The<br>delete action will simple attempt to<br>delete the record, and if it is related to<br>another record, the delete will fail. If The<br>Family Type is <i>Relationship</i> , then the pos-<br>sible values are: |
|                |                    |                          | ACTION_INSERTONLY     ACTION_INSERTUPDATE                                                                                                    |
|                |                    |                          | ACTION_UPDATEONLY                                                                                                    |
|                |                    | ACTION_DELETE            |                                                                                                    |

| Field Caption         | Field ID    | Data<br>Type<br>(Length) | Comments                                                                                                    |
|-----------------------|-------------|--------------------------|----------------------------------------------------------------------------------------------------|
| Predecessor<br>Action | PRED_ACTION | Character                | The value in this column will determine<br>the action that will be applied to the Pre-<br>decessor Family records. The possible<br>values are:<br>• ACTION_INSERTONLY<br>• ACTION_INSERTUPDATE<br>• ACTION_UPDATEONLY<br>• ACTION_UPDATEONLY<br>• ACTION_DELETE<br>• ACTION_PURGE<br>• ACTION_LOCATE<br>If The Family Type is <i>Entity</i> then the val-<br>ues needs to be<br>• ACTION_NONE                    |
| Successor<br>Action   | SUCC_ACTION | Character                | The value in this column will determine<br>the action that will be applied to the Suc-<br>cessor Family records. The possible val-<br>ues are:<br>• ACTION_INSERTONLY<br>• ACTION_INSERTUPDATE<br>• ACTION_UPDATEONLY<br>• ACTION_UPDATEONLY<br>• ACTION_DELETE<br>• ACTION_DELETE<br>• ACTION_PURGE<br>• ACTION_LOCATE<br>If The Family Type is <i>Entity</i> then the val-<br>ues needs to be<br>• ACTION_NONE |

| Field Caption                | Field ID                                 | Data<br>Type<br>(Length) | Comments                                                                                                    |
|------------------------------|------------------------------------------|--------------------------|----------------------------------------------------------------------------------------------------|
| Insert with<br>Null Values?  | OPTION_<br>INSERT_ON_<br>NULL            | Boolean                  | When setting field values on a new<br>record, if a value coming across is NULL,<br>the field values will be set to NULL if this<br>option is set to True.                                                                                                    |
| Update with<br>Null Values?  | OPTION_<br>UPDATE_ON_<br>NULL            | Boolean                  | When setting field values on an existing<br>record, if a value coming across is NULL,<br>the field values will be set to NULL if this<br>option is set to True.                                                                                                    |
|                              |                                          |                          | The Replace Existing Relationship option<br>is used to determine how a relationship<br>is to be maintained by its cardinality<br>definition.                                                                                                    |
| Replace an<br>Existing Link? | OPTION_<br>REPLACE_<br>EXISTING_<br>LINK | Boolean                  | For example, the relationship <i>Location</i><br><i>Contains Asset</i> that is defined in the Con-<br>figuration Manager. It has a cardinality<br>defined as Zero or One to Zero or One,<br>has a Location LP-2300, and contains the<br>Asset P-2300. If, in the data load, you<br>assign the Asset P-5000 to be contained<br>in the Location LP-2300, and you have<br>set the Replace Existing Link property to<br>True, then the data loader will link P-<br>5000 to LP-2300 and unlink P-2300 from<br>LP-2300. This assumes that P-5000 is not<br>currently linked to another location. The<br>same is true for a relationship that is<br>defined as Zero or One to Zero or Many,<br>or Zero or Many to Zero or One. |

| Field Caption                        | Field ID                       | Data<br>Type<br>(Length) | Comments                                                                                                    |
|--------------------------------------|--------------------------------|--------------------------|----------------------------------------------------------------------------------------------------|
| Allow Change<br>of Family?<br>FAMILY |                                |                          | Allows the data loader to move an entity from one family to another.                                                                                                    |
|                                      | OPTION                         |                          | For example this would allow an entity<br>that is currently assigned to the Cent-<br>rifugal Pump family to be moved to the<br>Reciprocating Pump family.<br>All relationships will be maintained as<br>long as the family to which the entity is |
|                                      | ALLOW_<br>CHANGE_OF_<br>FAMILY | Boolean                  | All relationships will be maintained as<br>long as the family to which the entity is<br>being moved allows the same rela-<br>tionships.                                                                                                    |
|                                      |                                |                          | <b>Note:</b> Because of the extra processing required, by selecting this option, the interface performance will decrease.                                                                                                    |

#### TaxonomyCategory

**Note**: Each row in this worksheet represents a *single* asset. You should not include the same asset more than once.

| Field Caption                 | Field ID                             | Data Type<br>(Length) | Comments                                  |
|-------------------------------|--------------------------------------|-----------------------|-------------------------------------------|
| Taxonomy Category             | SC_TAXOCATG_<br>TAX_CATEG_C          | Character<br>(50)     | This column is<br>used for batch-<br>ing. |
| Taxonomy Category Description | SC_TAXOCATG_<br>TAX_CATEG_<br>DESC_C | Character<br>(255)    | None                                      |

#### TaxonomyClass

**Note**: Each row in this worksheet represents a *single* asset. You should not include the same asset more than once.

| Field Caption  | Field ID                    | Data Type<br>(Length) | Comments                          |
|----------------|-----------------------------|-----------------------|-----------------------------------|
| Taxonomy Cat-  | SC_TAXOCATG_TAX_            | Character             | This column is used for batching. |
| egory          | CATEG_C                     | (50)                  |                                   |
| Taxonomy Class | SC_TAXOCLAS_TAX_<br>CLASS_C | Character<br>(50)     | This is a key field.              |
| Taxonomy Class | 'SC_TAXOCLAS_TAX_           | Character             | None                              |
| Description    | CLASS_DESC_C                | (255)                 |                                   |

### TaxonomyType

| Field Caption                | Field ID                        | Data Type<br>(Length) | Comments                          |
|------------------------------|---------------------------------|-----------------------|-----------------------------------|
| Taxonomy Cat-<br>egory       | SC_TAXOCATG_TAX_<br>CATEG_C     | Character<br>(50)     | This column is used for batching. |
| Taxonomy Class               | SC_TAXOCLAS_TAX_<br>CLASS_C     | Character<br>(50)     | This is a key field.              |
| Taxonomy Type                | SC_TAXOTYPE_TAX_<br>TYPE_C      | Character<br>(50)     | This is a key field.              |
| Taxonomy Type<br>Description | SC_TAXOTYPE_TAX_<br>TYPE_DESC_C | Character<br>(255)    | None                              |

## TaxonomyMapping Worksheet

| Field Caption    | Field ID         | Data Type<br>(Length) | Comments                          |
|------------------|------------------|-----------------------|-----------------------------------|
| Taxonomy Mapping | SC_TAXOMAPP_TAX_ | Character             | This column is used for batching. |
| Category         | CATEG_C          | (50)                  |                                   |
| Taxonomy Mapping | SC_TAXOMAPP_TAX_ | Character             | This is a key field.              |
| Class            | CLASS_C          | (50)                  |                                   |
| Taxonomy Mapping | SC_TAXOMAPP_TAX_ | Character             | This is a key field.              |
| Type             | TYPE_C           | (50)                  |                                   |
| Taxonomy Mapping | SC_TAXOMAPP_TAX_ | Character             | This is a key field.              |
| Value            | MAPPI_VALUE_C    | (255)                 |                                   |

Overview of Data Loaders

# About the Work History Data Loader

The Work History Data Loader allows a user to load historical work order data from an Excel workbook. The loader will create the necessary work history and work history detail records and link them to the corresponding equipment or functional location records as defined in the Excel workbook.

# About the Work History Data Loader Requirements

The following data must be present prior to loading Work History data:

- Equipment Taxonomy.
- Equipment and Functional Location families.

#### Mapping

The Work History Data Loadermaps the datasheet columns in the Excel workbook to fields in GE Digital APM families by position. The captions may be changed as needed, but the column positions should not be moved.

#### **Security Settings**

The Security User performing the data load operation must be associated with either the MI Data Loader User or MI Data Loader Admin Security Role.

# About the Work History Data Loader Data Model

The data for Work History and Work History detail families is loaded from a single Excel workbook containing a single worksheet. This includes Work History and Work History Detail.

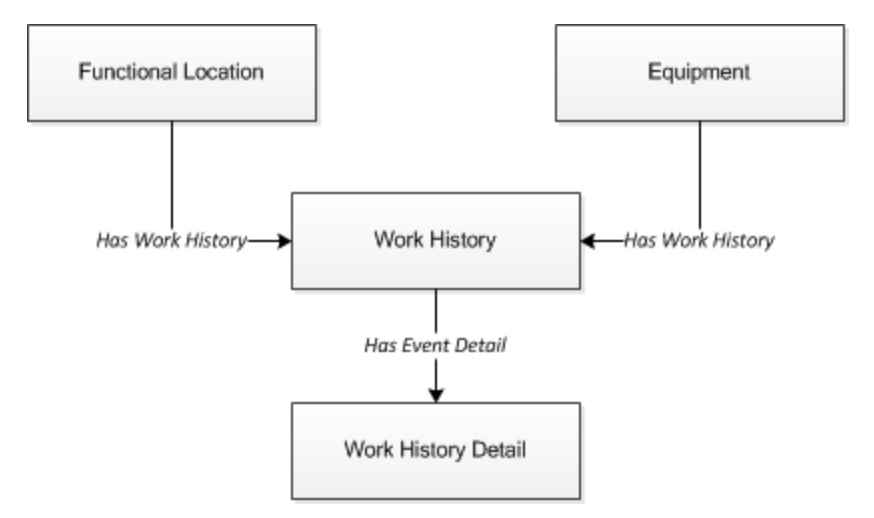

**Relationships:** 

- The Work History records are linked to Equipment and/or Functional Location records via the relationship *Has Work History* [MIR\_HSWKHST].
- The Work History Detail records will be related to the appropriate Work History records via the relationship family *Has Event Detail* [MIR\_EVNTDET].

# About the Work History Data Loader General Loading Strategy

This section describes any prerequisites to loading the data and the order in which the data will be loaded.

**Note:** Before reading this section, refer to the Data Model section.

#### Load Sequence

The Work History and Work History Detail data load must be performed in a specific sequence to successfully populate fields, create records, and link them to the predecessor and/or successor records:

- 1. Create or Update the Work History record.
- 2. Link the Work History record to the Asset ID (Equipment or Functional Location).
- 3. Create or Update the Work History Detail record.
- 4. Link the Work History Detail record to the associated Work History record.

**Note:** There can be multiple Work History Detail records for each Work History record.

## About the Work History Data Loader Workbook Layout and Use

This section provides a high-level overview and explanation of how the data loader workbook is constructed.

In order to import data using the Work History Data Loader, GE Digital provides an Excel workbook, **Work History.xlsx**, which supports baseline data loading of work history and work history detail records in GE Digital APM. This workbook must be used to perform the data load.

Note: Worksheets in the workbook not being used may be left blank, but should not be deleted from the workbook.

The following table lists the worksheets that are included in the Foundation Work History Data Loader workbook.

| Worksheet              | Description                                                                                                    |
|------------------------|----------------------------------------------------------------------------------------------------|
| Configuration          | The <b>Configuration</b> worksheet is needed to describe the type of data that you will be loading and how that data should be handled during the data load. |
| WorkHistory            | This worksheet is used to specify data for import to the Work History family.                                                                                |
| WorkHistoryToWHDetails | This worksheet is used to specify data for import to the Work History Detail family.                                                                         |
| WorkHistoryToEquipment | This worksheet is used to link Work History to Equipment records.                                                                                            |
| WorkHistoryToFLOCs     | This worksheet is used to link Work History to Functional Location records.                                                                                  |

#### **Configuration Worksheet**

The **Configuration** worksheet tells the Data Loader what types of data are being loaded and how the data is to be loaded, and is standard for all data loads regardless of the type of data that you are loading. The following table outlines the options that are valid or the values that are expected in each of the columns on the **Configuration** worksheet

| Field Caption          | Field ID                                                                               | Data<br>Type<br>(Length)                                                                                                    | Comments                                                                                                    |
|------------------------|----------------------------------------------------------------------------------------|----------------------------------------------------------------------------------------------------|----------------------------------------------------------------------------------------------------|
| Load Data              |                                                                                        |                                                                                                    | Identifies if data from the corresponding<br>worksheet identified in the <b>Data Work-</b><br><b>sheet ID</b> column will be loaded or not.                                                             |
| From Work-<br>sheet    | LOAD_DATA_<br>WORKSHEET                                                                | Boolean                                                                                                    | <ul> <li>True: The corresponding work-<br/>sheet will be processed.</li> <li>False: The corresponding work-<br/>sheet will <i>not</i> be processed.</li> </ul>                                          |
| Data Work-<br>sheet ID | DATA_<br>WORKSHEET_<br>ID                                                              | Character                                                                                                    | This column contains the name of the <b><data></data></b> worksheet where the actual data is located. It needs to have the same name as the <b><data></data></b> worksheet in the data loader workbook. |
|                        |                                                                                        | Modifying this field is required to<br>determine the number of records pro-<br>cessed in each batch. Enter the batch<br>size you want, and the Data Loader will<br>process that many records per batch. |                                                                                                    |
| Batch Size             | h Size BATCH SIZE Character                                                            | For example, if you want to use a batch<br>size of 100, enter 100, and the data<br>loader will process 100 records per<br>batch.                                                                        |                                                                                                    |
|                        |                                                                                        | <b>Note:</b> The recommended batch size is 100. If the <b>Batch Size</b> column is removed from the source workbook, the data loader will default to a batch size of 100.                               |                                                                                                    |
|                        | In addition to processing the data in batches, the log file reports progress by batch. |                                                                                                    |                                                                                                    |

| Field Caption                  | Field ID                          | Data<br>Type<br>(Length) | Comments                                                                                                    |
|--------------------------------|-----------------------------------|--------------------------|----------------------------------------------------------------------------------------------------|
| Primary Fam-<br>ily ID         | PRIMARY_<br>FAMILY_ID             | Character                | Depending on the type of data that you<br>are working with, this will contain the<br>Relationship Family ID or the Entity Fam-<br>ily ID. You can also allow the data in<br>source file to determine the Family ID by<br>encapsulating the Field ID that contains<br>the Family ID data in brackets (<>).                                                                             |
|                                |                                   |                          | For example if in the <b><data></data></b> worksheet<br>there is a column with an ID of<br>PRIMARY_FAMILY_ID, where each row<br>contains the corresponding Family ID,<br>then in this column you should put the<br>value of <b>&lt;</b> PRIMARY_FAMILY_ID>.                                                                                                    |
|                                |                                   |                          | If the Family ID in the Meridium, Inc.<br>metadata contains spaces, then you<br>have to use this feature.                                                                                                    |
| Primary Fam-<br>ily Key Fields | PRIMARY_<br>FAMILY_KEY_<br>FIELDS | Character                | This column contains the Field IDs asso-<br>ciated with the Primary Family that are<br>used to uniquely identify a record. If<br>more than one field is to be used, then<br>each Field ID needs to be separated by a<br>  (Pipe) character. In the case where you<br>are loading data into a relationship, if no<br>keys fields exist or are used, use the<br><none> constant.</none> |
|                                |                                   |                          | If the Primary Action is ACTION_<br>INSERTONLY, then no key fields need to<br>be specified, so you can use the <none><br/>constant.</none>                                                                                                    |
| Family Type                    | FAMILY_TYPE                       |                          | The value is this column should be <i>Entity</i> or <i>Relationship</i> depending on the type of data that is being loaded.                                                                                                    |

| Field Caption                       | Field ID                       | Data<br>Type<br>(Length) | Comments                                                                                                    |
|-------------------------------------|--------------------------------|--------------------------|----------------------------------------------------------------------------------------------------|
| Predecessor<br>Family ID            | PRED_<br>FAMILY_ID             | Character                | When the Family Type is Relationship,<br>this column will contain the value of the<br>Entity Family ID that is the predecessor<br>in the relationship. Otherwise, it should<br>contain the <none> constant. You can<br/>also use the data in each of the rows to<br/>determine the Predecessor Family ID.</none>                                                                                                    |
| Predecessor<br>Family Key<br>Fields | PRED_<br>FAMILY_KEY_<br>FIELDS | Character                | This column contains the Field ID or IDs<br>associated with the Predecessor Family<br>that are used to uniquely identify the pre-<br>decessor record. If more than one field<br>is to be used, then each Field ID needs<br>to be separated by a   (Pipe) character.<br>If the Predecessor Action is ACTION_<br>INSERTONLY, then no key fields need to<br>be specified, so you can use the <none><br/>constant.</none> |
| Successor Fam-<br>ily ID            | SUCC_<br>FAMILY_ID             | Character                | When the Family Type is <i>Relationship</i> ,<br>this column will contain the value of the<br>Entity Family ID that is the successor in<br>the relationship. Otherwise, it should<br>contain the <none> constant. You can<br/>also use the data in each of the rows to<br/>determine the Successor Family ID.</none>                                                                                                  |

| Field Caption                    | Field ID                       | Data<br>Type<br>(Length) | Comments                                                                                                    |
|----------------------------------|--------------------------------|--------------------------|----------------------------------------------------------------------------------------------------|
| Successor Fam-<br>ily Key Fields | SUCC_<br>FAMILY_KEY_<br>FIELDS | Character                | This column contains the Field ID or IDs<br>associated with the Successor Family<br>that are used to uniquely identify the suc-<br>cessor record. If more than one field is<br>to be used, then each Field ID needs to<br>be separated by a   (Pipe) character.<br>If the Successor Action is ACTION_<br>INSERTONLY, then no key fields need to<br>be specified, so you can use the <none><br/>constant.</none> |

| Field Caption  | Field ID           | Data<br>Type<br>(Length) | Comments                                                                                                    |
|----------------|--------------------|--------------------------|----------------------------------------------------------------------------------------------------|
| Primary Action | PRIMARY_<br>ACTION | Character                | The value in this column will determine<br>the action that will be applied to the<br>Primary Family records. If the Family<br>Type is <i>Entity</i> , then the possible values<br>are:<br>• ACTION_INSERTONLY<br>• ACTION_INSERTUPDATE<br>• ACTION_UPDATEONLY<br>• ACTION_DELETE<br>• ACTION_PURGE<br>Deleting a record and purging a record<br>will both delete the current record, the<br>difference being that the purge action<br>will delete the record and all of the links<br>or relationships tied to that record. The<br>delete action will simple attempt to<br>delete the record, and if it is related to<br>another record, the delete will fail. If The<br>Family Type is <i>Relationship</i> , then the pos-<br>sible values are: |
|                |                    |                          | ACTION_INSERTONLY                                                                                                    |
|                |                    |                          | ACTION UPDATEONLY                                                                                                    |
|                |                    |                          | ACTION_DELETE                                                                                                    |
| Field Caption         | Field ID    | Data<br>Type<br>(Length) | Comments                                                                                                    |
|-----------------------|-------------|--------------------------|----------------------------------------------------------------------------------------------------|
| Predecessor<br>Action | PRED_ACTION | Character                | The value in this column will determine<br>the action that will be applied to the Pre-<br>decessor Family records. The possible<br>values are:<br>• ACTION_INSERTONLY<br>• ACTION_INSERTUPDATE<br>• ACTION_UPDATEONLY<br>• ACTION_UPDATEONLY<br>• ACTION_DELETE<br>• ACTION_PURGE<br>• ACTION_LOCATE<br>If The Family Type is <i>Entity</i> then the val-<br>ues needs to be<br>• ACTION_NONE |
| Successor<br>Action   | SUCC_ACTION | Character                | The value in this column will determine<br>the action that will be applied to the Suc-<br>cessor Family records. The possible val-<br>ues are:<br>• ACTION_INSERTONLY<br>• ACTION_INSERTUPDATE<br>• ACTION_UPDATEONLY<br>• ACTION_UPDATEONLY<br>• ACTION_DELETE<br>• ACTION_PURGE<br>• ACTION_LOCATE<br>If The Family Type is <i>Entity</i> then the val-<br>ues needs to be<br>• ACTION_NONE |

| Field Caption                | Field ID                                 | Data<br>Type<br>(Length) | Comments                                                                                                    |
|------------------------------|------------------------------------------|--------------------------|----------------------------------------------------------------------------------------------------|
| Insert with<br>Null Values?  | OPTION_<br>INSERT_ON_<br>NULL            | Boolean                  | When setting field values on a new<br>record, if a value coming across is NULL,<br>the field values will be set to NULL if this<br>option is set to True.                                                                                                    |
| Update with<br>Null Values?  | OPTION_<br>UPDATE_ON_<br>NULL            | Boolean                  | When setting field values on an existing<br>record, if a value coming across is NULL,<br>the field values will be set to NULL if this<br>option is set to True.                                                                                                    |
|                              |                                          |                          | The Replace Existing Relationship option<br>is used to determine how a relationship<br>is to be maintained by its cardinality<br>definition.                                                                                                    |
| Replace an<br>Existing Link? | OPTION_<br>REPLACE_<br>EXISTING_<br>LINK | Boolean                  | For example, the relationship <i>Location</i><br><i>Contains Asset</i> that is defined in the Con-<br>figuration Manager. It has a cardinality<br>defined as Zero or One to Zero or One,<br>has a Location LP-2300, and contains the<br>Asset P-2300. If, in the data load, you<br>assign the Asset P-5000 to be contained<br>in the Location LP-2300, and you have<br>set the Replace Existing Link property to<br>True, then the data loader will link P-<br>5000 to LP-2300 and unlink P-2300 from<br>LP-2300. This assumes that P-5000 is not<br>currently linked to another location. The<br>same is true for a relationship that is<br>defined as Zero or One to Zero or Many,<br>or Zero or Many to Zero or One. |

| Field Caption              | Field ID                                  | Data<br>Type<br>(Length) | Comments                                                                                                    |
|----------------------------|-------------------------------------------|--------------------------|----------------------------------------------------------------------------------------------------|
| Allow Change<br>of Family? | OPTION_<br>ALLOW_<br>CHANGE_OF_<br>FAMILY | Boolean                  | Allows the data loader to move an entity<br>from one family to another.<br>For example this would allow an entity<br>that is currently assigned to the Cent-<br>rifugal Pump family to be moved to the<br>Reciprocating Pump family.<br>All relationships will be maintained as<br>long as the family to which the entity is<br>being moved allows the same rela-<br>tionships. |
|                            |                                           |                          | <b>Note:</b> Because of the extra processing required, by selecting this option, the interface performance will decrease.                                                                                                    |

### WorkHistory

| Field ID      | Filed Caption                  | Data Type<br>(Length) | Comments                                                         |
|---------------|--------------------------------|-----------------------|------------------------------------------------------------------|
| Event ID      | MI_EVENT_ID                    | Character<br>(255)    | Generated by the system, and is not loaded.                      |
| CMMS System   | MI_EVWKHIST_SAP_<br>SYSTEM_C   | Character<br>(50)     | None                                                             |
| Equipment ID  | MI_EVENT_ASST_ID_<br>CHR       | Character<br>(255)    | Used as unique key to find equipment.                            |
| Asset Tech ID | MI_EVWKHIST_<br>ASST_TECH_ID_C | Character<br>(255)    | None                                                             |
| Location ID   | MI_EVENT_LOC_ID_<br>CHR        | Character<br>(255)    | Is a key field, and is used<br>to find Functional Loca-<br>tion. |

| Field ID                        | Filed Caption                          | Data Type<br>(Length) | Comments |
|---------------------------------|----------------------------------------|-----------------------|----------|
| Activity Cause                  | MI_EVWKHIST_<br>ACTIV_CAUSE_C          | Character<br>(255)    | None     |
| Activity Cause<br>Description   | MI_EVWKHIST_<br>ACTIV_CAUSE_DESC_<br>C | Character<br>(255)    | None     |
| Activity Type                   | MI_EVWKHIST_<br>ORDR_PM_ACT_C          | Character<br>(50)     | None     |
| Activity Type<br>Description    | MI_EVWKHIST_<br>ORDR_PM_ACT_<br>DESC_C | Character<br>(255)    | None     |
| Breakdown Indic-<br>ator        | MI_EVWKHIST_<br>BRKDN_IND_F            | Boolean               | None     |
| Detection Method<br>Code        | MI_EVWKHIST_<br>DETCT_MTHD_CD_C        | Character<br>(50)     | None     |
| Detection Method<br>Description | MI_EVWKHIST_<br>DETCT_MTHD_<br>DESC_C  | Character<br>(255)    | None     |
| Effect Code                     | MI_EVWKHIST_<br>EFFCT_CD_C             | Character<br>(50)     | None     |
| Effect Description              | MI_EVWKHIST_<br>EFFCT_DESC_C           | Character<br>(50)     | None     |
| Event Date Descrip-<br>tion     | MI_EVWKHIST_<br>EVENT_DATE_DESC_<br>C  | Character<br>(255)    | None     |
| Event Long Descrip-<br>tion     | MI_EVENT_LNG_<br>DSC_TX                | Text                  | None     |
| Event Short<br>Description      | MI_EVENT_SHRT_<br>DSC_CHR              | Character<br>(255)    | None     |
| Event Start Date                | MI_EVENT_STRT_DT                       | Date                  | None     |

| Field ID                         | Filed Caption                          | Data Type<br>(Length) | Comments              |
|----------------------------------|----------------------------------------|-----------------------|-----------------------|
| Event Status                     | MI_EVWKHIST_<br>STATUS_C               | Character<br>(50)     | None                  |
| Event Type                       | MI_EVENT_TYP_CHR                       | Character<br>(255)    | None                  |
| Failure Mode Code                | MI_EVWKHIST_<br>FAILR_MODE_CD_C        | Character<br>(50)     | None                  |
| Failure Mode<br>Description      | MI_EVWKHIST_<br>FAILR_MODE_DESC_<br>C  | Character<br>(255)    | None                  |
| Failure Remarks                  | MI_EVWKHIST_<br>FAILURE_REM_T          | Text                  | None                  |
| Functional Loss<br>Code          | MI_EVWKHIST_<br>FNCTNL_LOSS_CD_C       | Character<br>(50)     | None                  |
| Functional Loss<br>Description   | MI_EVWKHIST_<br>FNCTNL_LOSS_<br>DESC_C | Character<br>(50)     | None                  |
| Maintenance Com-<br>pletion Date | MI_EVWKHIST_<br>MAINT_COMPL_D          | Date                  | None                  |
| Maintenance Cost<br>UOM          | MI_EVWKHIST_<br>MAINT_CST_UOM_C        | Character<br>(10)     | None                  |
| Maintenance Cost                 | MI_EVWKHIST_<br>MAINT_CST_N            | Numeric               | None                  |
| Maintenance Start<br>Date        | MI_EVWKHIST_<br>MAINT_START_D          | Date                  | None                  |
| Mechanical Down<br>Time          | MI_EVWKHIST_<br>MECH_DWN_TIME_<br>N    | Numeric               | Calculated by system. |
| Mechanically Avail-<br>able Date | MI_EVWKHIST_<br>MECH_AVAIL_D           | Date                  | None                  |

| Field ID                                   | Filed Caption                          | Data Type<br>(Length) | Comments |
|--------------------------------------------|----------------------------------------|-----------------------|----------|
| Mechanically<br>Unavailable Date           | MI_EVWKHIST_<br>MECH_UNAVL_D           | Date                  | None     |
| Order Creation<br>Date                     | MI_EVWKHIST_<br>ORDR_CRT_DT_D          | Date                  | None     |
| Order Description                          | MI_EVWKHIST_<br>ORDR_DESC_C            | Character<br>(255)    | None     |
| Order ID                                   | MI_EVWKHIST_<br>ORDR_ID_C              | Character<br>(50)     | None     |
| Order Main-<br>tenance Plan                | MI_EVWKHIST_<br>ORDR_MAINT_<br>PLAN_C  | Character<br>(50)     | None     |
| Order Priority                             | MI_EVWKHIST_<br>ORDR_PRTY_C            | Character<br>(50)     | None     |
| Order Priority<br>Description              | MI_EVWKHIST_<br>ORDR_PRTY_DESC_C       | Character<br>(255)    | None     |
| Order Reference<br>Date                    | MI_EVWKHIST_<br>ORDR_REF_DT_D          | Date                  | None     |
| Order System<br>Condition                  | MI_EVWKHIST_<br>ORDR_SYS_COND_C        | Character<br>(50)     | None     |
| Order System<br>Condition Descrip-<br>tion | MI_EVWKHIST_<br>ORDR_SYS_CND_<br>DES_C | Character<br>(255)    | None     |
| Order System<br>Status                     | MI_EVWKHIST_<br>ORDR_SYS_STAT_C        | Character<br>(255)    | None     |
| Order Type Code                            | MI_EVWKHIST_<br>ORDR_TYP_CD_C          | Character<br>(50)     | None     |
| Order Type<br>Description                  | MI_EVWKHIST_<br>ORDR_TYP_DESC_C        | Character<br>(50)     | None     |

| Field ID                        | Filed Caption                    | Data Type<br>(Length) | Comments |
|---------------------------------|----------------------------------|-----------------------|----------|
| Order User Status               | MI_EVWKHIST_<br>ORDR_USER_STAT_C | Character<br>(255)    | None     |
| PM Number                       | MI_EVWKHIST_PM_<br>NBR_C         | Character<br>(255)    | None     |
| Production Cost                 | MI_EVWKHIST_<br>PRDN_CST_N       | Numeric               | None     |
| Request ID                      | MI_EVWKHIST_<br>RQST_ID_C        | Character<br>(50)     | None     |
| Request Creation<br>Date        | MI_EVWKHIST_<br>RQST_CRT_DT_D    | Date                  | None     |
| Request Descrip-<br>tion        | MI_EVWKHIST_<br>RQST_DESC_C      | Character<br>(255)    | None     |
| Request Priority                | MI_EVWKHIST_<br>RQST_PRTY_C      | Character<br>(50)     | None     |
| Request Priority<br>Description | MI_EVWKHIST_<br>RQST_PRTY_DESC_C | Character<br>(255)    | None     |
| Request System<br>Status        | MI_EVWKHIST_<br>RQST_SYS_STAT_C  | Character<br>(255)    | None     |
| Request Type<br>Code            | MI_EVWKHIST_<br>RQST_TYP_CD_C    | Character<br>(50)     | None     |
| Request Type<br>Description     | MI_EVWKHIST_<br>RQST_TYP_DESC_C  | Character<br>(255)    | None     |
| Request User<br>Status          | MI_EVWKHIST_<br>RQST_USER_STAT_C | Character<br>(255)    | None     |
| Scheduled Com-<br>pletion Date  | MI_EVWKHIST_<br>SCHED_COMPL_D    | Date                  | None     |
| Scheduled Start<br>Date         | MI_EVWKHIST_<br>SCHED_START_D    | Date                  | None     |

| Field ID                  | Filed Caption                    | Data Type<br>(Length) | Comments |
|---------------------------|----------------------------------|-----------------------|----------|
| Target Completion<br>Date | MI_EVWKHIST_<br>TARGET_COMPL_D   | Date                  | None     |
| Target Start Date         | MI_EVWKHIST_<br>TARGET_START_D   | Date                  | None     |
| Work History Type         | MI_EVWKHIST_<br>WORK_HIST_TYPE_C | Character<br>(50)     | None     |
| Work Order Pri-<br>ority  | MI_EVWKHIST_WO_<br>PRIORTY_N     | Numeric               | None     |
| Site Reference<br>Name    | MI_SITE_NAME                     | Character<br>(50)     | None     |

### WorkHistoryToWHDetails Worksheet

On the WorkHistoryToWHDetails worksheet, you will find work history and work history detail fields.

**Note**: Each row in this worksheet represents a *unique* record. You should not include the same asset more than once.

| Field ID               | Field Caption                             | Data Type<br>(Length) | Comments                                               |
|------------------------|-------------------------------------------|-----------------------|--------------------------------------------------------|
| Event ID               | MI_EVWKHIST MI_EVENT_ID                   | Character<br>(255)    | Generated<br>by the sys-<br>tem, and is<br>not loaded. |
| CMMS System            | MI_EVWKHIST MI_EVWKHIST_<br>SAP_SYSTEM_C  | Character<br>(50)     | None                                                   |
| Work Detail History ID | MI_DTWKHIST MI_DTWKHIST_<br>EVNT_DTL_ID_C | Character<br>(50)     | None                                                   |
| CMMS System            | 'MI_DTWKHIST MI_DTWKHIST_<br>SAP_SYSTEM_C | Character<br>(50)     | None                                                   |

| Work History ID                   | MI_DTWKHIST MI_DTWKHIST_<br>EVNT_DTL_ID_C     | Character<br>(50)  | None                                                                                              |
|-----------------------------------|-----------------------------------------------|--------------------|---------------------------------------------------------------------------------------------------|
| Work History Detail Description   | MI_DTWKHIST MI_DTWKHIST_<br>EVNT_DTL_DESC_C   | Character<br>(255) | None                                                                                              |
| Order ID                          | MI_DTWKHIST MI_DTWKHIST_<br>ORDR_ID_C         | Character<br>(50)  | None                                                                                              |
| Request ID                        | MI_DTWKHIST MI_DTWKHIST_<br>RQST_ID_C         | Character<br>(50)  | Request ID<br>from the<br>associated<br>order ID on<br>the WH<br>record, if<br>not work<br>order. |
| Cause Code                        | MI_DTWKHIST MI_DTWKHIST_<br>CAUSE_CD_C        | Character<br>(50)  | None                                                                                              |
| Cause Description                 | 'MI_DTWKHIST MI_DTWKHIST_<br>CAUSE_DESC_C     | Character<br>(255) | None                                                                                              |
| Condition Code                    | MI_DTWKHIST MI_DTWKHIST_<br>CNDTN_CD_C        | Character<br>(20)  | None                                                                                              |
| Condition Description             | MI_DTWKHIST MI_DTWKHIST_<br>CNDTN_DESC_C      | Character<br>(255) | None                                                                                              |
| Detail Narrative                  | MI_DTWKHIST MI_DTWKHIST_<br>DTL_NARTV_T       | Text               | None                                                                                              |
| Maintainable Item<br>Code         | MI_DTWKHIST MI_DTWKHIST_<br>MAINT_ITEM_CD_C   | Character<br>(50)  | None                                                                                              |
| Maintainable Item<br>Description  | MI_DTWKHIST MI_DTWKHIST_<br>MAINT_ITEM_DESC_C | Character<br>(255) | None                                                                                              |
| Maintenance Action<br>Code        | MI_DTWKHIST MI_DTWKHIST_<br>MAINT_ACTN_CD_C   | Character<br>(50)  | None                                                                                              |
| Maintenance Action<br>Description | MI_DTWKHIST MI_DTWKHIST_<br>MAINT_ACTN_DESC_C | Character<br>(255) | None                                                                                              |

| Equipment ID           | MI_DTWKHIST MI_DTWKHIST_<br>ASST_ID_C | Character<br>(50) | None |
|------------------------|---------------------------------------|-------------------|------|
| Functional Location ID | MI_DTWKHIST MI_DTWKHIST_<br>LOC_ID_C  | Character<br>(50) | None |
| Site Reference Name    | MI_DTWKHIST MI_SITE_NAME              | Character<br>(50) | None |

### WorkHistoryToEquipment Worksheet

| Field ID  | Filed Caption                   | Data Type<br>(Length) | Comments |
|-----------|---------------------------------|-----------------------|----------|
| Event ID  | MI_EVWKHIST MI_EVENT_ID         | Character<br>(255)    | None     |
| CMMS Sys- | 'MI_EVWKHIST MI_EVWKHIST_SAP_   | Character             | None     |
| tem       | SYSTEM_C                        | (50)                  |          |
| Equipment | 'MI_EQUIP000 MI_EQUIP000_EQUIP_ | Character             | None     |
| ID        | ID_C                            | (50)                  |          |
| CMMS Sys- | 'MI_EQUIP000 MI_EQUIP000_SAP_   | Character             | None     |
| tem       | SYSTEM_C                        | (50)                  |          |

### WorkHistoryToFLOCs Worksheet

| Field ID                        | Filed Caption                              | Data Type<br>(Length) | Comments |
|---------------------------------|--------------------------------------------|-----------------------|----------|
| Event ID                        | MI_EVWKHIST MI_EVENT_ID                    | Character<br>(255)    | None     |
| CMMS System                     | 'MI_EVWKHIST MI_EVWKHIST_<br>SAP_SYSTEM_C  | Character<br>(50)     | None     |
| Functional Location<br>Internal | 'MI_FNCLOC00 MI_FNCLOC00_<br>INTERNAL_ID_C | Character<br>(50)     | None     |
| CMMS System                     | 'MI_FNCLOC00 MI_FNCLOC00_<br>SAP_SYSTEM_C  | Character<br>(50)     | None     |

## About the Work History Data Loader Load Verification

The query below can be used in any GE Digital APM database to populate an Excel format with the required data fields.

#### Work History Data Query

```
SELECT 'Customer Event Id' "Customer Event Id", [MI_EVWKHIST].[MI_EVENT_ID]
"Event ID", [MI_EQUIP000].[MI_EQUIP000_EQUIP_ID_C] "Equipment ID",
[MI_EQUIP000].[MI_EQUIP000_EQUIP_TECH_NBR_C] "Equipment Technical Number",
[MI_FNCLOC00].[MI_FNCLOC00_FNC_LOC_C] "Functional Location",
[MI_EVWKHIST].[MI_EVWKHIST_SAP_SYSTEM_C] "CMMS System",
[MI_EVWKHIST].[MI_EVWKHIST_ACTIV_CAUSE_C] "Activity Cause",
[MI_EVWKHIST].[MI_EVWKHIST_ORDR_PM_ACT_DESC_C] "Activity Type Description",
[MI_EVWKHIST].[MI_EVWKHIST_ORDR_PM_ACT_C] "Activity Type",
[MI_EVWKHIST].[MI_EVWKHIST_BRKDN_IND_F] "Breakdown Indicator",
[MI_EVWKHIST].[MI_EVWKHIST_DETCT_MTHD_CD_C] "Detection Method Code",
[MI_EVWKHIST].[MI_EVWKHIST_DETCT_MTHD_DESC_C] "Detection Method Description",
[MI_EVWKHIST].[MI_EVWKHIST_EFFCT_CD_C] "Effect Code",
[MI_EVWKHIST].[MI_EVWKHIST_EFFCT_DESC_C] "Effect Description",
[MI_EVWKHIST].[MI_EVWKHIST_EVENT_DATE_DESC_C] "Event Date Description",
[MI_EVWKHIST].[MI_EVENT_LNG_DSC_TX] "Event Long Description",
[MI_EVWKHIST].[MI_EVENT_SHRT_DSC_CHR] "Event Short Description",
[MI_EVWKHIST].[MI_EVENT_STRT_DT] "Event Start Date",
[MI_EVWKHIST].[MI_EVWKHIST_STATUS_C] "Event Status",
[MI_EVWKHIST].[MI_EVENT_TYP_CHR] "Event Type",
[MI_EVWKHIST].[MI_EVWKHIST_FAILR_MODE_CD_C] "Failure Mode Code",
[MI EVWKHIST].[MI EVWKHIST FAILR MODE DESC C] "Failure Mode Description",
[MI_EVWKHIST].[MI_EVWKHIST_FAILURE_REM_T] "Failure Remarks",
[MI_EVWKHIST].[MI_EVWKHIST_FNCTNL_LOSS_CD_C] "Functional Loss Code",
[MI_EVWKHIST].[MI_EVWKHIST_FNCTNL_LOSS_DESC_C] "Functional Loss Description",
[MI_EVWKHIST].[MI_EVWKHIST_MAINT_COMPL_D] "Maintenance Completion Date",
[MI_EVWKHIST].[MI_EVWKHIST_MAINT_CST_UOM_C] "Maintenance Cost UOM",
[MI_EVWKHIST].[MI_EVWKHIST_MAINT_CST_N] "Maintenance Cost",
[MI_EVWKHIST].[MI_EVWKHIST_MAINT_START_D] "Maintenance Start Date",
[MI_EVWKHIST].[MI_EVWKHIST_MECH_DWN_TIME_N] "Mechanical Down Time",
[MI_EVWKHIST].[MI_EVWKHIST_MECH_AVAIL_D] "Mechanically Available Date",
[MI_EVWKHIST].[MI_EVWKHIST_MECH_UNAVL_D] "Mechanically Unavailable Da",
[MI_EVWKHIST].[MI_EVWKHIST_ORDR_CRT_DT_D] "Order Creation Date",
[MI_EVWKHIST].[MI_EVWKHIST_ORDR_DESC_C] "Order Description",
[MI_EVWKHIST].[MI_EVWKHIST_ORDR_ID_C] "Order ID",
[MI_EVWKHIST].[MI_EVWKHIST_ORDR_MAINT_PLAN_C] "Order Maintenance Plan",
[MI_EVWKHIST].[MI_EVWKHIST_ORDR_PRTY_DESC_C] "Order Priority Description",
[MI_EVWKHIST].[MI_EVWKHIST_ORDR_PRTY_C] "Order Priority",
[MI_EVWKHIST].[MI_EVWKHIST_ORDR_REF_DT_D] "Order Reference Date",
[MI_EVWKHIST].[MI_EVWKHIST_ORDR_SYS_CND_DES_C] "Order System Condition Desc",
[MI_EVWKHIST].[MI_EVWKHIST_ORDR_SYS_COND_C] "Order System Condition",
[MI_EVWKHIST].[MI_EVWKHIST_ORDR_SYS_STAT_C] "Order System Status",
[MI_EVWKHIST].[MI_EVWKHIST_ORDR_TYP_CD_C] "Order Type Code",
[MI_EVWKHIST].[MI_EVWKHIST_ORDR_TYP_DESC_C] "Order Type Description",
[MI_EVWKHIST].[MI_EVWKHIST_ORDR_USER_STAT_C] "Order User Status",
[MI_EVWKHIST].[MI_EVWKHIST_PM_NBR_C] "PM Number",
[MI_EVWKHIST].[MI_EVWKHIST_PRDN_CST_N] "Production Cost",
```

```
[MI EVWKHIST]. [MI EVWKHIST ROST ID C] "Request ID",
[MI_EVWKHIST].[MI_EVWKHIST_RQST_CRT_DT_D] "Request Creation Date",
[MI_EVWKHIST].[MI_EVWKHIST_RQST_DESC_C] "Request Description",
[MI_EVWKHIST].[MI_EVWKHIST_RQST_PRTY_DESC_C] "Request Priority Descriptio",
[MI_EVWKHIST].[MI_EVWKHIST_RQST_PRTY_C] "Request Priority",
[MI_EVWKHIST].[MI_EVWKHIST_RQST_SYS_STAT_C] "Request System Status",
[MI EVWKHIST].[MI EVWKHIST RQST TYP CD C] "Request Type Code",
[MI_EVWKHIST].[MI_EVWKHIST_RQST_TYP_DESC_C] "Request Type Description",
[MI_EVWKHIST].[MI_EVWKHIST_RQST_USER_STAT_C] "Request User Status",
[MI_EVWKHIST].[MI_EVWKHIST_SCHED_COMPL_D] "Scheduled Completion Date",
[MI_EVWKHIST].[MI_EVWKHIST_SCHED_START_D] "Scheduled Start Date",
[MI_EVWKHIST].[MI_EVWKHIST_TARGET_COMPL_D] "Target Completion Date",
[MI_EVWKHIST].[MI_EVWKHIST_TARGET_START_D] "Target Start Date",
[MI_EVWKHIST].[MI_EVWKHIST_TIME_TO_REPR_N] "Time To Repair (TTR)",
[MI_EVWKHIST].[MI_EVWKHIST_TOTL_CST_N] "Total Cost",
[MI_EVWKHIST].[MI_EVWKHIST_WORK_HIST_TYPE_C] "Work History Type",
[MI_EVWKHIST].[MI_EVWKHIST_WO_PRIORTY_N] "Work Order Priority"
'WHD_Customer WHD ID' "WHD_Customer WHD ID", [MI_DTWKHIST].[MI_DTWKHIST_EVNT_DTL_ID_
C]
"WHD_Work History Detail ID", [MI_DTWKHIST].[MI_DTWKHIST_EVNT_DTL_DESC_C]
"WHD_Work Hist Detail Desc", [MI_DTWKHIST].[MI_DTWKHIST_ORDR_ID_C]
"WHD Order ID", [MI_DTWKHIST].[MI_DTWKHIST_RQST_ID_C] "WHD_Request ID",
[MI_DTWKHIST].[MI_DTWKHIST_CAUSE_CD_C] "WHD_Cause Code",
[MI_DTWKHIST].[MI_DTWKHIST_CAUSE_DESC_C] "WHD_Cause Description",
[MI_DTWKHIST].[MI_DTWKHIST_CNDTN_CD_C] "WHD_Condition Code",
[MI_DTWKHIST].[MI_DTWKHIST_CNDTN_DESC_C] "WHD_Condition Description",
[MI_DTWKHIST].[MI_DTWKHIST_DTL_NARTV_T] "WHD_Detail Narrative",
[MI_DTWKHIST].[MI_DTWKHIST_MAINT_ITEM_CD_C] "WHD_Maintainable Item Code",
[MI_DTWKHIST].[MI_DTWKHIST_MAINT_ITEM_DESC_C] "WHD_Maintainable Item Desc",
[MI_DTWKHIST].[MI_DTWKHIST_MAINT_ACTN_CD_C] "WHD_Maintenance Action Code",
[MI_DTWKHIST].[MI_DTWKHIST_MAINT_ACTN_DESC_C] "WHD_Maintenance Action Desc"
FROM [MI_EVWKHIST] JOIN_PRED [MI_EQUIP000] JOIN_PRED [MI_FNCLOC00]
ON {MIR_FLHSEQ} ON {MIR_HSWKHST} JOIN_SUCC [MI_DTWKHIST] ON {MIR_EVNTDET}
```

# About the APM Failure Elimination Data Loaders

This topic provides a listing of all the APM Failure Elimination Data Loaders.

# About the Production Loss Analysis (PLA) Data Loaders

The Production Loss Analysis (PLA) Data Loaders allow you to load the production data that exists in a legacy system into GE Digital APM. By loading the legacy production data, you can gain insight into previous performance and compare it to current and future performance. Using the data loaded by the PLA Data Loaders, you can maintain visibility and continuity in production reliability.

The PLA Data Loaders can also be used to:

- Validate solution readiness by performing functional tests on loaded data elements.
- Enable effective training for a specific course by using loaded data elements.

GE Digital APM uses the following Data Loaders in PLA:

- Production Loss Analysis (PLA) 1-Admin
- Production Loss Analysis (PLA) 2-Event
- Production Loss Analysis (PLA) 3-Plan

Each PLA Data Loader uses an Excel workbook, which is referred to as the data loader workbook.

## About the Production Loss Analysis (PLA) 1-Admin Data Loader

Using the Production Loss Analysis (PLA) 1-Admin Data Loader, you can create the following records:

- Production Units
- Production Event Codes
- Production Profiles
- Profile Margins

### About the Production Loss Analysis (PLA) 1-Admin Data Loader Requirements

Before you use the Production Loss Analysis (PLA) 1-Admin Data Loader:

- Ensure that the Production Event Codes specified in the data loader workbook exist in GE Digital APM.
- If a Functional Location is specified in the data loader workbook, ensure that it exists in GE Digital APM.

▲ IMPORTANT: To use this data loader, the Functional Location family must use the baseline format of the ID Template.

### **Security Settings**

The user who loads data must be associated with the following Security Groups and Security Roles:

• MI Data Loader User Security Role

-or-

MI Data Loader Admin Security Role

• MI Production Loss Accounting Administrator Security Group

-or-

A role that is associated with the MI Production Loss Accounting Administrator Security Group

## About the Production Loss Analysis (PLA) 1-Admin Data Loader Data Model

The following data model illustrates which records are supported by the Production Loss Analysis (PLA) 1-Admin Data Loader:

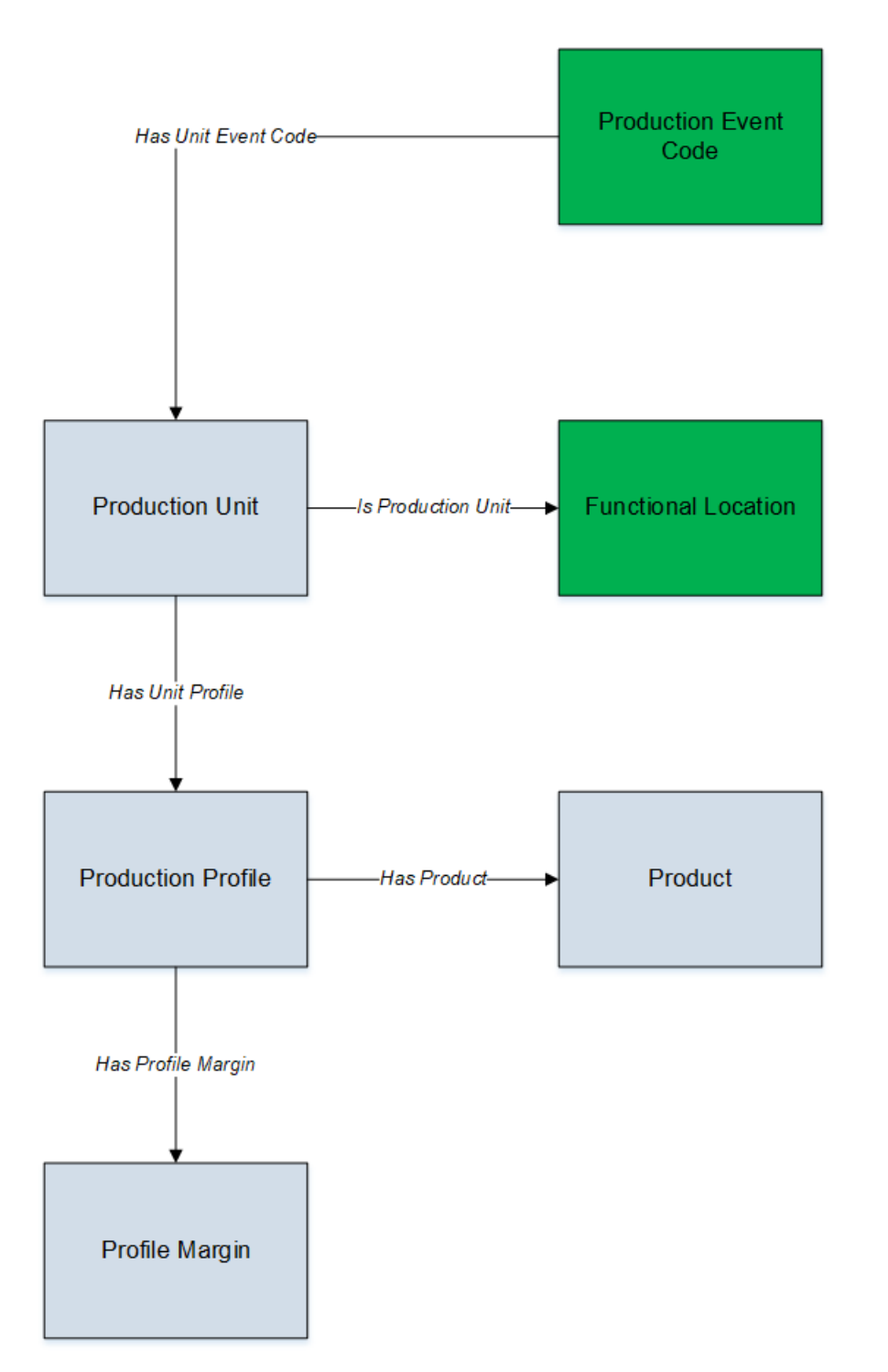

- Elements shown in grey are imported into GE Digital APM by the Production Loss Analysis (PLA) 1-Admin Data Loader.
- Elements shown in green exist in GE Digital APM and may be related to the data that is being loaded.

## About the Production Loss Analysis (PLA) 1-Admin Data Loader General Loading Strategy

This section describes any prerequisites to loading the data and the order in which the data will be loaded.

#### **Best Practices**

When using the Production Loss Analysis (PLA) 1-Admin data loader workbook, ensure that:

- The ID fields (for example, row 2) in each worksheet do not include special characters or spaces.
- Columns of each worksheet, including those representing custom fields, are not formatted as Text.
- The first two rows of each worksheet are not modified.

### **Modification Requirements and Guidelines**

To accommodate a new or an enhanced feature, GE Digital APM may modify the data model from one version to the next. In this scenario, the data loaders will be modified and maintained by GE Digital APM between releases.

#### Limitations

- If you reimport a record that currently exists in GE Digital APM, the newly imported record will replace the existing one in GE Digital APM. The Production Loss Analysis (PLA) 1-Admin Data Loader does not create a duplicate record.
- You must not modify the template of the data loader workbook.

#### Load Sequence

- 1. Download the following data loader workbooks provided by GE Digital APM:
  - Production Loss Analysis (PLA) 1-Admin
  - Production Loss Analysis (PLA) 2-Event
  - Production Loss Analysis (PLA) 3-Plan
- 2. Identify the data requirements for exporting data from the legacy system into the data loader workbooks.
- 3. Extract data from the legacy system to populate the data loader workbooks.
- 4. Load data using the Production Loss Analysis (PLA) 1-Admin data loader workbook.
- 5. Monitor the status of the data load operation and report results.

6. Conduct tests in GE Digital APM to ensure that the imported data is loaded properly.

## About the Production Loss Analysis (PLA) 1-Admin Data Loader Workbook Layout and Use

To load data using the Production Loss Analysis (PLA) 1-Admin Data Loader, GE Digital APM provides an Excel workbook, **Production Loss Analysis (PLA) 1-Admin.xlsx**, which supports baseline PLA in GE Digital APM.

The following table provides a list of worksheets that are included in the Production Loss Analysis (PLA) 1-Admin data loader workbook:

| Worksheet           | Description                                                                                                    |  |
|---------------------|----------------------------------------------------------------------------------------------------|--|
| ProductionUnit      | This worksheet is used to specify the Production Unit records.                                                                             |  |
| ProductionEventCode | This worksheet is used to specify the existing Production<br>Event Code records that have been assigned to the Production<br>Unit records. |  |
| ProductionProfile   | This worksheet is used to specify the Production Profile records.                                                                          |  |
| ProfileMargin       | This worksheet is used to specify the Profile Margin records.                                                                              |  |

### **Color Coding**

Certain columns in the worksheets have different functions and requirements. To illustrate this, they are color-coded. The following table lists the colors and what they represent:

| Color | Description           | Comments                                                                                      |
|-------|-----------------------|-----------------------------------------------------------------------------------------------|
|       | Required<br>Fields    | Indicates columns that contain values that are required in PLA.                               |
|       | Recommended<br>Fields | Indicates columns that, according to GE Digital Best Practice for PLA, should contain values. |
|       | Optional              | Indicates columns where you can specify custom fields.                                        |

#### **ProductionUnit Worksheet**

Production Unit records store basic information about a single Production Unit. In the ProductionUnit worksheet, you will specify the Production Unit records that you want to create.

| Field Cap-<br>tion                | Field ID                           | Data<br>Type<br>(Length)                                | Comments                                                                                                    |
|-----------------------------------|------------------------------------|---------------------------------------------------------|----------------------------------------------------------------------------------------------------|
| Production<br>Unit Key            | MI_<br>PRDNUNIT_<br>KEY            | Character<br>(255)                                      | Enter a unique value that you want to assign to<br>each Production Unit. Other worksheets within<br>the workbook can reference the Production<br>Unit using this value. |
| Production                        | MI_                                | Character                                               | Enter a unique value.                                                                                                    |
| Unit Name PRDNUNIT_<br>UNIT_ID_C  | (255)                              | The name of the Production Unit is case-sens-<br>itive. |                                                                                                    |
| Production<br>Unit<br>Description | MI_<br>PRDNUNIT_<br>DESCR_C        | Character<br>(255)                                      | This cell is optional.                                                                                                    |
| Associated<br>Unit                | MI_<br>PRDNUNIT_<br>FUNC_LOC_<br>C | Character<br>(255)                                      | The value you enter in this cell must match the ID of an existing Functional Location (Family ID: MI_FNCLOC00) in GE Digital APM.                                       |
| TimeZone                          | MI_<br>PRDNUNIT_<br>TIMEZONE_<br>C | Character<br>(255)                                      | Enter a valid time zone (e.g., Eastern Standard<br>Time).                                                                                                    |

### ProductionEventCode Worksheet

In the ProductionEventCode worksheet, you will specify the Production Event Codes that you want to associate with your Production Unit records.

| Field Cap-<br>tion     | Field ID                | Data<br>Type<br>(Length) | Comments                                                                                                    |
|------------------------|-------------------------|--------------------------|----------------------------------------------------------------------------------------------------|
| Production<br>Unit Key | MI_<br>PRDNUNIT_<br>KEY | Character<br>(255)       | Enter the key that is assigned to the Production<br>Unit that you want to reference. The Pro-<br>ductionUnit worksheet contains this value. |

| Field Cap-<br>tion | Field ID                   | Data<br>Type<br>(Length) | Comments                                                                                                    |
|--------------------|----------------------------|--------------------------|----------------------------------------------------------------------------------------------------|
| Event<br>Code      | MI_<br>PRDEVNCD_<br>CODE_C | Character<br>(50)        | The value you enter in this cell is mapped to<br>the corresponding Production Unit. This value<br>must exist in the <b>Codes</b> workspace on the <b>PLA</b><br><b>Administrator</b> page. |

### ProductionProfile Worksheet

Production Profile records store information about a Product. In the Production Profile worksheet, you will specify the Production Profile records that you want to create.

| Field Caption                        | Field ID                    | Data<br>Type<br>(Length) | Comments                                                                                                    |
|--------------------------------------|-----------------------------|--------------------------|----------------------------------------------------------------------------------------------------|
| Production<br>Unit Key               | MI_<br>PRDNUNIT_<br>KEY     | Character<br>(255)       | Enter the key that is assigned to the Pro-<br>duction Unit that you want to reference.<br>The ProductionUnit worksheet contains this<br>value.                                                                                                    |
| Profile Key                          | MI_<br>PRDNPROF_<br>KEY     | Character<br>(255)       | Enter a unique value.                                                                                                    |
| Production<br>Profile<br>Description | MI_<br>PRDNPROF_<br>DESCR_C | Character<br>(255)       | This cell is optional.                                                                                                    |
| Product Name                         | MI_<br>PRODUCT_<br>NAME_C   | Character<br>(50)        | The value you enter in this cell is used to<br>form the name of the Production Profile.<br>If the entered Product Name does not exist<br>in GE Digital APM, the Product Name and<br>the Product Description will be used to cre-<br>ate the Product. |

| Field Caption                   | Field ID                                      | Data<br>Type<br>(Length) | Comments                                                                                                    |
|---------------------------------|-----------------------------------------------|--------------------------|----------------------------------------------------------------------------------------------------|
| Product Alias                   | MI_<br>PRDNPROF_<br>ALTE_<br>PROD_<br>NAME_C  | Character<br>(50)        | This cell is optional. If a value is not entered<br>in this cell, it will be populated with the<br>Product Name of the Production Profile.                                                                                                    |
| Product<br>Description          | MI_<br>PRODUCT_<br>DESCR_C                    | Character<br>(255)       | This cell is optional.                                                                                                    |
| Max Demon-<br>strated Rate      | MI_<br>PRDNPROF_<br>MAX_<br>DMNSTR_<br>RATE_N | Numeric                  | Enter the maximum demonstrated pro-<br>duction rate. Max Demonstrated Rate<br>(MDR) defines the practical limit for Max-<br>imum Sustained Capacity Rate (MSCR). It is<br>measured in terms of Product UOM per Pro-<br>duction Rate UOM (e.g., 500 Barrels/Day). |
| Product UOM                     | MI_<br>PRDNPROF_<br>PRODUCT_<br>UOM_C         | Character<br>(255)       | The value you enter in this cell is used to<br>form the name of the Production Profile.<br>Unit is the default Product UOM.<br>If the entered UOM does not exist in<br>GE Digital APM, it will be added to<br>GE Digital APM.                                    |
| Production<br>Rate UOM          | MI_<br>PRDNPROF_<br>PRO_RATE_<br>UOM_C        | Character<br>(255)       | Enter the required Unit of Measure (UOM)<br>which defines the unit used for batch cycle<br>time, production planning, and reporting<br>rates.                                                                                                    |
| Standard<br>Batch Cycle<br>Time | MI_<br>PRDNPROF_<br>ST_BA_CY_<br>TI_N         | Numeric                  | Enter the cycle time that is used to calculate capacity and planning rates. It is measured in terms of Production Rate UOM (e.g., 1 Day).                                                                                                    |

| Field Caption          | Field ID                                       | Data<br>Type<br>(Length) | Comments                                                                                                    |
|------------------------|------------------------------------------------|--------------------------|----------------------------------------------------------------------------------------------------|
| Standard<br>Batch Size | MI_<br>PRDNPROF_<br>STAN_BAT_<br>SIZ_N         | Numeric                  | Enter the batch size that is used to calculate capacity and planning rates. It is measured in terms of Product UOM (e.g., 5 Barrels).                                                                                                    |
| Planning Rate          | MI_<br>PRDNPROF_<br>PLAN_<br>RATE_N            | Numeric                  | Enter the rate associated with the useful<br>production time. It is measured in terms of<br>Product UOM per Production Rate UOM<br>(e.g., 300 Barrels/Day).                                                                                      |
| Profile MSHR           | MI_<br>PRDNPROF_<br>MAX_SUS_<br>HO_RA_MS_<br>N | Numeric                  | Enter the Maximum Sustained Hourly Rate<br>for Production. If a value is not entered in<br>this cell, Equivalent Downtime Hours will<br>not be calculated on Production Losses. It<br>is measured in terms of Product UOM (e.g.,<br>50 Barrels). |

### ProfileMargin Worksheet

Every Production Profile must have at least one Profile Margin. In the ProfileMargin worksheet, you will specify the Profile Margin records that you want to create for a Production Profile.

**Note:** If there is more than one Profile Margin for a Production Profile, one of the Profile Margins must be marked as default. If no Profile Margin is provided for a Production Profile, the Loss value will not be calculated.

| Field Cap-<br>tion     | Field ID                | Data<br>Type<br>(Length) | Comments                                                                                                    |
|------------------------|-------------------------|--------------------------|----------------------------------------------------------------------------------------------------|
| Production<br>Unit Key | MI_<br>PRDNUNIT_<br>KEY | Character<br>(255)       | Enter the key that is assigned to the Production<br>Unit that you want to reference. The Pro-<br>ductionUnit worksheet contains this value.    |
| Profile Key            | MI_<br>PRDNPROF_<br>KEY | Character<br>(255)       | Enter the key that is assigned to the Production<br>Unit that you want to reference. The Pro-<br>ductionProfile worksheet contains this value. |

| Field Cap-<br>tion  | Field ID                             | Data<br>Type<br>(Length) | Comments                                                                                                    |
|---------------------|--------------------------------------|--------------------------|----------------------------------------------------------------------------------------------------|
| MarginKey           | MI_<br>MARGIN_<br>KEY                | Numeric                  | Enter a unique value.                                                                                                    |
| Margin ID           | MI_<br>PROFMAR_<br>MARGI_ID_C        | Character<br>(255)       | Enter a unique value.                                                                                                    |
| Margin<br>Value     | MI_<br>PROFMAR_<br>MARGI_<br>VALUE_N | Numeric                  | Enter a value for the Margin.                                                                                                    |
|                     |                                      |                          | Enter one of the following values:                                                                                                    |
| Default<br>(Yes/No) | MI_<br>PROFMAR_<br>SELE_DEFA         | Numeric                  | <ul> <li>0: This will not mark the corresponding<br/>Profile Margin of the selected Production<br/>Profile as the default Profile Margin.</li> </ul> |
|                     | N                                    |                          | <ul> <li>1: This will mark the corresponding Pro-<br/>file Margin of the selected Production Pro-<br/>file as the default Profile Margin.</li> </ul> |

## About the Production Loss Analysis (PLA) 1-Admin Data Loader Load Verification

A successful import is defined as an event where all the data in the data loader workbooks is loaded into GE Digital APM.

After loading the data successfully, you will be able to access the following records:

- Production Units
- Production Event Codes
- Production Profiles
- Profile Margins

A successful import can also be defined as an event in which, if partial data in the data loader workbook is loaded into GE Digital APM, an error message appears, which enables you to identify and correct issues with the data and continue loading the data.

>

## About the Production Loss Analysis (PLA) 2-Event Data Loader

Using the Production Loss Analysis (PLA) 2-Event Data Loader, you can create the Production Event record.

### About the Production Loss Analysis (PLA) 2-Event Data Loader Requirements

Before you use the Production Loss Analysis (PLA) 2-Event Data Loader:

- If the following details are specified in the data loader workbook, ensure that they exist in GE Digital APM:
  - Asset (Equipment or Functional Location)
  - Production Unit
  - Work History

(i) **Tip:** You can use the Production Loss Analysis (PLA) 1-Admin Data Loader to create the Production Unit records in GE Digital APM.

▲ IMPORTANT: To use this data loader, the Equipment and Functional Location families must use the baseline format of the ID Template.

• If a Production Event Code is specified in the data loader workbook for a Production Unit, ensure that it is associated with the same Production Unit in GE Digital APM.

#### **Security Settings**

The user who loads data must be associated with the following Security Groups and Security Roles:

• MI Data Loader User Security Role

-or-

MI Data Loader Admin Security Role

• MI Production Loss Accounting Administrator Security Group

-or-

A role that is associated with the MI Production Loss Accounting Administrator Security Group

## About the Production Loss Analysis (PLA) 2-Event Data Loader Data Model

The following data model illustrates which records are supported by the Production Loss Analysis (PLA) 2-Event Data Loader:

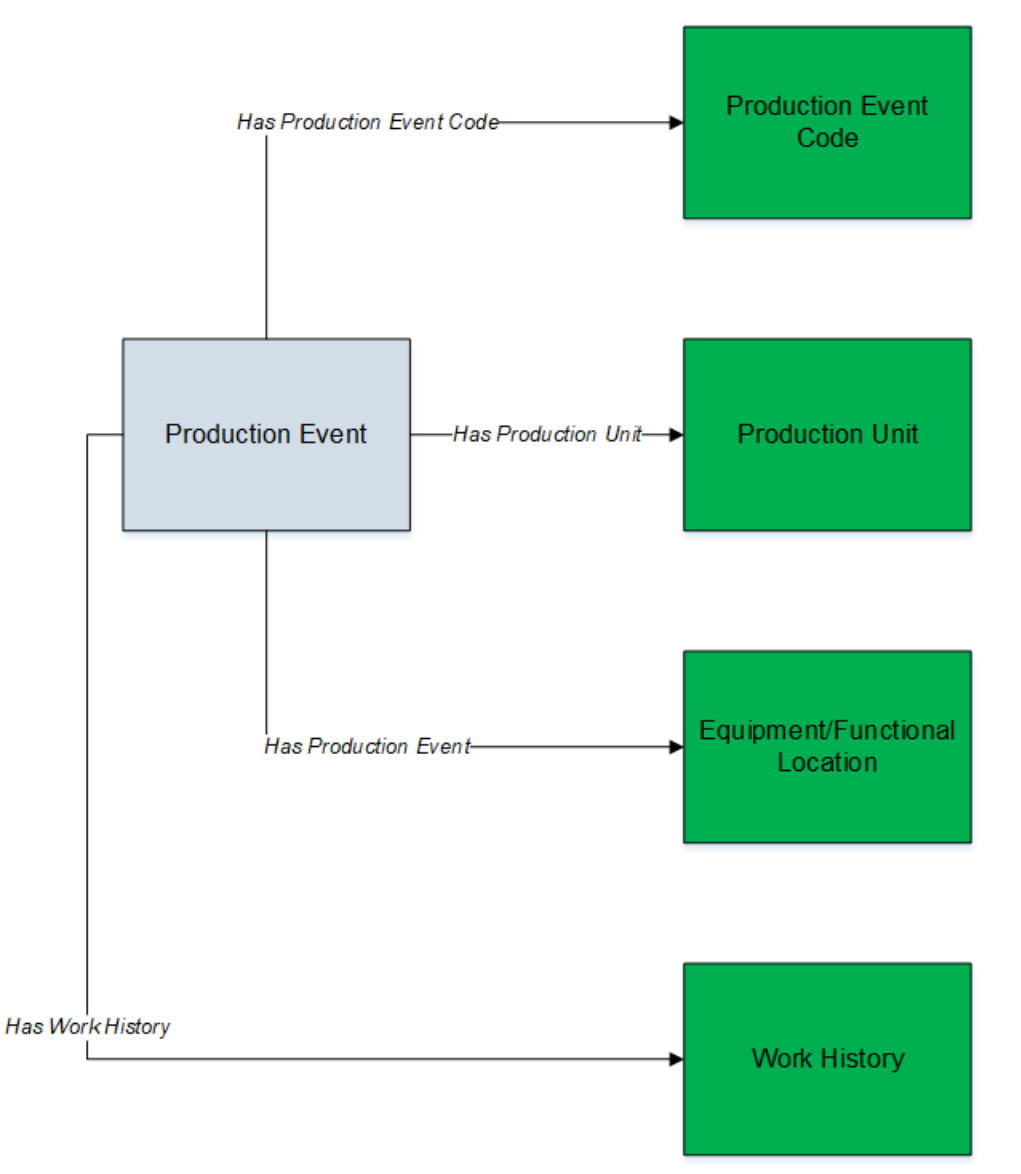

- The element shown in grey is imported into GE Digital APM by the Production Loss Analysis (PLA) 2-Event Data Loader.
- Elements shown in green exist in GE Digital APM and may be related to the data that is being loaded.

## About the Production Loss Analysis (PLA) 2-Event Data Loader General Loading Strategy

This section describes any prerequisites to loading the data and the order in which the data will be loaded.

#### **Best Practices**

When using the Production Loss Analysis (PLA) 2-Event data loader workbook, ensure that:

- The ID fields (for example, row 2) in each worksheet do not include special characters or spaces.
- Columns of each worksheet, including those representing custom fields, are not formatted as Text.
- The first two rows of each worksheet are not modified.

### **Modification Requirements and Guidelines**

To accommodate a new or an enhanced feature, GE Digital APM may modify the data model from one version to the next. In this scenario, the data loaders will be modified and maintained by GE Digital APM between releases.

#### Limitations

- If you reimport a record that currently exists in GE Digital APM, the newly imported record will replace the existing one in GE Digital APM. The Production Loss Analysis (PLA) 1-Admin Data Loader does not create a duplicate record.
- You must not modify the template of the data loader workbook.

#### Load Sequence

- 1. Download the following data loader workbooks provided by GE Digital APM:
  - Production Loss Analysis (PLA) 1-Admin
  - Production Loss Analysis (PLA) 2-Event
  - Production Loss Analysis (PLA) 3-Plan
- 2. Identify the data requirements for exporting data from the legacy system into the data loader workbooks.
- 3. Extract data from the legacy system to populate the data loader workbooks.
- 4. Load data using the Production Loss Analysis (PLA) 2-Event data loader workbook.
- 5. Monitor the status of the data load operation and report results.

6. Conduct tests in GE Digital APM to ensure that the imported data is loaded properly.

## About the Production Loss Analysis (PLA) 2-Event Data Loader Workbook Layout and Use

To load data using the Production Loss Analysis (PLA) 2-Event Data Loader, GE Digital APM provides an Excel workbook, **Production Loss Analysis (PLA) 2-Event.xlsx**, which supports baseline PLA in GE Digital APM.

The following table provides a list of worksheets that are included in the Production Loss Analysis (PLA) 2-Event data loader workbook:

| Worksheet       | Description                                                     |
|-----------------|-----------------------------------------------------------------|
| ProductionEvent | This worksheet is used to specify the Production Event records. |

### **Color Coding**

Certain columns in the worksheets have different functions and requirements. To illustrate this, they are color-coded. The following table lists the colors and what they represent:

| Color | Description                    | Comments                                                                                                    |
|-------|--------------------------------|----------------------------------------------------------------------------------------------------|
|       | Fields with Spe-<br>cial Notes | Indicates columns that contain values that are used by the<br>Production Loss Analysis (PLA) 2-Event Data Loader to cre-<br>ate records. If these columns are removed from the work-<br>sheets, the data load operation will fail. While the<br>worksheets require that these columns be present, values<br>are not necessarily required in these columns. |
|       | Required<br>Fields             | Indicates columns that contain values that are required in PLA.                                                                                                    |
|       | Recommended<br>Fields          | Indicates columns that, according to GE Digital Best Practice for PLA, should contain values.                                                                                                    |
|       | Optional                       | Indicates columns where you can specify custom fields.                                                                                                    |

#### **ProductionEvent Worksheet**

In the ProductionEvent worksheet, you will specify the Production Event records that you want to create.

| Field Cap-<br>tion             | Field ID                                      | Data<br>Type<br>(Length) | Comments                                                                                                  |
|--------------------------------|-----------------------------------------------|--------------------------|----------------------------------------------------------------------------------------------------|
| Event Id                       | MI_<br>PRDNEVENT_<br>ID_C                     | Character<br>(250)       | Enter a unique value.                                                                                     |
| Site Id                        | MI_SITE_ID                                    | Character<br>(255)       | Enter the site ID where the Production Event occurred.                                                    |
| HeadLine                       | MI_<br>PRDNEVNT_<br>HEADLINE_C                | Character<br>(50)        | Enter a short description of the Production<br>Event.                                                     |
| Description                    | MI_<br>PRDNEVNT_<br>DESCR_C                   | Text                     | Enter a detailed description of the Pro-<br>duction Event.                                                |
| Start Date                     | MI_<br>PRDNEVNT_<br>START_DATE_D              | Date                     | Enter the date and time when the Pro-<br>duction Event started.<br>The Start Date must represent the time |
|                                | JIANI_DATE_D                                  |                          | zone of the Production Unit.                                                                              |
| End Date                       | MI_<br>PRDNEVNT_<br>END_DATE_D                | Date                     | Enter the date and time when the Pro-<br>duction Event ended.                                             |
|                                |                                               |                          | The End Date must represent the time zone of the Production Unit.                                         |
| Source Pro-<br>duction<br>Unit | MI_<br>PRDNEVNT_<br>SRC_UNIT_C                | Character<br>(50)        | Enter the Production Unit to which the Pro-<br>duction Loss is attributed.                                |
| Production<br>Event Code       | MI_<br>PRDNEVNT_<br>RLT_<br>PRDNEVNT_<br>CD_C | Character<br>(50)        | Enter a value that matches an existing Pro-<br>duction Event Code in GE Digital APM.                      |

| Field Cap-<br>tion             | Field ID                                 | Data<br>Type<br>(Length) | Comments                                                                                                    |
|--------------------------------|------------------------------------------|--------------------------|----------------------------------------------------------------------------------------------------|
| Causing<br>Asset Cat-<br>egory | MI_<br>PRDNEVNT_<br>UserSelection        | Character<br>(50)        | This cell is required if you specify a Causing Asset.                                                             |
|                                |                                          |                          | Select the family (for example, Equipment or Family) of the Causing Asset.                                        |
|                                |                                          |                          | This cell is case-sensitive.                                                                                      |
| Causing<br>Asset               | MI_<br>PRDNEVNT_<br>RLT_CAUSE_<br>EQP_C  | Character<br>(255)       | Enter the Equipment or Functional Location<br>to which you want to attribute the cost of<br>the Production Event. |
| Work His-<br>tory Link         | MI_<br>PRDNEVNT_<br>WRK_HIST_<br>LNK_C   | Character<br>(255)       | Enter one or more Work Histories that you want to link to the Production Event.                                   |
|                                |                                          |                          | The cost of each linked Work History is added to the total cost of the Production Loss.                           |
| Other<br>Event Cost            | MI_<br>PRDNEVNT_<br>OTHR_EVNT_<br>COST_N | Numeric                  | Enter a value for the additional costs. It is measured in dollars.                                                |
| Comment                        | MI_<br>PRDNEVNT_<br>COMMENT_C            | Text                     | Enter a description of the event.                                                                                 |

## About the Production Loss Analysis (PLA) 2-Event Data Loader Load Verification

A successful import is defined as an event where all the data in the data loader workbooks is loaded into GE Digital APM.

After loading the data successfully, you will be able to access the Production Event records.

A successful import can also be defined as an event in which, if partial data on the data loader workbook is loaded into GE Digital APM, an error message appears, which enables you to identify and correct issues with the data and continue loading the data.
# About the Production Loss Analysis (PLA) 3-Plan Data Loader

Using the Production Loss Analysis (PLA) 3-Plan Data Loader, you can create the following records:

- Production Plans
- Production Data
- Production Losses

# About the Production Loss Analysis (PLA) 3-Plan Data Loader Requirements

If the following details are specified in the data loader workbook, ensure that they exist in GE Digital APM:

- Impact Code
- OEE Code
- Production Event
- Production Profile
- Production Unit

(i) **Tip:** You can use the Production Loss Analysis (PLA) 1-Admin and Production Loss Analysis (PLA) 2-Event Data Loaders to create the Production Event, Production Profile, and Production Unit records. You must, however, load them in the following

- Sequence: Production Loss Analysis (PLA) 1-Admin
- Production Loss Analysis (PLA) 2-Event

## **Security Settings**

The user who loads data must be associated with the following Security Groups and Security Roles:

• MI Data Loader User Security Role

-or-

MI Data Loader Admin Security Role

MI Production Loss Accounting Administrator Security Group

-or-

A Security Role that is associated with the MI Production Loss Accounting Administrator Security Group

# About the Production Loss Analysis (PLA) 3-Plan Data Loader Data Model

The following data model illustrates which records are supported by the Production Loss Analysis (PLA) 3-Plan Data Loader:

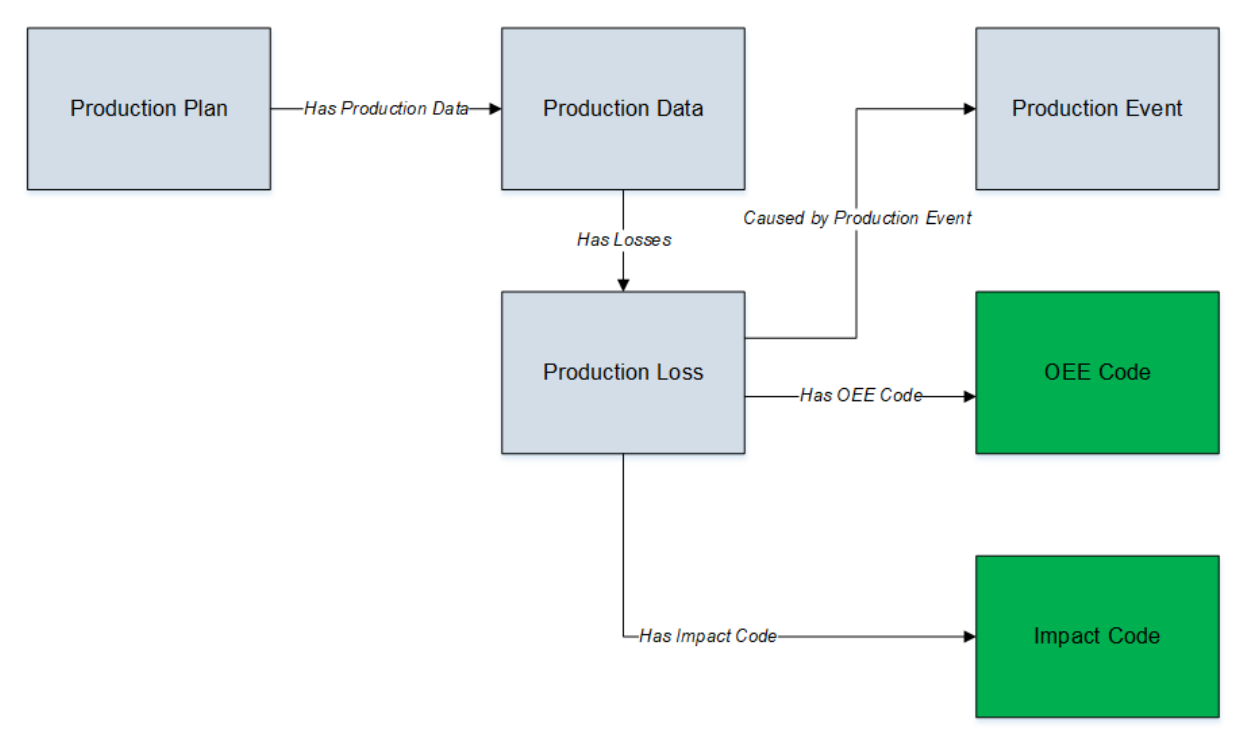

- Elements shown in grey are imported into GE Digital APM by the Production Loss Analysis (PLA) 3-Plan Data Loader.
- Elements shown in green exist in GE Digital APM and may be related to the data that is being loaded.

# About the Production Loss Analysis (PLA) 3-Plan Data Loader General Loading Strategy

This section describes any prerequisites to loading the data and the order in which the data will be loaded.

#### **Best Practices**

When using the Production Loss Analysis (PLA) 3-Plan data loader workbook, ensure that:

- The ID fields (for example, row 2) in each worksheet do not include special characters or spaces.
- Columns of each worksheet, including those representing custom fields, are not formatted as Text.
- The first two rows of each worksheet are not modified.

## **Modification Requirements and Guidelines**

To accommodate a new or an enhanced feature, GE Digital APM may modify the data model from one version to the next. In this scenario, the data loaders will be modified and maintained by GE Digital APM between releases.

#### Limitations

- If you reimport a record that currently exists in GE Digital APM, the newly imported record will replace the existing one in GE Digital APM. The Production Loss Analysis (PLA) 1-Admin Data Loader does not create a duplicate record.
- You must not modify the template of the data loader workbook.

#### Load Sequence

- 1. Download the following data loader workbooks provided by GE Digital APM:
  - Production Loss Analysis (PLA) 1-Admin
  - Production Loss Analysis (PLA) 2-Event
  - Production Loss Analysis (PLA) 3-Plan
- 2. Identify the data requirements for exporting data from the legacy system into the data loader workbooks.
- 3. Extract data from the legacy system to populate the data loader workbooks.
- 4. Load data using the Production Loss Analysis (PLA) 3-Plan data loader workbook.
- 5. Monitor the status of the data load operation and report results.

6. Conduct tests in GE Digital APM to ensure that the imported data is loaded properly.

# About the Production Loss Analysis (PLA) 3-Plan Data Loader Workbook Layout and Use

To load data using the Production Loss Analysis (PLA) 3-Plan Data Loader, GE Digital APM provides an Excel workbook, **Production Loss Analysis (PLA) 3-Plan.xlsx**, which supports baseline PLA in GE Digital APM.

The following table lists the worksheets that are included in the Production Loss Analysis (PLA) 2-Event data loader workbook:

| Worksheet      | Description                                                                             |
|----------------|-----------------------------------------------------------------------------------------|
| ProductionPlan | This worksheet is used to specify the Production Plan records.                          |
| PlanDetails    | This worksheet is used to specify the Production Plan and Pro-<br>duction Data records. |
| ProductionLoss | This worksheet is used to specify the Production Loss records.                          |

## **Color Coding**

Certain columns in the worksheets have different functions and requirements. To illustrate this, they are color-coded. The following table lists the colors and what they represent:

| Color | Description                    | Comments                                                                                                    |
|-------|--------------------------------|----------------------------------------------------------------------------------------------------|
|       | Fields with Spe-<br>cial Notes | Indicates columns that contain values that are used by the<br>Production Loss Analysis (PLA) 3-Plan Data Loader to create<br>records. If these columns are removed from the work-<br>sheets, the data load operation will fail. While the work-<br>sheets require that these columns be present, values are<br>not necessarily required in these columns. |
|       | Required<br>Fields             | Indicates columns that contain values that are required in PLA.                                                                                                    |
|       | Recommended<br>Fields          | Indicates columns that, according to GE Digital Best Practice for PLA, should contain values.                                                                                                    |
|       | Optional                       | Indicates columns where you can specify custom fields.                                                                                                    |

#### **ProductionPlan Worksheet**

Production Plan records store information about the quantity of Product you plan to produce within a certain period. In the ProductionPlan worksheet, you will specify the Production Plan records that you want to create.

| Field Caption      | Field ID                | Data<br>Type<br>(Length) | Comments                                                                                                    |
|--------------------|-------------------------|--------------------------|----------------------------------------------------------------------------------------------------|
| Plan Key           | MI_<br>PRDNPLAN_<br>KEY | Character<br>(255)       | Enter a unique value.                                                                                                    |
| Production Unit ID | MI_<br>PRDNUNIT_Id      | Character<br>(255)       | The name of the Production Unit is<br>case-sensitive.<br>Other worksheets within the work-<br>book can reference the Production<br>Unit using this value. |

| Field Caption | Field ID                | Data<br>Type<br>(Length) | Comments                                                                                                    |
|---------------|-------------------------|--------------------------|----------------------------------------------------------------------------------------------------|
|               |                         |                          | Based on the type of Production<br>Plan, enter a value in one of the fol-<br>lowing formats:                                                                                                    |
|               | MI_<br>PRDNPROF_<br>IDs | Character<br>(255)       | <ul> <li>For a quantity-based con-<br/>current or sequential plan:<br/><value id="" of="" profile="">~<quant-<br>ity of Product to be produced<br/>sequentially&gt;</quant-<br></value></li> </ul> |
|               |                         |                          | (e.g., Diesel~100, Ker-<br>osene~200, Petrol~300)                                                                                                    |
| Profile IDs   |                         |                          | <ul> <li>For a time-based sequential<br/>plan: <value of="" profile<br="">ID&gt;~<the and="" date="" time<br="">when the production of the<br/>Product ends&gt;</the></value></li> </ul>           |
|               |                         |                          | (e.g., Diesel~2015-04-28<br>00:00:00, Kerosene~ 2015-08-<br>29 00:00:00, Petrol~2016-01-<br>30 00:00:00)                                                                                           |
|               |                         |                          | <ul> <li>For a manual plan or a time-<br/>based concurrent plan:<br/><value id="" of="" profile=""></value></li> </ul>                                                                             |
|               |                         |                          | (e.g., Diesel, Kerosene, Petrol)                                                                                                    |
|               |                         |                          | To specify multiple Profile IDs, sep-<br>arate them using commas .                                                                                                    |

| Field Caption                                      | Field ID                                 | Data<br>Type<br>(Length) | Comments                                                                                                    |
|----------------------------------------------------|------------------------------------------|--------------------------|----------------------------------------------------------------------------------------------------|
| Plan Basis (TimeOr<br>QuantityOrManual)            | MI_<br>PRDNPLAN_<br>PLAN_BASIS_C         | Character<br>(255)       | <ul> <li>Enter one of the following values:</li> <li>T: To specify a time-based plan.</li> <li>Q: To specify a quantity-based plan.</li> <li>M: To specify a manual plan.</li> </ul> |
| Data Entry Fre-<br>quency                          | MI_<br>PRDNPLAN_<br>DATA_ENTR_<br>FREQ_C | Character<br>(255)       | Enter one of the following values:<br>Hour<br>Shift<br>Day<br>Week<br>Month<br>Quarter<br>Year<br>Campaign                                                                           |
| Start Date                                         | MI_<br>PRDNPLAN_<br>START_DATE_<br>D     | Date                     | Enter a value in the following format: YYYY-DD-MM hh:mm:ss.                                                                                                    |
| End Date                                           | MI_<br>PRDNPLAN_<br>END_D                | Date                     | Enter a value in the following<br>format: YYYY-DD-MM hh:mm:ss.<br>This value must be greater than the<br>Start Date.                                                                 |
| Production Model<br>(SequentialOr Con-<br>current) | MI_<br>PRDNPLAN_<br>PRODU_<br>MODEL_C    | Character<br>(255)       | <ul><li>Enter one of the following values:</li><li>S: To specify a sequential plan.</li><li>C: To specify a concurrent or manual plan.</li></ul>                                     |

| Field Caption                                               | Field ID  | Data<br>Type<br>(Length) | Comments                                                                                                    |                                                                        |
|-------------------------------------------------------------|-----------|--------------------------|----------------------------------------------------------------------------------------------------|------------------------------------------------------------------------|
| Shift Details (shift<br>for one of the days<br>is required) | Monday    | Character<br>(255)       | Enter a value in the following<br>format: hh:mm~hh:mm. For<br>example, if the shift starts from<br>9:00 A.M. and ends at 5:00 P.M.,<br>enter the following value:<br>09:00~17:00.<br>To specify multiple Shift Details,<br>separate them using commas. For |                                                                        |
|                                                             | Tuesday   |                          |                                                                                                    |                                                                        |
|                                                             | Wednesday |                          |                                                                                                    |                                                                        |
|                                                             | Thursday  |                          |                                                                                                    |                                                                        |
|                                                             | Friday    |                          | example, to specify two shif<br>9:00 A.M. to 1:00 A.M., you c                                                                                                    | example, to specify two shifts from<br>9:00 A.M. to 1:00 A.M., you can |
|                                                             | Saturday  |                          | enter 09:00~17:00, 17:00~01:00.                                                                                                    |                                                                        |
|                                                             | Sunday    |                          | Provide the Shift Details for at least<br>one of the days in the week.                                                                                                    |                                                                        |

#### PlanDetails Worksheet

In the PlanDetails worksheet, you will specify the plan details for the Production Plan and Production Data.

| Field Caption         | Field ID                | Data<br>Type<br>(Length) | Comments                                                                                                    |
|-----------------------|-------------------------|--------------------------|----------------------------------------------------------------------------------------------------|
| Plan Key              | MI_<br>PRDNPLAN_<br>KEY | Character<br>(255)       | Enter the key that is assigned to the<br>Production Plan that you want to ref-<br>erence. The ProductionPlan worksheet<br>contains this value.  |
| Production Unit<br>ID | MI_<br>PRDNUNIT_Id      | Character<br>(255)       | Enter the ID that is assigned to the Pro-<br>duction Unit that you want to ref-<br>erence. The ProductionPlan worksheet<br>contains this value. |

| Field Caption              | Field ID                                 | Data<br>Type<br>(Length) | Comments                                                                                                    |
|----------------------------|------------------------------------------|--------------------------|----------------------------------------------------------------------------------------------------|
| Production Pro-<br>file ID | MI_<br>PRDNPROF_<br>ID                   | Character<br>(50)        | Enter the Product Alias Name.                                                                                                    |
| Line Number                | MI_<br>PRDNDATA_<br>PLAN_<br>DETAIL_ID_N | Numeric                  | Enter a value that is unique within a<br>Production Plan Key, Production Unit<br>ID, and Production Profile ID.                                                  |
| Shift Start Date<br>Time   | MI_<br>PRDNDATA_<br>PERIOD_D             | Date                     | Enter a value in the following format:<br>YYYY-MM-DD hh:mm:ss.                                                                                                   |
| Shift End Date<br>Time     | MI_<br>PRDNDATA_<br>END_TIME_D           | Date                     | Enter a value in the following format:<br>YYYY-MM-DD hh:mm:ss.                                                                                                   |
| Planned Pro-<br>duction    | MI_<br>PRDNDATA_<br>USEF_PROD_<br>TIME_N | Numeric                  | Enter the quantity of the product that<br>is planned to be produced in the<br>defined period. It is measured in<br>terms of Product UOM (e.g., 50 Bar-<br>rels). |
| Short Range Plan           | MI_<br>PRDNDATA_<br>SHTRNG_<br>PLAN_N    | Numeric                  | Enter a short-range planning value if it<br>is to be used as a baseline for losses.<br>It is measured in terms of Product<br>UOM (e.g., 50 Barrels).             |
| Actual                     | MI_<br>PRDNDATA_<br>ACTUAL_N             | Numeric                  | Enter the actual production recorded<br>in the defined period. It is measured<br>in terms of Product UOM (e.g., 50 Bar-<br>rels).                                |
| MSCR                       | MI_<br>PRDNDATA_<br>RATED_N              | Numeric                  | Enter the maximum sustained capa-<br>city rate. It is measured in terms of<br>Product UOM per Production Rate<br>UOM (e.g., 50 Barrels/Day).                     |

| Field Caption | Field ID                   | Data<br>Type<br>(Length) | Comments                                                                                                    |
|---------------|----------------------------|--------------------------|----------------------------------------------------------------------------------------------------|
| MSHR          | MI_<br>PRDNDATA_<br>MSHR_N | Numeric                  | Enter the Maximum Sustained Hourly<br>Rate (MSHR) to be applied to losses to<br>calculate Estimated Downtime Hours<br>(EDT). If a value is not entered, the EDT<br>field will appear blank in the cor-<br>responding Production Plan. It is<br>measured in terms of Product UOM<br>(e.g., 50 Barrels). |

## ProductionLoss Worksheet

Production Loss records store information about the loss of production caused by an event. In the ProductionLoss worksheet, you will specify the Production Loss records that you want to create.

| Field Caption              | Field ID                                 | Data<br>Type<br>(Length) | Comments                                                                                                    |
|----------------------------|------------------------------------------|--------------------------|----------------------------------------------------------------------------------------------------|
| Plan Key                   | MI_<br>PRDNPLAN_<br>KEY                  | Character<br>(255)       | Enter the key that is assigned to the<br>Production Plan that you want to ref-<br>erence. The ProductionPlan work-<br>sheet contains this value. |
| Production Unit<br>ID      | MI_<br>PRDNUNIT_Id                       | Character<br>(255)       | Enter the ID that is assigned to the<br>Production Unit that you want to ref-<br>erence. The ProductionPlan work-<br>sheet contains this value.  |
| Production Pro-<br>file ID | MI_<br>PRDNPROF_ID                       | Character<br>(50)        | Enter the Product Alias Name.                                                                                                    |
| Line Number                | MI_<br>PRDNDATA_<br>PLAN_DETAIL_<br>ID_N | Numeric                  | Enter a value that is unique within a<br>Production Plan Key, Production<br>Unit ID, and Production Profile ID.                                  |

| Field Caption | Field ID                              | Data<br>Type<br>(Length) | Comments                                                                    |
|---------------|---------------------------------------|--------------------------|-----------------------------------------------------------------------------|
| Impact Code   | MI_<br>PRDNLOSS_<br>IMPACT_<br>CODE_C | Character<br>(255)       | Enter a value that matches an exist-<br>ing Impact Code in GE Digital APM.  |
| Loss Amount   | MI_<br>PRDNLOSS_<br>LOSS_<br>AMOUNT_N | Numeric                  | Enter the amount of losses incurred.<br>It is measured in terms of dollars. |
| OEE Code      | MI_<br>PRDNLOSS_<br>OEE_CODE_C        | Character<br>(255)       | Enter a value that matches an exist-<br>ing OEE Code in GE Digital APM.     |
| Comment       | MI_<br>PRDNLOSS_<br>COMMENT_C         | Character<br>(255)       | Enter a value to describe the loss.                                         |
| Event ld      | MI_<br>PRDNLOSS_<br>PRDN_EVENT_<br>C  | Character<br>(250)       | Enter the Event ID of the Production<br>Event.                              |
| Margin Id     | MI_MARGIN_ID                          | Character<br>(50)        | Enter the Margin ID of the Profile<br>Margin.                               |
| EDT           | MI_<br>PRDNLOSS_<br>EDT_N             | Numeric                  | Enter the estimated downtime. It is measured in hours.                      |

# About the Production Loss Analysis (PLA) 3-Plan Data Loader Load Verification

A successful import is defined as an event where all the data in the data loader workbooks is loaded into GE Digital APM.

After loading the data successfully, you will be able to access the Production Event records.

In a successful import, all the calculations that are based on the imported data must be correct to the degree of accuracy specified in the **Settings** window on the **PLA Admin**istrator page.

A successful import can also be defined as an event in which, if partial data on the data loader workbook is loaded into GE Digital APM, an error message appears, which enables you to identify and correct issues with the data and continue loading the data.

# About the Root Cause Analysis (RCA) Data Loader

The Root Cause Analysis (RCA) Data Loader allows both primary and third-party content to be delivered to GE Digital APM through either the RCA Data Model. The imported data can then be used to maintain relationships between the RCA data and the Failure Modes and Hypotheses. Users can deploy the data loader to import:

- Legacy analysis data for performance comparisons.
- Third-party template content.

The Root Cause Analysis (RCA) Data Loader transfers data from a fixed-format Excel workbook into either the RCA Data Model or the RCA Logic Tree. The imported data can be:

- An RCA Analysis.
- An RCA Event.
- A Failure Mode.
- A Logic Gate.
- An RCA Hypothesis.
- An RCA Diagram Relationship.

**Note:** The Root Cause Analysis (RCA) Data Loader will not be backwards compatible to earlier versions of GE Digital APM.

# About the Root Cause Analysis (RCA) Data Loader Requirements

To use the Root Cause Analysis (RCA) Data Loader, your organization must have completed the deployment of the Root Cause Analysis module.

#### **Security Settings**

The Security User performing the data load operation must be associated with either the MI Data Loader User or MI Data Loader Admin Security Role, and must also be associated with the MI PROACT Administrator Security Group or a Security Role that is associated with this Security Group.

# About the Root Cause Analysis (RCA) Data Loader Data Models

The following data models illustrate which records the Root Cause Analysis (RCA) Data Loader supports.

## RCA Data Model

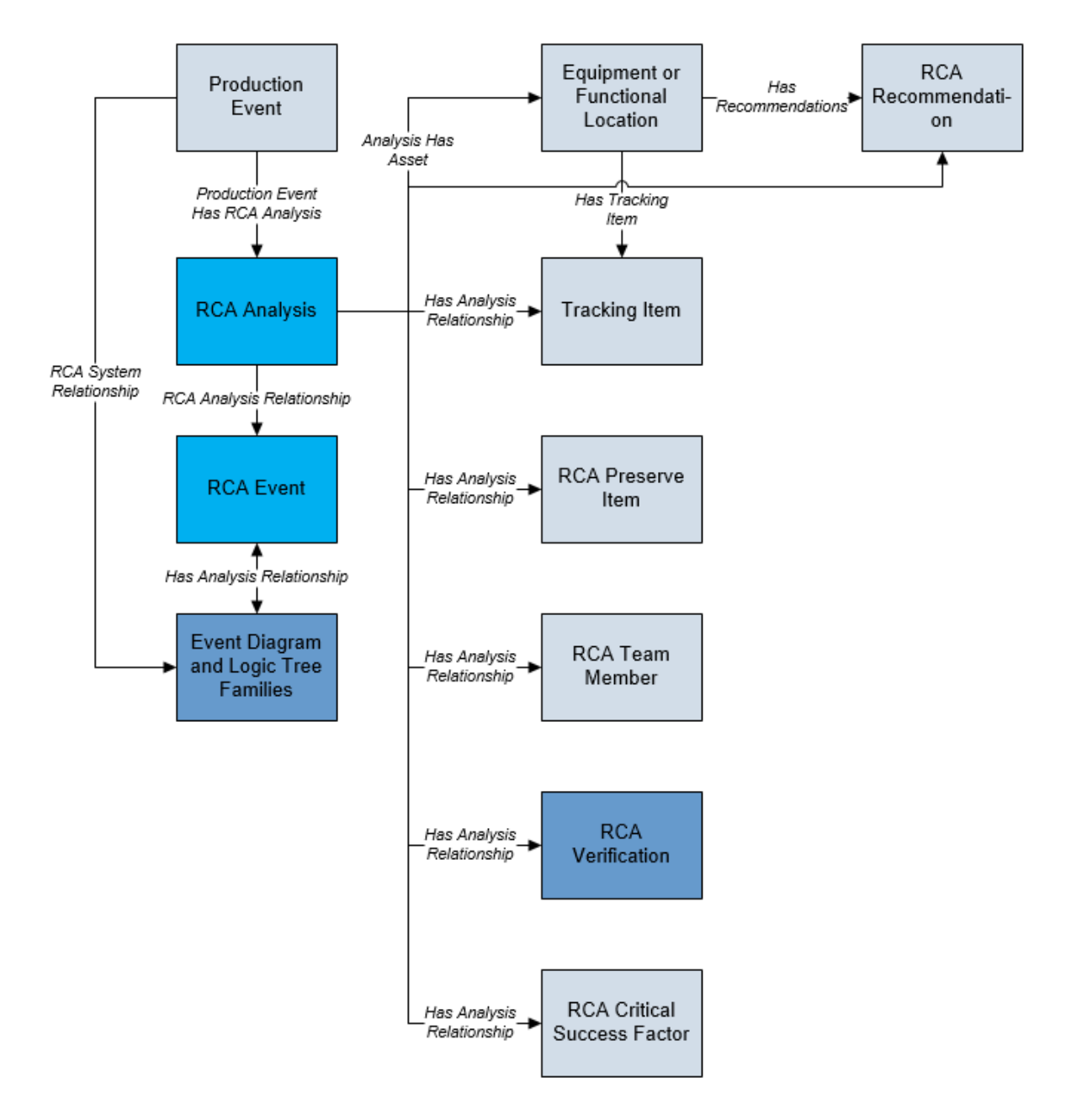

## **RCA Logic Tree Data Model**

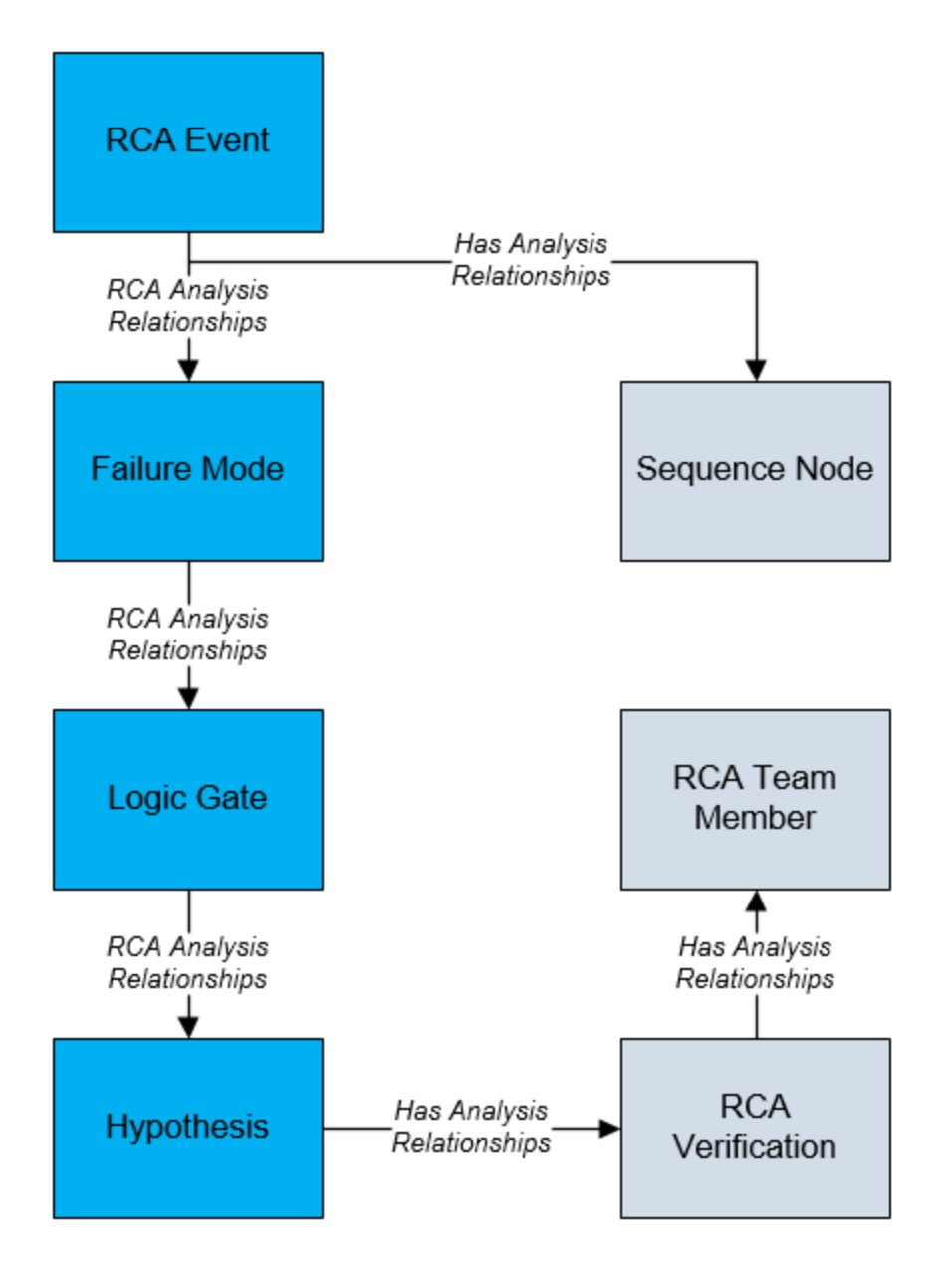

# About the Root Cause Analysis (RCA) Data Loader General Loading Strategy

#### **Best Practices**

When importing data using the Root Cause Analysis (RCA) Data Loader, you must use the following best practices:

- ID fields (row 2 of each worksheet) must not include special characters or spaces.
- Columns in the worksheets should be formatted as either text or dates.
- The first two rows of each worksheet should not be edited.
- Only import a maximum of 500 analyses in each data load.

#### Limitations

This section documents a list of the limitations for the Root Cause Analysis (RCA) Data Loader:

1. The user must use the Root Cause Analysis (RCA) Data Loader workbook (**Root Cause Analysis (RCA).xlsx**). Any modifications made by the user to the values in column headings in any of the worksheets will not be imported.

**Note**: Any column values in a customized format will not be imported by the Root Cause Analysis (RCA) Data Loader.

2. If the user imports the same data multiple times, the most recently imported data is included in the database. If a record currently resides in the database and is then reimported, the newly imported file will replace the existing file in the database. The Root Cause Analysis (RCA) Data Loader does not append the existing record.

#### Load Sequence

- 1. Create an RCA Analysis.
- 2. Create an RCA Event.
- 3. Link the RCA Event to the RCA Analysis through the RCA Analysis Relationship.
- 4. Create and link one or more Failure Modes to the RCA Event through the *RCA Analysis Relationship*.
- 5. Create and link one or more Logic Gates to a specific Failure Mode through the *Has Analysis Relationship*, where the Failure Mode is the predecessor of the Logic Gate.
- 6. Create and link one or more Hypotheses to a specific *Logic Gate*, through the *Has Analysis Relationship*, where the Hypothesis is the successor of the Logic Gate.

Overview of Data Loaders

# About the RCA Template Data Loader Workbook Layout and Use

In order to import data using the Root Cause Analysis (RCA) Data Loader, GE Digital provides an Excel workbook (**Root Cause Analysis (RCA).xlsx**) that supports baseline Root Cause Analysis in GE Digital APM. This template must be used to perform the data load. Using custom changes in code and in design, you can modify the Excel template to include custom fields used by your organization.

The following table lists the worksheets that are included in the **Root Cause Analysis** (**RCA**).xlsx workbook:

| Worksheet                     | Description                                                     |
|-------------------------------|-----------------------------------------------------------------|
| RCA_Analysis_Template         | This worksheet is used to define Analysis records.              |
| RCA_Event                     | This worksheet is used to define Event records.                 |
| RCA_Failure_Mode              | This worksheet is used to specify Failure Mode details.         |
| RCA_Logic_Gate                | This worksheet is used to specify Logic Gate details.           |
| RCA_Hypothesis                | This worksheet is used to specify Hypothesis details.           |
| RCA_Diagram_Rela-<br>tionship | This worksheet is used to specify Diagram Relationship details. |

## Example: RCA Diagram Relationship

The following Logic Tree diagram depicts an RCA Diagram Relationship for a Pump Failure. The Logic Tree displays two distinct parent nodes and their subsequent child nodes:

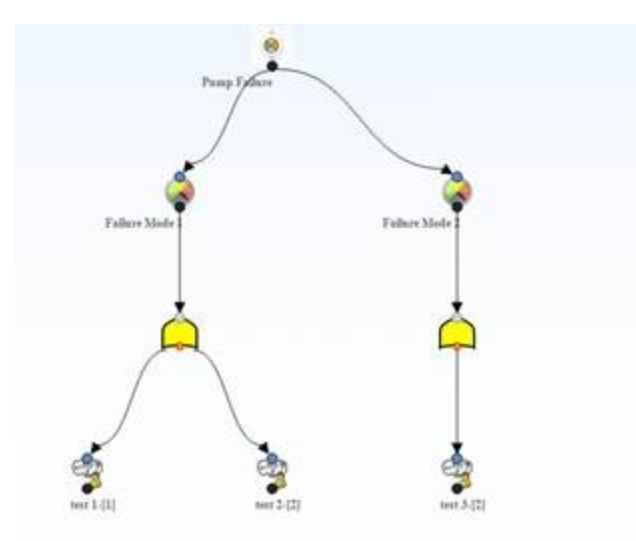

Using the Logic Tree diagram, you can parse the parent/child relationships into the RCA\_ Diagram\_Relationship worksheet provided by the Root Cause Analysis (RCA) Data Loader workbook. Once the workbook is complete, the Root Cause Analysis (RCA) Data Loader can be employed:

| RCA Template<br>Key  | Parent Node<br>Key  | Child Node<br>Key  | Parent Node<br>Type       | Child Node<br>Type   |
|----------------------|---------------------|--------------------|---------------------------|----------------------|
| RCA_<br>TEMPLATE_KEY | PARENT_<br>NODE_KEY | CHILD_<br>NODE_KEY | PARENT_NODE_<br>TYPE      | CHILD_NODE_<br>TYPE  |
| 1234                 | None                | 101                | RCA_Analysis_<br>Template | RCA_Event            |
| 1234                 | 101                 | 201                | RCA_Event                 | RCA_Failure_<br>Mode |
| 1234                 | 101                 | 202                | RCA_Event                 | RCA_Failure_<br>Mode |
| 1234                 | 201                 | 301                | RCA_Failure_<br>Mode      | RCA_Logic_<br>Gate   |
| 1234                 | 202                 | 302                | RCA_Failure_<br>Mode      | RCA_Logic_<br>Gate   |
| 1234                 | 301                 | 401                | RCA_Logic_Gate            | RCA_Hypo-<br>thesis  |
| 1234                 | 301                 | 402                | RCA_Logic_Gate            | RCA_Hypo-<br>thesis  |
| 1234                 | 302                 | 403                | RCA_Logic_Gate            | RCA_Hypo-<br>thesis  |

## System Code Tables

The following table lists the fields from the RCA System Codes table that must be configured:

| Field Name                    | Field ID                             |
|-------------------------------|--------------------------------------|
| Analysis Type                 | MI_AN_ANALY_TYPE_CHR                 |
| Hypothesis Confidence Factors | MI_RCA_HYPOTHESIS_CONFIDENCE_FACTORS |
| Hypothesis State              | RCA_Hypothesis_State                 |

## RCA\_Analysis\_Template Worksheet

RCA Analysis records store basic information about a Root Cause Analysis created to

#### track and analyze causes of Asset failures.

| Field Cap-<br>tion      | Field ID                          | Data<br>Type<br>(Length) | Comments                                                                                                    |
|-------------------------|-----------------------------------|--------------------------|----------------------------------------------------------------------------------------------------|
| Analysis<br>Description | MI_AN_<br>SHORT_<br>DESCR_<br>CHR | Character<br>(255)       | None                                                                                                    |
| Analysis ID             | MI_AN_<br>ANALY_ID_<br>CHR        | Character<br>(255)       | This field is required and must be unique.                                                                                                    |
| Analysis<br>Type        | MI_AN_<br>ANALY_<br>TYPE_CHR      | Character<br>(50)        | <ul> <li>This field contains a list of the following values:</li> <li>Mechanical</li> <li>Operational</li> <li>Quality</li> <li>Safety</li> <li>Environmental</li> <li>You can select the value that defines the type of analysis you are performing.</li> </ul> |
| Comments                | MI_RCA_<br>ANALY_<br>COMME_TX     | Text                     | None                                                                                                    |
| Cost Num-<br>ber        | MI_RCA_<br>ANALY_<br>COST_NBR     | Numeric                  | This field specifies the estimated cost of the fail-<br>ure event(s) you are analyzing. By default, the<br>currency is set to \$.                                                                                                    |

| Field Cap-<br>tion    | Field ID                                | Data<br>Type<br>(Length) | Comments                                                                                                    |
|-----------------------|-----------------------------------------|--------------------------|----------------------------------------------------------------------------------------------------|
| End Date              | MI_RCA_<br>ANALY_<br>END_<br>DATE_DT    | Date                     | You can select a date using the Calendar tool.<br>The date specified in the End Date field must be<br>greater than the date specified in the Start Date<br>field.<br>The value that you enter in this field must be<br>formatted in the following way based on your<br>local time zone: YYYY-MM-DD HH:mm:ss (e.g.<br>2015-01-31 17:30:00). |
| Event Nar-<br>ration  | MI_RCA_<br>ANALY_<br>EVENT_<br>NARRA_TX | Text                     | The value of this field is information about the equipment failure.                                                                                                    |
| Frequency<br>Number   | MI_RCA_<br>ANALY_<br>FREQU_<br>NBR      | Numeric                  | None                                                                                                    |
| RCA Tem-<br>plate Key | RCA_<br>TEMPLATE_<br>KEY                | Numeric                  | This field is required and must be unique.                                                                                                    |
| Start date            | MI_RCA_<br>ANALY_<br>START_<br>DATE_DT  | Date                     | The value that you enter in this field must be<br>formatted in the following way, dependent on<br>your local time zone: YYYY-MM-DD HH:mm:ss<br>(e.g., 2015-01-31 17:30:00).                                                                                                    |

## **RCA\_Event Worksheet**

RCA Event records store basic information about a failure event.

| Field Cap-<br>tion             | Field ID                           | Data<br>Type<br>(Length) | Comments                                                                                                    |
|--------------------------------|------------------------------------|--------------------------|----------------------------------------------------------------------------------------------------|
| Event End<br>Date              | MI_EVENT_<br>END_DT                | Date                     | If the Root Cause Analysis was created from a<br>Production Event, this field will be populated<br>automatically with the value in the End Date<br>field of that Production Event. Otherwise, you<br>can define this value manually when you create<br>the RCA Event. The date specified in the End<br>Date field must be greater than the date spe-<br>cified in the Start Date field. |
| Event<br>Label                 | MI_RCA_<br>EVENT_<br>LABEL_<br>CHR | Character<br>(255)       | If the RCA was created from a Production Event,<br>this field will be populated automatically with<br>the value in the Headline field of that Pro-<br>duction Event. Otherwise, you can define this<br>value manually when you create the RCA Event.<br>This field is required.                                                                                                    |
| Event Long<br>Descrip-<br>tion | MI_EVENT_<br>LNG_DSC_<br>TX        | Text                     | If the RCA was created from a Production Event,<br>this field will be populated automatically with<br>the value in the Description field of that Pro-<br>duction Event. Otherwise, you can define this<br>value manually when you create the RCA Event.                                                                                                    |
| Event Start<br>Date            | MI_EVENT_<br>STRT_DT               | Date                     | If the RCA was created from a Production Event,<br>this field will be populated automatically with<br>the value in the Start Date field of that Pro-<br>duction Event. Otherwise, you can define this<br>value manually when you create the RCA Event.                                                                                                    |
| Event X<br>Position<br>Number  | MI_RCA_<br>EVENT_<br>XPOSI_NBR     | Numeric                  | The RCA Event Node is placed in the diagram at<br>a predefined position, where the X Position<br>Number is 350. A different value can be<br>entered, but 350 is recommended.                                                                                                    |
| Event Y<br>Position<br>Number  | MI_RCA_<br>EVENT_<br>YPOSI_NBR     | Numeric                  | The RCA Event Node is placed in the diagram at<br>a predefined position, where the Y Position<br>Number is 30. A different value can be entered,<br>but 30 is recommended.                                                                                                    |

| Field Cap-<br>tion    | Field ID                 | Data<br>Type<br>(Length) | Comments                                                                                                    |
|-----------------------|--------------------------|--------------------------|----------------------------------------------------------------------------------------------------|
| RCA Event<br>Key      | RCA_<br>EVENT_KEY        | Numeric                  | This field is required and must be unique.                                                                        |
| RCA Tem-<br>plate Key | RCA_<br>TEMPLATE_<br>KEY | Numeric                  | This field is required and must match the tem-<br>plate key provided in the RCA_Analysis_Tem-<br>plate worksheet. |

## RCA\_Failure\_Mode Worksheet

RCA Failure Mode records are possible causes associated with failure events.

| Field Cap-<br>tion             | Field ID                            | Data<br>Type<br>(Length) | Comments                                                                                                 |
|--------------------------------|-------------------------------------|--------------------------|----------------------------------------------------------------------------------------------------|
| Failure<br>Mode<br>Description | MI_RCA_<br>FAILU_MODE_<br>DESCR_TX  | Text                     | The value of this field is a detailed descrip-<br>tion of the failure mode.                              |
| Failure<br>Mode<br>Label       | MI_RCA_<br>FAILU_MODE_<br>LABEL_CHR | Character<br>(255)       | The name of the failure mode that you want to appear on the Logic Tree.                                  |
| RCA Fail-<br>ure Mode<br>Key   | RCA_FAILU_<br>MODE_KEY              | Numeric                  | This field must contain a unique value that<br>identifies a RCA Failure Mode.<br>This field is required. |
| RCA Tem-<br>plate Key          | RCA_<br>TEMPLATE_<br>KEY            | Numeric                  | This field is required and must match the template key provided in the RCA_Analysis_ Template worksheet. |

## RCA\_Logic\_Gate Worksheet

RCA Logic Gate records define connections between logic nodes.

| Field Cap-<br>tion    | Field ID                                  | Data<br>Type<br>(Length) | Comments                                                                                                 |
|-----------------------|-------------------------------------------|--------------------------|----------------------------------------------------------------------------------------------------|
| Logic Gate<br>Type    | MI_RCA_LOGIC_<br>GATE_GATE_<br>TYPE_CH    | Character<br>(50)        | The value in this field must be either:<br>• and<br>• or<br>This field is required.                      |
| Long<br>Description   | MI_RCA_LOGIC_<br>GATE_LONG_<br>DESCR_T    | Text                     | The value of this field is a detailed descrip-<br>tion of the logic gate.                                |
| RCA Logic<br>Gate Key | RCA_<br>LOGICGATE_KEY                     | Numeric                  | This field is required and must be unique.                                                               |
| RCA Tem-<br>plate Key | RCA_TEMPLATE_<br>KEY                      | Numeric                  | This field is required and must match the template key provided in the RCA_Ana-lysis_Template worksheet. |
| Short<br>Description  | MI_RCA_LOGIC_<br>GATE_SHORT_<br>DESCR_CHR | Character<br>(255)       | None                                                                                                    |

## **RCA\_Hypothesis Worksheet**

RCA Hypothesis records store basic information about the root cause of a failure event.

| Field Cap-<br>tion             | Field ID                                 | Data<br>Type<br>(Length) | Comments                                                                                                    |
|--------------------------------|------------------------------------------|--------------------------|----------------------------------------------------------------------------------------------------|
| Confidence<br>Factor<br>Number | MI_RCA_<br>HYPOT_<br>CONFI_<br>FACTO_NBR | Numeric                  | <ul> <li>You can choose from the following values:</li> <li>Not True (0)</li> <li>Somewhat true (1)</li> <li>Possibly</li> <li>True (2)</li> <li>Likely (3)</li> <li>Highly Likely (4)</li> <li>True (5)</li> <li>If you select a value in this field, the value that you select will appear in brackets to the right of the hypothesis name in the Logic Tree.</li> </ul> |
| Description                    | MI_RCA_<br>HYPOT_<br>DESCR_TX            | Text                     | The value of this field is a detailed descrip-<br>tion of the hypothesis.                                                                                                    |
| Hypothesis<br>State            | MI_RCA_<br>HYPOT_<br>STATE_CHR           | Character<br>(255)       | <ul> <li>You can choose from the following states:</li> <li>Hypothesis</li> <li>Hypothesis True</li> <li>Hypothesis Not True</li> <li>Cause Human</li> <li>Cause Latent</li> <li>Cause Physical</li> <li>This field is set to Hypothesis by default.</li> </ul>                                                                                                    |
| Label                          | MI_RCA_<br>HYPOT_<br>LABEL_CHR           | Character<br>(255)       | The value of this field is a description of the hypothesis as you want it to appear on the Logic Tree.                                                                                                    |

| Field Cap-<br>tion      | Field ID                   | Data<br>Type<br>(Length) | Comments                                                                                                 |
|-------------------------|----------------------------|--------------------------|----------------------------------------------------------------------------------------------------|
| RCA Hypo-<br>thesis Key | RCA_<br>HYPOTHESIS_<br>KEY | Numeric                  | This field is required and must be unique.                                                               |
| RCA Tem-<br>plate Key   | RCA_<br>TEMPLATE_<br>KEY   | Numeric                  | This field is required and must match the template key provided in the RCA_Analysis_ Template worksheet. |

## RCA\_Diagram\_Relationship Worksheet

RCA Diagram Relationship records display the parent-child relationship of the RCA families in Logic Tree diagrams.

| Field<br>Caption       | Field ID                 | Data<br>Type<br>(Length) | Comments                                                                                                    |
|------------------------|--------------------------|--------------------------|----------------------------------------------------------------------------------------------------|
| RCA Tem-<br>plate Key  | RCA_<br>TEMPLATE_<br>KEY | Numeric                  | This field is required and must match the tem-<br>plate key provided in the RCA_Analysis_Template<br>worksheet.                                                         |
| Parent<br>Node<br>Key  | PARENT_<br>NODE_KEY      | Numeric                  | The value of this field is the node key of the par-<br>ent node. The parent node key is blank only when<br>the parent-child relationship is created by an RCA<br>Event. |
| Child<br>Node<br>Key   | CHILD_<br>NODE_KEY       | Numeric                  | This field is required and must be unique.                                                                                                    |
| Parent<br>Node<br>Type | PARENT_<br>NODE_<br>TYPE | Character<br>(50)        | This field is required.                                                                                                    |
| Child<br>Node<br>Type  | CHILD_<br>NODE_<br>TYPE  | Character<br>(50)        | This field is required.                                                                                                    |

# About the Root Cause Analysis (RCA) Data Loader Load Verification

Following a successful data load, you can navigate to the **RCA Overview** page and view any of the imported workbooks, to view the details and logic tree associated with the workbook, and to import workbook content into an analysis.

A successful import can also be defined as an event where partial data on a worksheet was loaded into GE Digital APM, and where the user was given appropriate messaging that enabled him or her to identify and correct issues resulting from the import.

# About the APM Foundation Data Loaders

This topic provides a listing of all the APM Foundation Data Loaders.

# About the ACA Data Loader

The ACA Data Loader allows existing or new Asset Criticality Analyses to be delivered to the ACA module in GE Digital APM for further development, analysis or implementation. Customers will be able to load data from other external systems into the ACA module via the Excel workbook. They will be able to upload any existing analyses with updated risk assessment data that has been assessed outside the GE Digital APM application. Sites assignments for the ACA records that are loaded with the ACA Data Loader are inherited from the related Functional Locations and Equipment that already exist in the GE Digital APM system.

The data loader is used in the following scenarios:

- Customers conducting an initial data load of ACA Analyses, including Analyses, System, Functional Locations, and Equipment for the purpose of completing Risk Assessments inside the GE Digital APM application.
- Customers updating existing ACA Analyses with Risk Assessments completed outside the GE Digital APM application.

**Note:** If you are using an export file generated from a version of GE Digital APM prior to V4.0.0.0 (e.g. V3.6.0.0.0), then that Excel file needs to be modified to match the current ACA Data Loader template.

# About the ACA Data Loader Requirements

To use the ACA Data Loader, your organization must have completed fully the deployment of the Asset Criticality Analysis module. The ACA Data Loader should only be used after the Asset Criticality Analysis module has been implemented, and you have defined Assets (Equipment and Functional Locations) for your organization.

## Mapping

The ACA Data Loader maps the datasheet columns in the Excel workbook to fields in GE Digital APM families. As a minimum, the standard worksheets contain columns that match all fields in standard ACA datasheets.

Mapping exists for all standard family fields, if you have added custom fields to a family, you must ensure that mappings exist for those fields, or data may not be populated as expected following the data load.

If you have a custom risk matrix, you must modify the data load worksheet to reflect the risk categories and risk values appropriate for your risk matrix.

#### **Security Settings**

The Security User performing the data load operation must be associated with either the MI Data Loader User or MI Data Loader Admin Security Role, and must also be associated with the MI ACA Administrator Security Group or a Security Role that is associated with this Security Group.

# About the ACA Data Loader Data Model

The data for an ACA Analysis is loaded from a single Excel workbook **ACA DataLoader** (ACA).xlsx containing multiple worksheets. This includes Analysis, System, Asset, Equipment and Risk Assessment data. These elements are highlighted with a red box around the relevant functional areas from the ACA data model extract shown below. Elements shown without a red border are data model elements that will not need to be loaded by the data loader.

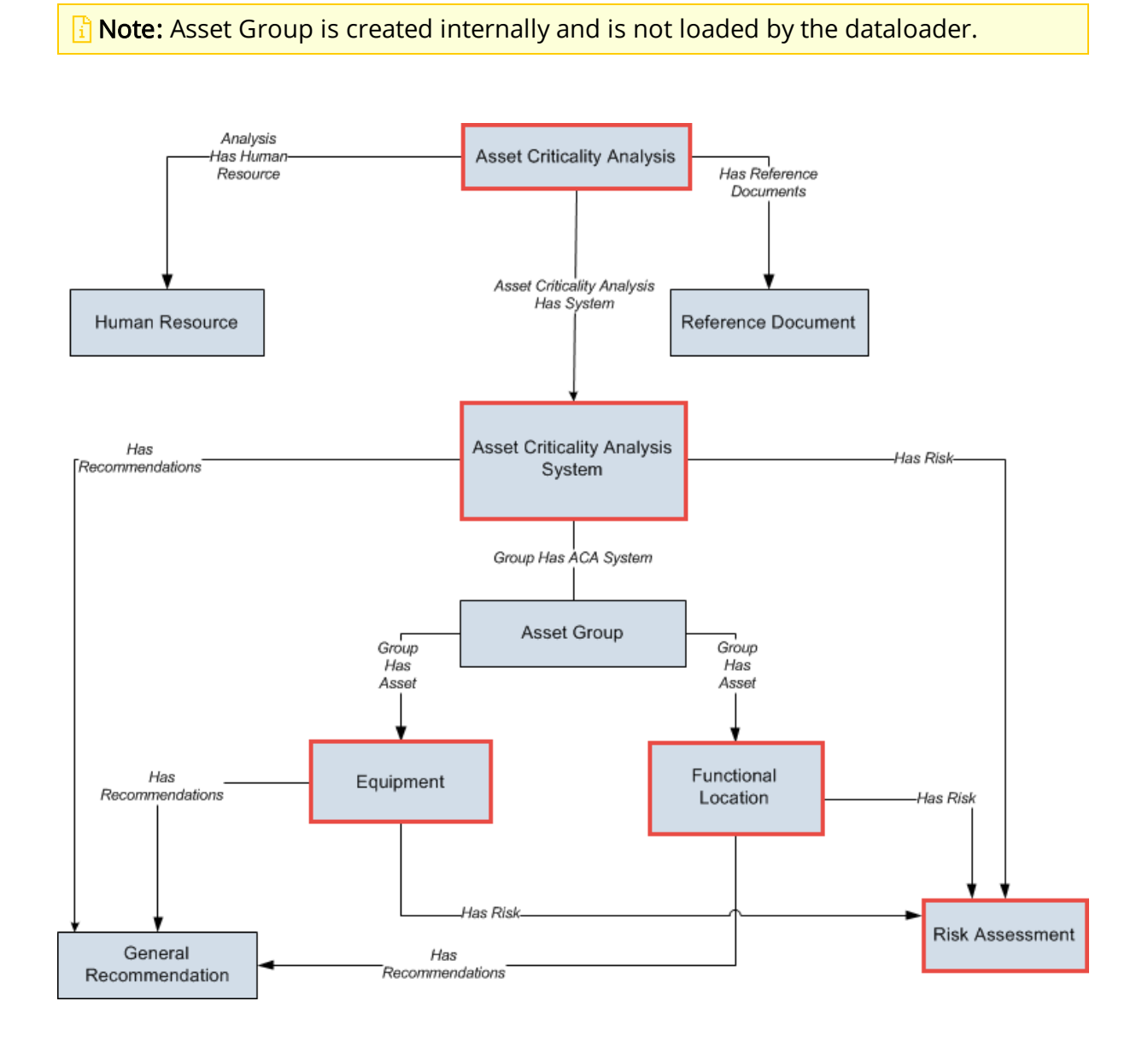

# About the ACA Data Loader General Loading Strategy

This section describes any prerequisites to loading the data and the order in which the data will be loaded.

**Note**: Before reading this section, refer to the <u>Data Model</u> section.

#### **Prerequisites**

• The sites to which ACA records are to be assigned have been created.

#### Load Sequence

**Note:** If you want to set the site reference to be a Global Site Reference, enter the constant '\*Global\*' in the MI\_SITE\_NAME column on the spreadsheet.

The ACA data load must be performed in a specific sequence to successfully populate fields, create records and link them to the predecessor and/or successor records:

- 1. Create the ACA Analysis.
- 2. Create and link one or more ACA Systems to the ACA Analysis through the Asset Criticality Analysis *Has System* relationship.
- 3. Create and link a Risk Assessment to the ACA System through the *Has Risk* relationship.
- 4. Create and link one or more Functional Locations to the ACA System through the *Has Functional Location* relationship.
- 5. Create and link a Risk Assessment to the Functional Location through the *Has Risk* Relationship.
- 6. Create and link one or more Equipment to the ACA System through the Safety Analysis *Has Equipment* relationship.
- 7. Create and link one or more Equipment to the Functional Locations through the *Safety Analysis Has Equipment* relationship.
- 8. Create and link a Risk Assessment to the Equipment through the *Has Risk* Relationship.

#### Limitations

- In the data loader workbook, if the risks in the sheets are empty, the system risks are not inherited by the assets.
- You can only create a new Analysis, System, and then link functional Locations and equipment. If you want to add any functional Locations and equipment to an

existing system using a data loader workbook, all the earlier functional Locations and equipment are removed, and the new functional Locations and equipment are added.
# About the ACA Data Loader Workbook Layout and Use

This section provides a high-level overview and explanation of how the data loader workbook is constructed.

In order to import data using the ACA Data Loader, GE Digital provides an Excel workbook, **ACA DataLoader(ACA).xlsx**, which supports baseline Asset Criticality Analysis in GE Digital APM. This workbook must be used to perform the data load. You can modify the Excel template to include custom fields used by your organization.

The master Excel workbook contains one worksheet for each node that will be populated in the data model.

The following table lists the worksheets that are included in the **Asset Criticality Analysis** (ACA) workbook.

| Worksheet | Description                                                                                                    |
|-----------|----------------------------------------------------------------------------------------------------|
| Analysis  | This worksheet is used to specify data for import to the Asset Criticality Analysis family.                                                                                              |
| System    | This worksheet is used to specify data for import to the Asset Criticality<br>Analysis System family including system level risk entries.                                                |
| Asset     | This worksheet is used to specify data for linking existing Functional<br>Locations and Equipment to the Asset Criticality Analysis System family<br>including asset level risk entries. |
| Equipment | This worksheet is used to specify data for linking existing Equipment to existing Functional Locations including equipment-level risk entries.                                           |

Each worksheet in the ACA Data Loader Template workbook contains field values that must be mapped to the appropriate GE Digital APM family/field combination. The individual sections in this document specify the source and target fields and relationships required between predecessor and successor.

The list of fields tabulated is not exhaustive. The user can add additional field columns to the worksheets and still perform a successful upload, provided:

- Column fields are properly mapped within the worksheet
- Equivalent fields exist in ACA

#### **Analysis Worksheet**

On the Analysis worksheet, you will specify the Analysis ID to which you want link the System. The columns that appear on this worksheet also appear on every subsequent worksheet, and are used to identify the records that will be linked, directly or indirectly, to

#### the analysis.

**Note**: Each row in this worksheet represents a *unique* analysis. You should not include the same analysis more than once.

| Field Cap-<br>tion       | Field ID                          | Data<br>Type<br>(Length) | Comments                                                                                                    |
|--------------------------|-----------------------------------|--------------------------|----------------------------------------------------------------------------------------------------|
| Batch ID                 | MI_BATCH_<br>ID                   | Character<br>(255)       | This field is required and can be either a char-<br>acter string or numeric field.                                                                                                    |
| Analysis ID              | MI_AN_<br>ANALY_ID_<br>CHR        | Character<br>(255)       | This field is required and must be unique.                                                                                                    |
|                          |                                   |                          | This field is required and must match an exist-<br>ing Site name.                                                                                                    |
| Site Refer-<br>ence Name | MI_SITE_<br>NAME                  | Character<br>(50)        | <b>Note:</b> If you want to set the site reference<br>to be a Global Site Reference, enter the con-<br>stant '*Global*' in the MI_SITE_NAME<br>column on the spreadsheet.               |
| Analysis<br>Description  | MI_AN_<br>SHORT_<br>DESCR_<br>CHR | Character<br>(255)       | This field contains a brief description about the Asset Criticality Analysis.                                                                                                    |
| Analysis<br>Owner        | MI_<br>ASCRTANL_<br>OWNER_C       | Character<br>(255)       | The name of the team member who is spe-<br>cified as the Process Owner for the ACA. This<br>field is disabled and populated automatically<br>with the value in the Process Owner field. |
| Analysis<br>Type         | MI_AN_<br>ANALY_<br>TYPE_CHR      | Character<br>(255)       | This field contains the type of analysis.                                                                                                    |

#### System Worksheet

On the System worksheet, you will specify the systems that will be created and linked to analysis. The System ID column on this worksheet also appears on the Asset Worksheet and relates System to the Asset.

**Note**: Each row in this worksheet represents a *unique* system. You should not include the same asset more than once to the same analysis.

**Note**: When you enter *N/A* in the column for any of the Safety, Environment, Operations or Financial values in the Data Loader, the associated Unmitigated Risk is set as Not Applicable.

| Field Caption                | Field ID                               | Data<br>Type<br>(Length) | Comments                                                                                                    |
|------------------------------|----------------------------------------|--------------------------|----------------------------------------------------------------------------------------------------|
| Batch ID                     | MI_BATCH_ID                            | Character<br>(255)       | This field is required and can be<br>either a character string or<br>numeric field.                               |
| Analysis ID                  | MI_AN_ANALY_ID_<br>CHR                 | Character<br>(255)       | This field is required and must be unique.                                                                        |
| System ID                    | MI_ASCRTSYS_<br>SYSTEM_ID_C            | Character<br>(255)       | The System ID must be unique<br>with respect to other systems that<br>belong to the same analysis.                |
| System Descrip-<br>tion      | MI_ASCRTSYS_<br>SYSTEM_DESCR_T         | Text                     | A brief description of the system.                                                                                |
| System Equip-<br>ment Type   | MI_ASCRTSYS_<br>SYSTEM_EQ_TYPE_C       | Character<br>(255)       | A description of the type of equip-<br>ment that the system contains.<br>You can select a value from the<br>list. |
| System Process<br>Type       | MI_ASCRTSYS_<br>SYSTEM_PROC_<br>TYPE_C | Character<br>(255)       | The field describes the type of equipment that the system con-<br>tains.                                          |
| (ENVIRONMENT)<br>Consequence | ENVIRONMENT MI_<br>CONSE_N             | Numeric                  | Must be filled based on the risk matrix of the site.                                                              |
| (ENVIRONMENT)<br>Probability | ENVIRONMENT MI_<br>PROB_N              | Numeric                  | Must be filled based on the risk matrix of the site.                                                              |

| Field Caption                        | Field ID                              | Data<br>Type<br>(Length) | Comments                                                |
|--------------------------------------|---------------------------------------|--------------------------|---------------------------------------------------------|
| (ENVIRONMENT)<br>Protection<br>Level | ENVIRONMENT MI_<br>PROT_N             | Numeric                  | Must be filled based on the risk<br>matrix of the site. |
| (ENVIRONMENT)<br>Risk Rank           | ENVIRONMENT-<br>RISK_RANK             | Numeric                  | Must be filled based on the risk<br>matrix of the site  |
| (FINANCIAL)<br>Consequence           | FINANCIAL   MI_<br>CONSE_N            | Numeric                  | Must be filled based on the risk matrix of the site.    |
| (FINANCIAL)<br>Maintenance<br>Cost   | FINANCIAL MI_<br>RISK_MAIN_COST_N     | Numeric                  | Must be filled based on the risk matrix of the site.    |
| (FINANCIAL)<br>Probability           | FINANCIAL MI_<br>PROB_N               | Numeric                  | Must be filled based on the risk matrix of the site.    |
| (FINANCIAL) Pro-<br>duction Loss     | FINANCIAL MI_<br>RISK_PROD_LOSS_<br>N | Numeric                  | Must be filled based on the risk matrix of the site.    |
| (FINANCIAL) Pro-<br>tection level    | FINANCIAL MI_<br>PROT_N               | Numeric                  | Must be filled based on the risk matrix of the site.    |
| (FINANCIAL)<br>Risk Rank             | FINANCIAL-RISK_<br>RANK               | Numeric                  | Must be filled based on the risk matrix of the site.    |
| (OPERATIONS)<br>consequence          | OPERATIONS   MI_<br>CONSE_N           | Numeric                  | Must be filled based on the risk matrix of the site.    |
| (OPERATIONS)<br>Probability          | OPERATIONS MI_<br>PROB_N              | Numeric                  | Must be filled based on the risk matrix of the site.    |
| (OPERATIONS)<br>Protection Level     | OPERATIONS   MI_<br>PROT_N            | Numeric                  | Must be filled based on the risk matrix of the site.    |
| (OPERATIONS)<br>Risk Rank            | OPERATIONS-RISK_<br>RANK              | Numeric                  | Must be filled based on the risk matrix of the site.    |

| Field Caption                  | Field ID                | Data<br>Type<br>(Length) | Comments                                             |
|--------------------------------|-------------------------|--------------------------|------------------------------------------------------|
| (SAFETY) Con-<br>sequence      | SAFETY MI_CONSE_<br>N   | Numeric                  | Must be filled based on the risk matrix of the site. |
| (SAFETY) Prob-<br>ability      | SAFETY MI_PROB_<br>N    | Numeric                  | Must be filled based on the risk matrix of the site. |
| (SAFETY) Pro-<br>tection Level | SAFETY MI_PROT_<br>N    | Numeric                  | Must be filled based on the risk matrix of the site. |
| (SAFETY) Risk<br>Rank          | SAFETY-RISK_RANK        | Numeric                  | Must be filled based on the risk matrix of the site. |
| Basis for Asses-<br>ment       | MI_RISKASSE_<br>BASIS_T | Text                     | Must be filled based on the risk matrix of the site. |

#### Asset Worksheet

On the Asset worksheet, you will specify Functional Locations or Equipment that will be created and linked to the system. The Asset Id column that appears on this worksheet also appears on the Equipment Worksheet and relates Functional Location to the Equipment.

**Note**: Each row in this worksheet represents a *unique* asset. You should not include the same asset more than once.

**Note**: When you enter *N/A* in the column for any of the Safety, Environment, Operations or Financial values in the Data Loader, the associated Unmitigated Risk is set as Not Applicable.

| Field Caption | Field ID               | Data Type<br>(Length) | Comments                                                                            |
|---------------|------------------------|-----------------------|-------------------------------------------------------------------------------------|
| Batch ID      | MI_BATCH_ID            | Character<br>(255)    | This field is required and can<br>be either a character string<br>or numeric field. |
| Analysis ID   | MI_AN_ANALY_ID_<br>CHR | Character<br>(255)    | This field is required and must be unique.                                          |

| Field Caption                     | Field ID                              | Data Type<br>(Length) | Comments                                                                                              |
|-----------------------------------|---------------------------------------|-----------------------|----------------------------------------------------------------------------------------------------|
| System ID                         | MI_ASCRTSYS_<br>SYSTEM_ID_C           | Character<br>(255)    | The System ID must be<br>unique with respect to other<br>systems that belong to the<br>same analysis. |
| Asset ID                          | ASSET_ID                              | Character<br>(255)    | This field displays the iden-<br>tification number of a Func-<br>tional Location or an<br>Equipment.  |
| Asset Family ID                   | ASSET_FAMILY                          | Character<br>(255)    | Based on the ID, this field is<br>populates either an Equip-<br>ment or a Functional Loca-<br>tion.   |
| (ENVIRONMENT)<br>Consequence      | ENVIRONMENT MI_<br>CONSE_N            | Numeric               | Must be filled based on the risk matrix of the site.                                                  |
| (ENVIRONMENT)<br>Probability      | ENVIRONMENT MI_<br>PROB_N             | Numeric               | Must be filled based on the risk matrix of the site.                                                  |
| (ENVIRONMENT)<br>Protection Level | ENVIRONMENT MI_<br>PROT_N             | Numeric               | Must be filled based on the risk matrix of the site.                                                  |
| (ENVIRONMENT)<br>Risk Rank        | ENVIRONMENT-<br>RISK_RANK             | Numeric               | Must be filled based on the risk matrix of the site.                                                  |
| (FINANCIAL) Con-<br>sequence      | FINANCIAL   MI_<br>CONSE_N            | Numeric               | Must be filled based on the risk matrix of the site.                                                  |
| (FINANCIAL) Main-<br>tenance Cost | FINANCIAL MI_<br>RISK_MAIN_COST_N     | Numeric               | Must be filled based on the risk matrix of the site.                                                  |
| (FINANCIAL) Prob-<br>ability      | FINANCIAL   MI_<br>PROB_N             | Numeric               | Must be filled based on the risk matrix of the site.                                                  |
| (FINANCIAL) Pro-<br>duction Loss  | FINANCIAL MI_<br>RISK_PROD_LOSS_<br>N | Numeric               | Must be filled based on the risk matrix of the site.                                                  |

| Field Caption                      | Field ID                    | Data Type<br>(Length)                                        | Comments                                             |
|------------------------------------|-----------------------------|--------------------------------------------------------------|------------------------------------------------------|
| (FINANCIAL) Pro-<br>tection level  | FINANCIAL MI_<br>PROT_N     | Numeric                                                      | Must be filled based on the risk matrix of the site. |
| (FINANCIAL) Risk<br>Rank           | FINANCIAL-RISK_<br>RANK     | Numeric Must be filled based on the risk matrix of the site. |                                                      |
| (OPERATIONS) con-<br>sequence      | OPERATIONS   MI_<br>CONSE_N | Numeric                                                      | Must be filled based on the risk matrix of the site. |
| (OPERATIONS)<br>Probability        | OPERATIONS MI_<br>PROB_N    | Numeric                                                      | Must be filled based on the risk matrix of the site. |
| (OPERATIONS) Pro-<br>tection Level | OPERATIONS MI_<br>PROT_N    | Numeric                                                      | Must be filled based on the risk matrix of the site. |
| (OPERATIONS) Risk<br>Rank          | OPERATIONS-RISK_<br>RANK    | Numeric                                                      | Must be filled based on the risk matrix of the site. |
| (SAFETY) Con-<br>sequence          | SAFETY MI_CONSE_<br>N       | Numeric                                                      | Must be filled based on the risk matrix of the site. |
| (SAFETY) Prob-<br>ability          | SAFETY MI_PROB_<br>N        | Numeric                                                      | Must be filled based on the risk matrix of the site. |
| (SAFETY) Protection<br>Level       | SAFETY MI_PROT_<br>N        | Numeric                                                      | Must be filled based on the risk matrix of the site. |
| (SAFETY) Risk Rank                 | SAFETY-RISK_RANK            | Numeric                                                      | Must be filled based on the risk matrix of the site. |
| Basis for Asses-<br>ment           | MI_RISKASSE_<br>BASIS_T     | Text                                                         | Must be filled based on the risk matrix of the site. |

### **Equipment Worksheet**

On the Equipment worksheet, you will specify equipment to which you want to link functional locations.

**Note**: Each row in this worksheet represents a *unique* equipment. You should not include the same equipment more than once.

**Note**: When you enter *N/A* in the column for any of the Safety, Environment, Operations or Financial values in the Data Loader, the associated Unmitigated Risk is set as Not Applicable.

| Field Caption                        | Field ID                          | Data<br>Type<br>(Length) | Comments                                                                                      |
|--------------------------------------|-----------------------------------|--------------------------|-----------------------------------------------------------------------------------------------|
| Batch ID                             | MI_BATCH ID                       | Character<br>(255)       | This field is required and can be<br>either a character string or<br>numeric field.           |
| Analysis ID                          | MI_AN_ANALY_ID_<br>CHR            | Character<br>(255)       | This field is required and must be unique.                                                    |
| Functional Loca-<br>tion ID          | MI_FNCLOC00_<br>FNC_LOC_C         | Character<br>(255)       | If the Asset is a Functional Loca-<br>tion, this field is populated based<br>on the Asset ID. |
| Equipment ID                         | MI_EQUIP000_<br>EQUIP_ID_C        | Character<br>(255)       | ID of the Equipment                                                                           |
| (ENVIRONMENT)<br>Consequence         | ENVIRONMENT MI_<br>CONSE_N        | Numeric                  | Must be filled based on the risk matrix of the site.                                          |
| (ENVIRONMENT)<br>Probability         | ENVIRONMENT MI_<br>PROB_N         | Numeric                  | Must be filled based on the risk matrix of the site.                                          |
| (ENVIRONMENT)<br>Protection<br>Level | ENVIRONMENT MI_<br>PROT_N         | Numeric                  | Must be filled based on the risk matrix of the site.                                          |
| (ENVIRONMENT)<br>Risk Rank           | ENVIRONMENT-<br>RISK_RANK         | Numeric                  | Must be filled based on the risk matrix of the site.                                          |
| (FINANCIAL)<br>Consequence           | FINANCIAL   MI_<br>CONSE_N        | Numeric                  | Must be filled based on the risk matrix of the site.                                          |
| (FINANCIAL)<br>Maintenance<br>Cost   | FINANCIAL MI_<br>RISK_MAIN_COST_N | Numeric                  | Must be filled based on the risk matrix of the site.                                          |

| Field Caption                     | Field ID                              | Data<br>Type<br>(Length) | Comments                                                |
|-----------------------------------|---------------------------------------|--------------------------|---------------------------------------------------------|
| (FINANCIAL)<br>Probability        | FINANCIAL MI_<br>PROB_N               | Numeric                  | Must be filled based on the risk<br>matrix of the site. |
| (FINANCIAL) Pro-<br>duction Loss  | FINANCIAL MI_<br>RISK_PROD_LOSS_<br>N | Numeric                  | Must be filled based on the risk matrix of the site.    |
| (FINANCIAL) Pro-<br>tection level | FINANCIAL MI_<br>PROT_N               | Numeric                  | Must be filled based on the risk matrix of the site.    |
| (FINANCIAL)<br>Risk Rank          | FINANCIAL-RISK_<br>RANK               | Numeric                  | Must be filled based on the risk matrix of the site.    |
| (OPERATIONS)<br>consequence       | OPERATIONS   MI_<br>CONSE_N           | Numeric                  | Must be filled based on the risk matrix of the site.    |
| (OPERATIONS)<br>Probability       | OPERATIONS MI_<br>PROB_N              | Numeric                  | Must be filled based on the risk matrix of the site.    |
| (OPERATIONS)<br>Protection Level  | OPERATIONS MI_<br>PROT_N              | Numeric                  | Must be filled based on the risk matrix of the site.    |
| (OPERATIONS)<br>Risk Rank         | OPERATIONS-RISK_<br>RANK              | Numeric                  | Must be filled based on the risk matrix of the site.    |
| (SAFETY) Con-<br>sequence         | SAFETY MI_CONSE_<br>N                 | Numeric                  | Must be filled based on the risk matrix of the site.    |
| (SAFETY) Prob-<br>ability         | SAFETY MI_PROB_<br>N                  | Numeric                  | Must be filled based on the risk matrix of the site.    |
| (SAFETY) Risk<br>Rank             | SAFETY-RISK_RANK                      | Numeric                  | Must be filled based on the risk matrix of the site.    |
| Basis for Assess-<br>ment         | MI_RISKASSE_<br>BASIS_T               | Text                     | Must be filled based on the risk matrix of the site.    |

## About the ACA Data Loader Load Verification

#### Prerequisites

After each spreadsheet is loaded:

- 1. Review the data loader log to identify any errors or warnings.
- 2. Update the data loader workbook to correct any errors, and then re-import.
- 3. Repeat until the import of each record is error free.

#### **Steps**

In order to test that data has loaded successfully, use the following steps:

Note: It is recommended that a query is executed in GE Digital APM on the relevant Family to ensure that records have been created and populated as expected. Imported records should also be checked in Asset Criticality Analysis to ensure that the expected relationships have been created.

Perform end-to-end workflow testing on a sample of loaded data as follows:

- 1. Log in to GE Digital APM.
- 2. On the left navigation menu, select **Health**, and then select **Asset Criticality Ana-lysis**.

The Asset Criticality Analysis Home page appears.

3. Select the **Analysis** tab.

The **Analyses** section appears, displaying a list of Analyses. The uploaded data should appear in this list.

4. Select an Analysis ID corresponding to the uploaded data.

The Analysis Summary page opens at the Overview tab.

- 5. Check that the summary data appears as expected.
- 6. Select the **Analysis Definition** tab.
- 7. Check that the definition fields appear as expected.
- 8. Select one **System** tab on the left hand panel.

The **System** page appears on the **Overview** tab.

- 9. Check that the system overview data appears as expected.
- 10. Select the **System Definition** tab.

- 11. Check that the system definition fields appear as expected.
- 12. Select the **Risk** tab.
- 13. Check that the total risk, driving risk and individual risk scores appear as expected.
- 14. Select the **Risk Widget** to open the **Risk Matrix** page.
- 15. Check that the **Risk Matrix** page opens and that individual risk category scores are as expected.
- 16. Select the **Cancel** button to close the **Risk Matrix** page.
- 17. Select one **Asset** tab in the left hand panel.

The **Asset** page opens at the **Risk** tab.

- 18. Check that the total risk, driving risk and individual risk scores appear as expected.
- 19. Select the **Risk Widget** to open the **Risk Matrix** page.
- 20. Check that the **Risk Matrix** page opens and that individual risk category scores are as expected.
- 21. Select the **Cancel** button to close the **Risk Matrix** page.
- 22. Repeat the steps 8 to step 21 to check for the uploaded ACA System records.
- 23. Repeat the steps 3 to step 21 to check for the uploaded ACA records.

## About the Custom Asset Hierarchy Data Loader

The Custom Asset Hierarchy Data Loader is designed to load data into the Asset Hierarchy Entity family in GE Digital APM, and is also used to relate records in that family to other families in GE Digital APM based on the relationship definitions defined in Family Management. You can create Custom Asset Hierarchy Data Loader workbooks for the following purposes:

• Entity Family Data: Used to load data or records.

-and-

• Relationship Family Data: Used to relate a record in an entity family to another record in different entity family.

The data loader workbooks used by the Custom Asset Hierarchy Data Loader are created using the metadata definitions configured in your GE Digital APM system. When the data is loaded, the Custom Asset Hierarchy Data Loader will trigger all of the associated field and family level rules, to ensure that the data is valid, but no further validation is done to the data. You should, however, verify that the intended data, records, or relationships are present in the GE Digital APM system after a data load has been completed.

## About the Custom Asset Hierarchy Data Loader Requirements

#### **Determine Which Families and Relationships to Populate**

You can determine which families are available and how families are related in Family Management. To access Family Management:

- 1. Log in to GE Digital APM.
- 2. On the left navigation menu, select Admin, and the select Family Management.

#### **Security Settings**

The Security User performing the data load operation must be associated with either the MI Data Loader User or MI Data Loader Admin Security Role. Depending on the type of data that the Security User wants to load, the user may need to be associated with additional Security Roles to grant privileges to create the necessary records. To determine if additional Security Role association is needed to create a particular type of record, consult the About Roles topic in the GE Digital APM Administrative User Help documentation.

## About the Custom Asset Hierarchy Data Loader Data Model

The following data model illustrates the records that the Custom Asset Hierarchy Data Loader supports. The Family records illustrated with a red border are customizable.

**Custom Asset Hierarchy Data Loader Data Model** 

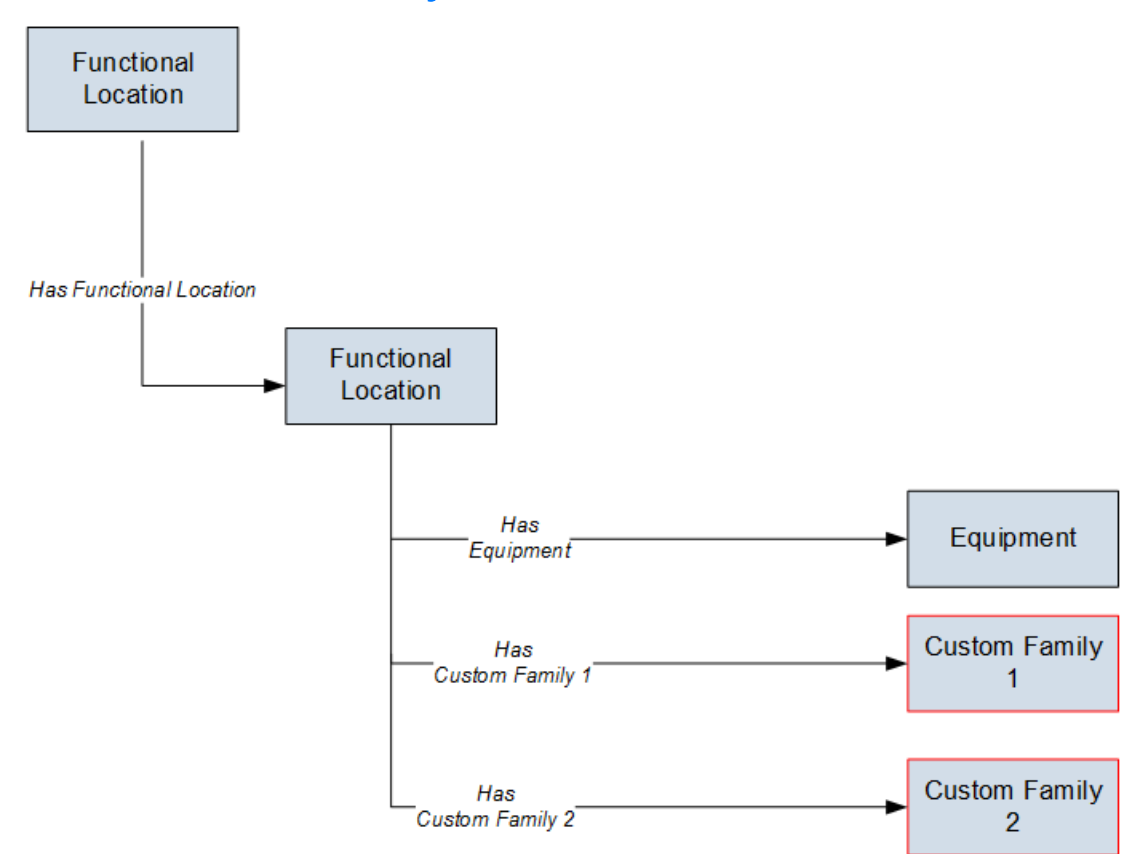

# About the Custom Asset Hierarchy General Loading Strategy

This section describes any prerequisites to loading the data and the order in which the data will be loaded.

**General Loading Strategy Workflow** 

- 1. <u>Determine what families and or relationships</u> you want to populate using the Custom Asset Hierarchy Data Loader.
- 2. <u>Populate the Configuration worksheet</u>.

This data loader may run on a schedule as part of the EAM data load service.

## About the Custom Asset Hierarchy Data Loader Workbook Layout and Use

This section provides a high-level overview and explanation of how the data loader workbook is constructed.

In order to import data using the Custom Asset Hierarchy Data Loader, GE Digital provides an Excel workbook that must be used to perform the data load.

The following table lists the worksheets that are included in the **MI\_AH\_Entity\_Data-loader.xlsx** workbook.

| Worksheet            | Description                                                                                                    |
|----------------------|----------------------------------------------------------------------------------------------------|
| Configuration        | The Configuration worksheet is needed to describe the type of data that you will be loading and how that data should be handled during the data load.               |
| AHEntity             | Where you specify the actual Asset Hierarchy entities that you want to load.                                                                                        |
| LinkAHEntitytoEntity | Where you can connect an Asset Hierarchy entity to another Asset Hierarchy entity.                                                                                  |
| LinkAHEntitytoFL     | Where you can connect an Asset Hierarchy entity to a Func-<br>tional Location, Equipment, or some other asset concept<br>defined by the Family Management settings. |

Each worksheet in the Custom Asset Hierarchy Data Loader workbook contains field values that can be mapped to the appropriate GE Digital APM family/field.

#### **Configuration Worksheet**

The Configuration worksheet tells the Custom Asset Hierarchy Data Loader what types of data are being loaded and how the data is to be loaded, and is standard for all data loads regardless of the type of data that you are loading. The following table outlines the options that are valid or the values that are expected in each of the columns on the Configuration worksheet.

| Field Cap-<br>tion               | Field ID                  | Data<br>Type   | Potential Value(s)                                                                   | Comments                                                                                                    |
|----------------------------------|---------------------------|----------------|--------------------------------------------------------------------------------------|----------------------------------------------------------------------------------------------------|
| Load Data<br>From Work-<br>sheet | LOAD_DATA_<br>WORKSHEET   | Boolean        | • True<br>• False                                                                    | The value in this<br>column will determ-<br>ine whether or not<br>the data should be<br>loaded from the<br>worksheet.                                                                        |
| Data Work-<br>sheet ID           | DATA_<br>WORKSHEET_<br>ID | Char-<br>acter | <ul> <li>AHEntity</li> <li>LinkAHEntitytoEntity</li> <li>LinkAHEntitytoFL</li> </ul> | This column con-<br>tains the name of<br>the worksheet<br>where the actual<br>data is located. It<br>needs to have the<br>same name as the<br>worksheet in the<br>data loader work-<br>book. |

| Field Cap-<br>tion     | Field ID                    | Data<br>Type   | Potential Value(s)                                                                                                    | Comments                                                                                                    |
|------------------------|-----------------------------|----------------|----------------------------------------------------------------------------------------------------|----------------------------------------------------------------------------------------------------|
| Batch Filter<br>Column | BATCH_<br>FILTER_COL_<br>ID | Char-<br>acter | <ul> <li>MI_AH_ENTITY_<br/>PRNT_ID_CHR</li> <li>'<pred_family_<br>ID&gt;' MI_AH_<br/>ENTITY_ID_CHR</pred_family_<br></li> </ul> | When the data is<br>loaded into<br>GE Digital APM, it is<br>processed in a<br>series of batches.<br>This column con-<br>tains the Data<br>Column ID that will<br>be used for the<br>batching of the<br>data. All of the<br>records will be<br>grouped together<br>by the unique val-<br>ues in the column<br>specified in the<br>worksheet. This<br>column must also<br>be the first column<br>that exists in the<br>worksheet. It must<br>be the Column ID,<br>which is in the<br>second row on the<br>worksheet and not<br>the Field ID. |

| Field Cap-<br>tion   | Field ID              | Data<br>Type   | Potential Value(s)                                                                     | Comments                                                                                                    |
|----------------------|-----------------------|----------------|----------------------------------------------------------------------------------------|----------------------------------------------------------------------------------------------------|
| Primary<br>Family ID | PRIMARY_<br>FAMILY_ID | Char-<br>acter | <ul> <li>MI_AH_ENTITY</li> <li>MIR_ENTYHSENTY</li> <li>MIR_<br/>ENTYHSASSET</li> </ul> | Depending on the<br>type of data that<br>you are working<br>with, this will con-<br>tain the Rela-<br>tionship Family ID<br>or the Entity Family<br>ID. You can also<br>allow the data in<br>source file to<br>determine the Fam-<br>ily ID by encap-<br>sulating the Field<br>ID that contains the<br>Family ID data in<br>brackets (<>).<br>For example if in<br>the worksheet<br>there is a column<br>with an ID of<br>PRIMARY_FAMILY_<br>ID, where each row<br>contains the cor-<br>responding Family<br>ID, then in this<br>column you should<br>put the value of<br><primary_family_<br>ID&gt;.<br/>If the Family ID in<br/>the GE Digital<br/>metadata contains<br/>spaces, then you<br/>have to use this fea-<br/>ture.</primary_family_<br> |

| Field Cap-<br>tion              | Field ID                          | Data<br>Type   | Potential Value(s)                            | Comments                                                                                                    |
|---------------------------------|-----------------------------------|----------------|-----------------------------------------------|----------------------------------------------------------------------------------------------------|
| Primary<br>Family Key<br>Fields | PRIMARY_<br>FAMILY_KEY_<br>FIELDS | Char-<br>acter | • MI_AH_ENTITY_<br>ID_CHR                     | This column con-<br>tains the Field IDs<br>associated with the<br>Primary Family that<br>are used to<br>uniquely identify a<br>record. If more<br>than one field is to<br>be used, then each<br>Field ID needs to<br>be separated by a  <br>(Pipe) character. In<br>the case where you<br>are loading data<br>into a relationship,<br>if no keys fields<br>exist or are used,<br>use the <none><br/>constant.<br/>If the Primary<br/>Action is ACTION_<br/>INSERTONLY, then<br/>no key fields need<br/>to be specified, so<br/>you can use the<br/><none> constant.</none></none> |
| Family<br>Type                  | FAMILY_TYPE                       |                | <ul><li>Entity</li><li>Relationship</li></ul> | The value is this<br>column should be<br><i>Entity</i> or <i>Rela-</i><br><i>tionship</i> depending<br>on the type of data<br>that is being<br>loaded.                                                                                                    |

| Field Cap-<br>tion            | Field ID           | Data<br>Type   | Potential Value(s)                          | Comments                                                                                                    |
|-------------------------------|--------------------|----------------|---------------------------------------------|----------------------------------------------------------------------------------------------------|
| Pre-<br>decessor<br>Family ID | PRED_<br>FAMILY_ID | Char-<br>acter | • <pred_family_<br>ID&gt;</pred_family_<br> | When the Family<br>Type is Rela-<br>tionship, this<br>column will contain<br>the value of the<br>Entity Family ID<br>that is the pre-<br>decessor in the<br>relationship. Other-<br>wise, it should con-<br>tain the <none><br/>constant. You can<br/>also use the data in<br/>each of the rows to<br/>determine the Pre-<br/>decessor Family ID.</none> |

| Field Cap-<br>tion                       | Field ID                       | Data<br>Type   | Potential Value(s)        | Comments                                                                                                    |
|------------------------------------------|--------------------------------|----------------|---------------------------|----------------------------------------------------------------------------------------------------|
| Pre-<br>decessor<br>Family Key<br>Fields | PRED_<br>FAMILY_KEY_<br>FIELDS | Char-<br>acter | • MI_AH_ENTITY_<br>ID_CHR | This column con-<br>tains the Field ID or<br>IDs associated with<br>the Predecessor<br>Family that are<br>used to uniquely<br>identify the pre-<br>decessor record. If<br>more than one<br>field is to be used,<br>then each Field ID<br>needs to be sep-<br>arated by a   (Pipe)<br>character.<br>If the Predecessor<br>Action is ACTION_<br>INSERTONLY, then<br>no key fields need<br>to be specified, so<br>you can use the<br><none> constant.</none> |

| Field Cap-<br>tion     | Field ID           | Data<br>Type   | Potential Value(s)                          | Comments                                                                                                    |
|------------------------|--------------------|----------------|---------------------------------------------|----------------------------------------------------------------------------------------------------|
| Successor<br>Family ID | SUCC_<br>FAMILY_ID | Char-<br>acter | • <succ_family_<br>ID&gt;</succ_family_<br> | When the Family<br>Type is <i>Rela-</i><br><i>tionship</i> , this<br>column will contain<br>the value of the<br>Entity Family ID<br>that is the suc-<br>cessor in the rela-<br>tionship.<br>Otherwise, it<br>should contain the<br><none> constant.<br/>You can also use<br/>the data in each of<br/>the rows to determ-<br/>ine the Successor<br/>Family ID.</none> |

| Field Cap-<br>tion                | Field ID                       | Data<br>Type   | Potential Value(s)                                                               | Comments                                                                                                    |
|-----------------------------------|--------------------------------|----------------|----------------------------------------------------------------------------------|----------------------------------------------------------------------------------------------------|
| Successor<br>Family Key<br>Fields | SUCC_<br>FAMILY_KEY_<br>FIELDS | Char-<br>acter | <ul> <li>MI_AH_ENTITY_<br/>ID_CHR</li> <li>MI_FNCLOC00_<br/>FNC_LOC_C</li> </ul> | This column con-<br>tains the Field ID or<br>IDs associated with<br>the Successor Fam-<br>ily that are used to<br>uniquely identify<br>the successor<br>record. If more<br>than one field is to<br>be used, then each<br>Field ID needs to<br>be separated by a  <br>(Pipe) character.<br>If the Successor<br>Action is ACTION_<br>INSERTONLY, then<br>no key fields need<br>to be specified, so<br>you can use the<br><none> constant.</none> |

| Field Cap-<br>tion | Field ID           | Data<br>Type   | Potential Value(s)        | Comments                                                                                                    |
|--------------------|--------------------|----------------|---------------------------|----------------------------------------------------------------------------------------------------|
| Primary<br>Action  | PRIMARY_<br>ACTION | Char-<br>acter | • ACTION_<br>INSERTUPDATE | The value in this<br>column will determ-<br>ine the action that<br>will be applied to<br>the Primary Family<br>records. If the Fam-<br>ily Type is <i>Entity</i> ,<br>then the possible<br>values are:<br>• ACTION_<br>INSERTONLY<br>• ACTION_<br>INSERTUPDA-<br>TE<br>• ACTION_<br>UPDATEONLY<br>• ACTION_<br>DELETE<br>• ACTION_<br>PURGE<br>Deleting a record<br>and purging a<br>record will both<br>delete the current<br>record, the dif-<br>ference being that<br>the purge action<br>will delete the<br>record and all of<br>the links or rela-<br>tionships tied to<br>that record. The<br>delete action will |

| Field Cap-<br>tion | Field ID | Data<br>Type | Potential Value(s) | Comments                                                                                                    |
|--------------------|----------|--------------|--------------------|----------------------------------------------------------------------------------------------------|
|                    |          |              |                    | simple attempt to<br>delete the record,<br>and if it is related<br>to another record,<br>the delete will fail.<br>If The Family Type<br>is <i>Relationship</i> ,<br>then the possible<br>values are: |
|                    |          |              |                    | ACTION_     INSERTONLY                                                                                                    |
|                    |          |              |                    | ACTION_     INSERTUPDA-     TE                                                                                                    |
|                    |          |              |                    | ACTION_     UPDATEONLY                                                                                                    |
|                    |          |              |                    | ACTION_     DELETE                                                                                                    |

| Field Cap-<br>tion         | Field ID    | Data<br>Type | Potential Value(s)                                     | Comments                                                                                                    |
|----------------------------|-------------|--------------|--------------------------------------------------------|----------------------------------------------------------------------------------------------------|
| Pre-<br>decessor<br>Action | PRED_ACTION | Character    | <ul> <li>ACTION_NONE</li> <li>ACTION_LOCATE</li> </ul> | The value in this<br>column will determ-<br>ine the action that<br>will be applied to<br>the Predecessor<br>Family records. The<br>possible values are:<br>• ACTION_<br>INSERTONLY<br>• ACTION_<br>INSERTUPDA-<br>TE<br>• ACTION_<br>UPDATEONLY<br>• ACTION_<br>DELETE<br>• ACTION_<br>DELETE<br>• ACTION_<br>PURGE<br>• ACTION_<br>PURGE<br>• ACTION_<br>LOCATE<br>If The Family Type<br>is <i>Entity</i> then the<br>value needs to be:<br>• ACTION_<br>NONE |

| Field Cap-<br>tion | Field ID    | Data<br>Type           | Potential Value(s)                                     | Comments                                                                                                    |
|--------------------|-------------|------------------------|--------------------------------------------------------|----------------------------------------------------------------------------------------------------|
| tion               | SUCC_ACTION | Type<br>Char-<br>acter | <ul> <li>ACTION_NONE</li> <li>ACTION_LOCATE</li> </ul> | Comments<br>The value in this<br>column will determ-<br>ine the action that<br>will be applied to<br>the Successor Fam-<br>ily records. The pos-<br>sible values are:<br>• ACTION_<br>INSERTONLY<br>• ACTION_<br>INSERTUPDA-<br>TE<br>• ACTION_<br>UPDATEONLY<br>• ACTION_<br>DELETE<br>• ACTION_ |
|                    |             |                        |                                                        | PURGE<br>• ACTION_<br>LOCATE                                                                                                    |
|                    |             |                        |                                                        | If The Family Type<br>is <i>Entity</i> then the<br>value needs to be:                                                                                                    |
|                    |             |                        |                                                        | <ul> <li>ACTION_<br/>NONE</li> </ul>                                                                                                    |

| Field Cap-<br>tion               | Field ID                      | Data<br>Type | Potential Value(s) | Comments                                                                                                    |
|----------------------------------|-------------------------------|--------------|--------------------|----------------------------------------------------------------------------------------------------|
| Insert with<br>Null Val-<br>ues? | OPTION_<br>INSERT_ON_<br>NULL | Boolean      | • True<br>• False  | When setting field<br>values on a new<br>record, if a value<br>coming across is<br>NULL, the field val-<br>ues will be set to<br>NULL if this option<br>is set to True.          |
| Update<br>with Null<br>Values?   | OPTION_<br>UPDATE_ON_<br>NULL | Boolean      | • True<br>• False  | When setting field<br>values on an exist-<br>ing record, if a<br>value coming<br>across is NULL, the<br>field values will be<br>set to NULL if this<br>option is set to<br>True. |

| Field Cap-<br>tion              | Field ID                                 | Data<br>Type | Potential Value(s)                      | Comments                                                                                                    |
|---------------------------------|------------------------------------------|--------------|-----------------------------------------|----------------------------------------------------------------------------------------------------|
|                                 |                                          |              |                                         | The Replace Exist-<br>ing Relationship<br>option is used to<br>determine how a<br>relationship is to<br>be maintained by<br>its cardinality defin-<br>ition.                                                                                                    |
| Replace an<br>Existing<br>Link? | OPTION_<br>REPLACE_<br>EXISTING_<br>LINK | Boolean      | <ul> <li>True</li> <li>False</li> </ul> | For example, the<br>relationship <i>Loca-</i><br><i>tion Contains Asset</i><br>that is defined in<br>the Configuration<br>Manager. It has a<br>cardinality defined<br>as Zero or One to<br>Zero or One, has a<br>Location LP-2300,<br>and contains the<br>Asset P-2300. If, in<br>the data load, you<br>assign the Asset P-<br>5000 to be con-<br>tained in the Loca-<br>tion LP-2300, and<br>you have set the<br>Replace Existing<br>Link property to<br>True, then the data<br>loader will link P-<br>5000 to LP-2300<br>and unlink P-2300<br>from LP-2300. This<br>assumes that P-<br>5000 is not cur-<br>rently linked to |

#### Overview of Data Loaders

| Field Cap-<br>tion | Field ID | Data<br>Type | Potential Value(s) | Comments                                                                                                    |
|--------------------|----------|--------------|--------------------|----------------------------------------------------------------------------------------------------|
|                    |          |              |                    | another location.<br>The same is true<br>for a relationship<br>that is defined as<br>Zero or One to<br>Zero or Many, or<br>Zero or Many to<br>Zero or One. |

| Field Cap-<br>tion            | Field ID                                  | Data<br>Type | Potential Value(s)                      | Comments                                                                                                    |
|-------------------------------|-------------------------------------------|--------------|-----------------------------------------|----------------------------------------------------------------------------------------------------|
| Allow<br>Change of<br>Family? | OPTION_<br>ALLOW_<br>CHANGE_OF_<br>FAMILY | Boolean      | <ul> <li>True</li> <li>False</li> </ul> | Allows the data<br>loader to move an<br>entity from one<br>family to another.<br>For example, this<br>would allow an<br>entity that is cur-<br>rently assigned to<br>the Centrifugal<br>Pump family to be<br>moved to the Recip-<br>rocating Pump fam-<br>ily.<br>All relationships<br>will be maintained<br>as long as the fam-<br>ily to which the<br>entity is being<br>moved allows the<br>same relationships. |

| Field Cap-<br>tion                            | Field ID                            | Data<br>Type | Potential Value(s)                   | Comments                                                                                                    |
|-----------------------------------------------|-------------------------------------|--------------|--------------------------------------|----------------------------------------------------------------------------------------------------|
| Process<br>Each Row<br>as a Trans-<br>action? | OPTION_<br>TRANSACTIO-<br>N_PER_ROW | Boolean      | <ul><li>True</li><li>False</li></ul> | When this value is<br>set to True, each<br>row in the spread-<br>sheet is committed<br>before the next<br>row is processed.<br>If this is set to<br>False, then all of<br>the records in the<br>batch are pro-<br>cessed in one trans-<br>action.<br>In general, you will<br>get better per-<br>formance when<br>processing data in<br>a batch, assuming<br>that the data being<br>loaded is clean,<br>meaning that the<br>vast majority of<br>records will not be<br>rejected. |

### Asset Hierarchy Entity (AHEntity) Worksheet

The following table outlines the options that are valid or the values that are expected in each of the columns on the Asset Hierarchy worksheet.

| Field Cap-<br>tion    | Field ID                          | Data<br>Type | Potential Value<br>(s) | Comments                                                                                      |
|-----------------------|-----------------------------------|--------------|------------------------|-----------------------------------------------------------------------------------------------|
| Entity Par-<br>ent ID | MI_AH_<br>ENTY_<br>PRINT_ID_<br>C | Character    | • MRD-PER              | This is the unique identifier<br>of the parent value that you<br>want to link to your entity. |

| Field Cap-<br>tion  | Field ID                  | Data<br>Type | Potential Value<br>(s)                                                | Comments                                                                                 |
|---------------------|---------------------------|--------------|-----------------------------------------------------------------------|------------------------------------------------------------------------------------------|
| Entity ID           | MI_AH_<br>ENTY_ID_C       | Character    | <ul> <li>MRD-PER</li> <li>MRD-PER-ABC</li> <li>MRD-PER-DEF</li> </ul> | This is the unique identifier<br>for the entity that you are<br>adding to the worksheet. |
| Entity<br>Name      | MI_AH_<br>ENTY_<br>NAME_C | Character    | <ul><li>Perth</li><li>ABC Perth</li><li>DEF Perth</li></ul>           | The name of the asset that<br>you are adding to the work-<br>sheet.                      |
| Site Refer-<br>ence | MI_SITE_<br>NAME          | Character    | • Perth, Aus-<br>tralia                                               | The site reference asso-<br>ciated with the entity.                                      |

#### Link an Asset Hierarchy Entity to Another Entity (LinkAHEntityToEntity) Worksheet

The following table outlines the options that are valid or the values that are expected in each of the columns on the Asset Hierarchy Entity to Entity worksheet.

| Field Cap-<br>tion | Field ID                                                                          | Data<br>Type | Potential Value(s) | Comments                                                                                            |
|--------------------|-----------------------------------------------------------------------------------|--------------|--------------------|----------------------------------------------------------------------------------------------------|
| Parent ID          | <pred_<br>FAMILY_<br/>ID&gt; MI_<br/>AH_<br/>ENTY_<br/>PRINT_<br/>ID_C</pred_<br> | Character    | • MRD-PER          | This is the<br>unique identifier of the<br>parent value that you<br>want to link to your<br>entity. |

| Field Cap-<br>tion       | Field ID                                                               | Data<br>Type | Potential Value(s)                                | Comments                                                                                                    |
|--------------------------|------------------------------------------------------------------------|--------------|---------------------------------------------------|----------------------------------------------------------------------------------------------------|
| Predecessor<br>Family ID | PRED_<br>FAMILY_<br>ID                                                 | Character    | • MI_AH_ENTITY                                    | When the Family Type is<br>Relationship, this<br>column will contain the<br>value of the Entity Fam-<br>ily ID that is the pre-<br>decessor in the<br>relationship. Otherwise,<br>it should contain the<br><none> constant. You<br/>can also use the data in<br/>each of the rows to<br/>determine the Pre-<br/>decessor Family ID.</none>   |
| Entity ID                | <succ_<br>FAMILY_<br/>ID&gt; MI_<br/>AH_<br/>ENTY_ID_<br/>C</succ_<br> | Character    | <ul><li>MRD-PER-ABC</li><li>MRD-PER-DEF</li></ul> | The unique identifier of<br>the asset that is being<br>loaded into the Asset<br>Hierarchy.                                                                                                    |
| Successor<br>Family ID   | SUCC_<br>FAMILY                                                        | Character    | • MI_AH_ENTITY                                    | When the Family Type is<br><i>Relationship</i> , this<br>column will contain the<br>value of the Entity Fam-<br>ily ID that is the suc-<br>cessor in the<br>relationship. Otherwise,<br>it should contain the<br><none> constant. You<br/>can also use the data in<br/>each of the rows to<br/>determine the Successor<br/>Family ID.</none> |

#### Link an Asset Hierarchy Entity to a Functional Location (LinkAHEntitytoFL) Worksheet

The following table outlines the options that are valid or the values that are expected in

| Field Cap-<br>tion       | Field ID                                                                | Data<br>Type | Potential Value<br>(s)                                                                                                    | Comments                                                                                                    |
|--------------------------|-------------------------------------------------------------------------|--------------|----------------------------------------------------------------------------------------------------|----------------------------------------------------------------------------------------------------|
| Entity_ID                | <pred_<br>FAMILY_<br/>ID&gt; MI_AH_<br/>ENTY_<br/>PRINT_ID_C</pred_<br> | Character    | <ul> <li>MRD-PER-<br/>ABC</li> <li>MRD-PER-<br/>DEF</li> </ul>                                                                                                    | The unique identifier of<br>the asset that is being<br>loaded into the Asset<br>Hierarchy.                                                                                                    |
| Predecessor<br>Family ID | PRED_<br>FAMILY_ID                                                      | Character    | • MI_AH_<br>ENTITY                                                                                                    | When the Family Type is<br>Relationship, this<br>column will contain the<br>value of the Entity Fam-<br>ily ID that is the pre-<br>decessor in the<br>relationship. Otherwise,<br>it should contain the<br><none> constant. You<br/>can also use the data in<br/>each of the rows to<br/>determine the Pre-<br/>decessor Family ID.</none> |
| Functional<br>Location   | <succ_<br>FAMILY_<br/>ID&gt; MI_<br/>FNCLOC00_<br/>FNC_LOC_C</succ_<br> | Character    | <ul> <li>MRD-ROA-<br/>ABC-XYZ-<br/>FCV1005</li> <li>MRD-ROA-<br/>ABC-XYZ-<br/>FCV1006</li> <li>MRD-ROA-<br/>ABC-XYZ-<br/>PCV1001</li> <li>MRD-ROA-<br/>ABC-XYZ-<br/>PCV1002</li> </ul> | The location of the asset<br>that you are loading into<br>the Asset Hierarchy.                                                                                                    |

each of the columns on the Asset Hierarchy Entity to Functional Location worksheet.
| Field Cap-<br>tion     | Field ID        | Data<br>Type | Potential Value<br>(s) | Comments                                                                                                    |
|------------------------|-----------------|--------------|------------------------|----------------------------------------------------------------------------------------------------|
| Successor<br>Family ID | SUCC_<br>FAMILY | Character    | • MI_<br>FNCLOC00      | When the Family Type is<br><i>Relationship</i> , this<br>column will contain the<br>value of the Entity Fam-<br>ily ID that is the suc-<br>cessor in the<br>relationship. Otherwise,<br>it should contain the<br><none> constant. You<br/>can also use the data in<br/>each of the rows to<br/>determine the Successor<br/>Family ID.</none> |

## **About Populating Site Reference Data**

The Custom Asset Hierarchy Data Loader can be used to populate the Site Reference on Equipment and Functional Location records in GE Digital APM. The Custom Asset Hierarchy Data Loader populates the ENTY\_KEY system field and the MI\_SITE\_KEY system field associated with the Site Reference value to be populated. On asset records, the Site Reference is stored in the MI\_SITE\_KEY field, a system field in GE Digital APM. The Custom Asset Hierarchy Data Loader uses the Site Name (MI\_SITE\_NAME) to translate the value to the corresponding Site Key and populate the MI\_SITE\_KEY field; therefore, you do not need to know the key to be able to populate the site reference. This functionality is important because this value can change from one database to another.

## Steps: Populate Site Reference Using the Site Name

1. On the data worksheet, add a column that contains MI\_SITE\_NAME in the column name.

For example if you are working with a relationship, where a distinction needs to be made regarding which family is associated with each column, then the column name will be prefaced with the Family ID. As shown in the following image, the column name might take the form 'MI\_EQUIP000|MI\_SITE\_NAME', where MI\_EQUIP000 is the Family ID.

| C                                | D                                    | E                        |
|----------------------------------|--------------------------------------|--------------------------|
| Technical Number                 | CMMS System                          | Site Reference Name      |
| DODIMI_EQUIPODD_EQUIP_TECH_NBR_C | MI_EQUIP000[MI_EQUIP000_SAP_SYSTEM_C | MI_EQUIPOODIMI_SITE_NAME |
| DC-PMP-574000                    | Houston, TX                          | Houston, TX              |
|                                  |                                      |                          |

- 2. Enter the site name to designate the site by which the asset record, once loaded into GE Digital APM, will be filtered.
- 3. Continue populating the source workbook, and then <u>run the data loader</u>.

The site reference value will filter the equipment records as determined in the source workbook.

## About the Custom Asset Hierarchy Data Loader Load Verification

After loading data, you must perform the following steps in GE Digital APM to ensure the integrity and accuracy of the data imported from the data loader workbook:

- Review the details of the import job. These details will indicate any errors that occured during the data load. The log helps you identify any records that are not loaded.
- Run a query on the relevant family to ensure that the records have been created and populated as expected.
- Verify the imported records in Asset Hierarchy to ensure that the relationships between families have been created.
- Verify that the assets in a Functional Location of the Custom Asset Hierarchy Data Loader exist.

To view the assets, perform the following steps:

- 1. Log in to GE Digital APM.
- On the top navigation bar, select ▲.
  The Assets page appears.
- 3. Select a Functional Location of Custom Asset Hierarchy Data Loader.

## About the Geographic Information System (GIS) Data Loader

The GIS Data Loader allows geospatial data associated with existing entities to be delivered to the GIS module (Maps) in GE Digital APM for further development, analysis, or implementation. Customers will be able to load data from other external systems into the GIS module via the Excel workbook.

## About the GIS Data Loader Requirements

To use the GIS Data Loaders, your organization must have completed fully the deployment of the Maps module, with populated Family and Entity IDs.

## Mapping

The GIS Data Loader populates geospatial data in the MI\_ENTY\_GEO\_DATA table by mapping specified cells in the Excel workbook to the Entity Key field in GE Digital APM. The data loader populates the data in the following order:

- 1. ENTITY\_KEY
- 2. ENTITY\_ID
- 3. FAMILY\_ID + ID\_FIELD + ID

**Note:** The column positions in the spreadsheet should not be moved and the captions should not be changed.

**Note:** If data is not provided, the cell should be left empty.

## About the GIS Data Loader Data Model

The following data model illustrates the records that the Data Loader supports.

## GIS Data Loader Data Model

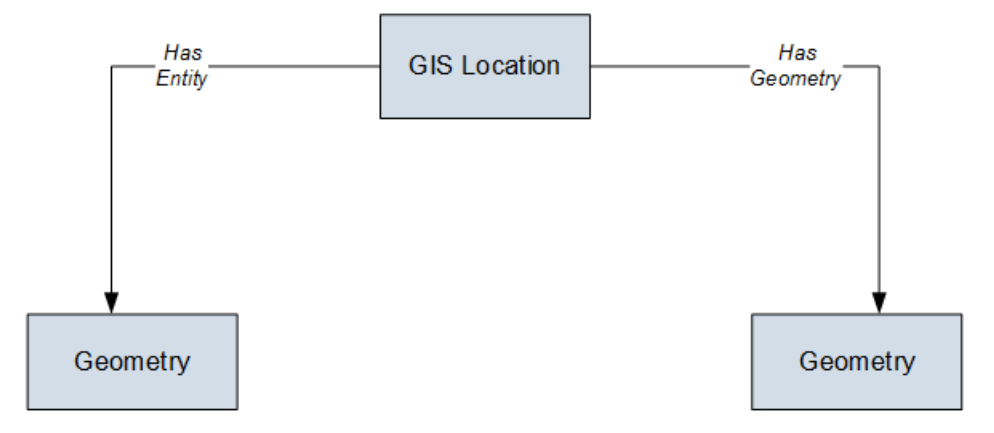

**Note:** In the diagram, GIS Location refers to the name of a database table. You can relate each GIS Location to an Entity of any family in GE Digital APM. Geometry represents the actual data for GIS Location. The Has Entity and Has Geometry are not the relationships defined in GE Digital APM. They are the relationships in an internal database and the purpose is same as the relationships between families.

# About the GIS Data Loader General Loading Strategy

The imported data must load in a specific sequence to successfully populate fields, create records, and link data to the predecessor and successor records.

#### **Best Practices**

When importing data using the GIS Data Loader, you must use the following best practices:

- To populate a record, use the ENTITY\_KEY.
- To search for an ENTITY\_KEY, use the ENTITY\_ID value.
- To search for an ENTITY\_KEY if ENTITY\_ID is not provided, use the FAMILY\_ID, ID\_ FIELD, and ID values together.
- To create a new record, the referenced Entity Key should not have a corresponding record in the target table and provide the geospatial data.
- To update a record, the referenced Entity Key should have a corresponding record in the target table, and to update new information, provide the new geospatial data.
- To delete an existing record, the Entity Key referenced should have corresponding record in the target table, and do not provide the geospatial data (the cell should be empty).
- Geospatial data in the GEOD\_DATA column should conform to the geometry spatial data type.
- All columns in the worksheets must be formatted as Text or Entity Key. Entity Keys should be formatted as Numbers.

#### Load Sequence

When importing data using the data loader workbook, you must use the following work-flow:

- 1. Download the data loader workbook provided by GE Digital
- 2. Identify the data requirements for exporting the data into the data loader workbook.
- 3. Extract data from legacy applications to populate the data loader workbook.
- 4. Provide batch numbers in the Batch worksheet and in the first column of the remaining worksheets in the data loader workbook.
- 5. Import data into GE Digital APM.

- 6. Monitor the status of the data load, and verify the results in the log.
- 7. Conduct tests in GE Digital APM to ensure that the imported data loaded accurately.

For each row in the data loader workbook, the GIS Data Loader creates a new record in GE Digital APM. However, if records have already been created and you import the data, the existing records will be updated.

# About the GIS Data Loader Workbook Layout and Use

In order to import data using the GIS Data Loader, GE Digital provides an Excel workbook, **Geographic Information System (GIS).xlsx**, which supports baseline GIS in GE Digital APM. This workbook must be used to perform the data load.

The following table lists the worksheets that are included in the GIS Data Loader workbook.

| Worksheet | Description                                                                                                    |
|-----------|----------------------------------------------------------------------------------------------------|
| GIS       | The only worksheet used by the GIS Data Loader. It is used to load geo-<br>spatial data for existing entities. |

The following table lists the fields in the workbook:

#### **GIS Worksheet**

| Field Cap-<br>tion | Field ID       | Data Type<br>(Length) | Comments                                            |
|--------------------|----------------|-----------------------|-----------------------------------------------------|
| Batch ID           | BATCH_ID       | Character (50)        | This is the Batch ID field.                         |
| Entity Key         | ENTITY_<br>KEY | Numeric               | This is the Entity Key field.                       |
| Entity ID          | ENTITY_ID      | Character (255)       | This is the Entity ID field.                        |
| Family ID          | FAMILY_<br>ID  | Character (50)        | This is the Family ID field.                        |
| Family<br>ID Field | ID_FIELD       | Character (50)        | This is the ID Field name for the specified Family. |
| ID                 | ID             | Character (255)       | The is the ID field.                                |
| Geometry           | GEOD_<br>DATA  | Character (4000)      | This is the Spatial Data Field.                     |

## About the GIS Data Loader Load Verification

After loading data, you must perform the following steps in GE Digital APM to ensure the integrity and accuracy of the data imported from the data loader workbook:

- Review the details of the import job. These details will indicate if any errors occured during the data load. The log helps you identify any records that are not loaded.
- Run a query to view a Geospatial data uploaded. You can use the baseline Map Query that is stored in the folder \\Tools\Maps\Baseline Map Query as a reference.

## About the Role Data Loader

The Role Data Loader allows existing or new Security Roles to be delivered to GE Digital APM. You can load data into GE Digital APM via the Excel workbook.

The data loader is used in the following scenarios:

- To create new Security Roles and associate them with existing Security Users and Security Groups.
- To modify the Security Users and Security Groups associated with existing Security Roles.

**Note:** If you are using an export file generated from a version of GE Digital APM prior to V4.0.0.0 (e.g. V3.6.0.0.0), then that Excel file needs to be modified to match the current Role Data Loader template.

## About the Role Data Loader Requirements

To use the Role Data Loader, the Security Users and Security Groups that you want to associate with new and existing Security Roles must already exist in your GE Digital APM system.

### Mapping

The Role Data Loader maps the datasheet columns in the Excel workbook to fields in GE Digital APM families.

#### **Security Settings**

The Security User performing the data load operation must be associated with either the MI Data Loader User or MI Data Loader Admin Security Role.

# About the Role Data Loader General Loading Strategy

This section describes any prerequisites to loading the data and the order in which the data will be loaded.

**Note**: Before reading this section, refer to the <u>Data Model</u> section.

## **Prerequisites**

• The Security Users and Security Groups that you want to associate with new and existing Security Roles already exist in your GE Digital APM system.

## About the Role Data Loader Workbook Layout and Use

This section provides a high-level overview and explanation of how the data loader workbook is constructed.

To import data using the Role Data Loader, GE Digital provides an Excel workbook, **Role.xlsx**, which supports the Security Role feature in GE Digital APM. This workbook must be used to perform the data load. You can modify the Excel template to include custom fields used by your organization.

The following table lists the worksheets that are included in the **Role** workbook.

| Worksheet | Description                                                                                              |
|-----------|----------------------------------------------------------------------------------------------------|
| Role      | This worksheet is used to specify data for import to the Security Role family.                           |
| RoleGroup | This worksheet is used to specify the Security Groups that should be associated with the Security Roles. |
| RoleUser  | This worksheet is used to specify the Security Users that should be associated with the Security Roles.  |

Each worksheet in the Role Data Loader Template workbook contains field values that must be mapped to the appropriate GE Digital APM family/field combination.

#### Role Worksheet

On the Role worksheet, you will specify the information for the Security Role record.

**Note**: Each row in this worksheet represents a *unique* role. You should not include the same role more than once.

| Field Caption | Field ID | Data Type (Length) | Comments                                                                     |
|---------------|----------|--------------------|------------------------------------------------------------------------------|
| ID            | ROLE_ID  | Character (255)    | This field is required, and rep-<br>resents the ID for the Security<br>Role. |

| Field Caption | Field ID                | Data Type (Length) | Comments                                                                                                    |
|---------------|-------------------------|--------------------|----------------------------------------------------------------------------------------------------|
| Caption       | ROLE_<br>CAPTION_<br>TX | Character (255)    | This field is required. A title or<br>explanation that identifies the<br>Security Role. A property that<br>specifies how the Security Role<br>is labeled throughout the soft-<br>ware interface. Note that most<br>captions can be localized. |
| Description   | ROLE_<br>DESC_TX        | Character (255)    | This field is optional, and can contain a detailed description of the Security Role.                                                                                                    |

## RoleGroup Worksheet

On the RoleGroup worksheet, you will specify existing Security Group records that you want to associate with Security Roles.

| Field Caption | Field ID | Data Type (Length) | Comments                                                                                                    |
|---------------|----------|--------------------|----------------------------------------------------------------------------------------------------|
| RoleId        | ROLE-ID  | Character (255)    | This field is required. Enter the<br>ID of the Security Role with<br>which Security Groups will be<br>associated.     |
| GroupId       | SEGR_ID  | Character (255)    | This field is required. Enter the<br>Groupld of the Security Group<br>with which Security Role will be<br>associated. |

#### RoleUser Worksheet

On the RoleUser worksheet, you will specify existing Security User records that you want to associate with Security Roles.

| Field Caption | Field ID | Data Type (Length) | Comments                                                                                                    |
|---------------|----------|--------------------|----------------------------------------------------------------------------------------------------|
| RoleId        | ROLE_ID  | Character (255)    | This field is required. Enter the<br>ID of the Security Role with<br>which Security Users will be<br>associated. |

| Field Caption | Field ID | Data Type (Length) | Comments                                                                                                    |
|---------------|----------|--------------------|----------------------------------------------------------------------------------------------------|
| Userld        | SEUS_ID  | Character (255)    | This field is required. Enter the<br>Userld of the Security User<br>with which Security Role will be<br>associated. |

## About the APM Health Data Loaders

This topic provides a listing of all the APM Health Data Loaders.

## About the Rounds Data Loaders

The Rounds Data Loaders allow you to load data required for the initial setup of Routes and Template Groups, as well as upload Readings to the Rounds module in GE Digital APM.

The Rounds Data Loaders support the following functions:

- Loading Rounds data sourced from legacy or third-party systems during system implementation.
- Ongoing import of data to create new Measurement Locations, Lubrication Requirements, and Routes. For example, you might manually create Routes in Excel, or use an EAM system to define preventive maintenance checks.
- Ongoing import of Readings not collected via the Rounds Data Collection module. For example, you might import data related to checks that are carried out on your behalf by a maintenance contractor using that entity's proprietary systems.
- Importing Template Groups and Routes containing Checkpoint Conditions (i.e., branching logic)

The Rounds Data Loaders do not support:

- Updating existing Allowable Value records
- Reordering existing Templates in a Template Group
- Importing Operator Rounds Recommendations

## About the Rounds Data Loaders Requirements

This documentation assumes that your organization has completed the deployment of the Rounds module. The Rounds Data Loaders should only be used after the Rounds module has been implemented.

The Rounds Data Loaders are used to create records in the following families and relevant relationships:

- Rounds Allowable Values Data Loader
  - Allowable Value
- Rounds Templates Data Loader
  - Template Group
  - Measurement Location Template
  - Lubrication Requirement Template
  - Checkpoint Template Sequence
  - Checkpoint Condition
- Rounds Routes Data Loader
  - Route
  - Measurement Location
  - Lubrication Requirement
  - Checkpoint Task
  - Checkpoint Condition
- Rounds Readings Data Loader
  - Reading

#### **Security Settings**

The Security User performing the data load operation must be associated with either the MI Data Loader User or MI Data Loader Admin Security Role, and must also be associated with the MI Operator Rounds Administrator Security Group or a Security Role that is associated with this Security Group.

#### Assumptions

- All imported date values are in UTC
- Functional Locations and/or Equipment have already been loaded into GE Digital APM
- Blank values are not copied to the entities. If there are blank values, those fields will be skipped

• No customization (i.e., rules changes) is done on the related families that override the baseline families

## About the Rounds Data Loaders Data Models

The data for Rounds is loaded from four different data loader workbooks, some of which contain multiple worksheets.

The Rounds Allowable Values data loader workbook includes:

• Allowable Values worksheet (MI\_OPR\_AL\_VL)

The Rounds Templates data loader workbook includes:

- Template Group worksheet (MI\_DTACLTMP)
- Measurement Location worksheet (MI\_ML\_TMPLT)
- Checkpoint Template Sequence worksheet (MI\_HSCPTMP)
- Lubrication Requirement worksheet (MI\_LR\_TMPLT)

The Rounds Routes data loader workbook includes:

- Route worksheet (MI\_ROUTE000)
- Security User worksheet (MI\_Security User)
- Measurement Location worksheet (MI\_MEAS\_LOC)
- Checkpoint Task worksheet (MI\_CP\_TASK0)

The Rounds Readings data loader workbook includes:

• Readings worksheet (MI\_READING0)

#### Rounds Route and Reading Data Loader Data Model

The following Data Model illustrates the Route and Readings Data Loaders.

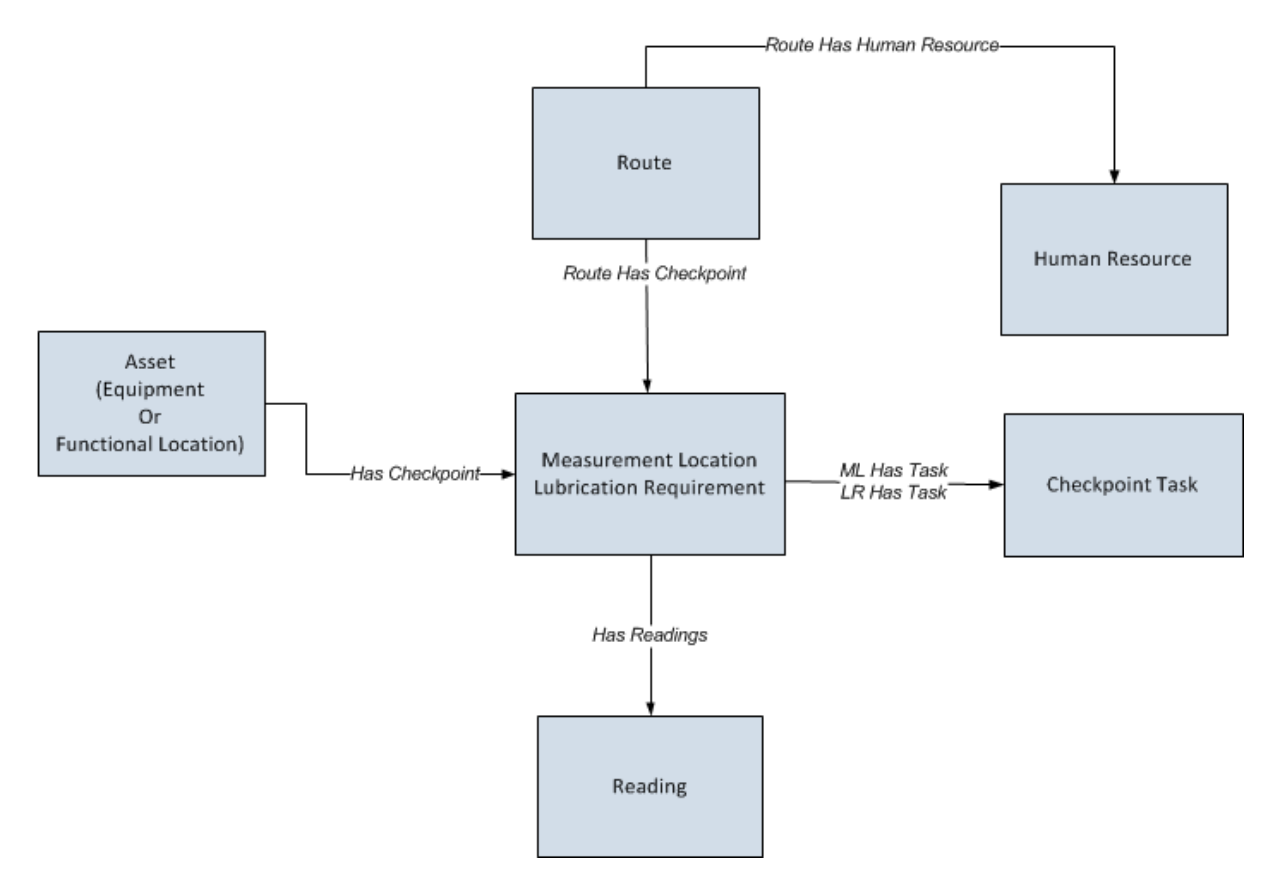

## Rounds Template Data Loader Data Model

The following Data Model illustrates the Template Data Loader.

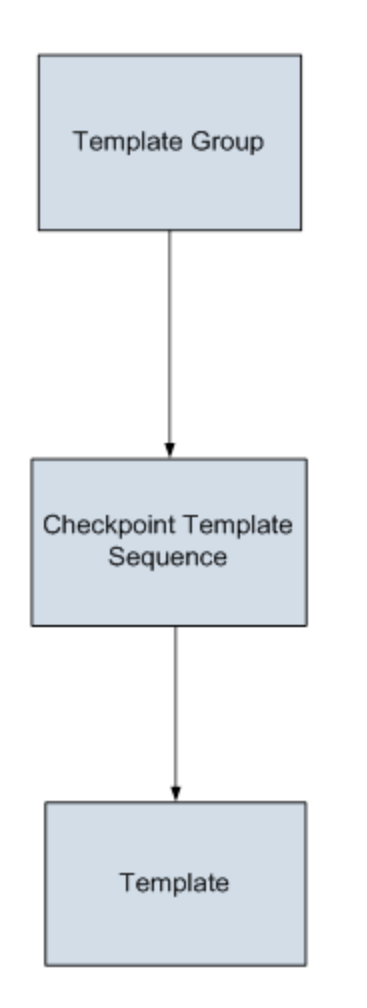

# About the Rounds Data Loaders General Loading Strategy

This section describes any prerequisites to loading the data and the order in which the data will be loaded.

**Note:** Before reading this section, review the <u>Data Model</u> section.

## **Data Import**

When importing data using the Rounds Data Loaders:

- You *must* use the data loader workbook while considering the rules described in Workbook Layout and Use topic.
- The current version of the Rounds Data Loaders can process insertion of up to approximately 500 Measurement Location and Lubrication Requirement records for a single Route record per workbook. When updating existing records, up to approximately 500 Measurement Location and Lubrication Requirement records can be processed for a single Route record per workbook.

#### Limitations

Due to performance limitations in Rounds Designer, it is recommended that Template Groups contain no more than 150 Measurement Location Templates in a single data load.

## Schedule and Date Fields

- The Rounds Data Loaders require that Schedule values are expressed using the JSON format used in the GE Digital APM database. Valid schedule expressions may be easily generated via the schedule setting feature on a schedule field in a Route or Checkpoint Task record in Record Manager, and then copying the resulting text value to the worksheet.
- The Route Data Loaders use a non-standard date format. Data should be formatted as yyyy-mm-dd hh-mm-ss (e.g., 2015-05-23 17-45-34).
- All date values are assumed to be in UTC. The time zone of the user loading the data is not relevant.

## **Prerequisites**

- If you are not using the standard asset hierarchy (Functional Location / Equipment), the Rounds module is configured with the required relationships to any other asset families, and the asset hierarchy is configured to use these families
- The sites to which Rounds records are to be assigned have been created.

- Users to whom Routes will be assigned have both Security User and Human Resource records.
- Any customization related to the imported families (i.e., added fields, custom rules, family policies, etc. which are to be relied upon during the import process) is completed and tested.
- All custom Unit of Measure values have been added to the global UOM list and UOM conversion sets.
- Licenses for Rounds (i.e., the Operator Rounds or Lubrication Management license) and any level of APM Connect are active.
- If you want Health Indicators to be created automatically for Measurement Locations that are linked to assets, then the Asset Health Indicator Service must be configured and started. Note that Health Indicators can be added or removed at any time in Asset Health Manager Administration.

## Load Sequence

When importing data using the Rounds Data Loaders, use the following workflow:

- 1. Download the template workbooks provided by GE Digital
- 2. Identify data requirements.
- 3. Extract data from legacy applications to populate the data loader workbook.
- 4. Load data using the Rounds Allowable Values Data Loader.
- 5. Verify import logs and ensure that all required Allowable Values are loaded successfully.
- 6. Load data using the Rounds Templates Data Loader.
- 7. Verify import logs and ensure that all required ML Templates, LR Templates and Template Groups are loaded successfully.
- 8. Load data using the Rounds Routes Data Loader.
- 9. Verify import logs and ensure that all required MLs, LRs, and Routes are loaded successfully.
- 10. Load data using the Rounds Readings Data Loader.
- 11. Verify import logs and ensure that all required Readings are loaded successfully.
- 12. Conduct tests in GE Digital APM to ensure that the imported data loaded properly.

## Rounds Allowable Values Data Loader

When importing data using the Rounds Allowable Values Data Loader, the data loader will create one Allowable Value record for each row of the worksheet. If the import worksheet specifies an Allowable Value that is an exact match for an existing record, the record is not imported. Since the unique identification of an Allowable Value record

includes all its fields, it is not possible to update existing Allowable Value records using the data loader.

**Note:** Allowable Values records do not support Site Filtering.

#### **Rounds Templates Data Loader**

When importing data using the Rounds Templates Data Loader, the data loader will create records as follows:

• **Template Groups**: The data loader will create one Template Group record for each row in the import worksheet. If the Template Group ID specified matches the Template Group ID of an existing Template Group, the existing record will be updated.

The Template Groups will be loaded into GE Digital APM, and will be filtered based on the designated site name in the Site Reference Name field.

**Note:** If you want to set the site reference to be a Global Site Reference, enter the constant '\*Global\*' in the MI\_SITE\_NAME column on the spreadsheet.

The following site inheritance rules are applied when Template Groups are created using the data loader:

- For the Template Groups where the site reference is set to Global, the Template Groups can contain ML Templates for any Site, and Global ML Templates.
- For the Template Groups where the site reference is assigned to Site X, the Template Groups can contain Global ML Templates and ML Templates with Site X.
- When a Global Template Group is applied to a asset assigned to Site X, only the Global ML Templates and Site X ML Templates will be applied.
- Measurement Location Templates: The data loader will create one Measurement Location Template record for each row in the data loader workbook. If the import worksheet specifies a Template ID value that matches the Template ID of an existing Measurement Location Template record, the existing record will be updated. If the worksheet specifies values for Category or Allowable Value that do not already exist in the database for the specified type (numeric or character) of Measurement Location, the record will not be imported.

The Measurement Location Templates will be loaded into GE Digital APM, and will be filtered based on the designated site name in the Site Reference Name field.

• **Checkpoint Template Sequence**: The data loader will create one Checkpoint Template Sequence record for each row in the worksheet. Since the unique

identification of a Checkpoint Template Sequence record includes all its fields, it is not possible to update existing Checkpoint Template Sequence records using the Rounds Templates Data Loader. Updates to existing Template Groups to add or reorder the related Measurement Location Templates must be performed using the Rounds Designer user interface.

Each Checkpoint Template Sequence record will take the same Site Reference Name that is designated to the Template Group to which it is assigned.

• Checkpoint Conditions: The data loader will create one Checkpoint Condition record for each row in the Checkpoint Condition worksheet. This worksheet defines the conditions under which the successor checkpoints for Checkpoint Conditions are displayed in Rounds Data Collection. This worksheet also works together with the Measurement Location worksheet to determine the checkpoint sequence for Template Groups with Checkpoint Conditions.

The values specified in the CPC ID field in this worksheet are used by the Checkpoint Template Sequence worksheet to specify when checkpoints have predecessor Checkpoint Conditions. Additionally, this worksheet uses the values specified in the CTS ID field in the Checkpoint Template Sequence worksheet to specify predecessor checkpoints for Checkpoint Conditions.

Note: For more details regarding how to create a Template Group with Checkpoint Conditions using the Rounds Templates data loader workbook, see the <u>Example Rounds Templates Data Loader Workbook with Checkpoint Conditions</u> topic.

#### **Rounds Routes Data Loader**

When importing data using the Rounds Routes Data Loader, you can:

- Create Route, Measurement Locations, Lubrication Requirement and Checkpoint task records.
- Assign or unassign a Security User to the Route.

When importing data using the Rounds Routes Data Loader, this data loader will create records as follows:

• **Routes:** The data loader will create one Route record for each row in the Route worksheet. The Next Date field on the Route record is populated automatically by existing rules based on the value in the Schedule column. The user can however overwrite the Next Date Value by providing a value in the worksheet. If the Schedule is invalid, the Route record will not be created. The Route ID column in the Data Loader workbook is used for identifying the Routes. If a Route with this ID is

already present in the database, it will update the Route.

The Route created will be loaded into GE Digital APM, and will be filtered based on the designated site name in the Site Reference Name field.

**Note:** If you want to set the site reference, to be a Global Site Reference, enter the constant '\*Global\*' in the MI\_SITE\_NAME column on the spreadsheet.

**Note:** Adding a value in the Schedule column is not mandatory.

• Security Users: The data loader will create relationships assigning each Route, identified by Route ID, to each Security User listed.

When you specify a Route ID, only the corresponding users specified in this sheet will be assigned to the Route, regardless of whether other users were previously assigned to it.

For example, if three users are listed, and you want five users to be listed (i.e., you want to add two users), you must include all five users in the sheet. If you include only the two new users, the original three users will be removed from the Route.

If you include a Route ID in this sheet with *no* Security Users listed, all existing user assignments will be removed.

Note that the relationship created is between the Route and the Human Resource record linked to the Security User; therefore, the Human Resource records must already exist before the data loader is used.

 Measurement Locations / Lubrication Requirement records / Checkpoint Tasks: The data loader will create one Measurement Location or a Lubrication Requirement record and one related Checkpoint Task record for each row of the Measurement Location import worksheet. Measurement Location records / Lubrication Requirement records are processed in batches using the Route ID. The MLs/ LRs are identified by the Checkpoint ID column. If a Measurement Location / Lubrication ation Requirement with this Checkpoint ID is already present in the database, then the ML will be updated.

The Next Date, Non-Compliance Date, and the Non-Compliance Next Check Date fields on the Checkpoint Task record will be populated automatically by existing rules based on the value in the Schedule column. If the Schedule is invalid, the record will not be created.

**Note:** Adding a value in the Schedule column is not mandatory.

Each Measurement Location or Lubrication Requirement record will take the same Site Reference Name that is designated to the predecessor Asset. If there no Site Reference Name that is assigned to the Asset, the ML or LR takes the Site Reference Name from the Route to which the ML or LR is assigned.

Sequence Number: The User can provide the Sequence number for the Measurement Locations/ Lubrication Requirement records under a Route in the Sequence column on the import worksheet. The data loader will consider the sequence provided and order the Measurement Locations / Lubrication Requirement records based on it. However, if there is any random / incorrect / blank / non-sequential numbers in this column, the data loader will correct them and place them sequentially while importing them. Any new insertion of Measurement Locations / Lubrication Requirement records under a Route will always be at the end of the Route with maximum sequence number under the Route. The data in the Sequence column is ignored when the Measurement Location / Lubrication Requirement record is standalone or the Measurement Location / Lubrication Requirement record is being updated.

**Note:** Re-sequencing the Measurement Locations and Lubrication Requirements under a Route is possible using Data Loaders in V4.1.5.0. or later.

The data loader will populate an Asset entity key into the new Measurement Location / Lubrication Requirement records, based on matching the value specified in the Related Asset Key column (i.e., Functional Location ID for FLOCs or Equipment Technical Number for Equipment) in the Measurement Location import worksheet. If there is no Related Asset Key, it will use the related Asset ID field to search the Equipment and Functional Location families for a matching record and link it to the Measurement Location / Lubrication Requirement record and also populate the Related Asset Key.

**Note:** The Asset ID is not required. If a matching Asset ID is not found, the ML is created without linking to any asset and a warning is added to the import log.

- Provided that the Measurement Location / Lubrication Requirement record has received an Asset Key, the family rules will populate additional information in the Measurement Location / Lubrication Requirement records and create a relationship between the asset (predecessor) and Measurement Location / Lubrication Requirement records (successor).
- The data loader will link each new Measurement Location / Lubrication Requirement record to an existing Route record that matches the value specified in the Route ID column. If a matching Route ID is not found, the

records will not be created.

- Standalone Measurement Locations / Lubrication Requirement records can be created without being linked to a Route by specifying <Dummy ID> as the Route ID and the Route Batch ID as 1000000000.
- The data loader will link each Measurement Location / Lubrication Requirement record to the Action record which is specified by the Action ID column and is related to the Strategy record specified by the Strategy ID Column.

If the Asset Health Indicator service is configured and started, Health Indicator records will be added automatically for each imported Measurement Location record that is linked to an Equipment or Functional Location.

**Note:** Health Indicator records are not added for Lubrication Requirements, since there is no Health Indicator Mapping.

• Checkpoint Conditions: The data loader will create one Checkpoint Condition record for each row in the Checkpoint Condition worksheet. This worksheet defines the conditions under which the successor checkpoints for Checkpoint Conditions are displayed in Rounds Data Collection. This worksheet also works together with the Measurement Location worksheet to determine the Route sequence for Routes with Checkpoint Conditions.

The following table shows the relationships between fields in this worksheet and fields in the Measurement Location worksheet that determine which checkpoints precede or succeed which Checkpoint Conditions.

| Measurement Location Worksheet Fields | Checkpoint Condition Worksheet<br>Fields     |
|---------------------------------------|----------------------------------------------|
| ML Identifier (ROUNDS_ML_ID)          | Parent ML Batch ID (PARENT_<br>ROUNDS_ML_ID) |
| Checkpoint ID (MI_CHECK_PT_CHEC_ID_   | Parent ML ID (MI_CHECK_PT_PR_                |
| C)                                    | CHEC_ID_C)                                   |
| Parent Condition Batch ID (MI_        | Condition Batch ID (MI_CHKPCOND_             |
| CHKPCOND_BATCH_ID)                    | BATCH_ID_C)                                  |
| Parent Condition Identifier (MI_      | Condition Identifier (MI_CHKPCOND_           |
| CHKPCOND_ID_C)                        | ID_C)                                        |

When the values in the Parent ML Batch ID and Parent ML ID fields for a Checkpoint Condition match the values in the ML Identifier and Checkpoint ID fields, respectively, for a checkpoint, this indicates that the Checkpoint Condition is a successor of the checkpoint.

When the values in the Condition Batch ID and Condition Identifier fields for a Checkpoint Condition match the values in the Parent Condition Batch ID and the Parent Condition Identifier fields, respectively, for a checkpoint, this indicates that the Checkpoint Condition is a predecessor of the checkpoint.

Note: For more details regarding how to create a Route with Checkpoint Conditions using the Rounds Route data loader workbook, see the Example Rounds Route Data Loader Workbook with Checkpoint Conditions topic.

## **Rounds Readings Data Loader**

When importing data using the Rounds Readings Data Loader, the data loader will create one Reading record for each row of the import worksheet. The data loader will attempt to link each reading to a checkpoint record (i.e., Measurement Location record or Lubrication Requirement record) based on the related Measurement Location and Lubrication Requirement records specified in the import worksheet. To properly identify the checkpoint to which Readings are linked, the import must specify either the Entity Key or the Checkpoint ID. If no matching checkpoint is found, the reading is not imported. The Asset ID and Unit of Measure (if applicable) will be populated on the Reading based on the related checkpoint, and the fields on the related Checkpoint Task will be updated according to the applicable schedule.

Each Reading record will take the same Site Reference Name that is designated to the Measurement Location or Lubrication Requirement to which it is assigned.

# About the Rounds Data Loaders Workbook Layout and Use

This section provides a high-level overview and explanation of how the data loader workbooks are constructed.

In order to import data using the Rounds Data Loaders, GE Digital provides separate data loader workbooks for:

- Rounds Allowable Values
- Rounds Templates
- Rounds Routes
- Rounds Readings

The workbooks support the baseline Rounds functionality in GE Digital APM. The workbooks must be used to perform the data load. You can modify the data loader workbooks to include custom fields used by your organization.

Each data loader workbook contains one worksheet for each node that will be populated in the data model.

Each worksheet in these data loader workbooks contain field values that must be mapped to the appropriate GE Digital APM family/field combination. The individual sections in this document specify the source and target fields and relationships required between predecessors and successor.

The list of fields tabulated is not exhaustive. The user can add additional field columns to the worksheets and, provided that the field columns are properly mapped within the worksheets, the upload will still be successful.

## **Data Loader Batch Fields**

The Rounds Data Loaders workbooks include columns of data that are used to identify batches of related records. These values are not imported to a field in the GE Digital APM database. Generally, these will be the first few columns in each worksheet. They each use a prefix that identifies the relevant record type being imported, whereas columns that will be imported have IDs that match the field IDs in GE Digital APM, which generally use the prefix MI\_.

## **Rounds Allowable Values Data Loader Workbook**

On the worksheet, you will specify the allowable values that will be used in Measurement Location Templates and Measurement Locations.

| Field<br>Caption               | Field ID                           | Data<br>Type<br>(Length) | Comments                                                                                                    |
|--------------------------------|------------------------------------|--------------------------|----------------------------------------------------------------------------------------------------|
| Allowable<br>Value<br>Batch ID | OPR_AL_<br>VL_ID                   | Character<br>(50)        | This field is required for identification during the data load process and must be unique. It is not imported to GE Digital APM. |
| Туре                           | MI_OPR_<br>AL_VL_<br>TYPE_CHR      | Character<br>(50)        | <ul><li>This field is required. The valid values for this field are:</li><li>Character</li><li>Numeric</li></ul>                 |
| Category                       | MI_OPR_<br>AL_VL_<br>CATEG_<br>CHR | Character<br>(50)        | This field is required.                                                                                                    |
| Value                          | MI_OPR_<br>AL_VL_<br>VALUE_<br>CHR | Character<br>(50)        | This field is required.                                                                                                    |

## Rounds Templates Data Loader Workbook

| Worksheet                                                       | Description                                                                                                    |
|-----------------------------------------------------------------|----------------------------------------------------------------------------------------------------|
| Template Group<br>Worksheet (MI_<br>DTACLTMP)                   | This worksheet is used to specify the Template Groups.                                                                                                    |
| Measurement<br>Location Work-<br>sheet (MI_ML_<br>TMPLT)        | This worksheet is used to specify Measurement Location Tem-<br>plates that will be related to Template Groups. Note that no rela-<br>tionships are created when this worksheet is imported. The<br>arrangement of Measurement Location Templates is defined by<br>Checkpoint Template Sequence records which are created when<br>the next worksheet is imported. |
| Checkpoint Tem-<br>plate Sequence<br>Worksheet (MI_<br>HSCPTMP) | This worksheet is used to specify Checkpoint Template Sequence<br>records that define how ML Templates are arranged into Template<br>Groups. Note that an ML Template can appear in multiple Tem-<br>plate Groups, and it can appear in a Template Group more than<br>once.                                                                                      |

| Worksheet                                                 | Description                                                                                                    |
|-----------------------------------------------------------|----------------------------------------------------------------------------------------------------|
| Lubrication<br>Requirement<br>Worksheet (MI_<br>LR_TMPLT) | This worksheet is used to define Lubrication Requirement Tem-<br>plates. Note that no relationships are created when this worksheet<br>is imported. |
| Checkpoint<br>Condition Work-<br>sheet (MI_<br>CHKPCOND)  | This worksheet is used to specify Checkpoint Conditions that will be related to checkpoints in Template Groups.                                     |

## Template Group Worksheet (MI\_DTACLTMP)

| Field Cap-<br>tion            | Field ID                    | Data<br>Type<br>(Length) | Comments                                                                                                    |
|-------------------------------|-----------------------------|--------------------------|----------------------------------------------------------------------------------------------------|
| Template<br>Group<br>Batch ID | ROUNDS_<br>MLTG_ID          | Character<br>(50)        | This field is required for identification during<br>the data load process and must be unique. It is<br>not imported to GE Digital APM.                                    |
| ID                            | MI_<br>DTACLTMP_<br>ID_C    | Character<br>(50)        | This field is required and must be unique.                                                                                                    |
| Site Refer-<br>ence Name      | MI_SITE_<br>NAME            | Character<br>(50)        | This field is required and must match an exist-<br>ing Site name.                                                                                                    |
|                               |                             |                          | <b>Note:</b> If you want to set the site reference<br>to be a Global Site Reference, enter the con-<br>stant '*Global*' in the MI_SITE_NAME column<br>on the spreadsheet. |
| Description                   | MI_<br>DTACLTMP_<br>DESCR_C | Character<br>(255)       | Please provide a brief description.                                                                                                    |

Measurement Location Worksheet (MI\_ML\_TMPLT)

| Field Cap-<br>tion            | Field ID                                | Data<br>Type<br>(Length) | Comments                                                                                                    |
|-------------------------------|-----------------------------------------|--------------------------|----------------------------------------------------------------------------------------------------|
| Template<br>Group<br>Batch ID | ROUNDS_<br>MLTG_ID                      | Character<br>(50)        | This field is required for identification during<br>the data load process. It should match the ID<br>of the Template Group to which the ML Tem-<br>plate will be linked. Use <dummy id=""> if you<br/>want to import standalone records not linked<br/>to a Template Group. Not imported to<br/>GE Digital APM.</dummy> |
| Template<br>Item ID           | ROUNDS_<br>MLT_ID                       | Character<br>(50)        | This field is required for identification during the data load process. Not imported to GE Digital APM.                                                                                                    |
| Template<br>ID                | MI_ML_<br>TMPLT_<br>TEMPL_ID_<br>C      | Character<br>(50)        | This field is required and must be unique.                                                                                                    |
| ML Type                       | MI_ML_<br>TMPLT_<br>MEAS_LOC_<br>TYPE_C | Character<br>(50)        | <ul><li>This field is required. The valid values for this field are:</li><li>Character</li><li>Numeric</li></ul>                                                                                                    |
| Site Refer-<br>ence Name      | MI_SITE_<br>NAME                        | Character<br>(50)        | This field is required and must match an exist-<br>ing Site name.                                                                                                    |
|                               |                                         |                          | <b>Note:</b> If you want to set the site reference<br>to be a Global Site Reference, enter the con-<br>stant '*Global*' in the MI_SITE_NAME column<br>on the spreadsheet.                                                                                                    |
| Description                   | MI_ML_<br>TMPLT_<br>DESC_C              | Character<br>(255)       | Please provide a brief description.                                                                                                    |

| Field Cap-<br>tion                | Field ID                                       | Data<br>Type<br>(Length)                                    | Comments                                                                                                    |
|-----------------------------------|------------------------------------------------|-------------------------------------------------------------|----------------------------------------------------------------------------------------------------|
| Unit of<br>Measure                | MI_ML_<br>TMPLT_<br>UOM_C                      | Character<br>(50)                                           | Must be a valid value in the global Unit of<br>Measure list. Disabled if the ML Type field is<br>Character.                                                                                                    |
| Status                            | MI_ML_<br>TMPLT_<br>STAT_C                     | Character<br>(50)                                           | The default value for this field is Active.                                                                                                    |
| Schedule                          | MI_ML_<br>TMPLT_<br>SCHEDULE_<br>C             | Character<br>(255)                                          | If specified, must be valid JSON Schedule.                                                                                                    |
| Checkpoint<br>Locked              | MI_CP_<br>TMPLT_<br>LOCKED_L                   | Boolean                                                     | The default value for this field is False.                                                                                                    |
| Requires<br>Equipment<br>Shutdown | MI_CP_<br>TMPLT_<br>REQU_<br>EQUI_<br>SHUT_FLG | Logical                                                     | The default value for this field is False.                                                                                                    |
| Category                          | MI_ML_<br>TMPLT_<br>CATEG_C                    | Character<br>(50)                                           | All specified values must match the Category<br>field in pre-existing Allowable Value records<br>where the Category and Type match the Cat-<br>egory and ML Type defined for this ML.                                                                   |
| Allowable<br>Values               | MI_ML_<br>TMPLT_<br>ALLOW_<br>VAL_C            | Multi-<br>value,<br>max 10<br>values,<br>Character<br>(255) | All specified Values must match the Value field<br>in pre-existing Allowable Value records where<br>the Category and Type match the Category and<br>ML Type defined for this MLT. The   (pipe) char-<br>acter is used to separate each allowable value. |
| Field Cap-<br>tion                     | Field ID                               | Data<br>Type<br>(Length) | Comments                                                                                                    |
|----------------------------------------|----------------------------------------|--------------------------|----------------------------------------------------------------------------------------------------|
| Lower<br>Level 1<br>Action             | MI_ML_<br>TMPLT_LO_<br>LVL1_ACT_<br>C  | Character<br>(50)        | None                                                                                                    |
| Lower<br>Level 1<br>Character<br>Value | MI_ML_<br>TMPLT_LO_<br>LVL1_ALRT_<br>C | Character<br>(50)        | Must use one of the Allowable Values specified<br>for the MLT. This field is disabled if the ML<br>Type field is Numeric. |
| Lower<br>Level 1<br>Numeric<br>Value*  | MI_ML_<br>TMPLT_LO_<br>LVL1_ALRT_<br>N | Numeric                  | None. This field is disabled if ML type field is<br>Character.                                                            |
| Lower<br>Level 1<br>Message            | MI_ML_<br>TMPLT_LO_<br>LVL1_MSG_<br>C  | Character<br>(50)        | None                                                                                                    |
| Lower<br>Level 2<br>Action             | MI_ML_<br>TMPLT_LO_<br>LVL2_ACT_<br>C  | Character<br>(50)        | None                                                                                                    |
| Lower<br>Level 2<br>Character<br>Value | MI_ML_<br>TMPLT_LO_<br>LVL2_ALRT_<br>C | Character<br>(50)        | Must use one of the Allowable Values specified<br>for the MLT. This field is disabled if the ML<br>Type field is Numeric. |
| Lower<br>Level 2<br>Numeric<br>Value*  | MI_ML_<br>TMPLT_LO_<br>LVL2_ALRT_<br>N | Numeric                  | None. This field is disabled if ML type field is<br>Character.                                                            |

| Field Cap-<br>tion                     | Field ID                               | Data<br>Type<br>(Length) | Comments                                                                                                    |
|----------------------------------------|----------------------------------------|--------------------------|----------------------------------------------------------------------------------------------------|
| Lower<br>Level 2<br>Message            | MI_ML_<br>TMPLT_LO_<br>LVL2_MSG_<br>C  | Character<br>(50)        | None                                                                                                    |
| Lower<br>Level 3<br>Action             | MI_ML_<br>TMPLT_LO_<br>LVL3_ACT_<br>C  | Character<br>(50)        | None                                                                                                    |
| Lower<br>Level 3<br>Character<br>Value | MI_ML_<br>TMPLT_LO_<br>LVL3_ALRT_<br>C | Character<br>(50)        | Must use one of the Allowable Values specified<br>for the MLT. This field is disabled if the ML<br>Type field is Numeric. |
| Lower<br>Level 3<br>Numeric<br>Value*  | MI_ML_<br>TMPLT_LO_<br>LVL3_ALRT_<br>N | Numeric                  | None. This field is disabled if ML type field is<br>Character.                                                            |
| Lower<br>Level 3<br>Message            | MI_ML_<br>TMPLT_LO_<br>LVL3_MSG_<br>C  | Character<br>(50)        | None                                                                                                    |
| Upper<br>Level 1<br>Action             | MI_ML_<br>TMPLT_UP_<br>LVL1_ACT_<br>C  | Character<br>(50)        | None                                                                                                    |
| Upper<br>Level 1<br>Character<br>Value | MI_ML_<br>TMPLT_UP_<br>LVL1_ALRT_<br>C | Character<br>(50)        | Must use one of the Allowable Values specified<br>for the MLT. This field is disabled if the ML<br>Type field is Numeric. |

| Field Cap-<br>tion                     | Field ID                               | Data<br>Type<br>(Length) | Comments                                                                                                    |
|----------------------------------------|----------------------------------------|--------------------------|----------------------------------------------------------------------------------------------------|
| Upper<br>Level 1<br>Numeric<br>Value*  | MI_ML_<br>TMPLT_UP_<br>LVL1_ALRT_<br>N | Numeric                  | None. This field is disabled if ML type field is<br>Character.                                                            |
| Upper<br>Level 1<br>Message            | MI_ML_<br>TMPLT_UP_<br>LVL1_MSG_<br>C  | Character<br>(50)        | None                                                                                                    |
| Upper<br>Level 2<br>Action             | MI_ML_<br>TMPLT_UP_<br>LVL2_ACT_<br>C  | Character<br>(50)        | None                                                                                                    |
| Upper<br>Level 2<br>Character<br>Value | MI_ML_<br>TMPLT_UP_<br>LVL2_ALRT_<br>C | Character<br>(50)        | Must use one of the Allowable Values specified<br>for the MLT. This field is disabled if the ML<br>Type field is Numeric. |
| Upper<br>Level 2<br>Numeric<br>Value*  | MI_ML_<br>TMPLT_UP_<br>LVL2_ALRT_<br>N | Numeric                  | None. This field is disabled if the ML Type field is Character.                                                           |
| Upper<br>Level 2<br>Message            | MI_ML_<br>TMPLT_UP_<br>LVL2_MSG_<br>C  | Character<br>(50)        | None                                                                                                    |
| Upper<br>Level 3<br>Action             | MI_ML_<br>TMPLT_UP_<br>LVL3_ACT_<br>C  | Character<br>(50)        | None                                                                                                    |

| Field Cap-<br>tion                     | Field ID                               | Data<br>Type<br>(Length) | Comments                                                                                                    |
|----------------------------------------|----------------------------------------|--------------------------|----------------------------------------------------------------------------------------------------|
| Upper<br>Level 3<br>Character<br>Value | MI_ML_<br>TMPLT_UP_<br>LVL3_ALRT_<br>C | Character<br>(50)        | Must use one of the Allowable Values specified<br>for the MLT. This field is disabled if the ML<br>Type field is Numeric. |
| Upper<br>Level 3<br>Numeric<br>Value*  | MI_ML_<br>TMPLT_UP_<br>LVL3_ALRT_<br>N | Numeric                  | None. This field is disabled if ML type field is<br>Character.                                                            |
| Upper<br>Level 3<br>Message            | MI_ML_<br>TMPLT_UP_<br>LVL3_MSG_<br>C  | Character<br>(50)        | None                                                                                                    |
| Product                                | MI_ML_<br>TMPLT_<br>PRODUCT_<br>C      | Character<br>(50)        | None                                                                                                    |
| Minimum<br>Valid Value                 | MI_ML_<br>TMPLT_<br>MIN_<br>VLDVAL_N   | Numeric                  | None. This field is disabled if ML type field is<br>Character.                                                            |
| Maximum<br>Target<br>Value             | MI_ML_<br>TMPLT_<br>MAX_<br>TRGVAL_N   | Numeric                  | None. This field is disabled if ML type field is<br>Character.                                                            |
| Minimum<br>Target<br>Value             | MI_ML_<br>TMPLT_<br>MIN_<br>TRGVAL_N   | Numeric                  | None. This field is disabled if ML type field is<br>Character.                                                            |

| Field Cap-<br>tion     | Field ID                             | Data<br>Type<br>(Length) | Comments                                                       |
|------------------------|--------------------------------------|--------------------------|----------------------------------------------------------------|
| Maximum<br>Valid Value | MI_ML_<br>TMPLT_<br>MAX_<br>VLDVAL_N | Numeric                  | None. This field is disabled if ML type field is<br>Character. |
| More<br>Information    | MI_ML_<br>TMPLT_<br>MORE_<br>INFO_C  | Character<br>(255)       | None                                                           |

\* For a Numeric ML Template, the limit values must be in descending order (i.e., lower level 3<lower level 2<lower level 1<upper level 1<upper level 2<upper level 3).

# Checkpoint Template Sequence Worksheet (MI\_HSCPTMP)

| Field Caption              | Field ID           | Data<br>Type<br>(Length) | Comments                                                                                                    |
|----------------------------|--------------------|--------------------------|----------------------------------------------------------------------------------------------------|
| Template<br>Group Batch ID | ROUNDS_<br>MLTG_ID | Character<br>(50)        | This field is required for identification dur-<br>ing the data load process. It must match the<br>ID of the Template Group to which the<br>Checkpoint Template Sequence record will<br>be linked. Not imported to GE Digital APM. |
| CTS ID                     | CTS_ID             | Character<br>(50)        | This field is required for identification dur-<br>ing the data load process and must be<br>unique.<br>Not imported to GE Digital APM.                                                                                             |

| Field Caption                       | Field ID                                   | Data<br>Type<br>(Length) | Comments                                                                                                    |
|-------------------------------------|--------------------------------------------|--------------------------|----------------------------------------------------------------------------------------------------|
| Group ID/Pre-<br>decessor CTC<br>ID | MI_<br>HSCPTMP_<br>PRED_<br>ENTY_KEY_<br>N | Character<br>(50)        | <ul> <li>This field is required.</li> <li>If the checkpoint does not have a predecessor Checkpoint Condition, you should specify the Predecessor Template Group ID as defined in the ROUNDS_MLTG_ID column of the Template Groups sheet in the current data loader workbook. The data loader will automatically populate the field on the record with the relevant Entity Key.</li> <li>If the checkpoint does have a predecessor Checkpoint Condition, specify the CTC ID for the predecessor Checkpoint in this field.</li> </ul> |
| Template ID                         | MI_<br>HSCPTMP_<br>SUCC_<br>ENTY_KEY_<br>N | Character<br>(50)        | This field is required. You should specify the<br>Template ID as defined in the ROUNDS_<br>MLT_ID column of the Templates sheet in<br>the current data loader workbook. The data<br>loader will automatically populate the field<br>on the record with the relevant Entity Key.                                                                                                    |
| Sequence                            | MI_<br>HSCPTMP_<br>SEQ_N                   | Numeric                  | This field is required and must be unique<br>within the collection of Checkpoint Tem-<br>plate Sequence records associated with any<br>Template Group.                                                                                                    |
| Template<br>Group ID                | MI_<br>HSCPTMP_<br>REL_<br>TMPG_<br>KEY_N  | Numeric                  | This field is required for identification dur-<br>ing the data load process and must match<br>the ID of the template group to which the<br>Checkpoint Template Sequence is being<br>applied.<br>Not imported GE Digital APM.                                                                                                    |

Checkpoint Condition Worksheet (MI\_CHKPCOND)

| Field Cap-<br>tion            | Field ID                       | Data<br>Type<br>(Length) | Comments                                                                                                    |
|-------------------------------|--------------------------------|--------------------------|----------------------------------------------------------------------------------------------------|
| Template<br>Group Batch<br>ID | ROUNDS_<br>MLTG_ID             | Character<br>(50)        | This field is required for identification dur-<br>ing the data load process. It must match<br>the ID of the Template Group to which the<br>Checkpoint Template Sequence record will<br>be linked.                                                             |
|                               |                                |                          | Not imported to de Digital Ar M.                                                                                                    |
| CPC ID                        | CPC_ID                         | Character<br>(50)        | This field defines the ID for the Checkpoint<br>Condition. If you want to include con-<br>ditions in your template, this field is<br>required and must be unique.                                                                                             |
| Predecessor<br>CTS ID         | MI_<br>CHKPCOND_<br>PRED_KEY_N | Numeric                  | Use this field to determine the predecessor<br>checkpoint for the Checkpoint Condition.<br>This field specifies the Checkpoint Tem-<br>plate Sequence ID (CTS ID) defined in the<br>Checkpoint Template Sequence worksheet<br>for the predecessor checkpoint. |

| Field Cap-<br>tion   | Field ID                              | Data<br>Type<br>(Length) | Comments                                                                                                    |
|----------------------|---------------------------------------|--------------------------|----------------------------------------------------------------------------------------------------|
| Sequence<br>Number   | MI_<br>CHKPCOND_<br>SEQ_NUM_N         | Numeric                  | This field defines the sequence for sibling<br>Checkpoint Conditions (that is, Checkpoint<br>Conditions with the same Predecessor CTS<br>ID). If you are adding a Checkpoint Condi-<br>tion for the first time: |
|                      |                                       |                          | <ul> <li>If no value is specified in this field, a<br/>value will be automatically assigned<br/>to the Checkpoint Condition during<br/>the data load process.</li> </ul>                                        |
|                      |                                       |                          | <ul> <li>If you specify a value in this field, the<br/>sequence that you specify will be<br/>used to determine the order of sib-<br/>ling Checkpoint Conditions.</li> </ul>                                     |
|                      |                                       |                          | If you are updating an existing Checkpoint Condition:                                                                                                    |
|                      |                                       |                          | <ul> <li>If no value is specified in this field,<br/>the existing sequence will remain<br/>intact.</li> </ul>                                                                                                   |
|                      |                                       |                          | <ul> <li>If you specify a value in this field, the<br/>sequence that you specify will be<br/>used to determine the order of sib-<br/>ling Checkpoint Conditions.</li> </ul>                                     |
| Template<br>Group ID | MI_<br>HSCPTMP_<br>REL_TMPG_<br>KEY_N | Numeric                  | This field is required for identification dur-<br>ing the data load process and must match<br>the ID of the template group to which the<br>Checkpoint Template Sequence is being<br>applied.                    |
|                      |                                       |                          | Not imported GE Digital APM.                                                                                                    |

| Field Cap-<br>tion                     | Field ID                               | Data<br>Type<br>(Length) | Comments                                                                                                    |
|----------------------------------------|----------------------------------------|--------------------------|----------------------------------------------------------------------------------------------------|
|                                        |                                        |                          | This field behaves differently depending on<br>whether the Predecessor CTS ID refers to a<br>Measurement Location or a Lubrication<br>Requirement:                                                              |
| Field Name                             | MI_<br>CHKPCOND_<br>FLD_NAM_C          | Character<br>(50)        | <ul> <li>If the Predecessor CTS ID refers to a<br/>Measurement Location, this field spe-<br/>cifies the category for the Meas-<br/>urement Location.</li> </ul>                                                 |
|                                        |                                        |                          | <ul> <li>If the Predecessor CTS ID refers to a<br/>Lubrication Requirement, this field<br/>specifies the lubricant type for the<br/>Lubrication Requirement.</li> </ul>                                         |
| Field Value<br>for Char-<br>acter Type | MI_<br>CHKPCOND_<br>FLD_VAL_<br>CHAR_C | Character<br>(250)       | This field specifies the reading value that,<br>for a predecessor Measurement Location<br>with an ML Type of Character, determines<br>whether the condition has been met to dis-<br>play successor checkpoints. |
| Field Value<br>for Numeric<br>Type     | MI_<br>CHKPCOND_<br>FLD_VAL_<br>NUM_N  | Numeric                  | This field specifies the reading value that,<br>for a predecessor Measurement Location<br>with an ML Type of Numeric, determines<br>whether the condition has been met to dis-<br>play successor checkpoints.   |

| Field Cap-<br>tion | Field ID                            | Data<br>Type<br>(Length) | Comments                                                                                                    |
|--------------------|-------------------------------------|--------------------------|----------------------------------------------------------------------------------------------------|
|                    | MI_<br>CHKPCOND_<br>POSS_COND_<br>C | Character<br>(200)       | This field specifies the relationship<br>between the predecessor checkpoint value<br>and the value in the Checkpoint Condition<br>Field Value field that determines whether<br>to display successor checkpoints in Rounds<br>Data Collection. |
| Possible           |                                     |                          | If the predecessor checkpoint has a Type value of Numeric, enter one of the fol-<br>lowing values:                                                                                                    |
| Condition          |                                     |                          | • <                                                                                                    |
|                    |                                     |                          | • <=                                                                                                    |
|                    |                                     |                          | • =                                                                                                    |
|                    |                                     |                          | • >=                                                                                                    |
|                    |                                     |                          | • >                                                                                                    |
|                    |                                     |                          | If the predecessor checkpoint has a Type value of Character, enter the following value in this field: is.                                                                                                    |
| Туре               | MI_<br>CHKPCOND_<br>TYPEC           | Character<br>(50)        | This field is required. The valid values for this field are:                                                                                                    |
|                    |                                     |                          | • Character                                                                                                    |
|                    |                                     |                          | Numeric                                                                                                    |

Lubrication Requirement Worksheet (MI\_LR\_TMPLT)

| Field Caption                 | Field ID                           | Data Type<br>(Length) | Comments                                                                                                    |
|-------------------------------|------------------------------------|-----------------------|----------------------------------------------------------------------------------------------------|
| Template<br>Group Batch<br>ID | ROUNDS_<br>MLTG_ID                 | Character<br>(50)     | Lubrication Requirement records can be<br>created without being linked to a Route by<br>specifying <dummy id=""> as the Route ID<br/>and the Route Batch ID as 1000000000. Not<br/>imported to GE Digital APM.</dummy> |
|                               |                                    |                       | You can create orphan Lubrication Require-<br>ment Templates using this DL.                                                                                                    |
| Template<br>Item ID           | ROUNDS_<br>LRT_ID                  | Character<br>(50)     | This field is required for identification dur-<br>ing the data load process. Not imported to<br>GE Digital APM.                                                                                                    |
| Template ID                   | MI_ML_<br>TMPLT_<br>TEMPL_ID_<br>C | Character<br>(50)     | This field is required and must be unique.                                                                                                    |
|                               | MI_LR_                             | Character             | This field is required. The valid values for this field are:                                                                                                    |
| LR Type                       | TMPLT_LR_<br>TYPE_C                | (50)                  | <ul><li>Character</li><li>Numeric</li></ul>                                                                                                    |
| Description                   | MI_ML_<br>TMPLT_<br>DESC_C         | Character<br>(255)    | Please provide a brief description.                                                                                                    |
| Unit of Meas-<br>ure          | MI_ML_<br>TMPLT_<br>UOM_C          | Character<br>(50)     | The field must be a valid value in the global<br>Unit of Measure list. This field is disabled if<br>the LR Type field is Character.                                                                                    |
| Status                        | MI_ML_<br>TMPLT_<br>STAT_C         | Character<br>(50)     | The valid values for this field are Active or<br>Inactive. This field is set to Active by<br>default.                                                                                                    |

| Field Caption                     | Field ID                                       | Data Type<br>(Length) | Comments                                                                                                    |
|-----------------------------------|------------------------------------------------|-----------------------|----------------------------------------------------------------------------------------------------|
| Schedule                          | MI_ML_<br>TMPLT_<br>SCHEDULE_<br>C             | Character<br>(255)    | If specified, must be valid JSON Schedule.                                                                                                    |
| Checkpoint<br>Locked              | MI_CP_<br>TMPLT_<br>LOCKED_L                   | Logical               | The default value for this field is False.                                                                                                    |
| Requires<br>Equipment<br>Shutdown | MI_CP_<br>TMPLT_<br>REQU_<br>EQUI_<br>SHUT_FLG | Logical               | The default value for this field is False.                                                                                                    |
| Lubricant                         | MI_LR_<br>TMPLT_<br>LUBR_C                     | Character<br>(50)     | This field must be a pre-existing Lubricant<br>value in the Lubricant family where the<br>Method and Manufacturer are as specified<br>for this LR Template. |
| Number of<br>Points               | MI_LR_<br>TMPLT_<br>NO_OF_<br>POINTS_N         | Numeric               | None                                                                                                    |
| Capacity                          | MI_LR_<br>TMPLT_<br>CAP_N                      | Numeric               | None                                                                                                    |
| Quantity                          | MI_LR_<br>TMPLT_<br>QTY_N                      | Numeric               | None                                                                                                    |
| Method                            | MI_LR_<br>TMPLT_<br>METHOD_C                   | Character<br>(50)     | This field must be a pre-existing Method defined in a Lubricant record.                                                                                     |

| Field Caption                     | Field ID                                  | Data Type<br>(Length) | Comments                                   |
|-----------------------------------|-------------------------------------------|-----------------------|--------------------------------------------|
| Skip Reason                       | MI_LR_<br>TMPLT_<br>SKIP_REAS_<br>C       | Character<br>(50)     | None                                       |
| Change Out<br>Triggers<br>Update? | MI_LR_<br>TMPLT_CH_<br>OUT_TRIG_<br>UPD_L | Logical               | The default value for this field is False. |
| Component                         | MI_LR_<br>TMPLT_<br>COMP_C                | Character<br>(50)     | None                                       |
| Lubricant<br>Manufacturer         | MI_LR_<br>TMPLT_<br>LUBR_<br>MFR_C        | Character<br>(50)     | None                                       |
| Capacity Unit<br>Of Measure       | MI_LR_<br>TMPLT_<br>CAPTY_<br>UOM_C       | Character<br>(50)     | None                                       |
| Priority                          | MI_LR_<br>TMPLT_<br>PRIOR_C               | Character<br>(50)     | None                                       |

# Rounds Routes Data Loader Workbook

| Worksheet                        | Description                                      |
|----------------------------------|--------------------------------------------------|
| Route Worksheet<br>(MI_ROUTE000) | This worksheet is used to specify Route records. |

| Worksheet                                             | Description                                                                                                    |
|-------------------------------------------------------|----------------------------------------------------------------------------------------------------|
| Security User Work-<br>sheet (MI_Security<br>User)    | This worksheet is used to assign a security user for the Route<br>identified by Route Id in each row in the Security User (MI_<br>Security User) worksheet. You can also unassign all the Secur-<br>ity Users from a Route by leaving the User ID field blank. You<br>may leave all rows blank to make no Route assignment<br>changes.                                                                                                    |
| Measurement Loca-<br>tion Worksheet (MI_<br>MEAS_LOC) | This worksheet is used to specify the measurement locations<br>that will be linked to each Route. You can import Meas-<br>urement Locations that are not linked to a Route by specifying<br><dummy id=""> for the Route ID. Note that Measurement Loca-<br/>tions may be related to a Measurement Location Template. If<br/>one is specified, the values from the template will be used to<br/>populate the fields in the Measurement Location. Required val-<br/>ues that are provided from the Measurement Location Tem-<br/>plate need not be specified again in this worksheet. If this<br/>worksheet specifies a value for any field that is populated<br/>from the Measurement Location Template, it will be over-writ-<br/>ten with the value from the Measurement Location Template.</dummy> |
| Checkpoint Task<br>Worksheet (MI_CP_<br>TASK0)        | This worksheet is used to specify the schedule information to<br>be added to the Checkpoint Task records that will be created<br>for each Measurement Location that is imported. Note that it<br>is not required to specify any data on this worksheet. If no<br>data is specified, the Checkpoint Task records will be created<br>with the schedule information from the Measurement Loca-<br>tion Template specified in the related Measurement Location.                                                                                                    |
| Checkpoint Condi-<br>tion Worksheet (MI_<br>CHKPCOND) | This worksheet is used to specify Checkpoint Conditions that will be related to checkpoints in Rounds Routes.                                                                                                    |

Route Worksheet (MI\_ROUTE000)

| Field Cap-<br>tion                | Field ID                             | Data<br>Type<br>(Length) | Comments                                                                                                    |
|-----------------------------------|--------------------------------------|--------------------------|----------------------------------------------------------------------------------------------------|
| Route Batch<br>ID                 | ROUNDS_<br>ROUTE_ID                  | Character<br>(50)        | This field is required for identification during<br>the data load process and must be unique.<br>Not imported to GE Digital APM.                                          |
|                                   |                                      |                          | This field is required and must be unique,                                                                                                    |
|                                   | MI_<br>ROUTE000_<br>ROUTE_ID_<br>C   | Character<br>(50)        | <ul> <li>When you use the data loader to create<br/>Route, Measurement Locations and<br/>Checkpoint task records.</li> </ul>                                              |
| Route Id                          |                                      |                          | <ul> <li>When you use the data loader to create<br/>Route, Measurement Locations and<br/>Checkpoint task records and assign the<br/>security users to Routes.</li> </ul>  |
|                                   |                                      |                          | <b>Note:</b> This field is <b>not</b> required and may<br>not be populated on this worksheet when<br>you <b>only</b> assign or un-assign the security<br>users to Routes. |
| Site Refer-<br>ence Name          | MI_SITE_<br>NAME                     | Character<br>(50)        | This field is required and must match an exist-<br>ing Site name                                                                                                    |
|                                   |                                      |                          | <b>Note:</b> If you want to set the site reference<br>to be a Global Site Reference, enter the con-<br>stant '*Global*' in the MI_SITE_NAME<br>column on the spreadsheet. |
|                                   |                                      |                          | Please provide a brief description.                                                                                                    |
| RouteMRouteRouteDescriptionRouteD | MI_<br>ROUTE000_<br>ROUTE_<br>DESC_C | Character<br>(125)       | <b>Note:</b> If you are using a Windows Mobile Device, GE Digital recommends that you do not enter Route descriptions longer than 40 characters.                          |

| Field Cap-<br>tion | Field ID                            | Data<br>Type<br>(Length) | Comments                                                                                                    |
|--------------------|-------------------------------------|--------------------------|----------------------------------------------------------------------------------------------------|
| Status             | MI_<br>ROUTE000_<br>STAT_C          | Character<br>(50)        | The valid values for this field are Active or<br>Inactive. The default value for this field is Inact-<br>ive.                                                               |
| Schedule           |                                     | Character<br>(2000)      | If specified, must be valid JSON Schedule definition.                                                                                                    |
|                    | MI_<br>ROUTE000_<br>SCHED_C         |                          | <b>Note:</b> To enable users to copy the JSON schedule text, an alternative Route with schedule datasheet is provided showing the Schedule Text (copy/paste enabled) field. |
| Route Scan<br>ID   | MI_<br>ROUTE000_<br>BARCD_ID_<br>C  | Character<br>(50)        | This field is required and must be unique.                                                                                                    |
| Next Date          | MI_<br>ROUTE000_<br>NEXT_<br>DATE_D | Date                     | UTC time formatted as yyyy-mm-dd hh:m-<br>m:ss.                                                                                                    |
| Last Date          | MI_<br>ROUTE000_<br>LAST_DATE_<br>D | Date                     | UTC time formatted as yyyy-mm-dd hh:m-<br>m:ss.                                                                                                    |

# Security User Worksheet (MI\_Security User)

| Field<br>Caption | Field ID | Data<br>Type<br>(Length) | Comments                                                                                                    |
|------------------|----------|--------------------------|----------------------------------------------------------------------------------------------------|
| Route            | ROUNDS_  | Character                | This field is required for identification during the data load process and must be unique. Not imported to GE Digital APM. |
| Batch ID         | ROUTE_ID | (50)                     |                                                                                                    |

| Field<br>Caption | Field ID                           | Data<br>Type<br>(Length) | Comments                                                                                                    |
|------------------|------------------------------------|--------------------------|----------------------------------------------------------------------------------------------------|
| Route Id         | MI_<br>ROUTE000_<br>ROUTE_ID_<br>C | Character<br>(50)        | This field is required and must be unique. The<br>field needs to be populated on this worksheet<br>when you are assigning the security users to<br>Routes.                                                                                                    |
| User ID          | SEUS_ID                            | Character<br>(50)        | This field is required for assigning the User to the<br>Route during the load process and must be<br>unique. The Security User and the corresponding<br>Human Resource records must already be part of<br>the baseline database. If the field is left blank, the<br>Route will be un-assigned. |

# Measurement Location Worksheet (MI\_MEAS\_LOC)

| Field Caption     | Field ID                      | Data<br>Type<br>(Length) | Comments                                                                                                    |
|-------------------|-------------------------------|--------------------------|----------------------------------------------------------------------------------------------------|
| Route Batch<br>ID | ROUNDS_<br>ROUTE_ID           | Character<br>(50)        | This field is required for identification dur-<br>ing the data load process. It should match<br>the ID of the Route to which the Meas-<br>urement Location record will be linked. Use<br><dummy id=""> if you are importing stan-<br/>dalone Measurement Location records. It is<br/>not imported to GE Digital APM.</dummy> |
| ML Identifier     | ROUNDS_<br>ML_ID              | Numeric                  | This field is required for identification dur-<br>ing the data load process and must be<br>unique. It is not imported to GE Digital<br>APM.                                                                                                    |
| Checkpoint ID     | MI_CHECK_<br>PT_CHEC_<br>ID_C | Character<br>(50)        | This field is required and must be unique. If<br>the value matches an existing Checkpoint<br>ID, the ML record will be updated, oth-<br>erwise a new ML record will be created.                                                                                                    |

| Field Caption                    | Field ID                            | Data<br>Type<br>(Length)     | Comments                                                                                                    |
|----------------------------------|-------------------------------------|------------------------------|----------------------------------------------------------------------------------------------------|
| Parent Condi-<br>tion Batch ID   | MI_<br>CHKPCOND_<br>BATCH_ID        | Character<br>(50)            | This field is required only if the checkpoint<br>has a parent Checkpoint Condition. If the<br>checkpoint has a predecessor Checkpoint<br>Condition, this field is used for iden-<br>tification during the data load process and<br>must match the batch ID of the pre-<br>decessor Checkpoint Condition.<br>Not imported to GE Digital APM. |
| Parent Condi-<br>tion Identifier | MI_<br>CHKPCOND_<br>ID_C            | Character<br>(50)            | This field is required only if the checkpoint<br>has a parent Checkpoint Condition. If the<br>checkpoint has a predecessor Checkpoint<br>Condition, this field is used for iden-<br>tification during the data load process and<br>must match the ID of the predecessor<br>Checkpoint Condition.<br>Not imported to GE Digital APM.         |
| МL Туре                          | MI_MEAS_<br>LOC_MEAS_<br>LOC_TYPE_C | Character<br>(50)<br>Numeric | This field is required if Is LR? column con-<br>tains False or is empty. The valid values for<br>this field are Character or Numeric. The ML<br>Type of the Measurement Location must<br>match the ML Type of the template spe-<br>cified by the Template field, if applicable.                                                             |
| LR Туре                          | MI_MEAS_<br>LOC_MEAS_<br>LOC_TYPE_C | Character<br>(50)            | This field is required if Is LR? column con-<br>tains True. The valid values for this field are<br>Checkoff, Changeout and Tracking. The LR<br>Type of the Lubrication Requirement must<br>match the LR Type of the template spe-<br>cified by the Template ID field, if applicable.                                                        |
| Is LR?                           | ROUNDS_<br>CHECK_PT_<br>IS_LR       | Logical                      | The default value of this field is False. Enter<br>True to specify that a Lubrication Require-<br>ment is being loaded.                                                                                                    |

| Field Caption                     | Field ID                                   | Data<br>Type<br>(Length) | Comments                                                                                                    |
|-----------------------------------|--------------------------------------------|--------------------------|----------------------------------------------------------------------------------------------------|
| Description                       | MI_MEAS_<br>LOC_DESC_C                     | Character<br>(255)       | Please provide a brief description.                                                                                                    |
| Bluetooth<br>Measurement<br>Type  | MI_MEAS_<br>LOC_BT_<br>MEAS_TYPE_<br>C     | Character<br>(255)       | None                                                                                                    |
| Checkpoint<br>Locked              | MI_CHECK_<br>PT_LOCKED_<br>L               | Logical                  | The default value of this field is False.                                                                                                    |
| Requires<br>Equipment<br>Shutdown | MI_CP_<br>TMPLT_<br>REQU_EQUI_<br>SHUT_FLG | Logical                  | The default value for this field is False.                                                                                                    |
| Unit of Meas-<br>ure              | MI_MEAS_<br>LOC_UOM_C                      | Character<br>(50)        | Must be a valid value in the global Unit of<br>Measure list. This field is disabled if the ML<br>Type field is Character.                                                                                                    |
| Template                          | MI_MEAS_<br>LOC_<br>TEMPL_C                | Character<br>(50)        | This field is required and must be unique.<br>Must match an existing ML Template ID.<br>The ML Type of the template specified by<br>the ML Template ID must match the ML<br>Type of Measurement Location, if applic-<br>able. |
| Related Asset<br>Key              | MI_CHECK_<br>PT_REL_<br>ASSET_KEY_<br>N    | Numeric                  | If provided, must be the entity key of an<br>existing Equipment or Functional Location<br>record. The checkpoint will be linked to this<br>asset.                                                                             |
| Scan ID                           | MI_CHECK_<br>PT_BARCD_<br>ID_C             | Character<br>(50)        | None                                                                                                    |

| Field Caption                       | Field ID                               | Data<br>Type<br>(Length)                                    | Comments                                                                                                    |
|-------------------------------------|----------------------------------------|-------------------------------------------------------------|----------------------------------------------------------------------------------------------------|
| Related Asset<br>Id                 | MI_MEAS_<br>LOC_RELAT_<br>ASSET_ID_C   | Character<br>(50)                                           | If this value matches an existing Equipment<br>ID (for Equipment) or Functional Location<br>(for Functional Locations) the checkpoint<br>will be linked to this asset.                                                                                  |
| Asset Descrip-<br>tion              | MI_MEAS_<br>LOC_ASSET_<br>DESCR_C      | Character<br>(50)                                           | None                                                                                                    |
| Status                              | MI_MEAS_<br>LOC_STAT_C                 | Character<br>(50)                                           | The valid values for this field are Active or<br>Inactive. The default value for this field is<br>Active.                                                                                                    |
| Sequence                            | MI_MEAS_<br>LOC_SEQ_N                  | Numeric                                                     | This field is not required but if specified, it must be unique on the Route.                                                                                                    |
| Category                            | MI_MEAS_<br>LOC_CATEG_<br>C            | Character<br>(50)                                           | Must match the Category field on an exist-<br>ing Allowable Value record, where the Type<br>field matches the ML Type value specified.                                                                                                    |
| Allowable Val-<br>ues               | MI_MEAS_<br>LOC_<br>ALLOW_<br>VAL_C    | Multi-<br>value,<br>max 10<br>values,<br>Character<br>(255) | All specified Values must match the Value<br>field in pre-existing Allowable Value<br>records where the Category and Type<br>match the Category and ML Type defined<br>for this ML. The   (pipe) character is used to<br>separate each allowable value. |
| Lower Level 1<br>Action             | MI_MEAS_<br>LOC_LO_<br>LVL1_ACT_C      | Character<br>(50)                                           | None                                                                                                    |
| Lower Level 1<br>Character<br>Value | MI_MEAS_<br>LOC_LO_<br>LVL1_ALRT_<br>C | Character<br>(50)                                           | Must use one of the Allowable Values spe-<br>cified for the ML. This field is disabled if the<br>ML Type field is Numeric.                                                                                                    |

| Field Caption                       | Field ID                               | Data<br>Type<br>(Length) | Comments                                                                                                    |
|-------------------------------------|----------------------------------------|--------------------------|----------------------------------------------------------------------------------------------------|
| Lower Level 1<br>Message            | MI_MEAS_<br>LOC_LO_<br>LVL1_MSG_<br>C  | Character<br>(50)        | None                                                                                                    |
| Lower Level 2<br>Action             | MI_MEAS_<br>LOC_LO_<br>LVL2_ACT_C      | Character<br>(50)        | None                                                                                                    |
| Lower Level 2<br>Character<br>Value | MI_MEAS_<br>LOC_LO_<br>LVL2_ALRT_<br>C | Character<br>(50)        | Must use one of the Allowable Values spe-<br>cified for the ML. This field is disabled if the<br>ML Type field is Numeric. |
| Lower Level 2<br>Message            | MI_MEAS_<br>LOC_LO_<br>LVL2_MSG_<br>C  | Character<br>(50)        | None                                                                                                    |
| Upper Level 3<br>Numeric<br>Value*  | MI_MEAS_<br>LOC_UP_<br>LVL3_ALRT_<br>N | Numeric                  | None. This field is disabled if ML type field is Character.                                                                |
| Upper Level 2<br>Numeric<br>Value*  | MI_MEAS_<br>LOC_UP_<br>LVL2_ALRT_<br>N | Numeric                  | None. This field is disabled if ML type field is Character.                                                                |
| Upper Level 1<br>Numeric<br>Value*  | MI_MEAS_<br>LOC_UP_<br>LVL1_ALRT_<br>N | Numeric                  | None. This field is disabled if ML type field is Character.                                                                |
| Lower Level 1<br>Numeric<br>Value*  | MI_MEAS_<br>LOC_LO_<br>LVL1_ALRT_<br>N | Numeric                  | None. This field is disabled if ML type field is Character.                                                                |

| Field Caption                       | Field ID                               | Data<br>Type<br>(Length) | Comments                                                                                                    |
|-------------------------------------|----------------------------------------|--------------------------|----------------------------------------------------------------------------------------------------|
| Lower Level 2<br>Numeric<br>Value*  | MI_MEAS_<br>LOC_LO_<br>LVL2_ALRT_<br>N | Numeric                  | None. This field is disabled if ML type field is Character.                                                                |
| Lower Level 3<br>Numeric<br>Value   | MI_MEAS_<br>LOC_LO_<br>LVL3_ALRT_<br>N | Numeric                  | None. This field is disabled if ML type field is Character.                                                                |
| Lower Level 3<br>Action             | MI_MEAS_<br>LOC_LO_<br>LVL3_ACT_C      | Character<br>(50)        | None                                                                                                    |
| Lower Level 3<br>Character<br>Value | MI_MEAS_<br>LOC_LO_<br>LVL3_ALRT_<br>C | Character<br>(50)        | Must use one of the Allowable Values spe-<br>cified for the ML. This field is disabled if the<br>ML Type field is Numeric. |
| Lower Level 3<br>Message            | MI_MEAS_<br>LOC_LO_<br>LVL3_MSG_<br>C  | Character<br>(50)        | None                                                                                                    |
| Upper Level 1<br>Action             | MI_MEAS_<br>LOC_UP_<br>LVL1_ACT_C      | Character<br>(50)        | None                                                                                                    |
| Upper Level 1<br>Character<br>Value | MI_MEAS_<br>LOC_UP_<br>LVL1_ALRT_<br>C | Character<br>(50)        | Must use one of the Allowable Values spe-<br>cified for the ML. This field is disabled if the<br>ML Type field is Numeric. |
| Upper Level 1<br>Message            | MI_MEAS_<br>LOC_UP_<br>LVL1_MSG_<br>C  | Character<br>(50)        | None                                                                                                    |

| Field Caption                       | Field ID                               | Data<br>Type<br>(Length) | Comments                                                                                                    |
|-------------------------------------|----------------------------------------|--------------------------|----------------------------------------------------------------------------------------------------|
| Upper Level 2<br>Action             | MI_MEAS_<br>LOC_UP_<br>LVL2_ACT_C      | Character<br>(50)        | None                                                                                                    |
| Upper Level 2<br>Character<br>Value | MI_MEAS_<br>LOC_UP_<br>LVL2_ALRT_<br>C | Character<br>(50)        | Must use one of the Allowable Values spe-<br>cified for the ML. This field is disabled if the<br>ML Type field is Numeric. |
| Upper Level 2<br>Message            | MI_MEAS_<br>LOC_UP_<br>LVL2_MSG_<br>C  | Character<br>(50)        | None                                                                                                    |
| Upper Level 3<br>Action             | MI_MEAS_<br>LOC_UP_<br>LVL3_ACT_C      | Character<br>(50)        | None                                                                                                    |
| Upper Level 3<br>Character<br>Value | MI_MEAS_<br>LOC_UP_<br>LVL3_ALRT_<br>C | Character<br>(50)        | Must use one of the Allowable Values spe-<br>cified for the ML. This field is disabled if the<br>ML Type field is Numeric. |
| Upper Level 3<br>Message            | MI_MEAS_<br>LOC_UP_<br>LVL3_MSG_<br>C  | Character<br>(50)        | None                                                                                                    |
| Product                             | MI_MEAS_<br>LOC_<br>PRODUCT_C          | Character<br>(50)        | None                                                                                                    |
| Maximum Tar-<br>get Value           | MI_MEAS_<br>LOC_MAX_<br>TRGVAL_N       | Numeric                  | None. This field is disabled if ML type field is Character.                                                                |

| Field Caption                    | Field ID                                | Data<br>Type<br>(Length) | Comments                                                                                                    |
|----------------------------------|-----------------------------------------|--------------------------|----------------------------------------------------------------------------------------------------|
| Minimum<br>Valid Value           | MI_MEAS_<br>LOC_MIN_<br>VLDVAL_N        | Numeric                  | None. This field is disabled if ML type field is Character.                                                                                                    |
| Minimum Tar-<br>get Value        | MI_MEAS_<br>LOC_MIN_<br>TRGVAL_N        | Numeric                  | None. This field is disabled if ML type field is Character.                                                                                                    |
| Maximum<br>Valid Value           | MI_MEAS_<br>LOC_MAX_<br>VLDVAL_N        | Numeric                  | None. This field is disabled if ML type field is Character.                                                                                                    |
| More Inform-<br>ation            | MI_MEAS_<br>LOC_MORE_<br>INFO_C         | Character<br>(255)       | None                                                                                                    |
| Download<br>Stored Docu-<br>ment | MI_MEAS_<br>LOC_DWLD_<br>STRD_DOC_<br>L | Logical                  | The default value for this field is False.                                                                                                    |
| Action ID                        | MI_MEAS_<br>ACTION_ID_<br>EXT           | Character<br>(50)        | This field matches the Action ID (MI_<br>ACTION_ID_C field) of an Action record that<br>is linked to the Strategy identified by the<br>value in the MI_MEAS_STRATEGY_EXT<br>column. If no matching Strategy / Action<br>combination is found, the Measurement<br>Location is not linked to an Action. |
| Strategy ID                      | MI_MEAS_<br>STRATEGY_<br>EXT            | Character<br>(255)       | This field matches the Strategy ID (MI_<br>STRATEGY_ID_C field) of the Strategy (MI_<br>STRATEGY family) containing the Action to<br>which the Measurement Location will be<br>linked.                                                                                                    |

| Field Caption                     | Field ID                                  | Data<br>Type<br>(Length) | Comments                                                                                                    |
|-----------------------------------|-------------------------------------------|--------------------------|----------------------------------------------------------------------------------------------------|
| Lubricant                         | MI_LUBR_<br>REQ_LUBR_<br>C                | Character<br>(50)        | This field must be a pre-existing Lubricant<br>value in the Lubricant family where the<br>Method and Manufacturer are as specified<br>for this LR. |
| Number of<br>Points               | MI_LUBR_<br>REQ_NO_<br>OF_POINTS_<br>N    | Numeric                  | None                                                                                                    |
| Capacity                          | MI_LUBR_<br>REQ_CAP_N                     | Numeric                  | None                                                                                                    |
| Quantity                          | MI_LUBR_<br>REQ_QTY_N                     | Numeric                  | None                                                                                                    |
| Method                            | MI_LUBR_<br>REQ_<br>METHOD_C              | Character<br>(50)        | This field must be a pre-existing Method defined in a Lubricant record.                                                                            |
| Skip Reason                       | MI_LUBR_<br>REQ_SKIP_<br>REAS_C           | Character<br>(50)        | None                                                                                                    |
| Change Out<br>Triggers<br>Update? | MI_LUBR_<br>REQ_CH_<br>OUT_TRIG_<br>UPD_L | Logical                  | The default value of this field is False.                                                                                                    |
| Component                         | MI_LUBR_<br>REQ_COMP_<br>C                | Character<br>(50)        | None                                                                                                    |
| Lubricant<br>Manufacturer         | MI_LUBR_<br>REQ_LUBR_<br>MFR_C            | Character<br>(50)        | This field must be a pre-existing value in a<br>Lubricant record where the Method field is<br>as specified for this LR.                            |

| Field Caption               | Field ID                        | Data<br>Type<br>(Length) | Comments |
|-----------------------------|---------------------------------|--------------------------|----------|
| Priority                    | MI_LUBR_<br>REQ_PRIOR_<br>C     | Character<br>(50)        | None     |
| Capacity Unit<br>of Measure | MI_LUBR_<br>REQ_CAPTY_<br>UOM_C | Character<br>(50)        | None     |

# Checkpoint Task Worksheet (MI\_CP\_TASK0)

| Field ID                     | Data<br>Type<br>(Length)                                                       | Comments                                                                                                    |
|------------------------------|--------------------------------------------------------------------------------|----------------------------------------------------------------------------------------------------|
| ROUNDS_<br>ROUTE_ID          | Character<br>(50)                                                              | This field is required for identification during<br>the data load process. It should match the ID<br>of the Route to which the Measurement Loca-<br>tion record will be linked. Use <dummy id=""> if<br/>you are importing standalone Measurement<br/>Location records. Not imported to GE Digital<br/>APM.</dummy> |
| ROUNDS_<br>ML_ID             | Character<br>(50)                                                              | This field is required for identification during<br>the data load process and must be unique.<br>Not imported to GE Digital APM.                                                                                                    |
| MI_TASK_<br>NEXT_<br>DATE_DT | Date                                                                           | UTC time formatted as yyyy-mm-dd hh:mm:ss.                                                                                                    |
| MI TASK                      | Character<br>(255)                                                             | If provided, must be valid JSON Schedule defin-<br>ition.                                                                                                    |
| SCHEDULE_<br>C               |                                                                                | <b>Note:</b> To enable users to copy the JSON schedule text, an alternative Checkpoint Task with Schedule datasheet is provided showing the Schedule Text (copy/paste enabled) field.                                                                                                    |
|                              | Field IDROUNDS_<br>ROUTE_IDROUNDS_<br>MI_TASK_<br>DATE_DTMI_TASK_<br>SCHEDULE_ | Field IDData<br>Type<br>(Length)ROUNDS_Choaracter<br>(So)ROUNDS_CharacterMI_TASK_DateMI_TASK_Character<br>(So)                                                                                                    |

| Field Cap-<br>tion                        | Field ID                                       | Data<br>Type<br>(Length) | Comments                                   |
|-------------------------------------------|------------------------------------------------|--------------------------|--------------------------------------------|
| Non-com-<br>pliance<br>Date               | MI_CP_<br>TASK0_<br>NON_<br>COMP_D             | Date                     | UTC time formatted as yyyy-mm-dd hh:mm:ss. |
| Non Com-<br>pliance<br>Date Inter-<br>val | MI_CP_<br>TASK0_<br>NONCMP_<br>DT_INTR_<br>NBR | Numeric                  | If provided, must be a positive integer.   |
| Non Com-<br>pliance<br>Next Check<br>Date | MI_CP_<br>TASK0_<br>NON_CMP_<br>NXT_CHK_D      | Date                     | UTC time formatted as yyyy-mm-dd hh:mm:ss. |

# Checkpoint Condition Worksheet (MI\_CHKPCOND)

| Field Cap-<br>tion    | Field ID                     | Data<br>Type<br>(Length) | Comments                                                                                                    |
|-----------------------|------------------------------|--------------------------|----------------------------------------------------------------------------------------------------|
| Route Batch<br>ID     | ROUNDS_<br>MLTG_ID           | Character<br>(50)        | This field is required for identification dur-<br>ing the data load process. It must match<br>the ID of the Route to which the Check-<br>point Condition will be linked.<br>Not imported to GE Digital APM. |
| Condition<br>Batch ID | MI_<br>CHKPCOND_<br>BATCH_ID | Character<br>(50)        | This field specifies the batch ID for the<br>Checkpoint Condition. This field is required<br>for identification during the data load pro-<br>cess and must be unique.<br>Not imported to GE Digital APM.    |

| Field Cap-<br>tion      | Field ID                         | Data<br>Type<br>(Length) | Comments                                                                                                    |
|-------------------------|----------------------------------|--------------------------|----------------------------------------------------------------------------------------------------|
| Condition<br>Identifier | MI_<br>CHKPCOND_                 | Character<br>(50)        | This field is required for identification dur-<br>ing the data load process and must be<br>unique.                                                                                                    |
|                         |                                  |                          | Not imported to GE Digital APM.                                                                                                    |
| Parent ML<br>Batch ID   | PARENT_<br>ROUNDS_ML_<br>ID      | Numeric                  | This field is required for identification dur-<br>ing the data load process and must match<br>the ML Identifier of the predecessor check-<br>point as defined in the Measurement Loca-<br>tion worksheet. |
|                         |                                  |                          | Not imported to GE Digital APM.                                                                                                    |
| Parent ML<br>ID         | MI_CHECK_<br>PT_PR_CHEC_<br>ID_C | Character<br>(50)        | This field is required for identification dur-<br>ing the data load process and must match<br>the Checkpoint ID for the predecessor<br>checkpoint as defined in the Measurement<br>Location worksheet.    |
|                         |                                  |                          | Not imported to GE Digital APM.                                                                                                    |
|                         |                                  |                          | This field behaves differently depending on<br>whether the Predecessor CTS ID refers to a<br>Measurement Location or a Lubrication<br>Requirement:                                                        |
| Field Name              | MI_<br>CHKPCOND_<br>FLD_NAM_C    | Character<br>(50)        | <ul> <li>If the Predecessor CTS ID refers to a<br/>Measurement Location, this field spe-<br/>cifies the category for the Meas-<br/>urement Location.</li> </ul>                                           |
|                         |                                  |                          | <ul> <li>If the Predecessor CTS ID refers to a<br/>Lubrication Requirement, this field<br/>specifies the lubricant type for the<br/>Lubrication Requirement.</li> </ul>                                   |

| Field Cap-<br>tion                                       | Field ID                               | Data<br>Type<br>(Length)                                                                                                    | Comments                                                                                                    |
|----------------------------------------------------------|----------------------------------------|----------------------------------------------------------------------------------------------------|----------------------------------------------------------------------------------------------------|
| Field Value<br>for Char-<br>acter Type                   | MI_<br>CHKPCOND_<br>FLD_VAL_<br>CHAR_C | Character<br>(250)                                                                                                    | This field specifies the reading value that,<br>for a predecessor Measurement Location<br>with an ML Type of Character, determines<br>whether the condition has been met to dis-<br>play successor checkpoints.                               |
| Field Value<br>for Numeric<br>Type                       | MI_<br>CHKPCOND_<br>FLD_VAL_<br>NUM_N  | Numeric                                                                                                    | This field specifies the reading value that,<br>for a predecessor Measurement Location<br>with an ML Type of Numeric, determines<br>whether the condition has been met to dis-<br>play successor checkpoints.                                 |
| Possible<br>ConditionMI_<br>CHKPCOND_<br>POSS_COND_<br>C |                                        |                                                                                                    | This field specifies the relationship<br>between the predecessor checkpoint value<br>and the value in the Checkpoint Condition<br>Field Value field that determines whether<br>to display successor checkpoints in Rounds<br>Data Collection. |
|                                                          | Character<br>(200)                     | If the predecessor checkpoint has a Type<br>value of Numeric, enter one of the fol-<br>lowing values:<br>• <<br>• <<br>• <=<br>• =<br>• >=<br>• >=<br>• ><br>If the predecessor checkpoint has a Type<br>value of Character, enter the following |                                                                                                    |

| Field Cap-<br>tion                    | Field ID                      | Data<br>Type<br>(Length)                                                                                                    | Comments                                                                                                    |
|---------------------------------------|-------------------------------|----------------------------------------------------------------------------------------------------|----------------------------------------------------------------------------------------------------|
| Туре                                  | MI_<br>CHKPCOND_<br>TYPEC     | Character<br>(50)                                                                                                    | This field is required. The valid values for<br>this field are:<br>• Character<br>• Numeric                                                                                                    |
| Sequence MI_<br>CHKPCOND<br>SEQ_NUM_N |                               |                                                                                                    | This field defines the sequence for sibling<br>Checkpoint Conditions (that is, Checkpoint<br>Conditions with the same Predecessor CTS<br>ID). If you are adding a Checkpoint Condi-<br>tion for the first time: |
|                                       |                               | NumericIf no value we to the date of the date of the | <ul> <li>If no value is specified in this field, a<br/>value will be automatically assigned<br/>to the Checkpoint Condition during<br/>the data load process.</li> </ul>                                        |
|                                       | MI_<br>CHKPCOND_<br>SEQ_NUM_N |                                                                                                    | <ul> <li>If you specify a value in this field, the<br/>sequence that you specify will be<br/>used to determine the order of sib-<br/>ling Checkpoint Conditions.</li> </ul>                                     |
|                                       |                               |                                                                                                    | If you are updating an existing Checkpoint<br>Condition:                                                                                                    |
|                                       |                               |                                                                                                    | <ul> <li>If no value is specified in this field,<br/>the existing sequence will remain<br/>intact.</li> </ul>                                                                                                   |
|                                       |                               |                                                                                                    | <ul> <li>If you specify a value in this field, the<br/>sequence that you specify will be<br/>used to determine the order of sib-<br/>ling Checkpoint Conditions.</li> </ul>                                     |

# Rounds Readings Data Loader Workbook

On the worksheet, you will specify the Readings that you want to link to checkpoints (i.e., Measurement Locations or Lubrication Requirements). The related checkpoint must be identified by either the Entity Key or the Checkpoint ID. **Note:** If you are importing Readings directly after importing the related checkpoints, you will need to use the Checkpoint ID.

When Readings are imported, the Status of the Reading is set, and the Checkpoint Task related to the Measurement Location or Lubrication Requirement is updated automatically. In order for the status of each Reading to be set as expected, Readings should be ordered earliest first on the worksheet.

| Field Cap-<br>tion       | Field ID                                         | Data<br>Type<br>(Length) | Comments                                                                                                    |
|--------------------------|--------------------------------------------------|--------------------------|----------------------------------------------------------------------------------------------------|
| Reading<br>Batch ID      | ROUNDS_<br>READING_ID                            | Character<br>(50)        | This field is required.                                                                                                    |
| Related ML<br>Entity Key | MI_<br>READING0_<br>RELAT_ML_<br>ENTIT_KEY_<br>N | Numeric                  | This field must match the Entity Key of an<br>existing Measurement Location or Lubrication<br>Requirement. Either this field or Checkpoint<br>ID is required.   |
| Checkpoint<br>ID         | MI_CHECK_<br>PT_CHEC_<br>ID_C                    | Character<br>(50)        | This field must match the Checkpoint ID of an existing Measurement Location or Lubrication Requirement. Either this field or Related ML Entity Key is required. |
| Comment                  | MI_<br>READING0_<br>COMME_C                      | Character<br>(255)       | None                                                                                                    |
| Action<br>Taken          | MI_<br>READING0_<br>ACTIO_<br>TAKEN_C            | Character<br>(50)        | Must use one of the Action Taken values spe-<br>cified for the related Measurement Location.                                                                    |

| Field Cap-<br>tion          | Field ID                                   | Data<br>Type<br>(Length) | Comments                                                                                                    |
|-----------------------------|--------------------------------------------|--------------------------|----------------------------------------------------------------------------------------------------|
| Reading<br>Value Char-      | MI_<br>READING0_<br>RDG_VAL_               | Character<br>(50)        | For Measurement Locations, must use one of<br>the Allowable Values in the Category specified<br>for the related Measurement Location. For<br>Lubrication Requirements, must use a code in<br>the system code table LR_CHAR_POSS_VALS<br>(Possible values for Character type LRs). |
| acter                       | CHAR_C                                     |                          | This field is disabled if the ML Type of the related Measurement Location is <i>Numeric</i> . It is always enabled for Lubrication Requirements.                                                                                                    |
| Reading<br>Value<br>Numeric | MI_<br>READING0_<br>RDG_VAL_<br>NUM_N      | Numeric                  | For Measurement Locations, <i>if</i> a Category is specified for the related Measurement Location, must use one of the Allowable Values.                                                                                                    |
|                             |                                            |                          | This field is disabled if the ML Type of the related Measurement Location is <i>Character</i> or if the LR Type of the related Lubrication Requirement is <i>Check Off</i> .                                                                                                    |
| Taken by                    | MI_<br>READING0_<br>RDG_<br>TAKEN_BY_<br>C | Character<br>(50)        | Must match an existing GE Digital APM User<br>ID.                                                                                                    |
| Reading<br>Taken Date       | MI_<br>READING0_<br>RDG_<br>TAKEN_DT_<br>D | Date                     | UTC time formatted as yyyy-mm-dd hh:m-<br>m:ss. Readings for the same Measurement<br>Location or Lubrication Requirement should<br>be ordered earliest first.                                                                                                    |

# Example Rounds Templates Data Loader Workbook with Checkpoint Conditions

This topic provides samples of the worksheets in the Rounds Templates data loader workbook to illustrate the process of creating a Template Group containing Checkpoint Conditions using the Rounds Templates data loader workbook.

#### **Overview**

When imported into GE Digital APM, this example workbook creates a Template Group with six checkpoints and two Checkpoint Conditions, as shown in the following image:

| Pump Template Group                                             | K | Pump Template Group                          |
|-----------------------------------------------------------------|---|----------------------------------------------|
| + 🕫 🚦                                                           |   | Template Group Contains 4 MLTs Datasheet ID: |
| 1 Checkpoint-1<br>Is the Equipment in Safe Operating Conditio   | ~ | Template Group                               |
| 1.1 If AHI Generic is Yes then:                                 | ~ | Template<br>Group                            |
| 1.1.1 Checkpoint-2<br>Inboard Bearing Temperature               |   | Valueja                                      |
| 2 Checkpoint-3<br>Is the Equipment Running?                     | ~ | Pump Template Group                          |
| 2.1 If AHI Generic is Yes then:                                 | ~ | Pesciption Pumo Template Group               |
| 2.1.1 Checkpoint-4<br>Inboard Bearing Vibration                 |   |                                              |
| 3 Checkpoint-5<br>Mounting Bolts Secure?                        |   |                                              |
| 4 Checkpoint-6<br>Are guards in place, secure, and damage free? |   |                                              |

This topic assumes that you are familiar with the basic process of creating Templates in a data loader and you are familiar with the fields used in these worksheets. For more information on the fields displayed in the following examples, see the Rounds Templates Data Loader Workbook section of the Workbook Layout and Use topic for Rounds Data Loaders.

### Example: Sample Template Group Worksheet

The Template Group worksheet defines the values for the Template Group Batch ID, the Template Group ID, the Template Group Description, and the Site Reference Name.

| Template Group Batch ID | ID                  | Description         | Site Reference Name |
|-------------------------|---------------------|---------------------|---------------------|
| ROUNDS_MLTG_ID          | MI_DTACLTMP_ID_C    | MI_DTACLTMP_DESCR_C | MI_SITE_NAME        |
| Pump Template B1        | Pump Template Group | Pump Template Group | *Global*            |

The value specified in the ID field determines the name of the Template Group as it will appear in Rounds Designer after the data load process is complete. For example, note that the ID specified in the ID field above appears as the title in the image of the Template Group in Rounds Designer above.

#### **Example: Sample Measurement Location Template Worksheet**

The Measurement Location Template worksheet defines values for each Measurement Location in the Template Group.

| Template Group Batch ID | Template Item ID | Site Reference Name | Template ID            | ML Type                     | Description                                   |
|-------------------------|------------------|---------------------|------------------------|-----------------------------|-----------------------------------------------|
| ROUNDS_MLTG_ID          | ROUNDS_MLT_ID    | MI_SITE_NAME        | MI_ML_TMPLT_TEMPL_ID_C | MI_ML_TMPLT_MEAS_LOC_TYPE_C | MI_ML_TMPLT_DESC_C                            |
| Pump Template B1        | MLT1             | *Global*            | Checkpoint-1           | Character                   | Is the Equipment in Safe Operating Condition? |
| Pump Template B1        | MLT2             | *Global*            | Checkpoint-2           | Numeric                     | Inboard Bearing Temperature                   |
| Pump Template B1        | MLT3             | *Global*            | Checkpoint-3           | Character                   | Is the Equipment Running?                     |
| Pump Template B1        | MLT4             | *Global*            | Checkpoint-4           | Numeric                     | Inboard Bearing Vibration                     |
| Pump Template B1        | MLT5             | *Global*            | Checkpoint-5           | Character                   | Mounting Bolts Secure?                        |
| Pump Template B1        | MLT6             | *Global*            | Checkpoint-6           | Character                   | Are guards in place, secure, and damage free? |

The values in the Template ID and Description fields appear as the names and descriptions, respectively, of the checkpoint in the Template Group in Rounds Designer. For example, note that the values in the Template ID and Description fields in the worksheet appear in the image of the Template Group at the beginning of this topic as the names and descriptions of the checkpoints.

In addition to the fields displayed in this image, the checkpoints with an ML Type value of Character in this example also have the following values defined in the Allowable Values field: Yes and No.

## Example: Sample Checkpoint Template Sequence Worksheet

The Checkpoint Template Sequence worksheet specifies the sequence for the checkpoints in the Template Group. This sequence is determined by the value entered in the Group ID/Predecessor CPC ID field, as shown in the following image:

| Template Group Batch ID | CTS ID | Group ID/Predecessor CPC ID | Template ID                | Sequence         | Template Group ID         |
|-------------------------|--------|-----------------------------|----------------------------|------------------|---------------------------|
| ROUNDS_MLTG_ID          | CTS_ID | MI_HSCPTMP_PRED_ENTY_KEY_N  | MI_HSCPTMP_SUCC_ENTY_KEY_N | MI_HSCPTMP_SEQ_N | MI_HSCPTMP_REL_TMPG_KEY_N |
| Pump Template B1        | CTS-1  | Pump Template Group         | Checkpoint-1               | 0                | Pump Template Group       |
| Pump Template B1        | CTS-2  | CPC-1                       | Checkpoint-2               | 0                | Pump Template Group       |
| Pump Template B1        | CTS-3  | Pump Template Group         | Checkpoint-3               | 0                | Pump Template Group       |
| Pump Template B1        | CTS-4  | CPC-2                       | Checkpoint-4               | 0                | Pump Template Group       |
| Pump Template B1        | CTS-5  | Pump Template Group         | Checkpoint-5               | 0                | Pump Template Group       |
| Pump Template B1        | CTS-6  | Pump Template Group         | Checkpoint-6               | 0                | Pump Template Group       |

In the Group ID/Predecessor CPC ID field, you can specify whether the checkpoint is a successor of a condition:

- If you do not enter a value, or if you enter the Group ID field value specified in the Template Group worksheet, the checkpoint sequence is determined by the location of each checkpoint entry in the worksheet. For example, in the image of the Template Group at the beginning of this topic, note that a 1 appears next to Checkpoint-1 and a 2 appears next to Checkpoint-3. Neither of these has a Checkpoint Condition specified in the Group ID/Predecessor CPC ID field in the Checkpoint Template Sequence worksheet.
- If you enter a CPC ID value in the Group ID/Predecessor CPC ID field, the checkpoint is a successor of a Checkpoint Condition. For example, in the image of the Template Group at the beginning of this topic, note that a value of 1.1.1 appears next to Checkpoint-2. This indicates that Checkpoint-2 is a successor of a Checkpoint Condition that is a successor of Checkpoint-1. Note also that, in the Checkpoint Template Sequence worksheet, Checkpoint-2 has a value of CPC-1 in the Group ID/Predecessor CPC ID field. This value specifies a Checkpoint Condition ID (CPC ID) that is defined in the following worksheet.

## Example: Sample Checkpoint Condition Worksheet

The Checkpoint Condition worksheet defines the sequence for Checkpoint Conditions as well as the conditions under which the successor checkpoints of the Checkpoint Condition are displayed in Rounds Data Collection.

 Template Group Batch ID
 CPC ID
 Predecessor CTS ID
 Sequence Number
 Template Group ID
 Field Name
 Field Value for Character Type
 Possible Condition
 Type

 ROUMDS MLTG\_ID
 CPC\_ID
 MLCHKPCOND\_PRED\_KEY\_N
 MLCHKPCOND\_BEL\_TMAP C\_KY\_N
 MLCHKPCOND\_FLD\_VAL\_CHAR\_C
 MLCHKPCOND\_POSS\_COND\_CMLCHKPCOND\_FLD\_VAL\_CHAR\_C
 MLCHKPCOND\_FLD\_VAL\_CHAR\_C
 MLCHKPCOND\_FLD\_VAL\_CHAR\_C
 MLCHKPCOND\_FLD\_VAL\_CHAR\_C
 MLCHKPCOND\_FLD\_VAL\_CHAR\_C
 MLCHKPCOND\_FLD\_VAL\_CHAR\_C
 MLCHKPCOND\_FLD\_VAL\_CHAR\_C
 MLCHKPCOND\_FLD\_VAL\_CHAR\_C
 MLCHKPCOND\_FLD\_VAL\_CHAR\_C
 MLCHKPCOND\_FLD\_VAL\_CHAR\_C
 MLCHKPCOND\_FLD\_VAL\_CHAR\_C
 MLCHKPCOND\_FLD\_VAL\_CHAR\_C
 MLCHKPCOND\_FLD\_VAL\_CHAR\_C
 MLCHKPCOND\_FLD\_VAL\_CHAR\_C
 MLCHKPCOND\_FLD\_VAL\_CHAR\_C
 MLCHKPCOND\_FLD\_VAL\_CHAR\_C
 MLCHKPCOND\_FLD\_VAL\_CHAR\_C
 MLCHKPCOND\_FLD\_VAL\_CHAR\_C
 MLCHKPCOND\_FLD\_VAL\_CHAR\_C
 MLCHKPCOND\_FLD\_VAL\_CHAR\_C
 MLCHKPCOND\_FLD\_VAL\_CHAR\_C
 MLCHKPCOND\_FLD\_VAL\_CHAR\_C
 MLCHKPCOND\_FLD\_VAL\_CHAR\_C
 MLCHKPCOND\_FLD\_VAL\_CHAR\_C
 MLCHKPCOND\_FLD\_VAL\_CHAR\_C
 MLCHKPCOND\_FLD\_VAL\_CHAR\_C
 MLCHKPCOND\_FLD\_VAL\_CHAR\_C
 MLCHKPCOND\_FLD\_VAL\_CHAR\_C
 MLCHKPCOND\_FLD\_VAL\_CHAR\_C
 MLCHKPCOND\_FLD\_VAL\_CHAR\_C
 MLCHKPCOND\_FLD\_VAL\_CHAR\_C
 MLCHKPCOND\_FLD\_VAL\_CHAR\_C
 MLCHKPCOND\_FLD\_VAL\_CHAR\_C
 MLCHKPCOND\_FLD\_VAL\_CHAR\_C
 MLCHKPCOND\_FLD\_VAL\_CHAR\_C

The value in the CPC ID field is used in the Checkpoint Template Sequence worksheet in the Group ID/Predecessor CPC ID field to specify a predecessor Checkpoint Condition for a checkpoint. As mentioned in the previous section, notice that Checkpoint-2 and Checkpoint-4 in the Checkpoint Template Sequence worksheet both have CPC ID values in their Group ID/Predecessor CPC ID fields.

The value in the Predecessor CTS ID field determines which checkpoint is the predecessor of the Checkpoint Condition. For example, notice that CPC-1 has a value of CTS-1 in the Predecessor CTS ID field, which references the CTS ID defined for Checkpoint-1 in the Checkpoint Template Sequence worksheet.

No value is required in the Sequence Number field. However, if you enter a value in this field for Checkpoint Conditions with the same predecessor checkpoint (that is, sibling Checkpoint Conditions), the value you enter in this field will determine the sequence of the sibling Checkpoint Conditions.

The values you enter in the Possible Condition and Field Value for Character/Numeric Type fields determine the conditions under which the successor checkpoints will appear in Rounds Data Collection. In this example, the successor checkpoint of CPC-1 (that is, Checkpoint-2 as defined in the Checkpoint Template Sequence worksheet) will only appear when the reading value for the predecessor checkpoint (Checkpoint-1) is Yes.

**Note:** When a predecessor checkpoint has a Type value of Character, the only valid value to enter in the Possible Condition field is is.

# Example Rounds Route Data Loader Workbook with Checkpoint Conditions

This topic provides samples of the worksheets in the Rounds Route data loader workbook to illustrate the process of creating a Route containing Checkpoint Conditions using the Rounds Route data loader workbook.

#### **Overview**

When imported into GE Digital APM, this example workbook creates a Route with six checkpoints and two Checkpoint Conditions, as shown in the following image:

| Pump Route                                                                             | Pump Route Roate Contains 4 MLS 0 LRS for 1 Assets |                 | Save Route Sequence | 0  |
|----------------------------------------------------------------------------------------|----------------------------------------------------|-----------------|---------------------|----|
| 1 ASSET SAFETY-MB-FLOC-06 V                                                            | Values                                             | Route History   |                     | \$ |
| 1 ASSET SAFETY-MB-FLOC-06-AHI Generic<br>Is the Equipment in Safe Operating Condition? | Datasheet ID:<br>Route                             | Site:<br>Global | Ð I                 |    |
| 1.1 If AHI Generic is Yes then: V                                                      | Value(s)                                           |                 |                     |    |
| 1.1.1 ASSET SAFETY-MB-FLOC-06-<br>Inboard Bearing Vibration                            |                                                    |                 |                     |    |
| 2 ASSET SAFETY-MB-FLOC-06-<br>Inboard Bearing Temperature                              | Roote D                                            |                 |                     |    |
| 2.1 If AHI Generic < 32 then: V                                                        | Pump Route Boots Devolution                        |                 |                     |    |
| 2.1.1 ASSET SAFETY-MB-FLOC-06~AHI Generic<br>Motor Base Condition                      | Pump Route                                         |                 |                     |    |
| 3 ASSET SAFETY-MB-FLOC-06-AHI Generic<br>Mounting Bolts Secure?                        | Status Active                                      |                 | ~                   |    |
| 4 ASSET SAFETY-MB-FLOC-06-AHI Generic<br>Barcode Tag Condition                         | Text Input                                         |                 |                     |    |
|                                                                                        | Last Date                                          |                 |                     |    |
|                                                                                        | Next Date                                          |                 |                     |    |
|                                                                                        |                                                    |                 |                     |    |
|                                                                                        | Schröde                                            |                 |                     |    |
|                                                                                        |                                                    |                 |                     |    |

This topic assumes that you are familiar with the basic process of creating Routes in a data loader and you are familiar with the fields used in these worksheets. For more information on the fields displayed in the following examples, and for more information on the worksheets contained in the Rounds Route workbook, see the Rounds Route Data Loader Workbook section of the Workbook Layout and Use topic for Rounds Data Loaders. This topic also does not contain information on the Security User worksheet or the Checkpoint Task worksheet.

#### **Example: Sample Route Worksheet**

The Route worksheet specifies IDs used during the data load process as well as Route records used in GE Digital APM.

| Route Batch ID  | Route ID               | Site Reference Name | Route Description    | Status             |
|-----------------|------------------------|---------------------|----------------------|--------------------|
| ROUNDS_ROUTE_ID | MI_ROUTE000_ROUTE_ID_C | MI_SITE_NAME        | MI_ROUTE000_ROUTE_DE | MI_ROUTE000_STAT_C |
| Pump Route B1   | Pump Route             | *Global*            | Pump Route           | Active             |

The value that you specify in the Route ID field determines the name of the Route as it appears in GE Digital APM. For example, note that the ID in this sample worksheet matches the name of the Route in the image at the beginning of this topic.
### Example: Sample Measurement Location Worksheet

The Measurement Location worksheet defines values for each checkpoint on the Route.

| Route Batch ID  | ML Identifier | Checkpoint ID         | Parent Condition Batch ID | Parent Condition Identifier | ML Type                     | LR Type               | Is LR?                | Description                                   |
|-----------------|---------------|-----------------------|---------------------------|-----------------------------|-----------------------------|-----------------------|-----------------------|-----------------------------------------------|
| ROUNDS_ROUTE_ID | ROUNDS_ML_ID  | MI_CHECK_PT_CHEC_ID_C | MI_CHKPCOND_BATCH_ID      | MI_CHKPCOND_ID_C            | MI_MEAS_LOC_MEAS_LOC_TYPE_C | MI_LUBR_REQ_LR_TYPE_C | ROUNDS_CHECK_PT_IS_LR | MI_MEAS_LOC_DESC_C                            |
| Pump Route B1   | 1             | Checkpoint-11         |                           |                             | Character                   |                       | FALSE                 | Is the Equipment in Safe Operating Condition? |
| Pump Route B1   | 2             | Checkpoint-12         | Condition B1              | Condition-1                 | Numeric                     |                       | FALSE                 | Inboard Bearing Vibration                     |
| Pump Route B1   | 3             | Checkpoint-13         |                           |                             | Numeric                     |                       | FALSE                 | Inboard Bearing Temperature                   |
| Pump Route B1   | 4             | Checkpoint-14         | Condition B1              | Condition-2                 | Character                   |                       | FALSE                 | Motor Base Condition                          |
| Pump Route B1   | 5             | Checkpoint-15         |                           |                             | Character                   |                       | FALSE                 | Mounting Bolts Secure?                        |
| Pump Route B1   | 6             | Checkpoint-16         |                           |                             | Character                   |                       | FALSE                 | Barcode Tag Condition                         |

For Routes with Checkpoint Conditions, to ensure that the Route sequence is loaded as expected, the values for the following fields in the Measurement Location worksheet and the Checkpoint Condition worksheet must match one another:

| Measurement Location Worksheet Fields                | Checkpoint Condition Worksheet Fields           |
|------------------------------------------------------|-------------------------------------------------|
| ML Identifier (ROUNDS_ML_ID)                         | Parent ML Batch ID (PARENT_ROUNDS_<br>ML_ID)    |
| Checkpoint ID (MI_CHECK_PT_CHEC_ID_C)                | Parent ML ID (MI_CHECK_PT_PR_CHEC_<br>ID_C)     |
| Parent Condition Batch ID (MI_CHKPCOND_<br>BATCH_ID) | Condition Batch ID (MI_CHKPCOND_<br>BATCH_ID_C) |
| Parent Condition Identifier (MI_CHKPCOND_<br>ID_C)   | Condition Identifier (MI_CHKPCOND_ID_<br>C)     |

For example, note that the value in the ML Identifier and Checkpoint ID fields in the sample Measurement Location worksheet image above match the values in the Parent ML Batch ID and Parent ML ID fields, respectively, in the sample Checkpoint Condition worksheet image below.

#### **Example: Sample Checkpoint Condition Worksheet**

The Checkpoint Condition worksheet defines the conditions under which the successor checkpoints for Checkpoint Conditions are displayed in Rounds Data Collection. This worksheet also works together with the Measurement Location worksheet to determine the Route sequence for Routes with Checkpoint Conditions.

| Route Batch ID  | Condition Bate | Condition Iden | Parent ML Batch ID  | Parent MLID              | Field Name            | Field Value for Character Type | Field Value for Numeric Type | Possible Condition      | Туре               | Sequence              |
|-----------------|----------------|----------------|---------------------|--------------------------|-----------------------|--------------------------------|------------------------------|-------------------------|--------------------|-----------------------|
| ROUNDS_ROUTE_ID | MI_CHKPCONE    | MI_CHKPCOND    | PARENT_ROUNDS_ML_IE | MI_CHECK_PT_PR_CHEC_ID_C | MI_CHKPCOND_FLD_NAM_C | MI_CHKPCOND_FLD_VAL_CHAR_C     | MI_CHKPCOND_FLD_VAL_NUM_N    | MI_CHKPCOND_POSS_COND_C | MI_CHKPCOND_TYPE_C | MI_CHKPCOND_SEQ_NUM_N |
| Pump Route B1   | Condition B1   | Condition-1    |                     | 1 Checkpoint-11          | AHI Generic           | Yes                            |                              | is                      | Character          |                       |
| Pump Route B1   | Condition B1   | Condition-2    |                     | 3 Checkpoint-13          | AHI Generic           |                                | 3                            | 2 <                     | Numeric            |                       |
|                 |                |                |                     |                          |                       |                                |                              |                         |                    |                       |

As mentioned above, the values defined in the Condition Batch ID and the Condition Identifier are used in the Measurement Location worksheet to specify successor checkpoints for Checkpoint Conditions. Also, the values specified in the Parent ML Batch ID and the Parent ML ID fields must match the values defined in the ML Identifier and Checkpoint ID fields, respectively, for the predecessor checkpoint of a Checkpoint Condition.

No value is required in the Sequence field. However, if a value is entered in this field for Checkpoint Conditions with the same predecessor checkpoint (that is, sibling Checkpoint Conditions), the value you enter in this field determines the sequence of the sibling Checkpoint Conditions.

The values you enter in the Possible Condition and Field Value for Character/Numeric Type fields determine the conditions under which the successor checkpoints will appear in Rounds Data Collection. In this sample worksheet, the successor checkpoint of Condition-2 (that is, Checkpoint-14 as defined in the Measurement Location worksheet) will only appear when the reading value for the predecessor checkpoint (Checkpoint-13) is less than 32.

**Note:** When a predecessor checkpoint has a Type value of Character, the only valid value to enter in the Possible Condition field is is.

### About the Rounds Data Loaders Load Verification

#### Prerequisites

After each worksheet is loaded:

- 1. Review the data loader log to identify any errors or warnings.
- 2. Update the data loader workbook to correct any errors, and then re-import.
- 3. Repeat until the import of each record is error free.

#### **Steps**

**Note:** It is recommended that a query is executed in GE Digital APM on the relevant family to ensure that records have been created and populated as expected. Imported records should also be spot checked in Record Manager or Rounds Designer to verify that the expected relationships have been created and site references have been set.

- 1. Log in to GE Digital APM as a Rounds Administrator user.
- 2. On the left navigation menu, select **Health**, and then select **Rounds Designer**.

The **Rounds Designer Overview** page appears.

3. Select the Allowable Values tab.

The **Allowable Values** section appears, displaying a list of Allowable Values categories. The Allowable Values categories are groups of Allowable Values records that have the same value in the Category field.

- 4. Select an Allowable Value category.
- 5. Verify that the data appears as expected, and that the values can be edited or new values added to the Category.
- 6. Verify that you can create new character (and numeric, if applicable) ML Templates and MLs, using Categories from the imported Allowable Values data.
- 7. Verify that the Allowable Values appear as expected.
- 8. Select the ML Templates tab.
- 9. Verify that the loaded ML Templates appear as expected.
- 10. Select an **ML Template** to open in Record Manager.
- 11. Verify that the record contains the expected values and can be edited.
- 12. Select an ML Template.
- 13. Verify that **Update Existing MLs** feature returns the expected related MLs.

- 14. Select the **ML Template Groups** tab.
- 15. Verify that the loaded Template Groups appear as expected.
- 16. Select an ML Template Group.
- 17. Verify that Templates and Conditions can be added, and that the drag-and-drop items to reorder works as expected.
- 18. Select the **Routes** tab.
- 19. Verify that the loaded Routes appear as expected.
- 20. If the Users are assigned to the Routes via the data loader, select the **Routes** tab, select a Route, and verify that it has been assigned to a User.
- 21. Select a Route to open in Route Management and:
  - a. Verify the New and existing MLs, MLs from Templates, and if Conditions can be added.
  - b. Verify that the Routes can be re-ordered.
  - c. Verify that the MLs are linked to Assets.
  - d. Verify that the Asset information is populated.
  - e. Verify that the Schedules have been populated.
  - f. Verify that the Readings have been linked to MLs.
- 22. Select the **Routes** tab, select a Route, and verify that it can be assigned to a User.

Ensure that the Route and/or MLs it contains are due.

- 23. Log out of GE Digital APM.
- 24. Log in to GE Digital APM as Mobile Data Collection user.
- 25. On the left navigation menu, select **Health**, and then select **Rounds Data Collection**.

The Rounds Data Collection page appears.

- a. For complete test coverage, this should be done on an applicable mobile device.
- 26. Verify that the assigned Route appears on the **Rounds Data Collection Overview** page.
- 27. Verify that the Route can be set for offline use.
- 28. Select the Route from the Due or Overdue list and perform an inspection:

- a. Enter Readings for some of the checkpoints, verifying that the Reading field contains the expected Allowable Values, if applicable
- b. Verify that the alerts are triggered, that alert messages are displayed, and that the actions can be selected as expected.
- c. Add a Recommendation for an ML.
- d. Close the tab.
- e. Mark the Route done.
- 29. Log out of GE Digital APM.
- 30. Log in toGE Digital APM as Rounds Administrator user.
- 31. On the left navigation menu, select **Health**, and then select **Rounds Designer**.

The Rounds Designer Overview page appears.

- 32. Select the **Routes** tab.
- 33. Select the Route for which the inspection was just completed.
- 34. Verify that the Route History appears correctly. Check that the correct number of readings are reported.
- 35. Verify that the Readings that were taken appear against the relevant MLs.
- 36. Verify that the Recommendation that was created appears against the relevant ML.

If you set up the Asset Health Indicator service to run during the data load, you should also verify that health indicators have been created as expected:

- 1. Access a Measurement Location that was imported in Record Manager, and verify that a Health Indicator record is linked to the Measurement Location.
- 2. Alternatively, access the asset related to the Measurement Location in Asset Health Manager to view the health indicators that exist for the asset.
  - a. On the left navigation menu, select **Admin**, and then select **Application Settings**.

The **Application Settings** page appears.

- b. Select AHM.
- c. In the left pane, select the **Health Indicator Source Management** tab, and then use the filter and search options to find the Measurement Locations to which you want to add health indicators.
- d. Verify that a green check mark is displayed for the Measurement Locations for which related Health Indicator records do not exist.
- e. To create Health Indicator records for Measurement Locations beside which

the green check mark appears, but for which there are no records:

i. Select the check boxes next to the affected Measurement Locations, and then select **Exclude**.

A red X appears.

ii. Select Include.

Health Indicators will now be created.

- 3. If health indicators have not been created as expected, you can manually create health indicators by performing the following steps::
  - a. On the left navigation menu, select **Admin**, and then select **Application Settings**.

The **Application Settings** page appears.

- b. Select AHM.
- c. In the left pane, select the **Health Indicator Source Management** tab, and then use the filter and search options to find the Measurement Locations to which you want to add health indicators.
- d. Verify that a green check mark is displayed against the Measurement Locations for which related Health Indicator records do not exist.
- e. To create health indicator records for Measurement Locations beside which the green check mark appears but there is no record:
  - i. Select the check boxes next to the affected Measurement Locations, and then select **Exclude**.

A red X appears.

ii. Select Include.

Health Indicators will now be created.

### About the APM Mechanical Integrity Data Loaders

This topic provides a listing of all the APM Mechanical Integrity Data Loaders.

# About the Inspection Management (IM) Data Loaders

The following Data Loaders are available in Inspection Management:

- Inspection Management (IM) Assets Data Loader
- Inspection Management (IM) Functional Location Data Loader

Throughout the documentation, these Data Loaders are collectively called the Inspection Management (IM) Data Loaders. You can use them to implement Inspection Management when you have inspection data in a legacy system. To import data using these Data Loaders, GE Digital APM provides the following Excel templates:

- Inspection Management (IM) Assets.xlsx: Using this Data Loader, you can create or update Inspections and related records that are linked to Equipment records.
- Inspection Management (IM) Functional Location.xlsx: Using this Data Loader, you can create or update Inspections and related records that are linked to Functional Location records.

The data from the templates will be imported into GE Digital APM using the corresponding Data Loaders.

**Note:** The Excel templates are referred to throughout this documentation as the *data loader workbooks*.

You can use the data loader workbooks to create or update records in the following Inspection families:

- Inspection Confidence Evaluation
- Inspection Profile
- Inspection Method
- Inspection Task
- Inspection (i.e., Bundle Inspection, Full Inspection, General Inspection, Pressure Test Inspection, and all types of Checklists)
- General Finding
- Bundle Sub-Inspection
- Pressure Test Sub-Inspection
- Inspection Recommendation
- Reference Document

Using the data loader workbooks, you can also create:

• Records that represent *archived* Inspections (i.e., inspections that have been completed and approved in the past). Since archived Inspections will be locked after creation, they cannot be updated using the data loader workbooks.

• Records of a custom sub inspection family that you may have created.

The data on the (Picklist) worksheet is not loaded when you load data.

**Note:** A data load for Inspection Management is intended to be completed by an individual in your organization who has been designated as being responsible for importing and maintaining Inspections in GE Digital APM, usually an Inspector.

# About the Inspection Management (IM) Data Loaders Requirements

This documentation assumes that your organization has fully completed the deployment of the Inspection Management module. The Inspection Management (IM) Data Loaders should only be used after the Inspection Management module has been implemented, and you have defined Site References, Functional Locations, and assets (Equipment records) for your organization.

#### Human Resources and Resource Roles

The Inspection Management (IM) Data Loaders expect that individuals in your organization who will be performing and reviewing Inspections have one or more of the following Resource Role records linked to their Human Resource records:

- Inspection Supervisor
- Inspector

Certain privileges are required to complete a data load based on to whether inspections are (*Active* or *Archived* and the Status of the inspection *Draft, Pending Approval*, or *Approved*). Persons belonging to either the MI Inspection or the Data Loader User Security Group must:

| have the following Resource Role(s):   | with<br>inspections<br>that are: | and inspec-<br>tions in the fol-<br>lowing Status: | Notes                                                                     |
|----------------------------------------|----------------------------------|----------------------------------------------------|---------------------------------------------------------------------------|
| None                                   | Active                           | Draft                                              | None                                                                      |
| Inspector                              | Active                           | Pending<br>Approval                                | None                                                                      |
| Inspector and<br>Inspection Supervisor | Archived                         | Approved                                           | The Inspection Lock and the Final Inspection Lock are set to <i>true.</i> |

#### **Security Settings**

The Security User performing the data load operation must be associated with either the MI Data Loader User or MI Data Loader Admin Security Role, and must also be associated with the MI Inspection Security Group, or a Security Role that is associated with this Security Group.

# About the Inspection Management (IM) Data Loaders Inspection Types

The Inspection Management (IM) Data Loaders can be used to load two different types of Inspections:

- Active Inspections: Inspections that are still in the process of being completed or reviewed. After you load data, you can use the Inspection Management Bulk Approval feature to approve active inspections.
- Archived Inspections: Inspections that have been reviewed, locked, and archived. Because of the nature of approving archived inspections, it is best for one person to perform this function. In the data loader workbooks, archived Inspections as those that have both the Inspection Lock and Final Inspection Lock fields set to *True*, and the Inspection Document Status field set to *Approved*. When an archived Inspection is loaded, the Inspection Report Owner and Reviewer's Name fields will be set to the name of the user performing the data load.

# About the Inspection Management (IM) Data Loaders Data Model

This content has been intentionally excluded from the GE Digital APM product documentation website. This content is available to you via the product documentation that is provided within the GE Digital APM system.

# About the Inspection Management (IM) Data Loaders General Loading Strategy

#### Prerequisites

- For Oracle databases, valid cell values are case-sensitive.
- The data loader workbook contains sample data in each column. It is only for your reference. You must remove this data before using the data loader workbook.

#### **Best Practices**

When importing data using the Inspection Management (IM) Data Loaders, you must use the following best practices:

- ID fields (the second row on each worksheet) must not include special characters or spaces.
- Columns (including columns representing custom fields) on the worksheets should be formatted as Text.
- When loading archived Inspections, you do not need to set values for the Inspection Report Owner and Reviewer's Name cells. These fields will be set automatically to the name of the user who loads the data.
- The supported date formats, time zone, and units of measure will be based on the user's settings.
- When creating ID numbers for loading inspection data, choose unique values.
- The value in the Inspection Reference field must be unique.

#### Load Sequence

The Inspection Management data load is performed in a specific sequence in order to create all necessary relationships between records:

1. The first step of the load sequence differs based on whether you are using the Inspection Management (IM) *Assets* Data Loader or the Inspection Management (IM) *Functional Location* Data Loader.

If using the Inspection Management (IM) Assets Data Loader, the Assets worksheet is processed. An existing asset will be looked up based on values in the Equipment ID (MI\_EQUIP000\_EQUIP\_ID\_C), CMMS System (MI\_EQUIP000\_SAP\_SYSTEM\_C), and, if provided, Equipment Technical Number (MI\_EQUIP000\_EQUIP\_TECH\_NBR\_C) cells.

If using the Inspection Management (IM) Functional Location Data Loader, the Functional\_Location worksheet is processed. An existing Functional Location will

be looked up based on values in the Functional Location ID (MI\_FNCLOC00\_FNC\_ LOC\_C) and CMMS System (MI\_FNCLOC00\_SAP\_SYSTEM\_C) cells.

If an Asset or Functional Location specified on the respective worksheets does not exist, it will be skipped, along with all entries in the subsequent worksheets corresponding to that Asset or Functional Location.

- 2. The Inspection\_Profile worksheet is processed. For each row based on the cells specified in step 1, an Inspection Profile is looked up. If the Asset or Functional Location does not have a corresponding Inspection Profile, a new record will be created and linked.
- The Inspection\_Method worksheet is processed. The assets or Functional Locations from step 1 and the Inspection Profiles from step 2 are considered, in addition to the following columns on the worksheet: Item Category (MI\_PROFINSP\_ITEM\_CAT\_C), Item ID (MI\_PROFINSP\_ITEM\_ID\_C), Method Category (MI\_INSPMETH\_ITEM\_CAT\_C), Method ID (MI\_INSPMETH\_ITEM\_ID\_C), and (only for assets) RBI Degradation Mechanism (MI\_INSPMETH\_DAMAGE\_MECH\_C).
- 4. If a corresponding Inspection Method is not found, a new Inspection Method record will be created. Otherwise, the record will be updated The Inspection\_Task worksheet is processed. The assets or Functional Locations from step 1 are considered as well as the following columns on the worksheet: Task ID (MI\_TASK\_ID), Reoccurring (MI\_TASK\_REOCC\_FLG), and Override Interval (MI\_TASK\_OVERRIDE\_ INTER\_F).

If the Reoccurring cell is set to *True*, the Next Date cell cannot be specified because the task is reoccurring. As a result, the Next Date value will be automatically calculated.

If the Override Interval cell is set to *False*, the setting of the Desired Interval cell by the data loader will not occur. The Desired Interval will be retrieved from the Time-Based Inspection (TBI) Settings to create reoccurring tasks. If a corresponding TBI Setting is not found, the Desired Interval will be set to 0. Therefore, the Override Interval cell cannot be set to False because tasks that do not reoccur do not have TBI settings.

If the Override Interval cell is set to *False*, but the value in the Desired Interval cell is less than the value in the Minimum Interval cell, the Desired Interval will be set to the value of Minimum Interval.

If the Reoccurring cell of the task is set to *False*, the Last Date and the Desired Interval cells cannot be specified. For tasks that are not set to reoccur, the following cells will not be copied from the data loader spreadsheet and they will have the following default settings:

- The Last Date cell will be empty.
- The Desired Interval cell will be set to 0.

If logical cells (i.e. Override Interval, Reoccurring) do not have values, they will be set to *True* by default.

5. The Inspections worksheet is processed. For each row based on the cells specified in step 1, as well as the Inspection Reference (MI\_EVENT\_ID) column, an Inspection. If no corresponding Inspection record is found, then a new record is created. Otherwise, the record will be updated.

If the Inspection Document Status (MI\_INSP\_001\_STATUS\_INSP\_C) cell is set to *Approved* and the Final Inspection Lock (MI\_INSP\_001\_LOCK\_FINAL\_L) cell is set to *True*, the record will be considered an Archived Inspection. The Reviewer and Inspection Owner fields are automatically set to the user performing the data load.

If the Inspection Task Complete field has been added as a column to the worksheet, and if values have been provided, an error message will be added to the log, and data in the columns will be skipped.

If an existing Inspection is being updated via the data load, but the Inspection Lock field for the record is set to True, and:

• ...you are not the user designated in the Inspection Report Owner field, an error message will be added to the log and the Inspection will not be updated.

-or-

- ...you are the user designated in the Inspection Report Owner field, but the data being loaded via the Excel workbook does not set the corresponding Inspection Lock cell to False, an error message will be added to the log and the Inspection will not be updated.
- 6. The General\_Finding worksheet is processed. Based on the fields in steps 1 and 5, and the Inspection Profile and Method, a General Finding record will be looked up. If the record is not found, then a new record is created. Otherwise, the record will be updated.
- 7. The Inspection\_Recommendation worksheet is processed. Based on the fields in steps 1 and 5, and the Recommendation ID (MI\_REC\_ID) column, an Inspection Recommendation is looked up. If a corresponding Inspection Recommendation is not found, then a new record is created. Otherwise, the record will be updated.

If the Inspection Recommendation record is associated with an Archived Inspection, then the Author Name and Reviewer Name fields for the Inspection Recommendation record will be set to the user performing the data load.

- 8. The Reference\_Document worksheet is processed. Based on the field in step 5, and the Reference Document ID (CTIT\_ID) column, a Reference Document is looked up. If a corresponding Reference Document is not found, then a new record is created. Otherwise, the record will be updated.
- 9. The Bundle\_Sub\_Inspection, the Pres\_Test\_Sub\_Inspection, and the Inspection\_

Confidence Worksheets are processed. Based on the field in step 5, and the Inspection Reference (MI\_EVENT\_SUB\_INSP\_ID) column, the related inspection is looked up. If a corresponding related sub-inspection record is not found, a new record will be created.

Currently, the sub-inspection families that are supported by the Inspection Management (IM) Data Loaders are the Bundle Sub-Inspection and Pressure Test Sub-Inspection families.

For the Bundle Sub-Inspection family, there are several combinations of column values which you cannot load and the combination of these column values will result in an error:

- An error will be issued in the log if the value of the Action This Inspection column is set to NO ACTION and any of the following columns have a value:
  - Tubes Plugged During This Inspection
  - Tubes (Plugged At Start) Replaced
  - Tubes (Not Previously Plugged) Replaced
- An error will be issued in the log if the value in the Action This Inspection cell is set to TUBES PLUGGED, TOTAL RETUBE, or BUNDLE REPLACED and any of the following columns are set to:
  - Tubes (Plugged At Start) Replaced
  - Tubes (Not Previously Plugged) Replaced
    - The column header for the sub-inspection Reference value will be different for each sub-inspection family, but will be similar to <Sub-Inspection Family Name> Reference.
    - The value in the sub-inspection reference column will be stored in the Inspection Reference column of each created Sub-Inspection record. That column will be used for lookup when performing further loads.
    - The sub-inspection will be updated with the data given from the Inspection Management (IM) Data Loaders Template.
- Since a relationship definition does not exist between the Bundle Sub-Inspection family and the General Inspection family, an error will be issued.

**Note**: If the relationship definition is added between the Bundle Sub-Inspection family and the General Inspection family, the Bundle Sub Inspection family will load.

## About the Inspection Management (IM) Data Loaders Workbook Layout and Use

To import data using the Inspection Management (IM) Data Loaders, GE Digital APM provides the following Excel workbooks:

- Inspection Management (IM) Assets.xlsx (for Inspections related to Equipment records)
- Inspection Management (IM) Functional Location.xlsx (for Inspections related to Functional Location records)

You must use these workbooks to load the data. You can modify the Excel workbooks to include custom fields used by your organization. Generally, your organization will use one of the two workbooks, but not both.

**Note**: The Excel workbooks are referred to throughout this documentation as the *data loader workbooks.* 

The following table provides a list of worksheets that are included in the data loader workbooks. Unless otherwise specified, the worksheets appear in both the workbooks.

| Worksheet                | Description                                                                                                    |
|--------------------------|----------------------------------------------------------------------------------------------------|
| Assets                   | This worksheet is used to specify existing Equipment records to<br>which Inspections and related records will be linked. This work-<br>sheet appears only in the Inspection Management (IM) Assets Data<br>Loader workbook.                      |
| Functional_Loca-<br>tion | This worksheet is used to specify existing Functional Location<br>records to which Inspections and related records will be linked.<br>This worksheet appears only in the Inspection Management<br>(IM) Functional Location Data Loader workbook. |
| Inspection_Pro-<br>file  | This worksheet is used to specify Inspection Profile records that you want to create or update.                                                                                                    |
| Inspection_<br>Method    | This worksheet is used to specify Inspection Method records that you want to create or update.                                                                                                    |
| Inspection_Task          | This worksheet is used to specify Inspection Task records that you want to create or update.                                                                                                    |

| Worksheet                       | Description                                                                                                    |
|---------------------------------|----------------------------------------------------------------------------------------------------|
| Inspections                     | <ul> <li>This worksheet is used to specify the following records:</li> <li>Bundle Inspection</li> <li>Full Inspection</li> <li>General Inspection</li> <li>Pressure Test Inspection</li> <li>All types of Checklists</li> </ul> |
| Inspection_Con-<br>fidence_Eval | This worksheet is used to specify Inspection Confidence Evalu-<br>ation records that you want to create or update.                                                                                                    |
| Bundle_Sub_<br>Inspection       | This worksheet is used to specify Bundle Sub-Inspection records that you want to create or update.                                                                                                    |
| Press_Test_Sub_<br>Inspection   | This worksheet is used to specify Pressure Test Sub-Inspection records that you want to create or update.                                                                                                    |
| General_Finding                 | This worksheet is used to specify General Finding records that you want to create or update.                                                                                                    |
| Custom_Sub_<br>Inspection       | If you have created a custom sub inspection family, this work-<br>sheet is used to specify the custom sub inspection records that<br>you want to create or update.                                                              |
| Inspection_<br>Recommendation   | This worksheet is used to specify Inspection Recommendation records that you want to create or update.                                                                                                    |
| Reference_Docu-<br>ment         | This worksheet is used to specify Reference Document records that you want to create or update.                                                                                                    |
| (Picklist)                      | This worksheet contains a list of valid values that you can enter in each column (as applicable) in the aforementioned worksheets. When you load data using the data loader, the data on this worksheet is <i>not</i> loaded.   |

### **Color Coding**

Certain columns on the worksheets have different functions and requirements. To illustrate this, certain columns are color-coded. The following table lists the colors and what they represent.

| Color | Description                              | Comments                                                                                                    |
|-------|------------------------------------------|----------------------------------------------------------------------------------------------------|
|       | Required Key<br>Fields                   | Indicates columns that contain values that are used by the<br>Inspection Management (IM) Data Loaders to look up and<br>create records. If these columns are removed from the<br>worksheets, the data load will fail. While the <i>worksheets</i><br>require that these columns be present, <i>values</i> are not neces-<br>sarily required in these columns. |
|       | Fields<br>Required for<br>Saving Records | Indicates columns that contain values that are required to save the record.                                                                                                    |
|       | Recommended<br>Fields                    | Indicates columns that, according to GE Digital Best Practice for Inspection Management, should contain values.                                                                                                    |
|       | Custom Fields                            | Indicates columns in which you can specify custom fields.                                                                                                    |

#### Limitations

The Inspection Management (IM) Data Loaders have the following limitations:

- The values that you enter in the data loader workbooks are case-sensitive.
- When you use the data loader to update Inspection Management families:
  - If a cell contains data, the value in the corresponding field will be updated in the database.
  - If a cell is blank, the value in the corresponding field will *not be updated* with a blank value in the database. The value that previously existed in the field is retained.

**(i)** Tip: If you do not want to update a field value, you can remove the corresponding column from the data loader workbooks. You cannot, however, remove columns that correspond to required fields.

#### **Assets Worksheet**

On the Assets worksheet, you can specify assets to which you want to link Inspections and related records. The columns that appear on this worksheet also appear on every subsequent worksheet, and are used to identify the records that will be linked, directly or indirectly, to the assets. This worksheet only appears in the Inspection Management (IM) Assets Data Loader workbook.

**Note:** Each row in this worksheet represents a *unique* asset. You should not include the same asset more than once.

| Field Cap-<br>tion               | Field ID                                     | Data<br>Type<br>(Length) | Comments                                                                                                    |
|----------------------------------|----------------------------------------------|--------------------------|----------------------------------------------------------------------------------------------------|
| Equipment<br>ID                  | MI_<br>EQUIP000_<br>EQUIP_ID_<br>C           | Character<br>(255)       | A value is required in at least one cell.                                                                                                    |
| CMMS Sys-<br>tem                 | MI_<br>EQUIP000_<br>SAP_<br>SYSTEM_C         | Character<br>(255)       | If the Equipment record for an asset has a value<br>in the CMMS System field, you must enter that<br>value in this column.                                                                                                    |
| Equipment<br>Technical<br>Number | MI_<br>EQUIP000_<br>EQUIP_<br>TECH_<br>NBR_C | Character<br>(255)       | If the CMMS System column contains a value,<br>and the Equipment record for the asset has a<br>value in the Equipment Technical Number field,<br>you must enter that value in this column.<br>If the CMMS System column does not contain a<br>value, this column can be blank, even if the |
|                                  | NBK_C                                        |                          | Equipment record contains a value for the Equip-<br>ment Technical Number field.                                                                                                    |

#### Functional\_Location Worksheet

On the Functional\_Location worksheet, you can specify Functional Location records to which you want to link Inspections and related records. The columns that appear on this worksheet also appear on every subsequent worksheet, and are used to identify the records that will be linked, directly or indirectly, to the Functional Locations. This worksheet appears only in the Inspection Management (IM) Functional Location Data Loader workbook.

**Note:** Each row in this worksheet represents a *unique* Functional Location. You should not include the same Functional Location more than once.

| Field Cap-<br>tion           | Field ID                             | Data<br>Type<br>(Length) | Comments                                                                                                    |
|------------------------------|--------------------------------------|--------------------------|----------------------------------------------------------------------------------------------------|
| Functional<br>Location<br>ID | MI_<br>FNCLOC00_<br>FNC_LOC_C        | Character<br>(255)       | A value is required in at least one cell.                                                                                      |
| CMMS<br>System               | MI_<br>FNCLOC00_<br>SAP_<br>SYSTEM_C | Character<br>(255)       | If the CMMS System field in the Functional Loca-<br>tion record contains a value, you must enter<br>that value in this column. |

### Inspection\_Profile Worksheet

On the Inspection\_Profile worksheet, you can specify Inspection Profile records that you want to create or update.

**Note**: Each row represents a *unique* record, though multiple records may be related to the *same* asset.

| Field Cap-<br>tion        | Field ID                                                                 | Data<br>Type<br>(Length) | Comments                                                                                                    |
|---------------------------|--------------------------------------------------------------------------|--------------------------|----------------------------------------------------------------------------------------------------|
| Equipment<br>ID           | MI_EQUIP000_<br>EQUIP_ID_C                                               | Character<br>(255)       | Values in this column must match the val-<br>ues entered on the Assets worksheet. You<br>can link multiple records to the same asset.                                                                     |
| Functional<br>Location ID | MI_<br>FNCLOC00_<br>FNC_LOC_C                                            | Character<br>(255)       | Values in this column must match the val-<br>ues entered on the Functional_Location<br>worksheet. You can link multiple records to<br>the same Functional Location.                                       |
| CMMS Sys-<br>tem          | MI_EQUIP000_<br>SAP_SYSTEM_<br>C<br>MI_<br>FNCLOC00_<br>SAP_SYSTEM_<br>C | Character<br>(255)       | Values in this column must match the val-<br>ues entered on the Assets or Functional_<br>Location worksheet, if they exist. You can<br>link multiple records to the same asset or<br>Functional Location. |

| Field Cap-<br>tion               | Field ID                             | Data<br>Type<br>(Length) | Comments                                                                                                    |
|----------------------------------|--------------------------------------|--------------------------|----------------------------------------------------------------------------------------------------|
| Equipment<br>Technical<br>Number | MI_EQUIP000_<br>EQUIP_TECH_<br>NBR_C | Character<br>(255)       | Values in this column must match the val-<br>ues entered on the Assets worksheet, if they<br>exist. You can link multiple records to the<br>same asset.                                                                                                    |
| ltem Cat-<br>egory               | MI_<br>PROFINSP_<br>ITEM_CAT_C       | Character<br>(50)        | A value is required. The combination of val-<br>ues in the Item Category and Item<br>ID columns must be unique per asset.<br>This column must only contain System Code<br>IDs from the MI_INSPECTION_PROFILE_<br>CATEGORY System Code Table.<br>Refer to the (Picklist) worksheet for a list of |
| ltem ID                          | MI_<br>PROFINSP_<br>ITEM_ID_C        | Character<br>(255)       | A value is required.<br>The combination of values in the Item Category and Item ID columns must be unique per asset.                                                                                                    |
| ltem<br>Description              | MI_<br>PROFINSP_<br>ITEM_DESC_C      | Text                     | None                                                                                                    |
| RBI Com-<br>ponent               | MI_<br>PROFINSP_<br>COMPONENT_<br>C  | Character<br>(250)       | This column must only contain the Entity ID<br>of an existing Criticality RBI Component<br>record that is linked to the same asset or<br>Functional Location as the Inspection Pro-<br>file.                                                                                                    |

| Field Cap-<br>tion           | Field ID                       | Data<br>Type<br>(Length) | Comments                                                                                                    |
|------------------------------|--------------------------------|--------------------------|----------------------------------------------------------------------------------------------------|
| RBI Com-<br>ponent<br>Family | MI_<br>PROFINSP_<br>COMP_FAM_C | Character<br>(100)       | This column must only contain the Family<br>name of the Criticality RBI Component spe-<br>cified in the RBI Component column (e.g.,<br>Criticality RBI Component - Piping).<br>This column appears only in the Inspection<br>Management (IM) Assets Data Loader work-<br>book. |
| Sequence                     | MI_<br>PROFINSP_<br>SEQUENCE_N | Numeric                  | None                                                                                                    |

#### Inspection\_Method Worksheet

On the Inspection\_Method worksheet, you can specify Inspection Method records that you want to create or update.

**Note:** Each row represents a *unique* record, though multiple records may be related to the *same* Inspection Profile.

| Field Cap-<br>tion        | Field ID                           | Data<br>Type<br>(Length) | Comments                                                                                                    |
|---------------------------|------------------------------------|--------------------------|----------------------------------------------------------------------------------------------------|
| Equipment<br>ID           | MI_<br>EQUIP000_<br>EQUIP_ID_<br>C | Character<br>(255)       | Values in this column must match the values<br>entered on the Assets worksheet. You can link<br>multiple records to the same asset.                                 |
| Functional<br>Location ID | MI_<br>FNCLOC00_<br>FNC_LOC_C      | Character<br>(255)       | Values in this column must match the values<br>entered on the Functional_Location work-<br>sheet. You can link multiple records to the<br>same Functional Location. |

| Field Cap-<br>tion               | Field ID                                                                     | Data<br>Type<br>(Length) | Comments                                                                                                    |
|----------------------------------|------------------------------------------------------------------------------|--------------------------|----------------------------------------------------------------------------------------------------|
| CMMS Sys-<br>tem                 | MI_<br>EQUIP000_<br>SAP_<br>SYSTEM_C<br>MI_<br>FNCLOC00_<br>SAP_<br>SYSTEM_C | Character<br>(255)       | Values in this column must match the values<br>entered on the Assets or Functional_Location<br>worksheet, if they exist. You can link multiple<br>records to the same asset or Functional Loca-<br>tion.                                                                |
| Equipment<br>Technical<br>Number | MI_<br>EQUIP000_<br>EQUIP_<br>TECH_<br>NBR_C                                 | Character<br>(255)       | Values in this column must match the values<br>entered on the Assets worksheet, if they exist.<br>You can link multiple records to the same<br>asset.                                                                                                    |
| ltem Cat-<br>egory               | MI_<br>PROFINSP_<br>ITEM_CAT_<br>C                                           | Character<br>(50)        | Values in this column must match the values<br>entered on the Inspection_Profile worksheet, if<br>they exist. You can link multiple records to the<br>same Inspection Profile.                                                                                          |
| ltem ID                          | MI_<br>PROFINSP_<br>ITEM_ID_C                                                | Character<br>(255)       | Values in this column must match the values<br>entered on the Inspection_Profile worksheet, if<br>they exist. You can link multiple records to the<br>same Inspection Profile.                                                                                          |
| Method Cat-<br>egory             | MI_                                                                          | Character<br>(100)       | A value is required. The combination of values<br>in the Method Category, Method ID, and RBI<br>Degradation Mechanism columns must be<br>unique per Inspection Profile.                                                                                                 |
|                                  | INSPMETH_<br>ITEM_CAT_<br>C                                                  |                          | This column must only contain one of the Sys-<br>tem Code IDs from the MI_INSPECTION_<br>METHOD_CATEGORY System Code Table. To<br>verify which options are acceptable in your<br>GE Digital APM system, via Configuration Man-<br>ager, refer to the appropriate table. |

| Field Cap-<br>tion                  | Field ID                              | Data<br>Type<br>(Length) | Comments                                                                                                    |
|-------------------------------------|---------------------------------------|--------------------------|----------------------------------------------------------------------------------------------------|
|                                     |                                       |                          | A value is required.                                                                                                    |
| Method ID                           | MI_<br>INSPMETH_<br>ITEM_ID_C         | Character<br>(255)       | The combination of values in the Method Cat-<br>egory, Method ID, and RBI Degradation Mech-<br>anism columns must be unique per Inspection<br>Profile.                                                                                  |
|                                     |                                       |                          | A value is required.                                                                                                    |
| RBI Degrad-<br>ation Mech-<br>anism | MI_<br>INSPMETH_<br>DAMAGE_<br>MECH_C | Character<br>(255)       | This column must only contain the Entity ID of<br>a Potential Degradation Mechanism that is<br>linked to the Criticality RBI Component spe-<br>cified in the corresponding RBI Component<br>column on the Inspection_Profile worksheet. |
|                                     |                                       |                          | The combination of values in the Method Cat-<br>egory, Method ID, and RBI Degradation Mech-<br>anism columns must be unique per Inspection<br>Profile.                                                                                  |
|                                     |                                       |                          | ▲ IMPORTANT: This column appears only in<br>the Inspection Management (IM) Assets Data<br>Loader workbook, and should <i>not</i> be<br>included in the Inspection Management<br>(IM) Functional Location Data Loader work-<br>book.     |
| Description                         | MI_<br>INSPMETH_<br>ITEM_<br>DESC_C   | Character<br>(1000)      | None                                                                                                    |

#### Inspection\_Task Worksheet

On the Inspection\_Task worksheet, you can specify Inspection Task records that you want to create or update.

**Note:** Each row represents a *unique* record, though multiple records may be related to the *same* Inspection Profile.

| Field Caption                 | Field ID                                                                     | Data<br>Type<br>(Length) | Comments                                                                                                    |
|-------------------------------|------------------------------------------------------------------------------|--------------------------|----------------------------------------------------------------------------------------------------|
| Equipment ID                  | MI_<br>EQUIP000_<br>EQUIP_ID_C                                               | Character<br>(255)       | Values in this column must match<br>the values entered on the Assets<br>worksheet. You can link multiple<br>records to the same asset.                                                                      |
| Functional Location ID        | MI_<br>FNCLOC00_<br>FNC_LOC_C                                                | Character<br>(255)       | Values in this column must match<br>the values entered on the Func-<br>tional_Location worksheet. You<br>can link multiple records to the<br>same Functional Location.                                      |
| CMMS System                   | MI_<br>EQUIP000_<br>SAP_<br>SYSTEM_C<br>MI_<br>FNCLOC00_<br>SAP_<br>SYSTEM_C | Character<br>(255)       | Values in this column must match<br>the values entered on the Assets or<br>Functional_Location worksheet, if<br>they exist. You can link multiple<br>records to the same asset or Func-<br>tional Location. |
| Equipment Technical<br>Number | MI_<br>EQUIP000_<br>EQUIP_<br>TECH_NBR_C                                     | Character<br>(255)       | Values in this column must match<br>the values entered on the Assets<br>worksheet, if they exist. You can<br>link multiple records to the same<br>asset.                                                    |
| Task ID                       | MI_TASK_ID                                                                   | Numeric                  | A value is required and must be<br>unique. This value identifies the<br>Inspection Task.                                                                                                    |
| Task Type                     | MI_TASK_<br>TASK_TYPE_<br>CHR                                                | Character<br>(255)       | None                                                                                                    |
| Task Description              | MI_TASK_<br>DESC_TX                                                          | Text                     | None                                                                                                    |

| Field Caption     | Field ID                          | Data<br>Type<br>(Length) | Comments                                                                                                    |
|-------------------|-----------------------------------|--------------------------|----------------------------------------------------------------------------------------------------|
| Task Details      | MI_TASK_<br>DETAILS_T             | Text                     | None                                                                                                    |
| Last Date         | MI_TASK_<br>LAST_DATE_<br>DT      | Date                     | Enter a value in the following<br>format: YYYY-MM-DD hh:mm:ss                                                                                                    |
| Override Interval | MI_TASK_<br>OVERRIDE_<br>INTER_F  | Boolean                  | Enter <i>True</i> or <i>False.</i>                                                                                                    |
| Desired Interval  | MI_TASK_<br>DESIR_<br>INTER_NBR   | Numeric                  | None                                                                                                    |
| Next Date         | MI_TASK_<br>NEXT_DATE_<br>DT      | Date                     | Enter a value in the following<br>format: YYYY-MM-DD hh:mm:ss                                                                                                    |
| Next Date Basis   | MI_TASK_<br>NEXT_DATE_<br>BASIS_C | Character<br>(1000)      | None                                                                                                    |
| Coverage          | MI_TASK_<br>COVER_NBR             | Numeric                  | None                                                                                                    |
| Task Assigned To  | MI_TASK_<br>ASSGN_TO_C            | Character<br>(50)        | None                                                                                                    |
|                   |                                   |                          | Enter <i>True</i> or <i>False.</i>                                                                                                    |
| Reoccurring       | MI_TASK_<br>REOCC_FLG             | Boolean                  | You can enter a value in this<br>column only if you want to <i>create</i><br>an Inspection Task. If, however,<br>you want to <i>modify</i> an Inspection<br>Task using the data loader work-<br>book, you <i>cannot</i> modify the value<br>in this column. |

| Field Caption                | Field ID                                   | Data<br>Type<br>(Length) | Comments                           |
|------------------------------|--------------------------------------------|--------------------------|------------------------------------|
| Unconstrain Min/Max<br>Dates | MI_TASK_<br>UNCONSTR_<br>MN_MX_DT_<br>FLG  | Boolean                  | Enter <i>True</i> or <i>False.</i> |
| Min Interval                 | MI_TASK_<br>MIN_INTER_<br>NBR              | Numeric                  | None                               |
| Max Interval                 | MI_TASK_<br>MAX_INTER_<br>NBR              | Numeric                  | None                               |
| Inspection Document<br>Type  | MI_TASK_<br>INSP_<br>INSPTYPE_<br>FMLYID_C | Character<br>(50)        | None                               |

#### **Inspections Worksheet**

On the Inspections worksheet, you can specify the following types of Inspections that you want to create or update:

- Bundle Inspection
- All types of Checklists (e.g., API 510 External Checklist, ILI Checklist)
- Full Inspection
- General Inspection
- Pressure Test Inspection

**Note:** Each row represents a *unique* record, though multiple records may be related to the *same* asset or Functional Location.

▲ IMPORTANT: If you have created a custom Inspection, and if you want to create or update records of that family using the data loader workbooks, ensure that the custom inspection family is linked to the Equipment or Functional Location family using the Has Inspections relationship definition.

| Field Caption                   | Field ID                                                                     | Data<br>Type<br>(Length) | Comments                                                                                                    |
|---------------------------------|------------------------------------------------------------------------------|--------------------------|----------------------------------------------------------------------------------------------------|
| Equipment ID                    | MI_<br>EQUIP000_<br>EQUIP_ID_C                                               | Character<br>(255)       | Values in this column must match the<br>values entered on the Assets work-<br>sheet. You can link multiple records to<br>the same asset.                                                                 |
| Functional Loca-<br>tion ID     | MI_<br>FNCLOC00_<br>FNC_LOC_C                                                | Character<br>(255)       | Values in this column must match the values entered on the Functional_Loca-<br>tion worksheet. You can link multiple records to the same Functional Loca-<br>tion.                                       |
| CMMS System                     | MI_<br>EQUIP000_<br>SAP_<br>SYSTEM_C<br>MI_<br>FNCLOC00_<br>SAP_<br>SYSTEM_C | Character<br>(255)       | Values in this column must match the<br>values entered on the Assets or Func-<br>tional_Location worksheet, if they exist.<br>You can link multiple records to the<br>same asset or Functional Location. |
| Equipment Tech-<br>nical Number | MI_<br>EQUIP000_<br>EQUIP_<br>TECH_NBR_<br>C                                 | Character<br>(255)       | Values in this column must match the<br>values entered on the Assets work-<br>sheet, if they exist. You can link mul-<br>tiple records to the same asset.                                                |

| Field Caption             | Field ID        | Data<br>Type<br>(Length) | Comments                                                                                                    |
|---------------------------|-----------------|--------------------------|----------------------------------------------------------------------------------------------------|
|                           |                 |                          | A value is required.                                                                                                    |
|                           |                 |                          | If the value in the Use System Gen-<br>erated ID column is <i>False</i> (or if the<br>column is blank or removed), then the<br>value in this column must be unique.                                                                                                    |
| Inspection Refer-<br>ence | MI_EVENT_<br>ID | Character<br>(255)       | If the value in the Use System Gen-<br>erated ID column is <i>True</i> , then, after<br>you load data, the value in this column<br>is <i>not</i> used to populate the Inspection<br>Reference field in the Inspection.<br>Instead, a system-generated value is<br>used to populate the field. In this case,<br>the value in this column is used only to<br>identify the records that must be linked<br>to the Inspection. |

| Field Caption                | Field ID          | Data<br>Type<br>(Length) | Comments                                                                                                    |
|------------------------------|-------------------|--------------------------|----------------------------------------------------------------------------------------------------|
|                              |                   |                          | Enter <i>True</i> or <i>False</i> .                                                                                                    |
|                              | MI_SYS_<br>GEN_ID | Logical                  | If you enter <i>False</i> (or if the column is<br>blank or removed), after you load data,<br>the value in the Inspection Reference<br>column is used to populate the<br>Inspection Reference field in the Inspec-<br>tion. The default value is False.                                                                                          |
| Use System Gen-<br>erated ID |                   |                          | If you enter <i>True</i> , after you load data,<br>the value in the Inspection Reference<br>field in the Inspection is populated with<br>a system-generated value. In this case,<br>even if you enter a value in the Inspec-<br>tion Reference column, it is not used to<br>populate the field.                                                 |
|                              |                   |                          | If you want to use the data loader work-<br>books to <i>modify</i> an Inspection, you<br>must enter <i>False</i> (or leave the column<br>blank or remove it). If, however, the<br>value in this column is <i>True</i> , then, after<br>you load data, the Inspection is <i>not</i><br>modified. Instead, a <i>new</i> Inspection is<br>created. |

| Field Caption                  | Field ID                             | Data<br>Type<br>(Length) | Comments                                                                                                    |
|--------------------------------|--------------------------------------|--------------------------|----------------------------------------------------------------------------------------------------|
|                                |                                      |                          | Values in this column are used to<br>identify the type of the Inspection<br>record that you want to create or<br>update.                                                                                                    |
| Family ID                      | FMLY_ID                              | Character<br>(255)       | In addition to the values specified on<br>the (Picklist) worksheet, if you want to<br>enter the family ID of a custom inspec-<br>tion family that you created, ensure<br>that the family is linked to the Equip-<br>ment or Functional Location family<br>using the Has Inspections relationship<br>family. |
| Inspection Head-<br>line       | MI_EVENT_<br>SHRT_DSC_<br>CHR        | Character<br>(255)       | None                                                                                                    |
| Commencement<br>Date           | MI_EVENT_<br>STRT_DT                 | Date                     | Enter a value in the following format:<br>YYYY-MM-DD hh:mm:ss                                                                                                    |
| Completion Date                | MI_EVENT_<br>END_DT                  | Date                     | Enter a value in the following format:<br>YYYY-MM-DD hh:mm:ss                                                                                                    |
| Tasks Addressed                | MI_EVENT_<br>TASKKEYS_C              | Character<br>(1000)      | Enter a list of Entity Keys or Task IDs of<br>Inspection Tasks, separated by com-<br>mas. You can enter up to 20 values in<br>each cell.                                                                                                    |
| Equipment Oper-<br>ating State | MI_INSP_<br>001_STATE_<br>EQUIP_OP_C | Character<br>(50)        | This column must only contain the Sys-<br>tem Code IDs from the MI_EQUIP_OP_<br>STATE System Code Table. If the system<br>code table has been customized, the<br>valid values could be different.                                                                                                    |
|                                |                                      |                          | Refer to the (Picklist) worksheet for a<br>list of values that you can enter in this<br>column.                                                                                                    |

| Field Caption                   | Field ID                                 | Data<br>Type<br>(Length) | Comments                                                                                                    |
|---------------------------------|------------------------------------------|--------------------------|----------------------------------------------------------------------------------------------------|
| Reason for<br>Inspection        | MI_INSP_<br>001_<br>REASON_C             | Character<br>(50)        | Refer to the (Picklist) worksheet for a<br>list of values that you can enter in this<br>column.                                                                                                    |
| Inspection Sum-<br>mary         | MI_EVENT_<br>LNG_DSC_TX                  | Text                     | None                                                                                                    |
| Inspection Report<br>Owner      | MI_INSP_<br>001_NAME_<br>INSPECTOR_<br>C | Character<br>(255)       | The value in this column must match<br>an existing Security User who is<br>assigned the Inspector Resource Role.<br>Enter value in the following<br>format: <last name="">, <first name=""> ~</first></last>                                                               |
|                                 |                                          |                          | <user id=""></user>                                                                                                    |
| Inspection Docu-<br>ment Status | MI_INSP_<br>001_<br>STATUS_<br>INSP_C    | Character<br>(50)        | Refer to the (Picklist) worksheet for a<br>list of values that you can enter in this<br>column.                                                                                                    |
| Inspection Lock                 | MI_INSP_<br>001_LOCK_<br>INSP_L          | Boolean                  | Enter <i>True</i> or <i>False</i> .<br>If the value in this column is <i>True</i> , and<br>the Final Inspection Lock column is<br>blank or <i>False</i> , the value in the Inspec-<br>tion Report Owner column must match<br>the Security User who is loading the<br>data. |
| Reviewers Name                  | MI_INSP_<br>001_NAME_<br>REVIEWER_C      | Character<br>(255)       | The value in this column must match<br>an existing Security User who is<br>assigned the Inspection Supervisor<br>Resource Role.                                                                                                    |
|                                 |                                          |                          | Enter value in the following format:<br><last name="">, <first name=""> ~ <user<br>ID&gt;</user<br></first></last>                                                                                                    |

| Field Caption            | Field ID                                  | Data<br>Type<br>(Length) | Comments                                                                                                    |
|--------------------------|-------------------------------------------|--------------------------|----------------------------------------------------------------------------------------------------|
| Reviewers Com-<br>ments  | MI_INSP_<br>001_<br>COMMENTS_<br>REVIEW_T | Text                     | None                                                                                                    |
| Final Inspection<br>Lock | MI_INSP_<br>001_LOCK_<br>FINAL_L          | Boolean                  | Enter <i>True</i> or <i>False.</i><br>If the value in this column and the<br>Inspection Lock column is <i>True</i> , the<br>Inspection Report Owner and<br>Reviewer's Name fields for the record<br>will be populated with the name of the<br>user who is loading the data. |
| Published                | MI_INSP_<br>001_<br>PUBLISHED_<br>L       | Boolean                  | Enter <i>True</i> or <i>False.</i>                                                                                                    |

#### Inspection\_Confidence\_Eval Worksheet

On the Inspection\_Confidence\_Eval Worksheet, you can specify Inspection Confidence Evaluation records that you want to create or update.

**Note**: Each row represents a unique record, though multiple records may be related to the same Inspection Profile.

| Field Cap-<br>tion | Field ID                           | Data<br>Type<br>(Length) | Comments                                                                                                    |
|--------------------|------------------------------------|--------------------------|----------------------------------------------------------------------------------------------------|
| Equipment<br>ID    | MI_<br>EQUIP000_<br>EQUIP_ID_<br>C | Character<br>(255)       | Values in this column must match the values<br>entered on the Assets worksheet. You can link<br>multiple records to the same asset. |

| Field Cap-<br>tion                           | Field ID                                     | Data<br>Type<br>(Length) | Comments                                                                                                    |
|----------------------------------------------|----------------------------------------------|--------------------------|----------------------------------------------------------------------------------------------------|
| Functional<br>Location ID                    | MI_<br>FNCLOC00_<br>FNC_LOC_C                | Character<br>(255)       | Values in this column must match the values<br>entered on the Functional Location worksheet.<br>You can link multiple records to the same<br>Functional Location.                                                  |
| CMMS Sys-<br>tem (only<br>for Asset<br>load) | MI_<br>EQUIP000_<br>SAP_<br>SYSTEM_C         | Character<br>(255)       | Values in this column must match the values<br>entered on the Assets worksheet. You can link<br>multiple records to the same asset.                                                                                |
| Equipment<br>Technical<br>Number             | MI_<br>EQUIP000_<br>EQUIP_<br>TECH_<br>NBR_C | Character<br>(255)       | Values in this column must match the values<br>entered on the Assets worksheet. You can link<br>multiple records to the same asset.                                                                                |
| Inspection<br>Reference                      | MI_EVENT_<br>ID                              | Character<br>(255)       | Value in this column must match the value in<br>the Inspection Reference column of the parent<br>inspection specified on the Inspections work-<br>sheet.                                                           |
| Inspection<br>Confidence<br>ID               | MI_EVENT_<br>SUB_INSP_<br>ID                 | Character<br>(255)       | Enter a unique value in the following format:<br><inspection reference="">-<sequence number=""></sequence></inspection>                                                                                            |
| Degradation<br>Mechanism                     | MI_INSP_<br>001_DEG_<br>MECH_C               | Character<br>(100)       | This column must only contain the System<br>Code IDs from the DEGRADATION_<br>MECHANISM_TYPES System Code Table.<br>Refer to the (Picklist) worksheet for a list of val-<br>ues that you can enter in this column. |
| Type of<br>Inspection                        | MI_INSP_<br>001_TYPE_<br>C                   | Character<br>(50)        | Refer to the (Picklist) worksheet for a list of values that you can enter in this column.                                                                                                    |

| Field Cap-<br>tion | Field ID                     | Data<br>Type<br>(Length) | Comments                                                                                                    |
|--------------------|------------------------------|--------------------------|----------------------------------------------------------------------------------------------------|
| Extent             | MI_INSP_<br>001_<br>EXTENT_C | Character<br>(1000)      | This column must only contain System Code<br>IDs from the MI_MI_INSPECTION_EXTENT Sys-<br>tem Code Table.<br>Refer to the (Picklist) worksheet for a list of val-<br>ues that you can enter in this column. |

### Bundle\_Sub\_Inspection Worksheet

On the Bundle\_Sub\_Inspection worksheet, you can specify Bundle Sub-Inspection records that you want to create or update.

**Note:** Each row represents a unique record, though multiple records may be related to the same Inspection Profile.

| Field Cap-<br>tion               | Field ID                                                                     | Data<br>Type<br>(Length) | Comments                                                                                                    |
|----------------------------------|------------------------------------------------------------------------------|--------------------------|----------------------------------------------------------------------------------------------------|
| Equipment<br>ID                  | MI_<br>EQUIP000_<br>EQUIP_ID_C                                               | Character<br>(255)       | Values in this column must match the values<br>entered on the Assets worksheet. You can link<br>multiple records to the same asset.                                                                      |
| CMMS Sys-<br>tem                 | MI_<br>EQUIP000_<br>SAP_<br>SYSTEM_C<br>MI_<br>FNCLOC00_<br>SAP_<br>SYSTEM_C | Character<br>(255)       | Values in this column must match the values<br>entered on the Assets or Functional_Location<br>worksheet, if they exist. You can link multiple<br>records to the same asset or Functional Loca-<br>tion. |
| Equipment<br>Technical<br>Number | MI_<br>EQUIP000_<br>EQUIP_<br>TECH_NBR_<br>C                                 | Character<br>(255)       | Values in this column must match the values<br>entered on the Assets worksheet, if they exist.<br>You can link multiple records to the same<br>asset.                                                    |
| Field Cap-<br>tion                           | Field ID                                       | Data<br>Type<br>(Length) | Comments                                                                                                    |
|----------------------------------------------|------------------------------------------------|--------------------------|----------------------------------------------------------------------------------------------------|
| Inspection<br>Reference                      | MI_EVENT_<br>ID                                | Character<br>(255)       | Values in this column must match the Inspec-<br>tion Reference of the parent inspection spe-<br>cified on the Inspections worksheet.                                                                         |
| Bundle<br>Sub Inspec-<br>tion Refer-<br>ence | MI_EVENT_<br>SUB_INSP_<br>ID                   | Character<br>(255)       | Values in this column are used to uniquely<br>identify the Bundle Sub-Inspection. This field<br>does not appear on the datasheet; however, it<br>is used to uniquely identify the Bundle Sub-<br>Inspection. |
| Bundle<br>Tag                                | MI_EVENT_<br>ASST_ID_<br>CHR                   | Character<br>(255)       | None                                                                                                    |
| Bundle<br>Type                               | MI_<br>INSPBUND_<br>BUNDLE_<br>TYPE_C          | Character<br>(50)        | Refer to the (Picklist) worksheet for a list of values that you can enter in this column.                                                                                                    |
| Total Num-<br>ber of<br>Tubes In<br>Bundle   | MI_<br>INSPBUND_<br>TUBES01_N                  | Numeric                  | None                                                                                                    |
| Action This<br>Inspection                    | MI_<br>INSPBUND_<br>ACTION_<br>THIS_INSP_<br>C | Character<br>(50)        | Refer to the (Picklist) worksheet for a list of val-<br>ues that you can enter in this column.                                                                                                    |
| Tubes<br>Plugged At<br>Inspection<br>Start   | MI_<br>INSPBUND_<br>TUBES02_N                  | Numeric                  | None                                                                                                    |

| Field Cap-<br>tion                               | Field ID                      | Data<br>Type<br>(Length) | Comments                                                                                                    |
|--------------------------------------------------|-------------------------------|--------------------------|----------------------------------------------------------------------------------------------------|
| Tubes<br>Plugged<br>During<br>This<br>Inspection | MI_<br>INSPBUND_<br>TUBES07_N | Numeric                  | This column is not applicable if the value in the<br>Action This Inspection column is NO ACTION.                                                                                                    |
| Tubes<br>(Plugged<br>At Start)<br>Replaced       | MI_<br>INSPBUND_<br>TUBES03_N | Numeric                  | This column is not applicable if the Action This<br>Inspection column contains one of the fol-<br>lowing values:<br>• NO ACTION<br>• TUBES PLUGGED<br>• TOTAL RETUBE<br>• BUNDLE REPLACED                                       |
| Tubes (Not<br>Previously<br>Plugged)<br>Replaced | MI_<br>INSPBUND_<br>TUBES04_N | Numeric                  | <ul> <li>This column is not applicable if the Action This<br/>Inspection column contains one of the fol-<br/>lowing values:</li> <li>NO ACTION</li> <li>TUBES PLUGGED</li> <li>TOTAL RETUBE</li> <li>BUNDLE REPLACED</li> </ul> |
| Bundle<br>Inspection<br>Summary                  | MI_EVENT_<br>LNG_DSC_<br>TX   | Text                     | None                                                                                                    |

## Press\_Test\_Sub\_Inspection Worksheet

On the Press\_Test\_Sub\_Inspection worksheet, you can specify Pressure Test Sub-Inspection records that you want to create or update.

**Note:** Each row represents a unique record, though multiple records may be related to the same parent Inspection Record.

| Field Cap-<br>tion                              | Field ID                                                                     | Data<br>Type<br>(Length) | Comments                                                                                                    |
|-------------------------------------------------|------------------------------------------------------------------------------|--------------------------|----------------------------------------------------------------------------------------------------|
| Equipment<br>ID                                 | MI_<br>EQUIP000_<br>EQUIP_ID_C                                               | Character<br>(255)       | Values in this column must match the val-<br>ues entered on the Assets worksheet. You<br>can link multiple records to the same asset.                                                                    |
| Functional<br>Location ID                       | MI_<br>FNCLOC00_<br>FNC_LOC_C                                                | Character<br>(255)       | Values in this column must match the val-<br>ues entered on the Functional_Location<br>worksheet. You can link multiple records to<br>the same Functional Location.                                      |
| CMMS Sys-<br>tem                                | MI_<br>EQUIP000_<br>SAP_<br>SYSTEM_C<br>MI_<br>FNCLOC00_<br>SAP_<br>SYSTEM_C | Character<br>(255)       | Values in this column must match the val-<br>ues entered on the Assets or Functional<br>Location worksheet, if they exist. You can<br>link multiple records to the same asset or<br>Functional Location. |
| Equipment<br>Technical<br>Number                | MI_<br>EQUIP000_<br>EQUIP_<br>TECH_NBR_<br>C                                 | Character<br>(255)       | Values in this column must match the val-<br>ues entered on the Assets worksheet, if they<br>exist. You can link multiple records to the<br>same asset.                                                  |
| Inspection<br>Reference                         | MI_EVENT_<br>ID                                                              | Character<br>(255)       | Values in this column must match the<br>Inspection Reference of the parent inspec-<br>tion specified on the Inspections worksheet.                                                                       |
| Pressure<br>Test Inspec-<br>tion Refer-<br>ence | MI_EVENT_<br>SUB_INSP_<br>ID                                                 | Character<br>(255)       | Enter a unique value. Values in this column<br>are used to identify the Pressure Test Sub-<br>Inspection.                                                                                                |
| Test Media -<br>Shell Side                      | MI_<br>INSPPTST_<br>MEDIA_<br>TEST_SH_C                                      | Character<br>(50)        | None                                                                                                    |

| Field Cap-<br>tion                        | Field ID                                   | Data<br>Type<br>(Length) | Comments |
|-------------------------------------------|--------------------------------------------|--------------------------|----------|
| Test Media -<br>Tube Side                 | MI_<br>INSPPTST_<br>MEDIA_<br>TEST_TB_C    | Character<br>(50)        | None     |
| Test Pres-<br>sure -Shell<br>Side         | MI_<br>INSPPTST_<br>PRESS_TEST_<br>SH_N    | Numeric                  | None     |
| Test Pres-<br>sure - Tube<br>Side         | MI_<br>INSPPTST_<br>PRESS_TEST_<br>TB_N    | Numeric                  | None     |
| Test Dur-<br>ation - Shell<br>Side        | MI_<br>INSPPTST_<br>DURATION_<br>TEST_SH_N | Numeric                  | None     |
| Test Dur-<br>ation - Tube<br>Side         | MI_<br>INSPPTST_<br>DURATION_<br>TEST_TB_N | Numeric                  | None     |
| Test Media<br>Temperature<br>- Shell Side | MI_<br>INSPPTST_<br>MEDIA_<br>TEMP_SH_N    | Numeric                  | None     |
| Test Media<br>Temperature<br>- Tube Side  | MI_<br>INSPPTST_<br>MEDIA_<br>TEMP_TB_N    | Numeric                  | None     |

| Field Cap-<br>tion                    | Field ID                                   | Data<br>Type<br>(Length) | Comments                                                                                                    |
|---------------------------------------|--------------------------------------------|--------------------------|----------------------------------------------------------------------------------------------------|
| No. of<br>Gauges Used<br>- Shell Side | MI_<br>INSPPTST_<br>NO_GAUGE_<br>USED_SH_N | Numeric                  | None                                                                                                    |
| No. of<br>Gauges Used<br>- Tube Side  | MI_<br>INSPPTST_<br>NO_GAUGE_<br>USED_TB_N | Numeric                  | None                                                                                                    |
| Witnessed<br>By - Shell<br>Side       | MI_<br>INSPPTST_<br>WITNESS_<br>BY_SH_C    | Character<br>(100)       | Enter a value in the following format: <last<br>Name&gt;, <first name=""> ~ <user id=""></user></first></last<br> |
| Witnessed<br>By - Tube<br>Side        | MI_<br>INSPPTST_<br>WITNESS_<br>BY_TB_C    | Character<br>(100)       | Enter a value in the following format: <last<br>Name&gt;, <first name=""> ~ <user id=""></user></first></last<br> |
| SRV Set Pres-<br>sure - Shell<br>Side | MI_<br>INSPPTST_<br>SRV_SET_<br>PRESS_SH_N | Numeric                  | None                                                                                                    |
| SRV Set Pres-<br>sure - Tube<br>Side  | MI_<br>INSPPTST_<br>SRV_SET_<br>PRESS_TB_N | Numeric                  | None                                                                                                    |
| Test Com-<br>ments - Shell<br>Side    | MI_<br>INSPPTST_<br>COMMENTS_<br>TEST_SH_T | Text                     | None                                                                                                    |
| Test Com-<br>ments - Tube<br>Side     | MI_<br>INSPPTST_<br>COMMENTS_<br>TEST_TB_T | Text                     | None                                                                                                    |

## General\_Finding Worksheet

On the General\_Finding worksheet, you can specify General Finding records that you want to create or update.

**Note:** Each row represents a *unique* record, though multiple records may be related to the *same* Full Inspection.

| Field Cap-<br>tion               | Field ID                                                                 | Data<br>Type<br>(Length) | Comments                                                                                                    |
|----------------------------------|--------------------------------------------------------------------------|--------------------------|----------------------------------------------------------------------------------------------------|
| Equipment<br>ID                  | MI_EQUIP000_<br>EQUIP_ID_C                                               | Character<br>(255)       | Values in this column must match the val-<br>ues entered on the Assets worksheet. You<br>can link multiple records to the same asset.                                                                     |
| Functional<br>Location ID        | MI_<br>FNCLOC00_<br>FNC_LOC_C                                            | Character<br>(255)       | Values in this column must match the val-<br>ues entered on the Functional_Location<br>worksheet. You can link multiple records to<br>the same Functional Location.                                       |
| CMMS Sys-<br>tem                 | MI_EQUIP000_<br>SAP_SYSTEM_<br>C<br>MI_<br>FNCLOC00_<br>SAP_SYSTEM_<br>C | Character<br>(255)       | Values in this column must match the val-<br>ues entered on the Assets or Functional_<br>Location worksheet, if they exist. You can<br>link multiple records to the same asset or<br>Functional Location. |
| Equipment<br>Technical<br>Number | MI_EQUIP000_<br>EQUIP_TECH_<br>NBR_C                                     | Character<br>(255)       | Values in this column must match the val-<br>ues entered on the Assets worksheet, if<br>they exist. You can link multiple records to<br>the same asset.                                                   |
| Inspection<br>Reference          | MI_EVENT_ID                                                              | Character<br>(255)       | Values in this column must match the val-<br>ues entered on the Inspections worksheet,<br>if they exist. You can link multiple records<br>to the same Inspection.                                         |

| Field Cap-<br>tion                  | Field ID                                   | Data<br>Type<br>(Length) | Comments                                                                                                    |
|-------------------------------------|--------------------------------------------|--------------------------|----------------------------------------------------------------------------------------------------|
|                                     |                                            |                          | A value is required.<br>This column must only contain System                                                                                                    |
| Inspection<br>Profile Cat-<br>egory | MI_FIND_001_<br>ITEM_<br>PROFILE_CAT_<br>C | Character<br>(100)       | Code IDs from the MI_INSPECTION_<br>PROFILE_CATEGORY System Code Table. To<br>verify which options are acceptable in your<br>GE Digital APM system, via Configuration<br>Manager, refer to the appropriate table.                                                   |
|                                     |                                            |                          | The combination of values in the Inspection<br>Profile Category, Inspection Profile Item,<br>and Inspection Method Item columns must<br>be unique.                                                                                                    |
|                                     |                                            |                          | A value is required.                                                                                                    |
| Inspection<br>Profile Item          | MI_FIND_001_<br>ITEM_<br>PROFILE_C         | Character<br>(100)       | The combination of values in the Inspection<br>Profile Category, Inspection Profile Item,<br>and Inspection Method Item columns must<br>be unique.                                                                                                    |
|                                     |                                            |                          | A value is required for each row.                                                                                                    |
| Inspection<br>Method<br>Item        | MI_FIND_001_<br>ITEM_<br>METHOD_C          | Character<br>(100)       | This column must only contain the System<br>Code IDs from the MI_INSPECTION_<br>METHOD_CATEGORY System Code Table.<br>To verify which options are acceptable in<br>your GE Digital APM system, via Con-<br>figuration Manager, refer to the appro-<br>priate table. |
|                                     |                                            |                          | The combination of values in the Inspection<br>Profile Category, Inspection Profile Item,<br>and Inspection Method Item columns must<br>be unique.                                                                                                    |
| Sequence                            | MI_FIND_001_<br>SEQUENCE_N                 | Numeric                  | None                                                                                                    |

| Field Cap-<br>tion             | Field ID                               | Data<br>Type<br>(Length) | Comments                                                                                                 |
|--------------------------------|----------------------------------------|--------------------------|----------------------------------------------------------------------------------------------------|
| Location<br>Details            | MI_FIND_001_<br>LOCATION_<br>DETAILS_C | Text                     | None                                                                                                    |
| Headline                       | MI_FIND_001_<br>HEADLINE_C             | Character<br>(50)        | None                                                                                                    |
| Finding Sum-<br>mary           | MI_FIND_001_<br>SUMMARY_T              | Text                     | None                                                                                                    |
| Туре                           | MI_FIND_001_<br>TYPE_C                 | Character<br>(100)       | This column must only contain the System<br>Code IDs from the MI_FINDING_TYPE Sys-<br>tem Code Table.    |
|                                |                                        |                          | Refer to the (Picklist) worksheet for a list of values that you can enter in this column.                |
| As Found                       | MI_FIND_001_<br>MECH_DET_C             | Character<br>(100)       | This column must only contain the System<br>Code IDs from the MI_DAMAGE_<br>MECHANISM System Code Table. |
| Mechanism                      |                                        |                          | Refer to the (Picklist) worksheet for a list of values that you can enter in this column.                |
| Damage                         | MI_FIND_001_<br>MODE_DET_C             | Character<br>(100)       | This column must only contain the System<br>Code IDs from the MI_DAMAGE_MODE Sys-<br>tem Code Table.     |
| Mode                           |                                        |                          | Refer to the (Picklist) worksheet for a list of values that you can enter in this column.                |
| Action<br>Taken Code           | MI_FIND_001_<br>ACT_TAKEN_<br>CODE_C   | Character<br>(100)       | Refer to the (Picklist) worksheet for a list of values that you can enter in this column.                |
| Action<br>Taken<br>Description | MI_FIND_001_<br>ACT_TAKEN_<br>DESC_T   | Text                     | None                                                                                                    |

| Field Cap-<br>tion | Field ID                          | Data<br>Type<br>(Length) | Comments                                                                                                    |
|--------------------|-----------------------------------|--------------------------|----------------------------------------------------------------------------------------------------|
| Predictable        | MI_FIND_001_<br>PREDICTABLE_<br>C | Character<br>(3)         | In the baseline GE Digital APM system, This<br>column must only contain the following Sys-<br>tem Code IDs:<br>• Y<br>• N<br>The list in this field is populated by the MI_<br>YES_NO System Code Table. If the system<br>code table has been customized, the valid<br>values could be different. To verify which<br>options are acceptable in your GE Digital<br>APM system, via Configuration Manager,<br>refer to the appropriate table. |

#### Custom\_Sub\_Inspection Worksheet

If you have created a custom sub inspection family, on the Custom\_Sub\_Inspection worksheet, you can specify the custom sub inspection records that you want to create or update.

▲ IMPORTANT: Ensure that the custom sub inspection family that you have created is linked to the Inspections family using the Has Sub Inspections relationship definition.

| Field Caption               | Field ID                       | Data<br>Type<br>(Length) | Comments                                                                                                    |
|-----------------------------|--------------------------------|--------------------------|----------------------------------------------------------------------------------------------------|
| Equipment ID                | MI_<br>EQUIP000_<br>EQUIP_ID_C | Character<br>(255)       | Values in this column must match<br>the values entered on the Assets<br>worksheet. You can link multiple<br>records to the same asset.                                  |
| Functional Loca-<br>tion ID | MI_<br>FNCLOC00_<br>FNC_LOC_C  | Character<br>(255)       | Values in this column must match<br>the values entered on the Functional_<br>Location worksheet. You can link mul-<br>tiple records to the same Functional<br>Location. |

| Field Caption                   | Field ID                                                                     | Data<br>Type<br>(Length) | Comments                                                                                                    |
|---------------------------------|------------------------------------------------------------------------------|--------------------------|----------------------------------------------------------------------------------------------------|
| CMMS System                     | MI_<br>EQUIP000_<br>SAP_SYSTEM_<br>C<br>MI_<br>FNCLOC00_<br>SAP_SYSTEM_<br>C | Character<br>(255)       | Values in this column must match<br>the values entered on the Assets or<br>Functional_Location worksheet, if<br>they exist. You can link multiple<br>records to the same asset or Func-<br>tional Location. |
| Equipment Tech-<br>nical Number | MI_<br>EQUIP000_<br>EQUIP_TECH_<br>NBR_C                                     | Character<br>(255)       | Values in this column must match<br>the values entered on the Assets<br>worksheet, if they exist. You can link<br>multiple records to the same asset.                                                       |
| Inspection Refer-<br>ence       | MI_EVENT_ID                                                                  | Character<br>(255)       | Values in this column must match<br>the values entered for the parent<br>Inspection on the Inspections work-<br>sheet. You can link multiple records<br>to the same Inspection.                             |
| Sub Inspection<br>Reference     | MI_EVENT_<br>SUB_INSP_ID                                                     | Character<br>(255)       | A value is required and must be<br>unique. Values in this column are<br>used to identify the custom sub<br>inspection record.                                                                               |
| Family ID                       | FMLY_ID                                                                      | Character<br>(255)       | A value is required and must match<br>the value entered for the parent<br>Inspection family on the Inspections<br>worksheet.                                                                                |

## Inspection\_Recommendation Worksheet

On the Inspection\_Recommendation worksheet, you can specify Inspection Recommendation records that you want to create or update.

**Note:** Each row represents a *unique* record, though multiple records may be related to the *same* Full Inspection.

| Field Caption                   | Field ID                                                                     | Data<br>Type<br>(Length) | Comments                                                                                                    |
|---------------------------------|------------------------------------------------------------------------------|--------------------------|----------------------------------------------------------------------------------------------------|
| Equipment ID                    | MI_<br>EQUIP000_<br>EQUIP_ID_C                                               | Character<br>(255)       | Values in this column must match<br>the values entered on the Assets<br>worksheet. You can link multiple<br>records to the same asset.                                                                      |
| Functional Loca-<br>tion ID     | MI_<br>FNCLOC00_<br>FNC_LOC_C                                                | Character<br>(255)       | Values in this column must match<br>the values entered on the Functional_<br>Location worksheet. You can link mul-<br>tiple records to the same Functional<br>Location.                                     |
| CMMS System                     | MI_<br>EQUIP000_<br>SAP_SYSTEM_<br>C<br>MI_<br>FNCLOC00_<br>SAP_SYSTEM_<br>C | Character<br>(255)       | Values in this column must match<br>the values entered on the Assets or<br>Functional_Location worksheet, if<br>they exist. You can link multiple<br>records to the same asset or Func-<br>tional Location. |
| Equipment Tech-<br>nical Number | MI_<br>EQUIP000_<br>EQUIP_TECH_<br>NBR_C                                     | Character<br>(255)       | Values in this column must match<br>the values entered on the Assets<br>worksheet, if they exist. You can link<br>multiple records to the same asset.                                                       |
| Inspection Refer-<br>ence       | MI_EVENT_ID                                                                  | Character<br>(255)       | Values in this column must match<br>the values entered on the Inspections<br>worksheet, if they exist. You can link<br>multiple records to the same Full<br>Inspection.                                     |
| Recommendation<br>ID            | MI_REC_ID                                                                    | Character<br>(255)       | A value is required and must be unique.                                                                                                    |

| Field Caption                  | Field ID                                 | Data<br>Type<br>(Length) | Comments                                                                                                    |
|--------------------------------|------------------------------------------|--------------------------|----------------------------------------------------------------------------------------------------|
| Target Com-<br>pletion Date    | MI_REC_<br>TARGE_<br>COMPL_<br>DATE_DT   | Date                     | A value is required. Enter a value in<br>the following format: YYYY-MM-DD<br>hh:mm:ss                                                                                                    |
| Recommendation<br>Headline     | MI_REC_<br>SHORT_<br>DESCR_CHR           | Character<br>(255)       | None                                                                                                    |
| Recommendation<br>Description  | MI_REC_<br>LONG_<br>DESCR_TX             | Text                     | None                                                                                                    |
| Recommendation<br>Priority     | MI_REC_<br>PRIORITY_C                    | Character<br>(50)        | This column must only contain the<br>System Code IDs from the MI_<br>PRIORITY System Code Table.<br>Refer to the (Picklist) worksheet for a<br>list of values that you can enter in<br>this column.           |
| Required Equip-<br>ment Status | MI_REC_<br>REQUI_<br>EQUIP_<br>STATU_CHR | Character<br>(50)        | This column must only contain the<br>System Code IDs from the MI_EQUIP_<br>OP_STATE System Code Table.<br>Refer to the (Picklist) worksheet for a<br>list of values that you can enter in<br>this column.     |
| Business Impact                | MI_REC_<br>IMPAC_CHR                     | Character<br>(100)       | This column must only contain the<br>System Code IDs from the MI_<br>BUSINESS_IMPACT System Code<br>Table.<br>Refer to the (Picklist) worksheet for a<br>list of values that you can enter in<br>this column. |

| Field Caption          | Field ID                                | Data<br>Type<br>(Length) | Comments                                                                                                    |
|------------------------|-----------------------------------------|--------------------------|----------------------------------------------------------------------------------------------------|
| Mandatory Date         | MI_REC_<br>MANDA_<br>DATE_DT            | Date                     | Enter a value in the following format:<br>YYYY-MM-DD hh:mm:ss                                                                                                    |
| Assigned To<br>Name    | MI_REC_<br>ASSIG_NM_<br>CHR             | Character<br>(255)       | Enter a value in the following format:<br><last name="">, <first name=""> ~ <user<br>ID&gt;</user<br></first></last>                                                         |
| Author Name            | MI_REC_<br>AUTHO_NM_                    | Character<br>(255)       | The value in this column must match<br>an existing Security User who is<br>assigned the Inspector, Inspection<br>Administrator, or Inspection Super-<br>visor Resource Role. |
|                        | СНК                                     |                          | Enter a value in the following format:<br><last name="">, <first name=""> ~ <user<br>ID&gt;</user<br></first></last>                                                         |
| Reviewer Name          | MI_REC_<br>REVIE_NM_                    | Character<br>(255)       | The value in this column must match<br>an existing Security User who is<br>assigned the Inspection Supervisor<br>Resource Role.                                              |
|                        | CHR                                     |                          | Enter a value in the following format:<br><last name="">, <first name=""> ~ <user<br>ID&gt;</user<br></first></last>                                                         |
| Final Approver<br>Name | MI_REC_<br>FINAL_<br>APPROVE_<br>NAME_C | Character<br>(255)       | Enter a value in the following format:<br><last name="">, <first name=""> ~ <user<br>ID&gt;</user<br></first></last>                                                         |
| Implemented<br>Date    | MI_REC_<br>COMPL_<br>DATE_DT            | Date                     | Enter a value in the following format:<br><last name="">, <first name=""> ~ <user<br>ID&gt;</user<br></first></last>                                                         |

## Reference\_Document Worksheet

On the Reference\_Document worksheet, you can specify Reference Document records that you want to create or update.

**Note:** Each row represents a *unique* record, though multiple records may be related to the *same* Full Inspection.

| Field Cap-<br>tion               | Field ID                                                                     | Data<br>Type<br>(Length) | Comments                                                                                                    |
|----------------------------------|------------------------------------------------------------------------------|--------------------------|----------------------------------------------------------------------------------------------------|
| Equipment<br>ID                  | MI_<br>EQUIP000_<br>EQUIP_ID_C                                               | Character<br>(255)       | Values in this column must match the values<br>entered on the Assets worksheet. You can<br>link multiple records to the same asset.                                                                        |
| Functional<br>Location ID        | MI_<br>FNCLOC00_<br>FNC_LOC_C                                                | Character<br>(255)       | Values in this column must match the values<br>entered on the Functional_Location work-<br>sheet. You can link multiple records to the<br>same Functional Location.                                        |
| CMMS Sys-<br>tem                 | MI_<br>EQUIP000_<br>SAP_<br>SYSTEM_C<br>MI_<br>FNCLOC00_<br>SAP_<br>SYSTEM_C | Character<br>(255)       | Values in this column must match the values<br>entered on the Assets or Functional_Loca-<br>tion worksheet, if they exist. You can link<br>multiple records to the same asset or Func-<br>tional Location. |
| Equipment<br>Technical<br>Number | MI_<br>EQUIP000_<br>EQUIP_<br>TECH_NBR_<br>C                                 | Character<br>(255)       | Values in this column must match the values<br>entered on the Assets worksheet, if they<br>exist. You can link multiple records to the<br>same asset.                                                      |
| Inspection<br>Reference          | MI_EVENT_<br>ID                                                              | Character<br>(255)       | Values in this column must match the values<br>entered on the Inspections worksheet, if they<br>exist. You can link multiple records to the<br>same Full Inspection.                                       |
| Reference<br>Document<br>ID      | CTIT_ID                                                                      | Character<br>(255)       | A value is required and must be unique.                                                                                                    |

| Field Cap-<br>tion | Field ID              | Data<br>Type<br>(Length) | Comments |
|--------------------|-----------------------|--------------------------|----------|
| Description        | CTIT_DESC_<br>TX      | Character<br>(255)       | None     |
| Document<br>Path   | MIRD_DOC_<br>PATH_CHR | Character<br>(1023)      | None     |

# About the Inspection Management (IM) Data Loaders Load Verification

Following a data load, you should perform the following steps in GE Digital APM to confirm the integrity and accuracy of the data imported from the data loader workbooks:

- Access the details of the import job. These details will indicate if any errors, minor or otherwise, were encountered during the import job. The log may help account for any records that are unexpectedly absent after the data load.
- In Inspection Management or Record Manager, access the assets or Functional Locations specified in the data loader workbooks, and then verify that the expected Inspection Profiles, Inspection Methods, and Inspections are present or updated, and that any associated records that you expected to be created are also present in the database.

# About RBI Data Loaders

GE Digital APM, through the Risk Based Inspection module, provides the functionality to carry out an RBI Analysis on various types of RBI components to calculate corrosion rate, and the probability and consequence of failure, and then develop intelligent strategies. Using the following RBI Data Loaders, you can generate all components for a Process Unit along with the associated analyses:

- Risk Based Inspection (RBI) 580 Data Loader
- Risk Based Inspection (RBI) 581 Data Loader

# About the Risk Based Inspection (RBI) 580 Data Loader

Using the Risk Based Inspection (RBI) 580 Data Loader, you can implement Risk Based Inspection when you have RBI data in a legacy system, which is not supported by GE Digital APM. To import data using the Risk Based Inspection (RBI) 580 Data Loader, GE Digital provides an Excel template, **RBI\_580\_Data\_Loader.xlsx**, which supports baseline Risk Based Inspection GE Digital APM. You must export your legacy system so that the data can be used to populate the template. The data from the template will then be imported into GE Digital APM using the Risk Based Inspection (RBI) 580 Data Loader.

**Note:** The Excel template is referred to throughout this documentation as the *data loader workbook*.

The data loader workbook can be used in the following scenarios:

- Create or update components
- Create analyses
- Loading components and risk analysis data into GE Digital APM so that you can retain visibility into the analysis details and calculations, and generate recommendations.
- Calculate risk, probability, and consequence of failure, and then utilize the Inspection Planning feature to mitigate the risk by the plan date.

After importing the data, the Risk Based Inspection (RBI) 580 Data Loader creates the following records in GE Digital APM:

- Criticality Calculator RBI Component
- RBI Criticality Analysis
- Criticality Consequence Evaluation
- Criticality Env. Crack. Deg. Mech. Eval.
- Criticality Ext. Corr. Deg. Mech. Eval.
- Criticality Int. Corr. Deg. Mech. Eval.
- Criticality Other Damage Mech. Eval.
- Criticality Custom DME
- RBI Degradation Mechanisms

The data on the (Picklist) worksheet is not loaded when you load data using the Risk Based Inspection (RBI) 580 Data Loader.

**Note**: This data loader workbook is not backward compatible to earlier versions of GE Digital APM.

Overview of Data Loaders

# About the Risk Based Inspection (RBI) 580 Data Loader Requirements

Before you use the Risk Based Inspection (RBI) 580 Data Loader, you must complete the following steps:

- Ensure that the Risk Based Inspection module is deployed.
- Ensure that the he Potential Degradation Mechanism library is configured correctly for custom Degradation Mechanisms.
- Baseline records will be available; however, custom records should be created prior to loading data.
- Ensure that the following data is present:
  - Site Reference
  - Equipment Taxonomy
  - Equipment and Functional Location Families
  - Process Units (i.e., Functional Location records in which the **Is Unit?** check box is selected)
  - RBI Data Mapping
  - Units of Measure Conversion Sets
  - Stress Tables (GE Digital provides Stress Tables for Pressure Vessels and Tanks. If you want to use values from these Stress Tables with the data load, you must ensure that the records are imported into your database prior to performing the data load. GE Digital does not provide Piping Stress Tables).

**Representative Fluids** 

- If you have added custom fields to Risk Mapping families (e.g., RBI Risk Matrix Mapping, Risk Analysis Mapping), you must ensure that mappings exist for those fields, or data may not be populated as expected after the data load. This is because the Risk Based Inspection (RBI) 580 Data Loader relies on Risk Mapping families to ensure that fields on RBI Criticality Analysis and related records are correctly populated with data, and that resulting risk values can be mapped to the Default Risk Matrix. If you have added custom fields, you must ensure that mappings exist for those fields, or data may not be populated as expected following the data load.
- The Security User performing the data load operation must be associated with either the MI Data Loader User or MI Data Loader Admin Security Role, and must also be associated with the MI RBI Analyst Security Group or a Security Role that is associated with this Security Group.
- The data loader workbook contains sample data in each column. It is only for your reference. You must remove this data before using the data loader workbook.

# About the Risk Based Inspection (RBI) 580 Data Loader Data Model

This content has been intentionally excluded from the GE Digital APM product documentation website. This content is available to you via the product documentation that is provided within the GE Digital APM system.

# About the Risk Based Inspection (RBI) 580 Data Loader General Loading Strategy

The imported data must load in a specific sequence in order to successfully populate fields, to create records, and to link them to the predecessor and successor records.

#### **Best Practices**

When importing data using the Risk Based Inspection (RBI) 580 Data Loader, you must use the following best practices:

- ID fields must not include special characters or spaces.
- For Oracle databases, valid cell values are case-sensitive.
- Columns (including columns representing custom fields) in the worksheets should be formatted as Text.
- Import a maximum of 500 assets in each data load.
- Do not try to create and update a component in the same data loader workbook.
- Ensure that you enter values in cells that correspond to fields required to calculate an analysis. Otherwise, the analysis and related records are not created or updated after you load data.
- When a field whose value is required based on the value in another field is blank:
  - If you are using the dataloader to create the analysis, the RBI Analysis and related records will not be created.
  - If you are using the dataloader to update the analysis, the fields for which data exists are updated in the database. However, an error is logged in the log file of the import job.
- You must consider the rules described in the <u>Workbook Layout and Use</u> section of this document while using the Risk Based Inspection (RBI) 580 Data Loader.
- If you have entered data related to an analysis or a DME, then you must always enter data of the associated component in the RBI\_Component worksheet, even if the corresponding Criticality Calculator RBI Component record exists in the GE Digital APM database.
- When you use the data loader to *create* an analysis and a cell that requires a Boolean value is blank, the corresponding field in GE Digital APM is updated with the value *False*. When you use the data loader to *update* an analysis and a cell that requires a Boolean value is blank, the corresponding field in GE Digital APM is *not updated*. Therefore, to avoid ambiguity, we recommend that you enter the value*True* or *False* in the cell and not leave it blank.
- If you want to override values that are populated from the associated component, you can include those values in the Risk Based Inspection (RBI) 580 Data Loader. For example, the value for the Operating Temperature field in an RBI Criticality Analysis is populated from the corresponding field in the associated RBI

Component. If you want to override this value for the analysis, you must include a column for Operating Temperature in the RBI\_Criticality\_Analysis worksheet in the data loader workbook, and enter the value in that cell.

• In addition to the fields included in the Risk Based Inspection (RBI) 580 Data Loader, if you want to add values for more fields for a record, you can add columns for those fields in the appropriate worksheet.

**Note:** The fields that you want to add to the data loader workbook must already exist in the corresponding family. If not, you must add the fields to the family via Configuration Manager.

- You should not add columns that correspond to fields in the **Outputs** and **Intermediate Outputs** sections of a datasheet; Otherwise, the calculations might not be correct.
- You should not add a column that corresponds to the Use Combined Confidence field to any of the following worksheets:
  - DME\_Environmental\_Cracking
  - DME\_External\_Corrosion
  - DME\_Internal\_Corrosion

The Use Combined Confidence field is part of the integration of the Risk Based Inspection and Inspection Management modules. A value should only be set in the GE Digital APM application.

- If you want to add a column to the Criticality RBI Component worksheets that corresponds to the Source of Calculated Corrosion Rate field, you must consider the following:
  - Every row (i.e., every component) on the Criticality RBI Component worksheets will require a value in the Source of Calculated Corrosion Rate column.
  - In the baseline GE Digital APM system, this cell may only contain one of the following System Code IDs:
    - ASSET
    - COMPONENT
    - MANUAL

The list in this field is populated by the MI\_RBI\_CALC\_CORRO\_SRC System Code Table. If the System Code Table has been customized, the valid values could be different. To verify which options are acceptable in your GE Digital APM system, via Configuration Manager, reference the appropriate table.

• If you want to set the Source of Calculated Corrosion Rate for a Criticality RBI Component to Component (COMPONENT), that component must be linked to a TML Group. Thickness Monitoring data should be available, and an existing, calculated Corrosion Analysis should exist in Thickness Monitoring so that the Long Term Avg. Corr. Rate and Short Term Avg. Corr. Rate fields can be correctly populated on RBI Criticality Analyses for the component.

Because the component must already be linked to a TML Group, you should not specify Component as the setting during Insert operations. You should specify Component only for Update operations.

- If you want to set the Source of Calculated Corrosion Rate for a Criticality RBI Component to Asset (ASSET), the corresponding Equipment record must already have Thickness Monitoring data available, and an existing, calculated Corrosion Analysis should exist in Thickness Monitoring so that the Long Term Avg. Corr. Rate and Short Term Avg. Corr. Rate fields can be correctly populated on RBI Criticality Analyses for the component.
- If you want to specify values for the Long Term Avg. Corr. Rate and Short Term Avg. Corr. Rate fields, set the Source of Calculated Corrosion Rate for a Criticality RBI Component to Manual Entry (MANUAL).

By default, the value in the Source of Calculated Corrosion Rate field is Manual. Unless you want to specify one of the other valid values, you do not need to add a Source of Calculated Corrosion Rate column to the Criticality RBI Component worksheets.

#### Load Sequence

The data is loaded in the following sequence in order to create all necessary relationships between records:

1. The Assets worksheet is processed. The Data Loader searches for the asset that corresponds to the Equipment ID, CMMS System, and Equipment Technical Number information that you provide in the Assets worksheet.

If an asset specified on the worksheet does not exist, it will be skipped, as well as all entries in the subsequent worksheets corresponding to that asset.

2. The RBI\_Component worksheet is processed. The Data Loader searches for the RBI Component based on the asset data and the values in the Component and Component Type cells.

If a component exists, it will be updated. If not, a new component will be created and linked to the corresponding asset.

3. The RBI\_Criticality\_Analysis worksheet is processed. For each row based on the cells specified in steps 1 and 2, a new analysis is created and linked to that component. You cannot update an analysis using the data loader workbook. The value in the Analysis Unique ID cell is not stored but will be used to identify corresponding Degradation Mechanism Evaluations and Consequence Evaluations specified on the subsequent worksheets that should be linked to the analysis.

If there is invalid data for calculating an analysis, the row that corresponds to that analysis is skipped. All the Consequence Evaluations and DMEs linked to that analysis are also skipped.

- 4. The Consequence\_Evaluation worksheet is processed. For each row based on the cells specified in steps 1 to 3, a Consequence Evaluation is created and linked to the specified analysis.
- 5. The worksheets representing Degradation Mechanism Evaluations are processed. For each row based on the cells specified in steps 1 to 3, a Degradation Mechanism Evaluation is created and linked to the specified analysis. Additionally, for each Damage Mechanism specified and linked to the analysis, a corresponding Potential Degradation Mechanism is created and linked to the component, unless a Potential Degradation Mechanism of the same type is already linked.

When the Degradation Mechanism Evaluations are processed, if you have not included a Degradation Mechanism in the worksheet that corresponds to an existing Potential Degradation Mechanism on the component, that Potential Degradation Action Mechanism will be unlinked.

Data that you specify in the cells on each worksheet will be included in the new records. Additionally, fields in the records will be populated with data based on your RBI Data Mapping. For example, an RBI Criticality Analysis record will be populated with data from the Criticality RBI Component record to which it is linked as expected when normally using Risk Based Inspection in GE Digital APM.

# About the Risk Based Inspection (RBI) 580 Data Loader Workbook Layout and Use

To import data using the Risk Based Inspection (RBI) 580 Data Loader, GE Digital APM provides an Excel workbook, **Risk Based Inspection (RBI) 580.xlsx**, which supports baseline Risk Based Inspection in GE Digital APM. This workbook must be used to perform the data load. You can modify the Excel workbook to include custom fields used by your organization.

**Note:** The Excel workbook is referred to throughout this documentation as the *data loader workbook*.

| Worksheet                           | Description                                                                                                    |
|-------------------------------------|----------------------------------------------------------------------------------------------------|
| Assets                              | This worksheet is used to specify existing Equipment records to which components will be linked.                                                                                                    |
| RBI_Com-<br>ponents                 | <ul> <li>This worksheet is used to specify the following types of RBI Component records that will be updated or created and linked to assets.</li> <li>Cylindrical Shell</li> <li>Exchanger Header</li> <li>Exchanger Tube</li> <li>Piping</li> <li>Pump Compressor Casing</li> <li>Tank Bottom</li> </ul> |
| RBI_Criticality_<br>Analysis        | This worksheet is used to define RBI Criticality Analysis records that will be linked to components.                                                                                                    |
| Consequence_<br>Evaluation          | This worksheet is used to define Consequence Evaluation records that will be linked to analyses.                                                                                                    |
| DME_Envir-<br>onmental_<br>Cracking | This worksheet is used to define Criticality Env. Crack. Deg. Mech.<br>Eval. records and Degradation Mechanisms that will be linked to ana-<br>lyses.                                                                                                    |
| DME_External_<br>Corrosion          | This worksheet is used to define Criticality Ext. Corr. Deg. Mech.<br>Eval. records and Degradation Mechanisms that will be linked to ana-<br>lyses.                                                                                                    |

The following table lists the worksheets that are included in the data loader workbook.

| Worksheet                  | Description                                                                                                    |
|----------------------------|----------------------------------------------------------------------------------------------------|
| DME_Internal_<br>Corrosion | This worksheet is used to define Criticality Int. Corr. Deg. Mech. Eval. records and Degradation Mechanisms that will be linked to analyses.                                                                                                    |
| DME_Other                  | This worksheet is used to define Criticality Other Damage Mech.<br>Eval. records and Degradation Mechanisms that will be linked to ana-<br>lyses.                                                                                                    |
| DME_Custom                 | This worksheet is used to define custom Criticality Other Damage<br>Mech. Eval. records and Degradation Mechanisms that will be linked<br>to analyses.                                                                                                    |
| Degradation_<br>Mechanism  | This worksheet is used to define or update Damage Mechanisms that are or will be linked to the specified analyses.                                                                                                    |
| (PickList)                 | This worksheet details the valid values available for fields that have<br>pick lists. The field values listed in the (PickList) worksheet have<br>been detailed in the corresponding worksheet. When you load data<br>using the data loader, the data on this worksheet is <i>not</i> loaded. |

## **Color Coding**

Certain columns on the worksheets have different functions and requirements. To illustrate this, certain columns are color-coded. The following table lists the colors and what they represent.

| Color | Description                        | Comments                                                                                                    |
|-------|------------------------------------|----------------------------------------------------------------------------------------------------|
|       | Required Key<br>Fields             | Indicates columns that contain values that are used by the<br>Risk Based Inspection (RBI) 580 Data Loader to look up and<br>create records. If these columns are removed from the<br>worksheets, the data load will fail. While the worksheets<br>require that these columns be present, values are not<br>necessarily required in these columns. |
|       | Fields Required<br>for Calculation | Indicates columns that contain values that are required to<br>perform calculations in Risk Based Inspection. Some cells<br>only require values in certain cases. Such cases are found<br>in parentheses in the first row of each worksheet.                                                                                                    |
|       | Recommended<br>Fields              | Indicates columns that, according to GE Digital Best<br>Practice for Risk Based Inspection, should contain values.                                                                                                    |
|       | Custom Fields                      | Indicates columns where you can specify custom fields.                                                                                                    |

#### Limitations

The Risk Based Inspection (RBI) 580 Data Loader has the following limitations:

- You must use the data loader workbook. If you modify the format of the values in columns in any of the worksheets, you will not be able to import data.
- The values that you enter in the data loader workbook are case-sensitive.
- If you reimport data, the records that have been created by the Risk Based Inspection (RBI) 580 Data Loader will be *updated*. Therefore, while reimporting data, if you remove the data for a field in the data loader workbook, the value for the corresponding field in GE Digital APM will be blank.
- When you use the data loader to update an RBI Analysis and the associated Consequence Evaluation, Damage Mechanisms, and Damage Mechanism Evaluations:
  - If a cell contains data, the value in the corresponding field will be updated in the database.
  - If a cell is blank, the value in the corresponding field will *not be updated* with a blank value in the database. The value that previously existed in the field is retained.
- You cannot delete the Consequence Evaluation and the Degradation Mechanism Evaluations associated with an RBI Analysis using the data loader.
- You cannot update a What-If analysis using the data loader.

#### Assets Worksheet

On the Assets worksheet, you will specify assets to which you want to link components. The columns that appear on this worksheet also appear on every subsequent worksheet, and are used to identify the records that will be linked, directly or indirectly, to the assets.

**Note:** Each row in this worksheet represents a unique asset. You should not include the same asset more than once.

| Field Cap-<br>tion | Field ID                             | Data<br>Type<br>(Length) | Comments                                                                                                    |
|--------------------|--------------------------------------|--------------------------|----------------------------------------------------------------------------------------------------|
| Equipment<br>ID    | MI_<br>EQUIP000_<br>EQUIP_ID_<br>C   | Character<br>(255)       | This column requires at least one cell to have a value.                                                               |
| CMMS Sys-<br>tem   | MI_<br>EQUIP000_<br>SAP_<br>SYSTEM_C | Character<br>(255)       | If the Equipment record for an asset has a value<br>in the CMMS System field, that value is required<br>in this cell. |

| Field Cap-<br>tion               | Field ID                                     | Data<br>Type<br>(Length) | Comments                                                                                                    |
|----------------------------------|----------------------------------------------|--------------------------|----------------------------------------------------------------------------------------------------|
| Equipment<br>Technical<br>Number | MI_<br>EQUIP000_<br>EQUIP_<br>TECH_<br>NBR_C | Character<br>(255)       | If you are required to enter a value for the CMMS<br>System cell for an asset, and the Equipment<br>record for the asset has a value in the Equip-<br>ment Technical Number field, that value is<br>required in this cell.<br>If there is no value in the CMMS System field,<br>this cell can be blank, even if the Equipment<br>record contains a value for the Equipment Tech-<br>nical Number field. |

## **RBI\_Components Worksheet**

On the RBI Components worksheet, you will specify the Criticality RBI Component records that you want to create or update.

**Note:** Each row represents a *unique* component, though multiple components may be related to the *same* asset.

| Field Caption | Field ID                             | Data<br>Type<br>(Length) | Comments                                                                                                    |
|---------------|--------------------------------------|--------------------------|----------------------------------------------------------------------------------------------------|
| Equipment ID  | MI_<br>EQUIP000_<br>EQUIP_ID_C       | Character<br>(255)       | Values in this column must match<br>values entered on the Assets work-<br>sheet. Multiple components can<br>be linked to the same asset (i.e.,<br>rows may have the same value in<br>this column).                  |
| CMMS System   | MI_<br>EQUIP000_<br>SAP_<br>SYSTEM_C | Character<br>(255)       | Values in this column must match<br>values entered on the Assets work-<br>sheet, if they exist. Multiple com-<br>ponents can be linked to the same<br>asset (i.e., rows may have the<br>same value in this column). |

| Field Caption                 | Field ID                                     | Data<br>Type<br>(Length) | Comments                                                                                                    |
|-------------------------------|----------------------------------------------|--------------------------|----------------------------------------------------------------------------------------------------|
| Equipment Technical<br>Number | MI_<br>EQUIP000_<br>EQUIP_<br>TECH_NBR_<br>C | Character<br>(255)       | Values in this column must match<br>values entered on the Assets work-<br>sheet, if they exist. Multiple com-<br>ponents can be linked to the same<br>asset (i.e., rows may have the<br>same value in this column). |
| Component                     | MI_<br>RBICOMPO_<br>COMPO_C                  | Character<br>(250)       | A value is required.                                                                                                    |

| Field Caption  | Field ID                             | Data<br>Type<br>(Length) | Comments                                                                                                    |
|----------------|--------------------------------------|--------------------------|----------------------------------------------------------------------------------------------------|
| Component Type | MI_<br>RBICOMPO_<br>COMPO_<br>TYPE_C | Character<br>(60)        | A value is required.<br>In the baseline GE Digital APM sys-<br>tem, this cell may only contain<br>one of the following values:<br>1" Pipe<br>1.25" Pipe<br>1.25" Pipe<br>1/2" Pipe<br>10" Pipe<br>102" Pipe<br>102" Pipe<br>12" Pipe<br>14" Pipe<br>16" Pipe<br>18" Pipe<br>20" Pipe<br>20" Pipe<br>20" Pipe<br>24" Pipe<br>26" Pipe<br>37" Pipe<br>37" Pipe<br>37" Pipe<br>37" Pipe<br>32" Pipe<br>34" Pipe<br>34" Pipe<br>34" Pipe<br>34" Pipe<br>34" Pipe<br>34" Pipe<br>34" Pipe<br>34" Pipe<br>34" Pipe<br>34" Pipe<br>34" Pipe |

| Field Caption | Field ID | Data<br>Type<br>(Length) | Comments                                             |
|---------------|----------|--------------------------|------------------------------------------------------|
|               |          |                          | • 40" Pipe                                           |
|               |          |                          | • 42" Pipe                                           |
|               |          |                          | • 48" Pipe                                           |
|               |          |                          | • 5" Pipe                                            |
|               |          |                          | • 54" Pipe                                           |
|               |          |                          | • 56" Pipe                                           |
|               |          |                          | • 6" Pipe                                            |
|               |          |                          | • 60" Pipe                                           |
|               |          |                          | • 8" Pipe                                            |
|               |          |                          | • 90" Pipe                                           |
|               |          |                          | <ul> <li>Air Cooled Exchanger-<br/>Header</li> </ul> |
|               |          |                          | Air Cooled Exchanger-Tbs                             |
|               |          |                          | Balanced Bellows PRD                                 |
|               |          |                          | Column-Bottom                                        |
|               |          |                          | Column-Middle                                        |
|               |          |                          | Column-Top                                           |
|               |          |                          | Compressor                                           |
|               |          |                          | • Filter                                             |
|               |          |                          | • Fin/Fan Cooler                                     |
|               |          |                          | Heat Exchanger-Bundle                                |
|               |          |                          | Heat Exchanger-Channel                               |
|               |          |                          | Heat Exchanger-Shell                                 |
|               |          |                          | Pressure Vessel                                      |
|               |          |                          | • Reactor                                            |
|               |          |                          | Storage Tank                                         |
|               |          |                          | Storage Tank Bottom                                  |

| Field Caption                | Field ID                                      | Data<br>Type<br>(Length) | Comments                                                                                                    |
|------------------------------|-----------------------------------------------|--------------------------|----------------------------------------------------------------------------------------------------|
| Component Family             | FAMILY_ID                                     |                          | In the baseline GE Digital APM sys-<br>tem, this cell may only contain<br>one of the following values:                                                                                                    |
|                              |                                               |                          | <ul> <li>Criticality RBI Component -<br/>Cylindrical Shell</li> </ul>                                                                                                    |
|                              |                                               |                          | <ul> <li>Criticality RBI Component -<br/>Exchanger Bundle</li> </ul>                                                                                                    |
|                              |                                               |                          | <ul> <li>Criticality RBI Component -<br/>Exchanger Header</li> </ul>                                                                                                    |
|                              |                                               |                          | <ul> <li>Criticality RBI Component -<br/>Exchanger Tube</li> </ul>                                                                                                    |
|                              |                                               |                          | <ul> <li>Criticality RBI Component -<br/>Piping</li> </ul>                                                                                                    |
|                              |                                               |                          | <ul> <li>Criticality RBI Component -<br/>Tank Bottom</li> </ul>                                                                                                    |
| Component Descrip-<br>tion   | MI_<br>RBICOMPO_<br>COMPO_<br>DESCR_C         | Character<br>(255)       | A value is required if the value in the Toxic Mixture cell is <i>True</i> .                                                                                                    |
| Component Date in<br>Service | MI_<br>RBICOMPO_<br>COMP_<br>STRT_DATE_<br>DT | Date                     | A value is required if a Criticality<br>Ext. Corr. Deg. Mech. Eval., Crit-<br>icality Int. Corr. Deg. Mech. Eval.,<br>or Criticality Env. Crack. Deg.<br>Mech. Eval. record will be created<br>for an analysis linked to this com-<br>ponent. |
| Circuit From                 | MI_<br>CCRBICPI_<br>CIRCU_<br>FROM_C          | Character<br>(250)       | None                                                                                                    |

| Field Caption                      | Field ID                                 | Data<br>Type<br>(Length) | Comments                                                                                                    |
|------------------------------------|------------------------------------------|--------------------------|----------------------------------------------------------------------------------------------------|
| Circuit To                         | MI_<br>CCRBICPI_<br>CIRCU_TO_C           | Character<br>(250)       | None                                                                                                    |
| Component Com-<br>ments            | MI_<br>RBICOMPO_<br>COMPO_<br>COMME_TX   | Text                     | None                                                                                                    |
| Operating Pressure                 | MI_<br>RBICOMPO_<br>OPERA_<br>PRESS_N    | Numeric                  | A value is required.<br>The value in this cell is copied to<br>the Operating Pressure field of the<br>associated RBI Analysis. The value<br>in this cell must be less than or<br>equal to the value in the Design<br>Pressure cell for the analysis to be<br>created.       |
| Operating Pressure -<br>Shell      | MI_<br>CCRBICEB_<br>OPER_PRES_<br>SHEL_N | Numeric                  | A value is required.                                                                                                    |
| Operating Tem-<br>perature         | MI_<br>RBICOMPO_<br>OPERA_<br>TEMPE_N    | Numeric                  | A value is required.<br>The value in this cell is copied to<br>the Operating Temperature field<br>of the associated RBI Analysis. The<br>value in this cell must be less than<br>or equal to the value in the Design<br>Temperature cell for the analysis<br>to be created. |
| Operating Tem-<br>perature - Shell | MI_<br>CCRBICEB_<br>OP_TEMP_<br>SHEL_N   | Numeric                  | None                                                                                                    |

| Field Caption                             | Field ID           | Data<br>Type<br>(Length)                                                                    | Comments                                                                                                    |
|-------------------------------------------|--------------------|---------------------------------------------------------------------------------------------|----------------------------------------------------------------------------------------------------|
|                                           |                    |                                                                                             | A value is required if a Criticality<br>Ext. Corr. Deg. Mech. Eval. record<br>will be created for an analysis<br>linked to this component.<br>In the baseline GE Digital APM sys-<br>tem, this cell may only contain |
| Area Humidity MI_ CCRBICOM_ AREA_ HUMID_C | Character<br>(100) | <ul> <li>one of the following values:</li> <li>Low</li> <li>Medium</li> <li>High</li> </ul> |                                                                                                    |
|                                           |                    |                                                                                             | If the family has been customized,<br>the valid values could be different.<br>This cell may only contain a value<br>that exists in the list in the Area<br>Humidity field for Criticality RBI<br>Component records.  |

| Field Caption   | Field ID                             | Data<br>Type<br>(Length) | Comments                                                                                                    |
|-----------------|--------------------------------------|--------------------------|----------------------------------------------------------------------------------------------------|
| Foundation Type | MI_<br>CCRBICTB_<br>FOUND_<br>TYPE_C | Character<br>(50)        | A value is required for RBI Storage<br>Tank Bottom Components.<br>This cell may only contain one of<br>the following values:<br>Clay<br>Silt<br>Sand<br>Gravel<br>Concrete<br>Double Floor<br>The list in this field is populated<br>by the FOUNDATION TYPES Sys-<br>tem Code Table. If the system<br>code table has been customized,<br>the valid values could be different.<br>To verify which options are accept-<br>able in your GE Digital APM sys-<br>tem, via Configuration Manager,<br>refer to the appropriate table. |
| Field Caption       | Field ID                                 | Data<br>Type<br>(Length) | Comments                                                                                                    |
|---------------------|------------------------------------------|--------------------------|----------------------------------------------------------------------------------------------------|
| Initial Fluid Phase | MI_<br>RBICOMPO_<br>INIT_FLU_<br>PHASE_C | Character<br>(20)        | A value is required for each row.<br>In the baseline GE Digital APM sys-<br>tem, this cell may only contain<br>one of the following System Code<br>IDs:<br>• Liquid<br>• Gas<br>The list in this field is populated<br>by the FLUID TYPES System Code<br>Table. If the system code table has<br>been customized, the valid values<br>could be different. To verify which<br>options are acceptable in your<br>GE Digital APM system, via Con-<br>figuration Manager, refer to the<br>appropriate table. |

| Field Caption                       | Field ID                                       | Data<br>Type<br>(Length) | Comments                                                                                                    |
|-------------------------------------|------------------------------------------------|--------------------------|----------------------------------------------------------------------------------------------------|
| Initial Fluid Phase -<br>Shell Side | MI_<br>CCRBICEB_<br>INI_FD_<br>PHS_SH_<br>SD_C | Character<br>(20)        | A value is required for each row.<br>In the baseline GE Digital APM sys-<br>tem, this cell may only contain<br>one of the following System Code<br>IDs:<br>• Liquid<br>• Gas<br>The list in this field is populated<br>by the FLUID TYPES System Code<br>Table. If the system code table has<br>been customized, the valid values<br>could be different. To verify which<br>options are acceptable in your<br>GE Digital APM system, via Con-<br>figuration Manager, refer to the<br>appropriate table. This field is<br>only required for Exchanger<br>Bundle RBI Components. |

| Field Caption | Field ID                              | Data<br>Type<br>(Length) | Comments                                                                                                    |
|---------------|---------------------------------------|--------------------------|----------------------------------------------------------------------------------------------------|
| Process Fluid | MI_<br>RBICOMPO_<br>PROCE_<br>FLUID_C | Character<br>(50)        | A value is required.<br>In the baseline GE Digital APM sys-<br>tem, this cell may only contain<br>one of the following values:<br>15% H2<br>2-Methoxyethanol<br>Acetic Acid<br>Acetic Anhydride<br>Acetone<br>Acetonitrile<br>Acetonitrile<br>Acid<br>ACR (Acrolein)<br>AIR<br>ALCL3<br>Amine<br>AN (Acrylonitrile)<br>Asphalt<br>Benzine<br>BF3<br>C1<br>C10 (Kerosene)<br>C11<br>C12<br>C13-16 (Diesel)<br>C17-25 (Gas Oil)<br>C2 |

| Field Caption | Field ID | Data<br>Type<br>(Length) | Comments                   |
|---------------|----------|--------------------------|----------------------------|
|               |          |                          | • C3                       |
|               |          |                          | • C4                       |
|               |          |                          | • C5                       |
|               |          |                          | • C6                       |
|               |          |                          | • C7                       |
|               |          |                          | • C8 (Gasoline)            |
|               |          |                          | • C9                       |
|               |          |                          | Calcium Acetate            |
|               |          |                          | Calcium Chloride           |
|               |          |                          | • Caustic (20%)            |
|               |          |                          | • CCL4                     |
|               |          |                          | Chlorine                   |
|               |          |                          | • CO                       |
|               |          |                          | • CO2                      |
|               |          |                          | • Crude                    |
|               |          |                          | • DEE                      |
|               |          |                          | • Diesel                   |
|               |          |                          | DMDS (Di-methyl disulfide) |
|               |          |                          | • DMF (Dimethyl Floride)   |
|               |          |                          | • DMS (Dimethyl Sulfide)   |
|               |          |                          | • EDA (Ethylenediamine)    |
|               |          |                          | • EE                       |
|               |          |                          | • EEA                      |
|               |          |                          | • EG                       |
|               |          |                          | Eliminox                   |
|               |          |                          | • EO                       |
|               |          |                          | • ETOH (Ethanol)           |

| Field Caption | Field ID | Data<br>Type<br>(Length) | Comments                    |
|---------------|----------|--------------------------|-----------------------------|
|               |          |                          | • Freon 22                  |
|               |          |                          | • Fuel Oil                  |
|               |          |                          | • Furfural                  |
|               |          |                          | • Gasoline                  |
|               |          |                          | • Glycol                    |
|               |          |                          | • H2                        |
|               |          |                          | • H2O (Water)               |
|               |          |                          | • H2S                       |
|               |          |                          | • H2SO4                     |
|               |          |                          | • НСНО                      |
|               |          |                          | • HCl                       |
|               |          |                          | • HCN                       |
|               |          |                          | • HF                        |
|               |          |                          | • Hydrazine                 |
|               |          |                          | Hydroquinone                |
|               |          |                          | IPAC (Isopropyl Alcohol)    |
|               |          |                          | Kerosene                    |
|               |          |                          | • Ketene                    |
|               |          |                          | • КОН                       |
|               |          |                          | • MDEA                      |
|               |          |                          | • ME                        |
|               |          |                          | MEK (Methyl Ethyl Keytone)  |
|               |          |                          | • MEO (Methyl Ethyl Oleate) |
|               |          |                          | MEOH (Methanol)             |
|               |          |                          | Methanol Brine              |
|               |          |                          | Methyl Mercaptan            |
|               |          |                          | Methylene Chloride          |

| Field Caption | Field ID | Data<br>Type<br>(Length) | Comments                   |
|---------------|----------|--------------------------|----------------------------|
|               |          |                          | • MTBE                     |
|               |          |                          | • N2                       |
|               |          |                          | • Na2SO3                   |
|               |          |                          | • NAOH                     |
|               |          |                          | • Naptha                   |
|               |          |                          | • NH3                      |
|               |          |                          | • Nitric Acid              |
|               |          |                          | • NO2                      |
|               |          |                          | • Oleum                    |
|               |          |                          | Perchloroethylene          |
|               |          |                          | Perchloromethylmercaptan   |
|               |          |                          | Peroxide                   |
|               |          |                          | Petroleum Gases            |
|               |          |                          | Phosgene                   |
|               |          |                          | • PO                       |
|               |          |                          | Propanol                   |
|               |          |                          | Propionitrile              |
|               |          |                          | Propylene Oxide            |
|               |          |                          | Pyrophoric                 |
|               |          |                          | • Steam                    |
|               |          |                          | Styrene (Aromatic)         |
|               |          |                          | • Sulfur                   |
|               |          |                          | Sulfur Dioxide             |
|               |          |                          | Sulfur Trioxide            |
|               |          |                          | • TBA (Tert-Butyl Alcohol) |
|               |          |                          | • TDI                      |
|               |          |                          | Toluene                    |

| Field Caption | Field ID | Data<br>Type<br>(Length) | Comments                                                               |
|---------------|----------|--------------------------|------------------------------------------------------------------------|
|               |          |                          | <ul><li>TSP (Trisodium Phosphate)</li><li>VAM</li><li>Xylene</li></ul> |

| Field Caption                 | Field ID                                | Data<br>Type<br>(Length) | Comments                                                                                                    |
|-------------------------------|-----------------------------------------|--------------------------|----------------------------------------------------------------------------------------------------|
| Process Fluid - Shell<br>Side | MI_<br>CCRBICEB_<br>PROC_FD_<br>SH_SD_C | Character<br>(50)        | A value is required.<br>In the baseline GE Digital APM sys-<br>tem, this cell may only contain<br>one of the following values:<br>15% H2<br>2-Methoxyethanol<br>Acetic Acid<br>Acetic Anhydride<br>Acetone<br>Acetonitrile<br>Acetonitrile<br>Acid<br>ACR (Acrolein)<br>AIR<br>ALCL3<br>Amine<br>AN (Acrylonitrile)<br>Asphalt<br>Benzine<br>BF3<br>C1<br>C10 (Kerosene)<br>C11<br>C12<br>C13-16 (Diesel)<br>C17-25 (Gas Oil)<br>C2 |

| Field Caption | Field ID | Data<br>Type<br>(Length) | Comments                   |
|---------------|----------|--------------------------|----------------------------|
|               |          |                          | • C3                       |
|               |          |                          | • C4                       |
|               |          |                          | • C5                       |
|               |          |                          | • C6                       |
|               |          |                          | • C7                       |
|               |          |                          | • C8 (Gasoline)            |
|               |          |                          | • C9                       |
|               |          |                          | Calcium Acetate            |
|               |          |                          | Calcium Chloride           |
|               |          |                          | • Caustic (20%)            |
|               |          |                          | • CCL4                     |
|               |          |                          | Chlorine                   |
|               |          |                          | • CO                       |
|               |          |                          | • CO2                      |
|               |          |                          | • Crude                    |
|               |          |                          | • DEE                      |
|               |          |                          | • Diesel                   |
|               |          |                          | DMDS (Di-methyl disulfide) |
|               |          |                          | • DMF (Dimethyl Floride)   |
|               |          |                          | • DMS (Dimethyl Sulfide)   |
|               |          |                          | • EDA (Ethylenediamine)    |
|               |          |                          | • EE                       |
|               |          |                          | • EEA                      |
|               |          |                          | • EG                       |
|               |          |                          | Eliminox                   |
|               |          |                          | • EO                       |
|               |          |                          | • ETOH (Ethanol)           |

| Field Caption | Field ID | Data<br>Type<br>(Length) | Comments                     |
|---------------|----------|--------------------------|------------------------------|
|               |          |                          | • Freon 22                   |
|               |          |                          | • Fuel Oil                   |
|               |          |                          | • Furfural                   |
|               |          |                          | Gasoline                     |
|               |          |                          | • Glycol                     |
|               |          |                          | • H2                         |
|               |          |                          | • H2O (Water)                |
|               |          |                          | • H2S                        |
|               |          |                          | • H2SO4                      |
|               |          |                          | • НСНО                       |
|               |          |                          | • HCl                        |
|               |          |                          | • HCN                        |
|               |          |                          | • HF                         |
|               |          |                          | • Hydrazine                  |
|               |          |                          | Hydroquinone                 |
|               |          |                          | IPAC (Isopropyl Alcohol)     |
|               |          |                          | • Kerosene                   |
|               |          |                          | • Ketene                     |
|               |          |                          | • KOH                        |
|               |          |                          | • MDEA                       |
|               |          |                          | • ME                         |
|               |          |                          | • MEK (Methyl Ethyl Keytone) |
|               |          |                          | • MEO (Methyl Ethyl Oleate)  |
|               |          |                          | MEOH (Methanol)              |
|               |          |                          | Methanol Brine               |
|               |          |                          | Methyl Mercaptan             |
|               |          |                          | Methylene Chloride           |

| Field Caption | Field ID | Data<br>Type<br>(Length) | Comments                   |
|---------------|----------|--------------------------|----------------------------|
|               |          |                          | • MTBE                     |
|               |          |                          | • N2                       |
|               |          |                          | • Na2SO3                   |
|               |          |                          | • NAOH                     |
|               |          |                          | • Naptha                   |
|               |          |                          | • NH3                      |
|               |          |                          | • Nitric Acid              |
|               |          |                          | • NO2                      |
|               |          |                          | • Oleum                    |
|               |          |                          | Perchloroethylene          |
|               |          |                          | Perchloromethylmercaptan   |
|               |          |                          | Peroxide                   |
|               |          |                          | Petroleum Gases            |
|               |          |                          | Phosgene                   |
|               |          |                          | • PO                       |
|               |          |                          | Propanol                   |
|               |          |                          | Propionitrile              |
|               |          |                          | Propylene Oxide            |
|               |          |                          | Pyrophoric                 |
|               |          |                          | • Steam                    |
|               |          |                          | Styrene (Aromatic)         |
|               |          |                          | • Sulfur                   |
|               |          |                          | Sulfur Dioxide             |
|               |          |                          | Sulfur Trioxide            |
|               |          |                          | • TBA (Tert-Butyl Alcohol) |
|               |          |                          | • TDI                      |
|               |          |                          | Toluene                    |

| Field Caption | Field ID                            | Data<br>Type<br>(Length) | Comments                                                                                                    |
|---------------|-------------------------------------|--------------------------|----------------------------------------------------------------------------------------------------|
|               |                                     |                          | <ul><li>TSP (Trisodium Phosphate)</li><li>VAM</li><li>Xylene</li></ul>                                                |
| Toxic Mixture | MI_<br>RBICOMPO_<br>TOXIC_MIX_<br>F | Boolean                  | Enter <i>True</i> or <i>False</i> . A value is<br>required if the value in the Toxic<br>Mixture cell is <i>True</i> . |

| Field Caption | Field ID                              | Data<br>Type<br>(Length) | Comments                                                                                                    |
|---------------|---------------------------------------|--------------------------|----------------------------------------------------------------------------------------------------|
| Toxic Fluid   | MI_<br>RBICOMPO_<br>TOXIC_<br>MODEL_C | Character<br>(50)        | A value is required if the value in<br>the Toxic Mixture cell is <i>True</i> .<br>In the baseline GE Digital APM sys-<br>tem, this cell may only contain<br>one of the following values:<br>• ACR (Acrolein)<br>• ALCL3<br>• ALCL3<br>• AN (Acrylonitrile)<br>• BF3<br>• Chlorine<br>• CO<br>• EE<br>• CO<br>• EE<br>• EO<br>• H2S<br>• HCHO<br>• HCI<br>• HCN<br>• HF<br>• Hydrazine<br>• Methyl Mercaptan<br>• NH3<br>• Nitric Acid<br>• NO2<br>• Perchloromethylmercaptan<br>• Phosgene<br>• Propionitrile<br>• Propylene Oxide |

| Field Caption                 | Field ID                               | Data<br>Type<br>(Length) | Comments                                                                                                    |
|-------------------------------|----------------------------------------|--------------------------|----------------------------------------------------------------------------------------------------|
|                               |                                        |                          | <ul><li>Sulfur Trioxide</li><li>TDI</li><li>VAM</li></ul>                                                                     |
| Percent Toxic                 | MI_<br>RBICOMPO_<br>PERCE_<br>TOXIC_N  | Numeric                  | A value is required if the value in the Toxic Mixture cell is <i>True</i> .                                                   |
| Toxic Mixture - Shell<br>Side | MI_<br>CCRBICEB_<br>TOX_MX_<br>SH_SD_C | Boolean                  | Enter <i>True</i> or <i>False</i> . A value is<br>required if the value in the Toxic<br>Mixture - Shell cell is <i>True</i> . |

| Field Caption            | Field ID                                | Data<br>Type<br>(Length) | Comments                                                                                                    |
|--------------------------|-----------------------------------------|--------------------------|----------------------------------------------------------------------------------------------------|
| Toxic Fluid - Shell Side | MI_<br>CCRBICEB_<br>TOX_FLD_<br>SH_SD_C | Character<br>(50)        | A value is required if the value in<br>the Toxic Mixture - Shell Side cell<br>is <i>True</i> .<br>In the baseline GE Digital APM sys-<br>tem, this cell may only contain<br>one of the following values:<br>ACR (Acrolein)<br>ALCL3<br>AN (Acrylonitrile)<br>BF3<br>Chlorine<br>CO<br>EE<br>EO<br>H2S<br>HCHO<br>HCl<br>HCN<br>HF<br>Hydrazine<br>Methyl Mercaptan<br>NH3<br>Nitric Acid<br>NO2<br>Perchloromethylmercaptan<br>Phosgene<br>Propionitrile<br>Propvlene Oxide |

| Field Caption                 | Field ID                                  | Data<br>Type<br>(Length) | Comments                                                                                                    |
|-------------------------------|-------------------------------------------|--------------------------|----------------------------------------------------------------------------------------------------|
|                               |                                           |                          | <ul><li>Sulfur Trioxide</li><li>TDI</li><li>VAM</li></ul>                                                                                                    |
| Percent Toxic - Shell<br>Side | MI_<br>CCRBICEB_<br>PER_TOX_<br>SHEL_SD_N | Numeric                  | A value is required if the value in<br>the Toxic Mixture - Shell Side cell<br>is <i>True</i> .                                                                                                    |
| Inventory                     | MI_<br>RBICOMPO_<br>INVEN_N               | Numeric                  | <ul> <li>A value is required if:</li> <li>The Component Type is Storage <i>Tank</i>.</li> <li>-and-</li> <li>The value in the Use Calculated Inventory cell in the corresponding row on the Consequence_Evaluation worksheet is blank or <i>False</i>.</li> </ul> |
| Detection Time                | MI_<br>CCRBICOM_<br>DETEC_<br>TIME_N      | Numeric                  | A value is required.                                                                                                    |
| Isolation Time                | MI_<br>CCRBICOM_<br>ISOLA_<br>TIME_N      | Numeric                  | A value is required.                                                                                                    |

| Field Caption                      | Field ID                                   | Data<br>Type<br>(Length) | Comments                                                                                                    |
|------------------------------------|--------------------------------------------|--------------------------|----------------------------------------------------------------------------------------------------|
|                                    |                                            |                          | A value is required for External<br>Damage DMs, AST DMs, or Thin-<br>ning and Lining DMs.                                                                                                    |
| Design Pressure                    | MI_<br>RBICOMPO_<br>DESIG_<br>PRESS_N      | Numeric                  | The value in this cell is copied to<br>the Design Pressure field of the<br>associated RBI Analysis. The value<br>in this cell must be greater than or<br>equal to the value in the Oper-<br>ating Pressure cell for the analysis<br>to be created.     |
| Design Pressure - Shell<br>Side    | MI_<br>CCRBICEB_<br>DES_PRES_<br>SHEL_SD_N | Numeric                  | A value is required for a com-<br>ponent of type <i>Exchanger Bundle</i> .                                                                                                    |
|                                    |                                            |                          | A value is required for External<br>Damage DMs, AST DMs, and Thin-<br>ning and Lining DMs.                                                                                                    |
| Design Temperature                 | MI_<br>RBICOMPO_<br>DESIG_<br>TEMPE_N      | Numeric                  | The value in this cell is copied to<br>the Design Temperature field of<br>the associated RBI Analysis. The<br>value in this cell must be greater<br>than or equal to the value in the<br>Operating Temperature cell for<br>the analysis to be created. |
| Design Temperature -<br>Shell Side | MI_<br>CCRBICEB_<br>DES_TEMP_<br>SH_SD_N   | Numeric                  | A value is required for a com-<br>ponent of type <i>Exchanger Bundle</i> .                                                                                                    |
| Diameter                           | MI_<br>RBICOMPO_<br>DIAME_<br>INNER_N      | Numeric                  | A value is required if the Com-<br>ponent Type is Storage <i>Tank</i> .                                                                                                    |

| Field Caption       | Field ID                               | Data<br>Type<br>(Length) | Comments                                                                                                    |
|---------------------|----------------------------------------|--------------------------|----------------------------------------------------------------------------------------------------|
| Length              | MI_<br>RBICOMPO_<br>LENGT_N            | Numeric                  | A value is required in order to pop-<br>ulate the Calculated Inventory<br>field.                                                                                                    |
| Fill Height         | MI_<br>CCRBICTB_<br>FILL_<br>HEIGH_N   | Numeric                  | A value is required if the Com-<br>ponent Type is Storage <i>Tank</i> .                                                                                                    |
| Nominal Thickness   | MI_<br>RBICOMPO_<br>NOMIN_<br>THICK_N  | Numeric                  | A value is required for External<br>Damage DMs, AST DMs, and Thin-<br>ning and Lining DMs.                                                                                                    |
|                     | MI_<br>RBICOMPO_<br>STRESS_<br>TABLE_C | Character<br>(50)        | A value is required for External<br>Damage DMs, AST DMs, Thinning<br>and Lining DMs, and Brittle Frac-<br>ture DMs.                                                                                                    |
|                     |                                        |                          | This cell may only contain one of the following values:                                                                                                    |
| Stress Lookup Table |                                        |                          | <ul><li> Pressure Vessels</li><li> Tanks</li><li> Piping</li></ul>                                                                                                    |
|                     |                                        |                          | If the family has been customized,<br>the valid values could be dif-<br>ferent. This cell may only contain<br>a value that exists in the list in the<br>Stress Lookup Table field for Crit-<br>icality RBI Component records. |

| Field Caption                         | Field ID         | Data<br>Type<br>(Length)                                                                                            | Comments                                                                                                    |
|---------------------------------------|------------------|----------------------------------------------------------------------------------------------------|----------------------------------------------------------------------------------------------------|
| MI_<br>BM CODE PBIC                   | MI_<br>RBICOMPO_ | Character<br>(30)                                                                                                   | A value is required for External<br>Damage DMs, AST DMs, Thinning<br>and Lining DMs, and Brittle Frac-<br>ture DMs. |
|                                       | BM_CODE_C        |                                                                                                    | Refer to the (Picklist) worksheet in<br>the excel workbook for valid val-<br>ues that you enter in this cell.       |
| MI_<br>BM YEAR RB<br>BM               | MI_<br>RBICOMPO_ | Character<br>(50)                                                                                                   | A value is required for External<br>Damage DMs, AST DMs, Thinning<br>and Lining DMs, and Brittle Frac-<br>ture DMs. |
|                                       | BM_YEAR_C        |                                                                                                    | Refer to the (Picklist) worksheet in<br>the excel workbook for valid val-<br>ues that you enter in this cell.       |
| BM SPEC MI_<br>RBICOMPO_<br>BM_SPEC_C | Character        | A value is required for External<br>Damage DMs, AST DMs, Thinning<br>and Lining DMs, and Brittle Frac-<br>ture DMs. |                                                                                                    |
|                                       | BM_SPEC_C        | (50)                                                                                                    | Refer to the (Picklist) worksheet in<br>the excel workbook for valid val-<br>ues that you enter in this cell.       |
| BM GRADE<br>BM_GRADE<br>C             | MI_<br>RBICOMPO_ | Character<br>(50)                                                                                                   | A value is required for External<br>Damage DMs, AST DMs, Thinning<br>and Lining DMs, and Brittle Frac-<br>ture DMs. |
|                                       | BM_GRADE_        |                                                                                                    | Refer to the (Picklist) worksheet in<br>the excel workbook for valid val-<br>ues that you enter in this cell.       |

| Field Caption   | Field ID                                      | Data<br>Type<br>(Length) | Comments                                                                                                    |
|-----------------|-----------------------------------------------|--------------------------|----------------------------------------------------------------------------------------------------|
| Weld Joint Effy | MI_<br>RBICOMPO_<br>WELD_<br>JOINT_EFFY_<br>N | Numeric                  | A value is required for External<br>Damage DMs, AST DMs, and Thin-<br>ning and Lining DMs.<br>In the baseline GE Digital APM sys-<br>tem, this cell may only contain<br>one of the following values:<br>• 0.35<br>• 0.4<br>• 0.45<br>• 0.5<br>• 0.5<br>• 0.5<br>• 0.6<br>• 0.65<br>• 0.7<br>• 0.75<br>• 0.8<br>• 0.85<br>• 0.9<br>• 0.95<br>• 1.0<br>If the family has been customized,<br>the valid values could be different.<br>This cell may only contain a value<br>that exists in the list in theWeld<br>Joint Effyfield for Criticality RBI<br>Component records. |
| Insulated?      | MI_<br>RBICOMPO_<br>INSUL_F                   | Boolean                  | Enter <i>True</i> or <i>False</i> .                                                                                                    |

| Field Caption         | Field ID                               | Data<br>Type<br>(Length) | Comments                                                                                                    |
|-----------------------|----------------------------------------|--------------------------|----------------------------------------------------------------------------------------------------|
|                       |                                        |                          | A value is required if the value in the Insulated? cell is <i>True</i> .                                                                     |
|                       |                                        |                          | In the baseline GE Digital APM sys-<br>tem, this cell may only contain<br>one of the following values:                                       |
|                       |                                        | Character                | • Asbestos                                                                                                    |
| insulation type       | INSUL_C                                | (200)                    | Calcium Silicate (Cl Free)                                                                                                    |
|                       |                                        |                          | Calcium Silicate (Not CI Free)     Eoam/Cellular Glass                                                                                       |
|                       |                                        |                          | Mineral Wool/Fiber Glass                                                                                                    |
|                       |                                        |                          | • Pearlite                                                                                                    |
|                       |                                        |                          | • Unknown                                                                                                    |
| Piping Circuit Length | MI_<br>CCRBICPI_<br>PIP_CIR_<br>LENG_N | Numeric                  | A value is required in order to pop-<br>ulate the Calculated Inventory<br>field. This field is only required<br>for RBI Pipeline Components. |
| PWHT                  | MI_<br>CRENCDME_<br>PWHT_F             | Boolean                  | Enter <i>True</i> or <i>False</i> .                                                                                                    |
| Course Number         | MI_<br>CCRBICTB_<br>COURS_<br>NUM_N    | Numeric                  | None                                                                                                    |

| Field Caption      | Field ID                                | Data<br>Type<br>(Length) | Comments                                                                                                    |
|--------------------|-----------------------------------------|--------------------------|----------------------------------------------------------------------------------------------------|
| Is Entry Possible? | MI_<br>CRENCDME_<br>IS_ENTRY_<br>POSS_C | Character<br>(50)        | A value is required.<br>In the baseline GE Digital APM sys-<br>tem, this cell may only contain<br>one of the following values:<br>• Y<br>• N<br>The list in this field is populated<br>by the MI_YES_NO System Code<br>Table. If the system code table has<br>been customized, the valid values<br>could be different. To verify which<br>options are acceptable in your<br>GE Digital APM system, via Con-<br>figuration Manager, refer to the<br>appropriate table. |
| Corrosive Product  | MI_<br>CCRBICOM_<br>CORRO_<br>PRODU_C   | Character<br>(250)       | None                                                                                                    |

| Field Caption      | Field ID           | Data<br>Type<br>(Length) | Comments                                                                                                    |
|--------------------|--------------------|--------------------------|----------------------------------------------------------------------------------------------------|
|                    | MI                 |                          | While not required, it is recom-<br>mended you enter a value in this<br>cell. This field is used when gen-<br>erating RBI Recommendations.                                                                                      |
|                    |                    |                          | In the baseline GE Digital APM sys-<br>tem, this cell may only contain<br>one of the following values:                                                                                                    |
| Internal Corrosion | RBICOMPO_<br>INTER | Character                | Localized                                                                                                    |
| Туре               | CORR_TYPE_         | (50)                     | Pitting                                                                                                    |
|                    |                    |                          | • General                                                                                                    |
|                    |                    |                          | If the family has been customized,<br>the valid values could be dif-<br>ferent. This cell may only contain<br>a value that exists in the list in the<br>Internal Corrosion Type field for<br>Criticality RBI Component records. |
|                    |                    |                          | This field is used when generating RBI Recommendations.                                                                                                    |
|                    |                    |                          | In the baseline GE Digital APM sys-<br>tem, this cell may only contain<br>one of the following values:                                                                                                    |
|                    | MI_                | Changeten                | Localized                                                                                                    |
| Type - Shell Side  | INT_COR_           | (50)                     | Pitting                                                                                                    |
|                    | TP_SH_SD_C         |                          | • General                                                                                                    |
|                    |                    |                          | If the family has been customized,<br>the valid values could be dif-<br>ferent. This cell may only contain<br>a value that exists in the list in the<br>Internal Corrosion Type field for<br>Criticality RBI Component records. |

| Field Caption                          | Field ID                                   | Data<br>Type<br>(Length) | Comments                                                                                                    |
|----------------------------------------|--------------------------------------------|--------------------------|----------------------------------------------------------------------------------------------------|
| Predictable Int. Corr.<br>Location     | MI_<br>CCRBICOM_<br>PRED_INT_<br>COR_LOC_F | Boolean                  | Enter <i>True</i> or <i>False</i> .                                                                                                    |
| Pred_Int_Corr_Location - Shell Side    | MI_<br>CCRBICEB_<br>PRD_INT_<br>CR_LC_SH_F | Boolean                  | Enter <i>True</i> or <i>False</i> .                                                                                                    |
| Estimated Internal Cor-<br>rosion Rate | MI_<br>RBICOMPO_<br>EXP_INT_<br>CORR_RT_N  | Numeric                  | A value is required in this cell if a<br>Criticality Int. Corr. Deg. Mech.<br>Eval. record will be created for an<br>analysis linked to this component. |
| Estimated External Cor-<br>rosion Rate | MI_<br>RBICOMPO_<br>EXP_EXT_<br>CORR_RT_N  | Numeric                  | A value is required in this cell if a<br>Criticality Ext. Corr. Deg. Mech.<br>Eval. record will be created for an<br>analysis linked to this component. |
| Measured External<br>Corrosion Rate    | MI_<br>RBICOMPO_<br>MEAS_EXT_<br>COR_RT_N  | Numeric                  | None                                                                                                    |

| Field Caption                           | Field ID                               | Data<br>Type<br>(Length) | Comments                                                                                                    |
|-----------------------------------------|----------------------------------------|--------------------------|----------------------------------------------------------------------------------------------------|
| Source of Calculated<br>Corrosion Rates | MI_<br>CCRBICOM_<br>CALCD_CR_<br>SRC_C | Character<br>(50)        | In the baseline GE Digital APM sys-<br>tem, this cell may only contain<br>one of the following System Code<br>IDs:<br>ASSET<br>COMPONENT<br>MANUAL<br>The list in this field is populated<br>by the MI_RBI_CALC_CORRO_SRC<br>System Code Table. If the system<br>code table has been customized,<br>the valid values could be different.<br>To verify which options are accept-<br>able in your GE Digital APM sys-<br>tem, via Configuration Manager,<br>refer to the appropriate table. |

## RBI\_Criticality\_Analysis Worksheet

On the RBI\_Criticality\_Analysis worksheet, you will specify RBI Criticality Analysis records that you want to create.

**Note:** Each row represents a *unique* analysis, though multiple analyses may be related to the *same* asset.

| Field Cap-<br>tion | Field ID                   | Data<br>Type<br>(Length) | Comments                                                                                                    |
|--------------------|----------------------------|--------------------------|----------------------------------------------------------------------------------------------------|
| Equipment<br>ID    | MI_EQUIP000_<br>EQUIP_ID_C | Character<br>(255)       | Values in this column must match values<br>entered on the Assets worksheet. Multiple<br>components can be linked to the same<br>asset (i.e., rows may have the same value<br>in this column). |

| Field Cap-<br>tion                | Field ID                               | Data<br>Type<br>(Length) | Comments                                                                                                    |
|-----------------------------------|----------------------------------------|--------------------------|----------------------------------------------------------------------------------------------------|
| CMMS Sys-<br>tem                  | MI_EQUIP000_<br>SAP_SYSTEM_C           | Character<br>(255)       | Values in this column must match values<br>entered on the Assets worksheet, if they<br>exist. Multiple components can be linked<br>to the same asset (i.e., rows may have the<br>same value in this column).                                                          |
| Equipment<br>Technical<br>Number  | MI_EQUIP000_<br>EQUIP_TECH_<br>NBR_C   | Character<br>(255)       | Values in this column must match values<br>entered on the Assets worksheet, if they<br>exist. Multiple components can be linked<br>to the same asset (i.e., rows may have the<br>same value in this column).                                                          |
| Component                         | MI_RBICOMPO_<br>COMPO_C                | Character<br>(250)       | A value is required.                                                                                                    |
|                                   | MI_RBICOMPO_<br>COMPO_TYPE_<br>C       | Character<br>(60)        | A value is required.                                                                                                    |
| Component<br>Type                 |                                        |                          | This cell may only contain a value that<br>exists in the list in the Component Type<br>field for Criticality RBI Component records.                                                                                                    |
| Analysis<br>Unique ID             | MI_ANALYSIS_<br>ID                     | N/A                      | This cell is required, but is only used in the<br>context of the workbook. The Risk Based<br>Inspection (RBI) 580 Data Loader uses the<br>value in this cell to match and link Con-<br>sequence Evaluations and Degradation<br>Mechanism Evaluations to the analysis. |
| Scenario ID                       | MI_CRITANAL_<br>TURNAROUND_<br>ID_C    | Character<br>(100)       | While not required, it is recommended you enter a value in this cell.                                                                                                    |
| Scenario<br>Reference<br>Date     | MI_CRITANAL_<br>TURN_AROUN_<br>DATE_D  | Date                     | While not required, it is recommended you enter a value in this cell.                                                                                                    |
| Allowable<br>Stress Over-<br>ride | MI_CRITANAL_<br>MTL_A_STRESS_<br>OVR_F | Boolean                  | Enter <i>True</i> or <i>False</i> .                                                                                                    |

| Field Cap-<br>tion  | Field ID                               | Data<br>Type<br>(Length) | Comments                                                                                                    |
|---------------------|----------------------------------------|--------------------------|----------------------------------------------------------------------------------------------------|
| Allowable<br>Stress | MI_CRITANAL_<br>MTL_ALLOW_<br>STRESS_N | Numeric                  | If the Allowable Stress Override cell is <i>True</i> ,<br>a value is required in this cell.<br>Required only for RBI Analysis records that<br>are linked to Criticality Int. Corr. Deg.<br>Mech. Eval. or Criticality Ext. Corr. Deg.<br>Mech. Eval. records. |

## Consequence\_Evaluation Worksheet

On the Consequence\_Evaluation worksheet, you will specify Consequence Evaluations that you want to create and link to RBI Criticality Analysis records.

**Note:** Each row represents a unique Consequence Evaluation. Only one Consequence Evaluation can be linked to an analysis, unless you specify a different Consequence for each Consequence Evaluation.

| Field Cap-<br>tion               | Field ID                                     | Data<br>Type<br>(Length) | Comments                                                                                                    |
|----------------------------------|----------------------------------------------|--------------------------|----------------------------------------------------------------------------------------------------|
| Equipment ID                     | MI_<br>EQUIP000_<br>EQUIP_ID_C               | Character<br>(255)       | Values in this column must match values<br>entered on the Assets worksheet. Multiple<br>components can be linked to the same asset<br>(i.e., rows may have the same value in this<br>column).                |
| CMMS Sys-<br>tem                 | MI_<br>EQUIP000_<br>SAP_<br>SYSTEM_C         | Character<br>(255)       | Values in this column must match values<br>entered on the Assets worksheet, if they<br>exist. Multiple components can be linked to<br>the same asset (i.e., rows may have the<br>same value in this column). |
| Equipment<br>Technical<br>Number | MI_<br>EQUIP000_<br>EQUIP_<br>TECH_NBR_<br>C | Character<br>(255)       | Values in this column must match values<br>entered on the Assets worksheet, if they<br>exist. Multiple components can be linked to<br>the same asset (i.e., rows may have the<br>same value in this column). |

| Field Cap-<br>tion            | Field ID                               | Data<br>Type<br>(Length) | Comments                                                                                                    |
|-------------------------------|----------------------------------------|--------------------------|----------------------------------------------------------------------------------------------------|
| Component                     | MI_<br>RBICOMPO_<br>COMPO_C            | Character<br>(250)       | A value is required.                                                                                                    |
| Component<br>Type             | MI_<br>RBICOMPO_<br>COMPO_<br>TYPE_C   | Character<br>(60)        | A value is required.<br>This cell may only contain a value that exists<br>in the list in the Component Type field for<br>Criticality RBI Component records.                                                         |
| Analysis<br>Unique ID         | MI_<br>ANALYSIS_<br>ID                 | N/A                      | The value in this cell must correspond to a value entered in the Analysis Unique ID column on the RBI_Criticality_Analysis work-sheet.                                                                              |
| Consequence                   | MI_<br>RCONEVAL_<br>CONS_C             | Character<br>(50)        | A value is required in this cell if you are cre-<br>ating more than one Consequence Evalu-<br>ation for the same analysis. If left blank, the<br>Consequence field will be populated with<br>the value <i>RBI</i> . |
| Comments                      | MI_<br>RCONEVAL_<br>COMM_TX            | Text                     | None                                                                                                    |
| Inventory<br>Group            | MI_<br>RCONEVAL_<br>INV_GRP_C          | Character<br>(100)       | None                                                                                                    |
| Number of<br>Towers           | MI_<br>CRCOEVAL_<br>NUM_OF_<br>TOW_N   | Numeric                  | None                                                                                                    |
| Number of<br>Storage<br>Tanks | MI_<br>CRCOEVAL_<br>NUM_STO_<br>TNKS_N | Numeric                  | None                                                                                                    |

| Field Cap-<br>tion                     | Field ID                                   | Data<br>Type<br>(Length) | Comments                                                                                                    |
|----------------------------------------|--------------------------------------------|--------------------------|----------------------------------------------------------------------------------------------------|
| Number of<br>Vessels                   | MI_<br>CRCOEVAL_<br>NUM_OF_<br>VESS_N      | Numeric                  | None                                                                                                    |
| Use Cal-<br>culated<br>Inventory       | MI_<br>CRCOEVAL_<br>USE_CALC_<br>INV_F     | Boolean                  | Enter <i>True</i> or <i>False</i> .                                                                          |
| Inspection<br>Interval                 | MI_<br>CRCOEVAL_<br>INSPE_<br>INTER_N      | Numeric                  | A value is required if the component to<br>which the analysis is linked is a Storage Tank<br>or Tank Bottom. |
| Consequence<br>Near Ignition<br>Source | MI_<br>CRCOEVAL_<br>CON_NEAR_<br>IGN_SRC_F | Boolean                  | Enter <i>True</i> or <i>False</i> .                                                                          |
| Bottom Thick-<br>ness                  | MI_<br>CRCOEVAL_<br>BOT_THK_N              | Numeric                  | None                                                                                                    |
| Diked?                                 | MI_<br>CRCOEVAL_<br>DIKED_F                | Boolean                  | Enter <i>True</i> or <i>False</i> .                                                                          |
| Diked Area                             | MI_<br>CRCOEVAL_<br>DIKED_<br>AREA_N       | Numeric                  | None                                                                                                    |
| Persistent<br>Fluid?                   | MI_<br>CRCOEVAL_<br>PERS_<br>FLUID_F       | Boolean                  | Enter <i>True</i> or <i>False</i> .                                                                          |

| Field Cap-<br>tion             | Field ID                                      | Data<br>Type<br>(Length) | Comments                                                                                                    |
|--------------------------------|-----------------------------------------------|--------------------------|----------------------------------------------------------------------------------------------------|
|                                |                                               |                          | A value is required if the component to<br>which the analysis is linked is a Storage Tank<br>or Tank Bottom.                                                                                                    |
| Leak Effect                    | MI_<br>CRCOEVAL_<br>LEAK_<br>EFFEC_C          | Character<br>(50)        | In the baseline GE Digital APM system, this<br>cell may only contain one of the following<br>values:<br>Ground<br>Surface Water<br>Ground Water<br>If the family has been customized, the valid<br>values could be different. This cell may only<br>contain a value that exists in the list in the<br>Leak Effect field for Consequence Evaluation<br>records. |
| Unit Cleanup<br>Cost           | MI_<br>CRCOEVAL_<br>UNIT_<br>CLEAN_<br>COST_N | Numeric                  | None                                                                                                    |
| Underside<br>Corrosion<br>Rate | MI_<br>CRCOEVAL_<br>UNDER_<br>COR_RT_N        | Numeric                  | None                                                                                                    |

| Field Cap-<br>tion       | Field ID                                | Data<br>Type<br>(Length) | Comments                                                                                                    |
|--------------------------|-----------------------------------------|--------------------------|----------------------------------------------------------------------------------------------------|
| (Flammable)<br>Leak Type | MI_<br>CRCOEVAL_<br>LEAK_TYPE_<br>C     | Character<br>(150)       | In the baseline GE Digital APM system, this<br>cell may only contain one of the following<br>values:<br>• Catastrophic<br>• HC->Utility<br>• Utility->HC<br>If the family has been customized, the valid<br>values could be different. This cell may only<br>contain a value that exists in the list in the<br>Flammable Leak Type field for Consequence<br>Evaluation records.                      |
| Toxic Leak<br>Type       | MI_<br>CRCOEVAL_<br>TOX_LK_<br>TYPE_C   | Character<br>(50)        | In the baseline GE Digital APM system, this<br>cell may only contain one of the following<br>values:<br>• Catastrophic<br>• Toxic->Utility<br>• Toxic->Process<br>• Leak->Toxic<br>If the family has been customized, the valid<br>values could be different. This cell may only<br>contain a value that exists in the list in the<br>Toxic Leak Type field for Consequence Evalu-<br>ation records. |
| Product Unit<br>Value    | MI_<br>CRCOEVAL_<br>PROD_<br>UNIT_VAL_C | Character<br>(150)       | None                                                                                                    |

## DME\_Environmental\_Cracking Worksheet

On the DME\_Environmental\_Cracking worksheet, you will specify Degradation Mechanisms related to Environmental Cracking that you want to create and link to RBI Criticality Analysis records. For each Degradation Mechanism, a Degradation Mechanism Evaluation is created and linked to the specified analysis. Additionally, a corresponding Potential Degradation Mechanism is created and linked to the specified component.

**Note:** Each row represents a *unique* Degradation Mechanism. Only one of *each type* of Degradation Mechanism can be linked to an analysis. For example, the same analysis could have a *Carbonate Cracking* Degradation Mechanism and a *Caustic Cracking* Degradation Mechanism, but *not* two Carbonate Cracking Degradation Mechanisms.

| Field Cap-<br>tion               | Field ID                                     | Data<br>Type<br>(Length) | Comments                                                                                                    |
|----------------------------------|----------------------------------------------|--------------------------|----------------------------------------------------------------------------------------------------|
| Equipment<br>ID                  | MI_<br>EQUIP000_<br>EQUIP_ID_C               | Character<br>(255)       | Values in this column must match values<br>entered on the Assets worksheet. Multiple<br>components can be linked to the same asset<br>(i.e., rows may have the same value in this<br>column).                |
| CMMS Sys-<br>tem                 | MI_<br>EQUIP000_<br>SAP_<br>SYSTEM_C         | Character<br>(255)       | Values in this column must match values<br>entered on the Assets worksheet, if they<br>exist. Multiple components can be linked to<br>the same asset (i.e., rows may have the<br>same value in this column). |
| Equipment<br>Technical<br>Number | MI_<br>EQUIP000_<br>EQUIP_<br>TECH_NBR_<br>C | Character<br>(255)       | Values in this column must match values<br>entered on the Assets worksheet, if they<br>exist. Multiple components can be linked to<br>the same asset (i.e., rows may have the<br>same value in this column). |
| Component                        | MI_<br>RBICOMPO_<br>COMPO_C                  | Character<br>(250)       | A value is required.                                                                                                    |
| Component<br>Type                | MI_<br>RBICOMPO_<br>COMPO_<br>TYPE_C         | Character<br>(60)        | A value is required.<br>This cell may only contain a value that exists<br>in the list in the Component Type field for<br>Criticality RBI Component records.                                                  |

| Field Cap-<br>tion    | Field ID                            | Data<br>Type<br>(Length) | Comments                                                                                                    |
|-----------------------|-------------------------------------|--------------------------|----------------------------------------------------------------------------------------------------|
| Analysis<br>Unique ID | MI_<br>ANALYSIS_<br>ID              | Character<br>(255)       | The value in this cell must correspond to a value entered in the Analysis Unique ID column on the RBI_Criticality_Analysis work-sheet. |
|                       |                                     |                          | The value in this cell must be a Degradation<br>Mechanism that corresponds to a Criticality<br>Env. Crack. Deg. Mech. Eval. record.    |
|                       |                                     |                          | In the baseline GE Digital APM system, this cell may only contain one of the following values:                                         |
|                       | N/I                                 |                          | Amine Cracking (ASCC)                                                                                                    |
| Damage                | RBDEMEEV_                           | Character                | Carbonate Cracking                                                                                                    |
| Mechanism             | DAM_                                | (50)                     | Caustic Cracking                                                                                                    |
|                       | MECH_C                              |                          | <ul> <li>Chloride Stress Corrosion Cracking (Cl SCC)</li> </ul>                                                                        |
|                       |                                     |                          | <ul> <li>Hydrogen Stress Cracking (HSC)-<br/>Hydrofluoric Acid</li> </ul>                                                              |
|                       |                                     |                          | • Polythionic Acid SCC (PTA)                                                                                                    |
|                       |                                     |                          | Sulfide Stress Cracking (SSC)                                                                                                    |
|                       |                                     |                          | • Wet H2S (Blistering, SOHIC, HIC, SSC)                                                                                                |
| Damage<br>Comments    | MI_<br>RBDEMEEV_<br>DAM_COM_<br>T   | Text                     | None                                                                                                    |
| Inspection<br>Date    | MI_<br>CRDEMEEV_<br>INSP_DATE_<br>D | Date                     | None                                                                                                    |

| Field Cap-<br>tion                  | Field ID                                 | Data<br>Type<br>(Length) | Comments                                                                                                    |
|-------------------------------------|------------------------------------------|--------------------------|----------------------------------------------------------------------------------------------------|
| Number of<br>Inspections            | MI_<br>CRDEMEEV_<br>NUM_INSP_<br>N       | Numeric                  | In the baseline GE Digital APM system, this cell may only contain a numeric value between <i>1 -20.</i>                                                                    |
| Inspection<br>Confidence            | MI_<br>CRDEMEEV_<br>INSP_CONF_<br>C      | Character<br>(50)        | A value is required.<br>In the baseline GE Digital APM system, this<br>cell may only contain one of the following<br>values:<br>• Low<br>• Medium<br>• High<br>• Very High |
| Damaged At<br>Last Inspec-<br>tion  | MI_<br>CRENCDME_<br>DAM_LST_<br>INS_F    | Boolean                  | Enter <i>True</i> or <i>False</i> .                                                                                                    |
| Env. Crack-<br>ing Higher<br>Levels | MI_<br>CRENCDME_<br>ENV_CRK_<br>HI_LEV_F | Boolean                  | Enter <i>True</i> or <i>False</i> .                                                                                                    |

| Field Cap-<br>tion       | Field ID                                | Data<br>Type<br>(Length) | Comments                                                                                                    |
|--------------------------|-----------------------------------------|--------------------------|----------------------------------------------------------------------------------------------------|
| Initial Poten-<br>tial   | MI_<br>RBDEMEEV_<br>ESTIM_C             | Character<br>(50)        | A value is required.                                                                                                    |
|                          |                                         |                          | In the baseline GE Digital APM system, this cell may only contain one of the following values:                                                                                                    |
|                          |                                         |                          | • Low                                                                                                    |
|                          |                                         |                          | • Medium                                                                                                    |
|                          |                                         |                          | • High                                                                                                    |
|                          |                                         |                          | If the family has been customized, the valid<br>values could be different. This cell may only<br>contain a value that exists in the list in the<br>Initial Potential field for Criticality Env.<br>Crack. Deg. Mech. Eval. records. |
| Cyanides?                | MI_<br>RBDEMEEV_<br>CYANI_F             | Boolean                  | Enter <i>True</i> or <i>False</i> .                                                                                                    |
| Free Water               | MI_<br>RBDEMEEV_<br>FREE_<br>WATER_N    | Numeric                  | None                                                                                                    |
| H2S Content              | MI_<br>RBDEMEEV_<br>H2S_CON_C           | Character<br>(50)        | None                                                                                                    |
| HIC Resist-<br>ant Steel | MI_<br>CRENCDME_<br>HIC_RESIS_<br>STE_F | Boolean                  | Enter <i>True</i> or <i>False</i> .                                                                                                    |
| Stable Scale             | MI_<br>CRENCDME_<br>STAB_<br>SCALE_F    | Boolean                  | Enter <i>True</i> or <i>False</i> .                                                                                                    |

| Field Cap-<br>tion  | Field ID                                 | Data<br>Type<br>(Length) | Comments                                                                                                    |
|---------------------|------------------------------------------|--------------------------|----------------------------------------------------------------------------------------------------|
| PT or MT<br>Access? | MI_<br>CRENCDME_<br>PT_OR_MT_<br>ACCES_C | Character<br>(50)        | <ul> <li>While not required, it is recommended you enter a value in this cell.</li> <li>In the baseline GE Digital APM system, this cell may only contain one of the following values: <ul> <li>Y</li> <li>N</li> </ul> </li> <li>The list in this field is populated by the MI_YES_NO System Code Table. If the system code table has been customized, the valid values could be different. To verify which options are acceptable in your GE Digital APM system, via Configuration Manager, refer to the appropriate table.</li> </ul> |

## DME\_External\_Corrosion Worksheet

On the DME\_External\_Corrosion worksheet, you will specify Criticality Calculator External Corrosion Degradation Mechanisms that you want to create and link to RBI Criticality Analysis records. For each Degradation Mechanism, a Degradation Mechanism Evaluation is created and linked to the specified analysis. Additionally, a corresponding Potential Degradation Mechanism is created and linked to the specified component.

**Note:** Each row represents a unique Degradation Mechanism. Only one Criticality Calculator External Corrosion Degradation Mechanism can be linked to an analysis.

| Field Cap-<br>tion | Field ID                       | Data Type<br>(Length) | Comments                                                                                                    |
|--------------------|--------------------------------|-----------------------|----------------------------------------------------------------------------------------------------|
| Equipment<br>ID    | MI_<br>EQUIP000_<br>EQUIP_ID_C | Character<br>(255)    | Values in this column must match values<br>entered on the Assets worksheet. Multiple<br>components can be linked to the same<br>asset (i.e., rows may have the same value<br>in this column). |
| Field Cap-<br>tion               | Field ID                                 | Data Type<br>(Length) | Comments                                                                                                    |
|----------------------------------|------------------------------------------|-----------------------|----------------------------------------------------------------------------------------------------|
| CMMS Sys-<br>tem                 | MI_<br>EQUIP000_<br>SAP_<br>SYSTEM_C     | Character<br>(255)    | Values in this column must match values<br>entered on the Assets worksheet, if they<br>exist. Multiple components can be linked<br>to the same asset (i.e., rows may have the<br>same value in this column). |
| Equipment<br>Technical<br>Number | MI_<br>EQUIP000_<br>EQUIP_<br>TECH_NBR_C | Character<br>(255)    | Values in this column must match values<br>entered on the Assets worksheet, if they<br>exist. Multiple components can be linked<br>to the same asset (i.e., rows may have the<br>same value in this column). |
| Component                        | MI_<br>RBICOMPO_<br>COMPO_C              | Character<br>(250)    | A value is required.                                                                                                    |
| Component<br>Type                | MI_<br>RBICOMPO_<br>COMPO_<br>TYPE_C     | Character<br>(60)     | A value is required.<br>This cell may only contain a value that<br>exists in the list in the Component Type<br>field for Criticality RBI Component<br>records.                                               |
| Analysis<br>Unique ID            | MI_<br>ANALYSIS_ID                       | Character<br>(255)    | The value in this cell must correspond to<br>a value entered in the Analysis Unique ID<br>column on the RBI_Criticality_Analysis<br>worksheet.                                                               |
| Damage<br>Mechanism              | MI_<br>RBDEMEEV_<br>DAM_MECH_<br>C       | Character<br>(50)     | The value in this cell must be Criticality<br>Calculator Internal Corrosion.                                                                                                    |
| Damage<br>Comments               | MI_<br>RBDEMEEV_<br>DAM_COM_T            | Text                  | None                                                                                                    |

| Field Cap-<br>tion | Field ID        | Data Type<br>(Length)                                                                                                    | Comments                                                                                                    |
|--------------------|-----------------|----------------------------------------------------------------------------------------------------|----------------------------------------------------------------------------------------------------|
|                    |                 |                                                                                                    | In the baseline GE Digital APM system,<br>this cell may only contain one of the fol-<br>lowing values:                                                                                                    |
|                    |                 |                                                                                                    | • Good                                                                                                    |
| Insulation         | MI_<br>RBDEMEEV | Character                                                                                                    | • Fair                                                                                                    |
| Condition          | INSUL_CON_      | (50)                                                                                                    | • Poor                                                                                                    |
|                    | C               |                                                                                                    | If the family has been customized, the<br>valid values could be different. This cell<br>may only contain a value that exists in the<br>list in the Coating Quality field for Crit-<br>icality Ext. Corr. Deg. Mech. Eval records. |
|                    | MI_             | Character                                                                                                    | A value is required if the value in the Coat-<br>ing Present? cell is <i>Y</i> .                                                                                                    |
|                    |                 |                                                                                                    | In the baseline GE Digital APM system,<br>this cell may only contain one of the fol-<br>lowing System Code IDs:                                                                                                    |
|                    |                 |                                                                                                    | NONE                                                                                                    |
|                    |                 |                                                                                                    | • POOR                                                                                                    |
| Coating            | RBDEMEEV_       |                                                                                                    | MEDIUM                                                                                                    |
| Quality            | COAT_QUAL_      | (50)                                                                                                    | <ul> <li>HIGH</li> </ul>                                                                                                    |
|                    |                 | The list in this field is populated by the<br>MI_RBI_Coating_Quality System Code<br>Table. If the system code table has been<br>customized, the valid values could be dif-<br>ferent. To verify which options are accept-<br>able in your GE Digital APM system, via<br>Configuration Manager, refer to the<br>appropriate table. |                                                                                                    |

| Field Cap-<br>tion                         | Field ID                              | Data Type<br>(Length) | Comments                                                                                                    |
|--------------------------------------------|---------------------------------------|-----------------------|----------------------------------------------------------------------------------------------------|
|                                            |                                       |                       | A value is required for each row.                                                                                                    |
|                                            |                                       |                       | In the baseline GE Digital APM system,<br>this cell may only contain one of the fol-<br>lowing System Code IDs:                                                                                                    |
|                                            |                                       |                       | • 0                                                                                                    |
|                                            |                                       |                       | • 1                                                                                                    |
|                                            |                                       |                       | • 3                                                                                                    |
| Coloritori                                 | MI_                                   |                       | For this field:                                                                                                    |
| SelectedRBDEMEECorrosionSEL_CORFRateRATE_N | RBDEMEEV_<br>SEL_CORR_<br>RATE_N      | Numeric               | <ul><li> 0 corresponds to Estimated Rate.</li><li> 1 corresponds to Average Rate.</li></ul>                                                                                                    |
|                                            |                                       |                       | <ul> <li>3 corresponds to Calculated Rate.</li> </ul>                                                                                                    |
|                                            |                                       |                       | The list in this field is populated by the<br>RBI_INT_COR_TYP System Code Table. If<br>the system code table has been cus-<br>tomized, the valid values could be dif-<br>ferent. To verify which options are<br>acceptable in your GE Digital APM system,<br>via Configuration Manager, refer to the<br>appropriate table. |
| Measured<br>Corrosion<br>Rate              | MI_<br>RBDEMEEV_<br>BM_MEASU_<br>RT_N | Numeric               | A value is required if the value in the<br>Selected Corrosion Rate column is 1.                                                                                                    |
| Inspection<br>Date                         | MI_<br>CRDEMEEV_<br>INSP_DATE_<br>D   | Date                  | None                                                                                                    |

| Field Cap-<br>tion       | Field ID                               | Data Type<br>(Length) | Comments                                                                                                    |
|--------------------------|----------------------------------------|-----------------------|----------------------------------------------------------------------------------------------------|
| Number of<br>Inspections | MI_<br>CRDEMEEV_<br>NUM_INSP_<br>N     | Numeric               | A value is required.                                                                                                    |
| Inspection<br>Confidence | MI_<br>CRDEMEEV_<br>INSP_CONF_<br>C    | Character<br>(50)     | A value is required.<br>This cell may only contain the ID of a Sys-<br>tem Code listed in the INSPECTION<br>CONFIDENCE, MI_RBI_REFERENCES, and<br>MI_RBI_INSPCONF System Code Tables.<br>To verify which options are acceptable in<br>your GE Digital APM system, via Con-<br>figuration Manager, refer to the appro-<br>priate table. |
| Near Cool-<br>ing Tower? | MI_<br>RBDEMEEV_<br>N_COOL_<br>TOWER_F | Boolean               | Enter <i>True</i> or <i>False</i> .                                                                                                    |

### DME\_Internal\_Corrosion Worksheet

On the **DME\_Internal\_Corrosion** worksheet, you will specify Criticality Calculator Internal Corrosion Degradation Mechanisms that you want to create and link to RBI Criticality Analysis records. For each Degradation Mechanism, a Degradation Mechanism Evaluation is created and linked to the specified analysis. Additionally, a corresponding Potential Degradation Mechanism is created and linked to the specified component.

**Note:** Each row represents a *unique* Degradation Mechanism. Only one Criticality Calculator Internal Corrosion Degradation Mechanism can be linked to an analysis.

| Field Cap-<br>tion               | Field ID                                     | Data<br>Type<br>(Length) | Comments                                                                                                    |
|----------------------------------|----------------------------------------------|--------------------------|----------------------------------------------------------------------------------------------------|
| Equipment<br>ID                  | MI_<br>EQUIP000_<br>EQUIP_ID_C               | Character<br>(255)       | Values in this column must match values<br>entered on the Assets worksheet. Multiple<br>components can be linked to the same asset<br>(i.e., rows may have the same value in this<br>column).                |
| CMMS Sys-<br>tem                 | MI_<br>EQUIP000_<br>SAP_<br>SYSTEM_C         | Character<br>(255)       | Values in this column must match values<br>entered on the Assets worksheet, if they exist.<br>Multiple components can be linked to the<br>same asset (i.e., rows may have the same<br>value in this column). |
| Equipment<br>Technical<br>Number | MI_<br>EQUIP000_<br>EQUIP_<br>TECH_NBR_<br>C | Character<br>(255)       | Values in this column must match values<br>entered on the Assets worksheet, if they exist.<br>Multiple components can be linked to the<br>same asset (i.e., rows may have the same<br>value in this column). |
| Component                        | MI_<br>RBICOMPO_<br>COMPO_C                  | Character<br>(250)       | A value is required.                                                                                                    |
| Component<br>Type                | MI_<br>RBICOMPO_<br>COMPO_<br>TYPE_C         | Character<br>(60)        | A value is required.<br>This cell may only contain a value that exists in<br>the list in the Component Type field for Crit-<br>icality RBI Component records.                                                |
| Analysis<br>Unique ID            | MI_<br>ANALYSIS_<br>ID                       | Character<br>(255)       | The value in this cell must correspond to a value entered in the Analysis Unique ID column on the RBI_Criticality_Analysis work-sheet.                                                                       |
| Damage<br>Mechanism              | MI_<br>RBDEMEEV_<br>DAM_<br>MECH_C           | Character<br>(50)        | The value in this cell must be <i>Criticality Cal-</i><br>culator Internal Corrosion.                                                                                                    |

| Field Cap-<br>tion              | Field ID                                       | Data<br>Type<br>(Length) | Comments                                                                                                    |
|---------------------------------|------------------------------------------------|--------------------------|----------------------------------------------------------------------------------------------------|
| Damage<br>Comments              | MI_<br>RBDEMEEV_<br>DAM_COM_<br>T              | Text                     | None                                                                                                    |
| Selected<br>Corrosion<br>Rate   | MI_<br>RBDEMEEV_<br>SEL_CORR_<br>RATE_N        | Numeric                  | A value is required for each row.<br>In the baseline GE Digital APM system, this cell<br>may only contain one of the following System<br>Code IDs:<br>1<br>2<br>3<br>For this field:<br>1 corresponds to Estimated Rate.<br>2 corresponds to Short Term Avg.<br>3 corresponds to Long Term Avg.<br>3 corresponds to Controlling<br>Corrosion Rate.<br>The list in this field is populated by the RBI_<br>INT_COR_TYP System Code Table. If the system<br>code table has been customized, the valid val-<br>ues could be different. To verify which options<br>are acceptable in your GE Digital APM system,<br>via Configuration Manager, refer to the appro-<br>priate table. |
| Long Term<br>Avg. Corr.<br>Rate | MI_<br>CRINCDME_<br>LONG_<br>TRM_AV_C_<br>RT_N | Numeric                  | If the Selected Corrosion Rate cell is <i>Long</i><br><i>Term Avg</i> ., a value is required in this cell.                                                                                                    |

| Field Cap-<br>tion               | Field ID                                  | Data<br>Type<br>(Length) | Comments                                                                                                    |
|----------------------------------|-------------------------------------------|--------------------------|----------------------------------------------------------------------------------------------------|
| Short Term<br>Avg. Corr.<br>Rate | MI_<br>CRINCDME_<br>SHRT_TRM_<br>A_C_RT_N | Numeric                  | If the Selected Corrosion Rate cell is <i>Short Term Avg</i> ., a value is required in this cell.                                                                       |
| Thinning<br>Type                 | MI_<br>RBDEMEEV_<br>THIN_TYPE_<br>C       | Character<br>(50)        | A value is required.<br>In the baseline GE Digital APM system, this cell<br>may only contain one of the following values:<br>• General<br>• Localized<br>• Pitting      |
| Inspection<br>Date               | MI_<br>CRDEMEEV_<br>INSP_DATE_<br>D       | Date                     | None                                                                                                    |
| Number of<br>Inspections         | MI_<br>CRDEMEEV_<br>NUM_INSP_<br>N        | Numeric                  | A value is required. In the baseline GE Digital<br>APM system, this cell may only contain a<br>numeric value between 1 and 20.                                          |
| Inspection<br>Confidence         | MI_<br>CRDEMEEV_<br>INSP_<br>CONF_C       | Character<br>(50)        | A value is required.<br>In the baseline GE Digital APM system, this cell<br>may only contain one of the following values:<br>• Low<br>• Medium<br>• High<br>• Very High |

| Field Cap-<br>tion | Field ID                   | Data<br>Type<br>(Length) | Comments                                                                                                    |
|--------------------|----------------------------|--------------------------|----------------------------------------------------------------------------------------------------|
| Predictable        | MI_<br>CRINCDME_<br>PRED_C | Character<br>(50)        | <ul> <li>While not required, it is recommended you enter a value in this cell.</li> <li>In the baseline GE Digital APM system, this cell may only contain one of the following System Code IDs: <ul> <li>Y</li> <li>N</li> </ul> </li> <li>The list in this field is populated by the MI_YES_NO System Code Table. If the system code table has been customized, the valid values could be different. To verify which options are acceptable in your GE Digital APM system, via Configuration Manager, refer to the appro-</li> </ul> |
|                    |                            | priate table.            |                                                                                                    |

### DME\_Other Worksheet

On the DME\_Other worksheet, you will specify Degradation Mechanisms related that you want to create and link to RBI Criticality Analysis records. For each Degradation Mechanism, a Degradation Mechanism Evaluation is created and linked to the specified analysis. Additionally, a corresponding Potential Degradation Mechanism is created and linked to the specified component.

**Note:** Each row represents a *unique* Degradation Mechanism. Only one of *each type* of Degradation Mechanism can be linked to an analysis. For example, the same analysis could have a *Carbonate Cracking* Degradation Mechanism and a *Caustic Cracking* Degradation Mechanism, but *not* two Carbonate Cracking Degradation Mechanisms.

| Field Cap-<br>tion               | Field ID                                     | Data<br>Type<br>(Length) | Comments                                                                                                    |
|----------------------------------|----------------------------------------------|--------------------------|----------------------------------------------------------------------------------------------------|
| Equipment<br>ID                  | MI_<br>EQUIP000_<br>EQUIP_ID_C               | Character<br>(255)       | Values in this column must match values<br>entered on the Assets worksheet. Multiple<br>components can be linked to the same asset<br>(i.e., rows may have the same value in this<br>column).                |
| CMMS Sys-<br>tem                 | MI_<br>EQUIP000_<br>SAP_<br>SYSTEM_C         | Character<br>(255)       | Values in this column must match values<br>entered on the Assets worksheet, if they exist.<br>Multiple components can be linked to the<br>same asset (i.e., rows may have the same<br>value in this column). |
| Equipment<br>Technical<br>Number | MI_<br>EQUIP000_<br>EQUIP_<br>TECH_NBR_<br>C | Character<br>(255)       | Values in this column must match values<br>entered on the Assets worksheet, if they exist.<br>Multiple components can be linked to the<br>same asset (i.e., rows may have the same<br>value in this column). |
| Component                        | MI_<br>RBICOMPO_<br>COMPO_C                  | Character<br>(250)       | A value is required.                                                                                                    |
| Component<br>Type                | MI_<br>RBICOMPO_<br>COMPO_<br>TYPE_C         | Character<br>(60)        | A value is required.<br>This cell may only contain a value that exists in<br>the list in the Component Type field for Crit-<br>icality RBI Component records.                                                |
| Analysis<br>Unique ID            | MI_<br>ANALYSIS_<br>ID                       | Character<br>(255)       | The value in this cell must correspond to a value entered in the Analysis Unique ID column on the RBI_Criticality_Analysis work-sheet.                                                                       |

| egradation<br>a Criticality<br>I.                                   |
|---------------------------------------------------------------------|
| eate the<br>Degradation<br>e linked to<br>ponding<br>n that will be |
| stem, this cell<br>wing values:                                     |
|                                                                     |
|                                                                     |
|                                                                     |
|                                                                     |
|                                                                     |
|                                                                     |
|                                                                     |
|                                                                     |
|                                                                     |
| 5                                                                   |
|                                                                     |
| orracian                                                            |
|                                                                     |
| 1 I L                                                               |
|                                                                     |
|                                                                     |
|                                                                     |

| Field Cap-<br>tion      | Field ID                          | Data<br>Type Comments<br>(Length) |                                                                                                |
|-------------------------|-----------------------------------|-----------------------------------|------------------------------------------------------------------------------------------------|
|                         |                                   |                                   | • Wet H2S Damage                                                                               |
| Probability<br>Category | MI_<br>RBDEMEEV_<br>LIKE_CAT_C    |                                   | While not required, it is recommended you enter a value in this cell.                          |
|                         |                                   | Character<br>(50)                 | In the baseline GE Digital APM system, this cell may only contain one of the following values: |
|                         |                                   |                                   | • 1                                                                                            |
|                         |                                   |                                   | • 2                                                                                            |
|                         |                                   |                                   | • 3                                                                                            |
|                         |                                   |                                   | • 4                                                                                            |
|                         |                                   |                                   | • 5                                                                                            |
| Damage<br>Comments      | MI_<br>RBDEMEEV_<br>DAM_COM_<br>T | Text                              | None                                                                                           |

### DME\_Custom Worksheet

On the DME\_Other worksheet, you will specify custom Degradation Mechanisms that you want to create and link to RBI Criticality Analysis records. For each Degradation Mechanism, a Degradation Mechanism Evaluation is created and linked to the specified analysis. Additionally, a corresponding Potential Degradation Mechanism is created and linked to the specified component.

Note: Each row represents a *unique* custom Degradation Mechanism. Only one of *each type* of Degradation Mechanism can be linked to an analysis. For example, the same analysis could have a *Carbonate Cracking* Degradation Mechanism and a *Caustic Cracking* Degradation Mechanism, but *not* two Carbonate Cracking Degradation Mechanism.

| Field Cap-<br>tion               | Field ID                                 | Data Type<br>(Length) | Comments                                                                                                    |
|----------------------------------|------------------------------------------|-----------------------|----------------------------------------------------------------------------------------------------|
| Equipment<br>ID                  | MI_<br>EQUIP000_<br>EQUIP_ID_C           | Character (255)       | Values in this column must match<br>values entered on the Assets work-<br>sheet. Multiple components can be<br>linked to the same asset (i.e., rows<br>may have the same value in this<br>column).                  |
| CMMS Sys-<br>tem                 | MI_<br>EQUIP000_<br>SAP_<br>SYSTEM_C     | Character (255)       | Values in this column must match<br>values entered on the Assets work-<br>sheet, if they exist. Multiple com-<br>ponents can be linked to the same<br>asset (i.e., rows may have the same<br>value in this column). |
| Equipment<br>Technical<br>Number | MI_<br>EQUIP000_<br>EQUIP_<br>TECH_NBR_C | Character (255)       | Values in this column must match<br>values entered on the Assets work-<br>sheet, if they exist. Multiple com-<br>ponents can be linked to the same<br>asset (i.e., rows may have the same<br>value in this column). |
| Component                        | MI_<br>RBICOMPO_<br>COMPO_C              | Character (250)       | A value is required.                                                                                                    |
| Component<br>Type                | MI_<br>RBICOMPO_<br>COMPO_<br>TYPE_C     | Character (60)        | A value is required.<br>This cell may only contain a value<br>that exists in the list in the Com-<br>ponent Type field for Criticality RBI<br>Component records.                                                    |
| Analysis<br>Unique ID            | MI_<br>ANALYSIS_ID                       | Character (255)       | The value in this cell must cor-<br>respond to a value entered in the<br>Analysis Unique ID column on the<br>RBI_Criticality_Analysis worksheet.                                                                    |

| Field Cap-<br>tion | Field ID                           | Data Type<br>(Length) | Comments                                                                                                    |
|--------------------|------------------------------------|-----------------------|----------------------------------------------------------------------------------------------------|
|                    | MI_<br>RBDEMEEV_<br>DAM_MECH_<br>C |                       | The value in this cell must be a<br>Degradation Mechanism that cor-<br>responds to a Criticality Other<br>Damage Mech. Eval. record.                                                                                                    |
|                    |                                    |                       | The value in this cell is used to create<br>the Degradation Mechanism for the<br>Degradation Mechanism Evaluation<br>that will be linked to the analysis, as<br>well as the corresponding Potential<br>Degradation Mechanism that will be<br>related to the component. |
|                    |                                    |                       | In the baseline GE Digital APM sys-<br>tem, this cell may only contain one<br>of the following values:                                                                                                    |
|                    |                                    |                       | Amine Cracking (ASCC)                                                                                                    |
| Damage             |                                    | Character (50)        | Carbonate Cracking                                                                                                    |
| Mechanism          |                                    |                       | Caustic Cracking                                                                                                    |
|                    |                                    |                       | <ul> <li>Chloride Stress Corrosion<br/>Cracking (Cl SCC)</li> </ul>                                                                                                    |
|                    |                                    |                       | <ul> <li>Hydrogen Stress Cracking<br/>(HSC)- Hydrofluoric Acid</li> </ul>                                                                                                    |
|                    |                                    |                       | • Polythionic Acid SCC (PTA)                                                                                                    |
|                    |                                    |                       | • Sulfide Stress Cracking (SSC)                                                                                                    |
|                    |                                    |                       | <ul> <li>Wet H2S (Blistering, SOHIC,<br/>HIC, SSC)</li> </ul>                                                                                                    |
|                    |                                    |                       | <ul> <li>Criticality Calculator External<br/>Corrosion</li> </ul>                                                                                                    |
|                    |                                    |                       | <ul> <li>Criticality Calculator Internal<br/>Corrosion</li> </ul>                                                                                                    |
|                    |                                    |                       | • 885 Embrittlement                                                                                                    |
|                    |                                    |                       | Brittle Fracture                                                                                                    |

| Field Cap-<br>tion | Field ID          | Data Type<br>(Length) | Comments                                                |
|--------------------|-------------------|-----------------------|---------------------------------------------------------|
|                    |                   |                       | Carburization                                           |
|                    |                   |                       | • Creep                                                 |
|                    |                   |                       | Erosion                                                 |
|                    |                   |                       | • Ext Chloride SCC                                      |
|                    |                   |                       | Graphitization                                          |
|                    |                   |                       | Hot Hydrogen Attack                                     |
|                    |                   |                       | Hydrogen Embrittlement                                  |
|                    |                   |                       | Hydrogen Induced Cracking                               |
|                    |                   |                       | Liquid Metal Embrittlement                              |
|                    |                   |                       | Mechanical Fatigue                                      |
|                    |                   |                       | <ul> <li>Microbiologically Induced Corrosion</li> </ul> |
|                    |                   |                       | Phase Change Embrittlement                              |
|                    |                   |                       | Refractory Failure                                      |
|                    |                   |                       | Temper Embrittlement                                    |
|                    |                   |                       | Thermal Fatigue                                         |
|                    |                   |                       | Wet H2S Damage                                          |
| DME Family         | MI_DME_<br>FAMILY | Character (50)        | A value is required.                                    |

| Field Cap-<br>tion      | Field ID                       | Data Type<br>(Length) | Comments                                                                                                    |         |  |
|-------------------------|--------------------------------|-----------------------|----------------------------------------------------------------------------------------------------|---------|--|
|                         |                                |                       | <ul><li>While not required, it is recommended you enter a value in this cell.</li><li>In the baseline GE Digital APM system, this cell may only contain on of the following values:</li></ul> |         |  |
|                         |                                |                       | Degradation Mech-<br>anism                                                                                                    | Ranking |  |
|                         |                                |                       | Brittle Fracture                                                                                                    | 1       |  |
|                         | MI_<br>RBDEMEEV_<br>LIKE_CAT_C | Character (50)        | Brittle Fracture                                                                                                    | 2       |  |
|                         |                                |                       | Brittle Fracture                                                                                                    | 3       |  |
|                         |                                |                       | Brittle Fracture                                                                                                    | 4       |  |
| Probability<br>Category |                                |                       | Brittle Fracture                                                                                                    | 5       |  |
|                         |                                |                       | Carburization                                                                                                    | 1       |  |
|                         |                                |                       | Carburization                                                                                                    | 2       |  |
|                         |                                |                       | Carburization                                                                                                    | 3       |  |
|                         |                                |                       | Carburization                                                                                                    | 4       |  |
|                         |                                |                       | Carburization                                                                                                    | 5       |  |
|                         |                                |                       | Creep                                                                                                    | 1       |  |
|                         |                                |                       | Creep                                                                                                    | 2       |  |
|                         |                                |                       | Creep                                                                                                    | 3       |  |
|                         |                                |                       | Creep                                                                                                    | 4       |  |
|                         |                                |                       | Creep                                                                                                    | 5       |  |
|                         |                                |                       | Erosion                                                                                                    | 1       |  |

| Field Cap-<br>tion | Field ID | Data Type<br>(Length) | Comments                    |         |
|--------------------|----------|-----------------------|-----------------------------|---------|
|                    |          |                       | Degradation Mech-<br>anism  | Ranking |
|                    |          |                       | Erosion                     | 2       |
|                    |          |                       | Erosion                     | 3       |
|                    |          |                       | Erosion                     | 4       |
|                    |          |                       | Erosion                     | 5       |
|                    |          |                       | Ext Chloride SCC            | 1       |
|                    |          |                       | Ext Chloride SCC            | 2       |
|                    |          |                       | Ext Chloride SCC            | 3       |
|                    |          |                       | Ext Chloride SCC            | 4       |
|                    |          |                       | Ext Chloride SCC            | 5       |
|                    |          |                       | Graphitization              | 1       |
|                    |          |                       | Graphitization              | 2       |
|                    |          |                       | Graphitization              | 3       |
|                    |          |                       | Graphitization              | 4       |
|                    |          |                       | Graphitization              | 5       |
|                    |          |                       | Hot Hydrogen Attack         | 1       |
|                    |          |                       | Hot Hydrogen Attack         | 2       |
|                    |          |                       | Hot Hydrogen Attack         | 3       |
|                    |          |                       | Hot Hydrogen Attack         | 4       |
|                    |          |                       | Hot Hydrogen Attack         | 5       |
|                    |          |                       | Hydrogen Embrit-<br>tlement | 1       |

| Field Cap-<br>tion | Field ID | Data Type<br>(Length) | Comments                        |         |
|--------------------|----------|-----------------------|---------------------------------|---------|
|                    |          |                       | Degradation Mech-<br>anism      | Ranking |
|                    |          |                       | Hydrogen Embrit-<br>tlement     | 2       |
|                    |          |                       | Hydrogen Embrit-<br>tlement     | 3       |
|                    |          |                       | Hydrogen Embrit-<br>tlement     | 4       |
|                    |          |                       | Hydrogen Embrit-<br>tlement     | 5       |
|                    |          |                       | Hydrogen Induced<br>Cracking    | 1       |
|                    |          |                       | Hydrogen Induced<br>Cracking    | 2       |
|                    |          |                       | Hydrogen Induced<br>Cracking    | 3       |
|                    |          |                       | Hydrogen Induced<br>Cracking    | 4       |
|                    |          |                       | Hydrogen Induced<br>Cracking    | 5       |
|                    |          |                       | Liquid Metal Embrit-<br>tlement | 1       |
|                    |          |                       | Liquid Metal Embrit-<br>tlement | 2       |
|                    |          |                       | Liquid Metal Embrit-<br>tlement | 3       |

| Field Cap-<br>tion | Field ID | Data Type<br>(Length) | Comments                        |         |
|--------------------|----------|-----------------------|---------------------------------|---------|
|                    |          |                       | Degradation Mech-<br>anism      | Ranking |
|                    |          |                       | Liquid Metal Embrit-<br>tlement | 4       |
|                    |          |                       | Liquid Metal Embrit-<br>tlement | 5       |
|                    |          |                       | Mechanical Fatigue              | 1       |
|                    |          |                       | Mechanical Fatigue              | 2       |
|                    |          |                       | Mechanical Fatigue              | 3       |
|                    |          |                       | Mechanical Fatigue              | 4       |
|                    |          |                       | Mechanical Fatigue              | 5       |
|                    |          |                       | Phase Change Embrit-<br>tlement | 1       |
|                    |          |                       | Phase Change Embrit-<br>tlement | 2       |
|                    |          |                       | Phase Change Embrit-<br>tlement | 3       |
|                    |          |                       | Phase Change Embrit-<br>tlement | 4       |
|                    |          |                       | Phase Change Embrit-<br>tlement | 5       |
|                    |          |                       | Temper Embrittlement            | 1       |
|                    |          |                       | Temper Embrittlement            | 2       |
|                    |          |                       | Temper Embrittlement            | 3       |
|                    |          |                       | Temper Embrittlement            | 4       |

| Field Cap-<br>tion | Field ID                      | Data Type<br>(Length) | Comments                   |         |
|--------------------|-------------------------------|-----------------------|----------------------------|---------|
|                    |                               |                       | Degradation Mech-<br>anism | Ranking |
|                    |                               |                       | Temper Embrittlement       | 5       |
|                    |                               |                       | Thermal Fatigue            | 1       |
|                    |                               |                       | Thermal Fatigue            | 2       |
|                    |                               |                       | Thermal Fatigue            | 3       |
|                    |                               |                       | Thermal Fatigue            | 4       |
|                    |                               |                       | Thermal Fatigue            | 5       |
|                    |                               |                       | Wet H2S Damage             | 1       |
|                    |                               |                       | Wet H2S Damage             | 2       |
|                    |                               |                       | Wet H2S Damage             | 3       |
|                    |                               |                       | Wet H2S Damage             | 4       |
|                    |                               |                       | Wet H2S Damage             | 5       |
| Damage<br>Comments | MI_<br>RBDEMEEV_<br>DAM_COM_T | Text                  | None                       |         |

## Degradation\_Mechanism Worksheet

On the Degradation\_Mechanism worksheet, you will specify related Degradation Mechanisms that you want to create and link to RBI Criticality Analysis records.

| Field Cap-<br>tion               | Field ID                                     | Data<br>Type<br>(Length) | Comments                                                                                                    |
|----------------------------------|----------------------------------------------|--------------------------|----------------------------------------------------------------------------------------------------|
| Equipment<br>ID                  | MI_<br>EQUIP000_<br>EQUIP_ID_C               | Character<br>(255)       | Values in this column must match values<br>entered on the Assets worksheet. Multiple<br>components can be linked to the same asset<br>(i.e., rows may have the same value in this<br>column).                |
| CMMS Sys-<br>tem                 | MI_<br>EQUIP000_<br>SAP_<br>SYSTEM_C         | Character<br>(255)       | Values in this column must match values<br>entered on the Assets worksheet, if they exist.<br>Multiple components can be linked to the<br>same asset (i.e., rows may have the same<br>value in this column). |
| Equipment<br>Technical<br>Number | MI_<br>EQUIP000_<br>EQUIP_<br>TECH_NBR_<br>C | Character<br>(255)       | Values in this column must match values<br>entered on the Assets worksheet, if they exist.<br>Multiple components can be linked to the<br>same asset (i.e., rows may have the same<br>value in this column). |
| Component                        | MI_<br>RBICOMPO_<br>COMPO_C                  | Character<br>(250)       | A value is required.                                                                                                    |
| Component<br>Type                | MI_<br>RBICOMPO_<br>COMPO_<br>TYPE_C         | Character<br>(60)        | A value is required.<br>This cell may only contain a value that exists in<br>the list in the Component Type field for Crit-<br>icality RBI Component records.                                                |
| Analysis<br>Unique ID            | MI_<br>ANALYSIS_<br>ID                       | N/A                      | The value in this cell must correspond to a value entered in the Analysis Unique ID column on the RBI_Criticality_Analysis work-sheet.                                                                       |

| Field Cap-<br>tion  | Field ID                           | Data<br>Type<br>(Length) | Comments                                                                                                    |
|---------------------|------------------------------------|--------------------------|----------------------------------------------------------------------------------------------------|
|                     |                                    |                          | The value in this cell must be a Degradation<br>Mechanism that corresponds to a Criticality<br>Other Damage Mech. Eval. record.                                                                                                    |
|                     | MI_<br>RBDEMEEV_<br>DAM_<br>MECH_C | Character<br>(50)        | The value in this cell is used to create the<br>Degradation Mechanism for the Degradation<br>Mechanism Evaluation that will be linked to<br>the analysis, as well as the corresponding<br>Potential Degradation Mechanism that will be<br>related to the component.                                                                                                    |
|                     |                                    |                          | In the baseline GE Digital APM system, this cell may only contain one of the following values:                                                                                                    |
|                     |                                    |                          | Amine Cracking (ASCC)                                                                                                    |
|                     |                                    |                          | Carbonate Cracking                                                                                                    |
|                     |                                    |                          | Caustic Cracking                                                                                                    |
| Damage<br>Mechanism |                                    |                          | <ul> <li>Chloride Stress Corrosion Cracking (Cl<br/>SCC)</li> </ul>                                                                                                    |
|                     |                                    |                          | <ul> <li>Hydrogen Stress Cracking (HSC)- Hydro-<br/>fluoric Acid</li> </ul>                                                                                                    |
|                     |                                    |                          | • Polythionic Acid SCC (PTA)                                                                                                    |
|                     |                                    |                          | <ul> <li>Sulfide Stress Cracking (SSC)</li> </ul>                                                                                                    |
|                     |                                    |                          | • Wet H2S (Blistering, SOHIC, HIC, SSC)                                                                                                    |
|                     |                                    |                          | Criticality Calculator External Corrosion                                                                                                    |
|                     |                                    |                          | Criticality Calculator Internal Corrosion                                                                                                    |
|                     |                                    |                          | 885 Embrittlement                                                                                                    |
|                     |                                    |                          | Brittle Fracture                                                                                                    |
|                     |                                    |                          | Carpurization                                                                                                    |
|                     |                                    |                          | • Creep                                                                                                    |
|                     |                                    |                          | Ext Chloride SCC                                                                                                    |
| Damage<br>Mechanism | MI_<br>RBDEMEEV_<br>DAM_<br>MECH_C | Character<br>(50)        | <ul> <li>Mechanism Evaluation that will be linked to the analysis, as well as the corresponding Potential Degradation Mechanism that will be related to the component.</li> <li>In the baseline GE Digital APM system, this cermay only contain one of the following values: <ul> <li>Amine Cracking (ASCC)</li> <li>Carbonate Cracking</li> <li>Caustic Cracking</li> <li>Chloride Stress Corrosion Cracking (Cl SCC)</li> <li>Hydrogen Stress Cracking (HSC)- Hydrofluoric Acid</li> <li>Polythionic Acid SCC (PTA)</li> <li>Sulfide Stress Cracking (SSC)</li> <li>Wet H2S (Blistering, SOHIC, HIC, SSC)</li> <li>Criticality Calculator External Corrosion</li> <li>Criticality Calculator Internal Corrosion</li> <li>885 Embrittlement</li> <li>Brittle Fracture</li> <li>Carburization</li> <li>Creep</li> <li>Erosion</li> <li>Ext Chloride SCC</li> </ul> </li> </ul> |

| Field Cap-<br>tion   | Field ID                                      | Data<br>Type<br>(Length) | Comments                                                                                                    |
|----------------------|-----------------------------------------------|--------------------------|----------------------------------------------------------------------------------------------------|
|                      |                                               |                          | <ul> <li>Graphitization</li> <li>Hot Hydrogen Attack</li> <li>Hydrogen Embrittlement</li> <li>Hydrogen Induced Cracking</li> <li>Liquid Metal Embrittlement</li> <li>Mechanical Fatigue</li> <li>Microbiologically Induced Corrosion</li> <li>Phase Change Embrittlement</li> <li>Refractory Failure</li> <li>Temper Embrittlement</li> <li>Thermal Fatigue</li> <li>Wet H2S Damage</li> </ul> |
| Deg Mech<br>Comments | MI_DEGR_<br>MECH_<br>DEG_<br>MECH_<br>COMM_TX | Text                     | None                                                                                                    |

## About the Risk Based Inspection (RBI) 580 Data Loader Load Verification

Following a data load, you should perform the following steps in GE Digital APM to confirm the integrity and accuracy of the data imported from the data loader workbook:

- Access the details of the import job. These details will indicate if any errors, minor or otherwise, were encountered during the import job. The log may help account for any records that are unexpectedly absent after the data load.
- In Risk Based Inspection or Record Manager, access the assets specified in the data loader workbook, and then verify that the expected components are present or updated, and that any associated records that you expected to be created are also present in the database.

You can enter the following query in the **SQL** workspace of the **Query** page to review a list of components created after a specified date:

SELECT [MI\_CCRBICOM].LAST\_UPDT\_DT "LAST\_UPDT\_DT", [MI\_CCRBICOM].[MI\_ RBICOMPO\_COMPO\_C] "Component", [MI\_CCRBICOM].[MI\_RBICOMPO\_COMPO\_ TYPE\_C] "Component Type", [MI\_CCRBICOM].[MI\_RBICOMPO\_EQUIP\_C] "Equipment", [MI\_CCRBICOM].ENTY\_ID "ENTY\_ID" FROM [MI\_CCRBICOM] WHERE [MI\_ CCRBICOM].LAST\_UPDT\_DT >= CONVERT(VARCHAR(255), (? :d :caption='Enter a Date'), 110) ORDER BY [MI\_CCRBICOM].LAST\_UPDT\_DT Desc,[MI\_CCRBICOM].[MI\_ RBICOMPO\_EQUIP\_C] Asc

You can enter the following query in the **Oracle** workspace of the **Query** page to review a list of components created after a specified date:

SELECT [MI\_CCRBICOM].LAST\_UPDT\_DT "LAST\_UPDT\_DT", [MI\_CCRBICOM].[MI\_ RBICOMPO\_COMPO\_C] "Component", [MI\_CCRBICOM].[MI\_RBICOMPO\_COMPO\_ TYPE\_C] "Component Type", [MI\_CCRBICOM].[MI\_RBICOMPO\_EQUIP\_C] "Equipment", [MI\_CCRBICOM].ENTY\_ID "ENTY\_ID" FROM [MI\_CCRBICOM] WHERE [MI\_ CCRBICOM].LAST\_UPDT\_DT >= to\_date(to\_char((? :d :caption='Enter a Date'), 'mm/dd/yyyy'), 'mm/dd/yyyy') ORDER BY [MI\_CCRBICOM].LAST\_UPDT\_DT Desc,[MI\_CCRBICOM].[MI\_RBICOMPO\_EQUIP\_C] Asc

When prompted, enter the date on which the data load was performed.

# About the Risk Based Inspection (RBI) 581 Data Loader

Using the Risk Based Inspection (RBI) 581 Data Loader, you can implement Risk Based Inspection when you have RBI data in a legacy system, which is not supported by GE Digital APM. To import data using the Risk Based Inspection (RBI) 581 Data Loader, GE Digital APM provides an Excel template, **RBI\_581\_Data\_Loader.xlsx**, which supports baseline Risk Based Inspection GE Digital APM. You must export your legacy system so that the data can be used to populate the template. The data from the template will then be imported into GE Digital APM using the Risk Based Inspection (RBI) 581 Data Loader.

**Note:** The Excel template is referred to throughout this documentation as the *data loader workbook*.

The data loader workbook can be used in the following scenarios:

- Create or update components
- Create analyses
- Loading components and risk analysis data into GE Digital APM so that you can retain visibility into the analysis details and calculations, and generate recommendations.
- Calculate risk, probability and consequence of failure, and then utilize the Inspection Planning feature to mitigate the risk by the plan date.

After importing the data, the Risk Based Inspection (RBI) 581 Data Loader creates the following records in GE Digital APM:

- Criticality Calculator RBI Component
- RBI 581 Risk Analysis
- RBI Consequence Evaluation
- RBI 581 Thinning and Lining Evaluation
- RBI 581 External Damage Evaluation
- RBI 581 External Cracking Damage Evaluation
- RBI 581 Cracking Damage Evaluation
- RBI 581 HTHA Damage Evaluation
- RBI 581 Brittle Fracture Damage Evaluation

You cannot, however, create RBI 581 Mechanical Fatigue Damage Evaluation records using the Risk Based Inspection (RBI) 581 Data Loader.

The data on the (Picklist) worksheet is not loaded when you load data using the Risk Based Inspection (RBI) 581 Data Loader.

**Note**: This data loader workbook is not backward compatible to earlier versions of GE Digital APM.

# About the Risk Based Inspection (RBI) 581 Data Loader Requirements

Before you use the Risk Based Inspection (RBI) 581 Data Loader, you must complete the following steps:

- Ensure that the RBI 581 module is deployed.
- Ensure that the following data is present:
  - Site Reference
  - Equipment Taxonomy
  - Equipment and Functional Location Families
  - RBI Data Mapping
  - Units of Measure Conversion Sets
  - Stress Tables (GE Digital provides Stress Tables for Pressure Vessels and Tanks. If you want to use values from these Stress Tables with the data load, you must ensure that the records are imported into your database prior to performing the data load. GE Digital does not provide Piping Stress Tables).

**Representative Fluids** 

- If you have added custom fields to Risk Mapping families (e.g., RBI Risk Matrix Mapping, Risk Analysis Mapping), you must ensure that mappings exist for those fields, or data may not be populated as expected after the data load. This is because the Risk Based Inspection (RBI) 581 Data Loader relies on Risk Mapping families to ensure that fields on RBI 581 Risk Analysis and related records are correctly populated with data, and that resulting risk values can be mapped to the Default Risk Matrix.
- The Security User performing the data load operation must be associated with either the MI Data Loader User or MI Data Loader Admin Security Role, and must also be associated with the MI RBI Analyst Security Group or a Security Role that is associated with this Security Group.
- The data loader workbook contains sample data in each column. It is only for your reference. You must remove this data before using the data loader workbook.

# About the Risk Based Inspection (RBI) 581 Data Loader Data Model

This content has been intentionally excluded from the GE Digital APM product documentation website. This content is available to you via the product documentation that is provided within the GE Digital APM system.

# About the Risk Based Inspection (RBI) 581 Data Loader General Loading Strategy

The imported data must load in a specific sequence in order to successfully populate fields, to create records, and to link them to the predecessor and/or successor records.

### **Best Practices**

When importing data using the Risk Based Inspection (RBI) 581 Data Loader, you must use the following best practices:

- ID fields must not include special characters or spaces.
- Columns (including columns representing custom fields) in the worksheets should be formatted as Text.
- Import a maximum of 500 assets in each data load.
- Do not try to create and update a component in the same data loader workbook.
- Ensure that you enter values in cells that correspond to fields required to calculate an analysis. Otherwise, the analysis and related records are not created or updated after you load data.
- When a field whose value is required based on the value in another field is blank:
  - If you are using the dataloader to create the analysis, the RBI Analysis and related records will not be created.
  - If you are using the dataloader to update the analysis, the fields for which data exists are updated in the database. However, an error is logged in the log file of the import job.
- You must consider the rules described in the <u>Workbook Layout and Use</u> section of this document while using the Risk Based Inspection (RBI) 581 Data Loader.
- If you have entered data related to an analysis or a DME, then you must always enter data of the associated component in the RBI\_Component worksheet, even if the corresponding Criticality Calculator RBI Component record exists in the GE Digital APM database.
- You must enter a valid value in the following cells in the RBI\_Component worksheet; Otherwise, the row that corresponds to that component is skipped:
  - Component ID
  - Component Type
  - Process Fluid
  - GFF Component Type
- When you use the data loader to *create* an analysis and a cell that requires a Boolean value is blank, the corresponding field in GE Digital APM is updated with the value *False*. When you use the data loader to *update* an analysis and a cell that requires a Boolean value is blank, the corresponding field in GE Digital APM is *not*

*updated*. Therefore, to avoid ambiguity, we recommend that you enter the value*True* or *False* in the cell and not leave it blank.

- If you want to override the default values that you have specified in the RBI 581 Admin Options workspace, you can include those values in the Risk Based Inspection (RBI) 581 Data Loader. For example, if the value for the Atmospheric Condition field for an RBI 581 External Damage Evaluation record is set to *Temperate* in the RBI 581 Admin Options workspace. You can override this value by entering a different value in the Atmospheric Condition cell in the DME\_ExternalDamage worksheet.
- If you want to override values that are populated from the associated component, you can include those values in the Risk Based Inspection (RBI) 581 Data Loader. For example, the value for the Operating Temperature field in an RBI 581 Risk Analysis is populated from the corresponding field in the associated RBI Component. If you want to override this value for the analysis, you must include a column for Operating Temperature in the RBI\_581\_Analysis worksheet in the data loader workbook, and enter the value in that cell.
- In addition to the fields included in the Risk Based Inspection (RBI) 581 Data Loader, if you want to add values for more fields for a record, you can add columns for those fields in the appropriate worksheet.

**Note:** The fields that you want to add to the data loader workbook must already exist in the corresponding family. If not, you must add the fields to the family via Configuration Manager.

- You should not add columns that correspond to fields in the **Outputs** and **Intermediate Outputs** sections of a datasheet; Otherwise, the calculations might not be correct.
- You should not add a column that corresponds to the Use Combined Confidence and Use Related Inspection fields to any of the following worksheets:
  - DME\_Thinning
  - DME\_ExternalCracking
  - DME\_Cracking

The Use Combined Confidence field is part of the integration of the Risk Based Inspection and Inspection Management modules. A value should only be set in GE Digital APM.

#### Load Sequence

The data is loaded in the following sequence in order to create all necessary relationships between records:

1. The Assets worksheet is processed. The Data Loader searches for the asset that corresponds to the Equipment ID, CMMS System, and Equipment Technical Number information that you provide in the Assets worksheet.

If an asset specified on the worksheet does not exist, it will be skipped, as well as all entries in the subsequent worksheets corresponding to that asset.

2. The RBI\_Component worksheet is processed. The Data Loader searches for the RBI Component based on the asset data and the values in the Component and Component Type cells.

If a component exists in the GE Digital APM database, it will be updated. If not, a new component will be created, and linked to the asset.

3. The RBI 581 Analysis worksheet is processed. For each row based on the cells specified in steps 1 and 2, a new analysis is created and linked to that component. You cannot update an analysis using the data loader workbook. The value in the Analysis Unique ID cell is not stored but will be used to identify all the Degradation Mechanism Evaluations and Consequence Evaluations specified on the subsequent worksheets that should be linked to the analysis.

If there is invalid data for calculating an analysis, the row that corresponds to that analysis is skipped. All the Consequence Evaluations and DMEs linked to that analysis are also skipped.

- 4. The RBI 581 Consequence worksheet is processed. For each row based on the cells specified in steps 1 to 3, a Consequence Evaluation is created, and linked to the specified analysis.
- 5. The worksheets representing Degradation Mechanism Evaluations are processed. For each row based on the cells specified in steps 1 to 3, a Degradation Mechanism Evaluation is created, and linked to the specified analysis. Additionally, for each Damage Mechanism, a corresponding Potential Degradation Mechanism is created, and linked to the component, unless a Potential Degradation Mechanism of the same type is already linked to the same component.

When the Degradation Mechanism Evaluations are processed, if you have not included a Degradation Mechanism in the worksheet that corresponds to an existing Potential Degradation Mechanism on the component, that Potential Degradation Action Mechanism will be unlinked.

Data that you specify in the cells on each worksheet will be included in the records. Additionally, fields in the records will be populated with data based on your RBI Data Mapping. For example, an RBI 581 Risk Analysis will be populated with data from the RBI Component to which it is linked the same way it happens if you create the same records in GE Digital APM.

# About the Risk Based Inspection (RBI) 581 Data Loader Workbook Layout and Use

To import data using the Risk Based Inspection (RBI) 581 Data Loader, GE Digital APM provides an Excel workbook, **RBI\_581\_Data\_Loader.xlsx**, which supports baseline Risk Based Inspection in GE Digital APM. This workbook must be used to perform the data load. You can modify the Excel workbook to include custom fields used by your organization.

**Note:** The Excel workbook is referred to throughout this documentation as the *data loader workbook*.

| Worksheet                | Description                                                                                                    |
|--------------------------|----------------------------------------------------------------------------------------------------|
| Assets                   | This worksheet is used to specify existing Equipment records to which components will be linked.                                                                                                    |
|                          | This worksheet is used to specify the following types of RBI Com-<br>ponent records that will be updated or created and linked to<br>assets.                                                         |
|                          | Cylindrical Shell                                                                                                    |
| RBI Component            | Exchanger Header                                                                                                    |
|                          | Exchanger Tube                                                                                                    |
|                          | Piping                                                                                                    |
|                          | Pump Compressor Casing                                                                                                    |
|                          | Tank Bottom                                                                                                    |
| RBI_581_Ana-<br>lysis    | This worksheet is used to specify RBI 581 Risk Analysis records that<br>will be created and linked to components. You cannot update an<br>RBI 581 Risk Analysis using the data loader workbook.      |
| RBI_581_Con-<br>sequence | This worksheet is used to specify RBI 581 Consequence Evaluation records that will be created and linked to analyses. Each analysis can be linked to only <i>one</i> RBI 581 Consequence Evaluation. |

The following table lists the worksheets that are included in the data loader workbook.

| Worksheet    | Description                                                                                                    |
|--------------|----------------------------------------------------------------------------------------------------|
| DME_Lining   | This worksheet is used to specify the 581-Internal Component Lin-<br>ing Damage DMs (which are or will be represented by the RBI 581<br>Thinning and Lining Evaluation records) that you want to create or<br>update. These records will be linked to an RBI 581 Risk Analysis.<br>You can specify these DMs only if the value in the Lining Present<br>column is <i>True</i> in the RBI_Component worksheet for the asso-<br>ciated component. |
|              | This worksheet is used to specify the 581-Atmospheric Tank Bot-<br>tom Corrosion DMs (which are or will be represented by the RBI<br>581 Thinning and Lining Evaluation records) that you want to create<br>or update. These records will be linked to an RBI 581 Risk Analysis.                                                                                                    |
| DME AST      | You can specify these DMs only if:                                                                                                    |
| DIVIL_AST    | • The component tamily is Tank Bottom (i.e., the value in the Component Family column in the RBI_Component worksheet for the associated component is <i>MI_CCRBICTB</i> ).                                                                                                    |
|              | • The value in the Is Intrusive column in the RBI_Component worksheet for the associated component is <i>True</i> .                                                                                                    |
|              | This worksheet is used to specify the following DMs that you want to create or update:                                                                                                    |
|              | 581-High Temperature Oxidation                                                                                                    |
|              | 581-Cooling Water Corrosion                                                                                                    |
|              | <ul> <li>581-High Temperature H2/H2S Corrosion</li> </ul>                                                                                                    |
|              | 581-Amine Corrosion                                                                                                    |
|              | 581-Hydrofluoric Acid Corrosion                                                                                                    |
|              | • 581-Sulfuric Acid Corrosion                                                                                                    |
| DME_Thinning | <ul> <li>581-Hydrochloric Acid Corrosion</li> </ul>                                                                                                    |
|              | • 581-Acid Sour Water Corrosion                                                                                                    |
|              | <ul> <li>581-High Temperature Sulfidic and Naphthenic Acid</li> </ul>                                                                                                    |
|              | 581-Alkaline Sour Water Corrosion                                                                                                    |
|              | 581-Soil Side Corrosion                                                                                                    |
|              | 581-Ininning Damage                                                                                                    |
|              | These DMs belong to the RBI 581 Thinning and Lining Evaluation methodology. These records will be linked to an RBI 581 Risk Analysis.                                                                                                    |

| Worksheet    | Description                                                                                                    |
|--------------|----------------------------------------------------------------------------------------------------|
|              | This worksheet is used to define the following DMs that you want to create or update:                                                                                                    |
|              | 581-Ferritic Component Atmospheric Corrosion                                                                                                    |
| DME_Extern-  | 581-Ferritic Component Corrosion Under Insulation                                                                                                    |
| alDamage     | These DMs belong to the RBI 581 External Damage Evaluation<br>methodology. These records will be linked to an RBI 581 Risk Ana-<br>lysis. You can specify these DMs only if the component type is <i>not</i><br>Tank Bottom (i.e., the value in the Component Family column in<br>the RBI_Component worksheet is not <i>MI_CCRBICTB</i> ).          |
|              | This worksheet is used to define the following DMs that you want to create or update:                                                                                                    |
| DME Extern-  | <ul> <li>581-Austenitic Component Cracking Under Insulation</li> <li>581-Austenitic Component Atmospheric Cracking</li> </ul>                                                                                                    |
| alCracking   | These DMs belong to the RBI 581 External Cracking Damage Evalu-<br>ation methodology. These records will be linked to an RBI 581 Risk<br>Analysis. You can specify these DMs only if the component type is<br><i>not</i> Tank Bottom (i.e., the value in the Component Family column<br>in the RBI_Component worksheet is not <i>MI_CCRBICTB</i> ). |
|              | This worksheet is used to specify the following DMs that you want to create or update:                                                                                                    |
|              | • 581-Amine Cracking                                                                                                    |
|              | 581-Alkaline Carbonate Stress Corrosion Cracking                                                                                                    |
|              | • 581-HIC/SOHIC - HF                                                                                                    |
|              | • 581-HIC/SOHIC - H2S                                                                                                    |
| DME Cracking | • 581-Caustic Cracking                                                                                                    |
|              | 581-Hydrogen Stress Cracking     521 Other Cracking                                                                                                    |
|              | 581-Sulfide Stress Cracking                                                                                                    |
|              | <ul> <li>581-Chloride Stress Corrosion Cracking</li> </ul>                                                                                                    |
|              | <ul> <li>581-Polythionic Acid Cracking</li> </ul>                                                                                                    |
|              | These DMs belong to the RBI 581 Cracking Damage Evaluation methodology. These records will be linked to an RBI 581 Risk Ana-lysis.                                                                                                    |

| Worksheet        | Description                                                                                                    |  |  |
|------------------|----------------------------------------------------------------------------------------------------|--|--|
| DME_HTHA         | This worksheet is used to specify the 581-High Temperature Hydro-<br>gen Attack DMs (which are or will be represented by the RBI 581<br>HTHA Damage Evaluation records) that you want to create or<br>update. These records will be linked to an RBI 581 Risk Analysis.<br>You can specify these DMs only if the component type is <i>not</i> Tank<br>Bottom (i.e., the value in the Component Family column in the RBI_<br>Component worksheet is not <i>MI_CCRBICTB</i> ). |  |  |
|                  | This worksheet is used to specify the following DMs (which are or<br>will be represented by the RBI 581 Brittle Fracture Damage Evalu-<br>ation records) that you want to create or update.                                                                                                    |  |  |
|                  | <ul> <li>581-Sigma Phase Embrittlement</li> </ul>                                                                                                    |  |  |
| DME BrittleErac- | • 581-885F Embrittlement                                                                                                    |  |  |
| ture             | • 581-Brittle Fracture                                                                                                    |  |  |
|                  | <ul> <li>581-Low Alloy Steel Embrittlement</li> </ul>                                                                                                    |  |  |
|                  | These records will be linked to an RBI 581 Risk Analysis. You can specify these DMs only if the component type is <i>not</i> Tank Bottom (i.e., the value in the Component Family column in the RBI_Component worksheet is not <i>MI_CCRBICTB</i> ).                                                                                                    |  |  |
|                  | This worksheet contains a list of valid values that you can enter in<br>each column (as applicable) in the aforementioned worksheets.<br>When you load data using the data loader, the data on this work-<br>sheet is <i>not</i> loaded.                                                                                                    |  |  |
| (Picklist)       | The values in the some of the columns are filtered based on the val-<br>ues in other fields. For example, the values in the following<br>columns are filtered based on the values in the Stress Lookup<br>Table column:                                                                                                    |  |  |
|                  | • BM Code                                                                                                    |  |  |
|                  | • BM Year                                                                                                    |  |  |
|                  | • BM Spec                                                                                                    |  |  |
|                  | • BM Grade                                                                                                    |  |  |
|                  | Also, if you select a value in the BM Code column, the values in the BM Year, BM Spec, and BM Grade columns are filtered accordingly.                                                                                                    |  |  |

▲ IMPORTANT: The Risk Based Inspection (RBI) 581 Data Loader overrides the default values specified in the **RBI 581 Admin Options** workspace.

## **Color Coding**

Certain columns on the worksheets have different functions and requirements. To illustrate this, certain columns are color-coded. The following table lists the colors and what they represent.

| Color | Description                        | Comments                                                                                                    |
|-------|------------------------------------|----------------------------------------------------------------------------------------------------|
|       | Required Key<br>Fields             | Indicates columns that contain values that are used by the<br>Risk Based Inspection (RBI) 580 Data Loader to look up and<br>create records. If these columns are removed from the<br>worksheets, the data load will fail. While the worksheets<br>require that these columns be present, values are not<br>necessarily required in these columns. |
|       | Fields Required<br>for Calculation | Indicates columns that contain values that are required to<br>perform calculations in Risk Based Inspection. Some cells<br>only require values in certain cases. Such cases are found<br>in parentheses in the first row of each worksheet.                                                                                                    |
|       | Recommended<br>Fields              | Indicates columns that, according to GE Digital Best<br>Practice for Risk Based Inspection, should contain values.                                                                                                    |
|       | Custom Fields                      | Indicates columns where you can specify custom fields.                                                                                                    |

#### Limitations

The Risk Based Inspection (RBI) 581 Data Loader has the following limitations:

- You must use the data loader workbook. If you modify the format of the values in columns in any of the worksheets, you will not be able to import data.
- Components of the Heat Exchanger Bundle type are not supported as part of the baseline GE Digital APM, but you can enter data related to the component.
- The values that you enter in the data loader workbook are case-sensitive.
- You cannot import data related to a custom DME using the Risk Based Inspection (RBI) 581 Data Loader. You must import only those DMEs that are included in the data loader workbook.
- If you reimport data, the records that have been created by the Data Loader will be *updated*. Therefore, while reimporting data, if you remove the data for a field in the data loader workbook, the value for the corresponding field in GE Digital APM will be blank.
- You *cannot* create Inventory Group Configuration records, or link a Component to an inventory group using the data loader workbook.
- When you use the data loader to update an RBI 581 Analysis and the associated Consequence Evaluation, Damage Mechanisms, and Damage Mechanism Evaluations:
  - If a cell contains data, the value in the corresponding field will be updated in the database.

- If a cell is blank, the value in the corresponding field will *not be updated* with a blank value in the database. The value that previously existed in the field is retained.
- You cannot delete the Consequence Evaluation and the Degradation Mechanism Evaluations associated with an RBI Analysis using the data loader.
- You cannot update a What-If analysis using the data loader.

#### **Assets Worksheet**

In the Assets worksheet, you will specify assets to which you want to link components. The columns that appear on this worksheet also appear on every subsequent worksheet, and are used to identify the records that will be linked, directly or indirectly, to the assets. The combination of values in the three columns on this worksheet must be unique.

| Field Cap-<br>tion               | Field ID                                     | Data<br>Type<br>(Length) | Comments                                                                                                    |
|----------------------------------|----------------------------------------------|--------------------------|----------------------------------------------------------------------------------------------------|
| Equipment<br>ID                  | MI_<br>EQUIP000_<br>EQUIP_ID_<br>C           | Character<br>(255)       | This column requires at least one cell to have a value.                                                                                                    |
| CMMS Sys-<br>tem                 | MI_<br>EQUIP000_<br>SAP_<br>SYSTEM_C         | Character<br>(255)       | If the Equipment record for an asset has a value<br>in the CMMS System field, enter that value in this<br>column.                                                                                                    |
| Equipment<br>Technical<br>Number | MI_<br>EQUIP000_<br>EQUIP_<br>TECH_<br>NBR_C | Character<br>(255)       | If you are required to enter a value for the CMMS<br>System cell for an asset, and the Equipment<br>record for the asset has a value in the Equip-<br>ment Technical Number field, enter that value in<br>this column. |
|                                  |                                              |                          | If there is no value in the CMMS System field,<br>this column can be blank, even if the Equipment<br>record contains a value for the Equipment Tech-<br>nical Number field.                                            |

### **RBI\_Component Worksheet**

In the RBI\_Component worksheet, you will specify the components (which are or will be represented by RBI Component records) that you want to create or update.
| Field<br>Caption                      | Field ID                                      | Data<br>Type<br>(Leng-<br>th) | Comments                                                                                                    |
|---------------------------------------|-----------------------------------------------|-------------------------------|----------------------------------------------------------------------------------------------------|
| Equip-<br>ment ID                     | MI_<br>EQUIP00-<br>0_EQUIP_<br>ID_C           | Char-<br>acter<br>(255)       | Values in this column must match values entered in<br>the Assets worksheet. Multiple components can be<br>linked to the same asset (i.e., rows may have the<br>same value in this column).                  |
| CMMS<br>System                        | MI_<br>EQUIP00-<br>0_SAP_<br>SYSTEM_<br>C     | Char-<br>acter<br>(255)       | Values in this column must match values entered in<br>the Assets worksheet, if they exist. Multiple com-<br>ponents can be linked to the same asset (i.e., rows<br>may have the same value in this column). |
| Equip-<br>ment<br>Technical<br>Number | MI_<br>EQUIP00-<br>0_EQUIP_<br>TECH_<br>NBR_C | Char-<br>acter<br>(255)       | Values in this column must match values entered in<br>the Assets worksheet, if they exist. Multiple com-<br>ponents can be linked to the same asset (i.e., rows<br>may have the same value in this column). |
| Com-<br>ponent                        | MI_<br>RBICOMP-<br>O_<br>COMPO_<br>C          | Char-<br>acter<br>(250)       | A value is required and must be unique. This value identifies the component.                                                                                                    |

| Field<br>Caption       | Field ID                                  | Data<br>Type<br>(Leng-<br>th) | Comments                                                                                                    |
|------------------------|-------------------------------------------|-------------------------------|----------------------------------------------------------------------------------------------------|
| Com-<br>ponent<br>Type | MI_<br>RBICOMP-<br>O_<br>COMPO_<br>TYPE_C | Char-<br>acter<br>(60)        | A value is required.<br>This cell may only contain one of the following values,<br>which exist in the list in the Component Type field for<br>RBI Component records:<br>• 1" Pipe<br>• 1.25" Pipe<br>• 1.25" Pipe<br>• 1.2" Pipe<br>• 10" Pipe<br>• 10" Pipe<br>• 102" Pipe<br>• 12" Pipe<br>• 14" Pipe<br>• 14" Pipe<br>• 16" Pipe<br>• 28" Pipe<br>• 20" Pipe<br>• 26" Pipe<br>• 26" Pipe<br>• 374" Pipe<br>• 374" Pipe<br>• 30" Pipe<br>• 32" Pipe<br>• 34" Pipe<br>• 34" Pipe |

| Field<br>Caption | Field ID | Data<br>Type<br>(Leng-<br>th) | Comments                                 |
|------------------|----------|-------------------------------|------------------------------------------|
|                  |          |                               | • 4" Pipe                                |
|                  |          |                               | • 40" Pipe                               |
|                  |          |                               | • 42" Pipe                               |
|                  |          |                               | • 48" Pipe                               |
|                  |          |                               | • 5" Pipe                                |
|                  |          |                               | • 54" Pipe                               |
|                  |          |                               | • 56" Pipe                               |
|                  |          |                               | • 6" Pipe                                |
|                  |          |                               | • 60" Pipe                               |
|                  |          |                               | • 8" Pipe                                |
|                  |          |                               | • 90" Pipe                               |
|                  |          |                               | Air Cooled Exchanger-Header              |
|                  |          |                               | Air Cooled Exchanger-Tbs                 |
|                  |          |                               | Balanced Bellows PRD                     |
|                  |          |                               | Column-Bottom                            |
|                  |          |                               | Column-Middle                            |
|                  |          |                               | Column-Tank Bottom                       |
|                  |          |                               | • Column-Top                             |
|                  |          |                               | Compressor                               |
|                  |          |                               | Conventional PRD                         |
|                  |          |                               | • Filter                                 |
|                  |          |                               | • Fin/Fan Cooler                         |
|                  |          |                               | <ul> <li>Heat Exchanger Tubes</li> </ul> |
|                  |          |                               | Heat Exchanger-Bundle                    |
|                  |          |                               | Heat Exchanger-Chan                      |
|                  |          |                               | Heat Exchanger-Channel                   |

| Field<br>Caption                   | Field ID                                   | Data<br>Type<br>(Leng-<br>th) | Comments                          |                                     |
|------------------------------------|--------------------------------------------|-------------------------------|-----------------------------------|-------------------------------------|
|                                    |                                            |                               | Heat Exchang                      | jer-Shell                           |
|                                    |                                            |                               | Heat Exchange                     | ger-Tubes                           |
|                                    |                                            |                               | <ul> <li>Pilot-Operate</li> </ul> | d PRD                               |
|                                    |                                            |                               | • PRD with Rup                    | ture Disk                           |
|                                    |                                            |                               | <ul> <li>Pressure Vess</li> </ul> | sel                                 |
|                                    |                                            |                               | • Pump                            |                                     |
|                                    |                                            |                               | Reactor                           |                                     |
|                                    |                                            |                               | Rupture Disk                      | Only                                |
|                                    |                                            |                               | Storage Tank     Storage Tank     | Pattam                              |
|                                    |                                            |                               | Storage Talik                     | DOLLOITI                            |
|                                    | FAMILY_<br>ID                              | Char-<br>acter<br>(50)        | A value is required.              |                                     |
|                                    |                                            |                               | This cell may only c              | ontain one of the following values: |
|                                    |                                            |                               | Value                             | Component Family                    |
| Com-                               |                                            |                               | MI_CCRBICCS                       | Cylindrical Shell                   |
| ponent                             |                                            |                               | MI_CCRBICEH                       | Exchanger Header                    |
| Family                             |                                            |                               | MI_CCRBICET                       | Exchanger Tube                      |
|                                    |                                            |                               | MI_CCRBICPI                       | Piping                              |
|                                    |                                            |                               | MI_CCRBIPCC                       | Pump Compressor Casing              |
|                                    |                                            |                               | MI_CCRBICTB                       | Tank Bottom                         |
| Com-<br>ponent<br>Descrip-<br>tion | MI_<br>RBICOMP-<br>O_<br>COMPO_<br>DESCR_C | Char-<br>acter<br>(255)       | None                              |                                     |

| Field<br>Caption                | Field ID                                          | Data<br>Type<br>(Leng-<br>th) | Comments                                                                                                    |
|---------------------------------|---------------------------------------------------|-------------------------------|----------------------------------------------------------------------------------------------------|
| Com-<br>ponent<br>Start<br>Date | MI_<br>RBI<br>COMPO_<br>COMP_<br>STRT_<br>DATE_DT | Date                          | A value is required. Enter the value in the following<br>format: YYYY-MM-DD hh:mm:ss                                                                                                    |
| Circuit<br>From                 | MI_<br>CCRBICP-<br>I_CIRCU_<br>FROM_C             | Char-<br>acter<br>(250)       | This value is applicable only if the component type is piping (i.e., the value in the Component Family cell is <i>MI_CCRBICPI</i> ).                                                                          |
| Circuit To                      | MI_<br>CCRBICP-<br>I_CIRCU_<br>TO_C               | Char-<br>acter<br>(250)       | This value is applicable only if the component type is piping (i.e., the value in the Component Family cell is <i>MI_CCRBICPI</i> ).                                                                          |
| Com-<br>ponent<br>Com-<br>ments | MI_<br>RBICOMP-<br>O_<br>COMPO_<br>COMME_<br>TX   | Text                          | None                                                                                                    |
|                                 | MI_                                               |                               | A value is required.                                                                                                    |
| Oper-<br>ating<br>Pressure      | RBICOMP-<br>O_<br>OPERA_<br>PRESS_N               | Numer-<br>ic                  | The value in this cell is copied to the Operating Pres-<br>sure field of the associated RBI Analysis. The value in<br>this cell must be less than or equal to the value in the<br>Design Pressure cell.       |
| Oper-                           | MI_                                               |                               | A value is required.                                                                                                    |
| ating<br>Tem-<br>perature       | RBICOMP-<br>O_<br>OPERA_<br>TEMPE_N               | Numer-<br>ic                  | The value in this cell is copied to the Operating Tem-<br>perature field of the associated RBI Analysis. The<br>value in this cell must be less than or equal to the<br>value in the Design Temperature cell. |

| Field<br>Caption | Field ID         | Data<br>Type<br>(Leng-<br>th) | Comments                                                                                                    |
|------------------|------------------|-------------------------------|----------------------------------------------------------------------------------------------------|
|                  |                  |                               | A value is required if the value in the Component<br>Type cell is <i>Storage Tank Bottom</i> .                                                                                                    |
|                  |                  |                               | In the baseline GE Digital APM system, this cell may only contain one of the following System Code IDs:                                                                                                    |
|                  |                  |                               | • Clay                                                                                                    |
|                  | N 41             |                               | • Silt                                                                                                    |
| Found-           | CCRBICT-         | Char-                         | • Sand                                                                                                    |
| ation            | B_               | acter<br>(50)                 | • Gravel                                                                                                    |
| Туре             | FOUND_<br>TYPE_C |                               | Concrete                                                                                                    |
|                  |                  |                               | Double Floor                                                                                                    |
|                  |                  |                               | The list in this field is populated by the FOUNDATION<br>TYPES System Code Table. If the system code table<br>has been customized, the valid values could be dif-<br>ferent. To verify which options are acceptable in your<br>GE Digital APM system, via Configuration Manager,<br>refer to the appropriate table. |
|                  |                  |                               | A value is required.                                                                                                    |
|                  |                  |                               | In the baseline GE Digital APM system, this cell may only contain one of the following System Code IDs:                                                                                                    |
|                  | MI_              |                               | • Liquid                                                                                                    |
| Initial          | RBICOMP-         | Char-<br>acter<br>(20)        | • Gas                                                                                                    |
| Phase            | FLU_<br>PHASE_C  |                               | The list in this field is populated by the FLUID TYPES<br>System Code Table. If the system code table has been<br>customized, the valid values could be different. To<br>verify which options are acceptable in your GE Digital<br>APM system, via Configuration Manager, refer to the<br>appropriate table.        |

| Field<br>Caption   | Field ID                                   | Data<br>Type<br>(Leng-<br>th) | Comments                                                                                                    |
|--------------------|--------------------------------------------|-------------------------------|----------------------------------------------------------------------------------------------------|
|                    |                                            |                               | A value is required.                                                                                                    |
|                    | MI_<br>RBICOMP-<br>O_<br>PROCE_<br>FLUID_C | Char-<br>acter<br>(50)        | This cell may only contain a value that exists in the<br>list in the Process Fluid field for RBI Component<br>records. If you enter a value that is not valid for<br>RBI 581, the Data Loader will skip that row. |
| Process<br>Fluid   |                                            |                               | If the value in the Component Type is <i>Storage Tank Bottom</i> , then this cell may only contain one of the following values:                                                                                   |
|                    |                                            |                               | • C6-C8                                                                                                    |
|                    |                                            |                               | • C9-C12                                                                                                    |
|                    |                                            |                               | • C13-16 (Diesel)                                                                                                    |
|                    |                                            |                               | • C17-25 (Gas Oil)                                                                                                    |
|                    |                                            |                               | • C25+ (Resid)                                                                                                    |
| Toxic Mix-<br>ture | MI_<br>RBICOMP-<br>O_TOXIC_<br>MIX_F       | Boolea-<br>n                  | Enter <i>True</i> or <i>False</i> .                                                                                                    |
| Toxic              | MI_<br>RBICOMP-<br>O_TOXIC_<br>MODEL_C     | Char-<br>acter<br>(50)        | A value is required if the value in the Toxic Mixture cell is <i>True</i> .                                                                                                    |
| Fluid              |                                            |                               | This cell may only contain a value that exists in the list in the Toxic Fluid field for RBI Component records.                                                                                                    |
| Percent<br>Toxic   | MI_<br>RBICOMP-<br>O_<br>PERCE_<br>TOXIC_N | Numer-<br>ic                  | A value is required if the value in the Toxic Mixture cell is <i>True</i> .                                                                                                    |

| Field<br>Caption   | Field ID                                   | Data<br>Type<br>(Leng-<br>th) | Comments                                                                                                    |
|--------------------|--------------------------------------------|-------------------------------|----------------------------------------------------------------------------------------------------|
| Inventory          | MI_<br>RBICOMP-<br>O_<br>INVEN_N           | Numer-<br>ic                  | A value is required if component type is <i>not</i> Tank Bot-<br>tom (i.e., the value in the Component Family cell is<br>not <i>MI_CCRBICTB</i> ).                                                                                               |
| Inventory<br>Group | MI_<br>RBICOMP-<br>O_<br>INVEN_<br>GROUP_C | Char-<br>acter<br>(50)        | You <i>cannot</i> use this column to link the Component to<br>an inventory group. You can link a component to an<br>inventory group <i>only</i> by accessing the <b>MI Admin</b><br><b>Preferences</b> page in GE Digital APM.                   |
|                    |                                            |                               | If the Component is already linked to an inventory<br>group, you can override the value in the Inventory<br>Group field by entering a value in this column.<br>However, the calculated value in the Inventory Group<br>Mass field remains as is. |
|                    | MI_<br>RBICOMP-<br>O_DESIG_<br>PRESS_N     |                               | A value is required if the component is linked to the following Potential Degradation Mechanisms (PDMs):                                                                                                    |
|                    |                                            |                               | RBI 581 Thinning and Lining Evaluation                                                                                                    |
| Design<br>Pressure |                                            | Numer-<br>ic                  | RBI 581 External Damage Evaluation                                                                                                    |
| Pressure           |                                            |                               | The value in this cell is copied to the Design Pressure<br>field of the associated RBI Analysis. The value in this<br>cell must be greater than or equal to the value in the<br>Operating Pressure cell.                                         |
|                    |                                            |                               | A value is required if the component is linked to a PDM that belongs to the following DMEs:                                                                                                    |
|                    | MI_                                        |                               | RBI 581 Thinning and Lining Evaluation                                                                                                    |
| Tem-               | RBICOMP-                                   | Numer-                        | RBI 581 External Damage Evaluation                                                                                                    |
| perature           | TEMPE_N                                    | IL.                           | The value in this cell is copied to the Design Tem-<br>perature field of the associated RBI Analysis. The<br>value in this cell must be greater than or equal to the<br>value in the Operating Temperature cell.                                 |

| Field<br>Caption     | Field ID                                   | Data<br>Type<br>(Leng-<br>th) | Comments                                                                                                    |
|----------------------|--------------------------------------------|-------------------------------|----------------------------------------------------------------------------------------------------|
| Diameter             | MI_<br>RBICOMP-<br>O_<br>DIAME_<br>INNER_N | Numer-<br>ic                  | A value is required.                                                                                                    |
| Length               | MI_<br>RBICOMP-<br>O_<br>LENGT_N           | Numer-<br>ic                  | A value is required if you want to calculate inventory.                                                                        |
| Fill<br>Height       | MI_<br>CCRBICT-<br>B_FILL_<br>HEIGH_N      | Numer-<br>ic                  | A value is required if the value in the Component<br>Type cell is <i>Storage Tank Bottom</i> or <i>Storage Tank</i> .          |
| Nominal<br>Thickness | MI_<br>RBICOMP-<br>O_<br>NOMIN_<br>THICK_N | Numer-<br>ic                  | A value is required if the component is linked to an<br>analysis that is linked to the following damage mech-<br>anisms (DMs): |
|                      |                                            |                               | • 581-Brittle Fracture                                                                                                    |
|                      |                                            |                               | 581-Low Alloy Steel Embrittlement                                                                                              |
|                      |                                            |                               | All DMs that belong to RBI 581 Thinning and Lin-<br>ing Evaluation                                                             |
|                      |                                            |                               | <ul> <li>All DMs that belong to RBI 581 External Damage<br/>Evaluation</li> </ul>                                              |

| Field<br>Caption          | Field ID                                    | Data<br>Type<br>(Leng-<br>th) | Comments                                                                                                    |
|---------------------------|---------------------------------------------|-------------------------------|----------------------------------------------------------------------------------------------------|
|                           |                                             |                               | A value is required if the component is linked to an<br>analysis that is linked to the following damage mech-<br>anisms (DMs):                                                                          |
|                           |                                             |                               | • 581-Brittle Fracture                                                                                                    |
|                           | MI_<br>RBICOMP-<br>O_<br>STRESS_<br>TABLE_C | Char-<br>acter<br>(50)        | 581-Low Alloy Steel Embrittlement                                                                                                    |
| Stress<br>Lookup<br>Table |                                             |                               | All DMs that belong to RBI 581 Thinning and Lin-<br>ing Evaluation                                                                                                    |
|                           |                                             |                               | <ul> <li>All DMs that belong to RBI 581 External Damage<br/>Evaluation</li> </ul>                                                                                                    |
|                           |                                             |                               | In the baseline GE Digital APM system, this cell may only contain one of the following values:                                                                                                    |
|                           |                                             |                               | Pressure Vessels                                                                                                    |
|                           |                                             |                               | • Tanks                                                                                                    |
|                           |                                             |                               | Piping                                                                                                    |
|                           |                                             |                               | If the family has been customized, the valid values<br>could be different. This cell may only contain a value<br>that exists in the list in the Stress Lookup Table field<br>for RBI Component records. |

| Field<br>Caption | Field ID                           | Data<br>Type<br>(Leng-<br>th) | Comments                                                                                                    |
|------------------|------------------------------------|-------------------------------|----------------------------------------------------------------------------------------------------|
|                  |                                    |                               | A value is required if the component is linked to an<br>analysis that is linked to the following damage mech-<br>anisms (DMs): |
|                  |                                    |                               | • 581-Brittle Fracture                                                                                                    |
| RM               |                                    | Char-                         | 581-Low Alloy Steel Embrittlement                                                                                              |
| CODE             | O_BM_<br>CODE_C                    | acter<br>(30)                 | <ul> <li>All DMs that belong to RBI 581 Thinning and Lin-<br/>ing Evaluation</li> </ul>                                        |
|                  |                                    |                               | <ul> <li>All DMs that belong to RBI 581 External Damage<br/>Evaluation</li> </ul>                                              |
|                  |                                    |                               | Refer to the (Picklist) worksheet in the excel work-<br>book for valid values that you can enter in this cell.                 |
|                  | MI_<br>RBICOMP-<br>O_BM_<br>YEAR_C | Char-<br>acter<br>(50)        | A value is required if the component is linked to an<br>analysis that is linked to the following damage mech-<br>anisms (DMs): |
|                  |                                    |                               | • 581-Brittle Fracture                                                                                                    |
|                  |                                    |                               | • 581-Low Alloy Steel Embrittlement                                                                                            |
| BM YEAR          |                                    |                               | <ul> <li>All DMs that belong to RBI 581 Thinning and Lin-<br/>ing Evaluation</li> </ul>                                        |
|                  |                                    |                               | <ul> <li>All DMs that belong to RBI 581 External Damage<br/>Evaluation</li> </ul>                                              |
|                  |                                    |                               | Refer to the (Picklist) worksheet in the excel work-<br>book for valid values that you can enter in this cell.                 |

| Field<br>Caption | Field ID                     | Data<br>Type<br>(Leng-<br>th) | Comments                                                                                                    |
|------------------|------------------------------|-------------------------------|----------------------------------------------------------------------------------------------------|
|                  |                              |                               | A value is required if the component is linked to an<br>analysis that is linked to the following damage mech-<br>anisms (DMs): |
|                  |                              |                               | • 581-Brittle Fracture                                                                                                    |
|                  | MI_                          | Char-                         | • 581-Low Alloy Steel Embrittlement                                                                                            |
| BM SPEC          | O_BM_<br>SPEC_C              | acter<br>(50)                 | <ul> <li>All DMs that belong to RBI 581 Thinning and Lin-<br/>ing Evaluation</li> </ul>                                        |
|                  |                              |                               | <ul> <li>All DMs that belong to RBI 581 External Damage<br/>Evaluation</li> </ul>                                              |
|                  |                              |                               | Refer to the (Picklist) worksheet in the excel work-<br>book for valid values that you can enter in this cell.                 |
|                  |                              | Char-<br>acter<br>(50)        | A value is required if the component is linked to an<br>analysis that is linked to the following damage mech-<br>anisms (DMs): |
|                  | MI_                          |                               | • 581-Brittle Fracture                                                                                                    |
| BM<br>GRADE      | RBICOMP-<br>O_BM_<br>GRADE_C |                               | • 581-Low Alloy Steel Embrittlement                                                                                            |
|                  |                              |                               | <ul> <li>All DMs that belong to RBI 581 Thinning and Lin-<br/>ing Evaluation</li> </ul>                                        |
|                  |                              |                               | <ul> <li>All DMs that belong to RBI 581 External Damage<br/>Evaluation</li> </ul>                                              |

| Field<br>Caption   | Field ID                                       | Data<br>Type<br>(Leng-<br>th) | Comments                                                                                                    |
|--------------------|------------------------------------------------|-------------------------------|----------------------------------------------------------------------------------------------------|
| Weld<br>Joint Effy | MI_<br>RBICOMP-<br>O_WELD_<br>JOINT_<br>EFFY_N | Numer-                        | A value is required if the component is linked to a<br>PDM that belongs to the following DMEs:<br>• RBI 581 Thinning and Lining Evaluation<br>• RBI 581 External Damage Evaluation<br>In the baseline GE Digital APM, this cell may only con-<br>tain one of the following values:<br>• 0.35<br>• 0.4<br>• 0.45<br>• 0.5<br>• 0.5<br>• 0.55<br>• 0.6<br>• 0.65<br>• 0.7<br>• 0.75<br>• 0.8<br>• 0.85<br>• 0.9<br>• 0.95<br>• 1<br>If the family has been customized, the valid values<br>could be different. This cell may only contain a value<br>that exists in the list in the Weld Joint Efficiency field<br>for RBI Component records. |

| Field<br>Caption           | Field ID                              | Data<br>Type<br>(Leng-<br>th) | Comments                                                                                                    |
|----------------------------|---------------------------------------|-------------------------------|----------------------------------------------------------------------------------------------------|
| lnsu-<br>lated?            | MI_<br>RBICOMP-<br>O_INSUL_<br>F      | Boolea-<br>n                  | <ul> <li>Enter <i>True</i> or <i>False</i>. The value in this cell must be <i>True</i> if the an analysis in the component is linked to one of the following DMs:</li> <li>581-Ferritic Component Corrosion Under Insulation</li> <li>581-Austenitic Component Cracking Under Insulation</li> </ul>                                                                                                    |
| Insulation<br>Type         | MI_<br>RBICOMP-<br>O_INSUL_<br>C      | Char-<br>acter<br>(200)       | A value is required if the value in the Insulated? cell is<br><i>True</i> .<br>This cell may only contain one of the following values,<br>which exist in the list in the Insulation Type field for<br>RBI Component records:<br>Asbestos<br>Calcium Silicate (CI Free)<br>Calcium Silicate (Not CI Free)<br>Foam/Cellular Glass<br>Mineral Wool/Fiber Glass<br>Pearlite<br>Unknown<br>If the family has been customized, the valid values<br>could be different. This cell may only contain a value<br>that exists in the list in the Insulation Type field for<br>RBI Component records. |
| Injection<br>Point<br>Data | MI_<br>CCRBICP-<br>I_INJ_PT_<br>CIR_C | Char-<br>acter<br>(50)        | A value is required if the component type is Piping (i.e., the value in the Component Family cell is <i>CCRBICPI</i> ).                                                                                                    |

| Field<br>Caption                           | Field ID                                        | Data<br>Type<br>(Leng-<br>th) | Comments                                                                                                    |  |
|--------------------------------------------|-------------------------------------------------|-------------------------------|----------------------------------------------------------------------------------------------------|--|
| Piping Cir-<br>cuit<br>Length              | MI_<br>CCRBICP-<br>I_PIP_<br>CIR_<br>LENG_N     | Numer-<br>ic                  | <ul> <li>A value is required if:</li> <li>The component type is Piping (i.e., the value in the Component Family cell is <i>MI_CCRBICPI</i>).</li> <li>-and-</li> <li>The value in the Use Calculate Inventory cell in the RBI_581_Consequence worksheet is <i>True</i>.</li> </ul>                                                                                                    |  |
| PWHT                                       | MI_<br>RBICOMP-<br>O_PWHT_<br>F                 | Boolea-<br>n                  | Enter <i>True</i> or <i>False</i> .                                                                                                    |  |
| Internal<br>Cor-<br>rosion<br>Type         | MI_<br>RBICOMP-<br>O_INTER_<br>CORR_<br>TYPE_C  | Char-<br>acter<br>(50)        | A value is required if component is linked to RBI 581<br>Thinning and Lining Evaluation.<br>In the baseline GE Digital APM system, this cell may<br>only contain one of the following System Code IDs:<br>• General<br>• Localized<br>• Pitting<br>The list in this field is populated by the CORROSION<br>TYPES System Code Table. If the system code table<br>has been customized, the valid values could be dif-<br>ferent. To verify which options are acceptable in<br>yourGE Digital APM system, via Configuration Man-<br>ager, refer to the appropriate table. |  |
| Pre-<br>dictable<br>Int. Corr.<br>Location | MI_<br>CCRBICO-<br>M_PRED_<br>INT_COR_<br>LOC_F | Boolea-<br>n                  | Enter <i>True</i> or <i>False</i> .                                                                                                    |  |

| Field<br>Caption                                     | Field ID                                           | Data<br>Type<br>(Leng-<br>th) | Comments                                                                                                    |
|------------------------------------------------------|----------------------------------------------------|-------------------------------|----------------------------------------------------------------------------------------------------|
| Estim-<br>ated<br>Internal<br>Cor-<br>rosion<br>Rate | MI_<br>RBICOMP-<br>O_EXP_<br>INT_<br>CORR_<br>RT_N | Numer-<br>ic                  | <ul> <li>A value is required if:</li> <li>The component is linked to the 581 Internal<br/>Component Lining Damage DM.</li> <li>-and-</li> <li>The value in the Selected Base Material<br/>Corrosion Rate cell in the linked DM is <i>Estimated Rate</i>.</li> </ul>                                        |
| Estim-<br>ated<br>External<br>Cor-<br>rosion<br>Rate | MI_<br>RBICOMP-<br>O_EXP_<br>EXT_<br>CORR_<br>RT_N | Numer-<br>ic                  | A value is required if:<br>• The component is linked to a PDM that belongs<br>to RBI 581 External Cracking Damage Evaluation<br>or RBI 581 External Corrosion Damage Evalu-<br>ation.<br>-and-<br>• The value in the Selected External Corrosion<br>Rate cell for the associated DMs is <i>Estimated</i> . |
| Meas-<br>ured<br>External<br>Cor-<br>rosion<br>Rate  | MI_<br>RBICOMP-<br>O_MEAS_<br>EXT_COR_<br>RT_N     | Numer-<br>ic                  | None                                                                                                    |

| Field<br>Caption            | Field ID                                    | Data<br>Type<br>(Leng-<br>th) | Comments                                                                                                    |
|-----------------------------|---------------------------------------------|-------------------------------|----------------------------------------------------------------------------------------------------|
|                             |                                             |                               | In the baseline GE Digital APM system, this cell may only contain one of the following System Code IDs:                                                                                                    |
|                             |                                             |                               | • ASSET                                                                                                    |
| Source of                   | MI_<br>CCRBICO-<br>M_<br>CALCD_<br>CR_SRC_C | Char-<br>acter<br>(50)        | COMPONENT                                                                                                    |
| culated                     |                                             |                               | MANUAL                                                                                                    |
| Cor-<br>rosion<br>Rates     |                                             |                               | The list in this field is populated by the MI_RBI_CALC_<br>CORRO_SRC System Code Table. If the system code<br>table has been customized, the valid values could be<br>different. To verify which options are acceptable in<br>your GE Digital APM system, via Configuration Man-<br>ager, refer to the appropriate table. |
| Percent<br>Liquid<br>Volume | MI_<br>RBICOMP-<br>O_PER_<br>LIQ_VOL_<br>N  | Numer-<br>ic                  | A value is required if you want to calculate inventory.                                                                                                    |

| Field<br>Caption | Field ID                                                         | Data<br>Type<br>(Leng-<br>th)                                                                                                    | Comments                                         |                                                                |
|------------------|------------------------------------------------------------------|----------------------------------------------------------------------------------------------------|--------------------------------------------------|----------------------------------------------------------------|
|                  |                                                                  |                                                                                                    | A value is required.                             |                                                                |
|                  | MI_<br>CCRBICO-<br>M_ Cha<br>DETECTI-<br>ON_ (4)<br>SYSTEM_<br>C | Char-<br>acter<br>(4)                                                                                                    | In the baseline GE Dig<br>only contain one of th | ital APM system, this cell may<br>e following System Code IDs: |
|                  |                                                                  |                                                                                                    | System Code ID                                   | Detection System                                               |
|                  |                                                                  |                                                                                                    | А                                                | Loss Of Pressure Or Flow                                       |
| Detection        |                                                                  |                                                                                                    | В                                                | Pressure Envelope                                              |
| System           |                                                                  |                                                                                                    | С                                                | Visual Detection                                               |
|                  |                                                                  | The list in this field is populated by the 581_Detect<br>System Code Table. If the system code table has be<br>customized, the valid values could be different. To<br>verify which options are acceptable in your GE Dig<br>APM system, via Configuration Manager, refer to t<br>appropriate table. |                                                  |                                                                |

| Field<br>Caption    | Field ID                              | Data<br>Type<br>(Leng-<br>th) | Comments                                                                         |                                                                                                    |
|---------------------|---------------------------------------|-------------------------------|----------------------------------------------------------------------------------|----------------------------------------------------------------------------------------------------|
|                     |                                       | A value is r                  | required.                                                                        |                                                                                                    |
|                     |                                       |                               | In the base<br>only conta                                                        | eline GE Digital APM system, this cell may<br>in one of the following System Code IDs:                                                                                                    |
|                     |                                       | Char-<br>acter<br>(50)        | System<br>Code<br>ID                                                             | Isolation System                                                                                                    |
|                     | N 41                                  |                               | А                                                                                | Auto Shutdown                                                                                                    |
| Isolation<br>System | CCRBICO-<br>M_ISOLA_<br>SYSTE_<br>CHR |                               | В                                                                                | Leakage Shutdown (This value is valid only if the value in the Detection System cell is <i>B</i> or <i>C</i> ).                                                                                                    |
|                     |                                       |                               | С                                                                                | Manual Shutdown (This value is valid<br>only if the value in the Detection System<br>cell is <i>C</i> ).                                                                                                    |
|                     |                                       |                               | The list in<br>System Co<br>customize<br>verify whic<br>APM system<br>appropriat | this field is populated by the 581_Isolation<br>de Table. If the system code table has been<br>d, the valid values could be different. To<br>ch options are acceptable in your GE Digital<br>m, via Configuration Manager, refer to the<br>te table. |

| Field<br>Caption          | Field ID                                             | Data<br>Type<br>(Leng-<br>th) | Comments                                                                                                    |                                                                                                    |
|---------------------------|------------------------------------------------------|-------------------------------|----------------------------------------------------------------------------------------------------|----------------------------------------------------------------------------------------------------|
| Mit-<br>igation<br>System | MI_<br>CCRBICO-<br>M_<br>MITIGATI-<br>ON_<br>SYSTM_C | Char-<br>acter<br>(60)        | A value is required.<br>In the baseline GE Dig<br>only contain one of th<br>System Code ID<br>1<br>2<br>3<br>4<br>5<br>The list in this field is p<br>igation_System System<br>table has been custom                                                                                                    | ital APM system, this cell may<br>e following System Code IDs:<br>Mitigation System<br>Inventory blowdown<br>Fire water deluge system<br>Fire water monitors only<br>Foam spray system<br>No mitigation system<br>populated by the 581_Mit-<br>n Code Table. If the system code |
|                           |                                                      |                               | different. To verify whi<br>your GE Digital APM sy<br>ager, refer to the appr                                                                                                    | ich options are acceptable in<br>ystem, via Configuration Man-<br>ropriate table.                                                                                                    |
| Fluid<br>Velocity         | MI_<br>CCRBICO-<br>M_<br>FLUID_<br>VELOCIT-<br>Y_N   | Numer-<br>ic                  | <ul> <li>A value is required if an analysis in the component is linked to any of the following DMs:</li> <li>581-Acid Sour Water Corrosion</li> <li>581-Hydrofluoric Acid Corrosion</li> <li>581-Amine Corrosion</li> <li>581-Cooling Water Corrosion</li> <li>581-High Temperature Sulfidic and Naphthenic Acid</li> <li>581-Sulfuric Acid Corrosion</li> </ul> |                                                                                                    |

| Field<br>Caption | Field ID                                   | Data<br>Type<br>(Leng-<br>th) | Comments                                                                                                    |  |
|------------------|--------------------------------------------|-------------------------------|----------------------------------------------------------------------------------------------------|--|
| pH of<br>Water   | MI_<br>CCRBICO-<br>M_PH_<br>OF_<br>WATER_N | Numer-<br>ic                  | A value is required if an analysis in the component is<br>linked to any of the following DMs:<br><ul> <li>581-Acid Sour Water Corrosion</li> <li>581-Cooling Water Corrosion</li> <li>581-Hydrochloric Acid Corrosion</li> <li>581-Alkaline Carbonate Stress Corrosion Cracking</li> <li>581-Chloride Stress Corrosion Cracking</li> <li>581-HIC/SOHIC - H2S</li> </ul> |  |
|                  |                                            |                               | <ul> <li>581-Sulfide Stress Cracking</li> </ul>                                                                                                    |  |

| Field<br>Caption | Field ID                                          | Data<br>Type<br>(Leng-<br>th) | Comments                                                                                                    |                                                                                                    |
|------------------|---------------------------------------------------|-------------------------------|----------------------------------------------------------------------------------------------------|----------------------------------------------------------------------------------------------------|
|                  | MI_<br>CCRBICO-<br>M_<br>GEOMET-<br>RY_TYPE_<br>C | Char-<br>acter<br>(60)        | A value is re<br>of the follow<br>• RBI 54<br>• RBI 54<br>In the based<br>only contain                                                                                                    | equired if the component is linked to any<br>wing PDMs:<br>81 Thinning and Lining Evaluation<br>81 External Corrosion Damage Evaluation<br>line GE Digital APM system, this cell may<br>n one of the following System Code IDs:                                        |
|                  |                                                   |                               | System<br>Code ID                                                                                                    | Geometry Type                                                                                                    |
|                  |                                                   |                               | CYL                                                                                                    | Cylinder                                                                                                    |
| Geo-             |                                                   |                               | SPH                                                                                                    | Spherical Head                                                                                                    |
| Туре             |                                                   |                               | HEM                                                                                                    | Hemispherical Head                                                                                                    |
|                  |                                                   |                               | PIPE                                                                                                    | Piping                                                                                                    |
|                  |                                                   |                               | HEAD                                                                                                    | Head                                                                                                    |
|                  |                                                   |                               | PLT                                                                                                    | PLT (only if the value in the Component Family cell is <i>MI_CCRBICTB</i> )                                                                                                    |
|                  |                                                   |                               | The list in the ponent_Generation of the system codules could be acceptable figuration Market States and the system of the system of the syste | his field is populated by the MI_581_Com-<br>ometry_Types System Code Table. If the<br>e table has been customized, the valid val-<br>be different. To verify which options are<br>in your GE Digital APM system, via Con-<br>Manager, refer to the appropriate table. |

| Field<br>Caption | Field ID                                            | Data<br>Type<br>(Leng-<br>th) | Comments                                                   |                                                                                                 |  |
|------------------|-----------------------------------------------------|-------------------------------|------------------------------------------------------------|-------------------------------------------------------------------------------------------------|--|
|                  |                                                     |                               | A value is requir                                          | ed.                                                                                             |  |
|                  |                                                     |                               | This cell may on<br>which exist in th<br>field for RBI Con | ly contain one of the following values,<br>e list in the GFF Component Type<br>nponent records: |  |
|                  |                                                     |                               | Value                                                      | General Fail Frequency (GFF) Com-<br>ponent Type                                                |  |
|                  |                                                     |                               | COLBTM                                                     | Vessel/FinFan                                                                                   |  |
|                  | MI_<br>CCRBICO-<br>M_GFF_<br>COMPO_<br>TYPE_<br>CHR | Char-<br>acter<br>(50)        | COLMID                                                     | Vessel/FinFan                                                                                   |  |
|                  |                                                     |                               | COLTOP                                                     | Vessel/FinFan                                                                                   |  |
|                  |                                                     |                               | COMPC                                                      | Compressor                                                                                      |  |
| GFF Com-         |                                                     |                               | COMPR                                                      | Compressor                                                                                      |  |
| ponent<br>Type   |                                                     |                               | COURSE-1-10                                                | Tank650 (only for an AST Shell component)                                                       |  |
|                  |                                                     |                               | DRUM                                                       | Vessel/FinFan                                                                                   |  |
|                  |                                                     |                               | FILTER                                                     | Vessel/FinFan                                                                                   |  |
|                  |                                                     |                               | FINFAN                                                     | Vessel/FinFan                                                                                   |  |
|                  |                                                     |                               | HEXSS                                                      | Heat Exchanger                                                                                  |  |
|                  |                                                     |                               | HEXTS                                                      | Heat Exchanger                                                                                  |  |
|                  |                                                     |                               | KODRUM                                                     | Vessel/FinFan                                                                                   |  |
|                  |                                                     |                               | PIPE-1                                                     | Pipe                                                                                            |  |
|                  |                                                     |                               | PIPE-10                                                    | Pipe                                                                                            |  |
|                  |                                                     |                               | PIPE-12                                                    | Pipe                                                                                            |  |

| Field<br>Caption | Field ID | Data<br>Type<br>(Leng-<br>th) | Comments   |                                                                                               |
|------------------|----------|-------------------------------|------------|-----------------------------------------------------------------------------------------------|
|                  |          |                               | Value      | General Fail Frequency (GFF) Com-<br>ponent Type                                              |
|                  |          |                               | PIPE-16    | Pipe                                                                                          |
|                  |          |                               | PIPE-2     | Pipe                                                                                          |
|                  |          |                               | PIPE-4     | Pipe                                                                                          |
|                  |          |                               | PIPE-6     | Pipe                                                                                          |
|                  |          |                               | PIPE-8     | Pipe                                                                                          |
|                  |          |                               | PIPEGT16   | Pipe                                                                                          |
|                  |          |                               | PUMP1S     | Pump                                                                                          |
|                  |          |                               | PUMP2S     | Pump                                                                                          |
|                  |          |                               | PUMPR      | Pump                                                                                          |
|                  |          |                               | REACTOR    | Vessel/FinFan                                                                                 |
|                  |          |                               | TANKBOTTOM | Tank650 (only if the value in the<br>Component Family cell is <i>MI_</i><br><i>CCRBICTB</i> ) |

| Field<br>Caption                          | Field ID                                            | Data<br>Type<br>(Leng-<br>th) | Comments                                                                                                    |                                                                                                    |
|-------------------------------------------|-----------------------------------------------------|-------------------------------|----------------------------------------------------------------------------------------------------|----------------------------------------------------------------------------------------------------|
|                                           |                                                     |                               | A value is required if an as<br>to any of the following DN                                                                                             | sociated analysis is linked<br>ls:                                                                                                    |
|                                           |                                                     |                               | • 581-HIC/SOHIC – HF                                                                                                    |                                                                                                    |
|                                           |                                                     |                               | • 581-Hydrogen Stress                                                                                                    | s Cracking                                                                                                    |
|                                           |                                                     |                               | • 581-Polythionic Acid                                                                                                    | Cracking                                                                                                    |
| Cladding<br>Present                       | MI                                                  |                               | <ul> <li>All DMs that belong<br/>Lining Evaluation</li> </ul>                                                                                          | to RBI 581 Thinning and                                                                                                    |
|                                           | CCRBICO-<br>M_                                      | Char-                         | In the baseline GE Digital<br>only contain one of the fo                                                                                               | APM system, this cell may<br>llowing System Code IDs:                                                                                             |
|                                           | CLADDIN-<br>G_<br>PRESEN-<br>T_L                    | acter<br>(50)                 | System Code ID                                                                                                    | Cladding Present                                                                                                    |
|                                           |                                                     |                               | Υ                                                                                                    | Yes                                                                                                    |
|                                           |                                                     |                               | Ν                                                                                                    | No                                                                                                    |
|                                           |                                                     |                               | The list in this field is population<br>System Code Table. If the security which options are ad<br>APM system, via Configuration<br>appropriate table. | ulated by the MI_YES_NO<br>system code table has been<br>es could be different. To<br>cceptable in your GE Digital<br>ation Manager, refer to the |
| Furnishe-<br>d Clad-<br>ding<br>Thickness | MI_<br>CCRBICO-<br>M_CHR                            | Numer-<br>ic                  | A value is required if the v<br>Present cell is <i>Y</i> .                                                                                             | alue in the Cladding                                                                                                    |
| Minimum<br>Structural<br>Thickness        | MI_<br>CCRBICO-<br>M_<br>MNMM_<br>STRCTRL_<br>THS_N | Numer-<br>ic                  | A value is required if the c<br>of the following PDMs:<br>• RBI 581 Thinning and<br>• RBI 581 External Cor                                             | omponent is linked to any<br>d Lining Evaluation<br>rosion Damage Evaluation                                                                      |

| Field<br>Caption | Field ID                                           | Data<br>Type<br>(Leng-<br>th) | Comments                                                                                                    |                                                               |                                                                                        |                      |
|------------------|----------------------------------------------------|-------------------------------|----------------------------------------------------------------------------------------------------|---------------------------------------------------------------|----------------------------------------------------------------------------------------|----------------------|
|                  |                                                    | Char-<br>acter                | A value is required if the component is link<br>RBI 581 Thinning and Lining Evaluation PD                                                                                                    | ed to the<br>M.                                               |                                                                                        |                      |
|                  | MI_<br>CCRBICO- (<br>M_LINER_ a<br>PRESE_ (<br>CHR |                               |                                                                                                    |                                                               | In the baseline GE Digital APM system, this only contain one of the following System C | cell may<br>ode IDs: |
|                  |                                                    |                               |                                                                                                    | System Code ID                                                | Liner<br>Present                                                                       |                      |
|                  |                                                    |                               | Υ                                                                                                    | Yes                                                           |                                                                                        |                      |
| Present          |                                                    |                               | Ν                                                                                                    | No                                                            |                                                                                        |                      |
|                  |                                                    | (30)                          | The list in this field is populated by the MI_<br>System Code Table. If the system code tabl<br>customized, the valid values could be diffe<br>verify which options are acceptable in your<br>APM system, via Configuration Manager, re<br>appropriate table. | YES_NO<br>e has been<br>rent. To<br>GE Digital<br>efer to the |                                                                                        |                      |
|                  |                                                    |                               | For the 581-Internal Component Lining Da<br>the value in this cell must be <i>Yes</i> .                                                                                                    | mage DM,                                                      |                                                                                        |                      |

| Field<br>Caption            | Field ID                            | Data<br>Type<br>(Leng-<br>th) | Comments                                                                                                    |                                                                                                    |  |
|-----------------------------|-------------------------------------|-------------------------------|----------------------------------------------------------------------------------------------------|----------------------------------------------------------------------------------------------------|--|
|                             |                                     |                               | A value is requ<br>cell is <i>Y</i> .                                                                                                    | ired if the value in the Liner Present                                                                                                    |  |
|                             |                                     |                               | In the baseline<br>only contain or                                                                                                    | GE Digital APM system, this cell may<br>ne of the following System Code IDs:                                                                                                    |  |
|                             |                                     |                               | System<br>Code ID                                                                                                    | Liner Type                                                                                                    |  |
|                             |                                     |                               | 1                                                                                                    | Strip Lined Alloy                                                                                                    |  |
|                             | MI_<br>CCRBICO-<br>M_LINER_<br>TP_C | Char-<br>acter<br>(50)        | 2                                                                                                    | Organic Coating (typically > 0.762mm<br>/ 30 mils)                                                                                                    |  |
| Liner<br>Type               |                                     |                               | 3                                                                                                    | Thermal Resistant Service - Castable<br>Refractory                                                                                                    |  |
|                             |                                     |                               | 6                                                                                                    | Severe/Abrasive Service - Castable<br>Refractory                                                                                                    |  |
|                             |                                     |                               | 8                                                                                                    | Glass Linings                                                                                                    |  |
|                             |                                     |                               | 10                                                                                                    | Fiberglass                                                                                                    |  |
|                             |                                     |                               | The list in this<br>ing_Types_And<br>system code ta<br>ues could be d<br>acceptable in y<br>figuration Man                                                                                                    | field is populated by the MI_581_Lin-<br>_Resistance System Code Table. If the<br>ble has been customized, the valid val-<br>ifferent. To verify which options are<br>our GE Digital APM system, via Con-<br>ager, refer to the appropriate table. |  |
| Has<br>Release              | MI_<br>CCRBICT-                     | Pooloo                        | A value is required if the value in the Component<br>Type cell is <i>Storage Tank Bottom</i> .<br>Enter <i>True</i> or <i>False</i> . If you enter <i>True</i> , then after you<br>load data, the value in the Maximum Fill Height in<br>AST field is populated with the value <i>0.25 feet</i> . |                                                                                                    |  |
| Pre-<br>vention<br>Barrier? | B_HAS_<br>RELEA_<br>PREVE_F         | n                             |                                                                                                    |                                                                                                    |  |

| Field<br>Caption          | Field ID                                       | Data<br>Type<br>(Leng-<br>th) | Comments                                                                                                    |
|---------------------------|------------------------------------------------|-------------------------------|----------------------------------------------------------------------------------------------------|
| CM Cor-<br>rosion<br>Rate | MI_<br>CCRBICO-<br>M_CM_<br>COR_RT_<br>C       | Numer-<br>ic                  | <ul> <li>A value is required if:</li> <li>The value in the Cladding Present cell is <i>Y</i>.</li> <li>The value in the Cladding Material Corrosion Rate is <i>Estimated</i>.</li> </ul> |
| Cor-<br>rosion<br>Allow   | MI_<br>RBICOMP-<br>O_<br>CORRO_<br>ALLOW_<br>N | Numer-<br>ic                  | None                                                                                                    |

| Field<br>Caption   | Field ID                                           | Data<br>Type<br>(Leng-<br>th) | Comments                                                                                                    |
|--------------------|----------------------------------------------------|-------------------------------|----------------------------------------------------------------------------------------------------|
| ls Intrus-<br>ive? | MI_<br>RBICOMP-<br>O_IS_<br>INTRU_<br>CHR          | Char-<br>acter<br>(50)        | <ul> <li>A value is required if an analysis in the component is<br/>linked to any of the following DMs:</li> <li>581-High Temperature Oxidation</li> <li>581-Cooling Water Corrosion</li> <li>581-High Temperature H2/H2S Corrosion</li> <li>581-Amine Corrosion</li> <li>581-Hydrofluoric Acid Corrosion</li> <li>581-Sulfuric Acid Corrosion</li> <li>581-Sulfuric Acid Corrosion</li> <li>581-Hydrochloric Acid Corrosion</li> <li>581-Acid Sour Water Corrosion</li> <li>581-Aigh Temperature Sulfidic and Naphthenic<br/>Acid</li> <li>581-Soil Side Corrosion</li> <li>581-Soil Side Corrosion</li> <li>581-Thinning Damage</li> <li>All DMs that belong to RBI 581 Cracking<br/>Damage Evaluation</li> <li>All DMs that belong to RBI 581 External Crack-<br/>ing Damage Evaluation</li> <li>All DMs that belong to RBI 581 External Damage<br/>Evaluation</li> </ul> |
| Specified<br>Tmin  | MI_<br>CCRBICO-<br>M_<br>SPECIFIE-<br>D_TMIN_<br>N | Numer-<br>ic                  | A value is required if the value in the Override Min-<br>imum Thickness cell is <i>True</i> .                                                                                                    |

| Field<br>Caption | Field ID                              | Data<br>Type<br>(Leng-<br>th) | Comments                                                                                                    |
|------------------|---------------------------------------|-------------------------------|----------------------------------------------------------------------------------------------------|
|                  |                                       |                               | A value is required if an analysis in the component is linked to any of the following DMs:                                        |
| Base             | MI_<br>CCRBICO-<br>M_BASE_<br>MATER_C | Char-<br>acter<br>(50)        | <ul> <li>581-HIC/SOHIC – HF (only if the value in the Clad-<br/>ding Present field is No (N)</li> </ul>                           |
|                  |                                       |                               | <ul> <li>581-Hydrogen Stress Cracking (only if the value<br/>in the Cladding Present field is No (N))</li> </ul>                  |
|                  |                                       |                               | <ul> <li>581-Polythionic Acid Cracking (only if the value<br/>in the Cladding Present field is No (N))</li> </ul>                 |
| wateria          |                                       |                               | • 581-High Temperature Hydrogen Attack                                                                                            |
|                  |                                       |                               | • 581-Brittle Fracture                                                                                                    |
|                  |                                       |                               | <ul> <li>All DMs that belong to RBI 581 Thinning and Lin-<br/>ing Evaluation</li> </ul>                                           |
|                  |                                       |                               | This cell may only contain one of the values that exist<br>in the list in the Base Material field for RBI Com-<br>ponent records. |

| Field<br>Caption     | Field ID                                                 | Data<br>Type<br>(Leng-<br>th) | Comments                                                                                                    |
|----------------------|----------------------------------------------------------|-------------------------------|----------------------------------------------------------------------------------------------------|
| Cladding<br>Material | MI_<br>CCRBICO-<br>M_<br>CLADDIN-<br>G_<br>MATERIL_<br>C | Char-<br>acter<br>(50)        | A value is required if:<br>• The value in the Cladding Present cell is <i>Y</i> .<br>• An analysis in the component is linked to one<br>of the following DMs:<br>• 581-High Temperature Oxidation<br>• 581-Cooling Water Corrosion<br>• 581-High Temperature H2/H2S Corrosion<br>• 581-Amine Corrosion<br>• 581-Hydrofluoric Acid Corrosion<br>• 581-Sulfuric Acid Corrosion<br>• 581-Hydrochloric Acid Corrosion<br>• 581-Hydrochloric Acid Corrosion<br>• 581-Hydrochloric Acid Corrosion<br>• 581-High Temperature Sulfidic and Naph-<br>thenic Acid<br>• 581-Alkaline Sour Water Corrosion<br>• 581-Soil Side Corrosion<br>• 581-Thinning Damage<br>This cell may only contain one of the values that exist<br>in the list in the Cladding Material field for RBI Com-<br>ponent records. |
| Total Acid<br>Number | MI_<br>CCRBICO-<br>M_<br>TOTAL_<br>ACID_<br>NUMBR_<br>N  | Numer-<br>ic                  | A value is required if an analysis in the component is<br>linked to the 581-High Temperature Sulfidic and<br>Naphthenic Acid DM.                                                                                                    |

## RBI\_581\_Analysis Worksheet

In the RBI\_581\_Analysis worksheet, you will specify the analyses (which will be

represented by RBI 581 Risk Analysis records) that you want to create. You cannot update an RBI 581 Risk Analysis using the data loader workbook.

| Field Cap-<br>tion               | Field ID                             | Data Type<br>(Length) | Comments                                                                                                    |
|----------------------------------|--------------------------------------|-----------------------|----------------------------------------------------------------------------------------------------|
| Equipment<br>ID                  | MI_EQUIP000_<br>EQUIP_ID_C           | Character<br>(255)    | Values in this column must match val-<br>ues entered in the Assets worksheet.<br>Multiple analyses can be linked to the<br>same asset (i.e., rows may have the<br>same value in this column).                                  |
| CMMS Sys-<br>tem                 | MI_EQUIP000_<br>SAP_SYSTEM_C         | Character<br>(255)    | Values in this column must match val-<br>ues entered in the Assets worksheet,<br>if they exist. Multiple analyses can be<br>linked to the same asset (i.e., rows<br>may have the same value in this<br>column).                |
| Equipment<br>Technical<br>Number | MI_EQUIP000_<br>EQUIP_TECH_<br>NBR_C | Character<br>(255)    | Values in this column must match val-<br>ues entered in the Assets worksheet,<br>if they exist. Multiple components can<br>be linked to the same asset (i.e., rows<br>may have the same value in this<br>column).              |
| Component                        | MI_RBICOMPO_<br>COMPO_C              | Character<br>(250)    | Values in this column must match val-<br>ues entered on the RBI_Component<br>worksheet, if they exist. Multiple ana-<br>lyses can be linked to the same com-<br>ponent (i.e., rows may have the same<br>value in this column). |
| Component<br>Type                | MI_RBICOMPO_<br>COMPO_TYPE_C         | Character<br>(60)     | Values in this column must match val-<br>ues that you entered in the Com-<br>ponent Type column in the RBI_<br>Component worksheet for the asso-<br>ciated component.                                                          |

| Field Cap-<br>tion    | Field ID                            | Data Type<br>(Length) | Comments                                                                                                    |
|-----------------------|-------------------------------------|-----------------------|----------------------------------------------------------------------------------------------------|
| Analysis<br>Unique ID | MI_ANALYSIS_ID                      | Character<br>(255)    | A value is required and must be<br>unique. This value identifies the ana-<br>lysis. However, in the RBI 581 Risk<br>Analysis records that are created by<br>the data loader in GE Digital APM, the<br>value in the Analysis ID field is dif-<br>ferent from the value that you enter<br>in this cell. |
| Scenario ID           | MI_CRITANAL_<br>TURNAROUND_<br>ID_C | Character<br>(50)     | None                                                                                                    |

| Field Cap-<br>tion   | Field ID                               | Data Type<br>(Length) | Comments                                                                                                    |                                                                                                    |
|----------------------|----------------------------------------|-----------------------|----------------------------------------------------------------------------------------------------|----------------------------------------------------------------------------------------------------|
|                      |                                        |                       | A value is require<br>type is Piping (i.e<br>Component Fam<br><i>CCRBICPI</i> ).<br>In the baseline G<br>tem, this cell may<br>the following Sys                                        | ed if the component<br>., the value in the<br>ily cell is <i>MI_</i><br>E Digital APM sys-<br>y only contain one of<br>tem Code IDs:                                                     |
|                      |                                        |                       | System Code<br>ID                                                                                                    | Coefficient Y<br>Material                                                                                                    |
|                      |                                        |                       | 1                                                                                                    | Ferritic Steels                                                                                                    |
| Coefficient Y        | MI_581RANAL_<br>COEFFICNT_Y_<br>MTRL_C | Character<br>(255)    | 2                                                                                                    | Austenitic Steels                                                                                                    |
| Material             |                                        |                       | 3                                                                                                    | Other Ductile<br>Metals                                                                                                    |
|                      |                                        |                       | 4                                                                                                    | Cast Iron                                                                                                    |
|                      |                                        |                       | The list in this fie<br>the MI_581_Coeff<br>tem Code Table.<br>table has been cu<br>values could be c<br>which options ar<br>GE Digital APM sy<br>figuration Manag<br>appropriate table | Id is populated by<br>ficient_Materials Sys-<br>If the system code<br>ustomized, the valid<br>different. To verify<br>e acceptable in your<br>ystem, via Con-<br>ger, refer to the<br>e. |
| Stress Over-<br>ride | MI_581RANAL_<br>STRES_OVER_F           | Boolean               | Enter <i>True</i> or <i>Fal</i>                                                                                                    | se.                                                                                                    |
| Allowable<br>Stress  | MI_CRITANAL_<br>MTL_ALLOW_<br>STRESS_N | Numeric               | A value is require<br>Stress Override c                                                                                                    | ed if the value in the<br>ell is <i>True</i> .                                                                                                    |
| Flow Stress          | MI_581RANAL_<br>FLOW_STRESS_N          | Numeric               | A value is require<br>Stress Override c                                                                                                    | ed if the value in the<br>ell is <i>True</i> .                                                                                                    |

| Field Cap-<br>tion                           | Field ID                                            | Data Type<br>(Length) | Comments                                                                                                    |
|----------------------------------------------|-----------------------------------------------------|-----------------------|----------------------------------------------------------------------------------------------------|
| Override<br>Minimum<br>Required<br>Thickness | MI_581RANAL_<br>OVERR_MINIM_<br>REQUI_THICK_<br>FLG | Boolean               | Enter <i>True</i> or <i>False</i> .                                                                                                    |
| Course Num-<br>ber                           | MI_581RANAL_<br>COURS_NUMBE_<br>NBR                 | Numeric               | A value is required if the analysis is<br>linked to a component of type Stor-<br>age Tank (i.e., the value in the Com-<br>ponent Type cell in the RBI_<br>Component worksheet for the asso-<br>ciated component is <i>Storage Tank</i> ). |

## RBI\_581\_Consequence Worksheet

In the RBI\_581\_Consequence worksheet, you will specify the consequences (which are or will be represented by RBI 581 Consequence Evaluation records) that you want to create or update. You can create only one RBI 581 Consequence Evaluation for an RBI 581 Risk Analysis.

| Field Caption | Field ID                     | Data Type<br>(Length) | Comments                                                                                                    |
|---------------|------------------------------|-----------------------|----------------------------------------------------------------------------------------------------|
| Equipment ID  | MI_EQUIP000_EQUIP_<br>ID_C   | Character<br>(255)    | Values in this column must<br>match values entered on the<br>Assets worksheet. Multiple<br>Consequence Evaluations can<br>be linked to the same asset<br>(i.e., rows may have the same<br>value in this column).                     |
| CMMS System   | MI_EQUIP000_SAP_<br>SYSTEM_C | Character<br>(255)    | Values in this column must<br>match values entered on the<br>Assets worksheet, if they exist.<br>Multiple Consequence Evalu-<br>ations can be linked to the<br>same asset (i.e., rows may<br>have the same value in this<br>column). |

| Field Caption                      | Field ID                         | Data Type<br>(Length) | Comments                                                                                                    |
|------------------------------------|----------------------------------|-----------------------|----------------------------------------------------------------------------------------------------|
| Equipment<br>Technical Num-<br>ber | MI_EQUIP000_EQUIP_<br>TECH_NBR_C | Character<br>(255)    | Values in this column must<br>match values entered on the<br>Assets worksheet, if they exist.<br>Multiple Consequence Evalu-<br>ations can be linked to the<br>same asset (i.e., rows may<br>have the same value in this<br>column).            |
| Component                          | MI_RBICOMPO_<br>COMPO_C          | Character<br>(250)    | Values in this column must<br>match values entered on the<br>RBI_Component worksheet, if<br>they exist. Multiple Con-<br>sequence Evaluations can be<br>linked to the same component<br>(i.e., rows may have the same<br>value in this column). |
| Component<br>Type                  | MI_RBICOMPO_<br>COMPO_TYPE_C     | Character<br>(60)     | Values in this column must<br>match values that you entered<br>in the Component Type<br>column on the RBI_Com-<br>ponent worksheet for the asso-<br>ciated component.                                                                           |
| Analysis<br>Unique ID              | MI_ANALYSIS_ID                   | Character<br>(255)    | Values in this column must<br>match values entered on the<br>RBI_581_Analysis worksheet.<br>Each analysis can have only<br><i>one</i> Consequence Evaluation.                                                                                   |
| Consequence                        | MI_RCONEVAL_<br>CONS_C           | Character<br>(50)     | A value is required. The default value is <i>RBI</i> .                                                                                                    |
| Field Caption                                              | Field ID                               | Data Type<br>(Length) | Comments                                                                                                    |
|------------------------------------------------------------|----------------------------------------|-----------------------|----------------------------------------------------------------------------------------------------|
|                                                            |                                        |                       | Enter <i>True</i> or <i>False</i> .                                                                                                    |
| Use Calculated<br>Inventory                                | MI_RBI_EVN0_USE_<br>CAL_INV_L          | Boolean               | If the value in this cell is <i>True</i> ,<br>values in the following cells in<br>the RBI_Component work-<br>sheet for the associated com-<br>ponent are required: |
|                                                            |                                        |                       | • Length                                                                                                    |
|                                                            |                                        |                       | • Diameter                                                                                                    |
|                                                            |                                        |                       | Piping Circuit Length                                                                                                    |
| Inventory<br>Group Mass                                    | MI_RBI_EVN0_INV_<br>GRP_MSS_N          | Numeric               | A value is required if the value<br>in the Component Family cell<br>is <i>not</i> Storage Tank Bottom.                                                             |
| Include Per-<br>sonnel Injury                              | MI_RBI_EVN0_<br>INCLDPRSNNLNJRYG_<br>L | Boolean               | Enter <i>True</i> or <i>False</i> .                                                                                                    |
| Injury Cost                                                | MI_RCONEVAL_<br>INJUR_COST_N           | Numeric               | A value is required if the value<br>in the Include Personnel Injury<br>cell is <i>True</i> .                                                                       |
| Equipment<br>Cost                                          | MI_RCONEVAL_EQU_<br>COST_N             | Numeric               | A value is required if the value<br>in the Component Type cell is<br>not <i>Storage Tank Bottom</i> .                                                              |
| Production<br>Cost                                         | MI_RCONEVAL_<br>PROD_COST_N            | Numeric               | A value is required.                                                                                                    |
| Environmental<br>Clean-up Costs                            | MI_RBI_EVN0_ENVIR_<br>CLEAN_COSTS_NBR  | Numeric               | A value is required if the value<br>in the Component Type cell is<br><i>not</i> Storage Tank Bottom.                                                               |
| Allow Override<br>of Total Fin-<br>ancial Con-<br>sequence | MI_RBI_EVN0_ALW_<br>OVE_OF_TT_FC_FLAG  | Boolean               | Enter <i>True</i> or <i>False</i> .                                                                                                    |

| Field Caption                               | Field ID                           | Data Type<br>(Length) | Comments                                                                                                    |
|---------------------------------------------|------------------------------------|-----------------------|----------------------------------------------------------------------------------------------------|
| User Total Fin-<br>ancial Con-<br>sequences | MI_RBI_EVN0_<br>USERTOTAL_FC_N     | Numeric               | A value is required if the value<br>in the Allow Override of Total<br>Financial Consequence cell is<br><i>True</i> .                                                                                                    |
| Maximum Fill<br>Height in AST               | MI_RBI_EVN0_MXM_<br>FLL_HGT_AST_N  | Numeric               | <ul> <li>A value is required if, on the RBI_Component worksheet:</li> <li>The value in the Component Type cell is <i>Storage Tank</i> or <i>Storage Tank</i> or <i>Storage Tank Bottom</i>.</li> <li>The value in the Has Release Prevention Barrier cell is <i>False</i>.</li> <li>If, however, the value in the Has Release Prevention Barrier cell is <i>True</i>, after you load data, the Maximum Fill Height is AST field is populated with the value 0.25 feet irrespective of the value in this cell.</li> </ul> |
| Fluid Percent<br>Leaving Dike               | MI_RBI_EVN0_FLD_<br>PRCT_LVG_DKE_N | Numeric               | A value is required if the com-<br>ponent family is Tank Bottom<br>(i.e., the value in the Com-<br>ponent Family column in the<br>RBI_Component worksheet is<br><i>MI_CCRBICTB</i> ).                                                                                                    |
| Fluid Percent<br>Onsite                     | MI_RBI_EVN0_FLUD_<br>PRCNT_ONSTE_N | Numeric               | A value is required if the com-<br>ponent family is Tank Bottom<br>(i.e., the value in the Com-<br>ponent Family column in the<br>RBI_Component worksheet is<br><i>MI_CCRBICTB</i> ).                                                                                                    |

| Field Caption            | Field ID                           | Data Type<br>(Length) | Comments                                                                                                    |
|--------------------------|------------------------------------|-----------------------|----------------------------------------------------------------------------------------------------|
| Fluid Percent<br>Offsite | MI_RBI_EVN0_FLD_<br>PRCNT_OFFSTE_N | Numeric               | A value is required if the com-<br>ponent family is Tank Bottom<br>(i.e., the value in the Com-<br>ponent Family column in the<br>RBI_Component worksheet is<br><i>MI_CCRBICTB</i> ). |

| Field Caption         | Field ID                               | Data Type<br>(Length) | Comments                                                                                                    |                                                                                                    |
|-----------------------|----------------------------------------|-----------------------|----------------------------------------------------------------------------------------------------|----------------------------------------------------------------------------------------------------|
| Environmental         |                                        | Character<br>(50)     | A value is required if the component family is Tank Bottom<br>(i.e., the value in the Component Family column in the RBI_Component worksheet is <i>MI_CCRBICTB</i> ).<br>In the baseline GE Digital APM system, this cell may only contain one of the following System Code IDs: |                                                                                                    |
|                       | MI_RBI_EVNO_<br>ENVRNMNTL_<br>SNSTVY_C |                       | System<br>Code ID                                                                                                    | Environmental<br>Sensitivity                                                                                                    |
|                       |                                        |                       | L                                                                                                    | Low                                                                                                    |
| Sensitivity           |                                        |                       | М                                                                                                    | Medium                                                                                                    |
|                       |                                        |                       | Н                                                                                                    | High                                                                                                    |
|                       |                                        |                       | The list in the<br>ulated by the<br>onmental_Se<br>Code Table.<br>table has been<br>the valid value<br>ferent. To ver<br>are acceptable<br>GE Digital AF<br>Configuration<br>to the approprior                                                                                   | is field is pop-<br>e MI_581_Envir-<br>ensitivity System<br>If the system code<br>en customized,<br>ues could be dif-<br>rify which options<br>ole in your<br>PM system, via<br>n Manager, refer<br>priate table. |
| Tank Course<br>Height | MI_RBI_EVN0_TANK_<br>COURSE_HGHT_N     | Numeric               | A value is red<br>in the Comp<br><i>Storage Tanl</i>                                                                                                    | quired if the value<br>onent Type cell is<br>k.                                                                                                    |

| Field Caption                                 | Field ID                          | Data Type<br>(Length) | Comments                                                                                          |
|-----------------------------------------------|-----------------------------------|-----------------------|---------------------------------------------------------------------------------------------------|
| Distance from<br>Tankbottom to<br>Groundwater | MI_RBI_EVN0_DSE_<br>FRM_TNM_GRR_N | Numeric               | A value is required if the value<br>in the Component Type cell is<br><i>Storage Tank Bottom</i> . |

| Field Caption          | Field ID                           | Data Type<br>(Length) | Comments                                                                                                    |                                                                                                    |  |
|------------------------|------------------------------------|-----------------------|----------------------------------------------------------------------------------------------------|----------------------------------------------------------------------------------------------------|--|
|                        | MI_RBI_EVN0_SL_<br>TYE_UNR_T_BTM_C |                       | A value is required if the value<br>in the Component Type cell is<br><i>Storage Tank Bottom</i> .                                                                                                    |                                                                                                    |  |
|                        |                                    |                       | In the baseline<br>system, this cel<br>tain one of the<br>tem Code IDs:                                                                                                    | GE Digital APM<br>l may only con-<br>following Sys-                                                                                                    |  |
|                        |                                    |                       | System<br>Code ID                                                                                                    | Soil Type                                                                                                    |  |
|                        |                                    |                       | CL                                                                                                    | Clay                                                                                                    |  |
|                        |                                    |                       | CS                                                                                                    | Coarse Sand                                                                                                    |  |
|                        |                                    |                       | CA                                                                                                    | Concrete<br>Asphalt                                                                                                    |  |
| Soil Type              |                                    | Character             | FS                                                                                                    | Fine Sand                                                                                                    |  |
| under Tank bot-<br>tom |                                    | (50)                  | GR                                                                                                    | Gravel                                                                                                    |  |
|                        |                                    |                       | SC                                                                                                    | Sandy Clay                                                                                                    |  |
|                        |                                    |                       | SL                                                                                                    | Slit                                                                                                    |  |
|                        |                                    |                       | VF                                                                                                    | Very Fine<br>Sand                                                                                                    |  |
|                        |                                    |                       | The list in this f<br>ulated by the M<br>Types System C<br>the system cod<br>been customize<br>ues could be di<br>verify which op<br>acceptable in ye<br>APM system, via<br>Manager, refer<br>priate table. | ield is pop-<br>II_581_Soil_<br>code Table. If<br>e table has<br>ed, the valid val-<br>fferent. To<br>tions are<br>our GE Digital<br>a Configuration<br>to the appro- |  |

## DME\_Lining Worksheet

On the DME\_Lining worksheet, you will specify the 581-Atmospheric Tank Bottom Corrosion DMs (which are or will be represented by the RBI 581 Thinning and Lining Evaluation records) that you want to create or update. You can specify these records only if the value in the Liner Present cell in the RBI\_Component worksheet for the associated component is *Y*.

| Field Cap-<br>tion               | Field ID                             | Data Type<br>(Length) | Comments                                                                                                    |
|----------------------------------|--------------------------------------|-----------------------|----------------------------------------------------------------------------------------------------|
| Equipment ID                     | MI_EQUIP000_<br>EQUIP_ID_C           | Character<br>(255)    | Values in this column must match val-<br>ues entered in the Assets worksheet.<br>Multiple DMs can be linked to the same<br>asset (i.e., rows may have the same<br>value in this column).                              |
| CMMS Sys-<br>tem                 | MI_EQUIP000_<br>SAP_SYSTEM_<br>C     | Character<br>(255)    | Values in this column must match val-<br>ues entered in the Assets worksheet, if<br>they exist. Multiple DMs can be linked<br>to the same asset (i.e., rows may have<br>the same value in this column).               |
| Equipment<br>Technical<br>Number | MI_EQUIP000_<br>EQUIP_TECH_<br>NBR_C | Character<br>(255)    | Values in this column must match val-<br>ues entered in the Assets worksheet, if<br>they exist. Multiple DMs can be linked<br>to the same asset (i.e., rows may have<br>the same value in this column).               |
| Component                        | MI_<br>RBICOMPO_<br>COMPO_C          | Character<br>(250)    | Values in this column must match val-<br>ues entered in the RBI_Component<br>worksheet, if they exist. Multiple DMs<br>can be linked to the same component<br>(i.e., rows may have the same value in<br>this column). |
| Component<br>Type                | MI_<br>RBICOMPO_<br>COMPO_TYPE_<br>C | Character<br>(60)     | Values in this column must match val-<br>ues that you entered in the Component<br>Type column in the RBI_Component<br>worksheet for the associated com-<br>ponent.                                                    |

| Field Cap-<br>tion               | Field ID                                   | Data Type<br>(Length) | Comments                                                                                                    |                                                                                                    |
|----------------------------------|--------------------------------------------|-----------------------|----------------------------------------------------------------------------------------------------|----------------------------------------------------------------------------------------------------|
| Analysis<br>Unique ID            | MI_ANALYSIS_<br>ID                         | Character<br>(255)    | Values in this colu<br>ues entered in the<br>worksheet, if they<br>can be linked to the<br>rows may have the<br>column).                                                      | umn must match val-<br>e RBI_581_Analysis<br>exist. Multiple DMs<br>he same analysis (i.e.,<br>e same value in this                                                          |
| Damage<br>Mechanism              | MI_<br>RBDEMEEV_<br>DAM_MECH_C             | Character<br>(50)     | Enter 581-Internal<br>Damage.                                                                                                    | l Component Lining                                                                                                    |
| Last Known<br>Inspection<br>Date | MI_<br>581DMCHE_<br>LST_KNWN_<br>INN_DTE_D | Date                  | Enter a value in the following format:<br>YYYY-MM-DD hh:mm:ss                                                                                                    |                                                                                                    |
|                                  |                                            | Character<br>(50)     | A value is required.<br>In the baseline GE Digital APM system,<br>this cell may only contain one of the fol-<br>lowing System Code IDs:                                       |                                                                                                    |
|                                  |                                            |                       | System Code<br>ID                                                                                                    | Online Monitoring<br>Flag                                                                                                    |
| Online Mon-                      | 581DMCHE_                                  |                       | Y                                                                                                    | Yes                                                                                                    |
| itoring Flag                     | ONLNE_<br>MNTRNG_                          |                       | Ν                                                                                                    | No                                                                                                    |
|                                  | FLG_C                                      |                       | The list in this fiel<br>MI_YES_NO System<br>system code table<br>tomized, the valid<br>ferent. To verify w<br>acceptable in your<br>tem, via Configura<br>to the appropriate | d is populated by the<br>m Code Table. If the<br>e has been cus-<br>l values could be dif-<br>which options are<br>r GE Digital APM sys-<br>ation Manager, refer<br>e table. |

| Field Cap-<br>tion                                                        | Field ID                     | Data Type<br>(Length)                                                                                                    | Comments                                                                                                    |  |
|---------------------------------------------------------------------------|------------------------------|----------------------------------------------------------------------------------------------------|----------------------------------------------------------------------------------------------------|--|
| tion(LKey ProcessMI_<br>581DMCHE_<br>KEY_PROCSS_<br>VRBLE_CChVariable?(3) | (Length)<br>Character<br>(3) | A value is require<br>Online Monitoring<br>In the baseline GE<br>this cell may only<br>lowing System Co<br>System Code<br>ID<br>Y<br>N | d if the value in the<br>g Flag column is <i>Y</i> .<br>E Digital APM system,<br>contain one of the fol-<br>de IDs:<br>Key Process Vari-<br>able<br>Yes<br>No                                                                                                    |  |
|                                                                           | VRBLE_C                      |                                                                                                    | The list in this field is populated by the<br>MI_YES_NO System Code Table. If the<br>system code table has been cus-<br>tomized, the valid values could be dif-<br>ferent. To verify which options are<br>acceptable in your GE Digital APM sys-<br>tem, via Configuration Manager, refer<br>to the appropriate table. |  |

| Field Cap-<br>tion                  | Field ID                                               | Data Type<br>(Length) | Comments                                                                                                    |                                                                                                    |
|-------------------------------------|--------------------------------------------------------|-----------------------|----------------------------------------------------------------------------------------------------|----------------------------------------------------------------------------------------------------|
| Electrical<br>Resistance<br>Probes? | Field ID<br>MI_<br>581DMCHE_<br>ELCTRCL_<br>RSSE_PRS_C | Character<br>(3)      | Comments A value is requi Online Monitor In the baseline this cell may or lowing System Code ID Y N The list in this f MI_YES_NO Sys system code ta | red if the value in the<br>ing Flag column is <i>Y</i> .<br>GE Digital APM system,<br>hly contain one of the fol-<br>Code IDs:<br>Electrical Resistance<br>Probes<br>Yes<br>No<br>ield is populated by the<br>tem Code Table. If the<br>ble has been cus- |
|                                     |                                                        |                       | system code ta<br>tomized, the va<br>ferent. To verify<br>acceptable in ye<br>tem, via Config<br>to the appropri                                    | ble has been cus-<br>lid values could be dif-<br>y which options are<br>our GE Digital APM sys-<br>uration Manager, refer<br>ate table.                                                                                                    |

| Field Cap-<br>tion           | Field ID                                                      | Data Type<br>(Length)                    | Comments                                                                                                    |                                                                                                    |
|------------------------------|---------------------------------------------------------------|------------------------------------------|----------------------------------------------------------------------------------------------------|----------------------------------------------------------------------------------------------------|
|                              |                                                               | A value is required<br>Online Monitoring | l if the value in the<br>Flag column is <i>Y</i> .                                                                                                    |                                                                                                    |
|                              |                                                               | this cell may only<br>lowing System Coo  | contain one of the fol-<br>de IDs:                                                                                                    |                                                                                                    |
|                              | MI_<br>Corrosion 581DMCHE_<br>Coupons? CORROSION_<br>COUPNS C | Character<br>(3)                         | System Code<br>ID                                                                                                    | Corrosion<br>Coupons                                                                                                    |
| Corrosion                    |                                                               |                                          | Υ                                                                                                    | Yes                                                                                                    |
| Coupons?                     |                                                               |                                          | Ν                                                                                                    | No                                                                                                    |
|                              |                                                               |                                          | The list in this field<br>MI_YES_NO System<br>system code table<br>tomized, the valid<br>ferent. To verify we<br>acceptable in your<br>tem, via Configura<br>to the appropriate | d is populated by the<br>n Code Table. If the<br>has been cus-<br>values could be dif-<br>hich options are<br>GE Digital APM sys-<br>tion Manager, refer<br>table. |
| Liner Install-<br>ation Date | MI_581THNL_<br>LIN_INST_DT_<br>D                              | Date                                     | A value is required<br>the following form<br>hh:mm:ss                                                                                                    | l. Enter the value in<br>aat: YYYY-MM-DD                                                                                                    |

| Field Cap-<br>tion                       | d ID               | Data Type<br>(Length) | Comments                                                                                                    |                                                                                                    |
|------------------------------------------|--------------------|-----------------------|----------------------------------------------------------------------------------------------------|----------------------------------------------------------------------------------------------------|
| Liner Condi-<br>tion MI_58<br>LINEF<br>C | 81THNL_<br>R_COND_ | Character<br>(50)     | A value is required.<br>In the baseline GE Dithis cell may only collowing System Code<br>System Code ID<br>A<br>B<br>C<br>The list in this field is<br>MI_581_Lining_Cond<br>Table. If the system of<br>customized, the valid<br>different. To verify wa<br>acceptable in your G | igital APM system,<br>ntain one of the fol-<br>IDs:<br>Liner Condition<br>Good<br>Average<br>Poor<br>s populated by the<br>ition System Code<br>code table has been<br>d values could be<br>hich options are<br>E Digital APM sys-<br>on Manager, refer |

| Field Cap-<br>tion   | Field ID               | Data Type<br>(Length) | Comments                                                                                                    |                                                                                                    |
|----------------------|------------------------|-----------------------|----------------------------------------------------------------------------------------------------|----------------------------------------------------------------------------------------------------|
| Immersion ML 521THNI |                        | Character<br>(50)     | A value is requ<br>organic coatir<br>Liner Type col<br>ponent works<br>component is                                                                                                    | uired if the liner type is<br>ng (i.e., the value in the<br>lumn in the RBI_Com-<br>heet for the associated<br>2). |
|                      |                        |                       | In the baseling<br>this cell may o<br>lowing System                                                                                                    | e GE Digital APM system,<br>only contain one of the fol-<br>n Code IDs:                                            |
|                      | MI 581THNI             |                       | System<br>Code ID                                                                                                    | Immersion Grade Coat-<br>ing Quality                                                                               |
| Grade Coat-          | IMMN_GRE_<br>CTG_QLY_C |                       | А                                                                                                    | High                                                                                                    |
| ing Quality          |                        |                       | В                                                                                                    | Merdium                                                                                                    |
|                      |                        |                       | С                                                                                                    | Low                                                                                                    |
|                      |                        |                       | The list in this field is populated by the<br>MI_581_Coating_Quality System Code<br>Table. If the system code table has bee<br>customized, the valid values could be<br>different. To verify which options are<br>acceptable in your GE Digital APM sys-<br>tem, via Configuration Manager, refer<br>to the appropriate table. |                                                                                                    |

## DME\_AST Worksheet

In the DME\_Lining worksheet, you will specify the 581-Atmospheric Tank Bottom Corrosion DM (which are or will be represented by the RBI 581 Thinning and Lining Evaluation records) that you want to create or update.

| Field Caption                      | Field ID                             | Data Type<br>(Length) | Comments                                                                                                    |
|------------------------------------|--------------------------------------|-----------------------|----------------------------------------------------------------------------------------------------|
| Equipment ID                       | MI_EQUIP000_<br>EQUIP_ID_C           | Character<br>(255)    | Values in this column must match val-<br>ues entered in the Assets worksheet.<br>Multiple DMs can be linked to the<br>same asset (i.e., rows may have the<br>same value in this column).                              |
| CMMS System                        | MI_EQUIP000_<br>SAP_SYSTEM_<br>C     | Character<br>(255)    | Values in this column must match val-<br>ues entered in the Assets worksheet, if<br>they exist. Multiple DMs can be linked<br>to the same asset (i.e., rows may have<br>the same value in this column).               |
| Equipment<br>Technical Num-<br>ber | MI_EQUIP000_<br>EQUIP_TECH_<br>NBR_C | Character<br>(255)    | Values in this column must match val-<br>ues entered in the Assets worksheet, if<br>they exist. Multiple components can<br>be linked to the same asset (i.e., rows<br>may have the same value in this<br>column).     |
| Component                          | MI_<br>RBICOMPO_<br>COMPO_C          | Character<br>(250)    | Values in this column must match val-<br>ues entered in the RBI_Component<br>worksheet, if they exist. Multiple DMs<br>can be linked to the same component<br>(i.e., rows may have the same value in<br>this column). |
| Component<br>Type                  | MI_<br>RBICOMPO_<br>COMPO_TYPE_<br>C | Character<br>(60)     | Values in this column must match val-<br>ues that you entered in the Com-<br>ponent Type column in the RBI_<br>Component worksheet for the asso-<br>ciated component.                                                 |
| Analysis<br>Unique ID              | MI_ANALYSIS_<br>ID                   | Character<br>(255)    | Values in this column must match values entered in the RBI_581_Analysis worksheet, if they exist. Multiple Consequences can be linked to the same analysis (i.e., rows may have the same value in this column).       |

| Field Caption                                 | Field ID                               | Data Type<br>(Length) | Comments                                                                                                    |
|-----------------------------------------------|----------------------------------------|-----------------------|----------------------------------------------------------------------------------------------------|
| Damage Mech-<br>anism                         | MI_<br>RBDEMEEV_<br>DAM_MECH_C         | Character<br>(50)     | Enter <i>581-Atmospheric Tank Bottom</i><br><i>Corrosion</i> .                                                                                                    |
| Selected Base<br>Material Cor-<br>rosion Rate | MI_581THNL_<br>SELEC_BM_<br>COR_R_C    | Character<br>(50)     | A value is required.<br>In the baseline GE Digital APM system,<br>this cell may only contain one of the<br>following System Code IDs:<br>Calculated Rate<br>Estimated Rate<br>Short Term Avg<br>Long Term Avg<br>Controlling Corrosion Rate<br>The list in this field is populated by the<br>581_CORR_TYPE System Code Table. If<br>the system code table has been cus-<br>tomized, the valid values could be dif-<br>ferent. To verify which options are<br>acceptable in your GE Digital APM sys-<br>tem, via Configuration Manager, refer<br>to the appropriate table. |
| Long Term<br>Avg Corr Rate                    | MI_581THNL_<br>LNG_TRM_<br>AVG_COR_R_N | Numeric               | <ul> <li>A value is required if:</li> <li>The value in the Selected Base<br/>Material Corrosion Rate column<br/>is <i>Long Term Avg</i>.</li> <li>-and-</li> <li>The value in the Source of Cal-<br/>culated Corrosion Rates column<br/>in the RBI_Component work-<br/>sheet for the associated com-<br/>ponent is <i>MANUAL</i>.</li> </ul>                                                                                                    |

| Field Caption              | Field ID                                   | Data Type<br>(Length) | Comments                                                                                                    |  |
|----------------------------|--------------------------------------------|-----------------------|----------------------------------------------------------------------------------------------------|--|
|                            |                                            |                       | A value is required if:                                                                                                    |  |
|                            |                                            |                       | • The value in the Selected Base Material Corrosion Rate column is <i>Short Term Avg</i> .                                                                                                    |  |
| Short Term                 | SHRT_TRM_                                  | Numeric               | -and-                                                                                                    |  |
| Avg Corr Rate              | AVG_COR_N                                  |                       | <ul> <li>The value in the Source of Cal-<br/>culated Corrosion Rates column<br/>in the RBI_Component work-<br/>sheet for the associated com-<br/>ponent is <i>MANUAL</i>.</li> </ul>                                                                                                    |  |
|                            | MI_581THNL_<br>SELEC_<br>CLADD_COR_<br>R_C | Character<br>(50)     | A value is required if the value in the<br>Cladding Present column in the RBI_<br>Component worksheet for the asso-<br>ciated component is <i>Y</i> .                                                                                                    |  |
|                            |                                            |                       | In the baseline GE Digital APM system,<br>this cell may only contain one of the<br>following System Code IDs:                                                                                                    |  |
|                            |                                            |                       | Calculated Rate                                                                                                    |  |
| Selected Clad-             |                                            |                       | Estimated Rate                                                                                                    |  |
| ding Material<br>Corrosion |                                            |                       | Short Term Avg                                                                                                    |  |
| Rate                       |                                            |                       | Long Term Avg                                                                                                    |  |
|                            |                                            |                       | Controlling Corrosion Rate                                                                                                    |  |
|                            |                                            |                       | The list in this field is populated by the<br>581_CORR_TYPE System Code Table. If<br>the system code table has been cus-<br>tomized, the valid values could be dif-<br>ferent. To verify which options are<br>acceptable in your GE Digital APM sys-<br>tem, via Configuration Manager, refer<br>to the appropriate table. |  |

| Field Caption | Field ID                        | Data Type<br>(Length) | Comments                                                                                                    |
|---------------|---------------------------------|-----------------------|----------------------------------------------------------------------------------------------------|
| Thinning Type | MI_<br>RBDEMEEV_<br>THIN_TYPE_C | Character<br>(50)     | A value is required.<br>In the baseline GE Digital APM system,<br>this cell may only contain one of the<br>following System Code IDs:<br>• General<br>• Localized<br>• Pitting<br>The list in this field is populated by the<br>CORROSION TYPES System Code Table.<br>If the system code table has been cus-<br>tomized, the valid values could be dif-<br>ferent. To verify which options are<br>acceptable in your GE Digital APM sys-<br>tem, via Configuration Manager, refer<br>to the appropriate table. |

| Field Caption                                        | Field ID                                  | Data Type<br>(Length) | Comments                                                                                                    |                                                                                                    |
|------------------------------------------------------|-------------------------------------------|-----------------------|----------------------------------------------------------------------------------------------------|----------------------------------------------------------------------------------------------------|
| Highest Effect-<br>ive Inspection<br>Level           | MI_<br>RBDEMEEV_<br>HIGH_EFF_<br>INSP_C   | Character<br>(25)     | A value is req<br>In the baselin<br>this cell may<br>following Syst<br>Code ID<br>A<br>B<br>C<br>D<br>E<br>The list in this<br>MI_581_Inspet<br>tem Code Tak<br>table has bee<br>values could<br>which options<br>GE Digital AP<br>figuration Ma<br>priate table. | uired.<br>e GE Digital APM system,<br>only contain one of the<br>tem Code IDs:<br>Highest Effective<br>Inspection Level<br>Usually Effective<br>Usually Effective<br>Fairly Effective<br>Poorly Effective<br>Ineffective (None)<br>s field is populated by the<br>ection_Effectiveness Sys-<br>ole. If the system code<br>n customized, the valid<br>be different. To verify<br>s are acceptable in your<br>M system, via Con-<br>inager, refer to the appro- |
| Number of<br>Highest Effect-<br>ive Inspec-<br>tions | MI_<br>RBDEMEEV_<br>NO_HIGH_<br>EFF_INS_N | Numeric               | A value is required, and must be<br>between 0 and 6. If you enter <i>0</i> in this<br>column, then the value in the Highest<br>Effective Inspection Level column must<br>be <i>E</i> .                                                                            |                                                                                                    |

| Field Caption                 | Field ID                              | Data Type<br>(Length)          | Comments                                                                                                    |                                                                |
|-------------------------------|---------------------------------------|--------------------------------|----------------------------------------------------------------------------------------------------|----------------------------------------------------------------|
|                               |                                       | A value is requi               | red.                                                                                                    |                                                                |
|                               |                                       |                                | In the baseline<br>this cell may on<br>following Syster                                                                                                    | GE Digital APM system,<br>ly contain one of the<br>n Code IDs: |
|                               |                                       | System<br>Code ID              | Welded Construction<br>Flag                                                                                                    |                                                                |
| Welded Con-                   | Welded Cop-                           | DMCHE_<br>DD_<br>STRCN_<br>G_C | Υ                                                                                                    | Yes                                                            |
| struction Flag                | WLDD_<br>CNSTRCN_                     |                                | Ν                                                                                                    | No                                                             |
| FLG_C                         | FLG_C                                 |                                | The list in this field is populated by t<br>MI_YES_NO System Code Table. If the<br>system code table has been cus-<br>tomized, the valid values could be d<br>ferent. To verify which options are<br>acceptable in your GE Digital APM sy<br>tem, via Configuration Manager, refe<br>to the appropriate table. |                                                                |
| API 653 Main-<br>tenance Flag | MI_581THNL_<br>API_653_<br>MNTE_FLG_L | Boolean                        | A value is required. Enter <i>True</i> or <i>False</i> .                                                                                                    |                                                                |

| Field Caption      | Field ID                               | Data Type<br>(Length) | Comments                                                                                                    |
|--------------------|----------------------------------------|-----------------------|----------------------------------------------------------------------------------------------------|
| Foundation<br>Type | MI_<br>581DMCHE_<br>FOUND_TYPE_<br>CHR | Character<br>(50)     | A value is required.<br>In the baseline GE Digital APM system,<br>this cell may only contain one of the<br>following System Code IDs:<br>Clay<br>Silt<br>Sand<br>Gravel<br>Concrete<br>Double Floor<br>The list in this field is populated by the<br>FOUNDATION TYPES System Code<br>Table. If the system code table has<br>been customized, the valid values<br>could be different. To verify which<br>options are acceptable in your<br>GE Digital APM system, via Con-<br>figuration Manager, refer to the appro-<br>priate table. |

| Field Caption | Field ID                                   | Data Type<br>(Length) | Comments                                                                                                    |                                                                                                    |
|---------------|--------------------------------------------|-----------------------|----------------------------------------------------------------------------------------------------|----------------------------------------------------------------------------------------------------|
| MI            | MI_<br>581DMCHE_<br>STTLMNT_<br>ADJT_FLG_C | Character<br>(3)      | A value is requi<br>Foundation Typ<br><i>crete</i> .                                                                                                    | red if the value in the<br>be column is not <i>Con-</i>                                                                                                    |
|               |                                            |                       | In the baseline<br>this cell may or<br>following Syste                                                                                                  | GE Digital APM system,<br>nly contain one of the<br>m Code IDs:                                                                                                    |
|               |                                            |                       | System<br>Code ID                                                                                                    | Settlement Adjust-<br>ment Flag                                                                                                    |
| Adjustment    |                                            |                       | Y                                                                                                    | Yes                                                                                                    |
| Flag          |                                            |                       | Ν                                                                                                    | No                                                                                                    |
|               |                                            |                       | The list in this f<br>MI_YES_NO Sys<br>system code ta<br>tomized, the va<br>ferent. To verify<br>acceptable in ye<br>tem, via Config<br>to the appropri | ield is populated by the<br>tem Code Table. If the<br>ble has been cus-<br>lid values could be dif-<br>which options are<br>our GE Digital APM sys-<br>uration Manager, refer<br>ate table. |

| Field Caption             | Field ID                                   | Data Type<br>(Length) | Comments                                                                                                    |                                                                                                    |
|---------------------------|--------------------------------------------|-----------------------|----------------------------------------------------------------------------------------------------|----------------------------------------------------------------------------------------------------|
| Settlement <sup>MI_</sup> |                                            | Character<br>(50)     | A value is req<br>Settlement Ac<br><i>Y</i> .                                                                                                    | uired if the value in the<br>djustment Flag column is                                                                                                    |
|                           |                                            |                       | In the baselin<br>this cell may of<br>following Syst                                                                                                    | e GE Digital APM system,<br>only contain one of the<br>tem Code IDs:                                                                                                    |
|                           |                                            |                       | System<br>Code ID                                                                                                    | Settlement Adjustment<br>Inspection                                                                                                    |
|                           | MI_<br>581DMCHE_<br>STTLMNT_<br>ADJT_INN_C |                       | 1                                                                                                    | Meets API 653                                                                                                    |
| Adjustment                |                                            |                       | 1.5                                                                                                    | Never Evaluated                                                                                                    |
| inspection                |                                            |                       | 2                                                                                                    | Exceeds API 653                                                                                                    |
|                           |                                            |                       | The list in this<br>MI_581_Recor<br>System Code<br>table has bee<br>values could l<br>which options<br>GE Digital API<br>figuration Ma<br>priate table. | s field is populated by the<br>rded_Settlement_Criteria<br>Table. If the system code<br>n customized, the valid<br>be different. To verify<br>s are acceptable in your<br>M system, via Con-<br>nager, refer to the appro- |

| Field Caption          | Field ID                   | Data Type<br>(Length) | Comments                                                                                                    |                                                                                                    |
|------------------------|----------------------------|-----------------------|----------------------------------------------------------------------------------------------------|----------------------------------------------------------------------------------------------------|
| Online Mon-            | MI_<br>581DMCHE_           | Character<br>(50)     | A value is required<br>In the baseline G<br>this cell may only<br>following System<br>System Code<br>ID<br>Y                                                                | ed.<br>E Digital APM system,<br>contain one of the<br>Code IDs:<br>Online Monitoring<br>Flag<br>Yes                                                                                      |
| itoring Flag ON<br>FLC | ONLNE_<br>MNTRNG_<br>FLG_C |                       | N<br>The list in this fie<br>MI_YES_NO Syste<br>system code tabl<br>tomized, the vali<br>ferent. To verify v<br>acceptable in you<br>tem, via Configur<br>to the appropriat | No<br>eld is populated by the<br>em Code Table. If the<br>e has been cus-<br>d values could be dif-<br>which options are<br>ur GE Digital APM sys-<br>ration Manager, refer<br>te table. |

| Field Caption                | Field ID               | Data Type<br>(Length) | Comments                                                                                                    |                                                                                                    |
|------------------------------|------------------------|-----------------------|----------------------------------------------------------------------------------------------------|----------------------------------------------------------------------------------------------------|
| MI_<br>Key Process 581DMCHE_ |                        |                       | A value is require<br>Online Monitorin                                                                                                    | d if the value in the g Flag column is <i>Y</i> .                                                                                                    |
|                              |                        |                       | In the baseline G<br>this cell may only<br>following System                                                                                                    | E Digital APM system,<br><sup>,</sup> contain one of the<br>Code IDs:                                                                                                    |
|                              |                        | System Code<br>ID     | Key Process Vari-<br>able                                                                                                    |                                                                                                    |
|                              | 581DMCHE_              | Character<br>(3)      | Υ                                                                                                    | Yes                                                                                                    |
| Variable?                    | KEY_PROCSS_<br>VRBLE_C |                       | Ν                                                                                                    | No                                                                                                    |
|                              |                        |                       | The list in this fie<br>MI_YES_NO Syste<br>system code table<br>tomized, the valid<br>ferent. To verify v<br>acceptable in you<br>tem, via Configur<br>to the appropriat | Id is populated by the<br>m Code Table. If the<br>e has been cus-<br>d values could be dif-<br>which options are<br>ir GE Digital APM sys-<br>ration Manager, refer<br>te table. |

| Field Caption                                                                  | Field ID         | Data Type<br>(Length)                   | Comments                                                                                                    |                                                                                                    |
|--------------------------------------------------------------------------------|------------------|-----------------------------------------|----------------------------------------------------------------------------------------------------|----------------------------------------------------------------------------------------------------|
| Electrical<br>Resistance<br>Probes? MI_<br>581DMCHE_<br>ELCTRCL_<br>RSSE_PRS_C |                  |                                         | A value is requ<br>Online Monitor<br>In the baseline<br>this cell may or<br>following Syste<br>System         | ired if the value in the<br>ring Flag column is Y.<br>GE Digital APM system,<br>nly contain one of the<br>em Code IDs:<br>Electrical Resistance |
|                                                                                | Character<br>(3) | Code ID<br>Y<br>N<br>The list in this T | Probes<br>Yes<br>No<br>field is populated by the<br>stem Code Table. If the                                   |                                                                                                    |
|                                                                                |                  |                                         | system code ta<br>tomized, the va<br>ferent. To verif<br>acceptable in y<br>tem, via Config<br>to the appropr | ble has been cus-<br>alid values could be dif-<br>y which options are<br>our GE Digital APM sys-<br>guration Manager, refer<br>iate table.      |

| Field Caption    | Field ID                    | Data Type<br>(Length)                                        | Comments                                                                                                    |                                                                                                    |
|------------------|-----------------------------|--------------------------------------------------------------|----------------------------------------------------------------------------------------------------|----------------------------------------------------------------------------------------------------|
|                  |                             | A value is required<br>Online Monitoring                     | d if the value in the<br>g Flag column is <i>Y</i> .                                                                                                    |                                                                                                    |
|                  |                             | In the baseline GE<br>this cell may only<br>following System | Digital APM system,<br>contain one of the<br>Code IDs:                                                                                                    |                                                                                                    |
|                  | MI_<br>Corrosion 581DMCHE_  | Character<br>(3)                                             | System Code<br>ID                                                                                                    | Corrosion<br>Coupons                                                                                                    |
| Corrosion        |                             |                                                              | Υ                                                                                                    | Yes                                                                                                    |
| Coupons?         | CORROSION_<br>COUPNS C      |                                                              | Ν                                                                                                    | No                                                                                                    |
|                  |                             |                                                              | The list in this fiel<br>MI_YES_NO System<br>system code table<br>tomized, the valid<br>ferent. To verify w<br>acceptable in your<br>tem, via Configura<br>to the appropriate | d is populated by the<br>n Code Table. If the<br>has been cus-<br>values could be dif-<br>rhich options are<br>r GE Digital APM sys-<br>ation Manager, refer<br>e table. |
| Soil Resistivity | MI_581THNL_<br>SOIL_RESIS_C | Numeric                                                      | A value is required<br>Selected Base Mar<br>cell is <i>Calculated I</i>                                                                                                    | d if the value in the<br>terial Corrosion Rate<br>R <i>ate</i> .                                                                                                    |

| Field Caption | Field ID                 | Data Type<br>(Length) | Comments                                                                                                    |
|---------------|--------------------------|-----------------------|----------------------------------------------------------------------------------------------------|
|               |                          |                       | A value is required if the value in the<br>Selected Base Material Corrosion Rate<br>cell is <i>Calculated Rate</i> .                                                                                                    |
|               |                          | Character<br>(50)     | In the baseline GE Digital APM system,<br>this cell may only contain one of the<br>following System Code IDs:                                                                                                    |
|               |                          |                       | • Soil With High Salt                                                                                                    |
|               | MI_581THNL_<br>AST_PAD_C |                       | Crushed Limestone                                                                                                    |
|               |                          |                       | Native Soil                                                                                                    |
|               |                          |                       | Construction Grade Sand                                                                                                    |
|               |                          |                       | Continuous Asphalt                                                                                                    |
| AST Pad       |                          |                       | Continuous Concrete                                                                                                    |
|               |                          |                       | Oil Sand                                                                                                    |
|               |                          |                       | <ul> <li>High Resistivity Low Chloride<br/>Sand</li> </ul>                                                                                                    |
|               |                          |                       | The list in this field is populated by the<br>581_AST_PAD_MAT_TYPE System Code<br>Table. If the system code table has<br>been customized, the valid values<br>could be different. To verify which<br>options are acceptable in your<br>GE Digital APM system, via Con-<br>figuration Manager, refer to the appro-<br>priate table. |

| Field Caption                               | Field ID    | Data Type<br>(Length) | Comments                                                                                                    |
|---------------------------------------------|-------------|-----------------------|----------------------------------------------------------------------------------------------------|
| AST Drainage MI_581THN<br>AST_<br>DRAINAGE_ |             | - Character<br>(50)   | A value is required if the value in the<br>Selected Base Material Corrosion Rate<br>cell is <i>Calculated Rate</i> .                                                                                                    |
|                                             |             |                       | In the baseline GE Digital APM system,<br>this cell may only contain one of the<br>following System Code IDs:                                                                                                    |
|                                             |             |                       | <ul> <li>One Third Frequently Under-<br/>water</li> </ul>                                                                                                    |
|                                             | MI_581THNL_ |                       | <ul> <li>Storm Water Collects At AST<br/>Base</li> </ul>                                                                                                    |
|                                             | DRAINAGE_C  |                       | <ul> <li>Storm Water Does Not Collect At<br/>AST Base</li> </ul>                                                                                                    |
|                                             |             |                       | The list in this field is populated by the<br>581_AST_DRAINAGE_TYPE System<br>Code Table. If the system code table<br>has been customized, the valid values<br>could be different. To verify which<br>options are acceptable in your<br>GE Digital APM system, via Con-<br>figuration Manager, refer to the appro-<br>priate table. |

| Field Caption                                                     | Field ID                 | Data Type<br>(Length)                                                                                                    | Comments                                                                                                    |
|-------------------------------------------------------------------|--------------------------|----------------------------------------------------------------------------------------------------|----------------------------------------------------------------------------------------------------|
| AST Steam<br>Coil Heater<br>MI_581THNL_<br>AST_STEAM_<br>CL_HTR_C |                          | Character                                                                                                    | A value is required if the value in the<br>Selected Base Material Corrosion Rate<br>cell is <i>Calculated Rate</i> . |
|                                                                   |                          |                                                                                                    | In the baselineGE Digital APM system,<br>this cell may only contain one of the<br>following System Code IDs:         |
|                                                                   |                          |                                                                                                    | • YES                                                                                                    |
|                                                                   | MI_581THNL_<br>AST_STEAM |                                                                                                    | • NO                                                                                                    |
|                                                                   | (50)                     | The list in this field is populated by the<br>MI_581_AST_STEAMCOIL_<br>WATERDRWASOFF System Code Table.<br>If the system code table has been cus-<br>tomized, the valid values could be dif-<br>ferent. To verify which options are<br>acceptable in your GE Digital APM sys-<br>tem, via Configuration Manager, refer<br>to the appropriate table. |                                                                                                    |

| Field Caption | Field ID                   | Data Type<br>(Length) | Comments                                                                                                    |
|---------------|----------------------------|-----------------------|----------------------------------------------------------------------------------------------------|
|               | MI_581THNL_<br>AST_BOTTOM_ | Character<br>(50)     | A value is required if the value in the<br>Selected Base Material Corrosion Rate<br>cell is <i>Calculated Rate</i> .                                                                                                    |
|               |                            |                       | In the baseline GE Digital APM system,<br>this cell may only contain one of the<br>following System Code IDs:                                                                                                    |
|               |                            |                       | • RPB Not Per API 650                                                                                                    |
|               |                            |                       | • RPB Per API 650                                                                                                    |
| Туре          |                            |                       | Single Bottom                                                                                                    |
| TY            | TYPE_C                     |                       | The list in this field is populated by the<br>581_AST_BOTTOM_TYPE System Code<br>Table. If the system code table has<br>been customized, the valid values<br>could be different. To verify which<br>options are acceptable in your<br>GE Digital APM system, via Con-<br>figuration Manager, refer to the appro-<br>priate table. |

| Field Caption                                         | Field ID                 | Data Type<br>(Length) | Comments                                                                                                    |                                                                                                    |
|-------------------------------------------------------|--------------------------|-----------------------|----------------------------------------------------------------------------------------------------|----------------------------------------------------------------------------------------------------|
| Cathodic Pro-<br>tection MI_581T<br>CATHOD<br>PROTCTI |                          | Character<br>(50)     | A value is require<br>Selected Base Ma<br>cell is <i>Calculated</i>                                                                                                    | d if the value in the<br>terial Corrosion Rate<br><i>Rate</i> .                                                                                                    |
|                                                       |                          |                       | In the baseline GI<br>this cell may only<br>following System                                                                                                    | E Digital APM system,<br>contain one of the<br>Code IDs:                                                                                                    |
|                                                       |                          |                       | System Code<br>ID                                                                                                    | Cathodic Pro-<br>tection                                                                                                    |
|                                                       |                          |                       | None                                                                                                    | None                                                                                                    |
|                                                       | MI_581THNL_<br>CATHODIC_ |                       | Yes Not Per API<br>651                                                                                                    | Yes and Not Per<br>API 651                                                                                                    |
|                                                       | TROTEIN_C                |                       | Yes Per API 651                                                                                                    | Yes and Per API<br>651                                                                                                    |
|                                                       |                          |                       | The list in this fiel<br>581_AST_Cathodic<br>Code Table. If the<br>has been custom<br>could be different<br>options are accep<br>GE Digital APM sy<br>figuration Manage<br>priate table. | d is populated by the<br>c Protection System<br>system code table<br>ized, the valid values<br>t. To verify which<br>otable in your<br>stem, via Con-<br>er, refer to the appro- |

| Field Caption            | Field ID                             | Data Type<br>(Length) | Comments                                                                                                    |
|--------------------------|--------------------------------------|-----------------------|----------------------------------------------------------------------------------------------------|
| Product Side MI_581THNL_ |                                      |                       | A value is required if the value in the<br>Selected Base Material Corrosion Rate<br>cell is <i>Calculated Rate</i> .                                                                                                    |
|                          |                                      |                       | In the baseline GE Digital APM system,<br>this cell may only contain one of the<br>following System Code IDs:                                                                                                    |
|                          |                                      |                       | • Wet                                                                                                    |
|                          | MI_581THNL_                          | Character             | • Dry                                                                                                    |
| Condition                | ondition PRODCT_SDE_ (50)<br>CNDTN_C | (50)                  | The list in this field is populated by the<br>581_Product_Side_Condition System<br>Code Table. If the system code table<br>has been customized, the valid values<br>could be different. To verify which<br>options are acceptable in your<br>GE Digital APM system, via Con-<br>figuration Manager, refer to the appro-<br>priate table. |

| Field Caption                       | Field ID         | Data Type<br>(Length) | Comments                                                                                                    |
|-------------------------------------|------------------|-----------------------|----------------------------------------------------------------------------------------------------|
| MI_581THNL_<br>Water Product WATER_ |                  |                       | A value is required if the value in the<br>Selected Base Material Corrosion Rate<br>cell is <i>Calculated Rate</i> .                                                                                                    |
|                                     |                  |                       | In the baseline GE Digital APM system,<br>this cell may only contain one of the<br>following System Code IDs:                                                                                                    |
|                                     | MI 581THNL       |                       | • YES                                                                                                    |
|                                     | Character        | • NO                  |                                                                                                    |
| Draws                               | PRDCT_<br>DRWS_C | (50)                  | The list in this field is populated by the<br>MI_581_AST_STEAMCOIL_<br>WATERDRWASOFF System Code Table.<br>If the system code table has been cus-<br>tomized, the valid values could be dif-<br>ferent. To verify which options are<br>acceptable in your GE Digital APM sys-<br>tem, via Configuration Manager, refer<br>to the appropriate table. |

## **DME\_Thinning Worksheet**

In the DME\_Thinning worksheet, you will specify the following DMs (which are or will be represented by the RBI 581 Thinning and Lining Evaluation records) that you want to create or update.

- 581-High Temperature Oxidation
- 581-Cooling Water Corrosion
- 581-High Temperature H2/H2S Corrosion
- 581-Amine Corrosion
- 581-Hydrofluoric Acid Corrosion
- 581-Sulfuric Acid Corrosion
- 581-Hydrochloric Acid Corrosion
- 581-Acid Sour Water Corrosion
- 581-High Temperature Sulfidic and Naphthenic Acid

- 581-Alkaline Sour Water Corrosion
- 581-Soil Side Corrosion

These DMs belong to the RBI 581 Thinning and Lining Evaluation methodology. You can specify these DMs only if the value in the Component Type cell in the RBI\_Component worksheet for the associated component is *not* Storage Tank Bottom.

| Field Caption                      | Field ID                             | Data<br>Type<br>(Length) | Comments                                                                                                    |
|------------------------------------|--------------------------------------|--------------------------|----------------------------------------------------------------------------------------------------|
| Equipment ID                       | MI_EQUIP000_<br>EQUIP_ID_C           | Character<br>(255)       | Values in this column must match<br>values entered in the Assets work-<br>sheet. Multiple DMs can be linked to<br>the same asset (i.e., rows may have<br>the same value in this column).                                |
| CMMS System                        | MI_EQUIP000_<br>SAP_SYSTEM_C         | Character<br>(255)       | Values in this column must match<br>values entered in the Assets work-<br>sheet, if they exist. Multiple DMs can<br>be linked to the same asset (i.e.,<br>rows may have the same value in<br>this column).              |
| Equipment<br>Technical Num-<br>ber | MI_EQUIP000_<br>EQUIP_TECH_<br>NBR_C | Character<br>(255)       | Values in this column must match<br>values entered in the Assets work-<br>sheet, if they exist. Multiple DMs can<br>be linked to the same asset (i.e.,<br>rows may have the same value in<br>this column).              |
| Component                          | MI_RBICOMPO_<br>COMPO_C              | Character<br>(250)       | Values in this column must match<br>values entered in the RBI_Com-<br>ponent worksheet, if they exist. Mul-<br>tiple DMs can be linked to the same<br>component (i.e., rows may have the<br>same value in this column). |

| Field Caption         | Field ID                     | Data<br>Type<br>(Length) | Comments                                                                                                    |
|-----------------------|------------------------------|--------------------------|----------------------------------------------------------------------------------------------------|
| Component<br>Type     | MI_RBICOMPO_<br>COMPO_TYPE_C | Character<br>(60)        | Values in this column must match<br>values that you entered in the Com-<br>ponent Type column on the RBI_<br>Component worksheet for the asso-<br>ciated component.                                                       |
| Analysis<br>Unique ID | MI_ANALYSIS_ID               | Character<br>(255)       | Values in this column must match<br>values entered in the RBI_581_Ana-<br>lysis worksheet, if they exist. Mul-<br>tiple DMs can be linked to the same<br>analysis (i.e., rows may have the<br>same value in this column). |

| Field Caption         | Field ID   | Data<br>Type<br>(Length) | Comments                                                                                                    |
|-----------------------|------------|--------------------------|----------------------------------------------------------------------------------------------------|
|                       |            |                          | In the baseline GE Digital APM sys-<br>tem, this cell may only contain one<br>of the following values, which exist<br>in the list in the Damage Mechanism<br>field in the Potential Degradation<br>Mechanisms record: |
|                       |            |                          | <ul> <li>581-High Temperature Oxid-<br/>ation</li> </ul>                                                                                                    |
|                       |            |                          | • 581-Cooling Water Corrosion                                                                                                    |
|                       |            |                          | <ul> <li>581-High Temperature H2/H2S<br/>Corrosion</li> </ul>                                                                                                    |
| Damaga Mach           |            | Character                | • 581-Amine Corrosion                                                                                                    |
| Damage Mech-<br>anism | DAM_MECH_C | (50)                     | <ul> <li>581-Hydrofluoric Acid Cor-<br/>rosion</li> </ul>                                                                                                    |
|                       |            |                          | • 581-Sulfuric Acid Corrosion                                                                                                    |
|                       |            |                          | <ul> <li>581-Hydrochloric Acid Cor-<br/>rosion</li> </ul>                                                                                                    |
|                       |            |                          | • 581-Acid Sour Water Corrosion                                                                                                    |
|                       |            |                          | <ul> <li>581-High Temperature Sulfidic<br/>and Naphthenic Acid</li> </ul>                                                                                                    |
|                       |            |                          | <ul> <li>581-Alkaline Sour Water Corrosion</li> </ul>                                                                                                    |
|                       |            |                          | • 581-Soil Side Corrosion                                                                                                    |
|                       |            |                          | • 581-Thinning Damage                                                                                                    |
| Field Caption            | Field ID                               | Data<br>Type<br>(Length) | Comments                                                                                                    |
|--------------------------|----------------------------------------|--------------------------|----------------------------------------------------------------------------------------------------|
|                          |                                        |                          | A value is required if the value in the<br>Damage Mechanism column is <i>581-</i><br><i>Thinning Damage</i> .   |
|                          |                                        |                          | In the baseline GE Digital APM sys-<br>tem, this cell may only contain one<br>of the following System Code IDs: |
|                          |                                        |                          | Ammonium Bisulfide Cor-<br>rosion (Alkaline Sour Water)                                                         |
|                          |                                        |                          | Cooling Water Corrosion                                                                                         |
|                          | MI_581THNL_<br>GOV_THIN_<br>DMG_MECH_C | Character<br>(50)        | Dealloying                                                                                                    |
|                          |                                        |                          | <ul> <li>Decarburization</li> </ul>                                                                             |
|                          |                                        |                          | Erosion/Erosion-Corrosion                                                                                       |
|                          |                                        |                          | Flue Gas Dew Point Corrosion                                                                                    |
| Governing Thin-          |                                        |                          | Fuel Ash Corrosion                                                                                              |
| ning Damage<br>Mechanism |                                        |                          | Galvanic Corrosion                                                                                              |
|                          |                                        |                          | High Tomporature H2/H2S                                                                                         |
|                          |                                        |                          | HCl Acid Corrosion                                                                                              |
|                          |                                        |                          | Ammonium Chloride Cor-<br>rosion                                                                                |
|                          |                                        |                          | Hydrofluoric Acid Corrosion                                                                                     |
|                          |                                        |                          | Oxidation                                                                                                    |
|                          |                                        |                          | Metal Dusting                                                                                                   |
|                          |                                        |                          | <ul> <li>Microbioligically Induced Corrosion (MIC)</li> </ul>                                                   |
|                          |                                        |                          | <ul> <li>Naphthenic Acid Corrosion<br/>(NAC)</li> </ul>                                                         |
|                          |                                        |                          | Nitriding                                                                                                    |
|                          |                                        |                          | • Phenol (Carbonic Acid) Cor-                                                                                   |

| Field Caption                    | Field ID                               | Data<br>Type<br>(Length) | Comments                                                                                                    |
|----------------------------------|----------------------------------------|--------------------------|----------------------------------------------------------------------------------------------------|
|                                  |                                        |                          | rosion<br>Phosphoric Acid Corrosion<br>Soil Corrosion<br>Sour Water Corrosion (Acidic)<br>Amine Corrosion<br>Sulfidation<br>Sulfidation<br>Sulfuric Acid Corrosion<br>Other<br>Aqueous Organic Acid Cor-<br>rosion<br>Boiler Water Condensate<br>(BW/C) Corrosion<br>Carburization<br>Caustic Corrosion<br>Cavitation<br>Co2 Corrosion<br>The list in this field is populated by<br>the MI_581_GOV_THINNING_<br>DAMAGE System Code Table. If the<br>system code table has been cus-<br>tomized, the valid values could be<br>different. To verify which options are<br>acceptable in your GE Digital APM<br>system, via Configuration Manager,<br>refer to the appropriate table. |
| Last Known<br>Inspection<br>Date | MI_581DMCHE_<br>LST_KNWN_INN_<br>DTE_D | Date                     | Enter a value in the following<br>format: YYYY-MM-DD hh:mm:ss                                                                                                    |

| Field Caption                                 | Field ID                               | Data<br>Type<br>(Length) | Comments                                                                                                    |
|-----------------------------------------------|----------------------------------------|--------------------------|----------------------------------------------------------------------------------------------------|
| Last Known<br>Thickness                       | MI_581DMCHE_<br>LST_KNWN_<br>THCKNSS_N | Numeric                  | A value is required if you entered a value in the Last Known Inspection Date cell.                                                                                                    |
| Selected Base<br>Material Cor-<br>rosion Rate | MI_581THNL_<br>SELEC_BM_COR_<br>R_C    | Character<br>(50)        | A value is required.<br>In the baseline GE Digital APM sys-<br>tem, this cell may only contain one<br>of the following System Code IDs:<br>Calculated Rate<br>Estimated Rate<br>Short Term Avg<br>Long Term Avg<br>Controlling Corrosion Rate<br>The list in this field is populated by<br>the 581_CORR_TYPE System Code<br>Table. If the system code table has<br>been customized, the valid values<br>could be different. To verify which<br>options are acceptable in your<br>GE Digital APM system, via Con-<br>figuration Manager, refer to the<br>appropriate table. |

| Field Caption               | Field ID                               | Data<br>Type<br>(Length) | Comments                                                                                                    |
|-----------------------------|----------------------------------------|--------------------------|----------------------------------------------------------------------------------------------------|
| Long Term Avg<br>Corr Rate  | MI_581THNL_<br>LNG_TRM_AVG_<br>COR_R_N | Numeric                  | <ul> <li>A value is required if:</li> <li>The value in the Selected Base<br/>Material Corrosion Rate<br/>column is <i>Long Term Avg.</i></li> <li>-and-</li> <li>The value in the Source of Cal-<br/>culated Corrosion Rates<br/>column in the RBI_Component<br/>worksheet for the associated<br/>component is <i>MANUAL</i>.</li> </ul> |
| Short Term<br>Avg Corr Rate | MI_581THNL_<br>SHRT_TRM_AVG_<br>COR_N  | Numeric                  | A value is required if:  • The value in the Selected Base<br>Material Corrosion Rate<br>column is <i>Short Term Avg</i> and- • The value in the Source of Cal-<br>culated Corrosion Rates<br>column in the RBI_Component<br>worksheet for the associated<br>component is <i>MANUAL</i> .                                                 |

| Field Caption                                     | Field ID                               | Data<br>Type<br>(Length) | Comments                                                                                                    |
|---------------------------------------------------|----------------------------------------|--------------------------|----------------------------------------------------------------------------------------------------|
|                                                   |                                        |                          | A value is required if the value in the<br>Cladding Present column in the RBI_<br>Component worksheet for the asso-<br>ciated component is <i>Y</i> .                                                                                                    |
|                                                   |                                        |                          | In the baseline GE Digital APM sys-<br>tem, this cell may only contain one<br>of the following System Code IDs:                                                                                                    |
|                                                   |                                        |                          | Calculated Rate                                                                                                    |
|                                                   |                                        |                          | • Estimated Rate                                                                                                    |
| Selected Clad-<br>ding Material<br>Corrosion Rate | MI_581THNL_<br>SELEC_CLADD_<br>COR_R_C | Character<br>(50)        | Short Term Avg                                                                                                    |
|                                                   |                                        |                          | Long Term Avg                                                                                                    |
|                                                   |                                        |                          | Controlling Corrosion Rate                                                                                                    |
|                                                   |                                        |                          | The list in this field is populated by<br>the 581_CORR_TYPE System Code<br>Table. If the system code table has<br>been customized, the valid values<br>could be different. To verify which<br>options are acceptable in your<br>GE Digital APM system, via Con-<br>figuration Manager, refer to the<br>appropriate table. |
| Number of A                                       | MI_581DMCHE_                           |                          |                                                                                                    |
| Level Inspec-<br>tions                            | NMR_OF_A_LVL_<br>INS_N                 | Numeric                  | A value is required.                                                                                                    |
| Number of B<br>Level Inspec-<br>tions             | MI_581DMCHE_<br>NMR_OF_B_LVL_<br>INS_N | Numeric                  | A value is required.                                                                                                    |
| Number of C<br>Level Inspec-<br>tions             | MI_581DMCHE_<br>NMR_OF_C_LVL_<br>INS_N | Numeric                  | A value is required.                                                                                                    |

| Field Caption                         | Field ID                               | Data<br>Type<br>(Length) | Comments                                                                                                    |
|---------------------------------------|----------------------------------------|--------------------------|----------------------------------------------------------------------------------------------------|
| Number of D<br>Level Inspec-<br>tions | MI_581DMCHE_<br>NMR_OF_D_LVL_<br>INS_N | Numeric                  | A value is required.                                                                                                    |
| Thinning Type                         | MI_RBDEMEEV_<br>THIN_TYPE_C            | Character<br>(50)        | A value is required.<br>In the baseline GE Digital APM sys-<br>tem, this cell may only contain one<br>of the following System Code IDs:<br>• General<br>• Localized<br>• Pitting<br>The list in this field is populated by<br>the CORROSION TYPES System Code<br>Table. If the system code table has<br>been customized, the valid values<br>could be different. To verify which<br>options are acceptable in your<br>GE Digital APM system, via Con-<br>figuration Manager, refer to the<br>appropriate table. |

| Field Caption                                   | Field ID                              | Data<br>Type<br>(Length) | Comments                                                                                                    |                                                                                                    |
|-------------------------------------------------|---------------------------------------|--------------------------|----------------------------------------------------------------------------------------------------|----------------------------------------------------------------------------------------------------|
|                                                 |                                       |                          | A value is rec<br>In the baselir<br>tem, this cell                                                                                                    | quired.<br>ne GE Digital APM sys-<br>may only contain one                                                                                                    |
|                                                 |                                       |                          | of the follow                                                                                                    | ing System Code IDs:                                                                                                    |
| Highest Effect-                                 | MI_RBDEMEEV_<br>HIGH_EFF_INSP_<br>C   | Character<br>(25)        | System<br>Code ID                                                                                                    | Highest Effective<br>Inspection Level                                                                                                    |
|                                                 |                                       |                          | А                                                                                                    | Highly Effective                                                                                                    |
|                                                 |                                       |                          | В                                                                                                    | Usually Effective                                                                                                    |
|                                                 |                                       |                          | С                                                                                                    | Fairly Effective                                                                                                    |
| Level                                           |                                       |                          | D                                                                                                    | Poorly Effective                                                                                                    |
|                                                 |                                       |                          | E                                                                                                    | Ineffective (None)                                                                                                    |
|                                                 |                                       |                          | The list in thi<br>the MI_581_II<br>System Code<br>code table ha<br>valid values of<br>verify which of<br>in your GE D<br>Configuration<br>appropriate of          | s field is populated by<br>nspection_Effectiveness<br>Table. If the system<br>as been customized, the<br>could be different. To<br>options are acceptable<br>igital APM system, via<br>n Manager, refer to the<br>table. |
| Number of<br>Highest Effect-<br>ive Inspections | MI_RBDEMEEV_<br>NO_HIGH_EFF_<br>INS_N | Numeric                  | Enter a value between 0 and 6. If you<br>enter <i>0</i> in this column, then the<br>value in the Highest Effective Inspec-<br>tion Level column must be <i>E</i> . |                                                                                                    |

| Field Caption   | Field ID                               | Data<br>Type<br>(Length) | Comments                                                                                                    |                                                                                                    |
|-----------------|----------------------------------------|--------------------------|----------------------------------------------------------------------------------------------------|----------------------------------------------------------------------------------------------------|
|                 | MI_581DMCHE_<br>INJECTIN_PNT_<br>FLG_C | Character<br>(50)        | A value is require<br>type is piping (i.e<br>Component Fam<br>RBI_Component<br>associated comp<br><i>CCRBICPI</i> ).                                                | ed if the component<br>., the value in the<br>ily column in the<br>worksheet for the<br>onent is <i>MI</i> _                                                            |
|                 |                                        |                          | In the baseline G<br>tem, this cell may<br>of the following S                                                                                                    | E Digital APM sys-<br>y only contain one<br>System Code IDs:                                                                                                    |
| Injection Point |                                        |                          | System Code<br>ID                                                                                                    | Injection Point<br>Flag                                                                                                    |
| гіад            |                                        |                          | Υ                                                                                                    | Yes                                                                                                    |
|                 |                                        |                          | Ν                                                                                                    | No                                                                                                    |
|                 |                                        |                          | The list in this fie<br>the MI_YES_NO S<br>If the system cod<br>customized, the<br>be different. To v<br>are acceptable in<br>APM system, via<br>ager, refer to the | ld is populated by<br>ystem Code Table.<br>e table has been<br>valid values could<br>erify which options<br>your GE Digital<br>Configuration Man-<br>appropriate table. |

| Field Caption                 | Field ID                               | Data<br>Type<br>(Length) | Comments                                                                                                    |                                                                                                    |
|-------------------------------|----------------------------------------|--------------------------|----------------------------------------------------------------------------------------------------|----------------------------------------------------------------------------------------------------|
| Injection Point<br>Inspection | MI_581DMCHE_<br>INJCTN_PNT_<br>INSPN_C | Character<br>(50)        | A value is requi<br>Injection Point<br>In the baseline<br>tem, this cell m<br>of the following<br>System                                               | ired if the value in the<br>Flag column is <i>Y</i> .<br>GE Digital APM sys-<br>nay only contain one<br>g System Code IDs:<br>Injection Point                                              |
|                               |                                        |                          | Code ID<br>Y                                                                                                    | Inspection       Yes                                                                                                    |
|                               |                                        |                          | The list in this f<br>the MI_YES_NO<br>If the system co<br>customized, th<br>be different. To<br>are acceptable<br>APM system, vi<br>ager, refer to th | field is populated by<br>System Code Table.<br>Ode table has been<br>e valid values could<br>o verify which options<br>in your GE Digital<br>a Configuration Man-<br>ne appropriate table. |

| Field Caption | Field ID                           | Data<br>Type<br>(Length) | Comments                                                                                                    |                                                                                                    |
|---------------|------------------------------------|--------------------------|----------------------------------------------------------------------------------------------------|----------------------------------------------------------------------------------------------------|
|               | MI_581DMCHE_<br>DEADLEG_FLAG_<br>C | Character<br>(50)        | A value is required<br>type is piping (i.e., t<br>Component Family<br>RBI_Component wo<br>associated compon<br><i>CCRBICPI</i> ).                                                            | if the component<br>he value in the<br>column in the<br>orksheet for the<br>ent is <i>MI</i> _                                                        |
|               |                                    |                          | In the baseline GE I<br>tem, this cell may o<br>of the following Sys                                                                                                    | Digital APM sys-<br>nly contain one<br>tem Code IDs:                                                                                                  |
| Doodlog Elog  |                                    |                          | System Code ID                                                                                                    | Deadleg Flag                                                                                                    |
| Deduleg Flag  |                                    |                          | Υ                                                                                                    | Yes                                                                                                    |
|               |                                    |                          | Ν                                                                                                    | No                                                                                                    |
|               |                                    |                          | The list in this field<br>the MI_YES_NO Syst<br>If the system code t<br>customized, the val<br>be different. To veri<br>are acceptable in you<br>APM system, via Co<br>ager, refer to the ap | is populated by<br>em Code Table.<br>able has been<br>id values could<br>ify which options<br>our GE Digital<br>nfiguration Man-<br>opropriate table. |

| Field Caption           | Field ID                               | Data<br>Type<br>(Length) | Comments                                                                                                    |                                                                                                    |
|-------------------------|----------------------------------------|--------------------------|----------------------------------------------------------------------------------------------------|----------------------------------------------------------------------------------------------------|
| Deadleg Inspec-<br>tion | MI_581DMCHE_<br>DEADLEG_<br>INSPECTN_C | Character<br>(50)        | A value is require<br>Deadleg Flag colu<br>In the baseline G<br>tem, this cell may<br>of the following S<br>System Code<br>ID<br>Y<br>N<br>The list in this fie<br>the MI_YES_NO S<br>If the system cod<br>customized, the y<br>be different. To y<br>are acceptable in<br>APM system, via<br>ager, refer to the | ed if the value in the<br>umn is Y.<br>E Digital APM sys-<br>y only contain one<br>System Code IDs:<br>Deadleg Inspec-<br>tion<br>Yes<br>No<br>ed is populated by<br>ystem Code Table.<br>It table has been<br>valid values could<br>verify which options<br>your GE Digital<br>Configuration Man-<br>appropriate table. |

| Field Caption                 | Field ID                                                        | Data<br>Type<br>(Length)                                                                                                    | Comments                                                                                                    |                                                                |
|-------------------------------|-----------------------------------------------------------------|----------------------------------------------------------------------------------------------------|----------------------------------------------------------------------------------------------------|----------------------------------------------------------------|
| Welded Con-                   |                                                                 | Character                                                                                                    | In the baseline (<br>tem, this cell ma<br>of the following                                                                                                    | GE Digital APM sys-<br>ay only contain one<br>System Code IDs: |
|                               |                                                                 |                                                                                                    | System<br>Code ID                                                                                                    | Welded Con-<br>struction Flag                                  |
|                               |                                                                 |                                                                                                    | Υ                                                                                                    | Yes                                                            |
|                               | ed Con-<br>ion Flag MI_581DMCHE_<br>WLDD_<br>CNSTRCN_FLG_C (50) |                                                                                                    | Ν                                                                                                    | No                                                             |
| Struction Flag                |                                                                 | The list in this fi<br>the MI_YES_NO<br>If the system co<br>customized, the<br>be different. To<br>are acceptable i<br>APM system, via<br>ager, refer to th | ield is populated by<br>System Code Table.<br>de table has been<br>valid values could<br>verify which options<br>n your GE Digital<br>Configuration Man-<br>e appropriate table. |                                                                |
| API 653 Main-<br>tenance Flag | MI_581THNL_<br>API_653_MNTE_<br>FLG_L                           | Boolean                                                                                                    | Enter <i>True</i> or <i>Fa</i>                                                                                                    | alse.                                                          |

| Field Caption      | Field ID                           | Data<br>Type<br>(Length) | Comments                                                                                                    |
|--------------------|------------------------------------|--------------------------|----------------------------------------------------------------------------------------------------|
| Foundation<br>Type | MI_581DMCHE_<br>FOUND_TYPE_<br>CHR | Character<br>(50)        | A value is required.<br>In the baseline GE Digital APM sys-<br>tem, this cell may only contain one<br>of the following System Code IDs:<br>• Clay<br>• Silt<br>• Sand<br>• Gravel<br>• Concrete<br>• Double Floor<br>The list in this field is populated by<br>the FOUNDATION TYPES System<br>Code Table. If the system code table<br>has been customized, the valid val-<br>ues could be different. To verify<br>which options are acceptable in your<br>GE Digital APM system, via Con-<br>figuration Manager, refer to the<br>appropriate table. |

| Field Caption          | Field ID      | Data<br>Type<br>(Length) | Comments                                                                                                    |                                                                                                    |
|------------------------|---------------|--------------------------|----------------------------------------------------------------------------------------------------|----------------------------------------------------------------------------------------------------|
| Settlement MI 581DMCHE |               |                          | A value is requ<br>Foundation Ty<br><i>crete</i> .                                                                                                    | uired if the value in the<br>pe column is not <i>Con-</i>                                                                                                    |
|                        |               |                          | In the baseline<br>tem, this cell r<br>of the followin                                                                                                  | e GE Digital APM sys-<br>nay only contain one<br>ng System Code IDs:                                                                                                    |
|                        |               | System<br>Code ID        | Settlement Adjust-<br>ment Flag                                                                                                    |                                                                                                    |
| Adjustment             | STTLMNT_ADJT_ | Character<br>(3)         | Υ                                                                                                    | Yes                                                                                                    |
| Flag                   | FLG_C         |                          | Ν                                                                                                    | No                                                                                                    |
|                        |               |                          | The list in this<br>the MI_YES_NO<br>If the system of<br>customized, the<br>be different. The<br>are acceptable<br>APM system, we<br>ager, refer to the | field is populated by<br>O System Code Table.<br>ode table has been<br>ne valid values could<br>o verify which options<br>e in your GE Digital<br>via Configuration Man-<br>the appropriate table. |

| Field Caption                          | Field ID                               | Data<br>Type<br>(Length) | Comments                                                                                                    |                                                                                                    |
|----------------------------------------|----------------------------------------|--------------------------|----------------------------------------------------------------------------------------------------|----------------------------------------------------------------------------------------------------|
| Settlement<br>Adjustment<br>Inspection | MI_581DMCHE_<br>STTLMNT_ADJT_<br>INN_C | Character<br>(50)        | A value is red<br>Settlement A<br>is Y.<br>In the baselin<br>tem, this cell<br>of the follow<br>System<br>Code ID<br>1<br>1.5<br>2<br>The list in thi<br>the MI_581_F<br>Criteria Syste<br>tem code tab<br>tomized, the<br>different. To<br>acceptable in<br>system, via C | <pre>auired if the value in the<br/>djustment Flag column<br/>ne GE Digital APM sys-<br/>may only contain one<br/>ing System Code IDs:<br/>Settlement Adjust-<br/>ment Inspection<br/>Meets API 653<br/>Never Evaluated<br/>Exceeds API 653<br/>s field is populated by<br/>Recorded_Settlement_<br/>em Code Table. If the sys-<br/>ole has been cus-<br/>valid values could be<br/>verify which options are<br/>n your GE Digital APM<br/>Configuration Manager,<br/>appropriate table.</pre> |

| Field Caption                                                      | Field ID                               | Data<br>Type<br>(Length) | Comments                                                                                                    |                                                                                                    |
|--------------------------------------------------------------------|----------------------------------------|--------------------------|----------------------------------------------------------------------------------------------------|----------------------------------------------------------------------------------------------------|
| Online Mon-<br>itoring Flag MI_581DMCHE_<br>ONLNE_<br>MNTRNG_FLG_0 |                                        |                          | A value is require<br>In the baseline of<br>tem, this cell man<br>of the following                                                                          | red.<br>GE Digital APM sys-<br>ay only contain one<br>System Code IDs:                                                                                                    |
|                                                                    |                                        |                          | System<br>Code ID                                                                                                    | Online Monitoring<br>Flag                                                                                                    |
|                                                                    | MI_581DMCHE_<br>ONLNE_<br>MNTRNG_FLG_C | Character<br>(50)        | Y<br>N                                                                                                    | Yes<br>No                                                                                                    |
|                                                                    |                                        |                          | The list in this fi<br>the MI_YES_NO<br>If the system co<br>customized, the<br>be different. To<br>are acceptable i<br>APM system, via<br>ager, refer to th | eld is populated by<br>System Code Table.<br>de table has been<br>valid values could<br>verify which options<br>n your GE Digital<br>Configuration Man-<br>e appropriate table. |

| Field Caption | Field ID   | Data<br>Type<br>(Length) | Comments                                                                                                    |                                                                                                    |
|---------------|------------|--------------------------|----------------------------------------------------------------------------------------------------|----------------------------------------------------------------------------------------------------|
|               |            |                          | A value is requir<br>Online Monitori<br>In the baseline C<br>tem, this cell ma<br>of the following                                                                  | ed if the value in the<br>ng Flag column is <i>Y</i> .<br>GE Digital APM sys-<br>ay only contain one<br>System Code IDs:                                                        |
|               |            | System Code<br>ID        | Key Process Vari-<br>able                                                                                                    |                                                                                                    |
| Key Process   | KEY PROCSS | Character<br>(3)         | Υ                                                                                                    | Yes                                                                                                    |
| Variable?     | VRBLE_C    |                          | Ν                                                                                                    | No                                                                                                    |
|               |            |                          | The list in this find<br>the MI_YES_NO S<br>If the system con-<br>customized, the<br>be different. To<br>are acceptable in<br>APM system, via<br>ager, refer to the | eld is populated by<br>System Code Table.<br>de table has been<br>valid values could<br>verify which options<br>n your GE Digital<br>Configuration Man-<br>e appropriate table. |

| Field Caption      | Field ID     | Data<br>Type<br>(Length)                                                                                                    | Comments                                                                                                    |                                                                                                    |
|--------------------|--------------|----------------------------------------------------------------------------------------------------|----------------------------------------------------------------------------------------------------|----------------------------------------------------------------------------------------------------|
|                    |              |                                                                                                    | A value is requ<br>Online Monito<br>In the baseline<br>tem, this cell r<br>of the followir                                                                                                    | uired if the value in the<br>oring Flag column is <i>Y</i> .<br>e GE Digital APM sys-<br>may only contain one<br>ng System Code IDs: |
|                    |              | System<br>Code ID                                                                                                    | Electrical Resist-<br>ance Probes                                                                                                    |                                                                                                    |
| Electrical Resist- | MI_581DMCHE_ | Character<br>(3)                                                                                                    | Υ                                                                                                    | Yes                                                                                                    |
| ance Probes?       | PRS_C        |                                                                                                    | N                                                                                                    | No                                                                                                    |
|                    |              | The list in this<br>the MI_YES_NO<br>If the system of<br>customized, the<br>be different. The<br>are acceptable<br>APM system, we<br>ager, refer to the | field is populated by<br>O System Code Table.<br>code table has been<br>ne valid values could<br>To verify which options<br>e in your GE Digital<br>via Configuration Man-<br>the appropriate table. |                                                                                                    |

| Field Caption                   | Field ID                                  | Data<br>Type<br>(Length) | Comments                                                                                                    |                                                                                                    |
|---------------------------------|-------------------------------------------|--------------------------|----------------------------------------------------------------------------------------------------|----------------------------------------------------------------------------------------------------|
|                                 |                                           |                          | A value is require<br>Online Monitorin                                                                                                    | ed if the value in the<br>og Flag column is <i>Y</i> .                                                                                                    |
|                                 |                                           |                          | tem, this cell may<br>of the following s                                                                                                    | y only contain one<br>System Code IDs:                                                                                                    |
|                                 |                                           |                          | System Code<br>ID                                                                                                    | Corrosion<br>Coupons                                                                                                    |
| Corrosion                       | MI_581DMCHE_                              | Character                | Υ                                                                                                    | Yes                                                                                                    |
| Coupons?                        | COUPNS_C                                  | (3)                      | Ν                                                                                                    | No                                                                                                    |
|                                 |                                           |                          | The list in this fie<br>the MI_YES_NO S<br>If the system cod<br>customized, the<br>be different. To w<br>are acceptable in<br>APM system, via<br>ager, refer to the | Id is populated by<br>ystem Code Table.<br>In table has been<br>valid values could<br>verify which options<br>your GE Digital<br>Configuration Man-<br>appropriate table. |
| Cl Con-<br>centration           | MI_581THNL_<br>HCL_<br>CONCENTRATIN_<br>N | Numeric                  | A value is require<br>Damage Mechan<br><i>Cooling Water Co</i>                                                                                                    | ed if the value in the<br>ism column is <i>581-</i><br>orrosion.                                                                                                    |
| ls Air or Oxid-<br>ant Present? | MI_581THNL_IS_<br>AR_OR_OXN_<br>PRT_C     | Character<br>(50)        | A value is require<br>Mechanism colu<br>the following value                                                                                                    | ed if the Damage<br>mn contains one of<br>ues:                                                                                                    |
|                                 |                                           |                          | • 581-Hydrod<br>rosion                                                                                                    | chloric Acid Cor-                                                                                                    |
|                                 |                                           |                          | • 581-High T<br>ation                                                                                                    | emperature Oxid-                                                                                                    |
|                                 |                                           |                          | • 581-Sulfuri                                                                                                    | c Acid Corrosion                                                                                                    |

| Field Caption              | Field ID                              | Data<br>Type<br>(Length) | Comments                                                                                                    |
|----------------------------|---------------------------------------|--------------------------|----------------------------------------------------------------------------------------------------|
| Soil Resistivity           | MI_581THNL_<br>SOIL_RESIS_C           | Numeric                  | A value is required if the value in the<br>Damage Mechanism column is <i>581-</i><br><i>Soil Side Corrosion</i> .                                                                                                    |
| H2S Content                | MI_581THNL_<br>H2_CONTENT_N           | Numeric                  | A value is required if the value in the<br>Damage Mechanism column is <i>581-</i><br><i>High Temperature H2/H2S Cor-</i><br><i>rosion</i> .                                                                                                    |
|                            | MI_581THNL_<br>HYDROCARBON_<br>TYPE_C | - Character<br>(50)      | A value is required if the value in the<br>Damage Mechanism column is <i>581-</i><br><i>High Temperature H2/H2S Cor-</i><br><i>rosion</i> .                                                                                                    |
|                            |                                       |                          | In the baseline GE Digital APM sys-<br>tem, this cell may only contain one<br>of the following System Code IDs:                                                                                                    |
| Hydrocarbon                |                                       |                          | NAPTHA     CAS OIL                                                                                                    |
| Туре                       |                                       |                          | • GAS OIL                                                                                                    |
|                            |                                       |                          | the MI_581_HYDROCARBON_TYPES<br>System Code Table. If the system<br>code table has been customized, the<br>valid values could be different. To<br>verify which options are acceptable<br>in your GE Digital APM system, via<br>Configuration Manager, refer to the<br>appropriate table. |
| Sulphur Con-<br>centration | MI_581THNL_<br>SULPHUR_<br>CNCNTRTN_N | Numeric                  | A value is required if the value in the<br>Damage Mechanism column is 581-<br>High Temperature Sulfidic and Naph-<br>thenic Acid.                                                                                                    |

| Field Caption | Field ID               | Data<br>Type<br>(Length)                                                                                                    | Comments                                                                                                    |
|---------------|------------------------|----------------------------------------------------------------------------------------------------|----------------------------------------------------------------------------------------------------|
| MI 581THNL    |                        | A value is required if the value in the<br>Damage Mechanism column is <i>581-</i><br><i>Cooling Water Corrosion</i> .<br>In the baseline GE Digital APM sys-<br>tem, this cell may only contain one<br>of the following System Code IDs:<br>• Once-Through |                                                                                                    |
| tem Type      | COOLI_SYSTE_<br>TYPE_C | (50)                                                                                                    | • Recirculating<br>The list in this field is populated by<br>the MI_581_Cooling_System System<br>Code Table. If the system code table<br>has been customized, the valid val-<br>ues could be different. To verify<br>which options are acceptable in your<br>GE Digital APM system, via Con-<br>figuration Manager, refer to the<br>appropriate table. |

| Field Caption | Field ID                    | Data<br>Type<br>(Length) | Comments                                                                                                    |
|---------------|-----------------------------|--------------------------|----------------------------------------------------------------------------------------------------|
|               |                             |                          | A value is required if the value in the<br>Cooling System Type column is<br><i>Once-Through</i> .                                                                                                    |
|               |                             |                          | In the baseline GE Digital APM sys-<br>tem, this cell may only contain one<br>of the following System Code IDs:                                                                                                    |
|               |                             |                          | • Fresh Water                                                                                                    |
| Water Type    | MI_581THNL_<br>WATER_TYPE_C | Character<br>(50)        | • Sea Water<br>The list in this field is populated by<br>the MI_581_Water_Type System<br>Code Table. If the system code table<br>has been customized, the valid val-<br>ues could be different. To verify<br>which options are acceptable in your<br>GE Digital APM system, via Con-<br>figuration Manager, refer to the<br>appropriate table. |

| Field Caption                              | Field ID                                          | Data<br>Type<br>(Length)              | Comments                                                                                                    |
|--------------------------------------------|---------------------------------------------------|---------------------------------------|----------------------------------------------------------------------------------------------------|
| Field Caption<br>Water Treat-<br>ment Type | Field ID<br>MI_581THNL_<br>WATER_TREAT_<br>TYPE_C | Type<br>(Length)<br>Character<br>(50) | Comments A value is required if:  The value in the Cooling System Type column is <i>Recirculating</i> or- The value in the Water Type column is <i>Fresh Water</i> . In the baseline GE Digital APM system, this cell may only contain one of the following System Code IDs: Treated Untreated The list in this field is populated by the MI_581_Water_Treatment_Type System Code Table If the system |
|                                            |                                                   |                                       | System Code Table. If the system<br>code table has been customized, the<br>valid values could be different. To<br>verify which options are acceptable<br>in your GE Digital APM system, via<br>Configuration Manager, refer to the<br>appropriate table.                                                                                                    |

| Field Caption                | Field ID                     | Data<br>Type<br>(Length) | Comments                                                                                                    |
|------------------------------|------------------------------|--------------------------|----------------------------------------------------------------------------------------------------|
|                              |                              |                          | A value is required if the value in the Cooling System Type column is <i>Recir-culating</i> .                                                                                                    |
|                              |                              |                          | In the baseline GE Digital APM sys-<br>tem, this cell may only contain one<br>of the following System Code IDs:                                                                                                    |
|                              |                              |                          | • Open                                                                                                    |
| Recirculating<br>System Type | MI_581THNL_                  | Character<br>(50)        | Closed                                                                                                    |
|                              | TYPE_C                       |                          | The list in this field is populated by<br>the MI_581_Recirculating_System Sys-<br>tem Code Table. If the system code<br>table has been customized, the valid<br>values could be different. To verify<br>which options are acceptable in your<br>GE Digital APM system, via Con-<br>figuration Manager, refer to the<br>appropriate table. |
|                              | MI_581THNL_<br>CALCI_HARDN_N | Numeric                  | A value is required if:                                                                                                    |
| Calcium Hard-<br>ness        |                              |                          | <ul> <li>The value in the Cooling System Type column is <i>Recirculating</i>.</li> <li>-or-</li> <li>The value in the Water Type</li> </ul>                                                                                                    |
|                              |                              |                          | column is <i>Fresh Water</i> and the<br>value in the Water Treatment<br>Type column is <i>Untreated</i> .                                                                                                    |

| Field Caption                      | Field ID                                  | Data<br>Type<br>(Length) | Comments                                                                                                    |
|------------------------------------|-------------------------------------------|--------------------------|----------------------------------------------------------------------------------------------------|
|                                    | MI 581THNL                                |                          | <ul> <li>A value is required if:</li> <li>The value in the Cooling System Type column is <i>Recirculating</i>.</li> </ul>                                                                                                    |
| Total Dissolved<br>Solids          | TOTAL_DISSO_<br>SOLID_N                   | _ Numeric                | -or-<br>• The value in the Water Type<br>column is <i>Fresh Water</i> and the<br>value in the Water Treatment<br>Type column is <i>Untreated</i> .                                                                                                    |
| MO Alkalinity                      | MI_581THNL_<br>MO_ALKAL_N                 | Numeric                  | <ul> <li>A value is required if:</li> <li>The value in the Cooling System Type column is <i>Recirculating</i>.</li> <li>-or-</li> <li>The value in the Water Type column is <i>Fresh Water</i> and the value in the Water Treatment Type column is <i>Untreated</i>.</li> </ul> |
| Oxygen in the<br>Process<br>Stream | MI_581THNL_<br>OXYGN_ADJSTT_<br>FCR_N     | Numeric                  | A value is required if the value in the<br>Damage Mechanism column is <i>581-</i><br><i>Acid Sour Water Corrosion</i> .                                                                                                    |
| Acid Con-<br>centration            | MI_581THNL_<br>ACID_<br>CONCENTRATN_<br>N | Numeric                  | A value is required if the value in the<br>Damage Mechanism column is <i>581-</i><br><i>Sulfuric Acid Corrosion</i> .                                                                                                    |

| Field Caption | Field ID                   | Data<br>Type<br>(Length)      | Comments                                                                                                    |
|---------------|----------------------------|-------------------------------|----------------------------------------------------------------------------------------------------|
| Soil Type     | MI_581THNL_<br>SOIL_TYPE_C | (Length)<br>Character<br>(50) | A value is required if the value in the<br>Damage Mechanism column is <i>581-Soil Side Corrosion</i> .<br>In the baseline GE Digital APM sys-<br>tem, this cell may only contain one<br>of the following System Code IDs:<br>• Sand<br>• Silt<br>• Clay<br>The list in this field is populated by<br>the 581_Primary_Soil_Type System<br>Code Table. If the system code table<br>has been customized, the valid val-<br>ues could be different. To verify<br>which options are acceptable in your |
|               |                            |                               | figuration Manager, refer to the appropriate table.                                                                                                    |

| Field Caption                                                                      | Field ID                    | Data<br>Type<br>(Length)                                 | Comments                                                                                                    |                                                                                                    |  |                                         |                                                             |
|------------------------------------------------------------------------------------|-----------------------------|----------------------------------------------------------|----------------------------------------------------------------------------------------------------|----------------------------------------------------------------------------------------------------|--|-----------------------------------------|-------------------------------------------------------------|
| Cathodic Pro-<br>tection Effect-<br>iveness HI_581THNL_<br>CATHO_PROTE_<br>EFFEC_C |                             |                                                          | A value is require<br>Damage Mechan<br><i>Soil Side Corrosi</i><br>In the baseline G<br>tem, this cell may<br>of the following S | ed if the value in the<br>ism column is <i>581-</i><br><i>on.</i><br>E Digital APM sys-<br>y only contain one<br>System Code IDs: |  |                                         |                                                             |
|                                                                                    |                             |                                                          | System Code<br>ID                                                                                                    | Cathodic Pro-<br>tection Effect-<br>iveness                                                                                       |  |                                         |                                                             |
|                                                                                    |                             | Cathodic_Pro-<br>tection_<br>exists_<br>NONACE<br>RP0169 | Cathodic Pro-<br>tection exists not<br>per NACE RP0169                                                                           |                                                                                                    |  |                                         |                                                             |
|                                                                                    | MI_581THNL_<br>CATHO_PROTE_ | Character<br>(50)                                        | No_Cathodic_<br>Protection                                                                                                    | No Cathodic Pro-<br>tection                                                                                                    |  |                                         |                                                             |
|                                                                                    |                             |                                                          | Cathodic_Pro-<br>tection_Tested                                                                                                  | Cathodic Pro-<br>tection is tested<br>annually                                                                                    |  |                                         |                                                             |
|                                                                                    |                             |                                                          | No_CP_Struc-<br>ture                                                                                                    | No Cathodic Pro-<br>tection on Struc-<br>ture                                                                                     |  |                                         |                                                             |
|                                                                                    |                             |                                                          |                                                                                                    |                                                                                                    |  | CP_Tested_<br>NACE RP0169_<br>Supported | Tested Cathodic<br>protection NACE<br>RP0169 sup-<br>ported |
|                                                                                    |                             |                                                          | The list in this fie<br>the MI_581_Catho<br>Effectiveness Fac<br>Table. If the syste                                             | ld is populated by<br>odic Protection<br>tors System Code<br>em code table has                                                    |  |                                         |                                                             |

| Field Caption       | Field ID                      | Data<br>Type<br>(Length)                                          | Comments                                                                                                    |                                                                                                    |
|---------------------|-------------------------------|-------------------------------------------------------------------|----------------------------------------------------------------------------------------------------|----------------------------------------------------------------------------------------------------|
|                     |                               |                                                                   | been customized,<br>could be different<br>options are accep<br>GE Digital APM sy<br>figuration Manage<br>appropriate table                                                  | the valid values<br>t. To verify which<br>stable in your<br>stem, via Con-<br>er, refer to the                                                                         |
|                     |                               | A value is require<br>Damage Mechani<br><i>Soil Side Corrosic</i> | d if the value in the<br>sm column is <i>581-</i><br>on.                                                                                                    |                                                                                                    |
|                     |                               | Character                                                         | In the baseline GE<br>tem, this cell may<br>of the following S                                                                                                    | E Digital APM sys-<br>only contain one<br>ystem Code IDs:                                                                                                    |
|                     |                               |                                                                   | System Code<br>ID                                                                                                    | Coating<br>Present?                                                                                                    |
| Coating<br>Present? | COATING_                      |                                                                   | Υ                                                                                                    | Yes                                                                                                    |
|                     | PRESENT_C                     |                                                                   | Ν                                                                                                    | No                                                                                                    |
|                     |                               |                                                                   | The list in this fiel<br>the MI_YES_NO Sy<br>If the system code<br>customized, the v<br>be different. To ve<br>are acceptable in<br>APM system, via C<br>ager, refer to the | d is populated by<br>ystem Code Table.<br>e table has been<br>valid values could<br>erify which options<br>your GE Digital<br>Configuration Man-<br>appropriate table. |
| Coating Age         | MI_581DMCHE_<br>COATING_AGE_N | Numeric                                                           | A value is require<br>Coating Present?                                                                                                    | d if the value in the<br>column is <i>Y</i> .                                                                                                    |

| Field Caption                                                                     | Field ID              | Data<br>Type<br>(Length) | Comments                                                                                                    |
|-----------------------------------------------------------------------------------|-----------------------|--------------------------|----------------------------------------------------------------------------------------------------|
| Maximum Coat-<br>ing Tem-<br>perature<br>Rating<br>Exceeded?<br>MAXCOT<br>EXCEE_C |                       | L_ Character<br>P_ (50)  | A value is required if the value in the<br>Coating Present? column is <i>Y</i> .<br>In the baseline GE Digital APM sys-<br>tem, this cell may only contain one<br>of the following System Code IDs:                                                                                                    |
|                                                                                   | MI_581THNL_           |                          | SystemMaximum Coating Tem-Codeperature RatingIDExceeded?                                                                                                    |
|                                                                                   | MAXCOTEMP_<br>EXCEE_C |                          | Y Yes<br>N No                                                                                                    |
|                                                                                   |                       |                          | The list in this field is populated by<br>the MI_YES_NO System Code Table.<br>If the system code table has been<br>customized, the valid values could<br>be different. To verify which options<br>are acceptable in your GE Digital<br>APM system, via Configuration Man-<br>ager, refer to the appropriate table. |

| Field Caption | Field ID             | Data<br>Type<br>(Length) | Comments                                                                                                    |                                                                                                    |
|---------------|----------------------|--------------------------|----------------------------------------------------------------------------------------------------|----------------------------------------------------------------------------------------------------|
|               |                      | Character<br>(50)        | A value is re<br>Coating Pres<br>In the baseli<br>tem, this cel<br>of the follow                                           | equired if the value in the<br>sent? column is <i>Y</i> .<br>ine GE Digital APM sys-<br>Il may only contain one<br>ving System Code IDs:<br>Coating Maintenance                                                             |
|               |                      |                          | Code ID                                                                                                    | Rare or None?                                                                                                    |
| Coating Main- | MI_<br>581THNI COATI |                          | Y                                                                                                    | Yes                                                                                                    |
| or None?      | MAINT_NONE_C         |                          | Ν                                                                                                    | No                                                                                                    |
|               |                      |                          | The list in the the MI_YES_<br>If the system<br>customized,<br>be different<br>are acceptal<br>APM system<br>ager, refer t | nis field is populated by<br>NO System Code Table.<br>In code table has been<br>I, the valid values could<br>I. To verify which options<br>tole in your GE Digital<br>I, via Configuration Man-<br>o the appropriate table. |

| Field Caption | Field ID                     | Data<br>Type<br>(Length) | Comments                                                                           |                                                                                     |
|---------------|------------------------------|--------------------------|------------------------------------------------------------------------------------|-------------------------------------------------------------------------------------|
|               |                              |                          | A value is require<br>Coating Present?                                             | ed if the value in the column is <i>Y</i> .                                         |
|               |                              |                          | In the baseline G<br>tem, this cell ma<br>of the following S                       | E Digital APM sys-<br>y only contain one<br>System Code IDs:                        |
|               |                              |                          | System Code<br>ID                                                                  | Coating Type                                                                        |
|               |                              |                          | Fusn_Bnd_<br>Epxy                                                                  | Fusion Bonded<br>Epoxy                                                              |
|               | MI_581THNL_<br>COATINGTYPE_C | Character<br>(50)        | Lqd_Epxy                                                                           | Liquid Epoxy                                                                        |
|               |                              |                          | Asphl_Enml                                                                         | Asphalt Enamel                                                                      |
|               |                              |                          | Asphlt_Mastic                                                                      | Asphalt Mastic                                                                      |
| Copting Type  |                              |                          | Coat_Tar_Enml                                                                      | Coat Tar Enamel                                                                     |
| Coating Type  |                              |                          | Extrd_<br>Polythln_with_<br>mastic_rubber                                          | Extruded<br>Polyethylene with<br>mastic rubber                                      |
|               |                              |                          | Mill_Appld_<br>PE_Tape_with_<br>mastic                                             | Mill Applied PE<br>Tape with mastic                                                 |
|               |                              |                          | Field_Appld_<br>PE_Tape_with_<br>mastic                                            | Field Applied PE<br>Tape with mastic                                                |
|               |                              |                          | Three_Layer_<br>PE_or_PP                                                           | Three-Layer PE or<br>PP                                                             |
|               |                              |                          | The list in this fie<br>the 581_Coating_<br>Table. If the syste<br>been customized | eld is populated by<br>Type System Code<br>em code table has<br>l, the valid values |

| Field Caption                        | Field ID                              | Data<br>Type<br>(Length) | Comments                                                                                                    |
|--------------------------------------|---------------------------------------|--------------------------|----------------------------------------------------------------------------------------------------|
|                                      |                                       |                          | could be different. To verify which<br>options are acceptable in your<br>GE Digital APM system, via Con-<br>figuration Manager, refer to the<br>appropriate table.                                                                                                    |
|                                      |                                       |                          | A value is required if the value in the<br>Damage Mechanism column is <i>581-</i><br><i>Amine Corrosion</i> .                                                                                                    |
|                                      |                                       |                          | In the baseline GE Digital APM sys-<br>tem, this cell may only contain one<br>of the following System Code IDs:                                                                                                    |
|                                      |                                       | Character                | • MEA                                                                                                    |
|                                      |                                       |                          | • DEA                                                                                                    |
| Amine Type                           | AMINE_TYPE_C                          | (50)                     | • MDEA                                                                                                    |
|                                      |                                       | (30)                     | The list in this field is populated by<br>the MI_581_Amine_Types System<br>Code Table. If the system code table<br>has been customized, the valid val-<br>ues could be different. To verify<br>which options are acceptable in your<br>GE Digital APM system, via Con-<br>figuration Manager, refer to the<br>appropriate table. |
| Heat Stable<br>Amine Salts<br>(HSAS) | MI_581THNL_<br>HSAS_N                 | Numeric                  | A value is required if the value in the<br>Damage Mechanism column is <i>581-</i><br><i>Amine Corrosion</i> .                                                                                                    |
| Acid Gas Load-<br>ing                | MI_581THNL_<br>ACID_GAS_<br>LOADING_N | Numeric                  | A value is required if the value in the<br>Damage Mechanism column is <i>581-</i><br><i>Amine Corrosion</i> .                                                                                                    |

| Field Caption            | Field ID                               | Data<br>Type<br>(Length) | Comments                                                                                                    |
|--------------------------|----------------------------------------|--------------------------|----------------------------------------------------------------------------------------------------|
| Amine Con-<br>centration | MI_581THNL_<br>AMINE_<br>CONCENTRTN_N  | Numeric                  | A value is required if the value in the<br>Damage Mechanism column is <i>581-</i><br><i>Amine Corrosion</i> .               |
| HF Con-<br>centration    | MI_581THNL_<br>HF_CONCE_NBR            | Numeric                  | A value is required if the value in the<br>Damage Mechanism column is <i>581-</i><br><i>Hydrofluoric Acid Corrosion</i> .   |
| H2S Partial<br>Pressure  | MI_581THNL_<br>H2S_PARTI_<br>PRESS_NBR | Numeric                  | A value is required if the value in the<br>Damage Mechanism column is <i>581-</i><br><i>Alkaline Sour Water Corrosion</i> . |
| NH4HS Con-<br>centration | MI_581THNL_<br>NH4HS_CONCE_<br>NBR     | Numeric                  | A value is required if the value in the<br>Damage Mechanism column is <i>581-</i><br><i>Alkaline Sour Water Corrosion</i> . |

## DME\_ExternalDamage Worksheet

In the DME\_ExternalDamage worksheet, you can specify the following DMs that you want to create or update:

- 581-Ferritic Component Atmospheric Corrosion
- 581-Ferritic Component Corrosion Under Insulation

These DMs belong to the RBI 581 External Damage Evaluation methodology. These records will be linked to an RBI 581 Risk Analysis. You can specify these DMs only if the component type is *not* Tank Bottom (i.e., the value in the Component Family column in the RBI\_Component worksheet is not *MI\_CCRBICTB*).

| Field Caption | Field ID                   | Data Type<br>(Length) | Comments                                                                                                    |
|---------------|----------------------------|-----------------------|----------------------------------------------------------------------------------------------------|
| Equipment ID  | MI_EQUIP000_<br>EQUIP_ID_C | Character<br>(255)    | Values in this column must<br>match values entered in the<br>Assets worksheet. Multiple DMs<br>can be linked to the same asset<br>(i.e., rows may have the same<br>value in this column). |

| Field Caption                   | Field ID                             | Data Type<br>(Length) | Comments                                                                                                    |
|---------------------------------|--------------------------------------|-----------------------|----------------------------------------------------------------------------------------------------|
| CMMS System                     | MI_EQUIP000_<br>SAP_SYSTEM_C         | Character<br>(255)    | Values in this column must<br>match values entered in the<br>Assets worksheet, if they exist.<br>Multiple DMs can be linked to<br>the same asset (i.e., rows may<br>have the same value in this<br>column).              |
| Equipment Tech-<br>nical Number | MI_EQUIP000_<br>EQUIP_TECH_<br>NBR_C | Character<br>(255)    | Values in this column must<br>match values entered in the<br>Assets worksheet, if they exist.<br>Multiple DMs can be linked to<br>the same asset (i.e., rows may<br>have the same value in this<br>column).              |
| Component                       | MI_<br>RBICOMPO_<br>COMPO_C          | Character<br>(250)    | Values in this column must<br>match values entered in the<br>RBI_Component worksheet, if<br>they exist. Multiple DMs can be<br>linked to the same component<br>(i.e., rows may have the same<br>value in this column).   |
| Component Type                  | MI_<br>RBICOMPO_<br>COMPO_TYPE_<br>C | Character<br>(60)     | Values in this column must<br>match values that you entered<br>in the Component Type column<br>on the RBI_Component work-<br>sheet for the associated com-<br>ponent.                                                    |
| Analysis Unique ID              | MI_ANALYSIS_<br>ID                   | Character<br>(255)    | Values in this column must<br>match values entered in the<br>RBI_581_Analysis worksheet, if<br>they exist. Multiple DMs can be<br>linked to the same analysis (i.e.,<br>rows may have the same value<br>in this column). |

| Field Caption                       | Field ID              | Data Type<br>(Length) | Comments                                                                                                    |
|-------------------------------------|-----------------------|-----------------------|----------------------------------------------------------------------------------------------------|
| Damage Mechanism                    | MI_<br>RBDEMEEV_      | Character             | In the baseline GE Digital APM<br>system, this cell may only con-<br>tain one of the following values,<br>which exist in the list in the<br>Damage Mechanism field in the<br>Potential Degradation Mech-<br>anisms record:                                                                                                    |
|                                     | DAM_MECH_C            |                       | <ul> <li>581-Ferritic Component<br/>Atmospheric Corrosion</li> </ul>                                                                                                    |
|                                     |                       |                       | <ul> <li>581-Ferritic Component<br/>Corrosion Under Insu-<br/>lation</li> </ul>                                                                                                    |
|                                     |                       | Character<br>(50)     | A value is required.                                                                                                    |
|                                     |                       |                       | In the baseline GE Digital APM<br>system, this cell may only con-<br>tain one of the following System<br>Code IDs:                                                                                                    |
|                                     |                       |                       | • Estimated                                                                                                    |
|                                     |                       |                       | Calculated                                                                                                    |
| Selected External<br>Corrosion Rate | SEL_EXT_<br>CORR_RT_C |                       | The list in this field is populated<br>by the MI_581_Corrosion_Rate<br>System Code Table. If the sys-<br>tem code table has been cus-<br>tomized, the valid values could<br>be different. To verify which<br>options are acceptable in your<br>GE Digital APM system, via Con-<br>figuration Manager, refer to the<br>appropriate table. |

| Field Caption                    | Field ID                              | Data Type<br>(Length) | Comments                                                                                                    |
|----------------------------------|---------------------------------------|-----------------------|----------------------------------------------------------------------------------------------------|
| Base Material Meas-<br>ured Rate | MI_<br>RBDEMEEV_<br>BM_MEASU_<br>RT_N | Numeric               | A value is required if the value in<br>the Selected External Corrosion<br>Rate cell is <i>Estimated</i> .                                                                                                    |
| Thinning Type                    | MI_<br>RBDEMEEV_<br>THIN_TYPE_C       | Character<br>(50)     | A value is required.<br>In the baseline GE Digital APM<br>system, this cell may only con-<br>tain one of the following System<br>Code IDs:<br>• General<br>• Localized<br>• Pitting<br>The list in this field is populated<br>by the CORROSION TYPES Sys-<br>tem Code Table. If the system<br>code table has been cus-<br>tomized, the valid values could<br>be different. To verify which<br>options are acceptable in your<br>GE Digital APM system, via Con-<br>figuration Manager, refer to the<br>appropriate table. |
| Field Caption                                           | Field ID                                       | Data Type<br>(Length) | Comments                                                                                                    |                                                                                                    |
|---------------------------------------------------------|------------------------------------------------|-----------------------|----------------------------------------------------------------------------------------------------|----------------------------------------------------------------------------------------------------|
|                                                         |                                                |                       | In the baseline of<br>system, this cell<br>tain one of the f<br>Code IDs:                                                                                                    | GE Digital APM<br>may only con-<br>following System                                                                                                    |
|                                                         |                                                |                       | System<br>Code ID                                                                                                    | Coating<br>Present?                                                                                                    |
| Coating Present? MI_<br>581DMCH<br>COATING_<br>PRESENT_ | MI                                             |                       | γ                                                                                                    | Yes                                                                                                    |
|                                                         | 581DMCHE_<br>COATING_<br>PRESENT_C             | Character<br>(3)      | N                                                                                                    | No                                                                                                    |
|                                                         |                                                |                       | The list in this fi<br>by the MI_YES_N<br>Table. If the syst<br>has been custor<br>values could be<br>verify which opt<br>able in your GE<br>tem, via Configu<br>refer to the app | eld is populated<br>NO System Code<br>tem code table<br>mized, the valid<br>different. To<br>tions are accept-<br>Digital APM sys-<br>uration Manager,<br>ropriate table. |
| Coating Installation<br>Date                            | MI_<br>581DMCHE_<br>CTNG_<br>INSTLLN_DTE_<br>D | Date                  | A value is requir<br>the Coating Pres<br>Enter the value<br>format: YYYY-M                                                                                                    | red if the value in<br>sent? cell is <i>Y</i> .<br>in the following<br>M-DD hh:mm:ss                                                                                      |

| Field Caption        | Field ID                        | Data Type<br>(Length) | Comments                                                                                                    |
|----------------------|---------------------------------|-----------------------|----------------------------------------------------------------------------------------------------|
|                      |                                 |                       | A value is required if the value in the Coating Present? cell is <i>Y</i> .                                                                                                    |
|                      |                                 |                       | In the baseline GE Digital APM<br>system, this cell may only con-<br>tain one of the following System<br>Code IDs:                                                                                                    |
|                      |                                 |                       | NONE                                                                                                    |
|                      | N.41                            |                       | POOR                                                                                                    |
| Coating Quality      | MI_<br>RBDEMEEV_                | Character             |                                                                                                    |
|                      | COAT_QUAL_C                     | (50)                  | • High<br>The list in this field is populated<br>by the 581_Coating_Quality Sys-<br>tem Code Table. If the system<br>code table has been cus-<br>tomized, the valid values could<br>be different. To verify which<br>options are acceptable in your<br>GE Digital APM system, via Con-<br>figuration Manager, refer to the<br>appropriate table. |
|                      |                                 |                       | A value is required if the value in<br>the Damage Mechanism cell is<br>581-Ferritic Component Cor-<br>rosion Under Insulation.                                                                                                    |
| Insulation Condition | MI_<br>RBDEMEEV_<br>INSUL_CON_C | Character<br>(50)     | This cell may only contain one of the following values:                                                                                                    |
|                      |                                 |                       | Above Average                                                                                                    |
|                      |                                 |                       | Average                                                                                                    |
|                      |                                 |                       | Below Average                                                                                                    |

| Field Caption                                              | Field ID                                | Data Type<br>(Length) | Comments                                                                                                    |
|------------------------------------------------------------|-----------------------------------------|-----------------------|----------------------------------------------------------------------------------------------------|
| Piping System Com-<br>plexity                              | MI_<br>RBDEMEEV_<br>PIP_SYS_<br>COMPL_C | Character<br>(50)     | A value is required if the value in<br>the Damage Mechanism cell is<br><i>581-Ferritic Component Cor-</i><br><i>rosion Under Insulation.</i><br>This cell may only contain one<br>of the following values:<br>• Above Average<br>• Average<br>• Below Average |
| Corrosion Rate<br>Adjustment for bad<br>Design/Fabrication | MI_581_XDME_<br>ADJST_FR_<br>DSN_FBN_C  | Boolean               | Enter <i>True</i> or <i>False</i> .                                                                                                    |
| Soil to Air Interface<br>Present?                          | MI_581_XDME_<br>SL_TO_AR_<br>INE_PRT_L  | Boolean               | Enter <i>True</i> or <i>False</i> .                                                                                                    |

| Field Caption                                                     | Field ID                                   | Data Type<br>(Length) | Comments                                                                                                    |
|-------------------------------------------------------------------|--------------------------------------------|-----------------------|----------------------------------------------------------------------------------------------------|
|                                                                   |                                            |                       | A value is required if the value in<br>the Selected External Corrosion<br>Rate cell is <i>Calculated</i> .                                                                                                    |
|                                                                   |                                            |                       | In the baseline GE Digital APM<br>system, this cell may only con-<br>tain one of the following System<br>Code IDs:                                                                                                    |
|                                                                   |                                            |                       | MARINE                                                                                                    |
| Atmospheric Condi-<br>tion MI_581_XDME_<br>ATMOSPHERC_<br>CNDTN_C |                                            |                       | TEMPERATE                                                                                                    |
|                                                                   | MI_581_XDME_<br>ATMOSPHERC_<br>CNDTN_C     | Character             | • DRY                                                                                                    |
|                                                                   |                                            | (50)                  | SEVERE                                                                                                    |
|                                                                   |                                            |                       | The list in this field is populated<br>by the MI_ATMOSPHERIC_<br>CONDITION System Code Table.<br>If the system code table has<br>been customized, the valid val-<br>ues could be different. To verify<br>which options are acceptable in<br>your GE Digital APM system, via<br>Configuration Manager, refer to<br>the appropriate table. |
| Last Known Inspec-<br>tion Date                                   | MI_<br>581DMCHE_<br>LST_KNWN_<br>INN_DTE_D | Date                  | Enter a value in the following format: YYYY-MM-DD hh:mm:ss                                                                                                    |
| Last Known Thick-<br>ness                                         | MI_<br>581DMCHE_<br>LST_KNWN_<br>THCKNSS_N | Numeric               | A value is required if you<br>entered a value in the Last<br>Known Inspection Date cell.                                                                                                    |

| Field Caption                    | Field ID                                   | Data Type<br>(Length) | Comments             |
|----------------------------------|--------------------------------------------|-----------------------|----------------------|
| Number of A Level<br>Inspections | MI_<br>581DMCHE_<br>NMR_OF_A_<br>LVL_INS_N | Numeric               | A value is required. |
| Number of B Level<br>Inspections | MI_<br>581DMCHE_<br>NMR_OF_B_<br>LVL_INS_N | Numeric               | A value is required. |
| Number of C Level<br>Inspections | MI_<br>581DMCHE_<br>NMR_OF_C_<br>LVL_INS_N | Numeric               | A value is required. |
| Number of D Level<br>Inspections | MI_<br>581DMCHE_<br>NMR_OF_D_<br>LVL_INS_N | Numeric               | A value is required. |

## DME\_ExternalCracking Worksheet

In the DME\_ExternalCracking worksheet, you can specify the following DMs that you want to create or update:

- 581-Austenitic Component Cracking Under Insulation
- 581-Austenitic Component Atmospheric Cracking

These DMs belong to the RBI 581 External Cracking Damage Evaluation methodology. These records will be linked to an RBI 581 Risk Analysis. You can specify these DMs only if the component type is *not* Tank Bottom (i.e., the value in the Component Family column in the RBI\_Component worksheet is not *MI\_CCRBICTB*).

| Field Cap-<br>tion               | Field ID                             | Data<br>Type<br>(Length) | Comments                                                                                                    |
|----------------------------------|--------------------------------------|--------------------------|----------------------------------------------------------------------------------------------------|
| Equipment<br>ID                  | MI_EQUIP000_<br>EQUIP_ID_C           | Character<br>(255)       | Values in this column must match val-<br>ues entered in the Assets worksheet.<br>Multiple DMs can be linked to the same<br>asset (i.e., rows may have the same<br>value in this column).                              |
| CMMS Sys-<br>tem                 | MI_EQUIP000_<br>SAP_SYSTEM_C         | Character<br>(255)       | Values in this column must match val-<br>ues entered in the Assets worksheet, if<br>they exist. Multiple DMs can be linked<br>to the same asset (i.e., rows may have<br>the same value in this column).               |
| Equipment<br>Technical<br>Number | MI_EQUIP000_<br>EQUIP_TECH_<br>NBR_C | Character<br>(255)       | Values in this column must match val-<br>ues entered in the Assets worksheet, if<br>they exist. Multiple DMs can be linked<br>to the same asset (i.e., rows may have<br>the same value in this column).               |
| Component                        | MI_RBICOMPO_<br>COMPO_C              | Character<br>(250)       | Values in this column must match val-<br>ues entered in the RBI_Component<br>worksheet, if they exist. Multiple DMs<br>can be linked to the same component<br>(i.e., rows may have the same value in<br>this column). |
| Component<br>Type                | MI_RBICOMPO_<br>COMPO_TYPE_C         | Character<br>(60)        | Values in this column must match val-<br>ues that you entered in the Component<br>Type column on the RBI_Component<br>worksheet for the associated com-<br>ponent.                                                    |
| Analysis<br>Unique ID            | MI_ANALYSIS_ID                       | Character<br>(255)       | Values in this column must match values entered in the RBI_581_Analysis worksheet, if they exist. Multiple DMs can be linked to the same analysis (i.e., rows may have the same value in this column).                |

| Field Cap-<br>tion                               | Field ID                              | Data<br>Type<br>(Length) | Comments                                                                                                    |
|--------------------------------------------------|---------------------------------------|--------------------------|----------------------------------------------------------------------------------------------------|
| Damage<br>Mechanism                              | MI_RBDEMEEV_<br>DAM_MECH_C            | Character<br>(50)        | <ul> <li>In the baseline GE Digital APM system,<br/>this cell may only contain one of the fol-<br/>lowing values, which exist in the list in<br/>the Damage Mechanism field in the<br/>Potential Degradation Mechanism<br/>record:</li> <li>581-Ferritic Component Atmo-<br/>spheric Corrosion</li> <li>581-Ferritic Component Cor-<br/>rosion Under Insulation</li> </ul> |
| Number of<br>Highest<br>Effective<br>Inspections | MI_RBDEMEEV_<br>NO_HIGH_EFF_<br>INS_N | Numeric                  | A value is required, and must be<br>between 0 and 6. If you enter <i>0</i> in this<br>column, then the value in the Highest<br>Effective Inspection Level column must<br>be <i>E</i> .                                                                                                    |

| Field Cap-<br>tion                          | Field ID                               | Data<br>Type<br>(Length) | Comments                                                                                                    |                                                                                                    |
|---------------------------------------------|----------------------------------------|--------------------------|----------------------------------------------------------------------------------------------------|----------------------------------------------------------------------------------------------------|
| Highest<br>Effective<br>Inspection<br>Level | MI_RBDEMEEV_<br>HIGH_EFF_INSP_<br>C    | Character<br>(25)        | A value is required<br>In the baseling<br>this cell may of<br>lowing System<br>Code ID<br>A<br>B<br>C<br>D<br>E<br>The list in this<br>MI_581_Inspectem<br>Code Table<br>table has been<br>values could by<br>which options<br>GE Digital APN<br>figuration Ma | uired.<br>e GE Digital APM system,<br>only contain one of the fol-<br>n Code IDs:<br>Highest Effective<br>Inspection Level<br>Usually Effective<br>Usually Effective<br>Fairly Effective<br>Poorly Effective<br>Ineffective (None)<br>s field is populated by the<br>ction_Effectiveness Sys-<br>le. If the system code<br>n customized, the valid<br>be different. To verify<br>s are acceptable in your<br>M system, via Con-<br>nager, refer to the appro- |
| Last Known<br>Inspection<br>Date            | MI_581DMCHE_<br>LST_KNWN_<br>INN_DTE_D | Date                     | priate table.<br>Enter a value in the following format:<br>YYYY-MM-DD hh:mm:ss                                                                                                    |                                                                                                    |

| Field Cap-<br>tion     | Field ID                               | Data<br>Type<br>(Length) | Comments                                                                                                    |
|------------------------|----------------------------------------|--------------------------|----------------------------------------------------------------------------------------------------|
| Susceptibility<br>Type | MI_581DMCHE_<br>SUSCEPTBLTY_<br>TYPE_C | Character<br>(50)        | A value is required.<br>In the baseline GE Digital APM system,<br>this cell may only contain one of the fol-<br>lowing System Code IDs:<br>• Estimated<br>• Detected<br>• Calculated<br>The list in this field is populated by the<br>MI_581_Cracking_Susceptibility_Types<br>System Code Table. If the system code<br>table has been customized, the valid<br>values could be different. To verify<br>which options are acceptable in your<br>GE Digital APM system, via Con-<br>figuration Manager, refer to the appro-<br>priate table. |

| Field Cap-<br>tion       | Field ID                           | Data<br>Type<br>(Length) | Comments                                                                                                    |
|--------------------------|------------------------------------|--------------------------|----------------------------------------------------------------------------------------------------|
| Atmospheric<br>Condition | MI_581_XCDME_<br>ATMOS_CONDI_<br>C | Character<br>(50)        | A value is required if the value in the<br>Susceptibility Type cell is <i>Calculated</i> .<br>In the baseline GE Digital APM system,<br>this cell may only contain one of the fol-<br>lowing System Code IDs:<br>• MARINE<br>• TEMPERATE<br>• DRY<br>• SEVERE<br>The list in this field is populated by the<br>MI_ATMOSPHERIC_CONDITION System<br>Code Table. If the system code table<br>has been customized, the valid values<br>could be different. To verify which<br>options are acceptable in your<br>GE Digital APMM system, via Con-<br>figuration Manager, refer to the appro-<br>priate table. |

| Susceptibility       MI_581DMCHE_       Character       In the baseline GE Digital APM system, this cell may only contain one of the following System Code IDs:         Susceptibility       MI_581DMCHE_       Character       In the baseline GE Digital APM system, this cell may only contain one of the following System Code IDs:         In the baseline GE Digital APM system, this cell may only contain one of the following System Code IDs:       In the baseline GE Digital APM system, this cell may only contain one of the following System Code IDs:         In the baseline GE Digital APM system, this cell may only contain one of the following System Code IDs:       In the baseline GE Digital APM system, this cell may only contain one of the following System Code IDs:         In the baseline GE Digital APM system, this cell may only contain one of the following System Code IDs:       In the baseline GE Digital APM system, this cell may only contain one of the following System Code IDs:         In the baseline GE Digital APM system, this cell may only contain one of the following System Code IDs:       In the baseline GE Digital APM system, this cell may only contain one of the following System Code IDs: | Field Cap-<br>tion | Field ID                             | Data<br>Type<br>(Length) | Comments                                                                                                    |
|----------------------------------------------------------------------------------------------------|--------------------|--------------------------------------|--------------------------|----------------------------------------------------------------------------------------------------|
| Code Table. If the system code table<br>has been customized, the valid values<br>could be different. To verify which<br>options are acceptable in your<br>GE Digital APM system, via Con-<br>figuration Manager, refer to the appro-                                                                                                    | Susceptibility     | MI_581DMCHE_<br>SUSCEPTIBILITY_<br>C | Character<br>(50)        | A value is required if the value in the<br>Susceptibility Type cell is <i>Estimated</i> .<br>In the baseline GE Digital APM system,<br>this cell may only contain one of the fol-<br>lowing System Code IDs:<br>• High<br>• Medium<br>• Low<br>• None<br>The list in this field is populated by the<br>MI_581_Cracking_Susceptibility System<br>Code Table. If the system code table<br>has been customized, the valid values<br>could be different. To verify which<br>options are acceptable in your<br>GE Digital APM system, via Con-<br>figuration Manager, refer to the appro- |

| Field Cap-<br>tion              | Field ID                               | Data<br>Type<br>(Length) | Comments                                                                                                    |                                                                                                    |
|---------------------------------|----------------------------------------|--------------------------|----------------------------------------------------------------------------------------------------|----------------------------------------------------------------------------------------------------|
| Coating<br>Present?             | MI_581DMCHE_<br>COATING_<br>PRESENT_C  | Character<br>(3)         | A value is required.<br>In the baseline GE I<br>this cell may only c<br>lowing System Code<br><b>System Code ID</b><br>Y<br>N<br>The list in this field<br>MI_YES_NO System<br>system code table I<br>tomized, the valid y<br>ferent. To verify wh<br>acceptable in your<br>tem, via Configurate<br>to the appropriate | Digital APM system,<br>ontain one of the fol-<br>e IDs:<br>Coating Present?<br>Yes<br>No<br>is populated by the<br>Code Table. If the<br>has been cus-<br>values could be dif-<br>nich options are<br>GE Digital APM sys-<br>tion Manager, refer<br>table. |
| Coating<br>Installation<br>Date | MI_581DMCHE_<br>CTNG_INSTLLN_<br>DTE_D | Date                     | A value is required if the value in the<br>Coating Present? cell is Y. Enter the<br>value in the following format: YYYY-<br>MM-DD hh:mm:ss                                                                                                    |                                                                                                    |

| Field Cap-<br>tion                 | Field ID                            | Data<br>Type<br>(Length) | Comments                                                                                                    |
|------------------------------------|-------------------------------------|--------------------------|----------------------------------------------------------------------------------------------------|
| Coating Qual-<br>ity               | MI_RBDEMEEV_<br>COAT_QUAL_C         | Character<br>(50)        | A value is required if the value in the<br>Coating Present? cell is Y.<br>In the baseline GE Digital APM system,<br>this cell may only contain one of the fol-<br>lowing System Code IDs:<br>• NONE<br>• POOR<br>• MEDIUM<br>• HIGH<br>The list in this field is populated by the<br>581_Coating_Quality System Code<br>Table. If the system code table has<br>been customized, the valid values<br>could be different. To verify which<br>options are acceptable in your<br>GE Digital APM system, via Con-<br>figuration Manager, refer to the appro-<br>priate table. |
| Piping Sys-<br>tem Com-<br>plexity | MI_RBDEMEEV_<br>PIP_SYS_<br>COMPL_C | Character<br>(50)        | A value is required if the value in the<br>Damage Mechanism cell is 581-Austen-<br>itic Component Cracking Under Insu-<br>lation.<br>This cell may only contain one of the<br>following values:<br>• Above Average<br>• Average<br>• Below Average                                                                                                    |

| Field Cap-<br>tion      | Field ID                    | Data<br>Type<br>(Length) | Comments                                                                                                    |                                                                                                    |  |
|-------------------------|-----------------------------|--------------------------|----------------------------------------------------------------------------------------------------|----------------------------------------------------------------------------------------------------|--|
|                         |                             |                          | A value is required if the value in the Damage Mechanism cell is <i>581-Austen-itic Component Cracking Under Insulation</i> .                                                        |                                                                                                    |  |
| Insulation<br>Condition | MI_RBDEMEEV_<br>INSUL_CON_C | Character<br>(50)        | This cell may only of following values:                                                                                                    | contain one of the                                                                                                    |  |
|                         |                             |                          | <ul><li> Above Average</li><li> Average</li><li> Below Average</li></ul>                                                                                                    | ge<br>ge                                                                                                    |  |
|                         |                             | Character<br>(50)        | A value is required<br>Damage Mechanis<br><i>itic Component Cra</i><br><i>lation</i> .                                                                                               | if the value in the<br>m cell is <i>581-Austen-</i><br>acking Under Insu-                                                                                    |  |
|                         |                             |                          | In the baseline GE<br>this cell may only c<br>lowing System Cod                                                                                                    | Digital APM system,<br>ontain one of the fol-<br>e IDs:                                                                                                    |  |
| Chloride                |                             |                          | System Code ID                                                                                                    | Coating Present?                                                                                                    |  |
| Free Insu-              | CHL_FREE_                   |                          | Υ                                                                                                    | Yes                                                                                                    |  |
| lation                  | INSUL_C                     |                          | Ν                                                                                                    | No                                                                                                    |  |
|                         |                             |                          | The list in this field<br>MI_YES_NO System<br>system code table I<br>tomized, the valid v<br>ferent. To verify wh<br>acceptable in your<br>tem, via Configurat<br>to the appropriate | is populated by the<br>Code Table. If the<br>has been cus-<br>values could be dif-<br>ich options are<br>GE Digital APM sys-<br>ion Manager, refer<br>table. |  |

## DME\_Cracking Worksheet

In the DME\_Cracking worksheet, you can specify the following DMs that you want to

create or update:

- 581-Amine Cracking
- 581-Alkaline Carbonate Stress Corrosion Cracking
- 581-HIC/SOHIC HF
- 581-HIC/SOHIC H2S
- 581-Caustic Cracking
- 581-Hydrogen Stress Cracking
- 581-Other Cracking
- 581-Sulfide Stress Cracking
- 581-Chloride Stress Corrosion Cracking
- 581-Polythionic Acid Cracking

These DMs belong to the RBI 581 Cracking Damage Evaluation methodology. These records will be linked to an RBI 581 Risk Analysis.

| Field Caption | Field ID                     | Data<br>Type<br>(Length) | Comments                                                                                                    |
|---------------|------------------------------|--------------------------|----------------------------------------------------------------------------------------------------|
| Equipment ID  | MI_EQUIP000_<br>EQUIP_ID_C   | Char-<br>acter<br>(255)  | Values in this column must<br>match values entered in the<br>Assets worksheet. Multiple DMs<br>can be linked to the same asset<br>(i.e., rows may have the same<br>value in this column).                   |
| CMMS System   | MI_EQUIP000_<br>SAP_SYSTEM_C | Char-<br>acter<br>(255)  | Values in this column must<br>match values entered in the<br>Assets worksheet, if they exist.<br>Multiple DMs can be linked to<br>the same asset (i.e., rows may<br>have the same value in this<br>column). |

| Field Caption                 | Field ID                             | Data<br>Type<br>(Length) | Comments                                                                                                    |
|-------------------------------|--------------------------------------|--------------------------|----------------------------------------------------------------------------------------------------|
| Equipment Technical<br>Number | MI_EQUIP000_<br>EQUIP_TECH_<br>NBR_C | Char-<br>acter<br>(255)  | Values in this column must<br>match values entered in the<br>Assets worksheet, if they exist.<br>Multiple DMs can be linked to<br>the same asset (i.e., rows may<br>have the same value in this<br>column).               |
| Component                     | MI_RBICOMPO_<br>COMPO_C              | Char-<br>acter<br>(250)  | Values in this column must<br>match values entered in the RBI_<br>Component worksheet, if they<br>exist. Multiple DMs can be linked<br>to the same component (i.e.,<br>rows may have the same value in<br>this column).   |
| Component Type                | MI_RBICOMPO_<br>COMPO_TYPE_C         | Char-<br>acter (60)      | Values in this column must<br>match values that you entered in<br>the Component Type column on<br>the RBI_Component worksheet<br>for the associated component.                                                            |
| Analysis Unique ID            | MI_ANALYSIS_ID                       | Char-<br>acter<br>(255)  | Values in this column must<br>match values entered in the RBI_<br>581_Analysis worksheet, if they<br>exist. Multiple DMs can be linked<br>to the same analysis (i.e., rows<br>may have the same value in this<br>column). |

| Field Caption                              | Field ID                              | Data<br>Type<br>(Length) | Comments                                                                                                    |
|--------------------------------------------|---------------------------------------|--------------------------|----------------------------------------------------------------------------------------------------|
| Damage Mechanism                           | MI_RBDEMEEV_<br>DAM_MECH_C            | Char-<br>acter (50)      | In the baseline GE Digital APM<br>system, this cell may only con-<br>tain one of the following values,<br>which exist in the list in the<br>Damage Mechanism field in the<br>Potential Degradation Mech-<br>anism record:<br>• 581-Amine Cracking<br>• 581-Alkaline Carbonate<br>Stress Corrosion Cracking<br>• 581-HIC/SOHIC - HF<br>• 581-HIC/SOHIC - H2S<br>• 581-Caustic Cracking<br>• 581-Caustic Cracking<br>• 581-Hydrogen Stress Crack-<br>ing<br>• 581-Other Cracking<br>• 581-Sulfide Stress Cracking<br>• 581-Chloride Stress Cor-<br>rosion Cracking<br>• 581-Polythionic Acid Crack-<br>ing |
| Number of Highest<br>Effective Inspections | MI_RBDEMEEV_<br>NO_HIGH_EFF_<br>INS_N | Numeric                  | A value is required, and must be<br>between 0 and 6. If you enter <i>0</i><br>in this column, then the value in<br>the Highest Effective Inspection<br>Level column must be <i>E</i> .                                                                                                    |

| Field Caption                   | Field ID                               | Data<br>Type<br>(Length) | Comments                                                                                                    |                                                                                                    |
|---------------------------------|----------------------------------------|--------------------------|----------------------------------------------------------------------------------------------------|----------------------------------------------------------------------------------------------------|
|                                 |                                        |                          | A value is re                                                                                                    | equired.                                                                                                    |
|                                 |                                        |                          | In the baseline GE Digital APM<br>system, this cell may only con-<br>tain one of the following System<br>Code IDs:                        |                                                                                                    |
|                                 |                                        |                          | System<br>Code ID                                                                                                    | Highest Effective<br>Inspection Level                                                                                                    |
|                                 | MI_RBDEMEEV_<br>HIGH_EFF_<br>INSP_C    | Char-<br>acter (25)      | А                                                                                                    | Highly Effective                                                                                                    |
|                                 |                                        |                          | В                                                                                                    | Usually Effective                                                                                                    |
| Highest Effective               |                                        |                          | с                                                                                                    | Fairly Effective                                                                                                    |
| Inspection Level                |                                        |                          | D                                                                                                    | Poorly Effective                                                                                                    |
|                                 |                                        |                          | E                                                                                                    | Ineffective (None)                                                                                                    |
|                                 |                                        |                          | The list in the by the MI_5<br>iveness System code<br>tomized, the be different<br>options are<br>GE Digital A<br>figuration Mappropriate | his field is populated<br>81_Inspection_Effect-<br>tem Code Table. If the<br>e table has been cus-<br>e valid values could<br>t. To verify which<br>acceptable in your<br>APM system, via Con-<br>Manager, refer to the<br>e table. |
| Last Known Inspec-<br>tion Date | MI_581DMCHE_<br>LST_KNWN_<br>INN_DTE_D | Date                     | Enter a valu<br>format: YYY                                                                                                    | ie in the following<br>Ƴ-MM-DD hh:mm:ss                                                                                                    |

| Field Caption       | Field ID                               | Data<br>Type<br>(Length) | Comments                                                                                                    |
|---------------------|----------------------------------------|--------------------------|----------------------------------------------------------------------------------------------------|
| Susceptibility Type | MI_581DMCHE_<br>SUSCEPTBLTY_<br>TYPE_C | Char-<br>acter (50)      | A value is required.<br>In the baseline GE Digital APM<br>system, this cell may only con-<br>tain one of the following System<br>Code IDs:<br>• Estimated<br>• Detected<br>• Calculated<br>The list in this field is populated<br>by the MI_581_Cracking_Sus-<br>ceptibility_Types System Code<br>Table. If the system code table<br>has been customized, the valid<br>values could be different. To<br>verify which options are accept-<br>able in your GE Digital APM sys-<br>tem, via Configuration Manager,<br>refer to the appropriate table. |

| Field Caption | Field ID                              | Data<br>Type<br>(Length) | Comments                                                                                                    |
|---------------|---------------------------------------|--------------------------|----------------------------------------------------------------------------------------------------|
|               |                                       |                          | A value is required <i>only</i> if the<br>value in the Susceptibility Type<br>cell is <i>Estimated</i> . If the value in<br>the Susceptibility Type cell is <i>Cal-</i><br><i>culated</i> or <i>Detected</i> , then<br>GE Digital APM will not consider<br>the value that you enter in this<br>cell.                                          |
|               | MI_581DMCHE_<br>SUSCEPTIBILIT-<br>Y_C | Char-<br>acter (50)      | In the baseline GE Digital APM<br>system, this cell may only con-<br>tain one of the following System<br>Code IDs:                                                                                                    |
|               |                                       |                          | • High                                                                                                    |
| Susceptionity |                                       |                          | • Medium                                                                                                    |
|               |                                       |                          | • Low                                                                                                    |
|               |                                       |                          | • None                                                                                                    |
|               |                                       |                          | The list in this field is populated<br>by the MI_581_Cracking_Sus-<br>ceptibility System Code Table. If<br>the system code table has been<br>customized, the valid values<br>could be different. To verify<br>which options are acceptable in<br>your GE Digital APM system, via<br>Configuration Manager, refer to<br>the appropriate table. |

| Field Caption      | Field ID                               | Data<br>Type<br>(Length) | Comments                                                                                                    |
|--------------------|----------------------------------------|--------------------------|----------------------------------------------------------------------------------------------------|
|                    |                                        |                          | A value is required if the value in<br>the Damage Mechanism cell is<br><i>581-Other Cracking</i> .                                                                                                    |
|                    | MI_581DMCHE_<br>SVRY_INX_ADT_<br>FCR_N | Numeric                  | In the baseline GE Digital APM system, this cell may only con-<br>tain one of the following values:                                                                                                    |
|                    |                                        |                          | • 1                                                                                                    |
| Severity Index     |                                        |                          | • 0.2                                                                                                    |
| Aujustinent ractor |                                        |                          | • 0.02                                                                                                    |
|                    |                                        |                          | If the family has been cus-<br>tomized, the valid values could<br>be different. This cell may only<br>contain a value that exists in the<br>list in the Severity Index Adjust-<br>ment Factor field for RBI 581<br>Cracking Damage Evaluation<br>records. |

| Field Caption     | Field ID                                   | Data<br>Type<br>(Length) | Comments                                                                                                    |                                                                                                    |
|-------------------|--------------------------------------------|--------------------------|----------------------------------------------------------------------------------------------------|----------------------------------------------------------------------------------------------------|
|                   | MI_581DMCHE_<br>ONLNE_<br>MNTRNG_FLG_<br>C | Char-<br>acter (50)      | A value is required the Damage M 581-HIC/SOHIC In the baseline system, this certain one of the Code IDs:                                                            | uired if the value in<br>Aechanism cell is<br><i>C - H2S</i> .<br>e GE Digital APM<br>ell may only con-<br>e following System                                                            |
| Online Monitoring |                                            |                          | Code ID                                                                                                    | itoring Flag                                                                                                    |
| Flag              |                                            |                          | N                                                                                                    | No                                                                                                    |
|                   |                                            |                          | The list in this<br>by the MI_YES<br>Table. If the sy<br>has been cust<br>values could b<br>verify which of<br>able in your G<br>tem, via Config<br>refer to the ap | field is populated<br>_NO System Code<br>vstem code table<br>omized, the valid<br>or different. To<br>ptions are accept-<br>E Digital APM sys-<br>guration Manager,<br>opropriate table. |

| Field Caption              | Field ID                               | Data<br>Type<br>(Length) | Comments                                                                                                    |
|----------------------------|----------------------------------------|--------------------------|----------------------------------------------------------------------------------------------------|
| Key Process Vari-<br>able? | MI_581DMCHE_<br>KEY_PROCSS_<br>VRBLE_C | Char-<br>acter (3)       | A value is required if the value in<br>the Online Monitoring Flag cell is<br>Y.<br>In the baseline GE Digital APM<br>system, this cell may only con-<br>tain one of the following System<br>Code IDs:<br>System         Key Process<br>Variable           Y         Yes           N         No           The list in this field is populated<br>by the MI_YES_NO System Code<br>Table. If the system code table<br>has been customized, the valid<br>values could be different. To<br>verify which options are accept-<br>able in your GE Digital APM sys-<br>tem, via Configuration Manager,<br>refer to the appropriate table. |
| Hydrogen Probes            | MI_581DMCHE_<br>HYDROGEN_<br>PROBES_C  | Char-<br>acter (3)       | A value is required if the value in<br>the Online Monitoring Flag cell is<br><i>Y</i> .                                                                                                    |

| Field Caption | Field ID                    | Data<br>Type<br>(Length) | Comments                                                                                                    |                                                                                                    |
|---------------|-----------------------------|--------------------------|----------------------------------------------------------------------------------------------------|----------------------------------------------------------------------------------------------------|
|               |                             |                          | A value is required                                                                                                    | l if:                                                                                                    |
|               |                             |                          | • The value in<br>Mechanism<br>Amine Crack<br>Caustic Crac                                                                                                    | the Damage<br>cell is <i>581-</i><br>: <i>ing</i> or <i>581-</i><br><i>king</i> .                                                                   |
|               |                             |                          | -and-                                                                                                    |                                                                                                    |
|               | MI_581CRKEV_<br>STEAM_OUT_C | Char-<br>acter (50)      | • The value in ceptibility Ty <i>culated</i> .                                                                                                    | the Sus-<br>pe cell is <i>Cal-</i>                                                                                                    |
|               |                             |                          | In the baseline GE<br>system, this cell m<br>tain one of the foll<br>Code IDs:                                                                                                    | Digital APM<br>ay only con-<br>owing System                                                                                                    |
| Steam Out?    |                             |                          | System Code<br>ID                                                                                                    | Steam<br>Out?                                                                                                    |
|               |                             |                          | Y                                                                                                    | Yes                                                                                                    |
|               |                             |                          | Ν                                                                                                    | No                                                                                                    |
|               |                             |                          | The list in this field<br>by the MI_YES_NO<br>Table. If the system<br>has been customiz<br>values could be dir<br>verify which option<br>able in your GE Dir<br>tem, via Configura<br>refer to the approp | l is populated<br>System Code<br>n code table<br>ed, the valid<br>fferent. To<br>ns are accept-<br>gital APM sys-<br>tion Manager,<br>priate table. |

| Field Caption              | Field ID                               | Data<br>Type<br>(Length) | Comments                                                                                                    |
|----------------------------|----------------------------------------|--------------------------|----------------------------------------------------------------------------------------------------|
| Sulfur Content of<br>Steel | MI_581CRKEV_<br>SLFR_CNTT_OF_<br>STL_C | Char-<br>acter (50)      | <ul> <li>A value is required if: <ul> <li>The value in the Damage Mechanism cell is 581-HIC/SOHIC - H2S.</li> <li>-and-</li> <li>The value in the Susceptibility Type cell is Calculated.</li> </ul> </li> <li>In the baseline GE Digital APM system, this cell may only contain one of the following System Code IDs: <ul> <li>High Sulfur Steel (&gt;0.01% S)</li> <li>Low Sulfur Steel (&gt;0.01% S)</li> <li>Low Sulfur Steel (&lt;=0.01% S)</li> </ul> </li> <li>The list in this field is populated by the MI_581_Sulfur_Content_Of_Steel System Code Table. If the system code table has been customized, the valid values could be different. To verify which options are acceptable in your GE Digital APM system, via</li> </ul> |
|                            |                                        |                          | Configuration Manager, refer to the appropriate table.                                                                                                    |

| Field Caption                | Field ID                            | Data<br>Type<br>(Length) | Comments                                                                                                    |
|------------------------------|-------------------------------------|--------------------------|----------------------------------------------------------------------------------------------------|
| Maximum Brinnell<br>Hardness | MI_581CRKEV_<br>MAX_BRIN_<br>HARD_N | Numeric                  | <ul> <li>A value is required if:</li> <li>The value in the Damage<br/>Mechanism cell is 581-<br/>Hydrogen Stress Cracking<br/>or 581-Sulfide Stress Crack-<br/>ing.</li> <li>-and-</li> <li>The value in the Sus-<br/>ceptibility Type cell is Cal-<br/>culated.</li> </ul> |

| Field Caption | Field ID                          | Data<br>Type<br>(Length) | Comments                                                                                                    |                                                                                                    |
|---------------|-----------------------------------|--------------------------|----------------------------------------------------------------------------------------------------|----------------------------------------------------------------------------------------------------|
|               |                                   |                          | A value is require                                                                                                    | d if:                                                                                                    |
|               |                                   |                          | • The value in<br>Mechanism<br><i>Amine Crac</i><br><i>Caustic Crac</i>                                                                                                    | the Damage<br>cell is <i>581-</i><br>king or <i>581-</i><br>cking.                                                                                      |
|               |                                   |                          | -and-                                                                                                    |                                                                                                    |
| Heat Traced?  | MI_581CRKEV_<br>HEAT_TRACED_<br>C | Char-<br>acter (50)      | <ul> <li>The value in ceptibility Ty culated.</li> </ul>                                                                                                    | the Sus-<br>ype cell is <i>Cal-</i>                                                                                                    |
|               |                                   |                          | In the baseline GE<br>system, this cell n<br>tain one of the fol<br>Code IDs:                                                                                                    | EDigital APM<br>nay only con-<br>lowing System                                                                                                    |
|               |                                   |                          | System Code<br>ID                                                                                                    | Heat<br>Traced?                                                                                                    |
|               |                                   |                          | Y                                                                                                    | Yes                                                                                                    |
|               |                                   |                          | Ν                                                                                                    | No                                                                                                    |
|               |                                   |                          | The list in this fiel<br>by the MI_YES_NC<br>Table. If the system<br>has been customine<br>values could be de<br>verify which optione<br>able in your GE De<br>tem, via Configuratione<br>refer to the approximation | d is populated<br>System Code<br>m code table<br>zed, the valid<br>ifferent. To<br>ns are accept-<br>igital APM sys-<br>ation Manager,<br>priate table. |

| Field Caption     | Field ID                           | Data<br>Type<br>(Length) | Comments                                                                                                    |
|-------------------|------------------------------------|--------------------------|----------------------------------------------------------------------------------------------------|
| H2S Water Content | MI_581DMCHE_<br>H2S_WTR_<br>CONT_N | Numeric                  | <ul> <li>A value is required if:</li> <li>The value in the Damage<br/>Mechanism cell is 581-<br/>HIC/SOHIC - H2S.</li> <li>-and-</li> <li>The value in the Sus-<br/>ceptibility Type cell is Cal-<br/>culated.</li> </ul> |

| Field Caption              | Field ID                                       | Data<br>Type<br>(Length) | Comments                                                                                                    |
|----------------------------|------------------------------------------------|--------------------------|----------------------------------------------------------------------------------------------------|
| Field Caption Product Form | Field ID<br>MI_581CRKEV_<br>PRODUCT_<br>FORM_C | Type<br>(Length)         | <ul> <li>Comments</li> <li>A value is required if: <ul> <li>The value in the Damage Mechanism cell is 581-HIC/SOHIC - H2S.</li> <li>-and-</li> <li>The value in the Susceptibility Type cell is Calculated.</li> </ul> </li> <li>In the baseline GE Digital APM system, this cell may only contain one of the following System Code IDs: <ul> <li>Seamless/Extruded Pipe</li> <li>Rolled Plate</li> </ul> </li> <li>The list in this field is populated by the MI_581_Product_Form System Code Table. If the system Code table has been customized, the valid values could be dif-</li> </ul> |
|                            |                                                |                          | code table has been customized,<br>the valid values could be dif-<br>ferent. To verify which options<br>are acceptable in your GE Digital<br>APM system, via Configuration<br>Manager, refer to the appro-                                                                                                    |

| Field Caption | Field ID                     | Data<br>Type<br>(Length) | Comments                                                                                                    |                                                                                                    |
|---------------|------------------------------|--------------------------|----------------------------------------------------------------------------------------------------|----------------------------------------------------------------------------------------------------|
|               |                              |                          | A value is required                                                                                                    | d if:                                                                                                    |
|               |                              |                          | <ul> <li>The value in<br/>Mechanism<br/>HIC/SOHIC -<br/>Hydrogen St</li> </ul>                                                                                                    | the Damage<br>cell is <i>581-</i><br><i>HF</i> or <i>581-</i><br>tress Cracking.                                                                      |
|               |                              |                          | -and-                                                                                                    | the Suc                                                                                                    |
| HF Present?   | MI_581CRKEV_<br>HF_PRESENT_C | Char-<br>acter (50)      | • The value in ceptibility Ty culated.                                                                                                    | /pe cell is <i>Cal-</i>                                                                                                    |
|               |                              |                          | In the baseline GE<br>system, this cell m<br>tain one of the fol<br>Code IDs:                                                                                                    | Digital APM<br>ay only con-<br>lowing System                                                                                                    |
|               |                              |                          | System Code<br>ID                                                                                                    | HF<br>Present?                                                                                                    |
|               |                              |                          | Υ                                                                                                    | Yes                                                                                                    |
|               |                              |                          | Ν                                                                                                    | No                                                                                                    |
|               |                              |                          | The list in this field<br>by the MI_YES_NO<br>Table. If the system<br>has been customin<br>values could be di<br>verify which optio<br>able in your GE Di<br>tem, via Configura<br>refer to the appro | d is populated<br>System Code<br>n code table<br>zed, the valid<br>fferent. To<br>ns are accept-<br>gital APM sys-<br>ation Manager,<br>priate table. |

| Field Caption | Field ID | Data<br>Type<br>(Length) | Comments                                                                                                    |
|---------------|----------|--------------------------|----------------------------------------------------------------------------------------------------|
| Field Caption | Field ID | Data<br>Type<br>(Length) | Comments A value is required if:  The value in the Damage Mechanism cell is 581- Amine Crackingand- The value in the Sus- ceptibility Type cell is Cal- culated. In the baseline GE Digital APM system, this cell may only con- tain one of the following System Code IDs:  Fresh Lean Rich The list in this field is populated by the MI_581_Amine_Solution_ Types System Code Table. If the system code table has been cus- |
|               |          |                          | Types System Code Table. If the<br>system code table has been cus-<br>tomized, the valid values could<br>be different. To verify which<br>options are acceptable in your<br>GE Digital APM system, via Con-<br>figuration Manager, refer to the                                                                                                    |

| Field Caption | Field ID                     | Data<br>Type<br>(Length) | Comments                                                                                                    |
|---------------|------------------------------|--------------------------|----------------------------------------------------------------------------------------------------|
| Amine Type    | MI_581CRKEV_<br>AMINE_TYPE_C | Char-<br>acter (50)      | A value is required if:<br>• The value in the Damage<br>Mechanism cell is 581-<br>Amine Cracking.<br>-and-<br>• The value in the Sus-<br>ceptibility Type cell is Cal-<br>culated.<br>In the baseline GE Digital APM<br>system, this cell may only con-<br>tain one of the following System<br>Code IDs:<br>• MEA<br>• DIPA<br>• DEA<br>• Other Amine<br>The list in this field is populated<br>by the MI_581_Amine_Types Sys-<br>tem Code Table. If the system<br>code table has been customized,<br>the valid values could be dif-<br>ferent. To verify which options<br>are acceptable in yourGE Digital<br>APM system, via Configuration<br>Manager, refer to the appro-<br>priate table. |
| Cyanides      | MI_RBDEMEEV_<br>CYANI_F      | Boolean                  | Enter <i>True</i> or <i>False.</i>                                                                                                    |

| Field Caption | Field ID                     | Data<br>Type<br>(Length) | Comments                                                                                                    |
|---------------|------------------------------|--------------------------|----------------------------------------------------------------------------------------------------|
|               |                              |                          | A value is required if:                                                                                                    |
|               |                              |                          | <ul> <li>The value in the Damage<br/>Mechanism cell is 581-<br/>Caustic Cracking.</li> </ul>                                                                                                    |
|               |                              |                          | -and-                                                                                                    |
| MLE           |                              | Char-<br>acter (50)      | • The value in the Sus-<br>ceptibility Type cell is <i>Cal-</i><br><i>culated</i> .                                                                                                    |
|               | MI_581CRKEV_<br>CAUST_TYPE_C |                          | In the baseline GE Digital APM<br>system, this cell may only con-<br>tain one of the following System<br>Code IDs:                                                                                                    |
| Caustic Type  |                              |                          | • Area A                                                                                                    |
|               |                              |                          | • Area B                                                                                                    |
|               |                              |                          | • Area C                                                                                                    |
|               |                              |                          | The list in this field is populated<br>by the MI_581_Caustic_Types Sys-<br>tem Code Table. If the system<br>code table has been customized,<br>the valid values could be dif-<br>ferent. To verify which options<br>are acceptable in your GE Digital<br>APM system, via Configuration<br>Manager, refer to the appro-<br>priate table |

| Field Caption                                  | Field ID                               | Data<br>Type<br>(Length) | Comments                                                                                                    |
|------------------------------------------------|----------------------------------------|--------------------------|----------------------------------------------------------------------------------------------------|
|                                                |                                        |                          | A value is required if:                                                                                                    |
| NaOH Caustic Con-<br>centration                | MI_581CRKEV_<br>NH_CSTC_<br>CNCNTRTN_N | Numeric                  | <ul> <li>The value in the Damage<br/>Mechanism cell is 581-<br/>Caustic Cracking.</li> <li>-and-</li> </ul>                                                                                                    |
|                                                |                                        |                          | • The value in the Sus-<br>ceptibility Type cell is <i>Cal-</i><br><i>culated</i> .                                                                                                    |
|                                                |                                        |                          | A value is required if:                                                                                                    |
| CO3 Concentration<br>in Water                  | MI_581CRKEV_<br>CO3_CONC_IN_<br>WTR_N  | Numeric                  | <ul> <li>The value in the Damage<br/>Mechanism cell is 581-<br/>Alkaline Carbonate Stress<br/>Corrosion Cracking.</li> <li>-and-</li> <li>The value in the Sus-<br/>ceptibility Type cell is Cal-</li> </ul>    |
|                                                |                                        |                          | Culated.                                                                                                    |
| Chloride Con-<br>centration Water Pro-<br>cess | MI_581CRKEV_<br>CH_CNC_OF_<br>PR_WTR_C | Numeric                  | <ul> <li>The value in the Damage<br/>Mechanism cell is 581-<br/>Chloride Stress Corrosion<br/>Cracking.</li> <li>-and-</li> <li>The value in the Sus-<br/>ceptibility Type cell is Cal-<br/>culated.</li> </ul> |

| Field Caption                                        | Field ID                               | Data<br>Type<br>(Length) | Comments                                                                                                    |                           |
|------------------------------------------------------|----------------------------------------|--------------------------|----------------------------------------------------------------------------------------------------|---------------------------|
|                                                      |                                        |                          | A value is required if:                                                                                                    |                           |
|                                                      |                                        |                          | • The value in the Damage<br>Mechanism cell is <i>581-Po</i><br><i>thionic Acid Cracking</i> .                                                                                                    | e<br>Sly-                 |
| Exposure to Oxygen<br>During Oper-<br>ation/Downtime | MI_581CRKEV_<br>EXE_TO_OXN_D_<br>OPE_C | Char-<br>acter (50)      | -and-<br>• The value in the Sus-<br>ceptibility Type cell is <i>Cal-</i><br><i>culated</i> .                                                                                                    | -                         |
|                                                      |                                        |                          | In the baseline GE Digital APM<br>system, this cell may only con-<br>tain one of the following System<br>Code IDs:                                                                                                    | m                         |
|                                                      |                                        |                          | Sys-<br>tem Exposure to Oxygen<br>During Oper-<br>Code ation/Downtime                                                                                                    | n                         |
|                                                      |                                        |                          | Y Yes                                                                                                    |                           |
|                                                      |                                        |                          | N No                                                                                                    |                           |
|                                                      |                                        |                          | The list in this field is populated<br>by the MI_YES_NO System Code<br>Table. If the system code table<br>has been customized, the valid<br>values could be different. To<br>verify which options are accept<br>able in your GE Digital APM sys<br>tem, via Configuration Manager<br>refer to the appropriate table. | e<br>d<br>t-<br>s-<br>er, |

| Field Caption                                                       | Field ID                               | Data<br>Type<br>(Length) | Comments                                                                                                    |
|---------------------------------------------------------------------|----------------------------------------|--------------------------|----------------------------------------------------------------------------------------------------|
|                                                                     |                                        |                          | A value is required if:                                                                                                    |
| Exposure to Sulfur<br>During Oper-<br>ation/DowntimeMI<br>EXE<br>OP | MI_581CRKEV_<br>EXE_TO_SLR_D_<br>OPE_C | Char-<br>acter (50)      | <ul> <li>The value in the Damage<br/>Mechanism cell is 581-Poly-<br/>thionic Acid Cracking.</li> <li>-and-</li> </ul>                                                                                                    |
|                                                                     |                                        |                          | • The value in the Sus-<br>ceptibility Type cell is <i>Cal-</i><br><i>culated</i> .                                                                                                    |
|                                                                     |                                        |                          | In the baseline GE Digital APM<br>system, this cell may only con-<br>tain one of the following System<br>Code IDs:                                                                                                    |
|                                                                     |                                        |                          | Sys-<br>tem Exposure to Sulfur<br>During Oper-<br>ation/Downtime                                                                                                    |
|                                                                     |                                        |                          | Y Yes                                                                                                    |
|                                                                     |                                        |                          | N No                                                                                                    |
|                                                                     |                                        |                          | The list in this field is populated<br>by the MI_YES_NO System Code<br>Table. If the system code table<br>has been customized, the valid<br>values could be different. To<br>verify which options are accept-<br>able in your GE Digital APM sys-<br>tem, via Configuration Manager,<br>refer to the appropriate table. |
| Field Caption                                       | Field ID                               | Data<br>Type<br>(Length) | Comments                                                                                                    |  |
|-----------------------------------------------------|----------------------------------------|--------------------------|----------------------------------------------------------------------------------------------------|--|
|                                                     |                                        |                          | A value is required if:                                                                                                    |  |
| Exposure to Water<br>During Oper-<br>ation/Shutdown | MI_581CRKEV_<br>EXE_TO_WTR_<br>D_OPN_C | Char-<br>acter (50)      | <ul> <li>The value in the Damage<br/>Mechanism cell is 581-Poly<br/>thionic Acid Cracking.</li> <li>-and-</li> </ul>                                                                                                    |  |
|                                                     |                                        |                          | <ul> <li>The value in the Sus-<br/>ceptibility Type cell is <i>Cal-</i><br/><i>culated</i>.</li> </ul>                                                                                                    |  |
|                                                     |                                        |                          | In the baseline GE Digital APM<br>system, this cell may only con-<br>tain one of the following System<br>Code IDs:                                                                                                    |  |
|                                                     |                                        |                          | Sys-<br>tem Exposure to Water<br>During Oper-<br>Code ation/Shutdown                                                                                                    |  |
|                                                     |                                        |                          | Y Yes                                                                                                    |  |
|                                                     |                                        |                          | N No                                                                                                    |  |
|                                                     |                                        |                          | The list in this field is populated<br>by the MI_YES_NO System Code<br>Table. If the system code table<br>has been customized, the valid<br>values could be different. To<br>verify which options are accept-<br>able in your GE Digital APM sys-<br>tem, via Configuration Manager,<br>refer to the appropriate table. |  |

| Field Caption                 | Field ID                               | Data<br>Type<br>(Length) | Comments                                                                                                    |                                                                                                    |
|-------------------------------|----------------------------------------|--------------------------|----------------------------------------------------------------------------------------------------|----------------------------------------------------------------------------------------------------|
|                               |                                        |                          | A value is rec                                                                                                    | uired if:                                                                                                    |
| Downtime Pro-<br>tection Used | MI_581CRKEV_<br>DWNTME_<br>PRTCN_USD_C | Char-<br>acter (50)      | • The val<br>Mechar<br><i>thionic</i><br>-and-                                                                                                    | ue in the Damage<br>nism cell is <i>581-Poly-</i><br><i>Acid Cracking</i> .                                                                                                    |
|                               |                                        |                          | • The val<br>ceptibil<br><i>culated</i>                                                                                                    | ue in the Sus-<br>lity Type cell is <i>Cal-</i><br>l.                                                                                                    |
|                               |                                        |                          | In the baselin<br>system, this o<br>tain one of th<br>Code IDs:                                                                                            | ne GE Digital APM<br>cell may only con-<br>ne following System                                                                                                    |
|                               |                                        |                          | System<br>Code ID                                                                                                    | Downtime Pro-<br>tection Used                                                                                                    |
|                               |                                        |                          | Υ                                                                                                    | Yes                                                                                                    |
|                               |                                        |                          | Ν                                                                                                    | No                                                                                                    |
|                               |                                        |                          | The list in thi<br>by the MI_YES<br>Table. If the s<br>has been cus<br>values could<br>verify which o<br>able in your o<br>tem, via Conf<br>refer to the a | s field is populated<br>S_NO System Code<br>system code table<br>tomized, the valid<br>be different. To<br>options are accept-<br>GE Digital APM sys-<br>figuration Manager,<br>ppropriate table. |

| Field Caption | Field ID                                           | Data<br>Type<br>(Length) | Comments                                                                                                    |
|---------------|----------------------------------------------------|--------------------------|----------------------------------------------------------------------------------------------------|
| Field Caption | Field ID<br>MI_581CRKEV_<br>THL_HSY_HT_T_<br>HSY_C | Char-<br>acter (50)      | CommentsA value is required if:• The value in the Damage<br>Mechanism cell is 581-Poly-<br>thionic Acid Cracking.<br>-and-• The value in the Sus-<br>ceptibility Type cell is Cal-<br>culated.In the baseline GE Digital APM<br>system, this cell may only con-<br>tain one of the following System<br>Code IDs:• Solution Annealed<br>• Stabilized Before Welding<br>• Stabilized After WeldingThe list in this field is populated<br>by the MI_581_Heat_Treatment_<br>History System Code Table. If the<br>system code table has been cus-<br>tomized, the valid values could<br>be different. To verify which |
|               |                                                    |                          | options are acceptable in your<br>GE Digital APM system, via Con-<br>figuration Manager, refer to the<br>appropriate table.                                                                                                    |

#### **DME\_HTHA Worksheet**

In the DME\_HTHA worksheet, you can specify the 581-High Temperature Hydrogen Attack DM that you want to create or update. This DM, however, is not applicable for a component of type *Storage Tank Bottom*.

| Field Cap-<br>tion               | Field ID                                 | Data Type<br>(Length) | Comments                                                                                                    |
|----------------------------------|------------------------------------------|-----------------------|----------------------------------------------------------------------------------------------------|
| Equipment<br>ID                  | MI_<br>EQUIP000_<br>EQUIP_ID_C           | Character<br>(255)    | Values in this column must match values<br>entered in the Assets worksheet. Multiple<br>DMs can be linked to the same asset<br>(i.e., rows may have the same value in<br>this column).                               |
| CMMS Sys-<br>tem                 | MI_<br>EQUIP000_<br>SAP_SYSTEM_<br>C     | Character<br>(255)    | Values in this column must match values<br>entered in the Assets worksheet, if they<br>exist. Multiple DMs can be linked to the<br>same asset (i.e., rows may have the same<br>value in this column).                |
| Equipment<br>Technical<br>Number | MI_<br>EQUIP000_<br>EQUIP_TECH_<br>NBR_C | Character<br>(255)    | Values in this column must match values<br>entered in the Assets worksheet, if they<br>exist. Multiple DMs can be linked to the<br>same asset (i.e., rows may have the same<br>value in this column).                |
| Component                        | MI_<br>RBICOMPO_<br>COMPO_C              | Character<br>(250)    | Values in this column must match values<br>entered in the RBI_Component work-<br>sheet, if they exist. Multiple DMs can be<br>linked to the same component (i.e., rows<br>may have the same value in this column).   |
| Component<br>Type                | MI_<br>RBICOMPO_<br>COMPO_<br>TYPE_C     | Character<br>(60)     | Values in this column must match values<br>that you entered in the Component Type<br>column on the RBI_Component work-<br>sheet for the associated component.                                                        |
| Analysis<br>Unique ID            | MI_<br>ANALYSIS_ID                       | Character<br>(255)    | Values in this column must match values<br>entered in the RBI_581_Analysis work-<br>sheet, if they exist. Multiple DMs can be<br>linked to the same analysis (i.e., rows<br>may have the same value in this column). |
| Damage<br>Mechanism              | MI_<br>RBDEMEEV_<br>DAM_MECH_<br>C       | Character<br>(50)     | Enter <i>581-High Temperature Hydrogen Attack</i> .                                                                                                    |

| Field Cap-<br>tion            | Field ID                               | Data Type<br>(Length)                                                                      | Comments                                                                                                    |                                                                                                    |
|-------------------------------|----------------------------------------|--------------------------------------------------------------------------------------------|----------------------------------------------------------------------------------------------------|----------------------------------------------------------------------------------------------------|
|                               |                                        | A value is required.<br>In the baselineGE D<br>this cell may only co<br>lowing System Code | rigital APM system,<br>ontain one of the fol-<br>e IDs:<br>Is HTHA Observed                                                                                              |                                                                                                    |
| Is HTHA<br>Damage<br>Observed | MI_581_<br>HTHA_IS_<br>DAMAG_<br>OBS_C | Character<br>(50)                                                                          | Y<br>N<br>The list in this field<br>MI_YES_NO System<br>tem code table has<br>valid values could b<br>which options are a<br>GE Digital APM syst<br>Manager, refer to th | Yes<br>No<br>is populated by the<br>Code Table. If the sys-<br>been customized, the<br>be different. To verify<br>acceptable in your<br>em, via Configuration<br>he appropriate table. |

| Field Cap-<br>tion                            | Field ID                                  | Data Type<br>(Length) | Comments                                                                                                    |                                                                                                    |
|-----------------------------------------------|-------------------------------------------|-----------------------|----------------------------------------------------------------------------------------------------|----------------------------------------------------------------------------------------------------|
| MI_581_                                       |                                           |                       | A value is require<br>HTHA Damage Ob                                                                                                    | d if the value in the ls<br>oserved cell is <i>Y</i> .                                                                                                    |
|                                               |                                           |                       | In the baseline GE Digital APM system,<br>this cell may only contain one of the fol-<br>lowing System Code IDs:                                       |                                                                                                    |
|                                               |                                           | System Code<br>ID     | ls Component<br>Replaced                                                                                                    |                                                                                                    |
| ponent                                        | HTHA_IS_<br>COMPO                         | Character<br>(50)     | Υ                                                                                                    | Yes                                                                                                    |
| Replaced                                      | REPLA_C                                   |                       | Ν                                                                                                    | No                                                                                                    |
|                                               |                                           |                       | The list in this fiel<br>MI_YES_NO System<br>tem code table have<br>valid values could<br>which options are<br>GE Digital APM sy<br>Manager, refer to | d is populated by the<br>m Code Table. If the sys-<br>as been customized, the<br>l be different. To verify<br>e acceptable in your<br>rstem, via Configuration<br>the appropriate table. |
| Exposure<br>Hydrogen<br>Partial Pres-<br>sure | MI_581_<br>HTHA_<br>HYDRO_PAR_<br>PRESS_N | Numeric               | A value is require<br>HTHA Damage Ob                                                                                                    | d if the value in the Is<br>oserved cell is <i>N</i> .                                                                                                    |

| Field Cap-<br>tion | Field ID                                               | Data Type<br>(Length)                                                                                                    | Comments                                                                              |
|--------------------|--------------------------------------------------------|----------------------------------------------------------------------------------------------------|---------------------------------------------------------------------------------------|
|                    |                                                        |                                                                                                    | A value is required if the value in the ls<br>HTHA Damage Observed cell is <i>N</i> . |
| MI 581             |                                                        | In the baseline GE Digital APM system,<br>this cell may only contain one of the fol-<br>lowing System Code IDs:                                                                                                    |                                                                                       |
|                    |                                                        | • >=0                                                                                                    |                                                                                       |
|                    |                                                        | • >= -50 and < 0                                                                                                    |                                                                                       |
| Delta Tem-         | Delta Tem-<br>peratureHTHA_<br>DELTA_<br>(50)Character | Character                                                                                                    | • >= -100 and < -50                                                                   |
| perature           |                                                        | (50)                                                                                                    | • <-100                                                                               |
| TEMPE_C            |                                                        | The list in this field is populated by the<br>MI_581_HTHA_Delta_Temperature Sys-<br>tem Code Table. If the system code table<br>has been customized, the valid values<br>could be different. To verify which<br>options are acceptable in your GE Digital<br>APM system, via Configuration Manager,<br>refer to the appropriate table. |                                                                                       |

## DME\_BrittleFracture Worksheet

In the DME\_BrittleFracture worksheet, you can specify the following DMs that you want to create or update:

- 581-Sigma Phase Embrittlement
- 581-885F Embrittlement
- 581-Brittle Fracture
- 581-Low Alloy Steel Embrittlement

| Field Caption                   | Field ID                             | Data<br>Type<br>(Length) | Comments                                                                                                    |
|---------------------------------|--------------------------------------|--------------------------|----------------------------------------------------------------------------------------------------|
| Equipment ID                    | MI_EQUIP000_<br>EQUIP_ID_C           | Character<br>(255)       | Values in this column must match<br>values entered in the Assets work-<br>sheet. Multiple DMs can be linked<br>to the same asset (i.e., rows may<br>have the same value in this<br>column).                              |
| CMMS System                     | MI_EQUIP000_<br>SAP_SYSTEM_C         | Character<br>(255)       | Values in this column must match<br>values entered in the Assets work-<br>sheet, if they exist. Multiple DMs<br>can be linked to the same asset<br>(i.e., rows may have the same<br>value in this column).               |
| Equipment Tech-<br>nical Number | MI_EQUIP000_<br>EQUIP_TECH_<br>NBR_C | Character<br>(255)       | Values in this column must match<br>values entered in the Assets work-<br>sheet, if they exist. Multiple DMs<br>can be linked to the same asset<br>(i.e., rows may have the same<br>value in this column).               |
| Component                       | MI_RBICOMPO_<br>COMPO_C              | Character<br>(250)       | Values in this column must match<br>values entered in the RBI_Com-<br>ponent worksheet, if they exist.<br>Multiple DMs can be linked to the<br>same component (i.e., rows may<br>have the same value in this<br>column). |
| Component Type                  | MI_RBICOMPO_<br>COMPO_TYPE_C         | Character<br>(60)        | Values in this column must match<br>values that you entered in the<br>Component Type column on the<br>RBI_Component worksheet for the<br>associated component.                                                           |

| Field Caption         | Field ID                   | Data<br>Type<br>(Length) | Comments                                                                                                    |
|-----------------------|----------------------------|--------------------------|----------------------------------------------------------------------------------------------------|
| Analysis Unique<br>ID | MI_ANALYSIS_ID             | Character<br>(255)       | Values in this column must match<br>values entered in the RBI_581_Ana-<br>lysis worksheet, if they exist. Mul-<br>tiple DMs can be linked to the<br>same analysis (i.e., rows may have<br>the same value in this column).                                                                                                    |
| Damage Mech-<br>anism | MI_RBDEMEEV_<br>DAM_MECH_C | Character<br>(50)        | In the baseline GE Digital APM sys-<br>tem, this cell may only contain one<br>of the following values, which exist<br>in the list in the Damage Mech-<br>anism field in the Potential<br>Degradation Mechanism record:<br>• 581-Sigma Phase Embrit-<br>tlement<br>• 581-885F Embrittlement<br>• 581-Brittle Fracture<br>• 581-Low Alloy Steel Embrit-<br>tlement |

| Field Caption   | Field ID                               | Data<br>Type<br>(Length) | Comments                                                                                                    |                                                                                                    |
|-----------------|----------------------------------------|--------------------------|----------------------------------------------------------------------------------------------------|----------------------------------------------------------------------------------------------------|
| Material Exemp- | MI_581BRFRAC_<br>MTRL_<br>EXMPTNCRVE_N | Character<br>(50)        | A value is re<br>the Damage<br>581-Brittle F<br>Alloy Steel E<br>In the baseli<br>tem, this cel<br>of the follow                                             | quired if the value in<br>Mechanism cell is<br><i>Fracture</i> or <i>581-Low</i><br><i>Tmbrittlement</i> .<br>ne GE Digital APM sys-<br>l may only contain one<br>ving System Code IDs:                                                   |
|                 |                                        |                          | System<br>Code ID                                                                                                    | Material Exemption<br>Curve                                                                                                    |
|                 |                                        |                          | А                                                                                                    | Temperature Exemp-<br>tion A Curve                                                                                                    |
|                 |                                        |                          | В                                                                                                    | Temperature Exemp-<br>tion B Curve                                                                                                    |
| tion Curve      |                                        |                          | с                                                                                                    | Temperature Exemp-<br>tion C Curve                                                                                                    |
|                 |                                        |                          | D                                                                                                    | Temperature Exemp-<br>tion D Curve                                                                                                    |
|                 |                                        |                          | The list in th<br>the MI_581_<br>perature_Ex<br>tem Code Ta<br>code table h<br>the valid val<br>To verify wh<br>able in your<br>tem, via Cor<br>refer to the | is field is populated by<br>Material_Tem-<br>emption_Curves Sys-<br>able. If the system<br>as been customized,<br>ues could be different.<br>ich options are accept-<br>GE Digital APM sys-<br>nfiguration Manager,<br>appropriate table. |

| Field Caption                                           | Field ID                                   | Data<br>Type<br>(Length) | Comments                                                                                       |
|---------------------------------------------------------|--------------------------------------------|--------------------------|------------------------------------------------------------------------------------------------|
|                                                         |                                            |                          | A value is required if the Damage<br>Mechanism cell contains one of<br>the following values:   |
| Minimum Allow-<br>able Temperature                      | MI_581BRFRAC_<br>MNMM_                     | Numeric                  | <ul> <li>581-Sigma Phase Embrit-<br/>tlement</li> </ul>                                        |
|                                                         | ALLWBLLINIL_IN                             |                          | • 581-885F Embrittlement                                                                       |
|                                                         |                                            |                          | <ul> <li>581-Low Alloy Steel Embrit-<br/>tlement</li> </ul>                                    |
| Minimum Design<br>Metal Tem-<br>perature (MDMT)         | MI_581BRFRAC_<br>MNM_DSN_<br>MTL_MDT_N     | Numeric                  | A value is required if the Damage<br>Mechanism cell contains one of<br>the following values:   |
|                                                         |                                            |                          | • 581-885F Embrittlement                                                                       |
|                                                         |                                            |                          | <ul> <li>581-Low Alloy Steel Embrit-<br/>tlement</li> </ul>                                    |
| Critical Exposure<br>Temperature(CET)                   | MI_581BRFRAC_<br>CRTCLEXPSRE_<br>TMT_N     | Numeric                  | A value is required if the value in the Damage Mechanism cell is <i>581-Brittle Fracture</i> . |
| ls CET at the<br>MAWP >= -29°C                          | MI_<br>581BRIFRAC_IS_<br>CT_PVPCRT_L       | Boolean                  | Enter <i>True</i> or <i>False</i> .                                                            |
| ls Cyclic service<br>Design Require-<br>ment            | MI_<br>581BRIFRAC_IS_<br>CYC_SREFRQT_L     | Boolean                  | Enter <i>True</i> or <i>False</i> .                                                            |
| Is Equipment Or<br>Circuit Subject to<br>EVN Cracking   | MI_<br>581BRIFRAC_IS_<br>EQT_CRCRG_L       | Boolean                  | Enter <i>True</i> or <i>False</i> .                                                            |
| Is Equipment Or<br>Circuit Subject to<br>Shock Chilling | MI_<br>581BRIFRAC_IS_<br>EQT_CR_SCHG_<br>L | Boolean                  | Enter <i>True</i> or <i>False</i> .                                                            |

| Field Caption                                                | Field ID                                   | Data<br>Type<br>(Length) | Comments                                                                                                    |
|--------------------------------------------------------------|--------------------------------------------|--------------------------|----------------------------------------------------------------------------------------------------|
| ls Fabricated From<br>P-1 and P-3 Steels                     | MI_<br>581BRIFRAC_IS_<br>FBD_FRMP65F_<br>L | Boolean                  | Enter <i>True</i> or <i>False</i> .                                                                               |
| ls Nominal Oper-<br>ating Conditions<br>Changed              | MI_<br>581BRIFRAC_IS_<br>NML_<br>OPGCCHD_L | Boolean                  | Enter <i>True</i> or <i>False</i> .                                                                               |
| ls Nominal Uncor-<br>roded Thickness <<br>50.8 mm (2 inch)   | MI_<br>581BRIFRAC_<br>NML_UNDTHS_<br>INH_L | Boolean                  | Enter <i>True</i> or <i>False</i> .                                                                               |
| ls Satisfied All<br>Requirements For<br>Fabrication          | MI_<br>581BRIFRAC_IS_<br>STD_ALLRFRN_L     | Boolean                  | Enter <i>True</i> or <i>False</i> .                                                                               |
| Fracture Appear-<br>ance Transition<br>Temperature<br>(FATT) | MI_581BRFRAC_<br>FRCEAPE_TRN_<br>TME_N     | Numeric                  | A value is required if the value in<br>the Damage Mechanism cell is<br><i>581-Low Alloy Steel Embrittlement</i> . |

| Field Caption    | Field ID                                 | Data<br>Type<br>(Length) | Comments                                                                                                    |                                                                                                    |
|------------------|------------------------------------------|--------------------------|----------------------------------------------------------------------------------------------------|----------------------------------------------------------------------------------------------------|
| Sigma Percentage | MI_<br>581BRIFRAC_<br>SIGMA_<br>AMOUNT_N | Numeric                  | A value is require<br>the Damage Mee<br><i>581-Sigma Phase</i><br>In the baseline O<br>tem, this cell ma<br>of the following<br>System Code<br>ID<br>1<br>2<br>3<br>4<br>5<br>6<br>7<br>8<br>9<br>10<br>The list in this field<br>the MI_581_Sign<br>tem Code Table.<br>code table has be<br>the valid values of<br>To verify which of<br>able in your GE | ed if the value in<br>chanism cell is<br><i>E Embrittlement</i> .<br>E Digital APM sys-<br>ay only contain one<br>System Code IDs:<br>Sigma Per-<br>centage<br>1<br>2<br>3<br>4<br>5<br>6<br>7<br>8<br>9<br>>=10<br>eld is populated by<br>na_Percentage Sys-<br>If the system<br>peen customized,<br>could be different.<br>ptions are accept-<br>Digital APM sys-<br>ration Manager, |

## About the Risk Based Inspection (RBI) 581 Data Loader Load Verification

After you load data, you should perform the following steps in GE Digital APM to confirm the integrity and accuracy of the data imported from the data loader workbook:

- Access the details of the import job. These details will indicate if any errors, minor or otherwise, were encountered during the import job. The log may help account for any records that are unexpectedly absent after the data load.
- In Risk Based Inspection or Record Manager, access the assets specified in the data loader workbook, and then verify that the expected components are present or updated, and that any associated records that you expected to be created are also present in the database.

You can enter the following query in the **SQL** workspace of the **Query** page to review a list of components created after a specified date:

SELECT [MI\_CCRBICOM].LAST\_UPDT\_DT "LAST\_UPDT\_DT", [MI\_CCRBICOM].[MI\_ RBICOMPO\_COMPO\_C] "Component", [MI\_CCRBICOM].[MI\_RBICOMPO\_COMPO\_ TYPE\_C] "Component Type", [MI\_CCRBICOM].[MI\_RBICOMPO\_EQUIP\_C] "Equipment", [MI\_CCRBICOM].ENTY\_ID "ENTY\_ID" FROM [MI\_CCRBICOM] WHERE [MI\_ CCRBICOM].LAST\_UPDT\_DT >= CONVERT(VARCHAR(255), (? :d :caption='Enter a Date'), 110) ORDER BY [MI\_CCRBICOM].LAST\_UPDT\_DT Desc,[MI\_CCRBICOM].[MI\_ RBICOMPO\_EQUIP\_C] Asc

You can enter the following query in the **Oracle** workspace of the **Query** page to review a list of components created after a specified date:

SELECT [MI\_CCRBICOM].LAST\_UPDT\_DT "LAST\_UPDT\_DT", [MI\_CCRBICOM].[MI\_ RBICOMPO\_COMPO\_C] "Component", [MI\_CCRBICOM].[MI\_RBICOMPO\_COMPO\_ TYPE\_C] "Component Type", [MI\_CCRBICOM].[MI\_RBICOMPO\_EQUIP\_C] "Equipment", [MI\_CCRBICOM].ENTY\_ID "ENTY\_ID" FROM [MI\_CCRBICOM] WHERE [MI\_ CCRBICOM].LAST\_UPDT\_DT >= to\_date(to\_char((? :d :caption='Enter a Date'), 'mm/dd/yyyy'), 'mm/dd/yyyy') ORDER BY [MI\_CCRBICOM].LAST\_UPDT\_DT Desc,[MI\_CCRBICOM].[MI\_RBICOMPO\_EQUIP\_C] Asc

When prompted, enter the date on which the data load was performed.

# About the Risk Based Inspection (RBI) Corrosion Loop Data Loader

GE Digital APM, through the Risk Based Inspection module, provides the functionality to carry out a Semi-Quantitative Analysis (RBI Criticality Analysis) on Corrosion Loops, which are comprised of various types of linked RBI Ccomponents. Using the Risk Based Inspection (RBI) Corrosion Loop Data Loader, you can generate all Corrosion Loops for a Process Unit along with the related RBI Components and Reference Documents.

Using the Risk Based Inspection (RBI) Corrosion Loop Data Loader, you can create or update Corrosion Loops, link RBI Components, and Reference Documents.

# About the Risk Based Inspection (RBI) Corrosion Loop Data Loader Requirements

This documentation assumes that your organization has completed fully the deployment of the Risk Based Inspection module. The Risk Based Inspection (RBI) Corrosion Loop Data Loader should only be used after the Risk Based Inspection module has been implemented.

The data loader can be used to set up an RBI program during implementation. Because the RBI Components must exist prior to the Corrosion Loop data load, the Risk Based Inspection (RBI) 580 Data Loader should be used before the Risk Based Inspection (RBI) Corrosion Loop Data Loader.

When you create or update a Corrosion Loop, it is linked to a Functional Location, which must already exist, and then linked to Criticality RBI Components and Reference Documents that you specify.

The following data must be defined prior to loading Corrosion Loop data:

- Site References
- Equipment Taxonomies
- Functional Location Families

#### **Security Settings**

The Security User performing the data load operation must be associated with either the MI Data Loader User or MI Data Loader Admin Security Role, and must also be associated with the MI RBI Analyst Security Group or a Security Role that is associated with this Security Group.

# About the Risk Based Inspection (RBI) Corrosion Loop Data Loader Data Model

This content has been intentionally excluded from the GE Digital APM product documentation website. This content is available to you via the product documentation that is provided within the GE Digital APM system.

## About the Risk Based Inspection (RBI) Corrosion Loop Data Loader General Loading Strategy

#### **Best Practices**

When importing data using the Risk Based Inspection (RBI) Corrosion Loop Data Loader, you must use the following best practices:

- ID fields (Row 2 of each worksheet) must not include special characters or spaces.
- The data loader workbook contains sample data in each column. It is only for your reference. You must remove this data before using the data loader workbook.
- Columns (including columns representing custom fields) in the worksheets should be formatted as Text.
- Import a maximum of 500 records in each data load.
- For Oracle databases, valid cell values are case-sensitive.
- For a Corrosion Loop to *have* associated RBI Components, the RBI Components that will be linked to the Corrosion Loop must already exist in the GE Digital APM system.
- If RBI Components do not exist, the Corrosion Loop Data Loader will create or update Corrosion Loop data, but it will not have any associated RBI Components.

#### Load Sequence

The RBI Corrosion Loop data load is performed in a specific sequence to create all necessary relationships between records:

Note: Prior to deploying the Risk Based Inspection (RBI) Corrosion Loop Data Loader, the <u>Risk Based Inspection (RBI) 580 Data Loader</u> must be implemented. The Corrosion Loop Data Loader uses the values in the Functional Location field, the Corrosion Loop field, the Equipment field, and the Component field to look up the associated component record and to link said RBI Component to a Corrosion Loop. . For RBI Components to be linked to a Corrosion Loop, the RBI Components must already exist and be present in the Components worksheet. If RBI Components do not exist, the Corrosion Loop Data Loader will create or update Corrosion Loop data, but it will not have any associated RBI Components.

1. The Corrosion Loops worksheet is processed. An existing Functional Location will be looked up based on the Functional Location (MI\_EQUIP000\_EQUIP\_ID\_C) and the RBI Corrosion Loop ID (MI\_RBI\_SYSTEM\_RBI\_SYS\_ID\_C).

If a Corrosion Loop specified on the worksheets exists, it will be updated. If a Corrosion Loop cannot be found, then a new Corrosion Loop will be created.

2. The RBI Components worksheet is processed. An existing RBI Component is

looked up based on the Equipment ID (MI\_EQUIP000\_EQUIP\_ID\_C), the Equipment Technical Number (MI\_EQUIP000\_EQUIP\_TECH\_NBR\_C), the Component (MI\_ RBICOMPO\_COMPO\_C) and the Component Type (MI\_RBICOMPO\_COMPO\_TYPE\_ C). If found, that RBI Component will be linked to the specified Corrosion Loop (MI\_RBI\_SYSTEM\_RBI\_SYS\_ID\_C). If no RBI Components exist, this worksheet is skipped.

If the RBI Component is specified in the worksheet, but that RBI Component cannot be looked up, an error is added to the log.

3. The Reference Document worksheet is processed. The Corrosion Loop will be looked up by the Functional Location (MI\_FNCLOC00\_FNC\_LOC\_C), the RBI Corrosion Loop (MI\_RBI\_SYSTEM\_RBI\_SYS\_ID\_C), and the Reference Document ID (CTIT\_ID).

If a Reference Document specified on the worksheet exists, it will be updated. If a Reference Document cannot be found, than a new Reference Document will be created.

Data that you specify in the field on each worksheet will be included in the new records.

# About the Risk Based Inspection (RBI) Corrosion Loop Data Loader Workbook Layout and Use

In order to import data using the Risk Based Inspection (RBI) Corrosion Loop Data Loader, GE Digital APM provides an Excel workbook, **Risk Based Inspection (RBI) Corrosion Loop.xlsx**, which supports baseline Risk Based Inspection in GE Digital APM. This workbook must be used to perform the data load. You can modify the Excel workbook to include custom fields used by your organization.

Note: The Excel workbook is referred to throughout this documentation as the *data loader workbook*.

The following table lists the worksheets that are included in the data loader workbook.

| Worksheet              | Description                                                                                                    |
|------------------------|----------------------------------------------------------------------------------------------------|
| Corrosion_<br>Loops    | This worksheet is used to specify which Corrosion Loops the user wants to link to Functional Locations.         |
| Components             | This worksheet is used only to lookup fields for unique, existing RBI<br>Components to link to Corrosion Loops. |
| Reference_<br>Document | This worksheet is used to specify the Functional Location key fields as well as the Corrosion Loop key fields.  |

### Color Coding

Certain columns on the worksheets have different functions and requirements. To illustrate this, certain columns are color-coded. The following table lists the colors and what they represent.

| Color | Description                              | Comments                                                                                                    |
|-------|------------------------------------------|----------------------------------------------------------------------------------------------------|
|       | Required Key<br>Fields                   | Indicates columns that contain values that are used by the<br>Risk Based Inspection (RBI) Corrosion Loop Data Loader to<br>look up and create records. If these columns are removed<br>from the worksheets, the data load will fail. While the <i>work-sheets</i> require that these columns be present, <i>values</i> are<br>not necessarily required in these columns. |
|       | Fields<br>Required for<br>Saving Records | Indicates columns that contain values that are required to save the record.                                                                                                    |
|       | Recommended<br>Fields                    | Indicates columns that, according to GE Digital Best<br>Practice for Inspection Management, should contain values.                                                                                                    |

| Custom Fields Indicates | columns in which you can specify custom fields. |
|-------------------------|-------------------------------------------------|
|-------------------------|-------------------------------------------------|

#### Limitations

The Risk Based Inspection (RBI) Corrosion Loop Data Loader has the following limitations:

- The values that you enter in the data loader workbook are case-sensitive.
- If you reimport data, the records that have been created by the Data Loader will be *updated*. Therefore, while reimporting data, if you remove the data for a field in the data loader workbooks, the value for the corresponding field in GE Digital APM will be either a default value or blank.

#### Corrosion\_Loops Worksheet

On the Corrosion\_Loops worksheet, you will specify which Corrosion Loops the user wants to link to Functional Locations.

| Field Cap-<br>tion                        | Field ID                                 | Data<br>Type<br>(Length) | Comments                                                                                                    |
|-------------------------------------------|------------------------------------------|--------------------------|----------------------------------------------------------------------------------------------------|
| Functional<br>Location                    | MI_<br>FNCLOC00_<br>FNC_LOC_C            | Character<br>(255)       | The value in this column is used to break the data into smaller data loads.                                                                                         |
| CMMS Sys-<br>tem                          | MI_<br>FNCLOC00_<br>SAP_<br>SYSTEM_C     | Character<br>(255)       | A value is required for each row.                                                                                                    |
| RBI Cor-<br>rosion<br>Loop ID             | MI_RBI_<br>SYSTEM_<br>RBI_SYS_<br>ID_C   | Character<br>(255)       | If this column is populated, the Corrosion Loop<br>referenced in this column will be identified by a<br>combination of the Functional Locations and<br>CMMS System. |
| RBI Cor-<br>rosion<br>Loop<br>Description | MI_RBI_<br>SYSTEM_<br>RBI_SYS_<br>DESC_C | Character<br>(2000)      | This column is not required for calculations;<br>however, providing a value for this column is<br>considered Best Practice.                                         |
| RBI Cor-<br>rosion<br>Loop From           | MI_RBI_<br>SYSTEM_<br>RBI_SYS_<br>FROM_C | Character<br>(255)       | This column is not required for calculations;<br>however, providing a value for this column is<br>considered Best Practice.                                         |

| Field Cap-<br>tion            | Field ID                               | Data<br>Type<br>(Length) | Comments                                                                                                    |
|-------------------------------|----------------------------------------|--------------------------|----------------------------------------------------------------------------------------------------|
| RBI Cor-<br>rosion<br>Loop To | MI_RBI_<br>SYSTEM_<br>RBI_SYS_<br>TO_C | Character<br>(255)       | This column is not required for calculations;<br>however, providing a value for this column is<br>considered Best Practice. |

## **Components Worksheet**

On the Components worksheet, you will use lookup fields to find unique, existing RBI Components to link to Corrosion Loops.

| Field Caption                   | Field ID                             | Data Type<br>(Length) | Comments                                                                                                 |
|---------------------------------|--------------------------------------|-----------------------|----------------------------------------------------------------------------------------------------|
| Functional Loca-<br>tion        | MI_FNCLOC00_<br>FNC_LOC_C            | Character<br>(50)     | Values in this column must<br>match values entered on the<br>Corrosion_Loop worksheet, if<br>they exist. |
| CMMS System                     | MI_FNCLOC00_<br>SAP_SYSTEM_C         | Character<br>(255)    | Values in this column must<br>match values entered on the<br>Corrosion_Loop worksheet, if<br>they exist. |
| RBI Corrosion<br>Loop ID        | MI_RBI_SYSTEM_<br>RBI_SYS_ID_C       | Character<br>(255)    | Values in this column must<br>match values entered on the<br>Corrosion_Loop worksheet, if<br>they exist. |
| Equipment ID                    | MI_EQUIP000_<br>EQUIP_ID_C           | Character<br>(255)    | A value is required for each row.                                                                        |
| Equipment Tech-<br>nical Number | MI_EQUIP000_<br>EQUIP_TECH_<br>NBR_C | Character<br>(255)    | A value is required for each row.                                                                        |
| Component                       | MI_RBICOMPO_<br>COMPO_C              | Character<br>(250)    | A value is required for each row.                                                                        |

| Field Caption  | Field ID                     | Data Type<br>(Length) | Comments                                                                                                    |
|----------------|------------------------------|-----------------------|----------------------------------------------------------------------------------------------------|
| Component Type | MI_RBICOMPO_<br>COMPO_TYPE_C | Character<br>(60)     | A value is required for each<br>row.<br>This cell may only contain a<br>value that exists in the list in<br>the Component Type field for<br>Criticality RBI Component<br>records. |

#### Reference\_Document Worksheet

On the Reference\_Document worksheet, you will specify the Functional Location key fields as well as the Corrosion Loop key fields.

| Field Cap-<br>tion            | Field ID                               | Data<br>Type<br>(Length) | Comments                                                                                                    |
|-------------------------------|----------------------------------------|--------------------------|----------------------------------------------------------------------------------------------------|
| Functional<br>Location        | MI_<br>FNCLOC00_<br>FNC_LOC_C          | Character<br>(255)       | Values in this column must match values<br>entered on the Corrosion_Loop worksheet, if<br>they exist.                       |
| CMMS Sys-<br>tem              | MI_<br>FNCLOC00_<br>SAP_<br>SYSTEM_C   | Character<br>(255)       | Values in this column must match values<br>entered on the Corrosion_Loop worksheet, if<br>they exist.                       |
| RBI Cor-<br>rosion<br>Loop ID | MI_RBI_<br>SYSTEM_<br>RBI_SYS_<br>ID_C | Character<br>(255)       | Values in this column must match values<br>entered on the Corrosion_Loop worksheet, if<br>they exist.                       |
| Reference<br>Document<br>ID   | CTIT_ID                                | Character<br>(255)       | A value is required for each row.                                                                                           |
| Description                   | CTIT_DESC_<br>TX                       | Character<br>(255)       | This column is not required for calculations;<br>however, providing a value for this column is<br>considered Best Practice. |

| Field Cap-<br>tion | Field ID              | Data<br>Type<br>(Length) | Comments                                                                                                    |
|--------------------|-----------------------|--------------------------|----------------------------------------------------------------------------------------------------|
| Document<br>Path   | MIRD_DOC_<br>PATH_CHR | Character<br>(1023)      | This column is not required for calculations;<br>however, providing a value for this column is<br>considered Best Practice. |

## About the Risk Based Inspection (RBI) Corrosion Loop Data Loader Load Verification

Following a data load, you should perform the following steps in GE Digital APM to confirm the integrity and accuracy of the data imported from the data loader workbook:

- Access the details of the import job. These details will indicate if any errors, minor or otherwise, were encountered during the import job. The log may help account for any records that are unexpectedly absent after the data load.
- In Risk Based Inspection or Record Manager, access the Corrosion Loops specified in the data loader workbook, and then verify that the expected Corrosion Loops are present or updated, and that any associated records that you expected to be created are also present in the database.

You can enter the following query in the **SQL** workspace of the **Query** page to review a list of components created after a specified date:

SELECT [MI\_RBiSYS00].LAST\_UPDT\_DT "LAST\_UPDT\_DT", [MI\_RBiSYS00].[MI\_RBI\_ SYSTEM\_RBI\_SYS\_ID\_C] "RBI Corrosion Loop ID", [MI\_RBiSYS00].[MI\_RBI\_SYSTEM\_ RBI\_SYS\_DESC\_C] "RBI Corrosion Loop Description", [MI\_RBiSYS00].[MI\_RBI\_SYSTEM\_ RBI\_SYS\_FROM\_C] "RBI Corrosion Loop From", [MI\_RBISYS00].[MI\_RBI\_SYSTEM\_ RBI\_SYS\_FROM\_C] "RBI Corrosion Loop From", [MI\_RBICOMPO].[MI\_RBICOMPO\_ COMPO\_C] "RBI Component ID", [MI\_RBICOMPO].[MI\_RBICOMPO\_COMPO\_TYPE\_ C] "Component Type" FROM [MI\_RBISYS00] LEFT JOIN {MIR\_HSRBICMP} JOIN [MI\_ RBICOMPO] ON {MIR\_HSRBICMP}.SUCC\_ENTY\_KEY = [MI\_RBICOMPO].ENTY\_KEY ON [MI\_RBISYS00].ENTY\_KEY = {MIR\_HSRBICMP}.PRED\_ENTY\_KEY WHERE [MI\_ RBISYS00].LAST\_UPDT\_DT >= CONVERT(VARCHAR(255), (? :d :caption='Enter a Date'), 110)

# About the Thickness Monitoring (TM) Data Loaders

The following Data Loaders are available in Thickness Monitoring:

- Thickness Monitoring (TM) Equipment Data Loader
- Thickness Monitoring (TM) Functional Location Data Loader

Throughout the documentation, these Data Loaders are collectively called the Thickness Monitoring (TM) Data Loaders. You can use them to implement Thickness Monitoring when you have thickness measurement data in a legacy system. To import data using these Data Loaders, GE Digital APM provides the following Excel templates:

- Thickness Monitoring (TM) Equipment.xlsx
- Thickness Monitoring (TM) Functional Location.xlsx

These templates support baseline Thickness Monitoring in GE Digital APM. You must export measurement data from your legacy system so that the data can be used to populate the templates. The data from the templates will then be imported into GE Digital APM using the corresponding Data Loaders.

**Note:** The Excel templates are referred to throughout this documentation as the *data loader workbooks*.

The data loader workbooks allow you to:

- Create or update Corrosion Analysis Settings (CAS) records for an Asset (i.e., Equipment or Functional Location), TML Group, or TML.
- Create or update TML Group records, and link each of them to an Asset.
- Create or update TML records, and link each of them to an Asset or TML Group.
- Create or update Thickness Measurement records, and link them to a TML.

## About the Thickness Monitoring (TM) Data Loaders Requirements

Before you use the data loader workbooks, you must complete the following steps:

- Ensure that the Thickness Monitoring module is deployed.
- Ensure that the following licenses are active:
  - APM Connect Plus
    - Thickness Monitoring
- Ensure that the following data is present:
  - Site Reference
  - Equipment Taxonomy
  - Equipment and Functional Location Families
  - Units of Measure Conversion Sets
  - Stress Tables (GE Digital provides Stress Tables for Piping, Pressure Vessels, and Tanks. If you want to use values from these Stress Tables with the data loader workbook, you must ensure that the records are imported into your database prior to performing the data load).
- Ensure that you have set up appropriate relationships and key fields. To do so, you must login as a member of the MI Thickness Monitoring Administrator Security Group.
- Create a relationship between TML Groups and Assets. To do so, configure family preferences, specifying the following values:
  - Asset-to-Subcomponent Relationship: Has TML Group
  - Subcomponent-to-Asset Relationship: Has TML Group
  - Component ID Field: TML Group ID

**Note:** By default, the relationship is created between *Equipment* and TML Groups. If you want to use the Thickness Monitoring (TM) Functional Location Data Loader, in the drop-down list box at the top of the workspace, select **Functional Location**.

- The Security User loading the data must be associated with either the MI Data Loader User or MI Data Loader Admin Security Role, and must also be associated with the MI Thickness Monitoring Administrator or the MI Thickness Monitoring Inspector Security Group or a Security Role that is associated with at least one of these Security Groups.
- The data loader workbooks contain sample data in each column. It is only for your reference. You must remove this data before using the data loader workbooks.

# About the Thickness Monitoring (TM) Data Loaders Data Model

The Thickness Monitoring (TM) Data Loaders do not load the entire data model illustrated in the normal help documentation. The following data model illustrates which records the Data Loaders support. Assets (i.e., Equipment or Functional Location records), illustrated in green, must exist prior to importing data.

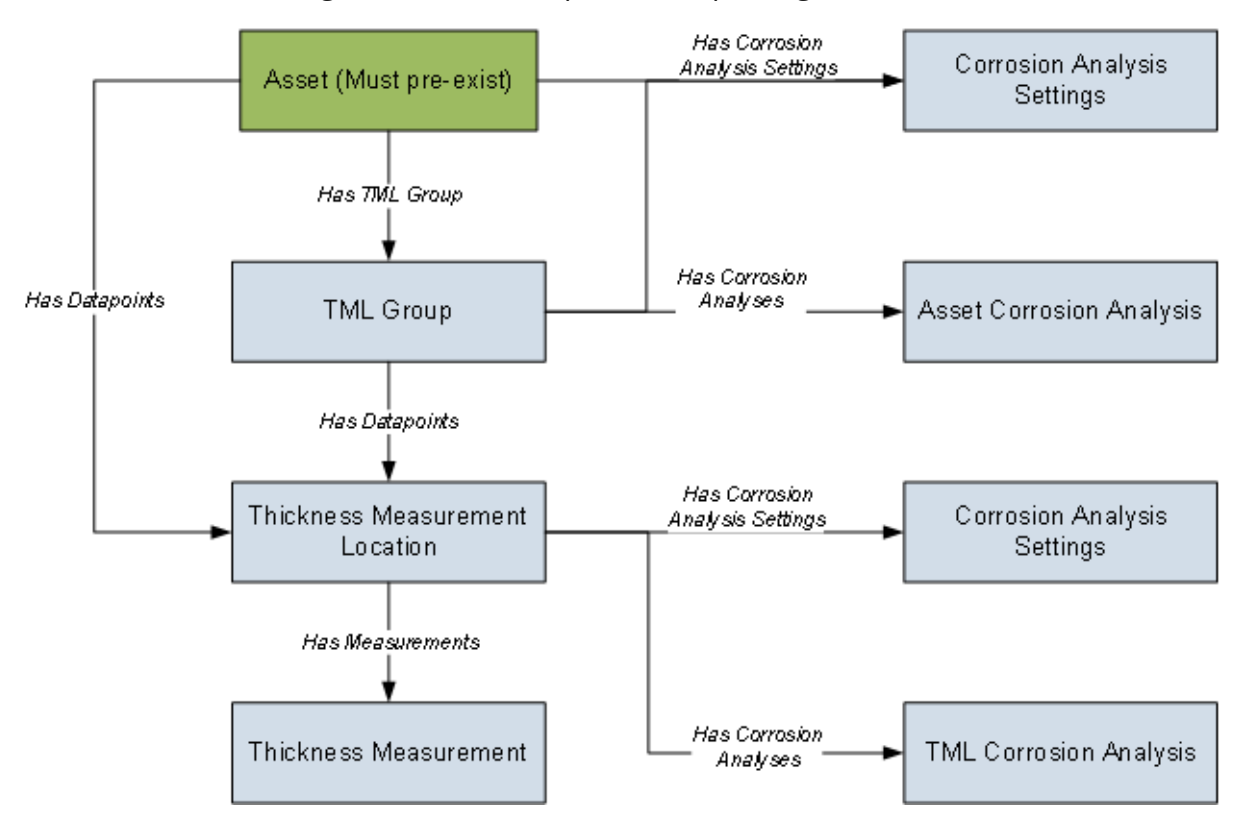

## About the Thickness Monitoring (TM) Data Loaders General Loading Strategy

This topic describes the best practices to loading the data and the order in which the data will be loaded.

#### **Best Practices**

- For Oracle databases, valid cell values are case-sensitive.
- The imported data must load in a specific sequence in order to successfully populate fields, to create records, and to link them to the predecessor and successor records.
- The Thickness Monitoring (TM) Data Loaders map the datasheet columns in the data loader workbooks to fields in GE Digital APM families by their *position*. Therefore, you must not change the column positions and IDs. You can, however, change the captions if needed.
- ID fields must not include special characters or spaces.
- Columns (including columns representing custom fields) in the worksheets should be formatted as *Text*.
- You must consider the rules described in the <u>Workbook Layout and Use</u> section of this document while using the data loader workbooks.
- Details related to an Equipment that is linked to a TML Group or a TML must always be entered on the Assets and Asset\_CAS worksheets of the Thickness Monitoring (TM) Equipment Data Loader even if the Asset has already been loaded earlier. Similarly, details related to a Functional Location that is linked to a TML Group or a TML must always be entered on the Functional\_Location and Functional\_Location\_CAS worksheets of the Thickness Monitoring (TM) Funcational Location Data Loader even if the Functional Location has already been loaded earlier.
- In addition to the fields included in the data loader workbooks, if you want to add values for more fields for a record, you can add columns for those fields on the appropriate worksheet.

Note: The fields that you want to add to the data loader workbooks must already exist in the corresponding family. If not, you must add the fields to the family via Configuration Manager.

• Do not delete a worksheet in the data loader workbooks.

#### Load Sequence

The data must be loaded in the following sequence to successfully populate fields, create records, and link them to the predecessor and successor records:

1. The Assets or the Functional\_Location worksheet is processed.

If you are using the Thickness Monitoring (TM) Equipment Data Loader, then it searches for the Equipment that corresponds to the Equipment ID, CMMS System, and Equipment Technical Number information that you provide on the Assets worksheet. If you are using the Thickness Monitoring (TM) Functional Location Data Loader, then it searches for the Functional Location that corresponds to the Functional Location ID and CMMS System information that you provide on the Functional\_Location worksheet.

If an Asset specified on the worksheet does not exist, it will not be loaded. In addition, the TML Groups and TMLs linked to the Asset are not loaded.

2. The Asset\_CAS or the Functional\_Location\_CAS worksheet is processed.

If you have entered values in all the mandatory cells and if the details of an Asset on this worksheet match the details on the *Assets* or the *Functional\_Location* worksheet, then:

- A Corrosion Analysis Settings record is created, and linked to the Asset using the *Has Corrosion Analysis Settings* relationship.
- An Asset Corrosion Analysis record is created, and linked to the Asset using the *Has Corrosion Analyses* relationship.

If you do not enter values (in cells other than the mandatory ones) on this worksheet, then default values are used.

- 3. The TML\_Group worksheet is processed. For each TML Group, if the details of the Asset on the *TML\_Group* worksheet match the details on the *Assets* or the *Func-tional\_Location* worksheet, then a TML Group record is created, and linked to the Asset using the *Has TML Group* relationship.
- 4. The TML\_Group\_CAS worksheet is processed. For each TML Group:
  - A Corrosion Analysis Settings record is created, and linked to the TML Group using the *Has Corrosion Analysis Settings* relationship. The fields in the Corrosion Analysis Settings record are populated with the corresponding values on the Asset\_CAS or the Functional\_Location\_CAS worksheet.
  - If you have entered values on the TML\_Group\_CAS worksheet, the values in the fields in the Corrosion Analysis Settings record linked to the TML Group are replaced with the values on the TML\_Group\_CAS worksheet.
  - An Asset Corrosion Analysis record is created, and linked to the TML Group using the *Has Corrosion Analyses* relationship.
- 5. The TML worksheet is processed.
  - If you have entered a value in the TML Group ID column on this worksheet, then a Thickness Measurement Location is created and linked to the *TML Group* using the *Has DataPoints* relationship. Otherwise, the TML is linked to the *Asset* that you have specified on this worksheet.
- 6. The TML\_CAS worksheet is processed. For each TML:

- A Corrosion Analysis Settings record is created, and linked to the TML using the *Has Corrosion Analysis Settings* relationship. The fields in the Corrosion Analysis Settings record are populated with the corresponding values on the TML\_Group\_CAS, Asset\_CAS, or Functional\_Location\_CAS worksheet, depending on whether the TML is linked to a TML Group, Equipment, or Functional Location respectively.
- A TML Corrosion Analysis record is created, and linked to the TML using the *Has Corrosion Analyses* relationship.
- If you have entered values on this worksheet, the values in the fields in the Corrosion Analysis Settings record linked to the TML are replaced with the values on the TML\_CAS worksheet.
- 7. The Measurements worksheet is processed. For each row on this worksheet, a Thickness Measurement record is created (or updated), and linked to the TML using the *Has Measurements* relationship.

**Note:** For a given TML, if two or more rows contain the same value in the Measurement Date field, then only *one* Measurement record is created. The fields in that record are populated with values in the last row among them.

After you load the data, the updated assets appear in the **Assets** and **Assets Requiring a Calculation** sections on the **Thickness Monitoring Overview** page. You must calculate all the analyses that you have loaded because they are not calculated automatically after you load the data.

## About the Thickness Monitoring (TM) Data Loaders Workbook Layout and Use

The data loader workbooks contain one worksheet for each node that is represented in the <u>data model</u>. The following table provides a list of the worksheets that are included in the data loader workbooks.

| Worksheet                    | Description                                                                                                    |
|------------------------------|----------------------------------------------------------------------------------------------------|
| Assets                       | This worksheet is used to specify existing Equipment records to<br>which Thickness Measurement Locations (TMLs) and TML Groups<br>will be linked. This worksheet is included only in the Thickness<br>Monitoring (TM) Equipment Data Loader.                     |
| Functional_Loca-<br>tion     | This worksheet is used to specify existing Functional Location<br>records to which Thickness Measurement Locations (TMLs) and<br>TML Groups will be linked. This worksheet is included only in the<br>Thickness Monitoring (TM) Functional Location Data Loader. |
| Asset_CAS                    | This worksheet is used to specify Corrosion Analysis Settings<br>records for an Equipment. This worksheet is included only in the<br>Thickness Monitoring (TM) Equipment Data Loader.                                                                            |
| Functional_Loca-<br>tion_CAS | This worksheet is used to specify Corrosion Analysis Settings<br>records for a Functional Location. This worksheet is included only<br>in the Thickness Monitoring (TM) Functional Location Data Loader.                                                         |
| TML_Group                    | This worksheet is used to create or update TML Group records.                                                                                                    |
| TML_Group_CAS                | This worksheet is used to specify Corrosion Analysis Settings records for a TML Group.                                                                                                    |
| TML                          | This worksheet is used to create or update Thickness Measurement Location records.                                                                                                    |
| TML_CAS                      | This worksheet is used to specify Corrosion Analysis Settings records for a TML.                                                                                                    |
| MEASUREMENTS                 | This worksheet is used to specify Thickness Measurement records.                                                                                                    |
| (Picklist)                   | This worksheet contains a list of valid values that you can enter in<br>each column (as applicable) in the aforementioned worksheets.<br>When you load data using the data loader, the data on this work-<br>sheet is <i>not</i> loaded.                         |

## **Color Coding**

Certain columns on the worksheets have different functions and requirements. To illustrate this, certain columns are color-coded. The following table lists the colors and what they represent.

| Color | Description                        | Comments                                                                                                    |
|-------|------------------------------------|----------------------------------------------------------------------------------------------------|
|       | Required Key<br>Fields             | Indicates columns that contain values that are used by the<br>Risk Based Inspection (RBI) 580 Data Loader to look up and<br>create records. If these columns are removed from the<br>worksheets, the data load will fail. While the worksheets<br>require that these columns be present, values are not<br>necessarily required in these columns. |
|       | Fields Required<br>for Calculation | Indicates columns that contain values that are required to<br>perform calculations in Risk Based Inspection. Some cells<br>only require values in certain cases. Such cases are found<br>in parentheses in the first row of each worksheet.                                                                                                    |
|       | Recommended<br>Fields              | Indicates columns that, according to GE Digital Best<br>Practice for Risk Based Inspection, should contain values.                                                                                                    |
|       | Custom Fields                      | Indicates columns where you can specify custom fields.                                                                                                    |

#### Limitations

The Thickness Monitoring (TM) Data Loaders have the following limitations:

- If you modify the format of the values in columns on any of the worksheets, you will not be able to import data.
- You cannot create or update *nominal* measurements using the data loader workbooks. You can only create or update *actual* measurements.
- The values that you enter in the data loader workbooks are case-sensitive.
- You cannot link an RBI Component to a TML Group using the data loader workbooks.
- You cannot relocate, renew, or organize TMLs using the data loader workbooks.
- You cannot skip measurements using the data loader workbooks.
- If you reimport data, the records that have been created by the Thickness Monitoring (TM) Data Loaders will be *updated*. Therefore, while reimporting data related to a record, if you remove the data for a field in the data loader workbooks, the value for the corresponding field in GE Digital APM will be either a default value or blank.

(i) **Tip:** If you do not want to update a field value, you can remove the corresponding column from the data loader workbooks. You cannot, however, remove columns that correspond to required fields.

#### **Assets Worksheet**

On the Assets worksheet, you will specify Equipment to which you want to link Thickness Measurement Locations (TMLs) and TML Groups. This worksheet is included only in the Thickness Monitoring (TM) Equipment Data Loader. The columns that appear on this worksheet also appear on every subsequent worksheet in the Thickness Monitoring (TM) Equipment Data Loader. They are used to identify the records that will be linked, directly or indirectly, to the Equipment. The combination of values in the three columns on this worksheet must be unique.

| Field Cap-<br>tion               | Field ID                                     | Data<br>Type<br>(Length) | Comments                                                                                                    |
|----------------------------------|----------------------------------------------|--------------------------|----------------------------------------------------------------------------------------------------|
| Equipment<br>ID                  | MI_<br>EQUIP000_<br>EQUIP_ID_<br>C           | Character<br>(255)       | This column requires at least one cell to have a value.                                                                                                    |
| CMMS Sys-<br>tem                 | MI_<br>EQUIP000_<br>SAP_<br>SYSTEM_C         | Character<br>(255)       | If the Equipment record for an asset has a value<br>in the CMMS System field, enter that value in this<br>column.                                                                                                    |
| Equipment<br>Technical<br>Number | MI_<br>EQUIP000_<br>EQUIP_<br>TECH_<br>NBR_C | Character<br>(255)       | If you are required to enter a value for the CMMS<br>System cell for a piece of equipment, and the<br>Equipment record has a value in the Equipment<br>Technical Number field, enter that value in this<br>column.<br>If there is no value in the CMMS System field,<br>this column can be blank, even if the Equipment<br>record contains a value for the Equipment Tech-<br>nical Number field. |

#### Functional\_Location Worksheet

On the Functional\_Location worksheet, you will specify Functional Locations to which you want to link Thickness Measurement Locations (TMLs) and TML Groups. This worksheet is included only in the Thickness Monitoring (TM) Functional Location Data Loader. The columns that appear on this worksheet also appear on every subsequent worksheet in the Thickness Monitoring (TM) Functional Location Data Loader. They are used to identify the records that will be linked, directly or indirectly, to the Functional Locations. The combination of values in the two columns on this worksheet must be unique.

| Field Cap-<br>tion           | Field ID                             | Data<br>Type<br>(Length) | Comments                                                                                                    |
|------------------------------|--------------------------------------|--------------------------|----------------------------------------------------------------------------------------------------|
| Functional<br>Location<br>ID | MI_<br>FNCLOC00_<br>FNC_LOC_C        | Character<br>(255)       | This column requires at least one cell to have a value.                                                                     |
| CMMS<br>System               | MI_<br>FNCLOC00_<br>SAP_<br>SYSTEM_C | Character<br>(255)       | If the Functional Location record for an asset<br>has a value in the CMMS System field, enter that<br>value in this column. |

#### Asset\_CAS Worksheet

On the Asset\_CAS worksheet, you will specify Corrosion Analysis Settings records for an Equipment. If you do not enter values on this worksheet, the default values are used. This worksheet is included only in the Thickness Monitoring (TM) Equipment Data Loader.

In addition, the values that you enter on this worksheet are used to specify Corrosion Analysis Settings for associated TML Groups and TMLs. You can, however, overwrite these values by specifying different values on the TML\_Group\_CAS and TML\_CAS worksheets respectively.

| Field Caption    | Field ID                             | Data<br>Type<br>(Length) | Comments                                                                                                    |  |
|------------------|--------------------------------------|--------------------------|----------------------------------------------------------------------------------------------------|--|
| Equipment ID     | MI_<br>EQUIP000_<br>EQUIP_ID_<br>C   | Character<br>(255)       | This column requires at least one cell to have a value.                                                     |  |
| CMMS Sys-<br>tem | MI_<br>EQUIP000_<br>SAP_<br>SYSTEM_C | Character<br>(255)       | If the Equipment record for an asset has a value in the CMMS System field, enter that value in this column. |  |

| Field Caption                    | Field ID                                     | Data<br>Type<br>(Length) | Comments                                                                                                    |                                                                                                    |
|----------------------------------|----------------------------------------------|--------------------------|----------------------------------------------------------------------------------------------------|----------------------------------------------------------------------------------------------------|
| Equipment<br>Technical<br>Number | MI_<br>EQUIP000_<br>EQUIP_<br>TECH_<br>NBR_C | Character<br>(255)       | If you are required to enter a value for the<br>CMMS System cell for an asset, and the Equip-<br>ment record for the asset has a value in the<br>Equipment Technical Number field, enter<br>that value in this column.<br>If there is no value in the CMMS System field,<br>this column can be blank, even if the Equip-<br>ment record contains a value for the Equip-<br>ment Technical Number field. |                                                                                                    |
|                                  |                                              | Character<br>(50)        | If you do not enter a value in this cell, then<br>data in this row is not loaded.<br>In the baseline GE Digital APM system, this<br>cell may only contain one of the following Sys-<br>tem Code IDs:<br>System<br>Code ID Inspection Type                                                                                                    |                                                                                                    |
|                                  | MI_CA_                                       |                          | UT                                                                                                    | Ultrasonic Thickness                                                                                                    |
| Inspection<br>Type               | SET_<br>ANALY_<br>TYPE_CHR                   |                          | RT                                                                                                    | Radiographic Thickness                                                                                                    |
|                                  |                                              |                          | TML                                                                                                    | Thickness Measurement<br>Location                                                                                                    |
|                                  |                                              |                          | The list in this fi<br>System Code Ta<br>has been custor<br>be different. To<br>acceptable in yo<br>Configuration M<br>priate table.                                                                                                    | eld is populated by the CITP<br>ble. If the system code table<br>mized, the valid values could<br>verify which options are<br>our GE Digital APM system, via<br>lanager, refer to the appro- |
| Field Caption                                          | Field ID                                   | Data<br>Type<br>(Length) | Comments                                                                                                    |
|--------------------------------------------------------|--------------------------------------------|--------------------------|----------------------------------------------------------------------------------------------------|
| Controlling<br>Corrosion<br>Rate                       | MI_CA_<br>SET_CR_<br>ROLL_<br>OPT_CHR      | Character<br>(50)        | <ul> <li>This cell may only contain one of the following values:</li> <li>Average</li> <li>Formula</li> <li>Maximum</li> <li>The default value is <i>Maximum</i>.</li> </ul> |
| Comments                                               | MI_CA_<br>SET_COM_<br>CON_COR_<br>RAT_CHR  | Character<br>(2500)      | None                                                                                                    |
| Apply CCR to<br>TML Rem Life<br>Next Insp<br>Date Calc | MI_CA_<br>SET_<br>APPLY_<br>CR_FLG         | Boolean                  | Enter <i>True</i> or <i>False</i> . The default value is <i>False</i> .                                                                                                    |
| Safety Factor                                          | MI_CA_<br>SET_AVG_<br>CR_SFTY_<br>FCTR_NBR | Numeric                  | The default value is <i>1</i> .                                                                                                    |
| Minimum<br>Number of<br>TMLs                           | MI_CA_<br>SET_AVG_<br>CR_MN_<br>TML_NBR    | Numeric                  | The default value is <i>1</i> .                                                                                                    |
| Percentile                                             | MI_CA_<br>SET_AVG_<br>CR_PERC_<br>NBR      | Numeric                  | The default value is <i>100</i> .                                                                                                    |
| Std Deviation<br>Factor                                | MI_CA_<br>SET_STD_<br>DEV_<br>FCTR_NBR     | Numeric                  | The default value is <i>2</i> .                                                                                                    |

| Field Caption                                   | Field ID                                   | Data<br>Type<br>(Length) | Comments                                                                |
|-------------------------------------------------|--------------------------------------------|--------------------------|-------------------------------------------------------------------------|
| Remaining<br>Life Critical<br>Number of<br>TMLs | MI_CA_<br>SET_RM_<br>LIF_CRIT_<br>TMLS_NBR | Numeric                  | The default value is <i>1</i> . Enter a value between 0 and 1.          |
| Corrosion<br>Rate Options -<br>Least Squares    | MI_CA_<br>SET_CR_<br>OPT_LS_<br>FLG        | Boolean                  | Enter <i>True</i> or <i>False</i> . The default value is <i>False</i> . |
| Corrosion<br>Rate Options -<br>Short Term       | MI_CA_<br>SET_CR_<br>OPT_ST_<br>FLG        | Boolean                  | Enter <i>True</i> or <i>False</i> . The default value is <i>True</i> .  |
| Corrosion<br>Rate Options -<br>Long Term        | MI_CA_<br>SET_CR_<br>OPT_LT_<br>FLG        | Boolean                  | Enter <i>True</i> or <i>False</i> . The default value is <i>True</i> .  |
| Corrosion<br>Rate Options -<br>Custom A         | MI_CA_<br>SET_CR_<br>OPT_A_F               | Boolean                  | Enter <i>True</i> or <i>False</i> . The default value is <i>False</i> . |
| Corrosion<br>Rate Options -<br>Custom B         | MI_CA_<br>SET_CR_<br>OPT_B_F               | Boolean                  | Enter <i>True</i> or <i>False</i> . The default value is <i>False</i> . |
| Default<br>Inspection<br>Interval<br>(Months)   | MI_CA_<br>SET_INSP_<br>INTRVL_<br>NBR      | Numeric                  | The default value is <i>0</i> .                                         |

| Field Caption                                                      | Field ID                                   | Data<br>Type<br>(Length) | Comments                                                                |
|--------------------------------------------------------------------|--------------------------------------------|--------------------------|-------------------------------------------------------------------------|
| Inspection<br>Interval<br>Options -<br>Factor<br>Remaining<br>Life | MI_CA_<br>SET_INSP_<br>INT_OPT_<br>FRL_FLG | Boolean                  | Enter <i>True</i> or <i>False</i> . The default value is <i>True</i> .  |
| Inspection<br>Interval<br>Options -<br>Inspection<br>Interval      | MI_CA_<br>SET_INSP_<br>INT_OPT_<br>II_FLG  | Boolean                  | Enter <i>True</i> or <i>False</i> . The default value is <i>True</i> .  |
| Default T-Min<br>(Inches)                                          | MI_CA_<br>SET_REF_<br>TMIN_NBR             | Numeric                  | The default value is <i>0</i> .                                         |
| Minimum Cor-<br>rosion Rate<br>(Mils/year)                         | MI_CA_<br>SET_MN_<br>CR_NBR                | Numeric                  | The default value is <i>5</i> .                                         |
| Use Minimum<br>Corrosion<br>Rate                                   | MI_CA_<br>SET_USE_<br>MN_CR_<br>FLG        | Boolean                  | Enter <i>True</i> or <i>False</i> . The default value is <i>False</i> . |
| Remaining<br>Life Factor                                           | MI_CA_<br>SET_REM_<br>LIFE_<br>FCTR_NBR    | Numeric                  | The default value is <i>0.5</i> . Enter a number between 0 and 1.       |
| Allowable<br>Measurement<br>Variance<br>(inches)                   | MI_CA_<br>SET_<br>ALLOW_<br>VARIA_<br>NBR  | Numeric                  | The default value is <i>0</i> .                                         |

| Field Caption              | Field ID                | Data<br>Type<br>(Length) | Comments                        |
|----------------------------|-------------------------|--------------------------|---------------------------------|
| Corrosion<br>Rate Variance | MI_CA_<br>SET_CRV_<br>N | Numeric                  | The default value is <i>0</i> . |

## Functional\_Location\_CAS Worksheet

On the Functional\_Location\_CAS worksheet, you will specify Corrosion Analysis Settings records for a Functional Location. If you do not enter values on this worksheet, the default values are used. This worksheet is included only in the Thickness Monitoring (TM) Functional Location Data Loader.

In addition, the values that you enter on this worksheet are used to specify Corrosion Analysis Settings for associated TML Groups and TMLs. You can, however, overwrite these values by specifying different values on the TML\_Group\_CAS and TML\_CAS worksheets respectively.

| Field Caption             | Field ID                             | Data<br>Type<br>(Length) | Comments                                                                                                    |
|---------------------------|--------------------------------------|--------------------------|----------------------------------------------------------------------------------------------------|
| Functional<br>Location ID | MI_<br>FNCLOC00_<br>FNC_LOC_C        | Character<br>(255)       | This column requires at least one cell to have a value.                                                                     |
| CMMS Sys-<br>tem          | MI_<br>FNCLOC00_<br>SAP_<br>SYSTEM_C | Character<br>(255)       | If the Functional Location record for an asset<br>has a value in the CMMS System field, enter<br>that value in this column. |

| Field Caption                    | Field ID                                  | Data<br>Type<br>(Length) | Comments                                                                                                    |                                                                                                    |
|----------------------------------|-------------------------------------------|--------------------------|----------------------------------------------------------------------------------------------------|----------------------------------------------------------------------------------------------------|
| Inspection<br>Type               | MI_CA_<br>SET_<br>ANALY_<br>TYPE_CHR      | Character<br>(50)        | If you do not en<br>data in this row<br>In the baseline of<br>cell may only co<br>System Code ID<br>UT<br>RT<br>TML<br>The list in this fi<br>System Code Ta<br>has been custor<br>be different. To<br>acceptable in yo<br>via Configuratio<br>appropriate tab | ter a value in this cell, then<br>is not loaded.<br>GE Digital APM system, this<br>ontain one of the following<br>s:<br>Inspection Type<br>Ultrasonic Thickness<br>Radiographic Thickness<br>Thickness Measurement<br>Location<br>feld is populated by the CITP<br>oble. If the system code table<br>mized, the valid values could<br>verify which options are<br>our GE Digital APM system,<br>on Manager, refer to the<br>le. |
| Controlling<br>Corrosion<br>Rate | MI_CA_<br>SET_CR_<br>ROLL_OPT_<br>CHR     | Character<br>(50)        | This cell may or<br>lowing values:<br>• Average<br>• Formula<br>• Maximum<br>The default value                                                                                                    | nly contain one of the fol-<br>n<br>ne is <i>Maximum</i> .                                                                                                    |
| Comments                         | MI_CA_<br>SET_COM_<br>CON_COR_<br>RAT_CHR | Character<br>(2500)      | None                                                                                                    |                                                                                                    |

| Field Caption                                          | Field ID                                   | Data<br>Type<br>(Length) | Comments                                                                   |
|--------------------------------------------------------|--------------------------------------------|--------------------------|----------------------------------------------------------------------------|
| Apply CCR to<br>TML Rem Life<br>Next Insp<br>Date Calc | MI_CA_<br>SET_<br>APPLY_CR_<br>FLG         | Boolean                  | Enter <i>True</i> or <i>False</i> . The default value is<br><i>False</i> . |
| Safety Factor                                          | MI_CA_<br>SET_AVG_<br>CR_SFTY_<br>FCTR_NBR | Numeric                  | The default value is <i>1</i> .                                            |
| Minimum<br>Number of<br>TMLs                           | MI_CA_<br>SET_AVG_<br>CR_MN_<br>TML_NBR    | Numeric                  | The default value is <i>1</i> .                                            |
| Percentile                                             | MI_CA_<br>SET_AVG_<br>CR_PERC_<br>NBR      | Numeric                  | The default value is <i>100</i> .                                          |
| Std Deviation<br>Factor                                | MI_CA_<br>SET_STD_<br>DEV_FCTR_<br>NBR     | Numeric                  | The default value is <i>2</i> .                                            |
| Remaining<br>Life Critical<br>Number of<br>TMLs        | MI_CA_<br>SET_RM_<br>LIF_CRIT_<br>TMLS_NBR | Numeric                  | The default value is <i>1</i> .                                            |
| Corrosion<br>Rate Options -<br>Least Squares           | MI_CA_<br>SET_CR_<br>OPT_LS_<br>FLG        | Boolean                  | Enter <i>True</i> or <i>False</i> . The default value is <i>False</i> .    |

| Field Caption                                                      | Field ID                                   | Data<br>Type<br>(Length) | Comments                                                                  |
|--------------------------------------------------------------------|--------------------------------------------|--------------------------|---------------------------------------------------------------------------|
| Corrosion<br>Rate Options -<br>Short Term                          | MI_CA_<br>SET_CR_<br>OPT_ST_<br>FLG        | Boolean                  | Enter <i>True</i> or <i>False</i> . The default value is<br><i>True</i> . |
| Corrosion<br>Rate Options -<br>Long Term                           | MI_CA_<br>SET_CR_<br>OPT_LT_<br>FLG        | Boolean                  | Enter <i>True</i> or <i>False</i> . The default value is <i>True</i> .    |
| Corrosion<br>Rate Options -<br>Custom A                            | MI_CA_<br>SET_CR_<br>OPT_A_F               | Boolean                  | Enter <i>True</i> or <i>False</i> . The default value is <i>False</i> .   |
| Corrosion<br>Rate Options -<br>Custom B                            | MI_CA_<br>SET_CR_<br>OPT_B_F               | Boolean                  | Enter <i>True</i> or <i>False</i> . The default value is <i>False</i> .   |
| Default<br>Inspection<br>Interval<br>(Months)                      | MI_CA_<br>SET_INSP_<br>INTRVL_<br>NBR      | Numeric                  | The default value is <i>0</i> .                                           |
| Inspection<br>Interval<br>Options -<br>Factor<br>Remaining<br>Life | MI_CA_<br>SET_INSP_<br>INT_OPT_<br>FRL_FLG | Boolean                  | Enter <i>True</i> or <i>False</i> . The default value is<br><i>True</i> . |
| Inspection<br>Interval<br>Options -<br>Inspection<br>Interval      | MI_CA_<br>SET_INSP_<br>INT_OPT_<br>II_FLG  | Boolean                  | Enter <i>True</i> or <i>False</i> . The default value is<br><i>True</i> . |

| Field Caption                                    | Field ID                                | Data<br>Type<br>(Length) | Comments                                                                   |
|--------------------------------------------------|-----------------------------------------|--------------------------|----------------------------------------------------------------------------|
| Default T-Min<br>(Inches)                        | MI_CA_<br>SET_REF_<br>TMIN_NBR          | Numeric                  | The default value is <i>0</i> .                                            |
| Minimum Cor-<br>rosion Rate<br>(Mils/year)       | MI_CA_<br>SET_MN_<br>CR_NBR             | Numeric                  | The default value is <i>5</i> .                                            |
| Use Minimum<br>Corrosion<br>Rate                 | MI_CA_<br>SET_USE_<br>MN_CR_<br>FLG     | Boolean                  | Enter <i>True</i> or <i>False</i> . The default value is<br><i>False</i> . |
| Remaining<br>Life Factor                         | MI_CA_<br>SET_REM_<br>LIFE_FCTR_<br>NBR | Numeric                  | The default value is <i>0.5</i> . Enter a number<br>between 0 and 1.       |
| Allowable<br>Measurement<br>Variance<br>(inches) | MI_CA_<br>SET_<br>ALLOW_<br>VARIA_NBR   | Numeric                  | The default value is <i>0</i> .                                            |
| Corrosion<br>Rate Variance                       | MI_CA_<br>SET_CRV_N                     | Numeric                  | The default value is <i>0</i> .                                            |

## TML\_Group Worksheet

On the TML\_Group worksheet, you will specify the TML groups (which are or will be represented by TML Group records) that you want to create or update.

| Field Cap-<br>tion | Field ID                       | Data<br>Type<br>(Length) | Comments                                                                                                    |
|--------------------|--------------------------------|--------------------------|----------------------------------------------------------------------------------------------------|
| Equipment<br>ID    | MI_<br>EQUIP000_<br>EQUIP_ID_C | Character<br>(255)       | This column requires at least one cell to<br>have a value. This column appears only in<br>the Thickness Monitoring (TM) Equipment<br>Data Loader. |

| Field Cap-<br>tion               | Field ID                                 | Data<br>Type<br>(Length) | Comments                                                                                                    |
|----------------------------------|------------------------------------------|--------------------------|----------------------------------------------------------------------------------------------------|
| Functional<br>Location ID        | MI_<br>FNCLOC00_<br>FNC_LOC_C            | Character<br>(255)       | This column requires at least one cell to<br>have a value. This column appears only in<br>the Thickness Monitoring (TM) Functional<br>Location Data Loader.                                                                                                    |
| CMMS Sys-<br>tem                 | MI_<br>EQUIP000_<br>SAP_SYSTEM_<br>C     | Character<br>(255)       | If the Equipment or the Functional Loca-<br>tion record for an asset has a value in the<br>CMMS System field, enter that value in this<br>column.                                                                                                    |
| Equipment<br>Technical<br>Number | MI_<br>EQUIP000_<br>EQUIP_TECH_<br>NBR_C | Character<br>(255)       | This column appears only in the Thickness<br>Monitoring (TM) Equipment Data Loader. If<br>you are required to enter a value for the<br>CMMS System cell for an asset, and the<br>Equipment record for the asset has a value<br>in the Equipment Technical Number field,<br>enter that value in this column.<br>If there is no value in the CMMS System<br>field, this column can be blank, even if the<br>Equipment record contains a value for the<br>Equipment Technical Number field. |
| TML Group<br>ID                  | MI_<br>TMLGROUP_<br>ID_C                 | Character<br>(50)        | A value is required and must be unique<br>among all the TML Groups linked to an<br>Asset.<br><b>Note:</b> Although the TML Group ID field<br>is disabled and populated automatically<br>in GE Digital APM, you can override the<br>value using the data loader workbook.                                                                                                    |
| Description                      | MI_<br>TMLGROUP_<br>DESCR_C              | Character<br>(255)       | None                                                                                                    |

| Field Cap-<br>tion | Field ID                              | Data<br>Type<br>(Length) | Comments |
|--------------------|---------------------------------------|--------------------------|----------|
| Corrosion<br>Group | MI_<br>TMLGROUP_<br>CORRO_<br>GROUP_C | Character<br>(255)       | None     |
| Comments           | MI_<br>TMLGROUP_<br>COMME_T           | Character<br>(2500)      | None     |

# TML\_Group\_CAS

On the TML\_Group\_CAS worksheet, you will specify Corrosion Analysis Settings records for a TML Group. If you do *not* enter values on this worksheet, the values on the Asset\_ CAS or Functional\_Location\_CAS worksheet for the associated asset are used. Otherwise, the values that you enter on the TML\_Group\_CAS are used for the TML Group.

| Field Caption             | Field ID                             | Data<br>Type<br>(Length) | Comments                                                                                                    |
|---------------------------|--------------------------------------|--------------------------|----------------------------------------------------------------------------------------------------|
| Equipment ID              | MI_<br>EQUIP000_<br>EQUIP_ID_C       | Character<br>(255)       | This column requires at least one cell to<br>have a value. This column appears only in<br>the Thickness Monitoring (TM) Equipment<br>Data Loader.           |
| Functional<br>Location ID | MI_<br>FNCLOC00_<br>FNC_LOC_C        | Character<br>(255)       | This column requires at least one cell to<br>have a value. This column appears only in<br>the Thickness Monitoring (TM) Functional<br>Location Data Loader. |
| CMMS Sys-<br>tem          | MI_<br>EQUIP000_<br>SAP_SYSTEM_<br>C | Character<br>(255)       | If the Equipment or the Functional Loca-<br>tion record for an asset has a value in the<br>CMMS System field, enter that value in<br>this column.           |

| Field Caption                    | Field ID                                  | Data<br>Type<br>(Length) | Comments                                                                                                    |
|----------------------------------|-------------------------------------------|--------------------------|----------------------------------------------------------------------------------------------------|
| Equipment<br>Technical<br>Number | MI_<br>EQUIP000_<br>EQUIP_TECH_<br>NBR_C  | Character<br>(255)       | This column appears only in the Thick-<br>ness Monitoring (TM) Equipment Data<br>Loader. If you are required to enter a<br>value for the CMMS System cell for an<br>asset, and the Equipment record for the<br>asset has a value in the Equipment Tech-<br>nical Number field, enter that value in<br>this column.<br>If there is no value in the CMMS System<br>field, this column can be blank, even if<br>the Equipment record contains a value<br>for the Equipment Technical Number<br>field. |
| Inspection<br>Type               | MI_CA_SET_<br>ANALY_TYPE_<br>CHR          | Character<br>(50)        | If you do not enter a value in this cell,<br>then data in this row is not loaded. This<br>cell may only contain a value that you<br>entered in the Inspection Type cell for the<br>associated asset on the Asset_CAS or<br>Functional_Location_CAS worksheet.                                                                                                    |
| TML Group ID                     | MI_<br>TMLGROUP_<br>ID_C                  | Character<br>(50)        | A value is required and must match one<br>of the value in the corresponding cell on<br>the TML Group worksheet.                                                                                                    |
| Controlling<br>Corrosion<br>Rate | MI_CA_SET_<br>CR_ROLL_<br>OPT_CHR         | Character<br>(50)        | <ul><li>This cell may only contain one of the following values:</li><li>Average</li><li>Formula</li><li>Maximum</li></ul>                                                                                                    |
| Comments                         | MI_CA_SET_<br>COM_CON_<br>COR_RAT_<br>CHR | Character<br>(2000)      | None                                                                                                    |

| Field Caption                                   | Field ID                                   | Data<br>Type<br>(Length) | Comments                                                                                                    |
|-------------------------------------------------|--------------------------------------------|--------------------------|----------------------------------------------------------------------------------------------------|
| Apply CCD to                                    |                                            |                          | Enter <i>True</i> or <i>False</i> .                                                                                                    |
| TML Rem Life<br>Next Insp<br>Date Calc          | MI_CA_SET_<br>APPLY_CR_<br>FLG             | Boolean                  | If you do not enter a value in this cell, the<br>value in the corresponding cell on the<br>Asset_CAS or the Functional_Location_<br>CAS worksheet is used. |
| Safety Factor                                   | MI_CA_SET_<br>AVG_CR_<br>SFTY_FCTR_<br>NBR | Numeric                  | If you do not enter a value in this cell, the<br>value in the corresponding cell on the<br>Asset_CAS or the Functional_Location_<br>CAS worksheet is used. |
| Minimum<br>Number of<br>TMLs                    | MI_CA_SET_<br>AVG_CR_MN_<br>TML_NBR        | Numeric                  | If you do not enter a value in this cell, the<br>value in the corresponding cell on the<br>Asset_CAS or the Functional_Location_<br>CAS worksheet is used. |
| Percentile                                      | MI_CA_SET_<br>AVG_CR_<br>PERC_NBR          | Numeric                  | If you do not enter a value in this cell, the<br>value in the corresponding cell on the<br>Asset_CAS or the Functional_Location_<br>CAS worksheet is used. |
| Std Deviation<br>Factor                         | MI_CA_SET_<br>STD_DEV_<br>FCTR_NBR         | Numeric                  | If you do not enter a value in this cell, the<br>value in the corresponding cell on the<br>Asset_CAS or the Functional_Location_<br>CAS worksheet is used. |
| Remaining<br>Life Critical<br>Number of<br>TMLs | MI_CA_SET_<br>RM_LIF_CRIT_<br>TMLS_NBR     | Numeric                  | If you do not enter a value in this cell, the<br>value in the corresponding cell on the<br>Asset_CAS or the Functional_Location_<br>CAS worksheet is used. |
|                                                 |                                            |                          | Enter <i>True</i> or <i>False</i> .                                                                                                    |
| Corrosion<br>Rate Options -<br>Least Squares    | MI_CA_SET_<br>CR_OPT_LS_<br>FLG            | Boolean                  | If you do not enter a value in this cell, the<br>value in the corresponding cell on the<br>Asset_CAS or the Functional_Location_<br>CAS worksheet is used. |

| Field Caption                                                      | Field ID                               | Data<br>Type<br>(Length) | Comments                                                                                                    |
|--------------------------------------------------------------------|----------------------------------------|--------------------------|----------------------------------------------------------------------------------------------------|
|                                                                    |                                        |                          | Enter <i>True</i> or <i>False</i> .                                                                                                    |
| Corrosion<br>Rate Options -<br>Short Term                          | MI_CA_SET_<br>CR_OPT_ST_<br>FLG        | Boolean                  | If you do not enter a value in this cell, the<br>value in the corresponding cell on the<br>Asset_CAS or the Functional_Location_<br>CAS worksheet is used.                                        |
|                                                                    |                                        |                          | Enter <i>True</i> or <i>False</i> .                                                                                                    |
| Corrosion<br>Rate Options -<br>Long Term                           | MI_CA_SET_<br>CR_OPT_LT_<br>FLG        | Boolean                  | If you do not enter a value in this cell, the<br>value in the corresponding cell on the<br>Asset_CAS or the Functional_Location_<br>CAS worksheet is used.                                        |
|                                                                    |                                        |                          | Enter <i>True</i> or <i>False</i> .                                                                                                    |
| Corrosion<br>Rate Options -<br>Custom A                            | MI_CA_SET_<br>CR_OPT_A_F               | Boolean                  | If you do not enter a value in this cell, the<br>value in the corresponding cell on the<br>Asset_CAS or the Functional_Location_<br>CAS worksheet is used.                                        |
|                                                                    |                                        |                          | Enter <i>True</i> or <i>False</i> .                                                                                                    |
| Corrosion<br>Rate Options -<br>Custom B                            | MI_CA_SET_<br>CR_OPT_B_F               | Boolean                  | If you do not enter a value in this cell, the<br>value in the corresponding cell on the<br>Asset_CAS or the Functional_Location_<br>CAS worksheet is used.                                        |
| Default<br>Inspection<br>Interval<br>(Months)                      | MI_CA_SET_<br>INSP_INTRVL_<br>NBR      | Numeric                  | If you do not enter a value in this cell, the<br>value in the corresponding cell on the<br>Asset_CAS or the Functional_Location_<br>CAS worksheet is used.                                        |
| Inspection<br>Interval<br>Options -<br>Factor<br>Remaining<br>Life | MI_CA_SET_<br>INSP_INT_<br>OPT_FRL_FLG | Boolean                  | Enter <i>True</i> or <i>False</i> .<br>If you do not enter a value in this cell, the<br>value in the corresponding cell on the<br>Asset_CAS or the Functional_Location_<br>CAS worksheet is used. |

| Field Caption                                    | Field ID                              | Data<br>Type<br>(Length) | Comments                                                                                                    |
|--------------------------------------------------|---------------------------------------|--------------------------|----------------------------------------------------------------------------------------------------|
| Inspection                                       |                                       |                          | Enter <i>True</i> or <i>False</i> .                                                                                                    |
| Interval<br>Options -<br>Inspection<br>Interval  | MI_CA_SET_<br>INSP_INT_<br>OPT_II_FLG | Boolean                  | If you do not enter a value in this cell, the<br>value in the corresponding cell on the<br>Asset_CAS or the Functional_Location_<br>CAS worksheet is used. |
| Default T-Min<br>(Inches)                        | MI_CA_SET_<br>REF_TMIN_<br>NBR        | Numeric                  | If you do not enter a value in this cell, the<br>value in the corresponding cell on the<br>Asset_CAS or the Functional_Location_<br>CAS worksheet is used. |
| Minimum Cor-<br>rosion Rate<br>(Mils/year)       | MI_CA_SET_<br>MN_CR_NBR               | Numeric                  | If you do not enter a value in this cell, the<br>value in the corresponding cell on the<br>Asset_CAS or the Functional_Location_<br>CAS worksheet is used. |
|                                                  |                                       |                          | Enter <i>True</i> or <i>False</i> .                                                                                                    |
| Use Minimum<br>Corrosion<br>Rate                 | MI_CA_SET_<br>USE_MN_CR_<br>FLG       | Boolean                  | If you do not enter a value in this cell, the<br>value in the corresponding cell on the<br>Asset_CAS or the Functional_Location_<br>CAS worksheet is used. |
|                                                  |                                       |                          | Enter a number between 0 and 1.                                                                                                    |
| Remaining<br>Life Factor                         | MI_CA_SET_<br>REM_LIFE_<br>FCTR_NBR   | Numeric                  | If you do not enter a value in this cell, the<br>value in the corresponding cell on the<br>Asset_CAS or the Functional_Location_<br>CAS worksheet is used. |
| Allowable<br>Measurement<br>Variance<br>(inches) | MI_CA_SET_<br>ALLOW_<br>VARIA_NBR     | Numeric                  | If you do not enter a value in this cell, the<br>value in the corresponding cell on the<br>Asset_CAS or the Functional_Location_<br>CAS worksheet is used. |
| Corrosion<br>Rate Variance                       | MI_CA_SET_<br>CRV_N                   | Numeric                  | If you do not enter a value in this cell, the<br>value in the corresponding cell on the<br>Asset_CAS or the Functional_Location_<br>CAS worksheet is used. |

# TML Worksheet

On the TML worksheet, you will specify the TMLs (that are or will be represented by Thickness Measurement Location records) that you want to create. For some of the cells, if you do not enter a value on this worksheet, after you load data, the corresponding fields are populated automatically in GE Digital APM.

| Field Cap-<br>tion               | Field ID                                 | Data<br>Type<br>(Lengt-<br>h) | Comments                                                                                                    |
|----------------------------------|------------------------------------------|-------------------------------|----------------------------------------------------------------------------------------------------|
| Equipment<br>ID                  | MI_<br>EQUIP000_<br>EQUIP_ID_C           | Char-<br>acter<br>(255)       | This column requires at least one cell to have<br>a value. This column appears only in the<br>Thickness Monitoring (TM) Equipment Data<br>Loader.                                                                                                    |
| Functional<br>Location ID        | MI_<br>FNCLOC00_<br>FNC_LOC_C            | Char-<br>acter<br>(255)       | This column requires at least one cell to have<br>a value. This column appears only in the<br>Thickness Monitoring (TM) Functional Loca-<br>tion Data Loader.                                                                                                    |
| CMMS Sys-<br>tem                 | MI_<br>EQUIP000_<br>SAP_<br>SYSTEM_C     | Char-<br>acter<br>(255)       | If the Equipment or the Functional Location<br>record for an asset has a value in the CMMS<br>System field, enter that value in this column.                                                                                                    |
| Equipment<br>Technical<br>Number | MI_<br>EQUIP000_<br>EQUIP_<br>TECH_NBR_C | Char-<br>acter<br>(255)       | This column appears only in the Thickness<br>Monitoring (TM) Equipment Data Loader. If<br>you are required to enter a value for the<br>CMMS System cell for an asset, and the Equip-<br>ment record for the asset has a value in the<br>Equipment Technical Number field, enter<br>that value in this column.<br>If there is no value in the CMMS System field,<br>this column can be blank, even if the Equip-<br>ment record contains a value for the Equip-<br>ment Technical Number field. |

| Field Cap-<br>tion     | Field ID                     | Data<br>Type<br>(Lengt-<br>h)                                                                                                    | Comments                                                                                                    |
|------------------------|------------------------------|----------------------------------------------------------------------------------------------------|----------------------------------------------------------------------------------------------------|
| TML Group<br>ID        | MI_<br>TMLGROUP_<br>ID_C     | Char-<br>acter (50)                                                                                                    | If you do not enter a value in this cell, the<br>TML is directly linked to the Asset.                                                                                                    |
| TML ID                 | MI_DP_ID_<br>CHR             | Char-<br>acter (50)                                                                                                    | A value is required, and must be unique<br>among all the TMLs linked to a TML Group or<br>an Asset.                                                                                                    |
| TML Ana-<br>lysis Type | MI_TML_<br>TYPE_CHR          | Char-<br>acter (50)                                                                                                    | A value is required. This cell may only contain<br>one of the values that you entered in the<br>Inspection Type cell in the Asset_CAS, Func-<br>tional_Location_CAS, or TML_Group_CAS<br>worksheet, whichever is linked to the TML. |
| Component<br>Type      | MI_TML_<br>COMP_TYPE_<br>CHR | Char-<br>acter (10)<br>In the baseline GE Digital APM system, to<br>cell may only contain one of the followin<br>System Code IDs:<br>• Piping<br>• Pressure Vessel<br>• Tank |                                                                                                    |
| Location               | MI_DP_<br>LOCTN_CHR          | Char-<br>acter (50)                                                                                                    | None                                                                                                    |
| ISO Drawing<br>Number  | MI_DP_ISO_<br>DRAW_CHR       | Char-<br>acter (50)                                                                                                    | None                                                                                                    |

| Field Cap-<br>tion               | Field ID                                   | Data<br>Type<br>(Lengt-<br>h) | Comments                                                                                                    |
|----------------------------------|--------------------------------------------|-------------------------------|----------------------------------------------------------------------------------------------------|
|                                  |                                            |                               | In the baseline GE Digital APM system, this<br>cell may only contain one of the following<br>System Code IDs:<br>• LADDER                                                                                                    |
|                                  |                                            |                               | MANLIFT                                                                                                    |
| Arcess                           | MI_DP_                                     | Char-                         | SCAFFOLD                                                                                                    |
| Access                           | ACCESS_CHR                                 | acter (50)                    | The list in this field is populated by the DPAC<br>System Code Table. If the system code table<br>has been customized, the valid values could<br>be different. To verify which options are<br>acceptable in your GE Digital APM system, via<br>Configuration Manager, refer to the appro-<br>priate table. |
| Inspection<br>Sequence<br>Number | MI_DP_INSP_<br>SEQ_NBR                     | Numeric                       | None                                                                                                    |
| Insulated<br>Flag                | MI_TML_<br>INSLTED_<br>FLG                 | Boolean                       | Enter <i>True</i> or <i>False</i> . The default value is <i>False</i> .                                                                                                    |
| TML Com-<br>ment                 | MI_DP_<br>COMMNT_<br>CHR                   | Char-<br>acter<br>(255)       | None                                                                                                    |
| Minimum<br>Thickness             | MI_TML_<br>MIN_THICK_<br>NBR               | Numeric                       | If you do not enter a value in this cell, the<br>value in the Default T-Min (Inches) cell on the<br>TML_CAS worksheet is used.                                                                                                    |
| Additional<br>Thickness          | MI_THICK_<br>MEASU_<br>LOCAT_<br>ADDIT_THI | Numeric                       | None                                                                                                    |

| Field Cap-<br>tion             | Field ID                                 | Data<br>Type<br>(Lengt-<br>h) | Comments                                                                                                    |                                                                                                    |
|--------------------------------|------------------------------------------|-------------------------------|----------------------------------------------------------------------------------------------------|----------------------------------------------------------------------------------------------------|
| Excluded<br>From Ana-<br>lysis | MI_DP_<br>EXCL_FROM_<br>ANALYSIS_<br>FLG | Logical                       | Enter <i>True</i> or <i>False</i> . The<br><i>False</i> .                                                                                                    | default value is                                                                                                    |
| Number of<br>Readings          | MI_TML_<br>READ_NUM_<br>N                | Numeric                       | Enter a number betweer default value is <i>1</i> .                                                                                                    | າ 1 and 26. The                                                                                                    |
|                                | MI_TML_<br>DSGN_                         | Char-<br>acter (50)           | In the baseline GE Digita<br>cell may only contain on<br>System Code IDs based<br>Component Type cell:                                                                                   | l APM system, this<br>e of the following<br>on the value in the                                                                          |
|                                |                                          |                               | Component Type                                                                                                    | Design Code                                                                                                    |
|                                |                                          |                               | Piping                                                                                                    | B31.1<br>B31.3                                                                                                    |
| Design<br>Code                 |                                          |                               | Pressure Vessel                                                                                                    | ASME VIII DIV 1                                                                                                    |
|                                | CODE_CHR                                 |                               | Tank                                                                                                    | API 653                                                                                                    |
|                                |                                          |                               | The list in this field is po<br>System Code Table. If th<br>has been customized, th<br>be different. To verify we<br>acceptable in your GE Di<br>Configuration Manager,<br>priate table. | pulated by the DSCD<br>e system code table<br>le valid values could<br>nich options are<br>igital APM system, via<br>refer to the appro- |

| Field Cap-<br>tion                            | Field ID                          | Data<br>Type<br>(Lengt-<br>h) | Comments                                                                                                    |                                                                                                    |
|-----------------------------------------------|-----------------------------------|-------------------------------|----------------------------------------------------------------------------------------------------|----------------------------------------------------------------------------------------------------|
| Code Year<br>(T-Min For-<br>mula)             | MI_TML_<br>CODE_YEAR_<br>C        | Char-<br>acter (4)            | A value is required if the value in<br>Code cell is not <i>N/A</i> . This cell ma<br>tains one of the following values<br>• N/A<br>• 1995                                                                                                    | n the Design<br>ay only con-<br>s:                                                                            |
| Code Year<br>(Allowable<br>Stress<br>STRESS C |                                   | Char-<br>acter (4)            | A value is required if the value in<br>Code cell is not <i>N/A</i> . The followin<br>provides the valid values that you<br>in this cell based on the value in<br>Code cell.                                                                                                    | n the Design<br>ng table<br>ou can enter<br>n the Design                                                      |
|                                               | MI_TML_<br>CODE_YEAR_<br>STRESS_C |                               | Design Code                                                                                                    | Code<br>Year<br>(Allowable<br>Stress<br>Lookup)                                                               |
| Lookup)                                       |                                   |                               | API 653                                                                                                    | 2008                                                                                                    |
|                                               |                                   |                               |                                                                                                    | 1998                                                                                                    |
|                                               |                                   |                               |                                                                                                    | 2010                                                                                                    |
|                                               |                                   |                               | B31.1                                                                                                    | 2014                                                                                                    |
|                                               |                                   |                               | B31.3                                                                                                    | 2014                                                                                                    |
| Material<br>Spe-<br>cification                | MI_TML_<br>MAT_SPEC_<br>CHR       | Char-<br>acter                | A value is required if the value in<br>ride Allowable Stress cell is <i>Fals</i><br>want GE Digital APM to calculate<br>ues. Refer to the (Picklist) works<br>data loader workbook for valid<br>you can enter in this cell based<br>in the Design Code and Code Ye<br>Stress Lookup) cells. | n the Over-<br>e, and if you<br>e T-min val-<br>heet in the<br>values that<br>on the values<br>ear (Allowable |

| Field Cap-<br>tion              | Field ID                              | Data<br>Type<br>(Lengt-<br>h) | Comments                                                                                                    |
|---------------------------------|---------------------------------------|-------------------------------|----------------------------------------------------------------------------------------------------|
| Material<br>Grade               | MI_TML_<br>MAT_<br>GRADE_CHR          | Char-<br>acter (50)           | A value is required if the value in the Over-<br>ride Allowable Stress cell is <i>False</i> , and if you<br>want GE Digital APM to calculate T-min val-<br>ues. Refer to the (Picklist) worksheet in the<br>data loader workbook for valid values that<br>you can enter in this cell based on the values<br>in the Design Code, Code Year (Allowable<br>Stress Lookup), and Material Specification<br>cells. |
| Material<br>Type                | MI_TML_<br>MATER_<br>TYPE_CHR         | Char-<br>acter                | None                                                                                                    |
| Design Pres-<br>sure            | MI_TML_<br>DSGN_<br>PRESS_NBR         | Numeric                       | A value is required if you want GE Digital<br>APM to calculate T-min values.                                                                                                    |
| Design Tem-<br>perature         | MI_TML_<br>DSGN_<br>TEMP_NBR          | Numeric                       | A value is required if you want GE Digital<br>APM to calculate T-min values.                                                                                                    |
| Nominal<br>Thickness            | MI_TML_<br>NOM_THICK_<br>NBR          | Numeric                       | None                                                                                                    |
| Override<br>Allowable<br>Stress | MI_TML_<br>OVRD_<br>ALLOW_<br>STRES_F | Boolean                       | Enter <i>True</i> or <i>False</i> .                                                                                                    |
| Allowable<br>Stress             | MI_TML_<br>ALLOWABL-<br>E_STRESS_N    | Numeric                       | A value is required if the value in the Over-<br>ride Allowable Stress cell is <i>True</i> , and you<br>want GE Digital APM to calculate T-min val-<br>ues.                                                                                                    |

| Field Cap-<br>tion                                  | Field ID                      | Data<br>Type<br>(Lengt-<br>h)                                              | Comments                                                                                                    |
|-----------------------------------------------------|-------------------------------|----------------------------------------------------------------------------|----------------------------------------------------------------------------------------------------|
| Outside Dia-<br>meter MI_TML_<br>OUTSD_<br>DIAM_NBR |                               | A value is required if all of the following con-<br>ditions are satisfied: |                                                                                                    |
|                                                     | MI_TML_<br>OUTSD_<br>DIAM_NBR | Numeric                                                                    | <ul> <li>The value in the Vessel Type cell is<br/><i>CON_HEAD</i> (Conical Head), <i>ELLIP_HEAD</i><br/>(Ellipsoidal Head), <i>PIPENOZZ</i> (Pipe<br/>nozzle), <i>TORCC_HEAD</i> (Toriconical<br/>Head), or <i>TORCK_HEAD</i> (Toriconical<br/>Head, Knuckle Portion).</li> </ul>           |
|                                                     |                               |                                                                            | side.                                                                                                    |
|                                                     |                               |                                                                            | <ul> <li>You want GE Digital APM to calculate T-<br/>min values.</li> </ul>                                                                                                    |
| Inside Dia-<br>meter MI_TML_<br>INSD_DIAM_ N<br>NBR |                               | A value is required if all of the following con-<br>ditions are satisfied: |                                                                                                    |
|                                                     | MI_TML_<br>INSD_DIAM_<br>NBR  | Numeric                                                                    | <ul> <li>The value in the Vessel Type cell is<br/><i>CON_HEAD</i> (Conical Head), <i>ELLIP_HEAD</i><br/>(Ellipsoidal Head), <i>TORCC_HEAD</i><br/>(Toriconical Head), or <i>TORCK_HEAD</i><br/>(Toriconical Head, Knuckle Portion).</li> <li>The value in the PV Formula cell is</li> </ul> |
|                                                     |                               |                                                                            | Inside.                                                                                                    |
|                                                     |                               |                                                                            | <ul> <li>You want GE Digital APM to calculate T-<br/>min values.</li> </ul>                                                                                                    |

| Field Cap-<br>tion     | Field ID                      | Data<br>Type<br>(Lengt-<br>h) | Comments                                                                                                    |
|------------------------|-------------------------------|-------------------------------|----------------------------------------------------------------------------------------------------|
| Joint Factor           | MI_TML_<br>JOINT_EFF_<br>NBR  | Numeric                       | A value is required if all of the following con-<br>ditions are satisfied:                                     |
|                        |                               |                               | • The value in the Design Code cell is <i>API</i> 653.                                                         |
|                        |                               |                               | • The value in the Tank Type cell is<br><i>RIVSHELL</i> (Rivited Shell) or <i>WELDSHELL</i><br>(Welded Shell). |
|                        |                               |                               | <ul> <li>You want GE Digital APM to calculate T-<br/>min values.</li> </ul>                                    |
|                        |                               |                               | The default value is <i>1</i> .                                                                                |
| Corrosion<br>Allowance | MI_TML_<br>CORR_<br>ALLOW_NBR | Numeric                       | None                                                                                                    |

| Field Cap-<br>tion                                   | Field ID                                | Data<br>Type<br>(Lengt-<br>h) | Comments                                                                                                    |
|------------------------------------------------------|-----------------------------------------|-------------------------------|----------------------------------------------------------------------------------------------------|
| Piping Nom- MI_T<br>inal Dia- NOM<br>meter - NPS NBR |                                         | Numeric                       | Refer to the (Picklist) worksheet in the data<br>loader workbook for a list of values that you<br>can enter in this cell.                                                                                                    |
|                                                      |                                         |                               | The values in the Piping Nominal Diameter -<br>NPS and Piping Nominal Diameter - DN cells<br>are mapped using the Piping Properties ref-<br>erence table. Therefore, if you enter a value<br>in one of these cells, the other field is pop-<br>ulated with the mapped value after you load<br>data.                                                                                                    |
|                                                      | NOM_DIAM_<br>NBR                        |                               | If you enter a value that is <i>not</i> mapped to the value in the Piping Nominal Diameter - DN cell, then the value in this cell is ignored, and the corresponding field is populated with the value mapped to the value in the Piping Nominal Diameter - DN cell. For example, if the value in the Piping Nominal Diameter - DN cell is 6, then the value in this cell must be 0.125. If you enter a different value in this cell or leave it blank, then the value <i>0.125</i> is used to populate the corresponding field in GE Digital APM. |
| Piping Nom-<br>inal Dia-<br>meter - DN               | MI_TML_<br>PIPING_<br>NOM_DIAM_<br>DN_N | Numeric                       | Refer to the (Picklist) worksheet in the data<br>loader workbook for a list of values that you<br>can enter in this cell.                                                                                                    |
|                                                      |                                         |                               | The values in the Piping Nominal Diameter -<br>NPS and Piping Nominal Diameter - DN cells<br>are mapped using the Piping Properties ref-<br>erence table. Therefore, if you enter a value<br>in one of these cells, the other field is pop-<br>ulated with the mapped value after you load<br>data.                                                                                                    |

| Field Cap-<br>tion | Field ID             | Data<br>Type<br>(Lengt-<br>h) | Comments                                                                                                    |
|--------------------|----------------------|-------------------------------|----------------------------------------------------------------------------------------------------|
| Schedule           | MI_TML_<br>SCHED_CHR | Char-<br>acter (50)           | A value is required if you have entered a<br>value in the Piping Nominal Diameter - NPS<br>cell. Refer to the (Picklist) worksheet in the<br>data loader workbook for a list of values that<br>you can enter in this cell based on the value<br>in the Piping Nominal Diameter - NPS cell. |

| Field Cap-<br>tion      | Field ID                             | Data<br>Type<br>(Lengt-<br>h) | Comments                                                                                                    |                                                                                                    |
|-------------------------|--------------------------------------|-------------------------------|----------------------------------------------------------------------------------------------------|----------------------------------------------------------------------------------------------------|
|                         |                                      |                               | In the baseline GE Digital AF<br>cell may only contain one of<br>System Code IDs based on t<br>Design Code cell:                                                                                                    | M system, this<br>the following<br>he values in the                                                       |
|                         |                                      |                               | Design Code                                                                                                    | Piping For-<br>mula                                                                                       |
|                         |                                      |                               |                                                                                                    | А                                                                                                    |
|                         |                                      |                               | Nevelue                                                                                                    | В                                                                                                    |
| Piping For-             | MI_TML_<br>PIPING_<br>FORMULA_C      |                               | No value                                                                                                    | С                                                                                                    |
|                         |                                      |                               |                                                                                                    | D                                                                                                    |
|                         |                                      | Char-                         |                                                                                                    | А                                                                                                    |
| mula                    |                                      | acter (4)                     | R21 2                                                                                                    | В                                                                                                    |
|                         |                                      |                               | 6.100                                                                                                    | С                                                                                                    |
|                         |                                      |                               |                                                                                                    | D                                                                                                    |
|                         |                                      |                               | Any value other than<br>B31.3                                                                                                    | N/A                                                                                                    |
|                         |                                      |                               | The list in this field is popula<br>PIPFMU System Code Table.<br>code table has been custom<br>ues could be different. To ve<br>options are acceptable in yo<br>APM system, via Configurati<br>refer to the appropriate table | ated by the<br>If the system<br>ized, the valid val-<br>erify which<br>ur GE Digital<br>on Manager,<br>e. |
| Mechanical<br>Allowance | MI_TML_<br>MECH_<br>ALLOWANC-<br>E_N | Numeric                       | The default value is <i>0</i> .                                                                                                    |                                                                                                    |

| Field Cap-<br>tion         | Field ID                       | Data<br>Type<br>(Lengt-<br>h) | Comments                                                                                                    |
|----------------------------|--------------------------------|-------------------------------|----------------------------------------------------------------------------------------------------|
| Design D<br>Factor F.      |                                | Numeric                       | A value is required if all of the following con-<br>ditions are satisfied:                                                                                               |
|                            | MI_TML_<br>DESIGN_<br>FACTOR_N |                               | • The value in the Component Type cell is <i>Piping.</i>                                                                                                    |
|                            |                                |                               | • The value in the Design Code cell is <i>B31.8</i> .                                                                                                    |
|                            |                                |                               | <ul> <li>You want GE Digital APM to calculate T-<br/>min values.</li> </ul>                                                                                              |
|                            |                                |                               | The default value is <i>1</i> .                                                                                                    |
| Tem-<br>perature<br>Factor | MI_TML_<br>TEMP_<br>FACTOR_N   | Numeric                       | A value is required if the value in the Component Type cell is <i>Piping</i> , and if you want GE Digital APM to calculate T-min values. The default value is <i>1</i> . |

| Field Cap-<br>tion | Field ID                    | Data<br>Type<br>(Lengt-<br>h) | Comments                                                                                                    |                                                                                                    |
|--------------------|-----------------------------|-------------------------------|----------------------------------------------------------------------------------------------------|----------------------------------------------------------------------------------------------------|
|                    |                             |                               | In the baseline GE Digital<br>cell may only contain one<br>System Code IDs:                                                                                                    | APM system, this<br>of the following                                                                                              |
|                    |                             |                               | System Code ID                                                                                                    | Tank Type                                                                                                    |
|                    |                             |                               | ANNRING                                                                                                    | Annular Ring                                                                                                    |
|                    | MI_TML_<br>TANK_TYPE_<br>C  | Char-<br>acter (50)           | FLRPLATE                                                                                                    | Floor Plate                                                                                                    |
|                    |                             |                               | RIVSHELL                                                                                                    | Rivited Shell                                                                                                    |
| Tank Type          |                             |                               | ROOFPLATE                                                                                                    | Roof Plate                                                                                                    |
|                    |                             |                               | WELDSHELL                                                                                                    | Welded Shell                                                                                                    |
|                    |                             |                               | The list in this field is pop<br>System Code Table. If the<br>has been customized, the<br>be different. To verify wh<br>acceptable in your GE Dig<br>Configuration Manager, r<br>priate table. | oulated by the TNKT<br>system code table<br>valid values could<br>ich options are<br>gital APM system, via<br>refer to the appro- |
| Shell Type         | MI_TML_<br>SHELL_TYPE_<br>C | Char-<br>acter (50)           | None                                                                                                    |                                                                                                    |
| API Method         | MI_TML_API_<br>METHOD_C     | Char-<br>acter (50)           | None                                                                                                    |                                                                                                    |

| Field Cap-<br>tion             | Field ID                             | Data<br>Type<br>(Lengt-<br>h) | Comments                                                                                                    |
|--------------------------------|--------------------------------------|-------------------------------|----------------------------------------------------------------------------------------------------|
| Plate Thick-<br>ness           | MI_TML_<br>PLATE_<br>THICKNESS_<br>N | Numeric                       | <ul> <li>A value is required if all of the following conditions are satisfied:</li> <li>The value in the Design Code cell is <i>API</i> 653.</li> <li>The value in the Tank Type cell is <i>ANNRING</i> (Annular Ring).</li> <li>You want GE Digital APM to calculate Tmin values.</li> </ul>   |
| Minimum<br>Yield<br>Strength   | MI_TML_<br>MIN_YIELD_<br>STR_N       | Numeric                       | <ul> <li>A value is required if all of the following conditions are satisfied:</li> <li>The value in the Design Code cell is <i>API</i> 653.</li> <li>The value in the Tank Type cell is <i>WELDSHELL</i> (Welded Shell).</li> <li>You want GE Digital APM to calculate Tmin values.</li> </ul> |
| Minimum<br>Tensile<br>Strength | MI_TML_<br>MIN_<br>TENSILE_<br>STR_N | Numeric                       | <ul> <li>A value is required if all of the following conditions are satisfied:</li> <li>The value in the Design Code cell is <i>API</i> 653.</li> <li>The value in the Tank Type cell is <i>WELDSHELL</i> (Welded Shell).</li> <li>You want GE Digital APM to calculate Tmin values.</li> </ul> |
| Course<br>Height               | MI_TML_<br>COURSE_<br>HEIGHT_N       | Numeric                       | None                                                                                                    |

| Field Cap-<br>tion                              | Field ID                                          | Data<br>Type<br>(Lengt-<br>h) | Comments                                                                                                    |
|-------------------------------------------------|---------------------------------------------------|-------------------------------|----------------------------------------------------------------------------------------------------|
| Course<br>Number                                | MI_TML_<br>COURSE_<br>NUMBER_N                    | Numeric                       | <ul> <li>A value is required if all of the following conditions are satisfied:</li> <li>The value in the Design Code cell is <i>API</i> 653.</li> <li>The value in the Tank Type cell is <i>WELDSHELL</i> (Welded Shell).</li> <li>You want GE Digital APM to calculate Tmin values.</li> </ul>                                                                    |
| Fill Height                                     | MI_TML_<br>FILL_<br>HEIGHT_N                      | Numeric                       | None                                                                                                    |
| Specific<br>Gravity                             | MI_TML_<br>SPECIFIC_<br>GRAVITY_N                 | Numeric                       | <ul> <li>A value is required if all of the following conditions are satisfied:</li> <li>The value in the Design Code cell is <i>API</i> 653.</li> <li>The value in the Tank Type cell is <i>ANNRING</i> (Annular Ring), <i>RIVSHELL</i> (Rivited Shell), or <i>WELDSHELL</i> (Welded Shell).</li> <li>You want GE Digital APM to calculate Tmin values.</li> </ul> |
| Floor Plate<br>has Detec-<br>tion?              | MI_TML_<br>FLR_PLATE_<br>DETECTION_<br>L          | Boolean                       | Enter <i>True</i> or <i>False</i> . The default value is <i>False</i> .                                                                                                    |
| Floor Plate<br>has Rein-<br>forced Lin-<br>ing? | MI_TML_<br>FLR_PLATE_<br>REINFORCE-<br>D_LINING_L | Boolean                       | Enter <i>True</i> or <i>False</i> . The default value is <i>False</i> .                                                                                                    |

| Field Cap-<br>tion             | Field ID                          | Data<br>Type<br>(Lengt-<br>h) | Comments                                                                                                    |
|--------------------------------|-----------------------------------|-------------------------------|----------------------------------------------------------------------------------------------------|
|                                |                                   |                               | A value is required if all of the following con-<br>ditions are satisfied:                                                                          |
| Maximum                        | MI_TML_                           |                               | • The value in the Design Code cell is <i>API</i> 653.                                                                                              |
| Operating MA<br>Fill Height HE | MAX_OP_<br>FILL_<br>HEIGHT_N      | Numeric                       | • The value in the Tank Type cell is<br><i>ANNRING</i> (Annular Ring), <i>RIVSHELL</i> (Riv-<br>ited Shell), or <i>WELDSHELL</i> (Welded<br>Shell). |
|                                |                                   |                               | <ul> <li>You want GE Digital APM to calculate T-<br/>min values.</li> </ul>                                                                         |
| Distance<br>From the<br>Bottom | MI_TML_<br>DIST_FROM_<br>BOTT_NBR | Numeric                       | None                                                                                                    |
| Tank Dia-<br>meter             | MI_TML_<br>TANK_<br>DIAMETER_N    | Numeric                       | A value is required if all of the following con-<br>ditions are satisfied:                                                                          |
|                                |                                   |                               | • The value in the Design Code cell is <i>API</i> 653.                                                                                              |
|                                |                                   |                               | • The value in the Tank Type cell is<br><i>ANNRING</i> (Annular Ring), <i>RIVSHELL</i> (Riv-<br>ited Shell), or <i>WELDSHELL</i> (Welded<br>Shell). |
|                                |                                   |                               | <ul> <li>You want GE Digital APM to calculate T-<br/>min values.</li> </ul>                                                                         |

| Field Cap-<br>tion | Field ID                     | Data<br>Type<br>(Lengt-<br>h) | Comments                                                                                                    |                                                                                                    |
|--------------------|------------------------------|-------------------------------|----------------------------------------------------------------------------------------------------|----------------------------------------------------------------------------------------------------|
|                    |                              |                               | In the baseline<br>cell may only co<br>System Code ID                                                                               | GE Digital APM system, this<br>ontain one of the following<br>s:                                                                                                    |
|                    |                              |                               | System<br>Code ID                                                                                                    | Tank Type                                                                                                    |
|                    |                              |                               | CON_HEAD                                                                                                    | Conical Head                                                                                                    |
|                    | MI_TML_<br>VESSEL_<br>TYPE_C | Char-<br>acter (50)           | CYL_SHELL                                                                                                    | Cylindrical Shell                                                                                                    |
|                    |                              |                               | ELLIP_HEAD                                                                                                    | Ellipsoidal Head                                                                                                    |
|                    |                              |                               | HEM_HEAD                                                                                                    | Hemispherical Head                                                                                                    |
|                    |                              |                               | PIPENOZZ                                                                                                    | Pipe Nozzle                                                                                                    |
| Vessel Type        |                              |                               | SPH_SHELL                                                                                                    | Spherical Shell                                                                                                    |
|                    |                              |                               | TORCC_HEAD                                                                                                    | Toriconical Head                                                                                                    |
|                    |                              |                               | TORCK_HEAD                                                                                                    | Toriconical Head, Knuckle<br>Portion                                                                                                    |
|                    |                              |                               | TORSP_HEAD                                                                                                    | Torispherical Head                                                                                                    |
|                    |                              |                               | The list in this f<br>System Code Ta<br>has been custor<br>be different. To<br>acceptable in yo<br>Configuration M<br>priate table. | ield is populated by the VSTP<br>able. If the system code table<br>mized, the valid values could<br>verify which options are<br>our GE Digital APM system, via<br>Manager, refer to the appro- |

| Field Cap-<br>tion                          | Field ID                        | Data<br>Type<br>(Lengt-<br>h) | Comments                                                                                                    |
|---------------------------------------------|---------------------------------|-------------------------------|----------------------------------------------------------------------------------------------------|
|                                             |                                 |                               | In the baseline GE Digital APM system, this cell may only contain one of the following System Code IDs:                                                                                                    |
|                                             |                                 |                               | • Inside                                                                                                    |
|                                             | MI TMI PV                       | Char-                         | • Outside                                                                                                    |
| PV Formula                                  | FORMULA_C                       | acter (10)                    | The list in this field is populated by the<br>PVFMU System Code Table. If the system<br>code table has been customized, the valid val-<br>ues could be different. To verify which<br>options are acceptable in your GE Digital<br>APM system, via Configuration Manager,<br>refer to the appropriate table. |
| Dish Radius                                 | MI_TML_<br>DISH_<br>RADIUS_N    | Numeric                       | A value is required if:                                                                                                    |
|                                             |                                 |                               | <ul> <li>The value in the Vessel Type cell is<br/><i>TORSP_HEAD</i> (Torispherical Head).</li> <li>-and-</li> </ul>                                                                                                    |
|                                             |                                 |                               | <ul> <li>You want GE Digital APM to calculate T-<br/>min values.</li> </ul>                                                                                                    |
|                                             | MI_TML_<br>KNUCKLE_<br>RADIUS_N | Numeric                       | A value is required if:                                                                                                    |
| Knuckle MI_TML_<br>KNUCKLE_ Nur<br>RADIUS_N |                                 |                               | <ul> <li>The value in the Vessel Type cell is<br/><i>TORCK_HEAD</i> (Toriconical Head,<br/>Knuckle Portion) or <i>TORSP_HEAD</i> (Tori-<br/>spherical Head).</li> </ul>                                                                                                    |
|                                             |                                 |                               | • You want GE Digital APM to calculate T-                                                                                                    |
|                                             |                                 | min values.                   |                                                                                                    |

| Field Cap-<br>tion | Field ID                        | Data<br>Type<br>(Lengt-<br>h) | Comments                                                                                                    |
|--------------------|---------------------------------|-------------------------------|----------------------------------------------------------------------------------------------------|
| apex_angle         | MI_TML_<br>APEX_<br>ANGLE_N     | Numeric                       | <ul> <li>A value is required if:</li> <li>The value in the Vessel Type cell is <i>CON_HEAD</i> (Conical Head), <i>TORCC_HEAD</i> Toriconical Head), or <i>TORCK_HEAD</i> (Toriconical Head, Knuckle Portion).</li> <li>-and-</li> <li>You want GE Digital APM to calculate Tmin values.</li> </ul>                                                                                |
| Inside<br>Radius   | MI_TML_<br>INSIDE_<br>RADIUS_N  | Numeric                       | <ul> <li>A value is required if all of the following conditions are satisfied:</li> <li>The value in the Vessel Type cell is <i>CYL_SHELL</i> (Cylindrical Shell), <i>HEM_HEAD</i> Hemispherical Head), or <i>SPH_SHELL</i> (Spherical Shell).</li> <li>The value in the PV Formula cell is <i>Inside</i>.</li> <li>You want GE Digital APM to calculate T-min values.</li> </ul> |
| Outside<br>Radius  | MI_TML_<br>OUTSIDE_<br>RADIUS_N | Numeric                       | <ul> <li>A value is required if all of the following conditions are satisfied:</li> <li>The value in the Vessel Type cell is <i>CYL_SHELL (Cylindrical Shell)</i>, <i>HEM_HEAD</i> Hemispherical Head), or <i>SPH_SHELL</i> (Spherical Shell).</li> <li>The value in the PV Formula cell is <i>Outside</i>.</li> <li>You want GE Digital APM to calculate Tmin values.</li> </ul> |

| Field Cap-<br>tion | Field ID                       | Data<br>Type<br>(Lengt-<br>h) | Comments |
|--------------------|--------------------------------|-------------------------------|----------|
| Head Dia-<br>meter | MI_TML_<br>HEAD_<br>DIAMETER_N | Numeric                       | None     |

#### TML\_CAS Worksheet

On the TML\_CAS worksheet, you will specify Corrosion Analysis Settings records for a TML.

- If you do *not* enter values on this worksheet, and:
  - If the TML is linked to a TML Group, then the values on the TML\_Group\_CAS worksheet for the associated TML Group are used.
  - If the TML is *not* linked to a TML Group, the values that you enter on the Asset\_CAS or Functional\_Location\_CAS worksheet are used.
- Otherwise, the values on the TML\_CAS worksheet are used.

| Field Caption             | Field ID                             | Data<br>Type<br>(Length) | Comments                                                                                                    |
|---------------------------|--------------------------------------|--------------------------|----------------------------------------------------------------------------------------------------|
| Equipment ID              | MI_<br>EQUIP000_<br>EQUIP_ID_C       | Character<br>(255)       | This column requires at least one cell to<br>have a value. This column appears only in<br>the Thickness Monitoring (TM) Equipment<br>Data Loader.           |
| Functional<br>Location ID | MI_<br>FNCLOC00_<br>FNC_LOC_C        | Character<br>(255)       | This column requires at least one cell to<br>have a value. This column appears only in<br>the Thickness Monitoring (TM) Functional<br>Location Data Loader. |
| CMMS Sys-<br>tem          | MI_<br>EQUIP000_<br>SAP_SYSTEM_<br>C | Character<br>(255)       | If the Equipment or the Functional Loca-<br>tion record for an asset has a value in the<br>CMMS System field, enter that value in<br>this column.           |

| Field Caption                    | Field ID                                 | Data<br>Type<br>(Length) | Comments                                                                                                    |
|----------------------------------|------------------------------------------|--------------------------|----------------------------------------------------------------------------------------------------|
| Equipment<br>Technical<br>Number | MI_<br>EQUIP000_<br>EQUIP_TECH_<br>NBR_C | Character<br>(255)       | This column appears only in the Thickness<br>Monitoring (TM) Equipment Data Loader.<br>If you are required to enter a value for the<br>CMMS System cell for an asset, and the<br>Equipment record for the asset has a<br>value in the Equipment Technical Number<br>field, enter that value in this column.<br>If there is no value in the CMMS System<br>field, this column can be blank, even if the                                                                                    |
|                                  |                                          |                          | Equipment record contains a value for the Equipment Technical Number field.                                                                                                    |
| Inspection<br>Type               | MI_CA_SET_<br>ANALY_TYPE_<br>CHR         | Character<br>(50)        | If you do not enter a value in this cell,<br>then data in this row is not loaded. If the<br>TML is linked to a TML Group, then this<br>cell may only contain a value that you<br>have entered in the Inspection Type cell<br>for the associated <i>TML Group</i> on the<br><i>TML_Group_CAS</i> worksheet. Otherwise,<br>this cell may only contain a value that you<br>have entered in the Inspection Type cell<br>for the associated <i>asset</i> on the <i>Asset_CAS</i><br>worksheet. |
| TML Group ID                     | MI_<br>TMLGROUP_<br>ID_C                 | Character<br>(50)        | A value is required if the TML is linked to a<br>TML Group. The value should match the<br>value in the TML Group ID cell for the cor-<br>responding TML on the TML worksheet. If<br>you do not enter a value in this cell, the<br>TML is directly linked to the Asset.                                                                                                    |
| TML ID                           | MI_DP_ID_<br>CHR                         | Character<br>(50)        | A value is required and must be unique.                                                                                                    |

| Field Caption                                    | Field ID                           | Data<br>Type<br>(Length) | Comments                                                                                                    |
|--------------------------------------------------|------------------------------------|--------------------------|----------------------------------------------------------------------------------------------------|
| Std Deviation<br>Factor                          | MI_CA_SET_<br>STD_DEV_<br>FCTR_NBR | Numeric                  | If you do not enter a value in this cell, and<br>if the TML is linked to a TML Group, then<br>the value in the corresponding cell on the<br>TML_Group_CAS worksheet is used. Other-<br>wise, the value in the corresponding cell<br>on the Asset_CAS or the Functional_Loca-<br>tion_CAS worksheet is used. |
| Default<br>Inspection<br>Interval<br>(Months)    | MI_CA_SET_<br>INSP_<br>INTRVL_NBR  | Numeric                  | If you do not enter a value in this cell, and<br>if the TML is linked to a TML Group, then<br>the value in the corresponding cell on the<br>TML_Group_CAS worksheet is used. Other-<br>wise, the value in the corresponding cell<br>on the Asset_CAS or the Functional_Loca-<br>tion_CAS worksheet is used. |
| Minimum Cor-<br>rosion Rate<br>(Mils/year)       | MI_CA_SET_<br>MN_CR_NBR            | Numeric                  | If you do not enter a value in this cell, and<br>if the TML is linked to a TML Group, then<br>the value in the corresponding cell on the<br>TML_Group_CAS worksheet is used. Other-<br>wise, the value in the corresponding cell<br>on the Asset_CAS or the Functional_Loca-<br>tion_CAS worksheet is used. |
| Allowable<br>Measurement<br>Variance<br>(inches) | MI_CA_SET_<br>ALLOW_<br>VARIA_NBR  | Numeric                  | If you do not enter a value in this cell, and<br>if the TML is linked to a TML Group, then<br>the value in the corresponding cell on the<br>TML_Group_CAS worksheet is used. Other-<br>wise, the value in the corresponding cell<br>on the Asset_CAS or the Functional_Loca-<br>tion_CAS worksheet is used. |
| Field Caption              | Field ID            | Data<br>Type<br>(Length) | Comments                                                                                                    |
|----------------------------|---------------------|--------------------------|----------------------------------------------------------------------------------------------------|
| Corrosion<br>Rate Variance | MI_CA_SET_<br>CRV_N | Numeric                  | If you do not enter a value in this cell, and<br>if the TML is linked to a TML Group, then<br>the value in the corresponding cell on the<br>TML_Group_CAS worksheet is used. Other-<br>wise, the value in the corresponding cell<br>on the Asset_CAS or the Functional_Loca-<br>tion_CAS worksheet is used. |

#### **Measurements Worksheet**

On the Measurements worksheet, you will specify the TMs (that are or will be represented by Thickness Measurement records) that you want to create or update.

| Field Caption             | Field ID                     | Data<br>Type<br>(Length) | Comments                                                                                                    |
|---------------------------|------------------------------|--------------------------|----------------------------------------------------------------------------------------------------|
| Equipment ID              | MI_EQUIP000_<br>EQUIP_ID_C   | Character<br>(255)       | This column requires at least one cell<br>to have a value. This column appears<br>only in the Thickness Monitoring (TM)<br>Equipment Data Loader.           |
| Functional<br>Location ID | MI_FNCLOC00_<br>FNC_LOC_C    | Character<br>(255)       | This column requires at least one cell<br>to have a value. This column appears<br>only in the Thickness Monitoring (TM)<br>Functional Location Data Loader. |
| CMMS Sys-<br>tem          | MI_EQUIP000_<br>SAP_SYSTEM_C | Character<br>(255)       | If the Equipment or the Functional Loca-<br>tion record for an asset has a value in<br>the CMMS System field, enter that value<br>in this column.           |

| Field Caption                    | Field ID                             | Data<br>Type<br>(Length) | Comments                                                                                                    |
|----------------------------------|--------------------------------------|--------------------------|----------------------------------------------------------------------------------------------------|
| Equipment<br>Technical<br>Number | MI_EQUIP000_<br>EQUIP_TECH_<br>NBR_C | Character<br>(255)       | This column appears only in the Thick-<br>ness Monitoring (TM) Equipment Data<br>Loader. If you are required to enter a<br>value for the CMMS System cell for an<br>asset, and the Equipment record for<br>the asset has a value in the Equipment<br>Technical Number field, enter that<br>value in this column. |
|                                  |                                      |                          | If there is no value in the CMMS System<br>field, this column can be blank, even if<br>the Equipment record contains a value<br>for the Equipment Technical Number<br>field.                                                                                                    |
| TML Group ID                     | MI_<br>TMLGROUP_<br>ID_C             | Character<br>(50)        | A value is required if the corresponding<br>TML is linked to a TML Group. The<br>value that you enter must match the<br>value in the TML Group ID cell for the<br>corresponding TML on the TML work-<br>sheet.                                                                                                   |
| TML ID                           | MI_DP_ID_CHR                         | Character<br>(50)        | A value is required and should match<br>the value in the TML ID cell for the cor-<br>responding TML on the TML worksheet.<br>Otherwise, data in this row is not<br>loaded.                                                                                                    |
| Readings                         | MI_THICK_<br>MEASU_READI_            | Character<br>(2000)      | A value is required. Enter a number<br>greater than 0. If you have multiple<br>readings, separate them with semi-<br>colons.                                                                                                    |
|                                  |                                      |                          | If you do not enter a value in this cell,<br>the data in this row is not loaded.                                                                                                    |

| Field Caption           | Field ID                              | Data<br>Type<br>(Length) | Comments                                                                                                    |
|-------------------------|---------------------------------------|--------------------------|----------------------------------------------------------------------------------------------------|
| Measurement             | MI_DP_MEAS_                           | Data                     | Enter a value in the following format:<br>YYYY-MM-DD hh:mm:ss                                                                                                    |
| Date                    | TAKEN_DT                              | Date                     | If you do not enter a value, the current date is used.                                                                                                    |
|                         |                                       |                          | Enter a value in the following format:<br><last name="">, <first name=""> ~ <user id=""></user></first></last>                                                                                                    |
| Measurement<br>Taken By | MI_DP_MEAS_<br>TAKEN_BY_CHR           | Character                | When you want to <i>create</i> a Thickness<br>Monitoring record using the data<br>loader workbook, and if your user<br>ID appears in the Measurement Taken<br>By field on a Thickness Measurement<br>datasheet, then you need not enter a<br>value in this cell. The appropriate value<br>is automatically populated in the Meas-<br>urement Taken By field after you load<br>data. If not, enter a value that matches<br>the user ID of a Security User in<br>GE Digital APM. Otherwise, the data in<br>this row is not loaded. |
|                         |                                       |                          | If, however, you do <i>not</i> want the Meas-<br>urement Taken by field to be populated<br>automatically, using the data loader<br>workbook, <i>update</i> the Thickness Mon-<br>itoring record by leaving the Meas-<br>urement Taken By cell blank.                                                                                                    |
| Measurement<br>Comment  | MI_DP_MEAS_<br>COMMENT_<br>CHR        | Character<br>(255)       | None                                                                                                    |
| Temperature             | MI_THICK_<br>MEAS_TEMP_<br>TAKEN_AT_N | Numeric                  | None                                                                                                    |

## About the Thickness Monitoring (TM) Data Loaders Load Verification

After you load data, perform the following steps in GE Digital APM to confirm the integrity and accuracy of the data that you have loaded:

- Access the details of the import job. These details indicate if any errors were encountered during the data load. The log may help account for any records that are not loaded.
- In Thickness Monitoring or Record Manager, access the assets specified in the data loader workbook, and then verify that the expected TML Groups and TMLs are present or updated, and that any associated records that you expected to be created are also present in the database.
- To view a list of TML Groups created after a specific date, run the following query:
  - For an SQL database:

SELECT [MI\_TMLGROUP].[MI\_TMLGROUP\_ID\_C] "TML Group ID", [MI\_TMLGROUP]. [MI\_TMLGROUP\_DESCR\_C] "Description", [MI\_TMLGROUP].LAST\_UPDT\_DT "LAST\_ UPDT\_DT" FROM [MI\_TMLGROUP] WHERE [MI\_TMLGROUP].LAST\_UPDT\_DT >= CONVERT (VARCHAR(255), (? :d :caption='Enter a Date'), 110)

• For an Oracle database:

```
SELECT [MI_TMLGROUP].[MI_TMLGROUP_ID_C] "TML Group ID", [MI_TMLGROUP].
[MI_TMLGROUP_DESCR_C] "Description", [MI_TMLGROUP].LAST_UPDT_DT "LAST_
UPDT_DT", [MI_TMLGROUP].ENTY_ID "ENTY_ID" FROM [MI_TMLGROUP] WHERE [MI_
TMLGROUP].LAST_UPDT_DT >= to_date(to_char((? :d :caption='Enter a Date'),
'mm/dd/yyyy'), 'mm/dd/yyyy')
```

- To view a list of TMLs created after a specific date, run the following query:
  - For an SQL database:

```
SELECT [MI Thickness Measurement Location].[MI_DP_ID_CHR] "TML ID", [MI
Thickness Measurement Location].[MI_DP_ASSET_ID_CHR] "TML Asset ID", [MI
Thickness Measurement Location].LAST_UPDT_DT "LAST_UPDT_DT" FROM [MI
Thickness Measurement Location] WHERE [MI Thickness Measurement Loca-
tion].LAST_UPDT_DT >= CONVERT(VARCHAR(255), (? :d :caption='Enter a
Date'), 110)
```

• For an Oracle database:

```
SELECT [MI Thickness Measurement Location].[MI_DP_ID_CHR] "TML ID", [MI
Thickness Measurement Location].[MI_DP_ASSET_ID_CHR] "TML Asset ID", [MI
Thickness Measurement Location].LAST_UPDT_DT "LAST_UPDT_DT", [MI Thick-
ness Measurement Location].ENTY_KEY "ENTY_KEY" FROM [MI Thickness Meas-
urement Location] WHERE [MI Thickness Measurement Location].LAST_UPDT_DT
>= to_date(to_char((? :d :caption='Enter a Date'), 'mm/dd/yyyy'), 'mm/d-
d/yyyy')
```

- To view a list of Thickness Measurements created after a specific date, run the following query:
  - For an SQL database:

SELECT [MI Thickness Measurement].[MI\_THICK\_MEASU\_ID\_CHR] "Measurement ID", [MI Thickness Measurement].[MI\_DP\_MEAS\_TAKEN\_BY\_CHR] "Measurement Taken By", [MI Thickness Measurement].[MI\_THICK\_MEAS\_TML\_KEY\_C] "TML Key", [MI Thickness Measurement].LAST\_UPDT\_DT "LAST\_UPDT\_DT" FROM [MI Thickness Measurement] WHERE [MI Thickness Measurement].LAST\_UPDT\_DT >= CONVERT(VARCHAR(255), (? :d :caption='Enter a Date'), 110)

#### • For an Oracle database:

SELECT [MI Thickness Measurement].[MI\_THICK\_MEASU\_ID\_CHR] "Measurement ID", [MI Thickness Measurement].[MI\_DP\_MEAS\_TAKEN\_BY\_CHR] "Measurement Taken By", [MI Thickness Measurement].[MI\_THICK\_MEASU\_READ\_PF\_C] "Readings Pass/Fail", [MI Thickness Measurement].[MI\_THICK\_MEAS\_TML\_KEY\_C] "TML Key", [MI Thickness Measurement].LAST\_UPDT\_DT "LAST\_UPDT\_DT", [MI Thickness Measurement].ENTY\_KEY "ENTY\_KEY" FROM [MI Thickness Measurement] WHERE [MI Thickness Measurement].LAST\_UPDT\_DT >= to\_date(to\_char ((? :d :caption='Enter a Date'), 'mm/dd/yyyy'), 'mm/dd/yyyy')

## About the APM Power Generation Data Loaders

This topic provides a list of the APM Power Generation Data Loaders.

## About the Generation Availability Analysis (GAA) Data Loaders

GAA provides two data loaders.

- Generation Availability Analysis (GAA) Amplification Codes Data Loader: This data loader allows you to import the latest Amplification Codes to the GE Digital APM system to populate the Amplification Codes family.
- Generation Availability Analysis (GAA) Cause Codes Data Loader: This data loader allows you to import the latest Cause Codes to the GE Digital APM system to populate the Cause Codes family.

## About the GAA Data Loader Requirements

To use the GAA Amplification Codes Data Loader and GAA Cause Codes Data Loader, your organization must have completed the deployment of the Generation Availability Analysis module.

#### **Security Settings**

The Security User performing the data load operation must be associated with either the MI Data Loader User or MI Data Loader Admin Security Role, and must also be associated with the MI GAA Administrator Security Group or a Security Role that is associated with this Security Group.

# About the GAA Data Loader General Loading Strategy

▲ IMPORTANT: When importing Amplification and Cause Codes using the GAA Data Loaders, you must ensure that the latest Amplification and Cause Codes from the corresponding documentation is used.

#### Limitations

This section documents a list of the limitations for the GAA Data Loaders:

 You must use the GAA Amplification Codes Data Loader workbook (Generation Availability Analysis (GAA) Amplification Codes.xlsx) and the GAA Cause Codes Data Loader workbook (Generation Availability Analysis (GAA) Cause Code.xlsx). Any modifications made by the user to the values in column headings in any of the worksheets will not be imported.

**Note:** Any column values in a customized format will not be imported by the GAA Amplification Codes Data Loader and the GAA Cause Codes Data Loader.

2. If the user imports the same data multiple times, the most recently imported data is included in the database. If a record currently resides in the database and is then reimported, the newly imported file will replace the existing file in the database. The GAA Data Loader does not append the existing record.

## About the Generation Availability Analysis (GAA) Data Loader Workbooks Layout and Use

To import Amplification and Cause codes, GE Digital provides the GAA Amplification Codes Data Loader workbook (**Generation Availability Analysis (GAA) Amplification Codes.xlsx**) and the GAA Cause Codes Data Loader workbook (**Generation Availability Analysis (GAA) Cause Code.xlsx**). These workbooks support baseline GAA in GE Digital APM. You must use these workbooks to load Amplification Codes and Cause Codes respectively.

## GAA Amplification Codes Data Loader

The following table lists the worksheets that are included in the **Generation Availability Analysis (GAA) Amplification Codes.xlsx** workbook:

| Worksheet                       | Description                                                                                                    |
|---------------------------------|----------------------------------------------------------------------------------------------------|
| Configuration Work-<br>sheet    | The Configuration worksheet is needed to describe the type of data that you will be loading and how that data should be handled during the data load.           |
| AmplificationCodes<br>Worksheet | The AmplificationCodes Worksheet is used to import the latest<br>Amplification Codes to the GE Digital APM system to populate<br>the Amplification Code family. |

#### **Configuration Worksheet**

| Field Caption          | Field ID                  | Data<br>Type<br>(Length) | Comments                                                                                                    |
|------------------------|---------------------------|--------------------------|----------------------------------------------------------------------------------------------------|
| Data Work-<br>sheet ID | DATA_<br>WORKSHEET_<br>ID | Character                | This column contains the name of the <b><data></data></b> worksheet where the actual data is located. It needs to have the same name as the <b><data></data></b> worksheet in the data loader workbook. |

| Field Caption                  | Field ID   | Data<br>Type<br>(Length)                                                                                                    | Comments                                                                                     |
|--------------------------------|------------|----------------------------------------------------------------------------------------------------|----------------------------------------------------------------------------------------------|
| Batch Size BATCH_SIZE Characte |            | Modifying this field is required to<br>determine the number of records pro-<br>cessed in each batch. Enter the batch<br>size you want, and the Data Loader will<br>process that many records per batch.<br>For example, if you want to use a batch |                                                                                              |
|                                | BATCH_SIZE | Character                                                                                                    | size of 100, enter 100, and the data<br>loader will process 100 records per<br>batch.        |
|                                |            | <b>Note:</b> The recommended batch size<br>is 100. If the <b>Batch Size</b> column is<br>removed from the source workbook,<br>the data loader will default to a batch<br>size of 100.                                                              |                                                                                              |
|                                |            |                                                                                                    | In addition to processing the data in<br>batches, the log file reports progress by<br>batch. |

| Field Caption                  | Field ID                          | Data<br>Type<br>(Length)                                                                                                    | Comments                                                                                                    |
|--------------------------------|-----------------------------------|----------------------------------------------------------------------------------------------------|----------------------------------------------------------------------------------------------------|
|                                |                                   |                                                                                                    | Depending on the type of data that you<br>are working with, this will contain the<br>Relationship Family ID or the Entity Fam-<br>ily ID. You can also allow the data in<br>source file to determine the Family ID by<br>encapsulating the Field ID that contains<br>the Family ID data in brackets (<>).                                                                             |
| Primary Fam-<br>ily ID         | PRIMARY_<br>FAMILY_ID             | Character                                                                                                    | For example if in the <b><data></data></b> worksheet<br>there is a column with an ID of<br>PRIMARY_FAMILY_ID, where each row<br>contains the corresponding Family ID,<br>then in this column you should put the<br>value of <b>&lt;</b> PRIMARY_FAMILY_ID>.                                                                                                    |
|                                |                                   |                                                                                                    | If the Family ID in the GE Digital<br>metadata contains spaces, then you<br>have to use this feature.                                                                                                    |
| Primary Fam-<br>ily Key Fields | PRIMARY_<br>FAMILY_KEY_<br>FIELDS | Character                                                                                                    | This column contains the Field IDs asso-<br>ciated with the Primary Family that are<br>used to uniquely identify a record. If<br>more than one field is to be used, then<br>each Field ID needs to be separated by a<br>  (Pipe) character. In the case where you<br>are loading data into a relationship, if no<br>keys fields exist or are used, use the<br><none> constant.</none> |
|                                |                                   | If the Primary Action is ACTION_<br>INSERTONLY, then no key fields need to<br>be specified, so you can use the <none><br/>constant.</none> |                                                                                                    |
| Family Type                    | FAMILY_TYPE                       | Character                                                                                                    | The value is this column should be <i>Entity</i> or <i>Relationship</i> depending on the type of data that is being loaded.                                                                                                    |

| Field Caption                       | Field ID                       | Data<br>Type<br>(Length) | Comments                                                                                                    |
|-------------------------------------|--------------------------------|--------------------------|----------------------------------------------------------------------------------------------------|
| Predecessor<br>Family ID            | PRED_<br>FAMILY_ID             | Character                | When the Family Type is Relationship,<br>this column will contain the value of the<br>Entity Family ID that is the predecessor<br>in the relationship. Otherwise, it should<br>contain the <none> constant. You can<br/>also use the data in each of the rows to<br/>determine the Predecessor Family ID.</none>                                                                                                    |
| Predecessor<br>Family Key<br>Fields | PRED_<br>FAMILY_KEY_<br>FIELDS | Character                | This column contains the Field ID or IDs<br>associated with the Predecessor Family<br>that are used to uniquely identify the pre-<br>decessor record. If more than one field<br>is to be used, then each Field ID needs<br>to be separated by a   (Pipe) character.<br>If the Predecessor Action is ACTION_<br>INSERTONLY, then no key fields need to<br>be specified, so you can use the <none><br/>constant.</none> |
| Successor Fam-<br>ily ID            | SUCC_<br>FAMILY_ID             | Character                | When the Family Type is <i>Relationship</i> ,<br>this column will contain the value of the<br>Entity Family ID that is the successor in<br>the relationship. Otherwise, it should<br>contain the <none> constant. You can<br/>also use the data in each of the rows to<br/>determine the Successor Family ID.</none>                                                                                                  |

| Field Caption                    | Field ID                       | Data<br>Type<br>(Length) | Comments                                                                                                    |
|----------------------------------|--------------------------------|--------------------------|----------------------------------------------------------------------------------------------------|
| Successor Fam-<br>ily Key Fields | SUCC_<br>FAMILY_KEY_<br>FIELDS | Character                | This column contains the Field ID or IDs<br>associated with the Successor Family<br>that are used to uniquely identify the suc-<br>cessor record. If more than one field is<br>to be used, then each Field ID needs to<br>be separated by a   (Pipe) character.<br>If the Successor Action is ACTION_<br>INSERTONLY, then no key fields need to<br>be specified, so you can use the <none><br/>constant.</none> |

| Field Caption  | Field ID           | Data<br>Type<br>(Length) | Comments                                                                                                    |
|----------------|--------------------|--------------------------|----------------------------------------------------------------------------------------------------|
| Primary Action | PRIMARY_<br>ACTION | Character                | The value in this column will determine<br>the action that will be applied to the<br>Primary Family records. If the Family<br>Type is <i>Entity</i> , then the possible values<br>are:<br>• ACTION_INSERTONLY<br>• ACTION_INSERTUPDATE<br>• ACTION_UPDATEONLY<br>• ACTION_DELETE<br>• ACTION_PURGE<br>Deleting a record and purging a record<br>will both delete the current record, the<br>difference being that the purge action<br>will delete the record and all of the links<br>or relationships tied to that record. The<br>delete action will simple attempt to<br>delete the record, and if it is related to<br>another record, the delete will fail. If The<br>Family Type is <i>Relationship</i> , then the pos-<br>sible values are: |
|                |                    |                          | ACTION_INSERTONLY                                                                                                    |
|                |                    |                          | ACTION UPDATEONLY                                                                                                    |
|                |                    |                          | ACTION_DELETE                                                                                                    |

| Field Caption         | Field ID    | Data<br>Type<br>(Length) | Comments                                                                                                    |
|-----------------------|-------------|--------------------------|----------------------------------------------------------------------------------------------------|
| Predecessor<br>Action | PRED_ACTION | Character                | The value in this column will determine<br>the action that will be applied to the Pre-<br>decessor Family records. The possible<br>values are:<br>• ACTION_INSERTONLY<br>• ACTION_INSERTUPDATE<br>• ACTION_UPDATEONLY<br>• ACTION_UPDATEONLY<br>• ACTION_DELETE<br>• ACTION_PURGE<br>• ACTION_LOCATE<br>If The Family Type is <i>Entity</i> then the val-<br>ues needs to be<br>• ACTION_NONE                    |
| Successor<br>Action   | SUCC_ACTION | Character                | The value in this column will determine<br>the action that will be applied to the Suc-<br>cessor Family records. The possible val-<br>ues are:<br>• ACTION_INSERTONLY<br>• ACTION_INSERTUPDATE<br>• ACTION_UPDATEONLY<br>• ACTION_UPDATEONLY<br>• ACTION_DELETE<br>• ACTION_DELETE<br>• ACTION_PURGE<br>• ACTION_LOCATE<br>If The Family Type is <i>Entity</i> then the val-<br>ues needs to be<br>• ACTION_NONE |

| Field Caption                | Field ID                                 | Data<br>Type<br>(Length) | Comments                                                                                                    |
|------------------------------|------------------------------------------|--------------------------|----------------------------------------------------------------------------------------------------|
| Insert with<br>Null Values?  | OPTION_<br>INSERT_ON_<br>NULL            | Boolean                  | When setting field values on a new<br>record, if a value coming across is NULL,<br>the field values will be set to NULL if this<br>option is set to True.                                                                                                    |
| Update with<br>Null Values?  | OPTION_<br>UPDATE_ON_<br>NULL            | Boolean                  | When setting field values on an existing<br>record, if a value coming across is NULL,<br>the field values will be set to NULL if this<br>option is set to True.                                                                                                    |
|                              |                                          |                          | The Replace Existing Relationship option<br>is used to determine how a relationship<br>is to be maintained by its cardinality<br>definition.                                                                                                    |
| Replace an<br>Existing Link? | OPTION_<br>REPLACE_<br>EXISTING_<br>LINK | Boolean                  | For example, the relationship <i>Location</i><br><i>Contains Asset</i> that is defined in the Con-<br>figuration Manager. It has a cardinality<br>defined as Zero or One to Zero or One,<br>has a Location LP-2300, and contains the<br>Asset P-2300. If, in the data load, you<br>assign the Asset P-5000 to be contained<br>in the Location LP-2300, and you have<br>set the Replace Existing Link property to<br>True, then the data loader will link P-<br>5000 to LP-2300 and unlink P-2300 from<br>LP-2300. This assumes that P-5000 is not<br>currently linked to another location. The<br>same is true for a relationship that is<br>defined as Zero or One to Zero or Many,<br>or Zero or Many to Zero or One. |

| Field Caption              | Field ID                                  | Data<br>Type<br>(Length) | Comments                                                                                                    |
|----------------------------|-------------------------------------------|--------------------------|----------------------------------------------------------------------------------------------------|
| Allow Change<br>of Family? | OPTION_<br>ALLOW_<br>CHANGE_OF_<br>FAMILY | Boolean                  | Allows the data loader to move an entity from one family to another.<br>For example this would allow an entity that is currently assigned to the Centrifugal Pump family to be moved to the Reciprocating Pump family.<br>All relationships will be maintained as long as the family to which the entity is being moved allows the same relationships.<br>Note: Because of the extra processing required, by selecting this option, the interface performance will decrease. |

## AmplificationCodes Worksheet

| Field Caption                | Field ID                                 | Data Type<br>(Length) | Comments                |
|------------------------------|------------------------------------------|-----------------------|-------------------------|
| Amplification Code           | MI_GADS_AMPL_CODE_AMPL_<br>CODE_C        | Character<br>(50)     | This field is required. |
| Description                  | MI_GADS_AMPL_CODE_DESC_<br>C             | Character<br>(1000)   | This field is required. |
| Regulatory Organ-<br>ization | MI_GADS_AMP_COD_REG_<br>REP_ORG_C        | Character<br>(50)     | This field is required. |
| Event Type                   | MI_GADS_AMPL_CODE_EVEN_<br>TYPE_C        | Character<br>(50)     | None                    |
| Enterprise Support 1<br>Code | MI_REF_TABLES_ENTER_<br>SUPPO_1_CODE_CHR | Character<br>(50)     | None                    |

| Field Caption        | Field ID             | Data Type<br>(Length) | Comments |
|----------------------|----------------------|-----------------------|----------|
| Enterprise Support 1 | MI_REF_TABLES_ENTER_ | Character             | None     |
| Description          | SUPPO_1_DESCR_CHR    | (50)                  |          |
| Enterprise Support 2 | MI_REF_TABLES_ENTER_ | Character             | None     |
| Code                 | SUPPO_2_CODE_CHR     | (50)                  |          |
| Enterprise Support 2 | MI_REF_TABLES_ENTER_ | Character             | None     |
| Description          | SUPPO_2_DESCR_CHR    | (50)                  |          |
| Enterprise Support 3 | MI_REF_TABLES_ENTER_ | Character             | None     |
| Code                 | SUPPO_3_CODE_CHR     | (50)                  |          |
| Enterprise Support 3 | MI_REF_TABLES_ENTER_ | Character             | None     |
| Description          | SUPPO_3_DESCR_CHR    | (50)                  |          |
| Enterprise Support 4 | MI_REF_TABLES_ENTER_ | Character             | None     |
| Code                 | SUPPO_4_CODE_CHR     | (50)                  |          |
| Enterprise Support 4 | MI_REF_TABLES_ENTER_ | Character             | None     |
| Description          | SUPPO_4_DESCR_CHR    | (50)                  |          |
| Enterprise Support 5 | MI_REF_TABLES_ENTER_ | Character             | None     |
| Code                 | SUPPO_5_CODE_CHR     | (50)                  |          |
| Enterprise Support 5 | MI_REF_TABLES_ENTER_ | Character             | None     |
| Description          | SUPPO_5_DESCR_CHR    | (50)                  |          |
| Enterprise Support 6 | MI_REF_TABLES_ENTER_ | Character             | None     |
| Code                 | SUPPO_6_CODE_CHR     | (50)                  |          |
| Enterprise Support 6 | MI_REF_TABLES_ENTER_ | Character             | None     |
| Description          | SUPPO_6_DESCR_CHR    | (50)                  |          |
| Enterprise Support 7 | MI_REF_TABLES_ENTER_ | Character             | None     |
| Code                 | SUPPO_7_CODE_CHR     | (50)                  |          |
| Enterprise Support 7 | MI_REF_TABLES_ENTER_ | Character             | None     |
| Description          | SUPPO_7_DESCR_CHR    | (50)                  |          |

| Field Caption        | Field ID                          | Data Type<br>(Length) | Comments |
|----------------------|-----------------------------------|-----------------------|----------|
| Enterprise Support 8 | MI_REF_TABLES_ENTER_              | Character             | None     |
| Code                 | SUPPO_8_CODE_CHR                  | (50)                  |          |
| Enterprise Support   | MI_REF_TABLES_ENTER_              | Character             | None     |
| 8 Description        | SUPPO_8_DESCR_CHR                 | (50)                  |          |
| Unit Type            | MI_GADS_AMPL_CODE_UNIT_<br>TYPE_N | Character<br>(50)     | None     |

#### GAA Cause Codes Data Loader

The following table lists the worksheet that is included in the **Generation Availability Analysis (GAA) Cause Code.xlsx** workbook:

| Worksheet  | Description                                                                                                    |
|------------|----------------------------------------------------------------------------------------------------|
| CauseCode  | The CauseCodes worksheet is used to import the latest GADS Cause<br>Codes to the GE Digital APM system to populate the GADS Cause Code<br>family. |
| Mapped ID  | The Mapped to ID worksheet is used to populate values based on your selection in the Regulatory Reporting Organization in the Cause Codes record. |
| Unique Key | The Unique Key field is populated and must be in a sequential order.<br>This field is required.                                                   |

#### CauseCode Worksheet

| Field Cap-<br>tion | Field ID                      | Data<br>Type<br>(Length) | Comments                |
|--------------------|-------------------------------|--------------------------|-------------------------|
| Cause Code         | MI_<br>CAUSECODE_<br>CODE_C   | Character<br>(5)         | This field is required. |
| Unit Type          | MI_<br>CAUSECODE_<br>UNITTYPE | Numeric                  | This field is required. |

| Field Cap-<br>tion         | Field ID                              | Data<br>Type<br>(Length) | Comments                                                                                       |
|----------------------------|---------------------------------------|--------------------------|------------------------------------------------------------------------------------------------|
| Cause Code<br>Description  | MI_<br>CAUSECODE_<br>DESC             | Character<br>(250)       | This field is required.                                                                        |
| System                     | MI_<br>CAUSECODE_<br>SYSTEM           | Character<br>(50)        | This field is required.                                                                        |
| Component                  | MI_<br>CAUSECODE_<br>COMPONENT        | Character<br>(50)        | This field is required.                                                                        |
| ls OMC<br>Event?           | MI_<br>CAUSECODE_<br>OMC              | Boolean                  | For an OMC Event, set this field to TRUE.<br>For a non-OMC Event, this field must be<br>blank. |
| Regulatory<br>Organization | MI_<br>GMGADCAU_<br>REG_REP_ORG_<br>C | Character<br>(50)        | This field is required.                                                                        |

## About the GAA Data Loader Load Verification

A successful data import can be verified using one of the following methods:

- On the **Data Loaders** page, view the value in the **Status and Log** column. If the value *Complete* appears in the **Status and Log** column, then the data has been loaded successfully.
- On the **Data Loaders** page, select the hyperlink in the **Job ID** column to access the Interface Log datasheet, and then view the value in the Status field. If the value *Complete* appears in the Status field, then the data has been loaded successfully.
- Navigate to the Primary Event datasheet and view the fields that belong to the GADS Amplification Codes and GADS Cause Codes families. If you can populate the fields using values available in the drop-down lists on this datasheet, then the data has been loaded successfully.

## About the APM Safety Data Loaders

This topic provides a list of all the APM Safety Data Loaders.

## About the Calibration Management Data Loader

Using the Calibration Data Loader, you can implement Calibration Management when you have calibration data in a legacy system, which is not supported by GE Digital APM. To import data using the Calibration Data Loader, GE Digital APM provides an Excel template, **Calibration\_DataLoader.xlsx**, which supports baseline Calibration Management in GE Digital APM. You must export your legacy system so that the data can be used to populate the template. The data from the template will then be imported into GE Digital APM using the Calibration Data Loader.

**Note:** The Excel template is referred to throughout this documentation as the *data loader workbook*.

The data loader workbook can be used in the following scenarios:

- Loading existing legacy calibration data into GE Digital APM so that you can retain visibility into previous calibration results, compare the results with current and future results, and generate graphs and reports.
- Loading calibration data from a documenting process calibrator that is not supported by GE Digital APM

After importing the data, the Calibration Data Loader creates the following records in GE Digital APM:

- Test Equipment
- Test Equipment Detail
- Calibration Template, Analog
- Calibration Template, Discrete
- Calibration Task
- Calibration, Analog (Calibration Event)
- Calibration, Discrete (Calibration Event)
- Calibration Result
- Calibration Recommendation

**Note:** This data loader workbook is not backward compatible to earlier versions of GE Digital APM.

## About the Calibration Management Data Loader Requirements

Before importing data using the data loader workbook, you must have completed the deployment of the Calibration Management module. You must also have populated the Equipment to establish relationship with the families in Calibration Management, and have entered a valid Equipment entity key into the data loader workbook. To do this, the Equipment must exist in the GE Digital APM database.

#### **Security Settings**

The Security User performing the data load operation must be associated with either the MI Data Loader User or MI Data Loader Admin Security Role.

## About the Calibration Management Data Loader Data Model

The Calibration Data Loader does not load the entire data model illustrated in the normal help documentation. The following data model illustrates the records that the Data Loader supports. Equipment records, illustrated in green, must exist prior to importing data.

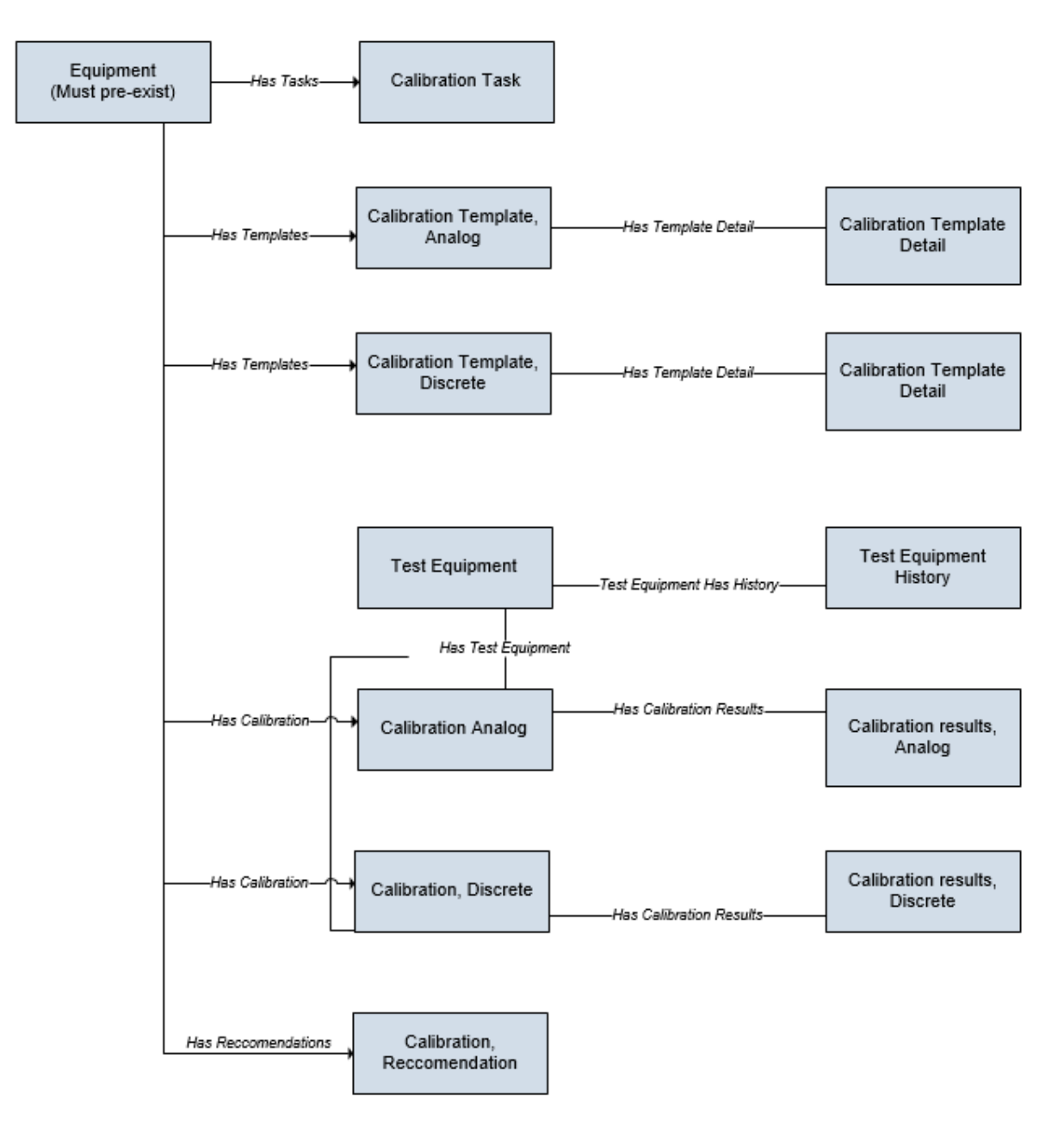

## About the Calibration Management Data Loader General Loading Strategy

The imported data must load in a specific sequence in order to successfully populate fields, to create records, and to link them to the predecessor and/or successor records.

#### **Best Practices**

When importing data using the data loader workbook, you must use the following best practices:

- ID fields (Row 2 of each worksheet) must not include special characters (other than underscores) or spaces.
- Columns (including columns representing custom fields) in the worksheets should be formatted as Text.
- You should not try to create and update a component in the same data loader workbook.
- You must consider the rules described in the Workbook Layout and Use section of this document while using the Calibration Data Loader.

#### Load Sequence

When importing data using the data loader workbook, you must use the following work-flow:

- 1. Download the data loader workbook provided by GE Digital
- 2. Identify the data requirements for exporting the data in to the data loader workbook.
- 3. Extract data from legacy applications to populate the data loader workbook.
- 4. Provide batch numbers in the Batch worksheet and in the first column of the remaining worksheets in the data loader workbook.
- 5. Import data into GE Digital APM.
- 6. Monitor the status of the data load, and verify the results in the log.
- 7. Conduct tests in GE Digital APM to ensure that the imported data loaded accurately.

For each row in the data loader workbook, the Calibration Data Loader creates a new record in GE Digital APM. However, if records have already been created and you reimport the data, the existing records will be updated.

## About the Calibration Management Data Loader Workbook Layout and Use

To import data using the Calibration Data Loader, GE Digital APM provides the data loader workbook (**Calibration\_DataLoader.xlsx**) that supports baseline Calibration Management in GE Digital APM. You must use this workbook to import data. You can modify the workbook to include custom fields used by your organization.

Worksheet Description This worksheet is used to define the batches. Data is imported in batches. All the records that are assigned a particular batch number will Batch be imported together. If a record in a batch is not imported, then none of the records in the batch are imported.  $MI_{-}$ This worksheet is used to define Test Equipment records. **TESTEQUIP** MI\_TST\_ EQUIP\_ This worksheet is used to define Test Equipment History records. HIST PROF\_ This worksheet is used to define Calibration Profile Templates records. **TEMPLATES** MI\_CAL\_ This worksheet is used to define Calibration Profile records. PROF ML This worksheet is used to define Calibration Template, Analog records. TMCAAN00 MI This worksheet is used to define Calibration Template, Discrete records. TMCADSCT  $MI_{-}$ This worksheet is used to define Calibration Task records. TASKCALB MI This worksheet is used to define Calibration, Analog records. **EVCAANLG** MI This worksheet is used to define Calibration Results, Analog records. CRAN0000  $MI_{-}$ This worksheet is used to define Calibration Recommendation records. RECCLBN

The following table lists the worksheets that are included in the data loader workbook.

#### Limitations

The Calibration Data Loader has the following limitations:

- You must use the data loader workbook. If you modify the format of the values in columns in any of the worksheets, you will not be able to import data.
- The values that you enter in the data loader workbook are case-sensitive.
- If you reimport data, the records that have been created by the Calibration Data Loader will be *updated*. Therefore, while reimporting data, if you remove the data for a field in the data loader workbook, the value for the corresponding field in GE Digital APM will be blank.

#### MI\_TESTEQUIP Worksheet

The MI\_TESTEQUIP worksheet stores the details of the Test Equipment records.

| Field Cap-<br>tion        | Field ID                             | Data<br>Type<br>(Length) | Comments                                                                                                    |
|---------------------------|--------------------------------------|--------------------------|----------------------------------------------------------------------------------------------------|
| BATCH_ID                  | BATCH_ID                             | Numeric                  | A value is required and must match one of<br>the values that you enter in the Batch work-<br>sheet. Additionally, all the records that are<br>linked to one another must contain the<br>same batch number. |
| Equipment ID              | MI_<br>TESTEQUIP_<br>EQUIP_ID_C      | Character<br>(50)        | A value is required and must be unique. This value identifies the Test Equipment.                                                                                                    |
| Serial Num-<br>ber        | MI_<br>TESTEQUIP_<br>SN_C            | Numeric                  | A value is required.                                                                                                    |
| Certification<br>Interval | MI_<br>TESTEQUIP_<br>CERT_INTV_<br>N | Numeric                  | A value is required.                                                                                                    |

| Field Cap-<br>tion              | Field ID                              | Data<br>Type<br>(Length) | Comments                                                                                                    |
|---------------------------------|---------------------------------------|--------------------------|----------------------------------------------------------------------------------------------------|
| Certification<br>Units          | MI_<br>TESTEQUIP_<br>CERT_<br>UNITS_C | Character<br>(50)        | A value is required. In the baseline GE Digital<br>APM system, this cell may only contain one<br>of the following System Code IDs:<br>• Minutes<br>• Hours<br>• Days<br>• Weeks<br>• Months<br>• Years<br>The list in this field is populated by the MI_<br>TIME_UNITS System Code Table. If the sys-<br>tem code table has been customized, the<br>valid values could be different. To verify<br>which options are acceptable in your<br>GE Digital APM system, via Configuration<br>Manager, refer to the appropriate table. |
| Model Num-<br>ber               | MI_<br>TESTEQUIP_<br>MOD_NO_C         | Character<br>(50)        | A value is required.                                                                                                    |
| Manufacturer                    | MI_<br>TESTEQUIP_<br>MFR_C            | Character<br>(50)        | A value is required.                                                                                                    |
| Last Cer-<br>tification<br>Date | MI_<br>TESTEQUIP_<br>CERT_<br>DATE_D  | Date                     | A value is required. Enter the value in the fol-<br>lowing format: YYYY-MM-DD HH:mm:ss                                                                                                    |

| Field Cap-<br>tion                | Field ID                               | Data<br>Type<br>(Length) | Comments                                                                                                    |
|-----------------------------------|----------------------------------------|--------------------------|----------------------------------------------------------------------------------------------------|
| Site Refer- MI_S<br>ence Name NAM |                                        |                          | ▲ IMPORTANT: Site Reference records<br>must preexist in GE Digital APM. The data<br>loader does not create Site Reference<br>records, but simply provides foreign key<br>data in the asset records, as determined in<br>the source workbook. If the site reference<br>record does not preexist, then you will<br>receive an error. |
|                                   | MI_SITE_<br>NAME                       | Character<br>(255)       | <ul> <li>A. Enter the site name to designate which site the Test Equipment or Standard Gas Cylinder record, once loaded into GE Digital APM, will be filtered by.</li> <li>-or-</li> </ul>                                                                                                    |
|                                   |                                        |                          | <ul> <li>B. Enter *Global* to indicate a that the site reference should be left global.</li> <li>Meaning that it will not be filtered by site in GE Digital APM.</li> </ul>                                                                                                    |
|                                   |                                        |                          | <b>Note</b> : Only super users are permitted to update Site Reference records.                                                                                                    |
| Assigned To                       | MI_<br>TESTEQUIP_<br>ASSIGNED_<br>TO_C | Character<br>(50)        | None                                                                                                    |
| Category                          | MI_<br>TESTEQUIP_<br>SAP_<br>CATEG_C   | Character<br>(50)        | None                                                                                                    |

| Field Cap-<br>tion                                              | Field ID                                      | Data<br>Type<br>(Length) | Comments                                                         |
|-----------------------------------------------------------------|-----------------------------------------------|--------------------------|------------------------------------------------------------------|
| Certification<br>Supplier is<br>ISO/IEC<br>17025 Cen-<br>tified | MI_<br>TESTEQUIP_<br>CERT_<br>SUPP_<br>CERT_C | Character<br>(5)         | None                                                             |
| Class                                                           | MI_<br>TESTEQUIP_<br>SAP_CLASS_<br>C          | Character<br>(50)        | None                                                             |
| Equipment<br>Technical ID                                       | MI_<br>TESTEQUIP_<br>EQUIP_<br>TECH_NBR_<br>C | Character<br>(50)        | None                                                             |
| NIST Trace-<br>ability<br>Required                              | MI_<br>TESTEQUIP_<br>NIST_<br>REQD_C          | Character<br>(5)         | None                                                             |
| Purchase<br>Date                                                | MI_<br>TESTEQUIP_<br>PRCH_D                   | Date                     | Enter a value in the following format: YYYY-<br>MM-DD HH:mm:ss   |
| Purchase<br>Order Num-<br>ber                                   | MI_<br>TESTEQUIP_<br>PO_NO_C                  | Character<br>(50)        | None                                                             |
| Туре                                                            | MI_<br>TESTEQUIP_<br>OBJ_TYP_C                | Character<br>(50)        | None                                                             |
| Last Check<br>Date                                              | MI_<br>TESTEQUIP_<br>LST_CHK_<br>DATE_D       | Date                     | Enter the value in the following format: YYYY-<br>MM-DD HH:mm:ss |

| Field Cap-<br>tion        | Field ID                                  | Data<br>Type<br>(Length) | Comments                                                                                                    |
|---------------------------|-------------------------------------------|--------------------------|----------------------------------------------------------------------------------------------------|
| Check Inter-<br>val       | MI_<br>TESTEQUIP_<br>CHECK_<br>INTV_N     | Numeric                  | None                                                                                                    |
| Check Inter-<br>val Units | MI_<br>TESTEQUIP_<br>CHK_INTV_<br>UNITS_C | Character<br>(50)        | This field is required only if the Check Inter-<br>val field contains a value. In the baseline<br>GE Digital APM system, this cell may only<br>contain one of the following System Code<br>IDs:<br>• Minutes<br>• Hours<br>• Days<br>• Weeks<br>• Months<br>• Years<br>The list in this field is populated by the MI_<br>TIME_UNITS System Code Table. If the sys-<br>tem code table has been customized, the<br>valid values could be different. To verify<br>which options are acceptable in your<br>GE Digital APM system, via Configuration<br>Manager, refer to the appropriate table. |
| Description               | MI_<br>TESTEQUIP_<br>DESCR_C              | Character<br>(255)       | None                                                                                                    |
| Vendor                    | MI_<br>TESTEQUIP_<br>EQUIP_<br>VNDR_C     | Character<br>(50)        | None                                                                                                    |

| Field Cap-<br>tion   | Field ID                               | Data<br>Type<br>(Length) | Comments |
|----------------------|----------------------------------------|--------------------------|----------|
| Maintenance<br>Plant | MI_<br>TESTEQUIP_<br>MAINT_<br>PLANT_C | Character<br>(50)        | None     |

## MI\_TST\_EQUIP\_HIST Worksheet

The MI\_TST\_EQUIP\_HIST worksheet stores the details of the Test Equipment History records.

| Field Cap-<br>tion      | Field<br>ID                                  | Data Type<br>(Length) | Comments                                                                                                    |
|-------------------------|----------------------------------------------|-----------------------|----------------------------------------------------------------------------------------------------|
| BATCH_ID                | BATCH_<br>ID                                 | Numeric               | A value is required and must match one of the<br>values that you enter in the Batch worksheet.<br>Additionally, all the records that are linked to<br>one another must contain the same batch num-<br>ber. |
| Parent ID               | MI_TST_<br>EQUIP_<br>HIST_<br>PARE_<br>KEY_N | Character<br>(50)     | A value is required. This cell may only contain a<br>value that exists in the list in the Test Equip-<br>ment ID field for Test Equipment records.                                                         |
| Certification<br>Date   | MI_TST_<br>EQUIP_<br>HIST_<br>CERT_<br>DT_D  | Date                  | A value is required. Enter the value in the fol-<br>lowing format: YYYY-MM-DD HH:mm:ss                                                                                                    |
| Certification<br>Number | MI_TST_<br>EQUIP_<br>HIST_<br>CERT_<br>NUM_C | Character<br>(50)     | A value is required.                                                                                                    |

| Field Cap-<br>tion | Field<br>ID                                | Data Type<br>(Length) | Comments                                                       |
|--------------------|--------------------------------------------|-----------------------|----------------------------------------------------------------|
| Supplier           | MI_TST_<br>EQUIP_<br>HIST_<br>SUPPL_<br>C  | Character             | A value is required.                                           |
| Entered By         | MI_TST_<br>EQUIP_<br>HIST_<br>ENT_BY_<br>C | Character<br>(50)     | A value is required.                                           |
| Date<br>Created    | MI_TST_<br>EQUIP_<br>HIST_<br>DATE_C       | Date                  | Enter a value in the following format: YYYY-MM-<br>DD HH:mm:ss |

## **PROF\_TEMPLATES Worksheet**

The PROF\_TEMPLATES worksheet stores the details of the Calibration Profile Template records.

| Field Cap-<br>tion | Field ID               | Data<br>Type<br>(Length) | Comments                                                                                                    |
|--------------------|------------------------|--------------------------|----------------------------------------------------------------------------------------------------|
| BATCH_ID           | BATCH_ID               | Numeric                  | A value is required and must match one of<br>the values that you enter in the Batch work-<br>sheet. Additionally, all the records that are<br>linked to one another must contain the<br>same batch number. |
| Template ID        | MI_<br>TM000000_<br>ID | Character<br>(255)       | A value is required and must be unique.<br>This value identifies the Template.                                                                                                    |

| Field Cap-<br>tion       | Field ID                      | Data<br>Type<br>(Length) | Comments                                                                                                    |
|--------------------------|-------------------------------|--------------------------|----------------------------------------------------------------------------------------------------|
| Calibration<br>Family ID | Family_ID                     | Character<br>(50)        | <ul> <li>A value is required. Enter the following value:</li> <li>For Analog calibration: MI_TMCAAN00</li> <li>For Discrete calibration: MI_TMCADSCT</li> </ul>                                                                                                    |
| Calibration<br>Type      | MI_<br>TMCA0000_<br>CAL_TYP_C | Character<br>(50)        | A value is required. In the baseline<br>GE Digital APM system, this cell may only<br>contain one of the following System Code<br>IDs:<br>ANALOG – MANUAL<br>SWITCH – MANUAL<br>FLUKE 74X<br>ANALYZER – MULTI COMPONENT<br>ANALYZER – SINGLE COMPONENT<br>FUNCTIONAL – MANUAL<br>Druck DPI61x<br>Druck DPI620 (Genii)<br>The list in this field is populated by the MI_<br>CALIBRATION_TYPE System Code Table. If<br>the system code table has been customized,<br>the valid values could be different. To verify<br>which options are acceptable in your<br>GE Digital APM system, via Configuration<br>Manager, refer to the appropriate table. |
| Field Cap-<br>tion | Field ID                            | Data<br>Type<br>(Length) | Comments                                                                                                    |
|--------------------|-------------------------------------|--------------------------|----------------------------------------------------------------------------------------------------|
| Input Type         | MI_<br>TMCA0000_<br>INPUT_<br>TYP_C | Character<br>(50)        | A value is required. In the baseline<br>GE Digital APM system, this cell may only<br>contain one of the following System Code<br>IDs:<br>• Pressure<br>• Observed<br>• Temperature<br>• Flow<br>• Level<br>• Weight<br>• Voltage<br>• Current<br>• Frequency<br>• Resistance<br>• Other<br>The list in this field is populated by the MI_<br>CALIBRATION_IO_TYPES System Code Table.<br>If the system code table has been cus-<br>tomized, the valid values could be different.<br>To verify which options are acceptable in<br>your GE Digital APM system, via Con-<br>figuration Manager, refer to the appropriate<br>• Cheven to the appropriate<br>• Cheven to the appropriate<br>• Current to the appropriate<br>• Cheven to the appropriate<br>• Cheven to t |

| Field Cap-<br>tion | Field ID                            | Data<br>Type<br>(Length) | Comments                                                                                                    |
|--------------------|-------------------------------------|--------------------------|----------------------------------------------------------------------------------------------------|
| Output Type        | MI_<br>TMCA0000_<br>OUTPU_<br>TYP_C | Character<br>(50)        | A value is required. In the baseline<br>GE Digital APM system, this cell may only<br>contain one of the following System Code<br>IDs:<br>Observed<br>Trip Cont<br>Trip DVC<br>Trip AVC<br>Temperature<br>Flow<br>Level<br>Weight<br>Voltage<br>Current<br>Frequency<br>Resistance<br>Other<br>HART<br>The list in this field is populated by the MI_<br>CALIBRATION_IO_TYPES System Code Table.<br>If the system code table has been cus-<br>tomized, the valid values could be different.<br>To verify which options are acceptable in<br>your GE Digital APM system, via Con-<br>figuration Manager, refer to the appropriate<br>table. |
| Max Error<br>Limit | MI_<br>TMCA0000_<br>ERR_LIM_N       | Numeric                  | A value is required.                                                                                                    |

| Field Cap-<br>tion                    | Field ID                                | Data<br>Type<br>(Length) | Comments                                                                  |                                                                                   |
|---------------------------------------|-----------------------------------------|--------------------------|---------------------------------------------------------------------------|-----------------------------------------------------------------------------------|
| Primary Input<br>LRV                  | MI_<br>TMCA0000_<br>PRI_IN_<br>LRV_N    | Numeric                  | A value is require                                                        | ed.                                                                               |
| Primary Input<br>URV                  | MI_<br>TMCA0000_<br>PRI_IN_<br>URV_N    | Numeric                  | A value is require                                                        | ed.                                                                               |
|                                       | MI_<br>TMCA0000_<br>PRI_IN_RV_<br>UOM_C | Character<br>(10)        | A value is require<br>in the Calibration<br>tains one of the f<br>Tables: | ed. Depending on the value<br>Type field, this field con-<br>ollowing System Code |
|                                       |                                         |                          | Calibration<br>Type                                                       | System Code Table                                                                 |
| Primary Input                         |                                         |                          | Fluke 74x                                                                 | UOME                                                                              |
| Range Units                           |                                         |                          | Druck DPl620<br>(Genii)                                                   | CALIBRATION_DRUCK_<br>UOM_LIST                                                    |
|                                       |                                         |                          | Druck DPl61x                                                              | CALIBRATION_DRUCK_<br>UOM_LIST                                                    |
|                                       |                                         |                          | СМХ                                                                       | CALIBRATION_CMX_<br>UOM_LIST                                                      |
|                                       | N 41                                    |                          |                                                                           |                                                                                   |
| Primary Out-<br>put LRV (Ana-<br>log) | TMCA0000_<br>PRI_OUT_<br>LRV_N          | Numeric                  | A value is require                                                        | ed.                                                                               |

| Field Cap-<br>tion                    | Field ID                                  | Data<br>Type<br>(Length) | Comments                                                                  |                                                                                  |
|---------------------------------------|-------------------------------------------|--------------------------|---------------------------------------------------------------------------|----------------------------------------------------------------------------------|
| Primary Out-<br>put URV (Ana-<br>log) | MI_<br>TMCA0000_<br>PRI_OUT_<br>URV_N     | Numeric                  | A value is require                                                        | d.                                                                               |
|                                       |                                           | Character<br>(10)        | A value is require<br>in the Calibration<br>tains one of the f<br>Tables: | d. Depending on the value<br>Type field, this field con-<br>ollowing System Code |
|                                       | MI_<br>TMCA0000_<br>PRI_OUT_<br>UOM_C     |                          | Calibration<br>Type                                                       | System Code Table                                                                |
| Primary Out-                          |                                           |                          | Fluke 74x                                                                 | UOME                                                                             |
| put Units                             |                                           |                          | Druck DPl620<br>(Genii)                                                   | CALIBRATION_DRUCK_<br>UOM_LIST                                                   |
|                                       |                                           |                          | Druck DPI61x                                                              | CALIBRATION_DRUCK_<br>UOM_LIST                                                   |
|                                       |                                           |                          | СМХ                                                                       | CALIBRATION_CMX_<br>UOM_LIST                                                     |
|                                       |                                           |                          |                                                                           |                                                                                  |
| SW 1 Set-<br>point (Dis-<br>crete)    | MI_<br>TMCA0000_<br>SW1_SP_N              | Numeric                  | A value is require                                                        | d.                                                                               |
| Activate<br>Switch 1 (Dis-<br>crete)  | MI_<br>TMCA0000_<br>SPEC_INC_<br>DEC_01_C | Numeric                  | A value is require                                                        | d.                                                                               |

| Field Cap-<br>tion    | Field ID                                   | Data<br>Type<br>(Length) | Comments                                                                                                    |
|-----------------------|--------------------------------------------|--------------------------|----------------------------------------------------------------------------------------------------|
| SW 1 Contact<br>State | MI_<br>TMCA0000_<br>SW1_<br>CNTCT_ST_<br>C | Numeric                  | <ul> <li>A value is required. This field contains the following baseline values:</li> <li>Normally Open (0)</li> <li>Normally Closed (1)</li> <li>This field is enabled only when a value</li> </ul> |
|                       |                                            |                          | exists in the <b>Calibration Strategy</b> field.                                                                                                    |
| Reset Set<br>Point    | MI_<br>TMCA0000_<br>RESET_SET_<br>POINT_N  | Numeric                  | A value is required.                                                                                                    |
| Ramp Time             | MI_<br>TMCA0000_<br>RAMP_<br>TIME_N        | Numeric                  | A value is required.                                                                                                    |
| Repeat Count          | MI_<br>TMCA0000_<br>REP_<br>COUNT_N        | Numeric                  | A value is required.                                                                                                    |
| ls Master<br>Template | MI_<br>TMCA0000_<br>IS_MAST_<br>TEMP_L     | Boolean                  | This field is populated with one of the fol-<br>lowing values:                                                                                                    |
|                       |                                            |                          | <ul> <li>For profile templates, this field is set to <i>True</i>.</li> </ul>                                                                                                    |
|                       |                                            |                          | • For applied templates, this field is set to <i>False</i> .                                                                                                    |

| Field Cap-<br>tion                         | Field ID                           | Data<br>Type<br>(Length)                                                                                                    | Comments                                                                                                    |
|--------------------------------------------|------------------------------------|----------------------------------------------------------------------------------------------------|----------------------------------------------------------------------------------------------------|
|                                            |                                    |                                                                                                    | In the baseline GE Digital APM system, this<br>cell may only contain one of the following<br>System Code IDs:                                                                                                    |
|                                            |                                    |                                                                                                    | DEVELOPMENT                                                                                                    |
|                                            | N 41                               |                                                                                                    | APPROVED     OBSOLETE                                                                                                    |
| Template MI_<br>State TM000000_<br>STATE_C | Character<br>(50)                  | The list in this field is populated by the Cal-<br>ibration Template Status value in the MI_<br>STATUS System Code Table. If the system<br>code table has been customized, the valid<br>values could be different. To verify which<br>options are acceptable in your GE Digital<br>APM system, via Configuration Manager,<br>refer to the appropriate table. |                                                                                                    |
|                                            | MI_<br>TMCA0000_<br>LOOP_<br>PWR_C | Character<br>(15)                                                                                                    | In the baseline GE Digital APM system, this cell may only contain one of the following System Code IDs:                                                                                                    |
|                                            |                                    |                                                                                                    | Disabled                                                                                                    |
|                                            |                                    |                                                                                                    | Enabled 24V                                                                                                    |
|                                            |                                    |                                                                                                    | Enabled 28V                                                                                                    |
| Loop Power                                 |                                    |                                                                                                    | The list in this field is populated by the<br>Fluke Power Source value in the MI_<br>CALIBRATION_REFERENCES System Code<br>Table. If the system code table has been cus-<br>tomized, the valid values could be different.<br>To verify which options are acceptable in<br>your GE Digital APM system, via Con-<br>figuration Manager, refer to the appropriate<br>table. |

| Field Cap-<br>tion                      | Field ID                                     | Data<br>Type<br>(Length) | Comments                                                                                                    |
|-----------------------------------------|----------------------------------------------|--------------------------|----------------------------------------------------------------------------------------------------|
| Manual<br>Entered Input<br>Values       | MI_<br>TMCA0000_<br>IN_MEV_L                 | Boolean                  | Enter <i>TRUE</i> or <i>FALSE</i> .                                                                                                    |
| Manual<br>Entered Out-<br>put Values    | MI_<br>TMCA0000_<br>OUT_MEV_<br>FLG          | Boolean                  | Enter <i>TRUE</i> or <i>FALSE</i> .                                                                                                    |
| Performs<br>Square Root                 | MI_<br>TMCA0000_<br>PERF_<br>SQRT_C          | Character<br>(1)         | In the baseline GE Digital APM system, this<br>cell may only contain one of the following<br>System Code IDs:<br>• Y<br>• N<br>The list in this field is populated by the MI_<br>YES_NO System Code Table. If the system<br>code table has been customized, the valid<br>values could be different. To verify which<br>options are acceptable in your GE Digital<br>APM system, via Configuration M |
| Enable Auto-<br>mated Cal-<br>ibrations | MI_<br>TMCA0000_<br>ENABL_<br>AUTO_CAL_<br>F | Boolean                  | Enter <i>TRUE</i> or <i>FALSE</i> .                                                                                                    |
| Custom Input<br>Lower Range<br>Value    | MI_<br>TMCA0000_<br>CUST_IN_<br>LRV_N        | Numeric                  | None                                                                                                    |
| Custom Input<br>Upper Range<br>Value    | MI_<br>TMCA0000_<br>CUST_IN_<br>URV_N        | Numeric                  | None                                                                                                    |

| Field Cap-<br>tion                      | Field ID                               | Data<br>Type<br>(Length) | Comments                                                                  |                                                                                    |
|-----------------------------------------|----------------------------------------|--------------------------|---------------------------------------------------------------------------|------------------------------------------------------------------------------------|
| Custom Out-<br>put Lower<br>Range Value | MI_<br>TMCA0000_<br>CUST_OUT_<br>LRV_N | Numeric                  | None                                                                      |                                                                                    |
| Custom Out-<br>put Upper<br>Range Value | MI_<br>TMCA0000_<br>CUST_OUT_<br>URV_N | Numeric                  | None                                                                      |                                                                                    |
|                                         |                                        | Character<br>(50)        | A value is require<br>in the Calibration<br>tains one of the f<br>Tables: | ed. Depending on the value<br>Type field, this field con-<br>following System Code |
|                                         |                                        |                          | Calibration<br>Type                                                       | System Code Table                                                                  |
| Custom Input                            | TMCA0000_                              |                          | Fluke 74x                                                                 | UOME                                                                               |
| Range UOM CU<br>RN                      | CUST_IN_<br>RN_UOM_C                   |                          | Druck DPl620<br>(Genii)                                                   | CALIBRATION_DRUCK_<br>UOM_LIST                                                     |
|                                         |                                        |                          | Druck DPI61x                                                              | CALIBRATION_DRUCK_<br>UOM_LIST                                                     |
|                                         |                                        |                          | СМХ                                                                       | CALIBRATION_CMX_<br>UOM_LIST                                                       |
|                                         |                                        |                          |                                                                           |                                                                                    |

| Field Cap-<br>tion | Field ID                                  | Data<br>Type<br>(Length) | Comments                                                                  |                                                                                   |
|--------------------|-------------------------------------------|--------------------------|---------------------------------------------------------------------------|-----------------------------------------------------------------------------------|
|                    | MI_<br>TMCA0000_<br>CUST_OUT_<br>RN_UOM_C | Character<br>(50)        | A value is require<br>in the Calibration<br>tains one of the f<br>Tables: | ed. Depending on the value<br>Type field, this field con-<br>ollowing System Code |
|                    |                                           |                          | Calibration<br>Type                                                       | System Code Table                                                                 |
| Custom Out-        |                                           |                          | Fluke 74x                                                                 | UOME                                                                              |
| UOM                |                                           |                          | Druck DPl620<br>(Genii)                                                   | CALIBRATION_DRUCK_<br>UOM_LIST                                                    |
|                    |                                           |                          | Druck DPI61x                                                              | CALIBRATION_DRUCK_<br>UOM_LIST                                                    |
|                    |                                           |                          | СМХ                                                                       | CALIBRATION_CMX_<br>UOM_LIST                                                      |
|                    |                                           |                          |                                                                           |                                                                                   |
| TC Linear          | MI_<br>TMCA0000_<br>TC_LIN_F              | Boolean                  | Enter <i>TRUE</i> or <i>FA</i>                                            | LSE.                                                                              |

| Field Cap-<br>tion          | Field ID                               | Data<br>Type<br>(Length) | Comments                                                                                                    |
|-----------------------------|----------------------------------------|--------------------------|----------------------------------------------------------------------------------------------------|
| RTD Wiring<br>Configuration | MI_<br>TMCA0000_<br>RTD_WIR_<br>CNFG_C | Character<br>(50)        | In the baseline GE Digital APM system, this<br>cell may only contain one of the following<br>System Code IDs:<br>2 Wire RTD<br>3 Wire RTD<br>4 Wire RTD<br>2 Wire Ohms<br>3 Wire Ohms<br>4 Wire Ohms<br>4 Wire Ohms<br>The list in this field is populated by the RTD<br>Wiring Configuration value in the MI_<br>CALIBRATION_REFERENCES System Code<br>Table. If the system code table has been cus-<br>tomized, the valid values could be different.<br>To verify which options are acceptable in<br>your GE Digital APM system, via Con-<br>figuration Manager, refer to the appropriate<br>table. |
| Linear TC LRV               | MI_<br>TMCA0000_<br>LIN_TC_<br>LRV_N   | Numeric                  | None                                                                                                    |
| Linear TC<br>URV            | MI_<br>TMCA0000_<br>LIN_TC_<br>URV_N   | Numeric                  | None                                                                                                    |
| Custom Out-<br>put Values   | MI_<br>TMCA0000_<br>CUST_OUT_<br>VAL_F | Boolean                  | Enter <i>TRUE</i> or <i>FALSE</i> .                                                                                                    |

| Field Cap-<br>tion          | Field ID                              | Data<br>Type<br>(Length) | Comments                                                                                                    |
|-----------------------------|---------------------------------------|--------------------------|----------------------------------------------------------------------------------------------------|
| Custom Input<br>Values      | MI_<br>TMCA0000_<br>CUST_IN_<br>VAL_F | Boolean                  | Enter <i>TRUE</i> or <i>FALSE</i> .                                                                                                    |
| Temperature<br>Element Type | MI_<br>TMCA0000_<br>TMP_EL_<br>TP_C   | Character<br>(50)        | <ul> <li>The list in this field is populated by the following values in the MI_CALIBRATION_<br/>REFERENCES System Code Table:</li> <li>FLUKE TC TYPE</li> <li>FLUKE RTD TYPE</li> <li>GE DRUCK TC TYPE</li> <li>GE DRUCK RTD TYPE</li> <li>If the system code table has been customized, the valid values could be different.</li> <li>To verify which options are acceptable in your GE Digital APM system, via Configuration Manager, refer to the appropriate table.</li> </ul>                        |
| Error Asses-<br>ment        | MI_<br>TMCA0000_<br>ERR_ASSES_<br>C   | Character<br>(50)        | In the baseline GE Digital APM system, this<br>cell may only contain one of the following<br>System Code IDs:<br>• Percent of Range<br>• Engineering Units<br>The list in this field is populated by the MI_<br>CALIBRATION_ERROR_ASSESSMENT System<br>Code Table. If the system code table has<br>been customized, the valid values could be<br>different. To verify which options are accept-<br>able in your GE Digital APM system, via Con-<br>figuration Manager, refer to the appropriate<br>table. |

## MI\_CAL\_PROF Worksheet

The MI\_CAL\_PROF worksheet stores the details of the Calibration Profile records.

| Field Cap-<br>tion               | Field ID                                     | Data<br>Type<br>(Length) | Comments                                                                                                    |
|----------------------------------|----------------------------------------------|--------------------------|----------------------------------------------------------------------------------------------------|
| BATCH_ID                         | BATCH_<br>ID                                 | Numeric                  | A value is required and must match one of the val-<br>ues that you enter in the Batch worksheet. Addi-<br>tionally, all the records that are linked to one<br>another must contain the same batch number. |
| Profile ID                       | MI_CAL_<br>PROF_<br>PROF_<br>ID_CHR          | Character<br>(255)       | A value is required and must be unique. This value identifies the Calibration Profile.                                                                                                    |
| Device<br>Type                   | MI_CAL_<br>PROF_<br>DEVI_<br>TYPE_C          | Character<br>(255)       | A value is required.                                                                                                    |
| Profile<br>Template              | MI_CAL_<br>PROF_<br>PROF_<br>TEMP_<br>CHR    | Character<br>(50)        | A value is required.                                                                                                    |
| Calibration<br>Strategy          | MI_CAL_<br>PROF_<br>CALI_<br>STRA_C          | Character<br>(50)        | A value is required. This list is populated by the MI_CALIBRATION_STRATEGIES System Code Table.                                                                                                    |
| Profile<br>Template<br>Family ID | MI_CAL_<br>PROF_<br>TEMP_<br>FMLY_<br>ID_CHR | Character<br>(50)        | <ul> <li>A value is required. Enter the following value:</li> <li>For Analog calibration: MI_TMCAAN00</li> <li>For Discrete calibration: MI_TMCADSCT</li> </ul>                                           |

## MI\_TMCAAN00 Worksheet

The MI\_TMCAAN00 worksheet stores the details of the Calibration Template, Analog records.

| Field Cap-<br>tion | Field ID               | Data<br>Type<br>(Length) | Comments                                                                                                    |
|--------------------|------------------------|--------------------------|----------------------------------------------------------------------------------------------------|
| BATCH_ID           | BATCH_ID               | Numeric                  | A value is required and must match one of<br>the values that you enter in the Batch work-<br>sheet. Additionally, all the records that are<br>linked to one another must contain the<br>same batch number.                                                                                                    |
| Template ID        | MI_<br>TM000000_<br>ID | Character<br>(255)       | <ul> <li>A value is required and must be unique.</li> <li>This value identifies the Template. After</li> <li>importing the data, the value in this field (in the corresponding record in GE Digital</li> <li>APM) will be updated to include the values</li> <li>in the following fields: <ul> <li>Equipment Technical Number</li> <li>Calibration Type</li> <li>Calibration Strategy</li> <li>Primary Input Range Units</li> <li>Primary Output Range Units</li> </ul> </li> </ul> |

| Field Cap-<br>tion | Field ID                            | Data<br>Type<br>(Length) | Comments                                                                                                    |
|--------------------|-------------------------------------|--------------------------|----------------------------------------------------------------------------------------------------|
| Input Type         | MI_<br>TMCA0000_<br>INPUT_TYP_<br>C | Character<br>(50)        | A value is required. In the baseline<br>GE Digital APM system, this cell may only<br>contain one of the following System Code<br>IDs:<br>• Pressure<br>• Observed<br>• Temperature<br>• Flow<br>• Level<br>• Weight<br>• Voltage<br>• Current<br>• Frequency<br>• Resistance<br>• Other<br>The list in this field is populated by the MI_<br>CALIBRATION_IO_TYPES System Code Table.<br>If the system code table has been cus-<br>to verify which options are acceptable in<br>your GE Digital APM system, via Con-<br>figuration Manager, refer to the appropriate<br>table. |

| Field Cap-<br>tion   | Field ID                             | Data<br>Type<br>(Length) | Comments                                                                                                    |
|----------------------|--------------------------------------|--------------------------|----------------------------------------------------------------------------------------------------|
| Output Type          | MI_<br>TMCA0000_<br>OUTPU_<br>TYP_C  | Character<br>(50)        | A value is required. In the baseline<br>GE Digital APM system, this cell may only<br>contain one of the following System Code<br>IDs:<br>• Temperature<br>• Observed<br>• Flow<br>• Level<br>• Weight<br>• Voltage<br>• Current<br>• Frequency<br>• Resistance<br>• Other<br>• HART<br>The list in this field is populated by the MI_<br>CALIBRATION_IO_TYPES System Code Table.<br>If the system code table has been cus-<br>tomized, the valid values could be different.<br>To verify which options are acceptable in<br>your GE Digital APM system, via Con-<br>figuration Manager, refer to the appropriate<br>table. |
| Max Error<br>Limit   | MI_<br>TMCA0000_<br>ERR_LIM_N        | Numeric                  | A value is required.                                                                                                    |
| Primary Input<br>LRV | MI_<br>TMCA0000_<br>PRI_IN_LRV_<br>N | Numeric                  | A value is required.                                                                                                    |

| Field Cap-<br>tion                                     | Field ID                              | Data<br>Type<br>(Length) | Comments                                                                  |                                                                                  |
|--------------------------------------------------------|---------------------------------------|--------------------------|---------------------------------------------------------------------------|----------------------------------------------------------------------------------|
| Primary Input<br>URV                                   | MI_<br>TMCA0000_<br>PRI_IN_<br>URV_N  | Numeric                  | A value is require                                                        | d.                                                                               |
| Primary Input<br>Range Units MI_<br>TMC<br>PRI_<br>UON |                                       | Character<br>(10)        | A value is require<br>in the Calibration<br>tains one of the f<br>Tables: | d. Depending on the value<br>Type field, this field con-<br>ollowing System Code |
|                                                        |                                       |                          | Calibration<br>Type                                                       | System Code Table                                                                |
|                                                        | MI_<br>TMCA0000_                      |                          | Fluke 74x                                                                 | UOME                                                                             |
|                                                        | PRI_IN_RV_<br>UOM_C                   |                          | Druck DPl620<br>(Genii)                                                   | CALIBRATION_DRUCK_<br>UOM_LIST                                                   |
|                                                        |                                       |                          | Druck DPI61x                                                              | CALIBRATION_DRUCK_<br>UOM_LIST                                                   |
|                                                        |                                       |                          | СМХ                                                                       | CALIBRATION_CMX_<br>UOM_LIST                                                     |
|                                                        |                                       |                          |                                                                           |                                                                                  |
|                                                        | MI_<br>TMCA0000_<br>PRI_OUT_<br>LRV_N | Numeric                  | A value is require ibration template                                      | d only for the following cal-<br>s:                                              |
| Primary Out-<br>put LRV                                |                                       |                          | Analog Cali                                                               | bration                                                                          |
|                                                        |                                       |                          | <ul><li>Single Com</li><li>Weight Scal</li></ul>                          | ponent Analyzer<br>le Calibration                                                |
| Primary Out-<br>put URV                                | MI_<br>TMCA0000_<br>PRI_OUT_<br>URV_N | Numeric                  | A value is require                                                        | d.                                                                               |

| Field Cap-<br>tion         | Field ID                             | Data<br>Type<br>(Length) | Comments                                                                                                    |                                                                                                    |
|----------------------------|--------------------------------------|--------------------------|----------------------------------------------------------------------------------------------------|----------------------------------------------------------------------------------------------------|
|                            |                                      |                          | A value is require<br>in the Calibration<br>tains one of the f<br>Tables:                                                                                                    | d. Depending on the value<br>Type field, this field con-<br>ollowing System Code                                                                                                    |
|                            | NAL                                  |                          | Calibration<br>Type                                                                                                    | System Code Table                                                                                                    |
| Primary Out-               | MI_<br>TMCA0000_                     | Character                | Fluke 74x                                                                                                    | UOME                                                                                                    |
| put Units                  | PRI_OUT_<br>UOM_C                    | (10)                     | Druck DPl620<br>(Genii)                                                                                                    | CALIBRATION_DRUCK_<br>UOM_LIST                                                                                                    |
|                            |                                      |                          | Druck DPl61x                                                                                                    | CALIBRATION_DRUCK_<br>UOM_LIST                                                                                                    |
|                            |                                      |                          | СМХ                                                                                                    | CALIBRATION_CMX_<br>UOM_LIST                                                                                                    |
|                            |                                      |                          |                                                                                                    |                                                                                                    |
| Asset Key                  | MI_<br>TMCA0000_<br>ASSET_KEY_<br>N  | Numeric                  | A value is require<br>Technical Numbe<br>Equipment that is<br>Template. If the v<br>not match the Eq<br>any Equipment in<br>base, an error me<br>that the Asset is r<br>not imported. | ed. Enter the Equipment<br>er that corresponds to the<br>s linked to the Calibration<br>value that you enter does<br>uipment Technical ID of<br>the GE Digital APM data-<br>essage appears, stating<br>not found, and the batch is |
| Calibration T<br>Task ID C | MI_<br>TMCA0000_<br>CAL_TSK_<br>ID_C | Character<br>(50)        | A value is require<br>value that exists i<br>field for Calibrati                                                                                                    | d. This cell may contain a<br>n the list in the Task ID<br>on Task records.                                                                                                    |
|                            |                                      |                          | If the value that y<br>the Task ID of any<br>GE Digital APM d<br>blank.                                                                                                    | ou enter does not match<br>y Calibration Task in the<br>atabase, then this field is                                                                                                    |

| Field Cap-<br>tion                          | Field ID                                | Data<br>Type<br>(Length)                                                                                   | Comments                                                                                                    |
|---------------------------------------------|-----------------------------------------|----------------------------------------------------------------------------------------------------|----------------------------------------------------------------------------------------------------|
| Asset Family<br>Key                         | MI_<br>TMCA0000_<br>ASSET_FAM_<br>KEY_N | Numeric                                                                                                    | A value is required. If the Asset corresponds<br>to an Equipment record, then enter: MI_<br>EQUIP000                                                                                                    |
| Profile ID<br>PROF_ C<br>PROF_ID_ (2<br>CHR | MI_CAL_                                 |                                                                                                    | A value is required and must be unique.<br>This value identifies the Calibration Profile.                                                                                                    |
|                                             | (255)                                   | <b>Note:</b> The Profile ID will add a rela-<br>tionship between this Applied Template<br>and the Profile. |                                                                                                    |
| Template<br>State                           | MI_<br>TM000000_<br>STATE_C             | Character<br>(50)                                                                                          | A value is required. In the baseline<br>GE Digital APM system, this cell may only<br>contain one of the following System Code<br>IDs:<br>• DEVELOPMENT<br>• APPROVED<br>• OBSOLETE<br>The list in this field is populated by the Cal-<br>ibration Template Status value in the MI_<br>STATUS System Code Table. If the system<br>code table has been customized, the valid<br>values could be different. To verify which<br>options are acceptable in your GE Digital<br>APM system, via Configuration Manager,<br>refer to the appropriate table. |

| Field Cap-<br>tion                   | Field ID                            | Data<br>Type<br>(Length) | Comments                                                                                                    |
|--------------------------------------|-------------------------------------|--------------------------|----------------------------------------------------------------------------------------------------|
| Loop Power                           | MI_<br>TMCA0000_<br>LOOP_PWR_<br>C  | Character<br>(15)        | In the baseline GE Digital APM system, this<br>cell may only contain one of the following<br>System Code IDs:<br>Disabled<br>Enabled 24V<br>Enabled 28V<br>The list in this field is populated by the<br>Fluke Power Source value in the MI_<br>CALIBRATION_REFERENCES System Code<br>Table. If the system code table has been cus-<br>tomized, the valid values could be different.<br>To verify which options are acceptable in<br>your GE Digital APM system, via Con-<br>figuration Manager, refer to the appropriate<br>table. |
| Manual<br>Entered Input<br>Values    | MI_<br>TMCA0000_<br>IN_MEV_L        | Boolean                  | Enter <i>TRUE</i> or <i>FALSE</i> .                                                                                                    |
| Manual<br>Entered Out-<br>put Values | MI_<br>TMCA0000_<br>OUT_MEV_<br>FLG | Boolean                  | Enter <i>TRUE</i> or <i>FALSE</i> .                                                                                                    |

| Field Cap-<br>tion                      | Field ID                                     | Data<br>Type<br>(Length) | Comments                                                                                                    |
|-----------------------------------------|----------------------------------------------|--------------------------|----------------------------------------------------------------------------------------------------|
| Performs<br>Square Root                 | MI_<br>TMCA0000_<br>PERF_SQRT_<br>C          | Character<br>(1)         | In the baselineGE Digital APM system, this<br>cell may only contain one of the following<br>System Code IDs:<br>• Y<br>• N<br>The list in this field is populated by the MI_<br>YES_NO System Code Table. If the system<br>code table has been customized, the valid<br>values could be different. To verify which<br>options are acceptable in your GE Digital<br>APM system, via Configuration M |
| Enable Auto-<br>mated Cal-<br>ibrations | MI_<br>TMCA0000_<br>ENABL_<br>AUTO_CAL_<br>F | Boolean                  | Enter <i>TRUE</i> or <i>FALSE</i> .                                                                                                    |
| Custom Input<br>Lower Range<br>Value    | MI_<br>TMCA0000_<br>CUST_IN_<br>LRV_N        | Numeric                  | None                                                                                                    |
| Custom Input<br>Upper Range<br>Value    | MI_<br>TMCA0000_<br>CUST_IN_<br>URV_N        | Numeric None             |                                                                                                    |
| Custom Out-<br>put Lower<br>Range Value | MI_<br>TMCA0000_<br>CUST_OUT_<br>LRV_N       | Numeric                  | None                                                                                                    |

| Field Cap-<br>tion                      | Field ID                                 | Data<br>Type<br>(Length) | Comments                                                                  |                                                                                  |
|-----------------------------------------|------------------------------------------|--------------------------|---------------------------------------------------------------------------|----------------------------------------------------------------------------------|
| Custom Out-<br>put Upper<br>Range Value | MI_<br>TMCA0000_<br>CUST_OUT_<br>URV_N   | Numeric                  | None                                                                      |                                                                                  |
|                                         | MI_<br>TMCA0000_<br>CUST_IN_<br>RN_UOM_C | Character<br>(50)        | A value is require<br>in the Calibration<br>tains one of the f<br>Tables: | d. Depending on the value<br>Type field, this field con-<br>ollowing System Code |
|                                         |                                          |                          | Calibration<br>Type                                                       | System Code Table                                                                |
| Custom Input                            |                                          |                          | Fluke 74x                                                                 | UOME                                                                             |
| Range UOM                               |                                          |                          | Druck DPl620<br>(Genii)                                                   | CALIBRATION_DRUCK_<br>UOM_LIST                                                   |
|                                         |                                          |                          | Druck DPI61x                                                              | CALIBRATION_DRUCK_<br>UOM_LIST                                                   |
|                                         |                                          |                          | СМХ                                                                       | CALIBRATION_CMX_<br>UOM_LIST                                                     |
|                                         |                                          |                          |                                                                           |                                                                                  |

| Field Cap-<br>tion              | Field ID                                  | Data<br>Type<br>(Length) | Comments                                                                  |                                                                                   |
|---------------------------------|-------------------------------------------|--------------------------|---------------------------------------------------------------------------|-----------------------------------------------------------------------------------|
| Custom Out-<br>put Range<br>UOM | MI_<br>TMCA0000_<br>CUST_OUT_<br>RN_UOM_C | Character<br>(50)        | A value is require<br>in the Calibration<br>tains one of the f<br>Tables: | ed. Depending on the value<br>Type field, this field con-<br>ollowing System Code |
|                                 |                                           |                          | Calibration<br>Type                                                       | System Code Table                                                                 |
|                                 |                                           |                          | Fluke 74x                                                                 | UOME                                                                              |
|                                 |                                           |                          | Druck DPl620<br>(Genii)                                                   | CALIBRATION_DRUCK_<br>UOM_LIST                                                    |
|                                 |                                           |                          | Druck DPI61x                                                              | CALIBRATION_DRUCK_<br>UOM_LIST                                                    |
|                                 |                                           |                          | СМХ                                                                       | CALIBRATION_CMX_<br>UOM_LIST                                                      |
|                                 |                                           |                          |                                                                           |                                                                                   |
| TC Linear                       | MI_<br>TMCA0000_<br>TC_LIN_F              | Boolean                  | Enter <i>TRUE</i> or <i>FA</i>                                            | LSE.                                                                              |

| Field Cap-<br>tion          | Field ID                               | Data<br>Type<br>(Length) | Comments                                                                                                    |
|-----------------------------|----------------------------------------|--------------------------|----------------------------------------------------------------------------------------------------|
| RTD Wiring<br>Configuration | MI_<br>TMCA0000_<br>RTD_WIR_<br>CNFG_C | Character<br>(50)        | In the baseline GE Digital APM system, this<br>cell may only contain one of the following<br>System Code IDs:<br>2 Wire RTD<br>3 Wire RTD<br>4 Wire RTD<br>2 Wire Ohms<br>3 Wire Ohms<br>4 Wire Ohms<br>The list in this field is populated by the RTD<br>Wiring Configuration value in the MI_<br>CALIBRATION_REFERENCES System Code<br>Table. If the system code table has been cus-<br>tomized, the valid values could be different.<br>To verify which options are acceptable in<br>your GE Digital APM system, via Con-<br>figuration Manager, refer to the appropriate |
| Linear TC<br>LRV            | MI_<br>TMCA0000_<br>LIN_TC_<br>LRV_N   | Numeric                  | None                                                                                                    |
| Linear TC<br>URV            | MI_<br>TMCA0000_<br>LIN_TC_<br>URV_N   | Numeric                  | None                                                                                                    |
| Custom Out-<br>put Values   | MI_<br>TMCA0000_<br>CUST_OUT_<br>VAL_F | Boolean                  | Enter <i>TRUE</i> or <i>FALSE</i> .                                                                                                    |

| Field Cap-<br>tion             | Field ID                              | Data<br>Type<br>(Length) | Comments                                                                                                    |
|--------------------------------|---------------------------------------|--------------------------|----------------------------------------------------------------------------------------------------|
| Custom Input<br>Values         | MI_<br>TMCA0000_<br>CUST_IN_<br>VAL_F | Boolean                  | Enter <i>TRUE</i> or <i>FALSE</i> .                                                                                                    |
| Temperature<br>Element<br>Type | MI_<br>TMCA0000_<br>TMP_EL_TP_<br>C   | Character<br>(50)        | The list in this field is populated by the fol-<br>lowing values in the MI_CALIBRATION_<br>REFERENCES System Code Table:<br>• FLUKE TC TYPE<br>• FLUKE RTD TYPE<br>• GE DRUCK TC TYPE<br>• GE DRUCK RTD TYPE<br>If the system code table has been cus-<br>tomized, the valid values could be different.<br>To verify which options are acceptable in<br>your GE Digital APM system, via Con-<br>figuration Manager, refer to the appropriate<br>table.                                                    |
| Error Asses-<br>ment           | MI_<br>TMCA0000_<br>ERR_ASSES_<br>C   | Character<br>(50)        | In the baseline GE Digital APM system, this<br>cell may only contain one of the following<br>System Code IDs:<br>• Percent of Range<br>• Engineering Units<br>The list in this field is populated by the MI_<br>CALIBRATION_ERROR_ASSESSMENT System<br>Code Table. If the system code table has<br>been customized, the valid values could be<br>different. To verify which options are accept-<br>able in your GE Digital APM system, via Con-<br>figuration Manager, refer to the appropriate<br>table. |

## MI\_TMCADSCT Worksheet

The MI\_TMCAAN00 worksheet stores the details of the Calibration Template, Discrete

records.

| Field Cap-<br>tion | Field ID               | Data<br>Type<br>(Length)         | Comments                                                                                                    |
|--------------------|------------------------|----------------------------------|----------------------------------------------------------------------------------------------------|
| BATCH_ID           | BATCH_ID               | Numeric                          | A value is required and must match one of<br>the values that you enter in the Batch work-<br>sheet. Additionally, all the records that are<br>linked to one another must contain the<br>same batch number.                                                                                  |
| Template ID        | MI_<br>TM000000_<br>ID | -<br>1000000_ Character<br>(255) | A value is required and must be unique.<br>This value identifies the Template. After<br>importing the data, the value in this field (in<br>the corresponding record in GE Digital<br>APM) will be updated to include the values<br>in the following fields:<br>• Equipment Technical Number |
|                    |                        |                                  | <ul> <li>Calibration Type</li> <li>Calibration Strategy</li> <li>Primary Input Range Units</li> </ul>                                                                                                    |

| Field Cap-<br>tion | Field ID                            | Data<br>Type<br>(Length) | Comments                                                                                                    |
|--------------------|-------------------------------------|--------------------------|----------------------------------------------------------------------------------------------------|
| Input Type         | MI_<br>TMCA0000_<br>INPUT_TYP_<br>C | Character<br>(50)        | A value is required. In the baseline<br>GE Digital APM system, this cell may only<br>contain one of the following System Code<br>IDs:<br>• Pressure<br>• Observed<br>• Temperature<br>• Flow<br>• Level<br>• Weight<br>• Voltage<br>• Current<br>• Frequency<br>• Resistance<br>• Other<br>The list in this field is populated by the MI_<br>CALIBRATION_IO_TYPES System Code Table.<br>If the system code table has been cus-<br>to verify which options are acceptable in<br>your GE Digital APM system, via Con-<br>figuration Manager, refer to the appropriate<br>table. |

| Field Cap-<br>tion | Field ID                            | Data<br>Type<br>(Length) | Comments                                                                                                    |
|--------------------|-------------------------------------|--------------------------|----------------------------------------------------------------------------------------------------|
| Output Type        | MI_<br>TMCA0000_<br>OUTPU_<br>TYP_C | Character<br>(50)        | A value is required. In the baseline<br>GE Digital APM system, this cell may only<br>contain one of the following System Code<br>IDs:<br>• Temperature<br>• Observed<br>• Trip DVC<br>• Trip AVC<br>• Trip Cont<br>• Flow<br>• Level<br>• Weight<br>• Voltage<br>• Current<br>• Frequency<br>• Resistance<br>• Other<br>• HART<br>The list in this field is populated by the MI_<br>CALIBRATION_IO_TYPES System Code Table.<br>If the system code table has been cus-<br>tomized, the valid values could be different.<br>To verify which options are acceptable in<br>your GE Digital APM system, via Con-<br>figuration Manager, refer to the appropriate<br>table. |
| Max Error<br>Limit | MI_<br>TMCA0000_<br>ERR_LIM_N       | Numeric                  | A value is required.                                                                                                    |

| Field Cap-<br>tion           | Field ID                                  | Data<br>Type<br>(Length) | Comments                                                                                 |
|------------------------------|-------------------------------------------|--------------------------|------------------------------------------------------------------------------------------|
| Primary Input<br>LRV         | MI_<br>TMCA0000_<br>PRI_IN_LRV_<br>N      | Numeric                  | A value is required.                                                                     |
| Primary Input<br>URV         | Primary<br>Input URV                      | Primary<br>Input URV     | Primary Input URV                                                                        |
| Primary Input<br>Range Units | MI_<br>TMCA0000_<br>PRI_IN_RV_<br>UOM_C   | Character<br>(10)        | A value is required.                                                                     |
| SW 1 Set-<br>point           | MI_<br>TMCA0000_<br>SW1_SP_N              | Numeric                  | A value is required.                                                                     |
| Activate<br>Switch 1         | MI_<br>TMCA0000_<br>SPEC_INC_<br>DEC_01_C | Numeric                  | A value is required.                                                                     |
|                              | MI                                        |                          | A value is required. This field contains the following baseline values:                  |
| SW 1 Contact<br>State        | TMCA0000_<br>SW1                          | Numeric                  | <ul> <li>Normally Open (0)</li> <li>Normally Closed (1)</li> </ul>                       |
|                              | CNTCT_ST_C                                |                          | This field is enabled only when a value exists in the <b>Calibration Strategy</b> field. |
| Reset Set<br>Point           | MI_<br>TMCA0000_<br>RESET_SET_<br>POINT_N | Numeric                  | A value is required.                                                                     |

| Field Cap-<br>tion     | Field ID                                | Data<br>Type<br>(Length) | Comments                                                                                                    |
|------------------------|-----------------------------------------|--------------------------|----------------------------------------------------------------------------------------------------|
| Ramp Time              | MI_<br>TMCA0000_<br>RAMP_<br>TIME_N     | Numeric                  | A value is required.                                                                                                    |
| Repeat Count           | MI_<br>TMCA0000_<br>REP_<br>COUNT_N     | Numeric                  | A value is required.                                                                                                    |
| Asset Key              | MI_<br>TMCA0000_<br>ASSET_KEY_<br>N     | Numeric                  | A value is required. Enter the Equipment<br>Technical Number that corresponds to the<br>Equipment that is linked to the Calibration<br>Template. If the value that you enter does<br>not match the Equipment Technical ID of<br>any Equipment in the GE Digital APM data-<br>base, an error message appears, stating<br>that the Asset is not found, and the batch is<br>not imported. |
| Calibration<br>Task ID | MI_<br>TMCA0000_<br>CAL_TSK_<br>ID_C    | Character<br>(50)        | A value is required. This cell may contain a<br>value that exists in the list in the Task ID<br>field for Calibration Task records.<br>If the value that you enter does not match<br>the Task ID of any Calibration Task in the<br>GE Digital APM database, then this field is<br>blank.                                                                                               |
| Asset Family<br>Key    | MI_<br>TMCA0000_<br>ASSET_FAM_<br>KEY_N | Numeric                  | A value is required. If the Asset corresponds<br>to an Equipment record, then enter: MI_<br>EQUIP000                                                                                                    |

| Field Cap-<br>tion                     | Field ID             | Data<br>Type Comments<br>(Length)                                                                          |                                                                                                    |
|----------------------------------------|----------------------|----------------------------------------------------------------------------------------------------|----------------------------------------------------------------------------------------------------|
| Profile ID<br>PROF_<br>PROF_ID_<br>CHR | MI_CAL_              |                                                                                                    | A value is required and must be unique.<br>This value identifies the Calibration Profile.                                                                                                    |
|                                        | Character<br>(255)   | <b>Note:</b> The Profile ID will add a rela-<br>tionship between this Applied Template<br>and the Profile. |                                                                                                    |
|                                        |                      | Character                                                                                                  | In the baseline GE Digital APM system, this cell may only contain one of the following System Code IDs:                                                                                                    |
|                                        |                      |                                                                                                    | DEVELOPMENT                                                                                                    |
|                                        |                      |                                                                                                    | APPROVED                                                                                                    |
| Template                               | MI_                  |                                                                                                    | OBSOLETE                                                                                                    |
| State TM000                            | TM000000_<br>STATE_C | (50)                                                                                                    | The list in this field is populated by the Cal-<br>ibration Template Status value in the MI_<br>STATUS System Code Table. If the system<br>code table has been customized, the valid<br>values could be different. To verify which<br>options are acceptable in your GE Digital<br>APM system, via Configuration Manager,<br>refer to the appropriate table. |

| Field Cap-<br>tion                   | Field ID                            | Data<br>Type<br>(Length) | Comments                                                                                                    |
|--------------------------------------|-------------------------------------|--------------------------|----------------------------------------------------------------------------------------------------|
| Loop Power                           | MI_<br>TMCA0000_<br>LOOP_PWR_<br>C  | Character<br>(15)        | In the baseline GE Digital APM system, this<br>cell may only contain one of the following<br>System Code IDs:<br>Disabled<br>Enabled 24V<br>Enabled 28V<br>The list in this field is populated by the<br>Fluke Power Source value in the MI_<br>CALIBRATION_REFERENCES System Code<br>Table. If the system code table has been cus-<br>tomized, the valid values could be different.<br>To verify which options are acceptable in<br>your GE Digital APM system, via Con-<br>figuration Manager, refer to the appropriate<br>table. |
| Manual<br>Entered Input<br>Values    | MI_<br>TMCA0000_<br>IN_MEV_L        | Boolean                  | Enter <i>TRUE</i> or <i>FALSE</i> .                                                                                                    |
| Manual<br>Entered Out-<br>put Values | MI_<br>TMCA0000_<br>OUT_MEV_<br>FLG | Boolean                  | Enter <i>TRUE</i> or <i>FALSE</i> .                                                                                                    |

| Field Cap-<br>tion                      | Field ID                                     | Data<br>Type<br>(Length) | Comments                                                                                                    |
|-----------------------------------------|----------------------------------------------|--------------------------|----------------------------------------------------------------------------------------------------|
| Performs<br>Square Root                 | MI_<br>TMCA0000_<br>PERF_SQRT_<br>C          | Character<br>(1)         | In the baseline GE Digital APM system, this<br>cell may only contain one of the following<br>System Code IDs:<br>• Y<br>• N<br>The list in this field is populated by the MI_<br>YES_NO System Code Table. If the system<br>code table has been customized, the valid<br>values could be different. To verify which<br>options are acceptable in your GE Digital<br>APM system, via Configuration M |
| Enable Auto-<br>mated Cal-<br>ibrations | MI_<br>TMCA0000_<br>ENABL_<br>AUTO_CAL_<br>F | Boolean                  | Enter <i>TRUE</i> or <i>FALSE</i> .                                                                                                    |
| Custom Input<br>Lower Range<br>Value    | MI_<br>TMCA0000_<br>CUST_IN_<br>LRV_N        | Numeric                  | None                                                                                                    |
| Custom Input<br>Upper Range<br>Value    | MI_<br>TMCA0000_<br>CUST_IN_<br>URV_N        | Numeric                  | None                                                                                                    |
| Custom Out-<br>put Lower<br>Range Value | MI_<br>TMCA0000_<br>CUST_OUT_<br>LRV_N       | Numeric                  | None                                                                                                    |

| Field Cap-<br>tion                      | Field ID                                 | Data<br>Type<br>(Length) | Comments                                                                  |                                                                                  |
|-----------------------------------------|------------------------------------------|--------------------------|---------------------------------------------------------------------------|----------------------------------------------------------------------------------|
| Custom Out-<br>put Upper<br>Range Value | MI_<br>TMCA0000_<br>CUST_OUT_<br>URV_N   | Numeric                  | None                                                                      |                                                                                  |
|                                         | MI_<br>TMCA0000_<br>CUST_IN_<br>RN_UOM_C | Character<br>(50)        | A value is require<br>in the Calibration<br>tains one of the f<br>Tables: | d. Depending on the value<br>Type field, this field con-<br>ollowing System Code |
|                                         |                                          |                          | Calibration<br>Type                                                       | System Code Table                                                                |
| Custom Input                            |                                          |                          | Fluke 74x                                                                 | UOME                                                                             |
| Range UOM                               |                                          |                          | Druck DPl620<br>(Genii)                                                   | CALIBRATION_DRUCK_<br>UOM_LIST                                                   |
|                                         |                                          |                          | Druck DPl61x                                                              | CALIBRATION_DRUCK_<br>UOM_LIST                                                   |
|                                         |                                          |                          | СМХ                                                                       | CALIBRATION_CMX_<br>UOM_LIST                                                     |
|                                         |                                          |                          |                                                                           |                                                                                  |

| Field Cap-<br>tion              | Field ID                                  | Data<br>Type<br>(Length) | Comments                                                                  |                                                                                   |
|---------------------------------|-------------------------------------------|--------------------------|---------------------------------------------------------------------------|-----------------------------------------------------------------------------------|
| Custom Out-<br>put Range<br>UOM | MI_<br>TMCA0000_<br>CUST_OUT_<br>RN_UOM_C | Character<br>(50)        | A value is require<br>in the Calibration<br>tains one of the f<br>Tables: | ed. Depending on the value<br>Type field, this field con-<br>ollowing System Code |
|                                 |                                           |                          | Calibration<br>Type                                                       | System Code Table                                                                 |
|                                 |                                           |                          | Fluke 74x                                                                 | UOME                                                                              |
|                                 |                                           |                          | Druck DPl620<br>(Genii)                                                   | CALIBRATION_DRUCK_<br>UOM_LIST                                                    |
|                                 |                                           |                          | Druck DPI61x                                                              | CALIBRATION_DRUCK_<br>UOM_LIST                                                    |
|                                 |                                           |                          | СМХ                                                                       | CALIBRATION_CMX_<br>UOM_LIST                                                      |
|                                 |                                           |                          |                                                                           |                                                                                   |
| TC Linear                       | MI_<br>TMCA0000_<br>TC_LIN_F              | Boolean                  | Enter <i>TRUE</i> or <i>FA</i>                                            | LSE.                                                                              |

| Field Cap-<br>tion          | Field ID                               | Data<br>Type<br>(Length) | Comments                                                                                                    |
|-----------------------------|----------------------------------------|--------------------------|----------------------------------------------------------------------------------------------------|
| RTD Wiring<br>Configuration | MI_<br>TMCA0000_<br>RTD_WIR_<br>CNFG_C | Character<br>(50)        | In the baseline GE Digital APM system, this<br>cell may only contain one of the following<br>System Code IDs:<br>2 Wire RTD<br>3 Wire RTD<br>4 Wire RTD<br>2 Wire Ohms<br>3 Wire Ohms<br>4 Wire Ohms<br>The list in this field is populated by the RTD<br>Wiring Configuration value in the MI_<br>CALIBRATION_REFERENCES System Code<br>Table. If the system code table has been cus-<br>tomized, the valid values could be different.<br>To verify which options are acceptable in<br>your GE Digital APM system, via Con-<br>figuration Manager, refer to the appropriate |
| Linear TC<br>LRV            | MI_<br>TMCA0000_<br>LIN_TC_<br>LRV_N   | Numeric                  | None                                                                                                    |
| Linear TC<br>URV            | MI_<br>TMCA0000_<br>LIN_TC_<br>URV_N   | Numeric                  | None                                                                                                    |
| Custom Out-<br>put Values   | MI_<br>TMCA0000_<br>CUST_OUT_<br>VAL_F | Boolean                  | Enter <i>TRUE</i> or <i>FALSE</i> .                                                                                                    |

| Field Cap-<br>tion             | Field ID                              | Data<br>Type<br>(Length) | Comments                                                                                                    |  |
|--------------------------------|---------------------------------------|--------------------------|----------------------------------------------------------------------------------------------------|--|
| Custom Input<br>Values         | MI_<br>TMCA0000_<br>CUST_IN_<br>VAL_F | Boolean                  | Enter TRUE or FALSE.                                                                                                    |  |
| Temperature<br>Element<br>Type | MI_<br>TMCA0000_<br>TMP_EL_TP_<br>C   | Character<br>(50)        | The list in this field is populated by the following values in the MI_CALIBRATION_<br>REFERENCES System Code Table:<br>• FLUKE TC TYPE<br>• FLUKE RTD TYPE<br>• GE DRUCK TC TYPE<br>• GE DRUCK RTD TYPE<br>If the system code table has been cus-<br>tomized, the valid values could be differe<br>To verify which options are acceptable in<br>your GE Digital APM system, via Con-<br>figuration Manager, refer to the appropria<br>table.                                                              |  |
| Error Asses-<br>ment           | MI_<br>TMCA0000_<br>ERR_ASSES_<br>C   | Character<br>(50)        | In the baseline GE Digital APM system, this<br>cell may only contain one of the following<br>System Code IDs:<br>• Percent of Range<br>• Engineering Units<br>The list in this field is populated by the MI_<br>CALIBRATION_ERROR_ASSESSMENT System<br>Code Table. If the system code table has<br>been customized, the valid values could be<br>different. To verify which options are accept-<br>able in your GE Digital APM system, via Con-<br>figuration Manager, refer to the appropriate<br>table. |  |
| Field Cap-<br>tion                                              | Field ID                              | Data<br>Type<br>(Length) | Comments                                                                  |                                                                                   |
|-----------------------------------------------------------------|---------------------------------------|--------------------------|---------------------------------------------------------------------------|-----------------------------------------------------------------------------------|
| Primary Out-<br>put Units MI_<br>TMCA0000_<br>PRI_OUT_<br>UOM_C | MI_<br>TMCA0000_<br>PRI_OUT_<br>UOM_C | Character<br>(10)        | A value is require<br>in the Calibration<br>tains one of the f<br>Tables: | ed. Depending on the value<br>Type field, this field con-<br>ollowing System Code |
|                                                                 |                                       |                          | Calibration<br>Type                                                       | System Code Table                                                                 |
|                                                                 |                                       |                          | Fluke 74x                                                                 | UOME                                                                              |
|                                                                 |                                       |                          | Druck DPl620<br>(Genii)                                                   | CALIBRATION_DRUCK_<br>UOM_LIST                                                    |
|                                                                 |                                       |                          | Druck DPI61x                                                              | CALIBRATION_DRUCK_<br>UOM_LIST                                                    |
|                                                                 |                                       |                          | СМХ                                                                       | CALIBRATION_CMX_<br>UOM_LIST                                                      |
|                                                                 |                                       |                          |                                                                           |                                                                                   |

# MI\_TASKCALB Worksheet

The MI\_TASKCALB worksheet stores the details of the Calibration Task records.

| Field Cap-<br>tion | Field ID   | Data<br>Type<br>(Length) | Comments                                                                                                    |
|--------------------|------------|--------------------------|----------------------------------------------------------------------------------------------------|
| BATCH_ID           | BATCH_ID   | Numeric                  | A value is required and must match one of<br>the values that you enter in the Batch work-<br>sheet. Additionally, all the records that are<br>linked to one another must contain the same<br>batch number. |
| Task ID            | MI_TASK_ID | Character<br>(255)       | A value is required.                                                                                                    |

| Field Cap-<br>tion  | Field ID                               | Data<br>Type<br>(Length) | Comments                                                                                                    |
|---------------------|----------------------------------------|--------------------------|----------------------------------------------------------------------------------------------------|
| Asset ID            | MI_TASK_<br>RELAT_<br>ENTIT_ID_<br>CHR | Character<br>(255)       | A value is required. Enter the Equipment Tech-<br>nical Number that corresponds to the Equip-<br>ment that is linked to the Calibration<br>Template. If the value that you enter does not<br>match the Equipment Technical ID of any<br>Equipment in the GE Digital APM database, an<br>error message appears, stating that the Asset<br>is not found, and the batch is not imported.                                                                                                    |
| Task<br>Assigned To | MI_TASK_<br>ASSGN_TO_<br>C             | Character<br>(50)        | None                                                                                                    |
| Task<br>Description | MI_TASK_<br>DESC_TX                    | Character                | None                                                                                                    |
| Task State          | MI_TASK_<br>TASK_<br>STATE_CHR         | Character<br>(50)        | In the baseline GE Digital APM system, this<br>cell may only contain one of the following Sys-<br>tem Code IDs:<br>• PROPOSED<br>• SCHEDULED WITH CHANGE<br>• SCHEDULED WITHOUT CHANGE<br>The list in this field is populated by the CTST<br>System Code Table. If the system code table<br>has been customized, the valid values could<br>be different. To verify which options are<br>acceptable in your GE Digital APM system, via<br>Configuration Manager, refer to the appro-<br>priate table. |
| Reoccurring         | MI_TASK_<br>REOCC_FLG                  | Boolean                  | Enter TRUE or FALSE.                                                                                                    |
| Route Num-<br>ber   | MI_TASK_<br>ROUTE_NO_<br>C             | Character<br>(25)        | None                                                                                                    |

| Field Cap-<br>tion              | Field ID                                  | Data<br>Type<br>(Length) | Comments                                                       |
|---------------------------------|-------------------------------------------|--------------------------|----------------------------------------------------------------|
| Unconstrain<br>Min/Max<br>Dates | MI_TASK_<br>UNCONSTR_<br>MN_MX_DT_<br>FLG | Boolean                  | Enter TRUE or FALSE.                                           |
| Last Date                       | MI_TASK_<br>LAST_DATE_<br>DT              | Date                     | Enter a value in the following format: YYYY-<br>MM-DD HH:mm:ss |
| Rejectable                      | MI_TASK_<br>REJEC_FLG                     | Boolean                  | Enter TRUE or FALSE.                                           |
| Modifiable                      | MI_TASK_<br>MODIF_FLG                     | Boolean                  | Enter TRUE or FALSE.                                           |
| Task Type                       | MI_TASK_<br>TASK_TYPE_<br>CHR             | Character<br>(50)        | None                                                           |
| Min Interval                    | MI_TASK_<br>MIN_INTER_<br>NBR             | Numeric                  | None                                                           |
| Desired<br>Interval             | MI_TASK_<br>DESIR_<br>INTER_NBR           | Numeric                  | None                                                           |

| Field Cap-<br>tion            | Field ID                                     | Data<br>Type<br>(Length) | Comments                                                                                                    |
|-------------------------------|----------------------------------------------|--------------------------|----------------------------------------------------------------------------------------------------|
| Desired<br>Interval<br>UOM    | MI_TASK_<br>DESIR_<br>INTER_<br>UOM_C        | Character<br>(50)        | In the baseline GE Digital APM system, this<br>cell may only contain one of the following Sys-<br>tem Code IDs:<br>Days<br>Months<br>Weeks<br>Years<br>The list in this field is populated by the Inter-<br>val value in the MI_STRATEGY_REFERENCE Sys-<br>tem Code Table. If the system code table has<br>been customized, the valid values could be dif-<br>ferent. To verify which options are acceptable<br>in your GE Digital APM system, via Con-<br>figuration Manager, refer to the appropriate<br>table. |
| Max Inter-<br>val             | MI_TASK_<br>MAX_INTER_<br>NBR                | Numeric                  | None                                                                                                    |
| Calibration<br>Template<br>ID | MI_<br>TASKCALB_<br>CALIB_<br>TEMPL_ID_<br>N | Numeric                  | None                                                                                                    |

#### MI\_EVCAANLG Worksheet

The MI\_EVCAANLG worksheet stores details of the Calibration, Analog records.

| Field Cap-<br>tion | Field ID        | Data<br>Type<br>(Length) | Comments                                                                                                    |
|--------------------|-----------------|--------------------------|----------------------------------------------------------------------------------------------------|
| BATCH_ID           | BATCH_ID        | Numeric                  | A value is required and must match one of<br>the values that you enter in the Batch work-<br>sheet. Additionally, all the records that are<br>linked to one another must contain the<br>same batch number. |
| Event ID           | MI_EVENT_<br>ID | Character<br>(255)       | A value is required.                                                                                                    |

| Field Cap-<br>tion      | Field ID                           | Data<br>Type<br>(Length) | Comments                                                                                                    |
|-------------------------|------------------------------------|--------------------------|----------------------------------------------------------------------------------------------------|
| Calibration<br>Strategy | MI_<br>EVCALIBR_<br>STRATEGY_<br>C | Character<br>(20)        | A value is required. In the baseline<br>GE Digital APM system, this cell may only<br>contain one of the following System Code<br>IDs:<br>2UU<br>2D<br>2U/D<br>3U<br>3U<br>3D<br>3U/D<br>5U<br>5U<br>5D<br>5U/D<br>11U<br>11D<br>11D<br>11D<br>11D<br>11D/D<br>The list in this field is populated by the MI_<br>CALIBRATION_STRATEGIES System Code<br>Table. If the system code table has been<br>customized, the valid values could be dif-<br>ferent. To verify which options are accept-<br>able in your GE Digital APM system, via<br>Configuration Manager, refer to the appro-<br>priate table. |

| Field Cap-<br>tion      | Field ID                              | Data<br>Type<br>(Length) | Comments                                                                                                    |
|-------------------------|---------------------------------------|--------------------------|----------------------------------------------------------------------------------------------------|
| Calibration<br>Type     | MI_<br>EVCALIBR_<br>CALIB_TYP_<br>C   | Character<br>(50)        | A value is required. In the baseline<br>GE Digital APM system, this cell may only<br>contain one of the following System Code<br>IDs:<br>ANALOG - MANUAL<br>SWITCH - MANUAL<br>FLUKE 74X<br>ANALYZER - MULTI COMPONENT<br>ANALYZER - SINGLE COMPONENT<br>FUNCTIONAL - MANUAL<br>Druck DPI61x<br>Druck DPI620 (Genii)<br>The list in this field is populated by the MI_<br>CALIBRATION_TYPE System Code Table. If<br>the system code table has been cus-<br>tomized, the valid values could be different.<br>To verify which options are acceptable in<br>your GE Digital APM system, via Con-<br>figuration Manager, refer to the appro-<br>priate table. |
| Primary Out-<br>put LRV | MI_<br>EVCALIBR_<br>PRI_OUT_<br>LRV_N | Numeric                  | A value is required.                                                                                                    |
| Primary Input<br>LRV    | MI_<br>EVCALIBR_<br>PRI_IN_<br>LRV_N  | Numeric                  | A value is required.                                                                                                    |

| Field Cap-<br>tion         | Field ID                              | Data<br>Type<br>(Length) | Comments                                                                                                    |
|----------------------------|---------------------------------------|--------------------------|----------------------------------------------------------------------------------------------------|
| Calibration<br>Error Limit | MI_<br>EVCALIBR_<br>ERR_LIM_N         | Numeric                  | A value is required.                                                                                                    |
| Primary Out-<br>put URV    | MI_<br>EVCALIBR_<br>PRI_OUT_<br>URV_N | Numeric                  | A value is required.                                                                                                    |
| Primary Input<br>URV       | MI_<br>EVCALIBR_<br>PRI_IN_<br>URV_N  | Numeric                  | A value is required.                                                                                                    |
| Asset Key                  | MI_EVENT_<br>ASSET_KEY_<br>N          | Numeric                  | A value is required. Enter the Equipment<br>Technical Number that corresponds to the<br>Equipment that is linked to the Calibration<br>Template. If the value that you enter does<br>not match the Equipment Technical ID of<br>any Equipment in the GE Digital APM data-<br>base, an error message appears, stating<br>that the Asset is not found, and the batch is<br>not imported. |
| Asset ID                   | MI_EVENT_<br>ASST_ID_<br>CHR          | Character<br>(255)       | Enter the Equipment Technical Number<br>that corresponds to the Equipment that is<br>linked to the Calibration Template. If the<br>value that you enter does not match the<br>Equipment Technical ID of any Equipment<br>in the GE Digital APM database, an error<br>message appears, stating that the Asset is<br>not found, and the batch is not imported.                           |
| Location ID                | MI_EVENT_<br>LOC_ID_<br>CHR           | Character<br>(255)       | None                                                                                                    |

| Field Cap-<br>tion              | Field ID                              | Data<br>Type<br>(Length) | Comments                                                                                                    |
|---------------------------------|---------------------------------------|--------------------------|----------------------------------------------------------------------------------------------------|
| Equipment<br>Manufacturer       | MI_<br>EVCALIBR_<br>ASST_MFG_<br>C    | Character<br>(255)       | None                                                                                                    |
| Equipment<br>Model Num-<br>ber  | MI_<br>EVCALIBR_<br>ASST_MOD_<br>NO_C | Character<br>(255)       | None                                                                                                    |
| Equipment<br>Serial Num-<br>ber | MI_<br>EVCALIBR_<br>ASST_SN_C         | Character<br>(255)       | None                                                                                                    |
| Maintenance<br>Type             | MI_<br>EVCALIBR_<br>MAINT_<br>TYPE_C  | Character<br>(25)        | In the baseline GE Digital APM system, this<br>cell may only contain one of the following<br>System Code IDs:<br>• SCHEDULED<br>• REPAIR<br>• UNSCHEDULED<br>• NEW INSTALLATION<br>The list in this field is populated by the MI_<br>MAINTENANCE_TYPE System Code Table. If<br>the system code table has been cus-<br>tomized, the valid values could be different.<br>To verify which options are acceptable in<br>your GE Digital APM system, via Con-<br>figuration Manager, refer to the appro-<br>priate table. |
| WO Refer-<br>ence (Event)       | MI_<br>EVCALIBR_<br>WO_NO_C           | Character<br>(30)        | None                                                                                                    |

| Field Cap-<br>tion               | Field ID                              | Data<br>Type<br>(Length) | Comments                                                                  |                                                                                    |
|----------------------------------|---------------------------------------|--------------------------|---------------------------------------------------------------------------|------------------------------------------------------------------------------------|
| Scheduled<br>Calibration<br>Date | MI_<br>EVCALIBR_<br>SCHED_<br>CAL_D   | Date                     | Enter a value in t<br>MM-DD HH:mm:                                        | he following format: YYYY-<br>ss                                                   |
| Calibration<br>Technician        | MI_<br>EVCALIBR_<br>TECH_NM_C         | Character<br>(35)        | None                                                                      |                                                                                    |
| Calibration<br>Approval By       | MI_<br>EVCALIBR_<br>CAL_APPR_<br>NM_C | Character<br>(50)        | None                                                                      |                                                                                    |
|                                  | MI_<br>EVCALIBR_<br>PRI_OUT_<br>UOM_C | Character<br>(10)        | A value is require<br>in the Calibration<br>tains one of the f<br>Tables: | ed. Depending on the value<br>Type field, this field con-<br>following System Code |
|                                  |                                       |                          | Calibration<br>Type                                                       | System Code Table                                                                  |
|                                  |                                       |                          | Fluke 74x                                                                 | UOME                                                                               |
| Primary Out-<br>put Units        |                                       |                          | Druck DPl620<br>(Genii)                                                   | CALIBRATION_DRUCK_<br>UOM_LIST                                                     |
|                                  |                                       |                          | Druck DPl61x                                                              | CALIBRATION_DRUCK_<br>UOM_LIST                                                     |
|                                  |                                       |                          | СМХ                                                                       | CALIBRATION_CMX_<br>UOM_LIST                                                       |
|                                  |                                       |                          |                                                                           |                                                                                    |

| Field Cap-<br>tion                      | Field ID                                 | Data<br>Type<br>(Length) | Comments |
|-----------------------------------------|------------------------------------------|--------------------------|----------|
| Secondary<br>Output LRV                 | MI_<br>EVCALIBR_<br>SEC_OUT_<br>LRV_N    | Numeric                  | None     |
| Secondary<br>Output Units               | MI_<br>EVCALIBR_<br>SEC_OUT_<br>UOM_C    | Character<br>(10)        | None     |
| Secondary<br>Output URV                 | MI_<br>EVCALIBR_<br>SEC_OUT_<br>URV_N    | Numeric                  | None     |
| Test Equip-<br>ment ID No 1             | MI_<br>EVCALIBR_<br>TST_EQU_<br>ID_01_C  | Character<br>(255)       | None     |
| Test Equip-<br>ment ID No 2             | MI_<br>EVCALIBR_<br>TST_EQU_<br>ID_02_C  | Character<br>(255)       | None     |
| Test Equip-<br>ment ID No 3             | MI_<br>EVCALIBR_<br>TST_EQU_<br>ID_03_C  | Character<br>(255)       | None     |
| Test Equip-<br>ment Man-<br>ufacturer 1 | MI_<br>EVCALIBR_<br>TST_EQU_<br>MFR_01_C | Character<br>(50)        | None     |

| Field Cap-<br>tion                      | Field ID                                 | Data<br>Type<br>(Length) | Comments |
|-----------------------------------------|------------------------------------------|--------------------------|----------|
| Test Equip-<br>ment Man-<br>ufacturer 2 | MI_<br>EVCALIBR_<br>TST_EQU_<br>MFR_02_C | Character<br>(50)        | None     |
| Test Equip-<br>ment Man-<br>ufacturer 3 | MI_<br>EVCALIBR_<br>TST_EQU_<br>MFR_03_C | Character<br>(50)        | None     |
| Test Equip-<br>ment Model<br>Number 1   | MI_<br>EVCALIBR_<br>TST_EQU_<br>MDL_01_C | Character<br>(50)        | None     |
| Test Equip-<br>ment Model<br>Number 2   | MI_<br>EVCALIBR_<br>TST_EQU_<br>MDL_02_C | Character<br>(50)        | None     |
| Test Equip-<br>ment Model<br>Number 3   | MI_<br>EVCALIBR_<br>TST_EQU_<br>MDL_03_C | Character<br>(50)        | None     |
| Test Equip-<br>ment Serial<br>Number 1  | MI_<br>EVCALIBR_<br>TST_EQU_<br>SN_01_C  | Character<br>(50)        | None     |
| Test Equip-<br>ment Serial<br>Number 2  | MI_<br>EVCALIBR_<br>TST_EQU_<br>SN_02_C  | Character<br>(50)        | None     |

| Field Cap-<br>tion                     | Field ID                                  | Data<br>Type<br>(Length) | Comments                                                       |
|----------------------------------------|-------------------------------------------|--------------------------|----------------------------------------------------------------|
| Test Equip-<br>ment Serial<br>Number 3 | MI_<br>EVCALIBR_<br>TST_EQU_<br>SN_03_C   | Character<br>(50)        | None                                                           |
| Test Equip-<br>ment Cal.<br>Expire 1   | MI_<br>EVCALIBR_<br>TST_EQ_<br>CAL_EX_1_D | Date                     | Enter a value in the following format: YYYY-<br>MM-DD HH:mm:ss |
| Test Equip-<br>ment Cal.<br>Expire 2   | MI_<br>EVCALIBR_<br>TST_EQ_<br>CAL_EX_2_D | Date                     | Enter a value in the following format: YYYY-<br>MM-DD HH:mm:ss |
| Test Equip-<br>ment Cal.<br>Expire 3   | MI_<br>EVCALIBR_<br>TST_EQ_<br>CAL_EX_3_D | Date                     | Enter a value in the following format: YYYY-<br>MM-DD HH:mm:ss |
| Test Equip-<br>ment Last<br>Cal. 1     | MI_<br>EVCALIBR_<br>TST_EQ_LS_<br>CAL_1_D | Date                     | Enter a value in the following format: YYYY-<br>MM-DD HH:mm:ss |
| Test Equip-<br>ment Last<br>Cal. 2     | MI_<br>EVCALIBR_<br>TST_EQ_LS_<br>CAL_2_D | Date                     | Enter a value in the following format: YYYY-<br>MM-DD HH:mm:ss |
| Test Equip-<br>ment Last<br>Cal. 3     | MI_<br>EVCALIBR_<br>TST_EQ_LS_<br>CAL_3_D | Date                     | Enter a value in the following format: YYYY-<br>MM-DD HH:mm:ss |
| Location<br>Short Descrip-<br>tion     | MI_EVENT_<br>LOC_SHRT_<br>DESC_CHR        | Character<br>(255)       | None                                                           |

| Field Cap-<br>tion                | Field ID                                | Data<br>Type<br>(Length) | Comments                            |
|-----------------------------------|-----------------------------------------|--------------------------|-------------------------------------|
| Asset Type                        | MI_EVENT_<br>ASST_TYP_<br>CHR           | Character<br>(50)        | None                                |
| Asset Short<br>Description        | MI_EVENT_<br>ASST_DESC_<br>CHR          | Character<br>(255)       | None                                |
| Asset Cat-<br>egory               | MI_EVENT_<br>ASST_<br>CTGRY_CHR         | Character<br>(50)        | None                                |
| Primary Input<br>Range Units      | MI_<br>EVCALIBR_<br>PRI_IN_RV_<br>UOM_C | Character<br>(10)        | A value is required.                |
| Secondary<br>Input LRV            | MI_<br>EVCALIBR_<br>SEC_IN_<br>LRV_N    | Numeric                  | None                                |
| Calibration<br>Closed             | MI_<br>EVCALIBR_<br>CAL_<br>CLOSE_L     | Boolean                  | Enter <i>TRUE</i> or <i>FALSE</i> . |
| Secondary<br>Input Range<br>Units | MI_<br>EVCALIBR_<br>SEC_IN_RV_<br>UOM_C | Character<br>(10)        | None                                |
| Secondary<br>Input URV            | MI_<br>EVCALIBR_<br>SEC_IN_<br>URV_N    | Numeric                  | None                                |

| Field Cap-<br>tion                 | Field ID                                | Data<br>Type<br>(Length) | Comments                                                                                                    |
|------------------------------------|-----------------------------------------|--------------------------|----------------------------------------------------------------------------------------------------|
| Input Char-<br>acteristic<br>Curve | MI_<br>EVCALIBR_<br>IN_CC_<br>CURV_C    | Character<br>(25)        | None                                                                                                    |
| Event End<br>Date                  | MI_EVENT_<br>END_DT                     | Date                     | Enter a value in the following format: YYYY-<br>MM-DD HH:mm:ss                                                                                                  |
| Event Start<br>Date                | MI_EVENT_<br>STRT_DT                    | Date                     | A value is required. Enter a value in the fol-<br>lowing format: YYYY-MM-DD HH:mm:ss                                                                            |
| Meridium<br>Family                 | MI_EVENT_<br>FMLY_NM_<br>CHR            | Character<br>(50)        | A value is required. For Analog calibration, enter: MI_EVCAANLG                                                                                                 |
| Event Long<br>Description          | MI_EVENT_<br>LNG_DSC_<br>TX             | Character                | None                                                                                                    |
| Actual Work<br>Time                | MI_EVENT_<br>ACTUAL_<br>WRK_TM_N        | Numeric                  | None                                                                                                    |
| Calibration<br>Template Key        | MI_<br>EVCALIBR_<br>CAL_TMP_<br>KEY_N   | Numeric                  | A value is required. This cell may only con-<br>tain a value that exists in the list in the Tem-<br>plate ID field for Calibration Template,<br>Analog records. |
| Off Line Dur-<br>ation             | MI_<br>EVCALIBR_<br>OFF_LINE_<br>DURA_N | Numeric                  | None                                                                                                    |
| Calibration<br>Task ID             | MI_<br>EVCALIBR_<br>CAL_TSK_<br>ID_C    | Character<br>(50)        | None                                                                                                    |

| Field Cap-<br>tion                  | Field ID                                  | Data<br>Type<br>(Length) | Comments                                                        |
|-------------------------------------|-------------------------------------------|--------------------------|-----------------------------------------------------------------|
| Test Equip-<br>ment Status 1        | MI_<br>EVCALIBR_<br>TST_EQU_<br>STAT_01_C | Character<br>(50)        | None                                                            |
| Test Equip-<br>ment Status 2        | MI_<br>EVCALIBR_<br>TST_EQU_<br>STAT_02_C | Character<br>(50)        | None                                                            |
| Test Equip-<br>ment Status 3        | MI_<br>EVCALIBR_<br>TST_EQU_<br>STAT_03_C | Character<br>(50)        | None                                                            |
| Output Char-<br>acteristic<br>Curve | MI_<br>EVCALIBR_<br>OUT_CC_<br>CURV_C     | Character<br>(25)        | None                                                            |
| Event Family<br>ID                  | Family_ID                                 | Character                | A value is required. For Analog calibration, enter: MI_EVCAANLG |

### MI\_CRAN0000 Worksheet

The MI\_CRAN0000 worksheet stores details of the Calibration Results, Analog records.

| Field Cap-<br>tion | Field ID | Data<br>Type<br>(Length) | Comments                                                                                                    |
|--------------------|----------|--------------------------|----------------------------------------------------------------------------------------------------|
| BATCH_ID           | BATCH_ID | Numeric                  | A value is required and must match one of the<br>values that you enter in the Batch worksheet.<br>Additionally, all the records that are linked to<br>one another must contain the same batch<br>number. |

| Field Cap-<br>tion                | Field ID                             | Data<br>Type<br>(Length) | Comments                                                                                                    |
|-----------------------------------|--------------------------------------|--------------------------|----------------------------------------------------------------------------------------------------|
| Parent Key<br>(Analog)            | MI_<br>CRAN0000_<br>PARE_KEY_N       | Numeric                  | A value is required. This cell may only contain<br>a value that exists in the list in the Event ID<br>field for Calibration, Analog records.   |
| Parent Key<br>(Discrete)          | MI_<br>CRDS0000_<br>PARE_KEY_N       | Numeric                  | A value is required. This cell may only contain<br>a value that exists in the list in the Event ID<br>field for Calibration, Discrete records. |
| As Found<br>Error                 | MI_<br>CALRESLT_<br>AFE_N            | Numeric                  | A value is required.                                                                                                    |
| lnput<br>Measure<br>AF            | MI_<br>CALRESLT_<br>IN_MEAS_<br>AF_N | Numeric                  | A value is required.                                                                                                    |
| Primary<br>Output AF              | MI_<br>CALRESLT_<br>PRI_OUT_<br>AF_N | Numeric                  | A value is required.                                                                                                    |
| Calibration<br>Sequence<br>Number | MI_<br>CALRESLT_<br>TST_SEQ_N        | Number                   | A value is required.                                                                                                    |
| Event ID                          | MI_<br>CALRESLT_<br>ID               | Character<br>(255)       | A value is required. Enter the ID of the Cal-<br>ibration Results, Analog record.                                                              |
| lnput<br>Measure<br>AL            | MI_<br>CALRESLT_<br>IN_MEAS_<br>AL_N | Numeric                  | None                                                                                                    |
| Percent of<br>Scale TP            | MI_<br>CALRESLT_<br>POS_TP_N         | Numeric                  | A value is required.                                                                                                    |

| Field Cap-<br>tion                         | Field ID                             | Data<br>Type<br>(Length) | Comments                                                                  |
|--------------------------------------------|--------------------------------------|--------------------------|---------------------------------------------------------------------------|
| Primary<br>Output AL                       | MI_<br>CALRESLT_<br>PRI_OUT_<br>AL_N | Numeric                  | None                                                                      |
| lnput<br>Up/Dn                             | MI_<br>CALRESLT_<br>UP_DN_TP_<br>C   | Character<br>(2)         | A value is required. The following values are<br>allowed:<br>• UP<br>• DN |
| Switch<br>Number<br>(Discrete)             | MI_<br>CRDS0000_<br>SW_N             | Numeric                  | A value is required.                                                      |
| As Found<br>Reset<br>Point (Dis-<br>crete) | MI_<br>CRDS0000_<br>AF_RSET_N        | Numeric                  | A value is required.                                                      |
| As Found<br>Trip Point                     | MI_<br>CRDS0000_<br>AF_TP_N          | Numeric                  | A value is required.                                                      |
| As Found<br>Dead<br>Band                   | MI_<br>CRDS0000_<br>AF_DB_N          | Numeric                  | A value is required.                                                      |
| As Left<br>Reset<br>Point                  | MI_<br>CRDS0000_<br>AL_RSET_N        | Numeric                  | A value is required.                                                      |
| As Left<br>Trip Point                      | MI_<br>CRDS0000_<br>AL_TP_N          | Numeric                  | A value is required.                                                      |
| As Left<br>Dead<br>Band                    | MI_<br>CRDS0000_<br>AL_DB_N          | Numeric                  | A value is required.                                                      |

| Field Cap-<br>tion                  | Field ID  | Data<br>Type<br>(Length) | Comments             |
|-------------------------------------|-----------|--------------------------|----------------------|
| Calibration<br>Results<br>Family ID | Family_ID |                          | A value is required. |

# MI\_RECCLBN Worksheet

The MI\_RECCLBN worksheet stores details of the Calibration Recommendation records.

| Field Caption                          | Field ID                               | Data<br>Type<br>(Length) | Comments                                                                                                    |
|----------------------------------------|----------------------------------------|--------------------------|----------------------------------------------------------------------------------------------------|
| BATCH_ID                               | BATCH_ID                               | Numeric                  | A value is required and must match<br>one of the values that you enter in the<br>Batch worksheet. Additionally, all the<br>records that are linked to one<br>another must contain the same batch<br>number. |
| Target Com-<br>pletion Date            | MI_REC_<br>TARGE_<br>COMPL_<br>DATE_DT | Date                     | A value is required. Enter a value in<br>the following format: YYYY-MM-DD<br>HH:mm:ss                                                                                                    |
| Recommendation<br>ID                   | MI_REC_ID                              | Character<br>(255)       | A value is required.                                                                                                    |
| Event ID                               | Event ID                               | Character                | A value is required.                                                                                                    |
| Reevaluate?                            | MI_REC_<br>REEVAL_FLG                  | Boolean                  | Enter TRUE or FALSE.                                                                                                    |
| Calibration Type                       | MI_RECCLBN_<br>CALEVNT_<br>CAT_CHR     | Character<br>(100)       | A value is required.                                                                                                    |
| Calibration<br>Recommendation<br>Basis | MI_RECCLBN_<br>CALEVNT_ID_<br>CHR      | Character<br>(100)       | None                                                                                                    |

| Field Caption                               | Field ID                                   | Data<br>Type<br>(Length) | Comments             |
|---------------------------------------------|--------------------------------------------|--------------------------|----------------------|
| Reevaluation Noti-<br>fication List         | MI_REC_<br>REEVAL_<br>NOTIF_LIST_<br>CHR   | Character<br>(2000)      | None                 |
| Days Before Due<br>Date to be Noti-<br>fied | MI_REC_<br>DAYS_BEF_<br>DUE_DT_<br>NOT_NBR | Numeric                  | None                 |
| Generate Work<br>Request                    | MI_REC_WO_<br>INTERFACE_<br>FLAG_F         | Boolean                  | Enter TRUE or FALSE. |
| Meridium Task ID                            | MI_REC_<br>MERIDIUM_<br>TASK_ID_C          | Character<br>(255)       | None                 |
| Equipment ID                                | MI_REC_<br>ASSET_ID_<br>CHR                | Character<br>(2000)      | A value is required. |
| Final State Lock                            | MI_REC_<br>FINAL_STATE_<br>LOCK_F          | Boolean                  | Enter TRUE or FALSE. |
| Final Approver<br>Name                      | MI_REC_<br>FINAL_<br>APPROVE_<br>NAME_C    | Character<br>(255)       | None                 |
| Required Equip-<br>ment Status              | MI_REC_<br>REQUI_<br>EQUIP_<br>STATU_CHR   | Character<br>(50)        | None                 |
| Reevaluation<br>Alert Body Text             | MI_REC_<br>REEVAL_<br>EMAIL_TX             | Character                | None                 |

| Field Caption                | Field ID                                | Data<br>Type<br>(Length) | Comments                                                      |
|------------------------------|-----------------------------------------|--------------------------|---------------------------------------------------------------|
| Implementation<br>Alert Text | MI_REC_<br>NOTIF_<br>EMAIL_TEXT_<br>CHR | Character                | None                                                          |
| Alert Assignee<br>When Due?  | MI_REC_<br>NOTIFY_RP_<br>FLG            | Boolean                  | Enter TRUE or FALSE.                                          |
| Reevaluation<br>Date         | MI_REC_<br>REEVAL_DT                    | Date                     | Enter a value in the following format:<br>YYYY-MM-DD HH:mm:ss |
| Business Impact              | MI_REC_<br>IMPAC_CHR                    | Character<br>(100)       | None                                                          |

| Field Caption              | Field ID                       | Data<br>Type<br>(Length) | Comments                                                                                                    |                                                                                                    |
|----------------------------|--------------------------------|--------------------------|----------------------------------------------------------------------------------------------------|----------------------------------------------------------------------------------------------------|
|                            |                                |                          | In the baselir<br>tem, this cell<br>the following                                                                                                    | ne GE Digital APM sys-<br>may only contain one of<br>System Code IDs:                                                                                                    |
|                            |                                |                          | Value                                                                                                    | Description                                                                                                    |
|                            |                                |                          | N                                                                                                    | Never                                                                                                    |
|                            |                                |                          | D                                                                                                    | Daily                                                                                                    |
| Frequency of               | MI_REC_                        | Character<br>(50)        | W                                                                                                    | Weekly                                                                                                    |
| Alert After Due            | NOTIF_<br>AFTER_DD_<br>CHR     |                          | М                                                                                                    | Month                                                                                                    |
| Date                       |                                |                          | Y                                                                                                    | Yearly                                                                                                    |
|                            |                                |                          | The list in thi<br>the MI_FREQ<br>Code Table. I<br>has been cus<br>could be diffe<br>options are a<br>GE Digital AP<br>figuration Ma<br>appropriate t | s field is populated by<br>_OF_ALERTS System<br>f the system code table<br>stomized, the valid values<br>erent. To verify which<br>acceptable in your<br>M system, via Con-<br>anager, refer to the<br>table. |
| Completion Com-<br>ments   | MI_REC_<br>CLOSE_<br>COMME_TX  | Character                | None                                                                                                    |                                                                                                    |
| Implemented<br>Date        | MI_REC_<br>COMPL_<br>DATE_DT   | Date                     | Enter the valu                                                                                                    | ue in the following<br>-MM-DD HH:mm:ss                                                                                                    |
| Recommendation<br>Headline | MI_REC_<br>SHORT_<br>DESCR_CHR | Character<br>(255)       | None                                                                                                    |                                                                                                    |

| Field Caption                            | Field ID                            | Data<br>Type<br>(Length) | Comments                                                      |
|------------------------------------------|-------------------------------------|--------------------------|---------------------------------------------------------------|
| Recommendation<br>Description            | MI_REC_<br>LONG_<br>DESCR_TX        | Character                | None                                                          |
| Recommendation<br>Priority               | MI_REC_<br>PRIORITY_C               | Character<br>(50)        | None                                                          |
| Author Lock                              | MI_REC_<br>AUTHOR_<br>LOCK_F        | Boolean                  | Enter <i>TRUE</i> or <i>FALSE</i> .                           |
| Assigned To<br>Name                      | MI_REC_<br>ASSIG_NM_<br>CHR         | Character<br>(255)       | None                                                          |
| Mandatory Date                           | MI_REC_<br>MANDA_<br>DATE_DT        | Date                     | Enter a value in the following format:<br>YYYY-MM-DD HH:mm:ss |
| Create SAP Noti-<br>fication?            | MI_REC_<br>CREATE_SAP_<br>NOTIF_FLG | Boolean                  | Enter <i>TRUE</i> or <i>FALSE</i> .                           |
| Work Request<br>Reference                | MI_REC_WK_<br>REQ_REF_<br>CHR       | Character<br>(50)        | None                                                          |
| Work Request<br>Equipment                | MI_REC_WR_<br>EQUIP_C               | Character<br>(255)       | None                                                          |
| Work Request<br>Functional Loca-<br>tion | MI_REC_WR_<br>LOC_C                 | Character<br>(255)       | None                                                          |
| Technical Num-<br>ber                    | MI_REC_<br>TECHNICAL_<br>NUM_C      | Character<br>(50)        | None                                                          |

| Field Caption          | Field ID                     | Data<br>Type<br>(Length) | Comments                                                      |
|------------------------|------------------------------|--------------------------|---------------------------------------------------------------|
| Status CREATED         | MI_REC_<br>STATU_CHR         | Character<br>(255)       | None                                                          |
| Recommendation<br>Type | MI_REC_<br>TYPE_CHR          | Character<br>(255)       | None                                                          |
| Reviewer Name          | MI_REC_<br>REVIE_NM_<br>CHR  | Character<br>(255)       | None                                                          |
| Author Name            | MI_REC_<br>AUTHO_NM_<br>CHR  | Character<br>(255)       | None                                                          |
| Creation Date          | MI_REC_<br>CREAT_DATE_<br>DT | Date                     | Enter a value in the following format:<br>YYYY-MM-DD HH:mm:ss |

# About the Calibration Management Data Loader Load Verification

Following a successful data load, the user is able to navigate to any of the imported templates, to view the details and logic tree associated with the template, and to import template content into an analysis.

To test if the data is imported into GE Digital APM:

1. In the data loader worksheet, enter the following values:

| Worksheet             | Field Caption               | Value               |  |  |
|-----------------------|-----------------------------|---------------------|--|--|
| Batch                 | BATCH_ID                    | 1                   |  |  |
|                       | BATCH_ID                    | 1                   |  |  |
|                       | Equipment ID                | ABC123              |  |  |
|                       | Serial Number               | 123                 |  |  |
|                       | Certification Inter-<br>val | 1                   |  |  |
| N4L                   | Certification<br>Units      | Years               |  |  |
| TESTEQUIP             | Model Number                | ABC                 |  |  |
|                       | Manufacturer                | ABC                 |  |  |
|                       | Last Certification<br>Date  | 2015-11-15 17:30:00 |  |  |
|                       | Site Reference<br>Name      | ABC                 |  |  |
|                       | Check Interval<br>Units     | Years               |  |  |
|                       | BATCH_ID                    | 1                   |  |  |
|                       | Parent ID                   | ABC123              |  |  |
| MI_TST_<br>EQUIP_HIST | Certification Date          | 2015-11-15 17:30:00 |  |  |
|                       | Certification Num-<br>ber   | 1234                |  |  |
|                       | Supplier                    | XYZ                 |  |  |
|                       | Entered By                  | PQR                 |  |  |

| Worksheet          | Field Caption | Value |
|--------------------|---------------|-------|
| PROF_<br>TEMPLATES | BATCH_ID      | 1     |

| Worksheet | Field Caption | Value |
|-----------|---------------|-------|
|           | Template ID   | Temp1 |

| Worksheet | Field Caption                   | Value           |
|-----------|---------------------------------|-----------------|
|           | Calibration<br>Strategy         | 2U              |
|           | Input Type                      | Pressure        |
|           | Output Type                     | Resistance      |
|           | Primary Output<br>URV (Analog)  | 50              |
|           | Primary Output<br>LRV (Analog)  | 10              |
|           | SW 1 Setpoint<br>(Discrete)     | 25              |
|           | Activate Switch 1<br>(Discrete) | 1               |
|           | Max Error Limit                 | 3               |
|           | SW 1 Contact<br>State           | 1               |
|           | Calibration Type                | ANALOG - MANUAL |
|           | Primary Input<br>Range Units    | BAR             |
|           | Primary Output<br>Units         | OHMS            |
|           | Primary Input<br>URV            | 1               |
|           | Primary Input<br>LRV            | 5               |
|           | Calibration Fam-<br>ily ID      | MI_TMCAAN00     |
|           | Template State                  | DEVELOPMENT     |
|           | Loop Power                      | Disabled        |
|           | Manual Entered<br>Input Values  | FALSE           |

| Worksheet   | Field Caption                          | Value              |
|-------------|----------------------------------------|--------------------|
|             | Manual Entered<br>Output Values        | FALSE              |
|             | Performs Square<br>Root                | Ν                  |
|             | Enable Auto-<br>mated Cal-<br>ibration | FALSE              |
|             | TC Linear                              | FALSE              |
|             | Custom Input Val-<br>ues               | FALSE              |
|             | Custom Output<br>Values                | FALSE              |
|             | Temperature Ele-<br>ment Type          | None               |
|             | ls Master Tem-<br>plate                | FALSE              |
|             | Error Assesment                        | Percent of Range   |
| MI_CAL_PROF | BATCH ID                               | 1                  |
|             | Profile ID                             | Profile 1          |
|             | Profile Template                       | Profile Template 1 |
|             | Profile Template<br>Family ID          | MI_TMCAAN00        |

| Worksheet       | Field Caption | Value |
|-----------------|---------------|-------|
| MI_<br>TMCAAN00 | BATCH ID      | 1     |

| Worksheet | Field Caption | Value |
|-----------|---------------|-------|
|           | Template ID   | Temp1 |

| Worksheet | Field Caption                   | Value                                                                                                    |
|-----------|---------------------------------|----------------------------------------------------------------------------------------------------|
|           | Calibration<br>Strategy         | 2U                                                                                                    |
|           | Input Type                      | Pressure                                                                                                    |
|           | Output Type                     | Resistance                                                                                                    |
|           | Primary Output<br>URV           | 50                                                                                                    |
|           | Primary Output<br>LRV           | 10                                                                                                    |
|           | SW 1 Setpoint<br>(Discrete)     | 15                                                                                                    |
|           | Activate Switch 1<br>(Discrete) | 1                                                                                                    |
|           | Max Error Limit                 | 3                                                                                                    |
|           | SW 1 Contact<br>State           | 1                                                                                                    |
|           | Calibration Type                | ANALOG - MANUAL                                                                                               |
|           | Primary Input<br>Range Units    | BAR                                                                                                    |
|           | Primary Output<br>Units         | OHMS                                                                                                    |
|           | Asset Key                       | Enter the Equipment Technical Number of<br>an Equipment record that exists in the<br>GE Digital APM Database. |
|           | Primary Input<br>URV            | 1                                                                                                    |
|           | Primary Input<br>LRV            | 5                                                                                                    |
|           | Calibration Fam-<br>ily ID      | MI_TMCAAN00                                                                                                   |
|           | Template State                  | DEVELOPMENT                                                                                                   |
|           | Asset Family Key                | MI_EQUIP000                                                                                                   |

| Worksheet | Field Caption                          | Value            |
|-----------|----------------------------------------|------------------|
|           | Loop Power                             | Disabled         |
|           | Manual Entered<br>Input Values         | FALSE            |
|           | Manual Entered<br>Output Values        | FALSE            |
|           | Performs Square<br>Root                | Ν                |
|           | Enable Auto-<br>mated Cal-<br>ibration | FALSE            |
|           | TC Linear                              | FALSE            |
|           | Custom Input Val-<br>ues               | FALSE            |
|           | Custom Output<br>Values                | FALSE            |
|           | Temperature Ele-<br>ment Type          | None             |
|           | ls Master Tem-<br>plate                | FALSE            |
|           | Error Assesment                        | Percent of Range |
|           | Profile ID                             | Profile 1        |

| Worksheet   | Field Caption                | Value                    |
|-------------|------------------------------|--------------------------|
| MI_TASKCALB | BATCH ID                     | 1                        |
|             | Task ID                      | 3456                     |
|             | Asset ID                     | BSE-8374                 |
|             | Task State                   | SCHEDULED WITHOUT CHANGE |
|             | Reoccurring                  | TRUE                     |
|             | Unconstrain<br>Min/Max Dates | TRUE                     |
|             | Rejectable                   | FALSE                    |
|             | Modifiable                   | FALSE                    |
|             | Task Type                    | CALIBRATION              |
|             | Min Interval                 | 0                        |
|             | Desired Interval             | 0                        |
|             | Desired Interval<br>UOM      | DAYS                     |
|             | Max Interval                 | 0                        |
|             | Calibration Tem-<br>plate ID | Temp1                    |

| Worksheet       | Field Caption | Value |
|-----------------|---------------|-------|
| MI_<br>EVCAANLG | BATCH ID      | 1     |
| Worksheet | Field Caption | Value |
|-----------|---------------|-------|
|           | Event ID      | 567   |

| Worksheet | Field Caption                   | Value                                                                                    |
|-----------|---------------------------------|------------------------------------------------------------------------------------------|
|           | Calibration<br>Strategy         | 2U                                                                                       |
|           | Calibration Type                | ANALOG - MANUAL                                                                          |
|           | Primary Output<br>LRV           | 10                                                                                       |
|           | Primary Input<br>LRV            | 1                                                                                        |
|           | Calibration Error<br>Limit      | 3                                                                                        |
|           | Primary Output<br>URV           | 50                                                                                       |
|           | Primary Input<br>URV            | 5                                                                                        |
|           | Asset Key                       | Enter the value that you entered in the Asset<br>Key field in the MI_TMCAAN00 worksheet. |
|           | Maintenance<br>Type             | SCHEDULED                                                                                |
|           | Primary Output<br>Units         | OHMS                                                                                     |
|           | Primary Input<br>Range Units    | BAR                                                                                      |
|           | Calibration<br>Closed           | FALSE                                                                                    |
|           | Test Equipment<br>ID No 1       | ABC123                                                                                   |
|           | Primary Input<br>Range Units    | BAR                                                                                      |
|           | Calibration<br>Closed           | FALSE                                                                                    |
|           | Input Char-<br>acteristic Curve | None                                                                                     |
|           | Event Start Date                | 2015-11-20 18:30:30                                                                      |

| Worksheet | Field Caption                 | Value       |
|-----------|-------------------------------|-------------|
|           | Meridium Family               | MI_EVCAANLG |
|           | Calibration Tem-<br>plate Key | Temp1       |
|           | Event Family ID               | MI_EVCAANLG |

| Worksheet   | Field Caption | Value |
|-------------|---------------|-------|
| MI_CRAN0000 | BATCH_ID      | 1     |

| Worksheet | Field Caption                       | Value       |
|-----------|-------------------------------------|-------------|
|           | Parent Key(Ana-<br>log)             | 567         |
|           | Parent Key(Dis-<br>crete)           | 567         |
|           | As Found Error                      | 0           |
|           | Input Measure AF                    | 1<br>5      |
|           | Primary Output<br>AF                | 10          |
|           | Calibration<br>Sequence Num-<br>ber | 1           |
|           | Event ID                            | 567         |
|           | Percent of Scale<br>TP              | 100         |
|           | Input Up/Dn                         | UP          |
|           | Switch Number<br>(Discrete)         | 1           |
|           | As Found Reset<br>Point(Discrete)   | 75          |
|           | As Found Trip<br>Point              | 80          |
|           | As Found Dead<br>Band               | 22          |
|           | As Left Reset<br>Point              | 80          |
|           | As Left Trip Point                  | 5           |
|           | As Left Dead<br>Band                | 2           |
|           | Calibration Res-<br>ults Family ID  | MI_CRAN0000 |

| Worksheet  | Field Caption                 | Value                |
|------------|-------------------------------|----------------------|
|            | BATCH_ID                      | 1                    |
|            | Target Com-<br>pletion Date   | 2015-10-28 05:00:00  |
|            | Recommendation<br>ID          | REC-2684             |
|            | Reevaluate?                   | FALSE                |
|            | Calibration Type              | MI_EVCAANLG          |
|            | Generate Work<br>Request      | FALSE                |
|            | Equipment ID                  | BSE-8374             |
| MI_RECCLBN | Final State Lock              | FALSE                |
|            | Alert Assignee<br>When Due?   | FALSE                |
|            | Recommendation<br>Headline    | First recommendation |
|            | Author Lock                   | FALSE                |
|            | Create SAP Noti-<br>fication? | FALSE                |
|            | Status                        | CREATED              |
|            | Recommendation<br>Type        | CALIBRATION          |

- 2. Import the data loader worksheet into GE Digital APM.
- 3. Access the Calibration Management Overview page.
- 4. Verify that the following records are created:

| Record ID | Туре                         | Linked to: |
|-----------|------------------------------|------------|
| ABC123    | Test Equipment               | None       |
|           | Test Equipment History       | ABC123     |
| Temp1     | Calibration Template, Analog | None       |

| Record ID | Туре                        | Linked to: |
|-----------|-----------------------------|------------|
| 3456      | Calibration Task            | Temp1      |
|           |                             | ABC123     |
| 567       | Calibration, Analog         | Temp1      |
|           |                             | 3456       |
|           | Calibration Results, Analog | 567        |

# About the Hazards Data Loader

Using the Hazards Data Loader, you can implement HAZOP Analysis when you have data in a legacy system. To import data using the Hazards Data Loader, GE Digital APM provides an Excel workbook, **Hazards.xlsx**, which supports baseline Hazards Analysis in GE Digital APM. You must export your legacy system so that the data can be used to populate the workbook. The data from the workbook will then be imported into GE Digital APM using the Hazards Data Loader.

**Note:** The Excel template is referred to throughout this documentation as the *data loader workbook*.

The data loader workbook can be used in the following scenario:

• Loading existing legacy HAZOP analysis data into GE Digital APM so that you can retain visibility into previous HAZOP analyses, view the risk mitigation graph and re-validation schedules.

After importing the data, the Hazards Data Loader creates the following records in GE Digital APM:

- Hazards Analysis
- Hazards Analysis System/Node
- Hazards Analysis Deviation
- Hazards Analysis Cause
- Hazards Analysis Consequence
- Hazards Analysis Safeguard
- Independent Layer of Protection
- Risk Assessment
- Risk Assessment Recommendation
- Human Resource

**Note:** This data loader workbook is not backward compatible to earlier versions of GE Digital APM.

# About the Hazards Data Loader Requirements

Before importing data using the data loader workbook, you must have completed the deployment of the Hazards Analysis module. You must also have populated the Equipment and Functional Location to establish relationship with the families in Hazards Analysis, and have entered a valid Equipment entity key and Functional Location entity key into the data loader workbook. To do this, the Equipment and Functional Locations must exist in the GE Digital APM database.

#### **Security Settings**

The Security User performing the data load operation must be associated with either the MI Data Loader User or MI Data Loader Admin Security Role.

# About the Hazards Data Loader Data Model

The following data model illustrates the records that the Data Loader supports.

**Note:** Equipment and Functional Location records must exist prior to importing data.

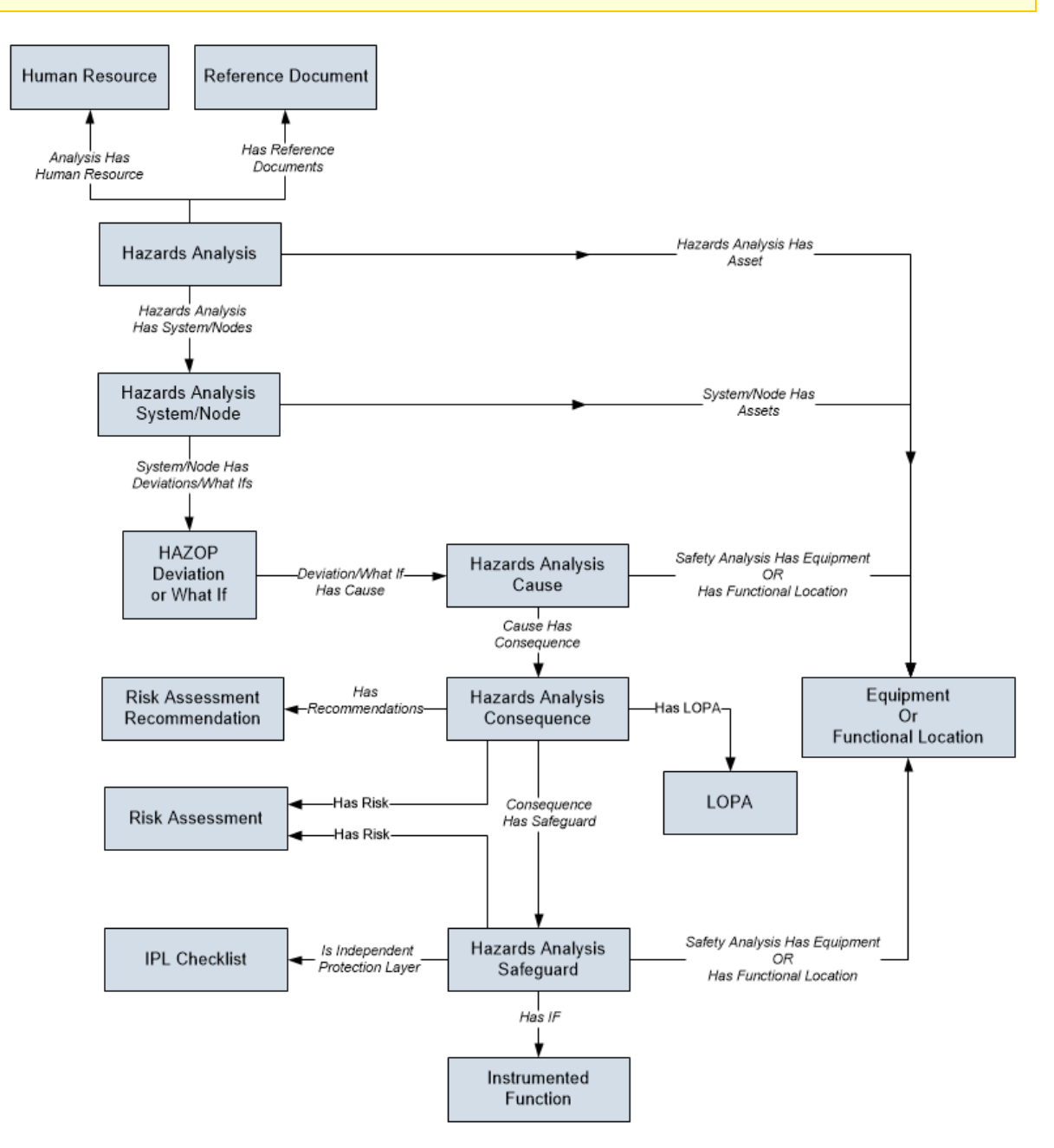

# About the Hazards Data Loader General Loading Strategy

The imported data must load in a specific sequence in order to successfully populate fields, to create records, and to link them to the predecessor and/or successor records.

#### **Best Practices**

When importing data using the data loader workbook, you must use the following best practices:

- ID fields (Row 2 of each worksheet) must not include special characters (other than underscores) or spaces.
- Columns (including columns representing custom fields) in the worksheets should be formatted as Text.
- You should not try to create and update a component in the same data loader workbook.
- You must consider the rules described in the <u>Workbook Layout and Use section</u> of this document while using the Hazards Data Loader.

#### Load Sequence

When importing data using the data loader workbook, you must use the following work-flow:

- 1. Download the data loader workbook provided by GE Digital
- 2. Identify the data requirements for exporting the data in to the data loader workbook.
- 3. Extract data from legacy applications to populate the data loader workbook.
- 4. Import data into GE Digital APM.
- 5. Monitor the status of the data load, and verify the results in the log.
- 6. Conduct tests in GE Digital APM to ensure that the imported data loaded accurately.

For each row in the data loader workbook, the Hazards Loader creates a new record in GE Digital APM. However, if records have already been created and you reimport the data, the existing records will be updated.

# About the Hazards Data Loader Workbook Layout and Use

To import Hazards Analysis data, GE Digital APM provides the data loader workbook (**Hazards.xlsx**). This workbook supports baseline Hazards Analysis in GE Digital APM. You can modify the workbook to include custom fields used by your organization.

The following table lists the worksheets that are included in the data loader workbook.

| Worksheet         | Description                                                                   |
|-------------------|-------------------------------------------------------------------------------|
| MI_HAZANANA       | This worksheet is used to define the Hazards Ana-<br>lysis records.           |
| MI_HAZANNOD       | This worksheet is used to define Hazards Ana-<br>lysis System/Node records.   |
| Node_Assets       | This worksheet is used to identify Equipment and Functional Location records. |
| MI_HAZOPDEV       | This worksheet is used to define HAZOP Devi-<br>ation records.                |
| MI_HAZANCAU       | This worksheet is used to define Hazards Ana-<br>lysis Cause records.         |
| MI_HAZANCON       | This worksheet is used to define Hazards Ana-<br>lysis Consequence records.   |
| MI_HAZANSAF       | This worksheet is used to define Hazards Ana-<br>lysis Safeguard records.     |
| MI_IPL_CHEC       | This worksheet is used to define IPL Checklist records                        |
| MI_RISKASSE       | This worksheet is used to define Risk Assess-<br>ment records.                |
| MI_RSKASREC       | This worksheet is used to define Risk Assess-<br>ment Recommendation records. |
| MI_Human_Resource | This worksheet is used to define Human<br>Resource records.                   |

#### Limitations

The Hazards Data Loader has the following limitations:

- You can import data related to HAZOP Analysis only.
- You must use the data loader workbook. If you modify the format of the values in columns in any of the worksheets, you will not be able to import data.
- The values that you enter in the data loader workbook are case-sensitive.
- If you reimport data, the records that were created by the Hazards Data Loader will be updated. Therefore, while reimporting data related to a record, if you remove the data for a field in the data loader workbook, the value for the corresponding field in GE Digital APM will be blank.

#### MI\_HAZANANA Worksheet

The MI\_HAZANANA worksheet stores the details of the Hazards Analysis records.

| Field Cap-<br>tion       | Field ID                     | Data Type<br>(Length) | Comments                                                                                                    |
|--------------------------|------------------------------|-----------------------|----------------------------------------------------------------------------------------------------|
| Analysis ID              | MI_AN_ANALY_ID_CHR           | Character (255)       | A value is required and<br>must be unique. This<br>value identifies the Haz-<br>ards Analysis.                                                                                    |
| Site Refer-<br>ence Name | MI_SITE_NAME                 | Character (50)        | This field is required<br>and must match an<br>existing Site name.                                                                                                    |
|                          |                              |                       | Note: If you want<br>to set the site ref-<br>erence to be a Global<br>Site Reference, in the<br>MI_SITE_NAME<br>column on the spread-<br>sheet, enter the con-<br>stant *Global*. |
| Unit Descrip-<br>tion    | MI_HAZANANA_UNIT_<br>DESCR_C | Character (255)       | None                                                                                                    |
| Unit ID                  | MI_HAZANANA_UNIT_ID_C        | Character (50)        | None                                                                                                    |
| Process<br>Type          | MI_HAZANANA_PROCE_<br>TYPE_C | Character (50)        | None                                                                                                    |

| Field Cap-<br>tion            | Field ID                          | Data Type<br>(Length) | Comments                                                            |
|-------------------------------|-----------------------------------|-----------------------|---------------------------------------------------------------------|
| Process<br>Description        | MI_HAZANANA_PROCE_<br>DESCR_T     | Text                  | None                                                                |
| Summary                       | MI_HAZANANA_SUMMA_T               | Text                  | None                                                                |
| Last Modi-<br>fied By         | MI_HAZANANA_LAST_<br>MODIF_BY_C   | Character (255)       | None                                                                |
| Last Modi-<br>fied Date       | MI_HAZANANA_LAST_<br>MODIF_DATE_D | Date                  | None                                                                |
| State                         | MI_SM_STATE_ID_C                  | Character (50)        | None                                                                |
| State Owner                   | MI_SM_STATE_OWNER_ID_<br>C        | Character (255)       | None                                                                |
| Revision<br>Number            | MI_HAZANANA_REVIS_<br>NUMBE_C     | Character (50)        | None                                                                |
| Revision<br>Date              | MI_HAZANANA_REVIS_<br>DATE_D      | Date                  | Enter a value in the fol-<br>lowing format: YYYY-<br>MM-DD hh:mm:ss |
| MI_SM_<br>STATE_<br>ENTERED_D | MI_SM_STATE_ENTERED_D             | Date                  | Enter a value in the fol-<br>lowing format: YYYY-<br>MM-DD hh:mm:ss |
| Analysis Pur-<br>pose         | MI_HAZANANA_ANALY_<br>PURPO_T     | Text                  | None                                                                |
| Analysis<br>Scope             | MI_HAZANANA_ANALY_<br>SCOPE_T     | Text                  | None                                                                |
| Analysis<br>Objective         | MI_HAZANANA_ANALY_<br>OBJEC_T     | Text                  | None                                                                |
| Analysis End<br>Date          | MI_AN_ANALY_END_DATE_<br>DT       | Date                  | Enter a value in the fol-<br>lowing format: YYYY-<br>MM-DD hh:mm:ss |

| Field Cap-<br>tion          | Field ID                           | Data Type<br>(Length) | Comments                                                                                                    |
|-----------------------------|------------------------------------|-----------------------|----------------------------------------------------------------------------------------------------|
| Analysis<br>Start Date      | MI_AN_ANALY_START_<br>DATE_DT      | Date                  | Enter a value in the fol-<br>lowing format: YYYY-<br>MM-DD hh:mm:ss                                                                                                    |
|                             |                                    |                       | By default, in GE Digital<br>APM system, this field<br>may contain one of the<br>following System Code<br>IDs:                                                                                                    |
|                             |                                    |                       | <ul> <li>Design and Devel-<br/>opment</li> </ul>                                                                                                    |
|                             |                                    |                       | <ul> <li>Construction and<br/>Startup</li> </ul>                                                                                                    |
|                             |                                    |                       | <ul> <li>Operate and Main-<br/>tain</li> </ul>                                                                                                    |
|                             |                                    |                       | Decommissioning                                                                                                    |
| Process Life<br>Cycle Phase | MI_HAZANANA_PROCE_<br>LIFE_CYCLE_C | Character (255)       | The list in this field is<br>populated by the MI_<br>HAZARDS_ANALYSIS_<br>LIFE_CYCLE_PHASE Sys-<br>tem Code Table. If the<br>system code table has<br>been modified, the<br>valid values could be dif-<br>ferent. To verify which<br>options are acceptable<br>in your GE Digital APM<br>system, via Con-<br>figuration Manager,<br>refer to the MI_<br>HAZARDS_ANALYSIS_<br>LIFE_CYCLE_PHASE Sys-<br>tem Code Table. |

| Field Cap-<br>tion             | Field ID                          | Data Type<br>(Length) | Comments                                                                                                    |
|--------------------------------|-----------------------------------|-----------------------|----------------------------------------------------------------------------------------------------|
| Analysis<br>Description        | MI_AN_SHORT_DESCR_<br>CHR         | Character (255)       | None                                                                                                    |
| ls Deleted                     | MI_HAZANANA_IS_DELET_<br>L        | Boolean               | Enter TRUE or FALSE.                                                                                                    |
| Reevaluation<br>Interval       | MI_HAZANANA_ANALY_<br>REEV_N      | Numeric               | None                                                                                                    |
| Analysis<br>Type               | MI_AN_ANALY_TYPE_CHR              | Character (59)        | By default, in GE Digital<br>APM system, this fields<br>may contain one of the<br>following values:<br>• HAZOP<br>• What If |
| Next Ree-<br>valuation<br>Date | MI_HAZANANA_NEXT_<br>REEVA_DATE_D | Date                  | Enter a value in the fol-<br>lowing format: YYYY-<br>MM-DD hh:mm:ss                                                         |
| Production<br>Unit Key         | MI_ANLY_PROD_UNIT_<br>KEY_N       | Numeric               | None                                                                                                    |
| State Key<br>TEST              | MI_SM_STATE_KEY_N                 | Numeric               | None                                                                                                    |
| Visual Attrib-<br>utes         | MI_AN_VISUA_ATTRI_TX              | Character             | None                                                                                                    |

# MI\_HAZANNOD Worksheet

The MI\_HAZANNOD worksheet stores the details of the Hazards Analysis System/Node records.

|--|

| Analysis ID                      | MI_AN_<br>ANALY_ID_<br>CHR            | Character<br>(255) | A value is required and must match one of<br>the values that you enter in the MI_<br>HAZANANA worksheet. Additionally, all the<br>records that are linked to one another<br>must contain the same Analysis ID.   |
|----------------------------------|---------------------------------------|--------------------|----------------------------------------------------------------------------------------------------|
| System/Node<br>ID                | MI_<br>HAZANNOD_<br>NODE_ID_C         | Character<br>(255) | A value is required and must be unique.                                                                                                    |
| System/Node<br>Number            | MI_<br>HAZANNOD_<br>NODE_<br>NUMBE_N  | Numeric            | A value is required and must follow a<br>sequence. For example, if there are three<br>Systems/Nodes in a Hazards Analysis,<br>then the values in this column for the<br>three Systems/Nodes must be 1, 2, and 3. |
| Modified By                      | MI_TST_<br>EQUIP_HIST_<br>DATE_C      | Character<br>(255) | None                                                                                                    |
| Modified<br>Date                 | MI_<br>HAZANNOD_<br>MODIF_BY_C        | Date               | Enter a value in the following format:<br>YYYY-MM-DD hh:mm:ss                                                                                                    |
| Reference<br>Drawing             | MI_<br>HAZANNOD_<br>MODIF_<br>DATE_D  | Character<br>(255) | None                                                                                                    |
| System/Node<br>Description       | MI_<br>HAZANNOD_<br>REFER_<br>DRAWI_C | Text               | None                                                                                                    |
| System/Node<br>Equipment<br>Type | MI_<br>HAZANNOD_<br>NODE_<br>DESCR_T  | Character<br>(255) | None                                                                                                    |

| System/Node<br>Process Type | MI_<br>HAZANNOD_<br>NODE_<br>EQUIP_<br>TYPE_C | Character<br>(255) | None |
|-----------------------------|-----------------------------------------------|--------------------|------|
| System/Node<br>Comments     | MI_<br>HAZANNOD_<br>COMME_T                   | Text               | None |

### Node\_Assets Worksheet

The Node\_Assets worksheet identifies the Equipment and Functional Location records, and links them to each Hazards Analysis.

| Field Cap-<br>tion               | Field ID                             | Data<br>Type<br>(Length) | Comments                                                                                                    |
|----------------------------------|--------------------------------------|--------------------------|----------------------------------------------------------------------------------------------------|
| Analysis ID                      | MI_AN_<br>ANALY_ID_<br>CHR           | Character<br>(255)       | A value is required and must match one<br>of the values that you enter in the MI_<br>HAZANANA worksheet. Additionally, all<br>the records that are linked to one<br>another must contain the same Analysis<br>ID. |
| System/Node<br>ID                | MI_<br>HAZANNOD_<br>NODE_ID_C        | Character<br>(255)       | A value is required and must match the<br>ID of a System/Node that exists in<br>GE Digital APM or one of the values that<br>you enter in the MI_HAZANNOD work-<br>sheet.                                          |
| System/Node<br>Number            | MI_<br>HAZANNOD_<br>NODE_<br>NUMBE_N | Numeric                  | A value is required and must match the<br>value in the System/Node Number field<br>of the System/Node whose ID you have<br>provided in the System/Node ID column.                                                 |
| Equipment<br>Technical<br>Number | MI_EQUIP000_<br>EQUIP_TECH_<br>NBR_C | Character<br>(255)       | None                                                                                                    |

| Field Cap-<br>tion      | Field ID                              | Data<br>Type<br>(Length) | Comments |
|-------------------------|---------------------------------------|--------------------------|----------|
| Function<br>Location ID | MI_<br>FNCLOC00_<br>INTERNAL_ID_<br>C | Character<br>(255)       | None     |

## **MI\_HAZOPDEV** Worksheet

| Field Caption                | Field ID                              | Data<br>Type<br>(Length) | Comments                                                                                                    |
|------------------------------|---------------------------------------|--------------------------|----------------------------------------------------------------------------------------------------|
| Analysis ID                  | MI_AN_<br>ANALY_ID_<br>CHR            | Character<br>(255)       | A value is required and must<br>match one of the values that you<br>enter in the MI_HAZANANA work-<br>sheet. Additionally, all the records<br>that are linked to one another<br>must contain the same Analysis<br>ID. |
| System/Node Num-<br>ber      | MI_<br>HAZANNOD_<br>NODE_<br>NUMBE_N  | Numeric                  | A value is required and must<br>match one of the values that you<br>enter in the System/Node Num-<br>ber field, in the MI_HAZANNOD<br>worksheet.                                                                      |
| Deviation Sequence<br>Number | MI_<br>HAZOPDEV_<br>SEQUE_<br>NUMBE_N | Numeric                  | A value is required and must fol-<br>low a sequence. For example, if<br>there are three Deviations in a<br>System/Node, then the values in<br>this column for the three Devi-<br>ations must be 1, 2, and 3.          |
| Deviation/Guideword          | MI_<br>HAZOPDEV_<br>DEVIA_C           | Character<br>(255)       | None                                                                                                    |

The MI\_HAZOPDEV worksheet stores the details of the HAZOP Deviation records.

## MI\_HAZANCAU Worksheet

The MI\_HAZANCAU worksheet stores details of the Hazards Analysis Cause records.

| Field Caption                    | Field ID                                 | Data<br>Type<br>(Length) | Comments                                                                                                    |
|----------------------------------|------------------------------------------|--------------------------|----------------------------------------------------------------------------------------------------|
| Analysis ID                      | MI_AN_<br>ANALY_ID_<br>CHR               | Character<br>(255)       | A value is required and must match one of<br>the values that you enter in the MI_<br>HAZANANA worksheet. Additionally, all the<br>records that are linked to one another<br>must contain the same Analysis ID. |
| System/Node<br>Number            | MI_<br>HAZANNOD_<br>NODE_<br>NUMBE_N     | Numeric                  | A value is required and must match one of<br>the values that you enter in the MI_<br>HAZANNOD worksheet.                                                                                                    |
| Deviation<br>Sequence<br>Number  | MI_<br>HAZOPDEV_<br>SEQUE_<br>NUMBE_N    | Numeric                  | A value is required and must match one of<br>the values that you enter in the MI_<br>HAZOPDEV worksheet.                                                                                                    |
| Cause<br>Sequence<br>Number      | MI_<br>HAZANCAU_<br>SEQUE_<br>NUMBE_N    | Numeric                  | A value is required and must follow a<br>sequence. For example, if there are three<br>Causes for a Deviation, then the values in<br>this column for the three Causes must be<br>1, 2, and 3.                   |
| Cause ID                         | MI_<br>HAZANCAU_<br>CAUSE_ID_C           | Character<br>(255)       | A value is required.                                                                                                    |
| Functional<br>Location ID        | MI_<br>HAZANCAU_<br>FUNCT_<br>LOCAT_ID_C | Character<br>(255)       | None                                                                                                    |
| Equipment<br>Technical<br>Number | MI_<br>EQUIP000_<br>EQUIP_TECH_<br>NBR_C | Character<br>(255)       | None                                                                                                    |

| Field Caption        | Field ID                               | Data<br>Type<br>(Length) | Comments                                                                                                    |
|----------------------|----------------------------------------|--------------------------|----------------------------------------------------------------------------------------------------|
| Cause Com-<br>ment   | MI_<br>HAZANCAU_<br>CAUSE_<br>COMME_T  | Text                     | None                                                                                                    |
| Cause<br>Description | MI_<br>HAZANCAU_<br>CAUSE_<br>DESCR_T  | Text                     | None                                                                                                    |
| Cause Type           | MI_<br>HAZANCAU_<br>CAUSE_TYPE_<br>CHR | Character<br>(100)       | In the baseline GE Digital APM system, this<br>cell is the CCPS Cause Type field and may<br>contain is populated by the value in the Ini-<br>tiating Event ID field of the Initiating Event<br>records. The Cause Frequency (per year)<br>field is populated with the default value of<br>frequency specified in the Initiating Event<br>record based on your selection in the<br>CCPS Cause Type field. |

### MI\_HAZANCON Worksheet

The MI\_HAZANCON worksheet stores details of the Hazards Analysis Consequence records.

| Field Caption | Field ID                   | Data<br>Type<br>(Length) | Comments                                                                                                    |
|---------------|----------------------------|--------------------------|----------------------------------------------------------------------------------------------------|
| Analysis ID   | MI_AN_<br>ANALY_ID_<br>CHR | Character<br>(255)       | A value is required and must match<br>one of the values that you enter in<br>the MI_HAZANANA worksheet. Addi-<br>tionally, all the records that are linked<br>to one another must contain the<br>same Analysis ID. |

| Field Caption                       | Field ID                              | Data<br>Type<br>(Length) | Comments                                                                                                    |
|-------------------------------------|---------------------------------------|--------------------------|----------------------------------------------------------------------------------------------------|
| System/Node<br>Number               | MI_<br>HAZANNOD_<br>NODE_<br>NUMBE_N  | Numeric                  | A value is required and must match<br>one of the values that you enter in<br>the MI_HAZANNOD worksheet.                                                                                  |
| Deviation<br>Sequence Num-<br>ber   | MI_<br>HAZOPDEV_<br>SEQUE_<br>NUMBE_N | Numeric                  | A value is required and must match<br>one of the values that you enter in<br>the MI_HAZOPDEV worksheet.                                                                                  |
| Cause Sequence<br>Number            | MI_<br>HAZANCAU_<br>SEQUE_<br>NUMBE_N | Numeric                  | A value is required and must match<br>one of the values that you enter in<br>the MI_HAZANCAU worksheet.                                                                                  |
| Consequence ID                      | MI_<br>HAZANCON_<br>CONSE_ID_C        | Character<br>(255)       | A value is required.                                                                                                    |
| Consequence<br>Sequence Num-<br>ber | MI_<br>HAZANCON_<br>SEQUE_<br>NUMBE_N | Numeric                  | A value is required and must follow a sequence. For example, if there are three Consequences for a Cause, then the values in this column for the three Consequences must be 1, 2, and 3. |
| Consequence<br>Description          | MI_<br>HAZANCON_<br>CONSE_<br>DESCR_T | Text                     | None                                                                                                    |
| Consequence<br>Comment              | MI_<br>HAZANCON_<br>CONSE_<br>COMME_T | Text                     | None                                                                                                    |

| Field Caption       | Field ID                             | Data<br>Type<br>(Length) | Comments |
|---------------------|--------------------------------------|--------------------------|----------|
| Consequence<br>Type | MI_<br>HAZANCON_<br>CONSE_TYPE_<br>C | Character<br>(100)       | None     |

### MI\_HAZANSAF Worksheet

The MI\_HAZANSAF worksheet stores details of the Hazards Analysis Safeguard records.

| Field Caption                     | Field ID                              | Data<br>Type<br>(Length) | Comments                                                                                                    |
|-----------------------------------|---------------------------------------|--------------------------|----------------------------------------------------------------------------------------------------|
| Analysis ID                       | MI_AN_<br>ANALY_ID_<br>CHR            | Character<br>(255)       | A value is required and must match<br>one of the values that you enter in the<br>MI_HAZANANA worksheet. Addi-<br>tionally, all the records that are linked<br>to one another must contain the same<br>Analysis ID. |
| System/Node<br>Number             | MI_<br>HAZANNOD_<br>NODE_<br>NUMBE_N  | Numeric                  | A value is required and must match<br>one of the values that you enter in the<br>MI_HAZANNOD worksheet.                                                                                                    |
| Deviation<br>Sequence Num-<br>ber | MI_<br>HAZOPDEV_<br>SEQUE_<br>NUMBE_N | Numeric                  | A value is required and must match<br>one of the values that you enter in the<br>MI_HAZOPDEV worksheet.                                                                                                    |
| Cause Sequence<br>Number          | MI_<br>HAZANCAU_<br>SEQUE_<br>NUMBE_N | Numeric                  | A value is required and must match<br>one of the values that you enter in the<br>MI_HAZANCAU worksheet.                                                                                                    |

| Field Caption                       | Field ID                                 | Data<br>Type<br>(Length) | Comments                                                                                                    |
|-------------------------------------|------------------------------------------|--------------------------|----------------------------------------------------------------------------------------------------|
| Consequence<br>Sequence Num-<br>ber | MI_<br>HAZANCON_<br>SEQUE_<br>NUMBE_N    | Numeric                  | A value is required and must follow a<br>sequence. For example, if there are<br>three Consequences for a Cause, then<br>the values in this column for the three<br>Consequences must be 1, 2, and 3.   |
| Safeguard ID                        | MI_<br>HAZANSAF_<br>SAFEG_ID_C           | Character<br>(255)       | A value is required.                                                                                                    |
| Safeguard<br>Sequence Num-<br>ber   | MI_<br>HAZANSAF_<br>SEQUE_<br>NUMBE_N    | Numeric                  | A value is required and must follow a<br>sequence. For example, if there are<br>three Safeguards for a Consequence,<br>then the values in this column for the<br>three Safeguards must be 1, 2, and 3. |
| Functional Loca-<br>tion ID         | MI_<br>HAZANSAF_<br>FUNCT_<br>LOCAT_ID_C | Character<br>(255)       | Enter a value that matches the value in<br>the Functional Location ID field of a<br>Functional Location that exists in the<br>database.                                                                |
| Equipment Tech-<br>nical Number     | MI_<br>EQUIP000_<br>EQUIP_TECH_<br>NBR_C | Character<br>(255)       | Enter a value that matches the value in<br>the Equipment Technical Number field<br>of an Equipment that exists in the data-<br>base.                                                                   |
| Safeguard Com-<br>ment              | MI_<br>HAZANSAF_<br>SAFEG_<br>COMME_T    | Character                | None                                                                                                    |
| Safeguard Type                      | MI_<br>HAZANSAF_<br>SAFEG_TYPE_<br>C     | Character<br>(100)       | None                                                                                                    |

| Field Caption                                                                                         | Field ID                               | Data<br>Type<br>(Length) | Comments                                                                                                    |
|----------------------------------------------------------------------------------------------------|----------------------------------------|--------------------------|----------------------------------------------------------------------------------------------------|
| Safeguard<br>Description                                                                              | MI_<br>HAZANSAF_<br>SAFEG_<br>DESCR_T  | Text                     | None                                                                                                    |
| IF ID                                                                                                 | MI_<br>HAZANSAF_<br>PIF_ID_C           | Character<br>(255)       | You must enter a value that matches<br>the value in the PIF ID field of an Instru-<br>mented Function that exists in the<br>database. |
| Is the IPL inde-<br>pendent of the<br>initiating cause<br>of the hazardous<br>scenario?               | MI_<br>HAZANSAF_<br>IS_IPL_<br>INDEP_L | Boolean                  | Enter <i>TRUE</i> or <i>FALSE</i> .                                                                                                   |
| Is the IPL spe-<br>cific in that it has<br>the ability to<br>detect the haz-<br>ardous scen-<br>ario? | MI_<br>HAZANSAF_<br>IS_IPL_<br>SPCFC_L | Boolean                  | Enter <i>TRUE</i> or <i>FALSE</i> .                                                                                                   |
| Is the IPL audit-<br>able with applic-<br>able industry<br>standard?                                  | MI_<br>HAZANSAF_<br>IS_IPL_<br>ADTBL_L | Boolean                  | Enter <i>TRUE</i> or <i>FALSE</i> .                                                                                                   |
| Is the IPL cap-<br>able with<br>respect to its<br>availability?                                       | MI_<br>HAZANSAF_<br>IS_IPL_CPBL_<br>L  | Boolean                  | Enter <i>TRUE</i> or <i>FALSE</i> .                                                                                                   |

| Field Caption | Field ID                        | Data<br>Type<br>(Length)  | Comments                                                                                                    |
|---------------|---------------------------------|---------------------------|----------------------------------------------------------------------------------------------------|
|               |                                 | AF_ Character<br>E_C (50) | In the baseline GE Digital APM system,<br>this cell may contain one of the fol-<br>lowing System Code IDs:                                                                                                    |
|               |                                 |                           | <ul> <li>Consequence Reducing IPL</li> <li>Frequency Reducing IPL</li> </ul>                                                                                                    |
| IPL Type      | MI_<br>HAZANSAF_<br>IPL_TYPE_C  |                           | • Frequency Reducing FE<br>The list in this field is populated by the<br>MI_HAZOP_IPL_TYPE System Code<br>Table. If the system code table has<br>been customized, the valid values<br>could be different. To verify which<br>options are acceptable in your<br>GE Digital APM system, using Con-<br>figuration Manager, access and verify<br>with the appropriate System Code<br>table. |
| IPL Credits   | MI_<br>HAZANSAF_<br>IPL_CREDI_N | Numeric                   | In the baseline GE Digital APM system,<br>this cell may contain a value between 1<br>and 10.                                                                                                    |

| Field Caption | Field ID         | Data<br>Type<br>(Length) | Comments                                                                                                    |
|---------------|------------------|--------------------------|----------------------------------------------------------------------------------------------------|
| Type          | MI_<br>HAZANSAF_ | Character<br>(50)        | This field is stored only if the values for all the IPL Criteria associated with the Safeguard is <i>TRUE</i> .                                                                                                    |
|               |                  |                          | In the baseline GE Digital APM system,<br>this cell may contain one of the fol-<br>lowing System Code IDs:                                                                                                    |
|               |                  |                          | Active IPL                                                                                                    |
|               |                  |                          | Passive IPL                                                                                                    |
|               |                  |                          | Human IPL                                                                                                    |
|               | TYPE_C           |                          | The list in this field is populated by the<br>MI_IPL_TYPES_SAFEGUARD System<br>Code Table. If the System Code Table<br>has been customized, the valid values<br>could be different. To verify which<br>options are acceptable in your<br>GE Digital APM system, using Con-<br>figuration Manager, access and verify<br>with the MI_IPL_TYPES_SAFEGUARD<br>System Code Table. |

| Field Caption | Field ID                               | Data<br>Type<br>(Length) | Comments                                                                                                    |
|---------------|----------------------------------------|--------------------------|----------------------------------------------------------------------------------------------------|
| IPL Sub Type  | MI_<br>HAZANSAF_<br>IPL_SUB_<br>TYPE_C | Character<br>(250)       | This field is stored only if the values for all the IPL Criteria associated with the Safeguard is <i>TRUE</i> .                                                          |
|               |                                        |                          | In the baseline GE Digital APM system,<br>this cell may contain System Codes<br>from one of the following System Code<br>Tables:                                         |
|               |                                        |                          | <ul> <li>MI_ACTIVE_IPL System Code<br/>table if the value in the IPL Type<br/>field is Active IPL.</li> </ul>                                                            |
|               |                                        |                          | <ul> <li>MI_PASSIVE_IPL System Code<br/>table if the value in the IPL Type<br/>field is <i>Passive IPL</i>.</li> </ul>                                                   |
|               |                                        |                          | <ul> <li>MI_HUMAN_IPL System Code<br/>table if the value in the IPL Type<br/>field is <i>Human IPL</i>.</li> </ul>                                                       |
|               |                                        |                          | To verify which options are acceptable<br>in your GE Digital APM system, using<br>Configuration Manager, access and<br>verify with the appropriate System<br>Code Table. |

| Field Caption | Field ID                  | Data<br>Type<br>(Length) | Comments                                                                                                    |
|---------------|---------------------------|--------------------------|----------------------------------------------------------------------------------------------------|
| PFD           | MI_<br>HAZANSAF_<br>PFD_N | Numeric                  | This field is stored only if the values for all the IPL Criteria associated with the Safeguard is <i>TRUE</i> .                                  |
|               |                           |                          | The default value for the PFD field for<br>each IPL Sub Type is provided in the<br>following records:                                            |
|               |                           |                          | • Active IPL record if the value in the IPL Type field is <i>Active IPL</i> .                                                                    |
|               |                           |                          | • Passive IPL record if the value in the IPL Type field is <i>Passive IPL</i> .                                                                  |
|               |                           |                          | • Human IPL record if the value in the IPL Type field is <i>Human IPL</i> .                                                                      |
|               |                           |                          | To verify which value is acceptable in<br>your GE Digital APM system, using<br>Record Manager, access and verify<br>with the appropriate record. |

## MI\_IPL\_CHEC Worksheet

The MI\_IPL\_CHEC worksheet stores details of the IPL Checklist records.

| Field Caption | Field ID                   | Data<br>Type<br>(Length) | Comments                                                                                                    |
|---------------|----------------------------|--------------------------|----------------------------------------------------------------------------------------------------|
| Analysis ID   | MI_AN_<br>ANALY_ID_<br>CHR | Character<br>(255)       | A value is required and must match<br>one of the values that you enter in the<br>MI_HAZANANA worksheet. Addi-<br>tionally, all the records that are linked<br>to one another must contain the same<br>Analysis ID. |

| Field Caption                       | Field ID                              | Data<br>Type<br>(Length) | Comments                                                                                                    |
|-------------------------------------|---------------------------------------|--------------------------|----------------------------------------------------------------------------------------------------|
| System/Node<br>Number               | MI_<br>HAZANNOD_<br>NODE_<br>NUMBE_N  | Numeric                  | A value is required and must match<br>one of the values that you enter in the<br>MI_HAZANNOD worksheet.                                                                                                |
| Deviation<br>Sequence Num-<br>ber   | MI_<br>HAZOPDEV_<br>SEQUE_<br>NUMBE_N | Numeric                  | A value is required and must match<br>one of the values that you enter in the<br>MI_HAZOPDEV worksheet.                                                                                                |
| Cause Sequence<br>Number            | MI_<br>HAZANCAU_<br>SEQUE_<br>NUMBE_N | Numeric                  | A value is required and must match<br>one of the values that you enter in the<br>MI_HAZANCAU worksheet.                                                                                                |
| Consequence<br>Sequence Num-<br>ber | MI_<br>HAZANCON_<br>SEQUE_<br>NUMBE_N | Numeric                  | A value is required and must follow a<br>sequence. For example, if there are<br>three Consequences for a Cause, then<br>the values in this column for the three<br>Consequences must be 1, 2, and 3.   |
| Safeguard ID                        | MI_<br>HAZANSAF_<br>SAFEG_ID_C        | Character<br>(255)       | A value is required.                                                                                                    |
| Safeguard<br>Sequence Num-<br>ber   | MI_<br>HAZANSAF_<br>SEQUE_<br>NUMBE_N | Numeric                  | A value is required and must follow a<br>sequence. For example, if there are<br>three Safeguards for a Consequence,<br>then the values in this column for the<br>three Safeguards must be 1, 2, and 3. |

| Field Caption         | Field ID                            | Data<br>Type<br>(Length) | Comments                                                                                                    |
|-----------------------|-------------------------------------|--------------------------|----------------------------------------------------------------------------------------------------|
| IPL Criteria          | MI_IPL_CHEC_<br>IPL_CRIT_C          | Character<br>(250)       | In the baseline GE Digital APM system,<br>this cell may contain one of the fol-<br>lowing values:                                                                                                    |
|                       |                                     |                          | <ul> <li>Is the IPL Independent of the ini-<br/>tiating cause of the hazardous<br/>scenario?</li> </ul>                                                                                                    |
|                       |                                     |                          | <ul> <li>Is the IPL Auditable with applic-<br/>able industry standard?</li> </ul>                                                                                                    |
|                       |                                     |                          | <ul> <li>Is the IPL Specific in that has the<br/>ability to detect the hazardous<br/>scenario?</li> </ul>                                                                                                    |
|                       |                                     |                          | <ul> <li>Is the IPL Capable with respect<br/>to its availability?</li> </ul>                                                                                                    |
|                       |                                     |                          | <ul> <li>Is the Risk Reduction Factor<br/>(RRF) &gt;= 10?</li> </ul>                                                                                                    |
|                       |                                     |                          | The list in this field is populated by the<br>Asset Safety Preferences records. If<br>the records have been customized,<br>the valid values could be different. To<br>verify which options are acceptable,<br>access the administrative settings for<br>LOPA to view the list of criteria con-<br>figured in your GE Digital APM system. |
| IPL Criteria<br>Value | MI_IPL_CHEC_<br>IPL_CRIT_<br>VALU_F | Boolean                  | Enter TRUE or FALSE.                                                                                                    |

# MI\_RISKASSE Worksheet

The MI\_RISKASSE worksheet stores details of the Risk Assessment records.

| Field Caption                       | Field ID                      | Data Type<br>(Length) | Comments                                                                                                    |
|-------------------------------------|-------------------------------|-----------------------|----------------------------------------------------------------------------------------------------|
| Analysis ID                         | MI_AN_ANALY_ID_<br>CHR        | Character (255)       | A value is required and<br>must match one of the<br>values that you enter in<br>the MI_HAZANANA work-<br>sheet. Additionally, all<br>the records that are<br>linked to one another<br>must contain the same<br>Analysis ID. |
| System/Node<br>Number               | MI_HAZANNOD_<br>NODE_NUMBE_N  | Numeric               | A value is required and<br>must match one of the<br>values that you enter in<br>the MI_HAZANNOD work-<br>sheet.                                                                                                    |
| Deviation<br>Sequence Num-<br>ber   | MI_HAZOPDEV_<br>SEQUE_NUMBE_N | Numeric               | A value is required and<br>must match one of the<br>values that you enter in<br>the MI_HAZOPDEV work-<br>sheet.                                                                                                    |
| Cause Sequence<br>Number            | MI_HAZANCAU_<br>SEQUE_NUMBE_N | Numeric               | A value is required and<br>must match one of the<br>values that you enter in<br>the MI_HAZANCAU work-<br>sheet.                                                                                                    |
| Consequence<br>Sequence Num-<br>ber | MI_HAZANCON_<br>SEQUE_NUMBE_N | Numeric               | A value is required and<br>must match one of the<br>values that you enter in<br>the MI_HAZANCON work-<br>sheet.                                                                                                    |

| Field Caption                      | Field ID                          | Data Type<br>(Length) | Comments                                                                                                    |
|------------------------------------|-----------------------------------|-----------------------|----------------------------------------------------------------------------------------------------|
| Safeguard<br>Sequence Num-<br>ber  | MI_HAZANSAF_<br>SEQUE_NUMBE_N     | Character (10)        | A value is required and<br>must match one of the<br>values that you enter in<br>the MI_HAZANSAF work-<br>sheet. |
| (ENVIRONMENT)<br>Consequence       | ENVIRONMENT MI_<br>CONSE_N        | Numeric               | None                                                                                                    |
| (ENVIRONMENT)<br>Probability       | ENVIRONMENT MI_<br>PROB_N         | Numeric               | None                                                                                                    |
| (ENVIRONMENT)<br>Protection Level  | ENVIRONMENT MI_<br>PROT_N         | Numeric               | None                                                                                                    |
| (FINANCIAL) Con-<br>sequence       | FINANCIAL   MI_<br>CONSE_N        | Numeric               | None                                                                                                    |
| (FINANCIAL)<br>Maintenance<br>Cost | FINANCIAL MI_RISK_<br>MAIN_COST_N | Numeric               | None                                                                                                    |
| (FINANCIAL)<br>Probability         | FINANCIAL MI_PROB_<br>N           | Numeric               | None                                                                                                    |
| (FINANCIAL) Pro-<br>duction Loss   | FINANCIAL MI_RISK_<br>PROD_LOSS_N | Numeric               | None                                                                                                    |
| (FINANCIAL) Pro-<br>tection level  | FINANCIAL   MI_PROT_<br>N         | Numeric               | None                                                                                                    |
| (OPERATIONS)<br>consequence        | OPERATIONS MI_<br>CONSE_N         | Numeric               | None                                                                                                    |
| (OPERATIONS)<br>Probability        | OPERATIONS MI_<br>PROB_N          | Numeric               | None                                                                                                    |
| (OPERATIONS)<br>Protection Level   | OPERATIONS MI_<br>PROT_N          | Numeric               | Enter <i>TRUE</i> or <i>FALSE</i> .                                                                             |

| Field Caption             | Field ID          | Data Type<br>(Length) | Comments |
|---------------------------|-------------------|-----------------------|----------|
| (SAFETY) Con-<br>sequence | SAFETY MI_CONSE_N | Numeric               | None     |
| (SAFETY) Prob-<br>ability | SAFETY MI_PROB_N  | Numeric               | None     |

# MI\_RSKASREC Worksheet

The MI\_RSKASREC worksheet stores details of the Risk Assessment Recommendation records.

| Field Caption                     | Field ID                              | Data<br>Type<br>(Length) | Comments                                                                                                    |
|-----------------------------------|---------------------------------------|--------------------------|----------------------------------------------------------------------------------------------------|
| Analysis ID                       | MI_AN_<br>ANALY_ID_<br>CHR            | Character<br>(255)       | A value is required and must match<br>one of the values that you enter in<br>the MI_HAZANANA worksheet. Addi-<br>tionally, all the records that are<br>linked to one another must contain<br>the same Analysis ID. |
| System/Node<br>Number             | MI_<br>HAZANNOD_<br>NODE_<br>NUMBE_N  | Numeric                  | A value is required and must match<br>one of the values that you enter in<br>the MI_HAZANNOD worksheet.                                                                                                    |
| Deviation<br>Sequence Num-<br>ber | MI_<br>HAZOPDEV_<br>SEQUE_<br>NUMBE_N | Numeric                  | A value is required and must match<br>one of the values that you enter in<br>the MI_HAZOPDEV worksheet.                                                                                                    |
| Cause Sequence<br>Number          | MI_<br>HAZANCAU_<br>SEQUE_<br>NUMBE_N | Numeric                  | A value is required and must match<br>one of the values that you enter in<br>the MI_HAZANCAU worksheet.                                                                                                    |

| Field Caption                       | Field ID                               | Data<br>Type<br>(Length) | Comments                                                                                                    |
|-------------------------------------|----------------------------------------|--------------------------|----------------------------------------------------------------------------------------------------|
| Consequence<br>Sequence Num-<br>ber | MI_<br>HAZANCON_<br>SEQUE_<br>NUMBE_N  | Numeric                  | A value is required and must match<br>one of the values that you enter in<br>the MI_HAZANCON worksheet.                                                                                                    |
| Recommendation<br>ID                | MI_REC_ID                              | Character<br>(255)       | A value is required.                                                                                                    |
| Target Com-<br>pletion Date         | MI_REC_<br>TARGE_<br>COMPL_<br>DATE_DT | Date                     | A value is required. Enter the value in<br>the following format: YYYY-MM-DD<br>hh:mm:ss                                                                                                    |
| Status                              | MI_REC_<br>STATU_CHR                   | Character<br>(50)        | In the baseline GE Digital APM sys-<br>tem, this cell may contain one of the<br>following System Code IDs:<br>APPROVED<br>CREATED<br>PENDING REVIEW<br>REVIEWED<br>REJECTED<br>CANCELLED<br>SUPERCEDED<br>IN PROGRESS<br>IMPLEMENTED<br>The list in this field is populated by<br>the MI_STATUS System Code Table. If<br>the system code table has been cus-<br>tomized, the valid values could be dif-<br>ferent. To verify which options are<br>acceptable in your GE Digital APM sys-<br>tem, via Configuration Manager,<br>refer to the appropriate table. |

| Field Caption                               | Field ID                                   | Data<br>Type<br>(Length) | Comments                                                      |
|---------------------------------------------|--------------------------------------------|--------------------------|---------------------------------------------------------------|
| Equipment Tech-<br>nical Number             | MI_EQUIP000_<br>EQUIP_TECH_<br>NBR_C       | Character<br>(255)       | None                                                          |
| Days Before Due<br>Date to be Noti-<br>fied | MI_REC_<br>DAYS_BEF_<br>DUE_DT_<br>NOT_NBR | Numeric                  | None                                                          |
| Reevaluate?                                 | MI_REC_<br>REEVAL_FLG                      | Boolean                  | Enter TRUE or FALSE.                                          |
| Reevaluation Noti-<br>fication List         | MI_REC_<br>REEVAL_<br>NOTIF_LIST_<br>CHR   | Character<br>(2000)      | None                                                          |
| Work Request<br>Reference                   | MI_REC_WK_<br>REQ_REF_CHR                  | Character<br>(50)        | None                                                          |
| Work Order Num-<br>ber                      | MI_REC_<br>WORK_<br>ORDER_<br>NUMB_CHR     | Character<br>(50)        | None                                                          |
| Generate Work<br>Request                    | MI_REC_WO_<br>INTERFACE_<br>FLAG_F         | Boolean                  | Enter <i>TRUE</i> or <i>FALSE</i> .                           |
| Meridium Task ID                            | MI_REC_WO_<br>INTERFACE_<br>FLAG_F         | Date                     | Enter a value in the following format:<br>YYYY-MM-DD hh:mm:ss |
| Reviewer ID                                 | MI_REC_<br>REVIE_CHR                       | Character<br>(255)       | Enter <i>TRUE</i> or <i>FALSE</i> .                           |
| Field Caption                  | Field ID                                 | Data<br>Type<br>(Length) | Comments                                                      |
|--------------------------------|------------------------------------------|--------------------------|---------------------------------------------------------------|
| Alert Assignee<br>When Due?    | MI_REC_<br>NOTIFY_RP_<br>FLG             | Boolean                  | None                                                          |
| Reevaluation<br>Date           | MI_REC_<br>REEVAL_DT                     | Date                     | Enter a value in the following format:<br>YYYY-MM-DD hh:mm:ss |
| Implementation<br>Alert Text   | MI_REC_<br>NOTIF_EMAIL_<br>TEXT_CHR      | Text                     | None                                                          |
| Required Equip-<br>ment Status | MI_REC_<br>REQUI_<br>EQUIP_<br>STATU_CHR | Character<br>(50)        | None                                                          |
| Business Impact                | MI_REC_<br>IMPAC_CHR                     | Character<br>(100)       | None                                                          |
| Published Flag                 | MI_REC_PUB_<br>FLAG_F                    | Boolean                  | Enter TRUE or FALSE.                                          |
| Final Approver ID              | MI_REC_<br>FINAL_<br>APPRO_ID_C          | Character<br>(255)       | None                                                          |
| Associated Refer-<br>ence      | MI_REC_<br>EVNTREF_CHR                   | Character<br>(255)       | None                                                          |
| Generate<br>Meridium Task      | MI_REC_<br>GENERATE_<br>MERID_TASK_<br>F | Boolean                  | Enter <i>TRUE</i> or <i>FALSE</i> .                           |
| Final Approver<br>Name         | MI_REC_<br>FINAL_<br>APPROVE_<br>NAME_C  | Character<br>(255)       | None                                                          |

| Field Caption                           | Field ID                          | Data<br>Type<br>(Length) | Comments                                                      |
|-----------------------------------------|-----------------------------------|--------------------------|---------------------------------------------------------------|
| Reviewer Name                           | MI_REC_<br>REVIE_NM_<br>CHR       | Character                | None                                                          |
| Reevaluation<br>Alert Body Text         | MI_REC_<br>REEVAL_<br>EMAIL_TX    | Text                     | None                                                          |
| Final State Lock                        | MI_REC_<br>FINAL_STATE_<br>LOCK_F | Boolean                  | Enter <i>TRUE</i> or <i>FALSE</i> .                           |
| Completed Date                          | MI_REC_<br>COMPL_<br>DATE_DT      | Date                     | Enter a value in the following format:<br>YYYY-MM-DD hh:mm:ss |
| Recommendation<br>Priority              | MI_REC_<br>PRIORITY_C             | Character<br>(50)        | None                                                          |
| Recommendation<br>Description           | MI_REC_<br>LONG_<br>DESCR_TX      | Text                     | None                                                          |
| Recommendation<br>Headline              | MI_REC_<br>SHORT_<br>DESCR_CHR    | Character<br>(255)       | None                                                          |
| Frequency of<br>Alert After Due<br>Date | MI_REC_<br>NOTIF_AFTER_<br>DD_CHR | Character<br>(50)        | None                                                          |
| Recommendation<br>Basis                 | MI_REC_BASIS                      | Character<br>(255)       | None                                                          |
| Author Lock                             | MI_REC_<br>AUTHOR_<br>LOCK_F      | Boolean                  | Enter TRUE or FALSE.                                          |

| Field Caption                            | Field ID                            | Data<br>Type<br>(Length) | Comments                                                      |
|------------------------------------------|-------------------------------------|--------------------------|---------------------------------------------------------------|
| Author Name                              | MI_REC_<br>AUTHO_NM_<br>CHR         | Character<br>(255)       | None                                                          |
| Assigned To<br>Name                      | MI_REC_<br>ASSIG_NM_<br>CHR         | Character<br>(255)       | None                                                          |
| Author User ID                           | MI_REC_<br>AUTHO_CHR                | Character<br>(255)       | None                                                          |
| State                                    | MI_SM_<br>STATE_ID_C                | Character                | None                                                          |
| Mandatory Date                           | MI_SM_<br>STATE_ID_C                | Date                     | Enter a value in the following format:<br>YYYY-MM-DD hh:mm:ss |
| State Owner                              | MI_SM_<br>STATE_<br>OWNER_ID_C      | Character                | None                                                          |
| State Entered                            | MI_SM_<br>STATE_<br>ENTERED_D       | Date                     | Enter a value in the following format:<br>YYYY-MM-DD hh:mm:ss |
| Analysis ID                              | MI_REC_<br>ANALY_ID_<br>CHR         | Character<br>(255)       | None                                                          |
| Create Work<br>Request?                  | MI_REC_<br>CREATE_SAP_<br>NOTIF_FLG | Boolean                  | Enter TRUE or FALSE.                                          |
| Work Request<br>Functional Loca-<br>tion | MI_REC_WR_<br>LOC_C                 | Character<br>(255)       | None                                                          |
| Work Request<br>Equipment                | MI_REC_WR_<br>EQUIP_C               | Character<br>(255)       | None                                                          |

| Field Caption                  | Field ID                                  | Data<br>Type<br>(Length) | Comments                                                      |
|--------------------------------|-------------------------------------------|--------------------------|---------------------------------------------------------------|
| Notification Type              | MI_REC_<br>NOTIF_TYPE_C                   | Character<br>(2)         | None                                                          |
| Assigned To User<br>ID         | MI_REC_<br>ASSIG_TO_<br>CHR               | Character<br>(255)       | None                                                          |
| Recommendation<br>Type         | MI_REC_TYPE_<br>CHR                       | Character<br>(255)       | None                                                          |
| Completion Com-<br>ments       | MI_REC_<br>CLOSE_<br>COMME_TX             | Text                     | None                                                          |
| Functional Loca-<br>tion Key   | MI_<br>RSKASREC_<br>FUNCT_<br>LOCAT_KEY_N | Numeric                  | None                                                          |
| Functional Loca-<br>tion ID    | MI_REC_LOC_<br>ID_CHR                     | Character<br>(2000)      | None                                                          |
| Recommendation<br>Closure Date | MI_REC_<br>CLOSE_DATE_<br>DT              | Date                     | Enter a value in the following format:<br>YYYY-MM-DD hh:mm:ss |
| Last Change Date               | MI_REC_LAST_<br>CHANG_<br>DATE_DT         | Date                     | Enter a value in the following format:<br>YYYY-MM-DD hh:mm:ss |
| Last Changed By                | MI_REC_LAST_<br>CHANG_BY_<br>CHR          | Character<br>(255)       | None                                                          |
| Technical Num-<br>ber          | MI_REC_<br>TECHNICAL_<br>NUM_C            | Character<br>(50)        | None                                                          |

| Field Caption            | Field ID                              | Data<br>Type<br>(Length) | Comments |
|--------------------------|---------------------------------------|--------------------------|----------|
| Asset Description        | MI_REC_<br>ASSET_<br>DESCR_C          | Character<br>(255)       | None     |
| Action Interval<br>Units | MI_<br>RSKASREC_<br>INTER_UNITS_<br>C | Character<br>(50)        | None     |
| Action Interval          | MI_<br>RSKASREC_<br>INTER_UNITS_<br>C | Numeric                  | None     |
| State Key                | MI_SM_<br>STATE_KEY_N                 | Numeric                  | None     |

## MI\_Human\_Resource Worksheet

The MI\_Human\_Resource worksheet stores details of the Human Resource records.

| Field Caption | Field ID             | Data Type<br>(Length) | Comments                                                                                                    |
|---------------|----------------------|-----------------------|----------------------------------------------------------------------------------------------------|
| Analysis ID   | MI_AN_ANALY_ID_CHR   | Character (255)       | A value is required<br>and must match<br>one of the values<br>that you enter in<br>the MI_HAZANANA<br>worksheet. Addi-<br>tionally, all the<br>records that are<br>linked to one<br>another must con-<br>tain the same Ana-<br>lysis ID. |
| First Name    | MI_HR_FIRST_NAME_CHR | Character (255)       | A value is required.                                                                                                    |

| Field Caption               | Field ID                         | Data Type<br>(Length) | Comments             |
|-----------------------------|----------------------------------|-----------------------|----------------------|
| Last Name                   | MI_HR_LAST_NAME_CHR              | Character (255)       | A value is required. |
| Resource ID                 | MI_RES_ID_CHR                    | Character (255)       | A value is required. |
| Badge Id                    | MI_HR_BADGE_ID                   | Character (20)        | None                 |
| Company Id                  | MI_HR_COMPANY_CHR                | Character (255)       | None                 |
| Department                  | MI_HR_DEPT_CHR                   | Character (255)       | None                 |
| Address1                    | MI_HR_ADDR1_CHR                  | Character (255)       | None                 |
| Address2                    | MI_HR_ADDR2_CHR                  | Character (255)       | None                 |
| Area of Respons-<br>ibility | MI_HR_AREA_<br>RESPONSIBILITY_TX | Character (100)       | None                 |
| Facility                    | MI_HR_AREA_<br>RESPONSIBILITY_TX | Character (50)        | None                 |
| Business Unit               | MI_HR_BUSINESS_UNIT_<br>TX       | Character (50)        | None                 |
| Domain                      | MI_HR_DOMAIN_TX                  | Character (50)        | None                 |
| Culture                     | MI_HR_CULTURE_ID                 | Character (10)        | None                 |
| City                        | MI_HR_CITY_CHR                   | Character (255)       | None                 |
| State                       | MI_HR_STATE_CHR                  | Character (255)       | None                 |
| Postal Code                 | MI_HR_POSTCODE_CHR               | Character (100)       | None                 |
| Country                     | MI_HR_COUNTRY_CHR                | Character (50)        | None                 |
| Phone1                      | MI_HR_PHONE1_CHR                 | Character (50)        | None                 |
| Phone2                      | MI_HR_PHONE2_CHR                 | Character (50)        | None                 |
| Fax                         | MI_HR_FAX_CHR                    | Character (50)        | None                 |
| Email Address               | MI_HR_EMAIL_TX                   | Character (500)       | None                 |
| Comments                    | MI_HR_COMMENTS_TX                | Text                  | None                 |

| Field Caption | Field ID        | Data Type<br>(Length) | Comments |
|---------------|-----------------|-----------------------|----------|
| Available?    | MI_HR_AVAIL_CHR | Character (10)        | None     |
| Site Code     | MI_SITE_CD_CHR  | Character (20)        | None     |

## About the Hazards Data Loader Load Verification

Following a successful data load, the user is able to navigate to any of the imported templates, to view the details associated with the template, and to import template content into an analysis.

To test if the data is imported into GE Digital APM:

1. In the data loader worksheet, enter the following values:

| Worksheet       | Field Caption                                                                                                    | Value                   |
|-----------------|----------------------------------------------------------------------------------------------------|-------------------------|
| MI              | Analysis ID                                                                                                    | Hazop-DL-<br>Testing-01 |
| HAZANANA        | Analysis Type                                                                                                    | HAZOP                   |
|                 | Site Reference Name                                                                                                    | ISO Site                |
|                 | Analysis ID                                                                                                    | Hazop-DL-<br>Testing-01 |
|                 | System/Node ID                                                                                                    | Node-01                 |
| MI_             | System/Node Number                                                                                                    | 1                       |
| HAZANNOD        | Analysis ID                                                                                                    | Hazop-DL-<br>Testing-01 |
|                 | System/Node ID                                                                                                    | Node-02                 |
|                 | Analysis IDAnalysis TypeSite Reference NameAnalysis IDSystem/Node IDSystem/Node NumberAnalysis IDSystem/Node IDSystem/Node IDSystem/Node IDSystem/Node IDSystem/Node IDSystem/Node IDSystem/Node IDSystem/Node NumberAnalysis IDSystem/Node NumberAnalysis IDSystem/Node NumberAnalysis IDSystem/Node IDSystem/Node IDSystem/Node IDSystem/Node IDSystem/Node NumberEquipment Technical Number | 2                       |
|                 | Analysis ID                                                                                                    | Hazop-DL-<br>Testing-01 |
| Node_<br>Assots | System/Node ID                                                                                                    | Node-01                 |
| A33612          | System/Node Number                                                                                                    | 1                       |
|                 | Equipment Technical Number                                                                                                    | A001                    |

| Worksheet | Field Caption                                                                                                    | Value                   |
|-----------|----------------------------------------------------------------------------------------------------|-------------------------|
|           | Analysis ID                                                                                                    | Hazop-DL-<br>Testing-01 |
|           | System/Node Number                                                                                                    | 1                       |
|           | Deviation Sequence Number                                                                                                    | 1                       |
|           | Deviation/Guideword                                                                                                    | More Tem-<br>perature   |
| HAZOPDEV  | Analysis ID                                                                                                    | Hazop-DL-<br>Testing-01 |
|           | System/Node Number                                                                                                    | 2                       |
|           | Deviation Sequence Number                                                                                                    | 1                       |
|           | Deviation/Guideword                                                                                                    | Less Flow               |
|           | Analysis ID                                                                                                    | Hazop-DL-<br>Testing-01 |
|           | System/Node ID                                                                                                    | Node-01                 |
|           | System/Node Number                                                                                                    | 1                       |
| MI_       | Deviation Sequence Number                                                                                                    | 1                       |
| HAZANSAF  | Cause Sequence Number                                                                                                    | 1                       |
|           | Analysis IDH<br>TSystem/Node Number1Deviation Sequence Number1Deviation/GuidewordM<br>PAnalysis IDH<br>TSystem/Node Number2Deviation Sequence Number1Deviation/GuidewordLAnalysis IDH<br>TSystem/Node Number1Deviation/GuidewordLAnalysis IDH<br>TSystem/Node IDNSystem/Node IDNSystem/Node Number1Deviation Sequence Number1Cause Sequence Number1Consequence Sequence Number1Safeguard IDM<br>SSafeguard Sequence Number1Analysis IDH<br>TSystem/Node Number1Consequence Sequence Number1Cause Sequence Number1Cause Sequence Number1Cause IDCCause IDC | 1                       |
|           | Safeguard ID                                                                                                    | Node-01 Safe-<br>guard  |
|           | Safeguard Sequence Number                                                                                                    | 1                       |
|           | Analysis ID                                                                                                    | Hazop-DL-<br>Testing-01 |
| MI        | System/Node Number                                                                                                    | 1                       |
| HAZANCAU  | Deviation Sequence Number                                                                                                    | 1                       |
|           | Cause Sequence Number                                                                                                    | 1                       |
|           | Cause ID                                                                                                    | Cause-01                |

| Worksheet                          | Field Caption               | Value                                                                                 |
|------------------------------------|-----------------------------|---------------------------------------------------------------------------------------|
|                                    | Analysis ID                 | Hazop-DL-<br>Testing-01                                                               |
|                                    | System/Node Number          | 1                                                                                     |
| MI_                                | Deviation Sequence Number   | 1                                                                                     |
| HAZANCON                           | Cause Sequence Number       | 1                                                                                     |
|                                    | Consequence ID              | Consequence-<br>01                                                                    |
|                                    | Consequence Sequence Number | 1                                                                                     |
|                                    | Safeguard Sequence Number   | 1                                                                                     |
| MI_<br>HAZANCON<br>MI_IPL_<br>CHEC | IPL Criteria                | Is the IPL independent of<br>the initiating<br>cause of the<br>hazardous<br>scenario? |
|                                    | IPL Criteria Value          | FALSE                                                                                 |

| Worksheet | Field Caption                | Value                   |
|-----------|------------------------------|-------------------------|
|           | Analysis ID                  | Hazop-DL-<br>Testing-01 |
|           | System/Node ID               | Node-01                 |
|           | System/Node Number           | 1                       |
|           | Deviation Sequence Number    | 1                       |
|           | Cause Sequence Number        | 1                       |
|           | Consequence Sequence Number  | 1                       |
|           | Safeguard Sequence Number    | 1                       |
| MI_       | (ENVIRONMENT) Consequence    | 1                       |
| RISKASSE  | (ENVIRONMENT) Probability    | 1                       |
|           | (FINANCIAL) Consequence      | 550                     |
|           | (FINANCIAL) Maintenance Cost | 50                      |
|           | (FINANCIAL) Probability      | 5                       |
|           | (FINANCIAL) Production Loss  | 500                     |
|           | (OPERATIONS) consequence     | 100                     |
|           | (OPERATIONS) Probability     | 0.1                     |
|           | (SAFETY) Consequence         | 100                     |
|           | (SAFETY) Probability         | 0.3                     |

- 2. Import the data loader worksheet into GE Digital APM.
- 3. Access the Hazards Analysis Overview page.
- 4. Select the **HAZOP** tab, and then select **Hazop-DL-Testing-01**.

The **Analysis Summary** workspace appears, displaying the risk graph. The two Systems/Nodes, Node-01 and Node-02, appear in the left pane.

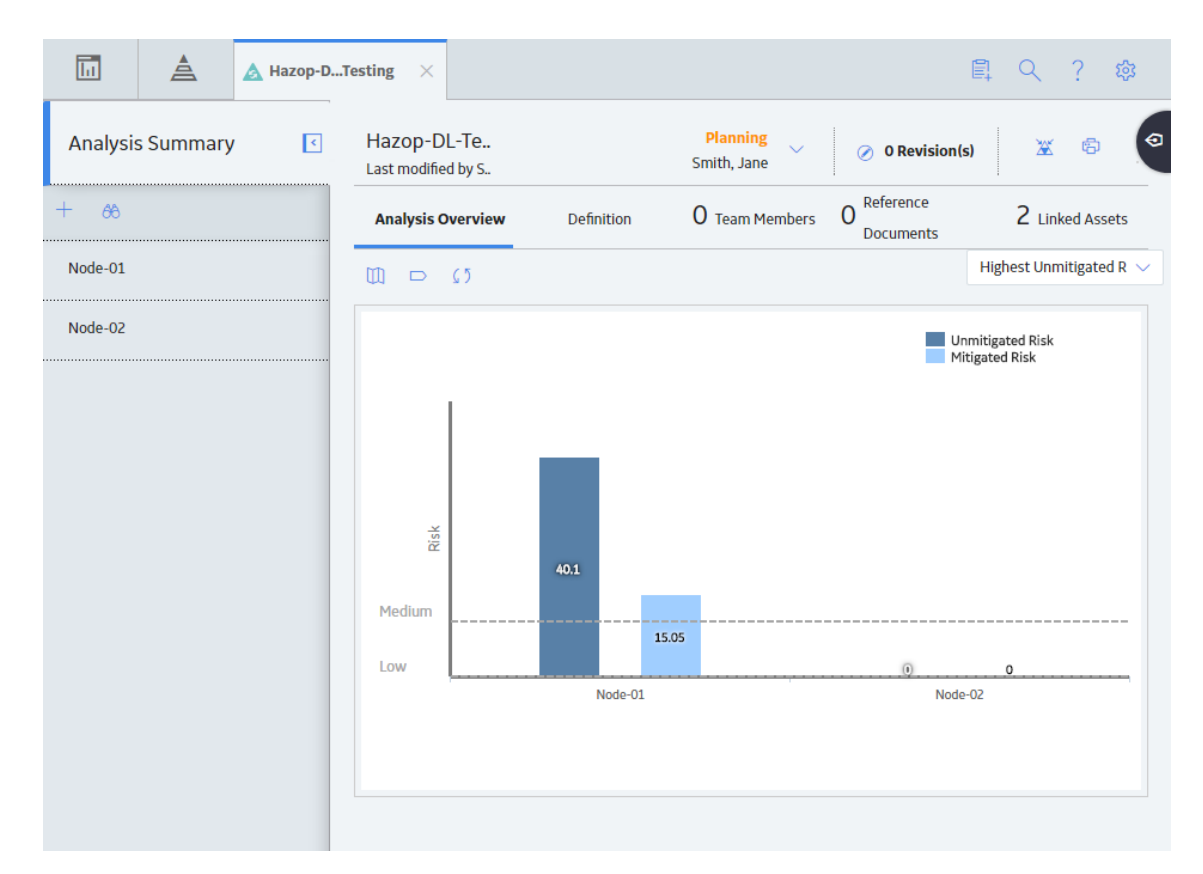

5. In the left pane, select **Node-01**, and then select the **Hazards worksheet** tab.

The **Hazards worksheet** section appears, displaying the hierarchical structure of the elements in Node-01.

| Ī        | à       | 🛕 Hazop-D. | Testing $	imes$            |            |                                                 |       |                                                                                                    | Ē,                                                                            | Q                                                                                    | ?                            | <b>t</b> ật |
|----------|---------|------------|----------------------------|------------|-------------------------------------------------|-------|----------------------------------------------------------------------------------------------------|-------------------------------------------------------------------------------|--------------------------------------------------------------------------------------|------------------------------|-------------|
| Analysis | Summary | F          | Node-01<br>Modified by Sup | )eг        |                                                 |       |                                                                                                    | Pl<br>Smi                                                                     | a <b>nning</b><br>th, Jane                                                           | ~                            | 0           |
| + &      |         |            | E                          | )efinition |                                                 | Linke | ed Assets                                                                                                    | Hazard                                                                        | s works                                                                              | heet                         |             |
| Node-01  |         |            |                            |            |                                                 |       |                                                                                                    |                                                                               | Ŵ                                                                                    |                              |             |
| Node-02  |         |            | Deviations                 | +          | Causes                                          | +     | Consequences +                                                                                                    | Safegu                                                                        | ards                                                                                 | +                            | _           |
|          |         |            | More Tempear               | ature      | Cause-01<br>Cause Type :<br>Cause Frequency : 1 |       | Consequence-01<br>Consequence Type: Multiple<br>Fatalities<br>Unmitigated Risk: 40.1<br>Mitigated Risk: 15.05<br>LOPA:<br>+ Create & Link | Node-<br>Safegua<br>IPL : fals<br>Risk Rec<br>Consequ<br>IPL Cred<br>Mitigate | D1 Safegi<br>d Type :<br>e<br>uction Type<br>ience Reduc<br>its : 1<br>d Risk : 15.0 | Jard<br>::<br>:ing IPL<br>15 |             |

# About the APM Strategy Data Loaders

This topic provides a list of all the APM Strategy Data Loaders.

## About the Asset Strategy Management (ASM) Data Loaders

The Asset Strategy Management (ASM) and Asset Strategy Management (ASM) Templates Data Loaders serve the following purposes:

- Provides functional equivalence with Meridium APM V3.x to enable existing or new Asset Strategies and Templates to be imported into the ASM module for further development, analysis, or implementation.
- Provides customers with a more effective GE Digital APM experience because the loaded content will be searchable and usable within the various GE Digital APM modules.
- Enables the user to upload Asset Strategies for storage and to create templates in ASM that can be applied to one or more assets as a repeatable process, or to upload existing Asset Templates that can be applied to assets.

Following the data load, you can access the imported data, which will contain details such as when it was uploaded, and by whom it was created. You can open the imported strategies and templates in ASM and start using them in your workflows.

## About the Asset Strategy Management (ASM) Data Loaders Requirements

To use the Asset Strategy Management (ASM) Data Loader and the Asset Strategy Management (ASM) Templates Data Loader, your organization must have completed fully the deployment of the Asset Strategy module. The Asset Strategy Management (ASM) Data Loaders should only be used after the Asset Strategy module has been implemented and you have defined the appropriate Site References, Process Units (Functional Location records), and assets (Equipment records) for your organization.

### **Risk Mapping**

The Asset Strategy Management (ASM) Data Loaders rely on Risk Mapping families to ensure that fields on the ASM Strategy and related records are correctly populated with data, and that resulting risk values can be mapped to the Default Risk Matrix.

If you have added custom fields, you must ensure that mappings exist for those fields, or data may not be populated as expected following the data load.

### **Security Settings**

The Security User performing the data load operation must be associated with either the MI Data Loader User or MI Data Loader Admin Security Role, and must also be associated with the MI ASM Analyst Security Group or a Security Role that is associated with this Security Group.

## About the Asset Strategy Management (ASM) Data Loaders Data Models

The data for ASM strategies and templates is loaded from Excel workbooks, each containing multiple worksheets. The ASM Template worksheets include Templates, Actions, Risks, and Mitigations, and the ASM Strategy worksheets include Strategies, Actions, Risks, and Mitigations. These elements are highlighted with red boxes around the relevant functional areas from the two ASM data models shown below. Elements shown without a red border are data model elements that will not be loaded by the data loader.

Asset Strategy Management (ASM) Templates Data Loader

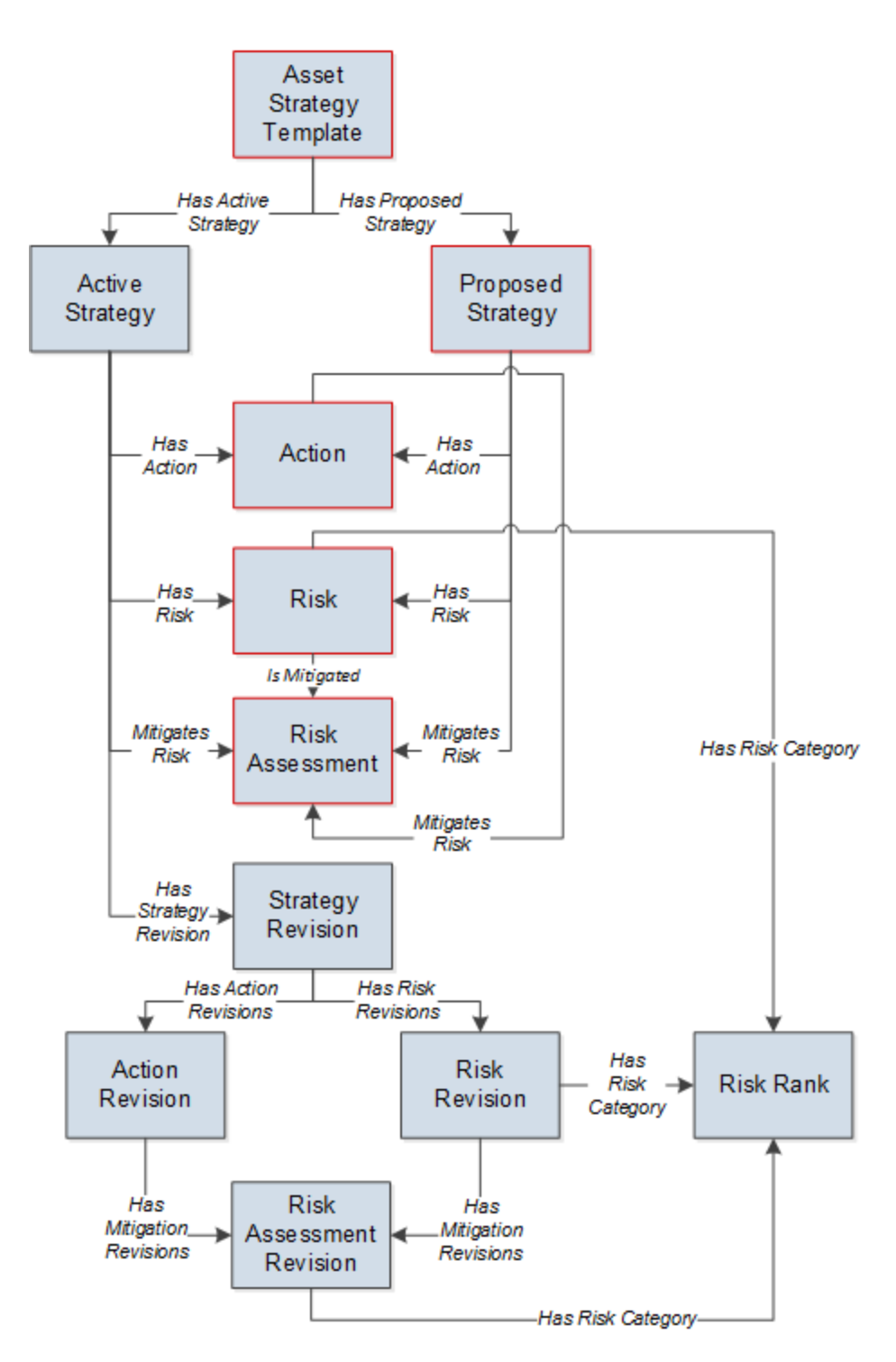

Asset Strategy Management (ASM) Data Loader

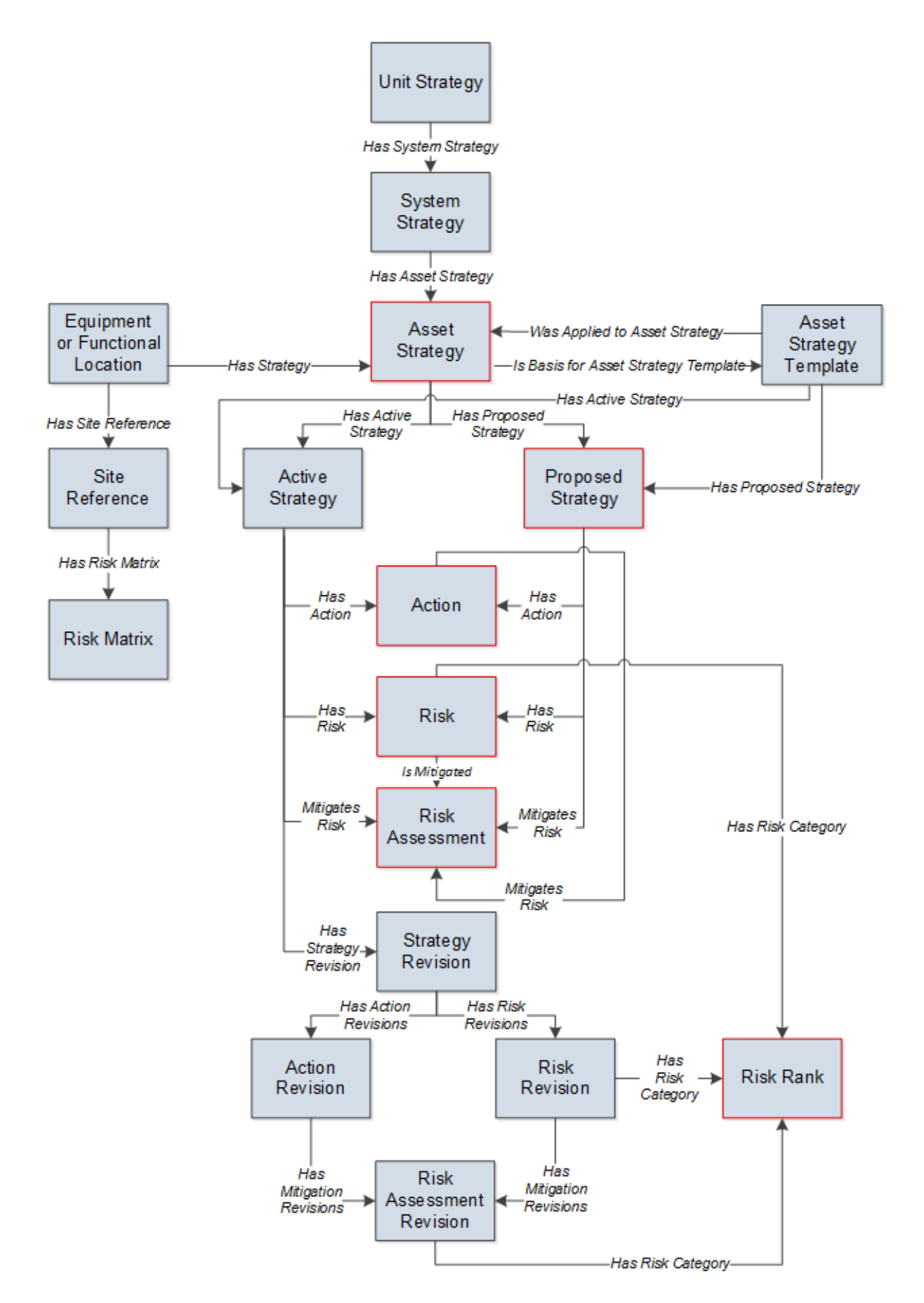

Overview of Data Loaders

## About the Asset Strategy Management (ASM) Data Loaders General Loading Strategy

### **Best Practices**

When importing data using the Asset Strategy Management (ASM) Data Loaders, you must use the following best practices:

- Do not try to create and update a component in the same Excel workbook.
- Do not include anything in the Excel workbook that you do not want imported into the dataset. If you include fields that are blank, they will import into the database as blank fields. If you do not want a specific field imported because it would overwrite a value in an existing field, remove that column from the worksheet.

### Load Sequence

The data loader jobs must load in a specific sequence in order to successfully populate fields, create records, and link them to the predecessor and/or successor records. This section documents the order of steps that you must perform for the strategy and template data loaders to work correctly.

#### Asset Strategy Management (ASM) Data Loader

For all strategies, the strategy data loader will:

- Create the *ASM Strategy* and link it to the defined asset through the *Has Strategy* relationship.
- Create *Actions*: One or many that are linked to the Asset Strategy through the *Has Actions* relationship.
- Create *Risks*: One or many that are linked to a mitigating Action through the *Has Actions* relationship.
- Create *Mitigations*: One or many Mitigated Risk Assessments that are linked to one or more Risks through the *Is Mitigated* relationship.

#### Asset Strategy Management (ASM) Templates Data Loader

For all templates, the template data loader will:

- Create the ASM Template without any defined asset.
- Create *Actions*: One or many that are linked to the template through the *Has Actions* relationship.
- Create *Risks*: One or many that are linked to a mitigating Action through the *Has Actions* relationship.
- Create *Mitigation*: One or many Mitigated Risk Assessments that are linked to one or more Risks through the *Is Mitigated* relationship.

**Note:** Verify that all data was successfully uploaded and all relationships have been created or preserved.

## About the Asset Strategy Management (ASM) Data Loaders Workbook Layout and Use

In order to import data using the Asset Strategy Management (ASM) Data Loaders, GE Digital provides Excel workbooks, Asset Strategy Management (ASM).xlsx and Asset Strategy Management (ASM) Templates.xlsx, which support baseline ASM in GE Digital APM. These workbooks must be used to perform the data load. You can modify the Excel workbook to include custom fields used by your organization. The following tables list the worksheets that are included in the workbooks and then the fields in the corresponding worksheets for both the Strategy and Template Data Loaders.

## Asset Strategy Management (ASM) Data Loader

| Worksheet   | Description                                                                                                    |
|-------------|----------------------------------------------------------------------------------------------------|
| Strategies  | This worksheet is used to specify new or existing strategies to which Action, Risks, and Mitigations will be linked. |
| Actions     | This worksheet is used to specify Action records that will be updated or created and linked to assets.               |
| Risks       | This worksheet is used to specify Risk records that will be updated or cre-<br>ated and linked to assets.            |
| Mitigations | This worksheet is used to define Mitigation records that will be linked to Analyses.                                 |

### **Strategies Worksheet**

| Field Cap-<br>tion   | Field ID             | Data<br>Type<br>(Length) | Comments                                                                                                  |
|----------------------|----------------------|--------------------------|----------------------------------------------------------------------------------------------------|
| Strategy ID          | MI_ASTSTRAT_<br>ID_C | Character<br>(255)       | This field is the master reference column<br>for each of the four tabs in the data loader<br>spreadsheet. |
| Asset ID             | ASSET_ID_CHR         | Character<br>(255)       | This field allows the user to enter values to search for an asset.                                        |
| Asset Fam-<br>ily ID | ASSET_<br>FAMILY_ID  | Character<br>(15)        | This field allows the user to enter values to search for an asset.                                        |
| Asset ID<br>Field    | ASSET_ID_<br>FIELD   | Character<br>(255)       | This field allows the user to enter values to search for an asset.                                        |

| Field Cap-<br>tion      | Field ID                             | Data<br>Type<br>(Length) | Comments                                                           |
|-------------------------|--------------------------------------|--------------------------|--------------------------------------------------------------------|
| CMMS ID                 | ASSET_CMMS_<br>ID                    | Character<br>(255)       | This field allows the user to enter values to search for an asset. |
| CMMS<br>Value           | ASSET_CMMS_<br>VALUE                 | Character<br>(255)       | This field allows the user to enter values to search for an asset. |
| Strategy<br>Notes       | MI_ASTSTRAT_<br>NOTES_T              | Text                     | None                                                               |
| Risk Ana-<br>lysis Type | MI_ASTSTRAT_<br>RISK_ANAL_<br>TYPE_C | Character<br>(255)       | None                                                               |
| Quantitative<br>Result  | MI_ASTSTRAT_<br>QUANT_<br>RESUL_T    | Text                     | None                                                               |
| Plan Length             | MI_ASTSTRAT_<br>PLAN_<br>LENGTH_N    | Numeric                  | None                                                               |

## **Actions Worksheet**

| Field Cap-<br>tion | Field ID                       | Data<br>Type<br>(Length) | Comments                                                                                                   |
|--------------------|--------------------------------|--------------------------|----------------------------------------------------------------------------------------------------|
| Strategy ID        | MI_ASTSTRAT_<br>ID_C           | Character<br>(255)       | This field is the master reference column for<br>each of the four tabs in the data loader<br>spreadsheet.  |
| Action ID          | MI_ACTION_<br>ID_C             | Character<br>(255)       | This field is used to look up existing Actions,<br>and if none are found, a new Action will be<br>created. |
| Name               | MI_ACTION_<br>SHORT_DESC_<br>C | Character<br>(255)       | None                                                                                                    |

| Field Cap-<br>tion              | Field ID                          | Data<br>Type<br>(Length) | Comments |
|---------------------------------|-----------------------------------|--------------------------|----------|
| Description                     | MI_ACTION_<br>DESCRIPTION_<br>T   | Text                     | None     |
| Basis                           | MI_ACTION_<br>BASIS_C             | Character<br>(255)       | None     |
| Туре                            | MI_ACTION_<br>TYPE_C              | Character<br>(255)       | None     |
| Condition<br>Monitoring<br>Type | MI_ACTION_<br>CM_TYPE_C           | Character<br>(50)        | None     |
| Interval                        | MI_ACTION_<br>INTV_N              | Numeric                  | None     |
| Interval<br>Unit                | MI_ACTION_<br>INTV_UNITS_C        | Character<br>(50)        | None     |
| Resource<br>Cost                | MI_ACTION_<br>RESOURCE_<br>COST_N | Numeric                  | None     |
| Shutdown<br>Required            | MI_ACTION_<br>SHUTDOWN_<br>L      | Boolean                  | None     |

### **Risks Worksheet**

| Field Caption | Field ID         | Data<br>Type<br>(Length) | Comments                                                                                                    |
|---------------|------------------|--------------------------|----------------------------------------------------------------------------------------------------|
| Strategy ID   | MI_ASTSTRAT_ID_C | Character<br>(255)       | This field is used as the master ref-<br>erence column for each of the<br>four tabs in the data loader<br>spreadsheet. |

| Field Caption                      | Field ID                              | Data<br>Type<br>(Length) | Comments                                                                                                |
|------------------------------------|---------------------------------------|--------------------------|----------------------------------------------------------------------------------------------------|
| Risk ID                            | MI_RISKASSE_ID_C                      | Numeric                  | This field is used to look up exist-<br>ing Risks, and if none are found a<br>new Risk will be created. |
| (ENVIRONMENT)<br>Consequence       | ENVIRONMENT MI_<br>CONSE_N            | Numeric                  | None                                                                                                    |
| (ENVIRONMENT)<br>Probability       | ENVIRONMENT MI_<br>PROB_N             | Numeric                  | None                                                                                                    |
| (ENVIRONMENT)<br>Protection Level  | ENVIRONMENT MI_<br>PROT_N             | Numeric                  | None                                                                                                    |
| (FINANCIAL)<br>Consequence         | FINANCIAL MI_<br>CONSE_N              | Numeric                  | None                                                                                                    |
| (FINANCIAL)<br>Maintenance<br>Cost | FINANCIAL MI_<br>RISK_MAIN_COST_N     | Numeric                  | None                                                                                                    |
| (FINANCIAL)<br>Probability         | FINANCIAL MI_<br>PROB_N               | Numeric                  | None                                                                                                    |
| (FINANCIAL) Pro-<br>duction Loss   | FINANCIAL MI_<br>RISK_PROD_LOSS_<br>N | Numeric                  | None                                                                                                    |
| (FINANCIAL) Pro-<br>tection level  | FINANCIAL MI_<br>PROT_N               | Numeric                  | None                                                                                                    |
| (OPERATIONS)<br>Consequence        | OPERATIONS   MI_<br>CONSE_N           | Numeric                  | None                                                                                                    |
| (OPERATIONS)<br>Probability        | OPERATIONS MI_<br>PROB_N              | Numeric                  | None                                                                                                    |
| (OPERATIONS)<br>Protection Level   | OPERATIONS MI_<br>PROT_N              | Numeric                  | None                                                                                                    |

| Field Caption                       | Field ID                          | Data<br>Type<br>(Length) | Comments |
|-------------------------------------|-----------------------------------|--------------------------|----------|
| (SAFETY) Con-<br>sequence           | SAFETY MI_CONSE_<br>N             | Numeric                  | None     |
| (SAFETY) Prob-<br>ability           | SAFETY MI_PROB_<br>N              | Numeric                  | None     |
| (SAFETY) Pro-<br>tection Level      | SAFETY MI_PROT_<br>N              | Numeric                  | None     |
| Basis for Assess-<br>ment           | MI_RISKASSE_<br>BASIS_T           | Text                     | None     |
| Condition                           | MI_FAILRISK_<br>CODE3_C           | Character<br>(50)        | None     |
| Description                         | MI_FAILRISK_DESC_<br>T            | Text                     | None     |
| Driving Unmit-<br>igated Risk Alias | MI_RISKASSE_DRIV_<br>RISK_ALIAS_C | Character<br>(50)        | None     |
| Estimated<br>Repair Time            | MI_FAILRISK_EST_<br>REP_TIME_N    | Numeric                  | None     |
| Failure Cause                       | MI_FAILRISK_<br>CODE4_C           | Character<br>(50)        | None     |
| Failure Mode                        | MI_FAILRISK_<br>CODE1_C           | Character<br>(255)       | None     |
| Failure Without<br>Replacement      | MI_FAILRISK_FAIL_<br>WITH_REPL_F  | Boolean                  | None     |
| Is Active                           | MI_FAILRISK_IS_<br>ACTIV_F        | Boolean                  | None     |

| Field Caption                           | Field ID                         | Data<br>Type<br>(Length) | Comments |
|-----------------------------------------|----------------------------------|--------------------------|----------|
| ls Latent                               | MI_FAILRISK_IS_<br>LATEN_F       | Boolean                  | None     |
| Last Failure                            | MI_FAILRISK_LAST_<br>FAILU_D     | Date                     | None     |
| Maintainable<br>ltem                    | MI_FAILRISK_<br>CODE2_C          | Character<br>(50)        | None     |
| Name                                    | MI_RISKASSE_<br>NAME_C           | Character<br>(515)       | None     |
| Number of Sub-<br>components            | MI_FAILRISK_<br>NUMB_OF_SUBC_N   | Numeric                  | None     |
| Percentage of<br>PF Interval to<br>Wait | MI_FAILRISK_PER_<br>OF_PF_INT_N  | Numeric                  | None     |
| PF Interval                             | MI_FAILRISK_PF_<br>INTER_N       | Character<br>(50)        | None     |
| PF Interval Units                       | MI_FAILRISK_PF_<br>INTER_UNITS_C | Character<br>(50)        | None     |
| Planned Cor-<br>rection Cost            | MI_FAILRISK_PLAN_<br>CORR_COST_N | Numeric                  | None     |
| Planned Cor-<br>rection Duration        | MI_FAILRISK_PLAN_<br>CORR_DURA_N | Numeric                  | None     |
| Repair Imme-<br>diately                 | MI_FAILRISK_<br>REPAI_IMMED_F    | Boolean                  | None     |
| Risk Basis                              | MI_RISKASSE_RISK_<br>BASIS_C     | Character<br>(255)       | None     |
| Unmitigated<br>Risk Alias               | MI_RISKASSE_RISK_<br>ALIAS_C     | Character<br>(50)        | None     |

| Field Caption | Field ID                     | Data<br>Type<br>(Length) | Comments |
|---------------|------------------------------|--------------------------|----------|
| Wear Pattern  | MI_FAILRISK_<br>WEAR_PATTE_C | Character<br>(50)        | None     |

# **Mitigations Worksheet**

| Field Caption                      | Field ID                          | Data<br>Type<br>(Length) | Comments                                                                                                    |
|------------------------------------|-----------------------------------|--------------------------|----------------------------------------------------------------------------------------------------|
| Strategy ID                        | MI_ASTSTRAT_ID_C                  | Numeric                  | This field is used as the master ref-<br>erence column for each of the<br>four tabs in the data loader<br>spreadsheet. |
| Risk ID                            | MI_RISKASSE_ID_C                  | Character<br>(265)       | This field is used to look up exist-<br>ing Risks to which the Mitigations<br>will be linked.                          |
| Action ID                          | MI_ACTION_ID_C                    | Character<br>(265)       | This field is used to lookup exist-<br>ing Actions to which the Mit-<br>igations will be linked.                       |
| (ENVIRONMENT)<br>Consequence       | ENVIRONMENT MI_<br>CONSE_N        | Numeric                  | None                                                                                                    |
| (ENVIRONMENT)<br>Probability       | ENVIRONMENT MI_<br>PROB_N         | Numeric                  | None                                                                                                    |
| (ENVIRONMENT)<br>Protection Level  | ENVIRONMENT MI_<br>PROT_N         | Numeric                  | None                                                                                                    |
| (FINANCIAL)<br>Consequence         | FINANCIAL   MI_<br>CONSE_N        | Numeric                  | None                                                                                                    |
| (FINANCIAL)<br>Maintenance<br>Cost | FINANCIAL MI_<br>RISK_MAIN_COST_N | Numeric                  | None                                                                                                    |

| Field Caption                     | Field ID                              | Data<br>Type<br>(Length) | Comments |
|-----------------------------------|---------------------------------------|--------------------------|----------|
| (FINANCIAL)<br>Probability        | FINANCIAL MI_<br>PROB_N               | Numeric                  | None     |
| (FINANCIAL) Pro-<br>duction Loss  | FINANCIAL MI_<br>RISK_PROD_LOSS_<br>N | Numeric                  | None     |
| (FINANCIAL) Pro-<br>tection level | FINANCIAL MI_<br>PROT_N               | Numeric                  | None     |
| (OPERATIONS)<br>Consequence       | OPERATIONS MI_<br>CONSE_N             | Numeric                  | None     |
| (OPERATIONS)<br>Probability       | OPERATIONS MI_<br>PROB_N              | Numeric                  | None     |
| (OPERATIONS)<br>Protection Level  | OPERATIONS MI_<br>PROT_N              | Numeric                  | None     |
| (SAFETY) Con-<br>sequence         | SAFETY MI_CONSE_<br>N                 | Numeric                  | None     |
| (SAFETY) Prob-<br>ability         | SAFETY MI_PROB_<br>N                  | Numeric                  | None     |
| (SAFETY) Pro-<br>tection Level    | SAFETY MI_PROT_<br>N                  | Numeric                  | None     |
| Basis for Assess-<br>ment         | MI_RISKASSE_<br>BASIS_T               | Text                     | None     |

Asset Strategy Management (ASM) Templates Data Loader

| Worksheet   | Description                                                                                                    |
|-------------|----------------------------------------------------------------------------------------------------|
| Templates   | This worksheet is used to specify new or existing templates to which Action, Risks, and Mitigations will be linked. |
| Actions     | This worksheet is used to specify Action records that will be updated or created and linked to templates.           |
| Risks       | This worksheet is used to specify Risk records that will be updated or cre-<br>ated and linked to templates.        |
| Mitigations | This worksheet is used to define Mitigation records that will be linked to Analyses.                                |

## Templates Worksheet

| Field Cap-<br>tion   | Field ID                      | Data Type<br>(Length) | Comments                                                                                                    |
|----------------------|-------------------------------|-----------------------|----------------------------------------------------------------------------------------------------|
| Template ID          | MI_ASTSTRAT_ID_C              | Character (255)       | This field is the master ref-<br>erence column for each of<br>the four tabs in the data<br>loader spreadsheet. |
| Template<br>Notes    | MI_ASTSTRAT_<br>NOTES_T       | Text                  | None                                                                                                    |
| Risk Matrix<br>Name  | TEMPLATE_RISK_<br>MATRIX_NAME | Character (255)       | None                                                                                                    |
| Template<br>Category | MI_ASTSTTMP_GEN_<br>FIELD_1_C | Character (255)       | None                                                                                                    |
| Criticality          | MI_ASTSTTMP_GEN_<br>FIELD_2_C | Character (255)       | None                                                                                                    |
| Duty                 | MI_ASTSTTMP_GEN_<br>FIELD_3_C | Character (255)       | None                                                                                                    |
| Service              | MI_ASTSTTMP_GEN_<br>FIELD_4_C | Character (255)       | None                                                                                                    |

### **Actions Worksheet**

| Field Cap-<br>tion              | Field ID                          | Data<br>Type<br>(Length) | Comments                                                                                                   |
|---------------------------------|-----------------------------------|--------------------------|----------------------------------------------------------------------------------------------------|
| Strategy ID                     | MI_ASTSTRAT_<br>ID_C              | Character<br>(255)       | This field is the master reference column for<br>each of the four tabs in the data loader<br>spreadsheet.  |
| Action ID                       | MI_ACTION_<br>ID_C                | Character<br>(255)       | This field is used to look up existing Actions,<br>and if none are found, a new Action will be<br>created. |
| Name                            | MI_ACTION_<br>SHORT_DESC_<br>C    | Character<br>(255)       | None                                                                                                    |
| Description                     | MI_ACTION_<br>DESCRIPTION_<br>T   | Text                     | None                                                                                                    |
| Basis                           | MI_ACTION_<br>BASIS_C             | Character<br>(255)       | None                                                                                                    |
| Туре                            | MI_ACTION_<br>TYPE_C              | Character<br>(255)       | None                                                                                                    |
| Condition<br>Monitoring<br>Type | MI_ACTION_<br>CM_TYPE_C           | Character<br>(50)        | None                                                                                                    |
| Interval                        | MI_ACTION_<br>INTV_N              | Numeric                  | None                                                                                                    |
| Interval<br>Unit                | MI_ACTION_<br>INTV_UNITS_C        | Character<br>(50)        | None                                                                                                    |
| Resource<br>Cost                | MI_ACTION_<br>RESOURCE_<br>COST_N | Numeric                  | None                                                                                                    |
| Shutdown<br>Required            | MI_ACTION_<br>SHUTDOWN_<br>L      | Boolean                  | None                                                                                                    |

**Risks Worksheet** 

| Field Caption                      | Field ID                              | Data<br>Type<br>(Length) | Comments                                                                                                    |
|------------------------------------|---------------------------------------|--------------------------|----------------------------------------------------------------------------------------------------|
| Strategy ID                        | MI_ASTSTRAT_ID_C                      | Character<br>(255)       | This field is used as the master ref-<br>erence column for each of the<br>four tabs in the data loader<br>spreadsheet. |
| Risk ID                            | MI_RISKASSE_ID_C                      | Numeric                  | This field is used to look up exist-<br>ing Risks, and if none are found a<br>new Risk will be created.                |
| (ENVIRONMENT)<br>Consequence       | ENVIRONMENT MI_<br>CONSE_N            | Numeric                  | None                                                                                                    |
| (ENVIRONMENT)<br>Probability       | ENVIRONMENT MI_<br>PROB_N             | Numeric                  | None                                                                                                    |
| (ENVIRONMENT)<br>Protection Level  | ENVIRONMENT MI_<br>PROT_N             | Numeric                  | None                                                                                                    |
| (FINANCIAL)<br>Consequence         | FINANCIAL MI_<br>CONSE_N              | Numeric                  | None                                                                                                    |
| (FINANCIAL)<br>Maintenance<br>Cost | FINANCIAL MI_<br>RISK_MAIN_COST_N     | Numeric                  | None                                                                                                    |
| (FINANCIAL)<br>Probability         | FINANCIAL MI_<br>PROB_N               | Numeric                  | None                                                                                                    |
| (FINANCIAL) Pro-<br>duction Loss   | FINANCIAL MI_<br>RISK_PROD_LOSS_<br>N | Numeric                  | None                                                                                                    |
| (FINANCIAL) Pro-<br>tection level  | FINANCIAL MI_<br>PROT_N               | Numeric                  | None                                                                                                    |
| (OPERATIONS)<br>Consequence        | OPERATIONS   MI_<br>CONSE_N           | Numeric                  | None                                                                                                    |

| Field Caption                       | Field ID                          | Data<br>Type<br>(Length) | Comments |
|-------------------------------------|-----------------------------------|--------------------------|----------|
| (OPERATIONS)<br>Probability         | OPERATIONS MI_<br>PROB_N          | Numeric                  | None     |
| (OPERATIONS)<br>Protection Level    | OPERATIONS MI_<br>PROT_N          | Numeric                  | None     |
| (SAFETY) Con-<br>sequence           | SAFETY MI_CONSE_<br>N             | Numeric                  | None     |
| (SAFETY) Prob-<br>ability           | SAFETY MI_PROB_<br>N              | Numeric                  | None     |
| (SAFETY) Pro-<br>tection Level      | SAFETY MI_PROT_<br>N              | Numeric                  | None     |
| Basis for Assess-<br>ment           | MI_RISKASSE_<br>BASIS_T           | Text                     | None     |
| Condition                           | MI_FAILRISK_<br>CODE3_C           | Character<br>(50)        | None     |
| Description                         | MI_FAILRISK_DESC_<br>T            | Text                     | None     |
| Driving Unmit-<br>igated Risk Alias | MI_RISKASSE_DRIV_<br>RISK_ALIAS_C | Character<br>(50)        | None     |
| Estimated<br>Repair Time            | MI_FAILRISK_EST_<br>REP_TIME_N    | Numeric                  | None     |
| Failure Cause                       | MI_FAILRISK_<br>CODE4_C           | Character<br>(50)        | None     |
| Failure Mode                        | MI_FAILRISK_<br>CODE1_C           | Character<br>(255)       | None     |

| Field Caption                           | Field ID                         | Data<br>Type<br>(Length) | Comments |
|-----------------------------------------|----------------------------------|--------------------------|----------|
| Failure Without<br>Replacement          | MI_FAILRISK_FAIL_<br>WITH_REPL_F | Boolean                  | None     |
| Is Active                               | MI_FAILRISK_IS_<br>ACTIV_F       | Boolean                  | None     |
| ls Latent                               | MI_FAILRISK_IS_<br>LATEN_F       | Boolean                  | None     |
| Last Failure                            | MI_FAILRISK_LAST_<br>FAILU_D     | Date                     | None     |
| Maintainable<br>ltem                    | MI_FAILRISK_<br>CODE2_C          | Character<br>(50)        | None     |
| Name                                    | MI_RISKASSE_<br>NAME_C           | Character<br>(515)       | None     |
| Number of Sub-<br>components            | MI_FAILRISK_<br>NUMB_OF_SUBC_N   | Numeric                  | None     |
| Percentage of<br>PF Interval to<br>Wait | MI_FAILRISK_PER_<br>OF_PF_INT_N  | Numeric                  | None     |
| PF Interval                             | MI_FAILRISK_PF_<br>INTER_N       | Character<br>(50)        | None     |
| PF Interval Units                       | MI_FAILRISK_PF_<br>INTER_UNITS_C | Character<br>(50)        | None     |
| Planned Cor-<br>rection Cost            | MI_FAILRISK_PLAN_<br>CORR_COST_N | Numeric                  | None     |
| Planned Cor-<br>rection Duration        | MI_FAILRISK_PLAN_<br>CORR_DURA_N | Numeric                  | None     |
| Repair Imme-<br>diately                 | MI_FAILRISK_<br>REPAI_IMMED_F    | Boolean                  | None     |

| Field Caption             | Field ID                     | Data<br>Type<br>(Length) | Comments |
|---------------------------|------------------------------|--------------------------|----------|
| Risk Basis                | MI_RISKASSE_RISK_<br>BASIS_C | Character<br>(255)       | None     |
| Unmitigated<br>Risk Alias | MI_RISKASSE_RISK_<br>ALIAS_C | Character<br>(50)        | None     |
| Wear Pattern              | MI_FAILRISK_<br>WEAR_PATTE_C | Character<br>(50)        | None     |

## Mitigations Worksheet

| Field Caption                     | Field ID                   | Data<br>Type<br>(Length) | Comments                                                                                                    |
|-----------------------------------|----------------------------|--------------------------|----------------------------------------------------------------------------------------------------|
| Strategy ID                       | MI_ASTSTRAT_ID_C           | Numeric                  | This field is used as the master ref-<br>erence column for each of the<br>four tabs in the data loader<br>spreadsheet. |
| Risk ID                           | MI_RISKASSE_ID_C           | Character<br>(265)       | This field is used to look up exist-<br>ing Risks to which the Mitigations<br>will be linked.                          |
| Action ID                         | MI_ACTION_ID_C             | Character<br>(265)       | This field is used to lookup exist-<br>ing Actions to which the Mit-<br>igations will be linked.                       |
| (ENVIRONMENT)<br>Consequence      | ENVIRONMENT MI_<br>CONSE_N | Numeric                  | None                                                                                                    |
| (ENVIRONMENT)<br>Probability      | ENVIRONMENT MI_<br>PROB_N  | Numeric                  | None                                                                                                    |
| (ENVIRONMENT)<br>Protection Level | ENVIRONMENT MI_<br>PROT_N  | Numeric                  | None                                                                                                    |
| Field Caption                      | Field ID                              | Data<br>Type<br>(Length) | Comments |
|------------------------------------|---------------------------------------|--------------------------|----------|
| (FINANCIAL)<br>Consequence         | FINANCIAL MI_<br>CONSE_N              | Numeric                  | None     |
| (FINANCIAL)<br>Maintenance<br>Cost | FINANCIAL MI_<br>RISK_MAIN_COST_N     | Numeric                  | None     |
| (FINANCIAL)<br>Probability         | FINANCIAL MI_<br>PROB_N               | Numeric                  | None     |
| (FINANCIAL) Pro-<br>duction Loss   | FINANCIAL MI_<br>RISK_PROD_LOSS_<br>N | Numeric                  | None     |
| (FINANCIAL) Pro-<br>tection level  | FINANCIAL MI_<br>PROT_N               | Numeric                  | None     |
| (OPERATIONS)<br>Consequence        | OPERATIONS MI_<br>CONSE_N             | Numeric                  | None     |
| (OPERATIONS)<br>Probability        | OPERATIONS MI_<br>PROB_N              | Numeric                  | None     |
| (OPERATIONS)<br>Protection Level   | OPERATIONS MI_<br>PROT_N              | Numeric                  | None     |
| (SAFETY) Con-<br>sequence          | SAFETY MI_CONSE_<br>N                 | Numeric                  | None     |
| (SAFETY) Prob-<br>ability          | SAFETY MI_PROB_<br>N                  | Numeric                  | None     |

| Field Caption                  | Field ID                | Data<br>Type<br>(Length) | Comments |
|--------------------------------|-------------------------|--------------------------|----------|
| (SAFETY) Pro-<br>tection Level | SAFETY MI_PROT_<br>N    | Numeric                  | None     |
| Basis for Assess-<br>ment      | MI_RISKASSE_<br>BASIS_T | Text                     | None     |

# About the Asset Strategy Management (ASM) Data Loaders Load Verification

A successful data import will have the same effect as creating a new Asset Strategy or Strategy Template in GE Digital APM. Following a successful data load, if the data loader created a new strategy or template, it will appear in the **Asset Strategies** section or the **Templates** section on the **Strategy Management Overview** page.

A successful import can also be defined as an event in which partial data on a worksheet was loaded into GE Digital APM, and where the user was given appropriate messaging that enabled him or her to identify and correct issues resulting from the import.

# About the Failure Modes and Effects Analysis (FMEA) Data Loaders

The Failure Modes and Effects Analysis (FMEA) Data Loader, Failure Modes and Effects Analysis (FMEA) Asset Templates Data Loader, and Failure Modes and Effects Analysis (FMEA) Analysis Templates Data Loader allow a user to load full FMEA analyses, analysis templates, and asset templates from data in fixed format Excel workbooks. The Excel workbooks contain worksheets that contain data to populate various nodes/records in the populated data model.

# About the Failure Modes and Effects Analysis (FMEA) Data Loaders Requirements

The following data must be present prior to loading FMEA data:

- 1. Equipment Taxonomy
- 2. Equipment and Functional Location records

**Note:** There is no requisite data that must be present in order to load FMEA Asset Template or FMEA Analysis Template records.

### Mapping

The Failure Modes and Effects Analysis (FMEA) Data Loaders map the datasheet columns in the Excel workbook to fields in GE Digital APM families by position. The captions may be changed as needed, but the column positions should not be moved.

#### **Security Settings**

The Security User performing the data load operation must be associated with either the MI Data Loader User or MI Data Loader Admin Security Role as well as the MI Strategy Admin role or MI Strategy User role.

# About the Failure Modes and Effects Analysis (FMEA) Data Loaders Data Model

The data for FMEA families is loaded from Excel workbooks containing multiple worksheets each. This includes Analysis, Team Members, Assets, Failure Modes, Failure Effects, and Recommendations.

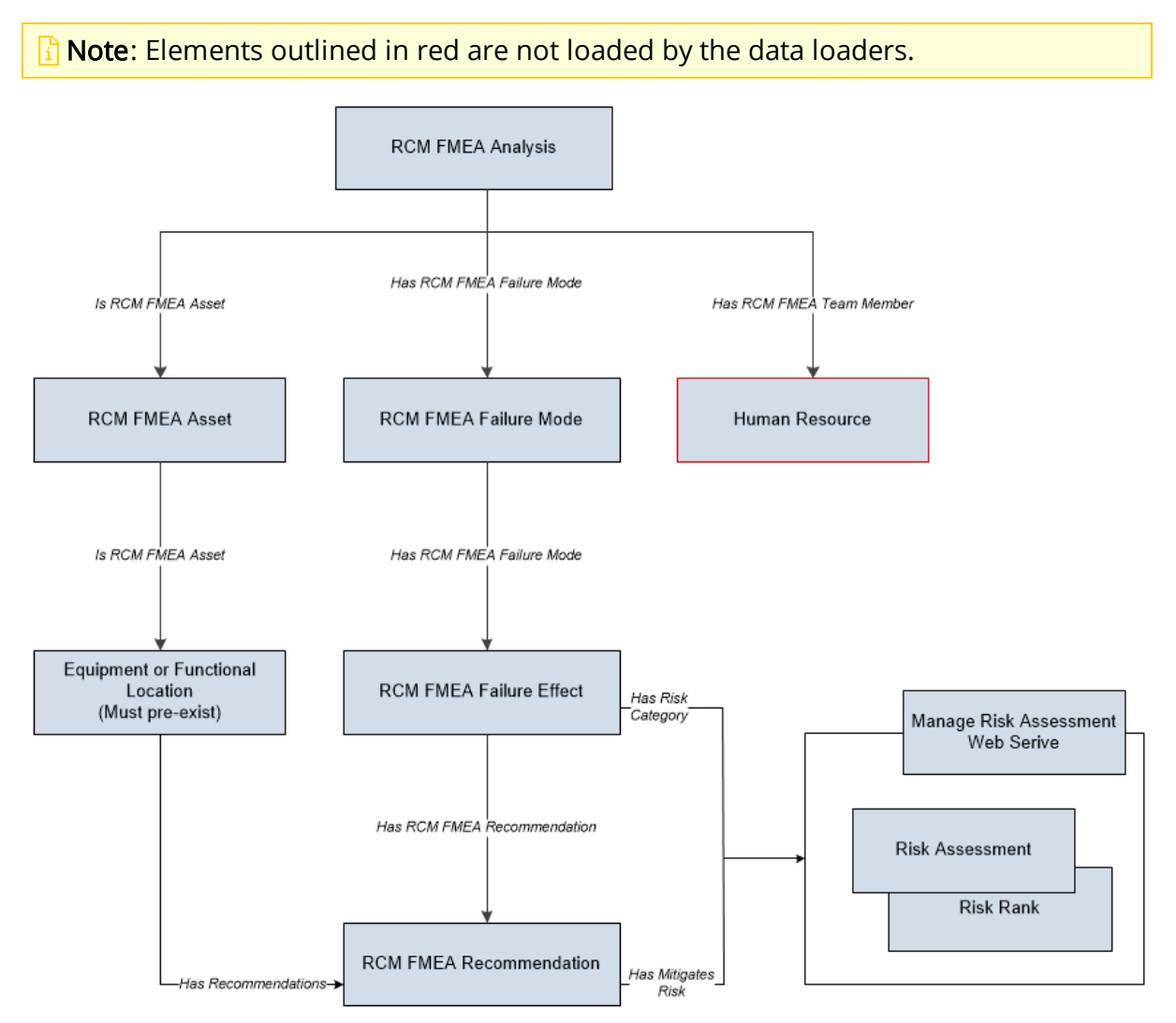

# About the Failure Modes and Effects Analysis (FMEA) Data Loaders General Loading Strategy

This section describes any prerequisites to loading the data and the order in which the data will be loaded.

#### Load Sequence

The FMEA data loads must be performed in a specific sequence to successfully populate fields, create records, and link them to the predecessor and/or successor records:

#### Failure Modes and Effects Analysis (FMEA) Data Loader

- 1. Create or update RCM FMEA Analysis of type FMEA.
- 2. Link the Existing Team Members to the Analysis. Team members exist in the Human Resource family and must exist prior to the load.
- 3. Create or update an RCM FMEA Asset and link it to the analysis.
  - a. Locate the physical asset (Equipment or FLOC) and link it to the RCM FMEA Asset.
- 4. Create or update a Failure Mode and link it to the Analysis.
- 5. Create or update a Failure Effect and link it to the Failure Mode.
  - a. Create the Unmitigated Risk Assessment and Risk Rank records and link to the Failure Effect.
- 6. Create or update the RCM FMEA Recommendation and link it to the associated Failure Effect.
  - a. Create the Mitigated Risk Assessment and Risk Rank records and link to the Failure Effect.

#### Failure Modes and Effects Analysis (FMEA) Asset Templates Data Loader

- 1. Create or update an RCM FMEA Template and link it to an asset.
- 2. Create or update an RCM FMEA Asset.
- 3. Create or update a Failure Mode and link it to the asset.
- 4. Create or update a Failure Effect and link it to the Failure Mode.
- 5. Create or update the RCM FMEA Recommendation and link it to the associated Failure Effect.

# Failure Modes and Effects Analysis (FMEA) Analysis Templates Data Loader

- 1. Create or update an RCM FMEA Template and link it to an analysis.
- 2. Create or update RCM FMEA Analysis of type FMEA.
- 3. Link the Existing Team Members to the Analysis. Team members exist in the Human Resource family and must exist prior to the load.
- 4. Create or update an RCM FMEA Asset and link it to the analysis.
- 5. Create or update a Failure Mode and link it to the Analysis.
- 6. Create or update a Failure Effect and link it to the Failure Mode.
- 7. Create or update the RCM FMEA Recommendation and link it to the associated Failure Effect.

#### **Risk Assessment Management and Web Service**

FMEA and RCM have mitigated and unmitigated risk assessments for Failure Effects and Recommendations respectively. Each Risk Assessment has related Risk Rank records which is in essence a sub-model. The FMEA loaders use the Risk Assessment service to manage the Risk Assessment and underlying Risk Rank records.

**Note**: Any changes here should be reflected in the Strategy RCM Mappings Document.

### **Special Note on Failure Effect**

The Failure Effect also acts as the Risk Assessment record. Review the Failure Effect web service and you will see that the manage operation creates a Risk Rank collection. There is no need to create an additional Risk Assessment record linked to the Failure Effect.

### Special Note on RCM FMEA Recommendation

The Recommendation will need to have a linked Risk Assessment record if there are mitigated values in the worksheet. The loader should locate the Risk Assessment record linked to the Recommendation. If one exists, then update it.

If one does not exist, then use the Risk Assessment web service to create it and use the relationship Mitigates Risk [MIR\_MITRISK] to relate it to the Recommendation.

### Special Note on Risk Assessment ID Field

You can use any combination of fields to uniquely identify the record, you are not limited to ID. The ID on the Risk Assessment record has no purpose but the Web Service requires it. If the service requires an ID, then auto-generate is used with the understanding that it will not be used to perform a lookup.

There are two entities and each has two scenarios with regards to the Risk Assessment. None of them require an ID since no attempt is being made to find a risk assessment by ID.

| Entity                     | Scenario                                  | Processing<br>Assumptions                                                                                                    | Additional Validation and Integ-<br>rity Logic                                                                                                    |
|----------------------------|-------------------------------------------|----------------------------------------------------------------------------------------------------|----------------------------------------------------------------------------------------------------|
| Failure Effect             | Unmitigated<br>(Create new<br>assessment) | Since the Failure<br>Effect is the Risk<br>Assessment, there<br>is no need to cre-<br>ate a Risk Assess-<br>ment record.                                                             | The unmitigated fields on the<br>Failure Effect Record should<br>not be null if the user is load-<br>ing RCM FMEA recom-                                                                                                    |
| Failure Effect             | Unmitigated<br>(Update<br>assessment)     | Update the unmit-<br>igated risk fields<br>on the failure<br>effect                                                                                                    | mendations that have a<br>mitigated risk rank.<br>When created through the UI,<br>the recommendation always                                                                                                    |
| RCM FMEA<br>Recommendation | Mitigated<br>(Create new<br>assessment)   | Check if there is an<br>existing <i>mitigated</i><br>risk assessment<br>linked to the<br>Recommendation.<br>There can only be<br>one. If none<br>exists, then we cre-<br>ate it.     | inherits the unmitigated Risk<br>Assessment from the failure<br>effect and thus we could be<br>creating a situation where<br>there are mitigated Risks<br>without corresponding Unmit-<br>igated Risks.<br>Conversely, a recom-<br>mendation cannot have a Risk |
| RCM FMEA<br>Recommendation | Mitigated<br>(Update<br>assessment)       | Check if there is an<br>existing <i>mitigated</i><br>risk assessment<br>linked to the Fail-<br>ure Effect. If <i>one</i><br><i>does exist</i> then<br>update the risk<br>assessment. | Assessment whose Failure<br>Effect does not have one Risk<br>Assessment, or else an out of<br>sync condition will be created.                                                                                                    |

# About the Failure Modes and Effects Analysis (FMEA) Data Loader Workbooks Layout and Use

This section provides a high-level overview and explanation of how the FMEA data loader workbooks are constructed.

In order to import data using the Failure Modes and Effects Analysis (FMEA) Data Loaders, GE Digital provides Excel workbooks, Failure Modes and Effects Analysis (FMEA).xlsx, FMEA\_Asset\_Template\_Data\_Loader.xlsx, and FMEA\_Analysis\_Template\_ Data\_Loader.xlsx, which support baseline data loading of FMEA analyses, FMEA asset templates, and FMEA analysis templates, in GE Digital APM. These workbooks must be used to perform the data load.

The following table lists the worksheets that are included in the Failure Modes and Effects Analysis (FMEA) Data Loader workbook.

| Worksheet     | Description                                                                                                    |
|---------------|----------------------------------------------------------------------------------------------------|
| Analysis      | The analysis is the root record in the <u>data model</u> and is created first. Links to other records are established after the child record is created.                                                                                                    |
| Team Members  | This worksheet is used to load team members data for the ana-<br>lysis. Team members are linked to the FMEA Analysis through<br>the <i>Has RCM FMEA Team Member</i> relationship.                                                                                                    |
|               | <b>Note:</b> If the user wants to add team members, the individuals must already have an entry in GE Digital APM.                                                                                                    |
| Assets        | This worksheet is used to load data into the various assets linked<br>to the Analysis record. The FMEA Asset is a virtual asset that links<br>the actual equipment or functional location to the analysis. This<br>node must be created and linked to the analysis using inform-<br>ation from the asset ID. |
| Failure Modes | This worksheet is used to load data into the Failure Mode family node. The FMEA Failure Mode is linked directly to the virtual asset.                                                                                                    |

#### Failure Modes and Effects Analysis (FMEA) Data Loader

| Worksheet       | Description                                                                                                    |
|-----------------|----------------------------------------------------------------------------------------------------|
|                 | This worksheet is used to load data into the Failure Effect family node.                                                                                                    |
| Failure Effects | The Failure Effect is linked to both the Failure Mode and the asso-<br>ciated Recommendation record. See the Recommendations sec-<br>tion for its relationship.                                                          |
| Recommendations | This worksheet is used to load data into the Recommendations.<br>FMEA Recommendations are linked to the associated Failure<br>Effects. Failure Effect can have multiple recommendations, but<br>each one must be unique. |

### Analysis Worksheet

| Field Caption                 | Field ID                  | Data Type<br>(Length) | Comments                |
|-------------------------------|---------------------------|-----------------------|-------------------------|
| Analysis Short<br>Description | MI_AN_SHORT_DESCR_CHR     | Character (255)       | This is a key<br>field. |
| Analysis Long<br>Description  | MI_AN_LONG_DESCR_TX       | Text                  | None                    |
| Start Date                    | MI_AN_ANALY_START_DATE_DT | Date                  | None                    |
| End Date                      | MI_AN_ANALY_END_DATE_DT   | Date                  | None                    |
| Re-Evaluation<br>Date         | MI_RCMANALY_ANALY_REEV_D  | Date                  | None                    |

### **Team Members Worksheet**

| Field Caption                 | Field ID              | Data Type<br>(Length) | Comments                |
|-------------------------------|-----------------------|-----------------------|-------------------------|
| Analysis Short<br>Description | MI_AN_SHORT_DESCR_CHR | Character<br>(255)    | This is a key<br>field. |
| User ID                       | SEUS_ID               | Character<br>(255)    | This is a key<br>field. |

Relationship:

| Predecessor                      |           | Relationship   | Successo                 | r                                                                                                    |
|----------------------------------|-----------|----------------|--------------------------|----------------------------------------------------------------------------------------------------|
| MI_RCMANA                        | LY        | MIR_HRCMTMMEM  | MI Humar                 | n Resource                                                                                                    |
| Assets Wor                       | rksheet   |                |                          |                                                                                                    |
| Field Cap-<br>tion               | Field ID  |                | Data<br>Type<br>(Length) | Comments                                                                                                    |
| Analysis<br>Short<br>Description | MI_AN_SH  | IORT_DESCR_CHR | Character<br>(255)       | Used to locate Ana-<br>lysis.                                                                                                    |
| Asset ID<br>Value                | ASSET_ID_ | CHR            | Character<br>(255)       | This is a key field.                                                                                                    |
| Asset<br>ID Field                | ASSET_FIE | LD_ID          | Character<br>(255)       | This is a key field.                                                                                                    |
| Asset Fam-<br>ily ID             | ASSET_FA  | MILY_ID        | Character<br>(255)       | Used to determine<br>which MI family to<br>create, by identi-<br>fying whether the<br>Asset is an Equip-<br>ment or Functional<br>Location. The valid<br>values are:<br>• MI_EQUIP000 |
|                                  |           |                |                          | FNCLOC00                                                                                                    |
| CMMS ID                          | ASSET_CM  | 1MS_ID         | Character<br>(255)       | None                                                                                                    |
| CMMS<br>Value                    | ASSET_CM  | IMS_VALUE      | Character<br>(255)       | None                                                                                                    |

Relationships:

| Predecessor | Relationship | Successor   |
|-------------|--------------|-------------|
| MI_RCMANALY | MIR_HRCMEQP  | MI_RCMEQPMT |

| Predecessor | Relationship | Successor   |
|-------------|--------------|-------------|
| MI_EQUIP000 | MIR_IRCMEQP  | MI_RCMEQPMT |
| MI_FNCLOC00 | MIR_IRCMEQP  | MI_RCMEQPMT |

### Failure Mode Worksheet

| Field Caption                 | Field ID                         | Data Type<br>(Length) | Comments                |
|-------------------------------|----------------------------------|-----------------------|-------------------------|
| Analysis Short<br>Description | MI_AN_SHORT_DESCR_CHR            | Character (255)       | This is a key<br>field. |
| Asset ID Value                | ASSET_ID_CHR                     | Character (255)       | This is a key<br>field. |
| Name                          | MI_RCMFMODE_NAME_C               | Character (255)       | This is a key<br>field. |
| Long Description              | MI_RCMFMODE_LNG_DESC_<br>T       | Text                  | None                    |
| Maintainable Item             | MI_RCMFMODE_MAINT_<br>ITEM_C     | Character (50)        | None                    |
| Damage Code                   | MI_RCMFMODE_CONDI_<br>DAMA_C     | Character (50)        |                         |
| Failure Pattern               | MI_RCMFMODE_FAIL_SHP_<br>FACT_C  | Character<br>(40)     | None                    |
| PF Interval                   | MI_RCMFMODE_PF_INTER_N           | Numeric               | None                    |
| PF Interval Units             | MI_RCMFMODE_PF_INTER_<br>UNITS_C | Character (40)        | None                    |

Relationships:

| Predecessor | Relationship | Successor   |
|-------------|--------------|-------------|
| MI_RCMEQPMT | MIR_HRCMFMD  | MI_RCMFMODE |

### Failure Effects Worksheet

| Field Caption                     | Field ID                          | Data Type<br>(Length) | Comments                |
|-----------------------------------|-----------------------------------|-----------------------|-------------------------|
| Analysis Short Descrip-<br>tion   | MI_AN_SHORT_DESCR_CHR             | Character (255)       | This is a key<br>field. |
| Mode Name                         | MI_RCMFMODE_NAME_C                | Character (255)       | This is a key<br>field. |
| Effect Name                       | MI_RCMFEFFT_NAME_C                | Character (255)       | None                    |
| Effect Long Description           | MI_RCMFEFFT_LNG_DESC_<br>T        | Text                  | None                    |
| Effect Impact                     | MI_RCMFEFFT_EFF_<br>IMPACT_C      | Character (40)        | None                    |
| (ENVIRONMENT) Con-<br>sequence    | ENVIRONMENT MI_<br>CONSE_N        | Numeric               | None                    |
| (ENVIRONMENT) Prob-<br>ability    | ENVIRONMENT MI_PROB_<br>N         | Numeric               | None                    |
| (FINANCIAL) Con-<br>sequence      | FINANCIAL   MI_CONSE_N            | Numeric               | None                    |
| (FINANCIAL) Main-<br>tenance Cost | FINANCIAL MI_RISK_MAIN_<br>COST_N | Numeric               | None                    |
| (FINANCIAL) Probability           | FINANCIAL   MI_PROB_N             | Numeric               | None                    |
| (FINANCIAL) Production<br>Loss    | FINANCIAL MI_RISK_<br>PROD_LOSS_N | Numeric               | None                    |
| (OPERATIONS) Con-<br>sequence     | OPERATIONS   MI_CONSE_N           | Numeric               | None                    |
| (OPERATIONS) Prob-<br>ability     | OPERATIONS   MI_PROB_N            | Numeric               | None                    |
| (SAFETY) Consequence              | SAFETY MI_CONSE_N                 | Numeric               | None                    |
| (SAFETY) Probability              | SAFETY MI_PROB_N                  | Numeric               | None                    |
| Basis for Assessment              | MI_RCMFEFFT_BASIS_T               | Text                  | None                    |

### Relationships:

| Predecessor | Relationship | Successor   |
|-------------|--------------|-------------|
| MI_RCMFMODE | MIR_HRCMFEF  | MI_RCMFEFFT |

### **Recommendations Worksheet**

| Field Caption                 | Field ID                       | Data<br>Type<br>(Length) | Comments                         |
|-------------------------------|--------------------------------|--------------------------|----------------------------------|
| Analysis Short<br>Description | MI_AN_SHORT_<br>DESCR_CHR      | Character<br>(255)       | This is a key field.             |
| Effect Name                   | MI_RCMFEFFT_<br>NAME_C         | Character<br>(255)       | This is a key field.             |
| Headline                      | MI_REC_SHORT_<br>DESCR_CHR     | Character<br>(255)       | None                             |
| Description                   | MI_REC_LONG_<br>DESCR_TX       | Text                     | None                             |
| Business Impact               | MI_REC_IMPAC_<br>CHR           | Character<br>(100)       | None                             |
| Shutdown<br>Required?         | MI_RECRCM_SYS_<br>SHUTDN_REQ_L | L                        | None                             |
| Target Com-<br>pletion Date   | MI_REC_TARGE_<br>COMPL_DATE_DT | Date                     | None                             |
| Action Type                   | MI_RECRCM_<br>ACTIO_TYPE_C     | Character<br>(5)         | None                             |
| Interval                      | MI_RECRCM_INTER_<br>N          | Numeric                  | None                             |
| Interval Units                | MI_RECRCM_INTER_<br>UNITS_C    | Character<br>(50)        | None                             |
| Nonrecurring                  | MI_RECRCM_<br>NONRE_L          | Logical                  | Defaults to False when no value. |

| Field Caption                      | Field ID                              | Data<br>Type<br>(Length) | Comments                                                                |
|------------------------------------|---------------------------------------|--------------------------|-------------------------------------------------------------------------|
| Performance<br>Interval            | MI_RECRCM_<br>PERFO_INTER_N           | Numeric                  | None                                                                    |
| Performance<br>Interval Units      | MI_RECRCM_<br>PERFO_INTER_<br>UNITS_C | Character<br>(50)        | None                                                                    |
| Estimated Cost                     | MI_RECRCM_<br>ESTIM_COST_N            | Numeric                  | None                                                                    |
| Estimated Cost<br>Basis            | MI_RECRCM_COST_<br>BASIS_C            | Character<br>(255)       | None                                                                    |
| Recommended<br>Resource            | MI_RECRCM_<br>RECOMM_RSRC_C           | Character                | Must match a resource configured in the system picklist for this field. |
| (ENVIRONMENT)<br>Consequence       | ENVIRONMENT MI_<br>CONSE_N            | Numeric                  | None                                                                    |
| (ENVIRONMENT)<br>Probability       | ENVIRONMENT MI_<br>PROB_N             | Numeric                  | None                                                                    |
| (FINANCIAL)<br>Consequence         | FINANCIAL MI_<br>CONSE_N              | Numeric                  | None                                                                    |
| (FINANCIAL)<br>Maintenance<br>Cost | FINANCIAL MI_<br>RISK_MAIN_COST_N     | Numeric                  | None                                                                    |
| (FINANCIAL)<br>Probability         | FINANCIAL MI_<br>PROB_N               | Numeric                  | None                                                                    |
| (FINANCIAL) Pro-<br>duction Loss   | FINANCIAL MI_<br>RISK_PROD_LOSS_<br>N | Numeric                  | None                                                                    |
| (OPERATIONS)<br>Consequence        | OPERATIONS   MI_<br>CONSE_N           | Numeric                  | None                                                                    |

| Field Caption               | Field ID                 | Data<br>Type<br>(Length) | Comments |
|-----------------------------|--------------------------|--------------------------|----------|
| (OPERATIONS)<br>Probability | OPERATIONS MI_<br>PROB_N | Numeric                  | None     |
| (SAFETY) Con-<br>sequence   | SAFETY MI_CONSE_<br>N    | Numeric                  | None     |
| (SAFETY) Prob-<br>ability   | SAFETY MI_PROB_<br>N     | Numeric                  | None     |
| Basis for Assess-<br>ment   | MI_RCMFEFFT_<br>BASIS_T  | Text                     | None     |

Relationships:

| Predecessor | Relationship | Successor |
|-------------|--------------|-----------|
| MI_RCMFEFFT | MIR_HRCMREC  | MI_RECRCM |

### Failure Modes and Effects Analysis (FMEA) Asset Templates Data Loader

| Worksheet       | Description                                                                                                    |
|-----------------|----------------------------------------------------------------------------------------------------|
| Assets          | This worksheet is used to load data into the various assets linked<br>to the Analysis record. The FMEA Asset is a virtual asset that links<br>the actual equipment or functional location to the analysis. This<br>node must be created and linked to the analysis using inform-<br>ation from the asset ID. |
| Failure Modes   | This worksheet is used to load data into the Failure Mode family node. The FMEA Failure Mode is linked directly to the virtual asset.                                                                                                    |
|                 | This worksheet is used to load data into the Failure Effect family node.                                                                                                    |
| Failure Effects | The Failure Effect is linked to both the Failure Mode and the asso-<br>ciated Recommendation record. See the Recommendations sec-<br>tion for its relationship.                                                                                                    |

| Worksheet       | Description                                                                                                    |
|-----------------|----------------------------------------------------------------------------------------------------|
| Recommendations | This worksheet is used to load data into the Recommendations.<br>FMEA Recommendations are linked to the associated Failure<br>Effects. Failure Effect can have multiple recommendations, but<br>each one must be unique. |
| Templates       | This worksheet is used to load data into the Templates. FMEA<br>Templates are linked to the associated virtual assets, as well as a<br>specific site.                                                                    |

### **Templates Worksheet**

| Field Caption                 | Field ID                   | Data Type<br>(Length) | Comments                      |
|-------------------------------|----------------------------|-----------------------|-------------------------------|
| Template ID                   | MI_TM000000_ID             | Character (255)       | Used to locate tem-<br>plate. |
| Site Reference Name           | MI_SITEREF_NAME_C          | Character (255)       | This is a key field.          |
| Template Short<br>Description | MI_TM000000_SHRT_<br>DSC_C | Character (255)       | None                          |
| Template Long<br>Description  | MI_TM000000_LNG_<br>DSC_T  | Text                  | None                          |

### Assets Worksheet

| Field Caption          | Field ID               | Data Type<br>(Length) | Comments                    |
|------------------------|------------------------|-----------------------|-----------------------------|
| Template ID            | MI_TM000000_ID         | Character<br>(255)    | Used to locate<br>template. |
| Asset ID               | MI_RCMEQPMT_EQUIP_ID_C | Character<br>(255)    | This is a key<br>field.     |
| Asset Descrip-<br>tion | MI_RCMEQPMT_DESC_C     | Text                  | None                        |

Failure Modes Worksheet

| Field Caption         | Field ID                         | Data Type<br>(Length) | Comments                      |
|-----------------------|----------------------------------|-----------------------|-------------------------------|
| Template ID           | MI_TM000000_ID                   | Character (255)       | Used to locate tem-<br>plate. |
| Asset ID              | MI_RCMEQPMT_EQUIP_ID_C           | Character (255)       | This is a key field.          |
| Name                  | MI_RCMFMODE_NAME_C               | Character (255)       | This is a key field.          |
| Long Descrip-<br>tion | MI_RCMFMODE_LNG_DESC_<br>T       | Text                  | None                          |
| Maintainable<br>ltem  | MI_RCMFMODE_MAINT_<br>ITEM_C     | Character (50)        | None                          |
| Damage Code           | MI_RCMFMODE_CONDI_<br>DAMA_C     | Character (50)        |                               |
| Failure Pattern       | MI_RCMFMODE_FAIL_SHP_<br>FACT_C  | Character<br>(40)     | None                          |
| PF Interval           | MI_RCMFMODE_PF_INTER_N           | Numeric               | None                          |
| PF Interval Units     | MI_RCMFMODE_PF_INTER_<br>UNITS_C | Character (40)        | None                          |

### Failure Effects Worksheet

| Field Caption | Field ID                   | Data Type<br>(Length) | Comments                    |
|---------------|----------------------------|-----------------------|-----------------------------|
| Template ID   | MI_TM000000_ID             | Character<br>(255)    | Used to locate<br>template. |
| Asset ID      | MI_RCMEQPMT_EQUIP_<br>ID_C | Character<br>(255)    | This is a key field.        |
| Mode Name     | MI_RCMFMODE_NAME_C         | Character<br>(255)    | This is a key field.        |
| Effect Name   | MI_RCMFEFFT_NAME_C         | Character<br>(255)    | This is a key field.        |

| Field Caption                     | Field ID                          | Data Type<br>(Length) | Comments |
|-----------------------------------|-----------------------------------|-----------------------|----------|
| Effect Long Descrip-<br>tion      | MI_RCMFEFFT_LNG_<br>DESC_T        | Text                  | None     |
| Effect Impact                     | MI_RCMFEFFT_EFF_<br>IMPACT_C      | Character (40)        | None     |
| (ENVIRONMENT) Con-<br>sequence    | ENVIRONMENT MI_<br>CONSE_N        | Numeric               | None     |
| (ENVIRONMENT) Prob-<br>ability    | ENVIRONMENT MI_<br>PROB_N         | Numeric               | None     |
| (FINANCIAL) Con-<br>sequence      | FINANCIAL   MI_CONSE_N            | Numeric               | None     |
| (FINANCIAL) Main-<br>tenance Cost | FINANCIAL MI_RISK_<br>MAIN_COST_N | Numeric               | None     |
| (FINANCIAL) Prob-<br>ability      | FINANCIAL   MI_PROB_N             | Numeric               | None     |
| (FINANCIAL) Pro-<br>duction Loss  | FINANCIAL MI_RISK_<br>PROD_LOSS_N | Numeric               | None     |
| (OPERATIONS) Con-<br>sequence     | OPERATIONS   MI_CONSE_<br>N       | Numeric               | None     |
| (OPERATIONS) Prob-<br>ability     | OPERATIONS   MI_PROB_N            | Numeric               | None     |
| (SAFETY) Con-<br>sequence         | SAFETY MI_CONSE_N                 | Numeric               | None     |
| (SAFETY) Probability              | SAFETY MI_PROB_N                  | Numeric               | None     |
| Basis for Assessment              | MI_RCMFEFFT_BASIS_T               | Text                  | None     |

**Recommendations Worksheet** 

| Field Caption               | Field ID                       | Data<br>Type<br>(Length) | Comments                         |
|-----------------------------|--------------------------------|--------------------------|----------------------------------|
| Template ID                 | MI_TM000000_ID                 | Character<br>(255)       | Used to locate template.         |
| Asset ID                    | MI_RCMEQPMT_<br>EQUIP_ID_C     | Character<br>(255)       | This is a key field.             |
| Mode Name                   | MI_RCMFMODE_<br>NAME_C         | Character<br>(255)       | This is a key field.             |
| Effect Name                 | MI_RCMFEFFT_<br>NAME_C         | Character<br>(255)       | This is a key field.             |
| Headline                    | MI_REC_SHORT_<br>DESCR_CHR     | Character<br>(255)       | This is a key field.             |
| Description                 | MI_REC_LONG_<br>DESCR_TX       | Text                     | None                             |
| Business Impact             | MI_REC_IMPAC_<br>CHR           | Character<br>(100)       | None                             |
| Shutdown<br>Required?       | MI_RECRCM_SYS_<br>SHUTDN_REQ_L | L                        | None                             |
| Target Com-<br>pletion Date | MI_REC_TARGE_<br>COMPL_DATE_DT | Date                     | None                             |
| Action Type                 | MI_RECRCM_<br>ACTIO_TYPE_C     | Character<br>(5)         | None                             |
| Interval                    | MI_RECRCM_INTER_<br>N          | Numeric                  | None                             |
| Interval Units              | MI_RECRCM_INTER_<br>UNITS_C    | Character<br>(50)        | None                             |
| Nonrecurring                | MI_RECRCM_<br>NONRE_L          | Logical                  | Defaults to False when no value. |

| Field Caption                      | Field ID                              | Data<br>Type<br>(Length) | Comments                                                                |
|------------------------------------|---------------------------------------|--------------------------|-------------------------------------------------------------------------|
| Performance<br>Interval            | MI_RECRCM_<br>PERFO_INTER_N           | Numeric                  | None                                                                    |
| Performance<br>Interval Units      | MI_RECRCM_<br>PERFO_INTER_<br>UNITS_C | Character<br>(50)        | None                                                                    |
| Estimated Cost                     | MI_RECRCM_<br>ESTIM_COST_N            | Numeric                  | None                                                                    |
| Estimated Cost<br>Basis            | MI_RECRCM_COST_<br>BASIS_C            | Character<br>(255)       | None                                                                    |
| Recommended<br>Resource            | MI_RECRCM_<br>RECOMM_RSRC_C           | Character                | Must match a resource configured in the system picklist for this field. |
| (ENVIRONMENT)<br>Consequence       | ENVIRONMENT MI_<br>CONSE_N            | Numeric                  | None                                                                    |
| (ENVIRONMENT)<br>Probability       | ENVIRONMENT MI_<br>PROB_N             | Numeric                  | None                                                                    |
| (FINANCIAL)<br>Consequence         | FINANCIAL MI_<br>CONSE_N              | Numeric                  | None                                                                    |
| (FINANCIAL)<br>Maintenance<br>Cost | FINANCIAL MI_<br>RISK_MAIN_COST_N     | Numeric                  | None                                                                    |
| (FINANCIAL)<br>Probability         | FINANCIAL MI_<br>PROB_N               | Numeric                  | None                                                                    |
| (FINANCIAL) Pro-<br>duction Loss   | FINANCIAL MI_<br>RISK_PROD_LOSS_<br>N | Numeric                  | None                                                                    |
| (OPERATIONS)<br>Consequence        | OPERATIONS   MI_<br>CONSE_N           | Numeric                  | None                                                                    |

| Field Caption               | Field ID                 | Data<br>Type<br>(Length) | Comments |
|-----------------------------|--------------------------|--------------------------|----------|
| (OPERATIONS)<br>Probability | OPERATIONS MI_<br>PROB_N | Numeric                  | None     |
| (SAFETY) Con-<br>sequence   | SAFETY MI_CONSE_<br>N    | Numeric                  | None     |
| (SAFETY) Prob-<br>ability   | SAFETY MI_PROB_<br>N     | Numeric                  | None     |
| Basis for Assess-<br>ment   | MI_RCMFEFFT_<br>BASIS_T  | Text                     | None     |

### Failure Modes and Effects Analysis (FMEA) Analysis Templates Data Loader

| Worksheet    | Description                                                                                                    |
|--------------|----------------------------------------------------------------------------------------------------|
| Templates    | This worksheet is used to load data into the Templates. FMEA<br>Templates are linked to the associated virtual assets, which are<br>linked to specific sites.                                                                                                    |
| Analysis     | The analysis is the root record in the <u>data model</u> and is created first. Links to other records are established after the child record is created.                                                                                                    |
| Team Members | This worksheet is used to load team members data for the ana-<br>lysis. Team members are linked to the FMEA Analysis through<br>the <i>Has RCM FMEA Team Member</i> relationship.                                                                                                    |
|              | <b>Note:</b> If the user wants to add team members, the individuals must already have an entry in GE Digital APM.                                                                                                    |
| Assets       | This worksheet is used to load data into the various assets linked<br>to the Analysis record. The FMEA Asset is a virtual asset that links<br>the actual equipment or functional location to the analysis. This<br>node must be created and linked to the analysis using inform-<br>ation from the asset ID. |

| Worksheet       | Description                                                                                                    |
|-----------------|----------------------------------------------------------------------------------------------------|
| Failure Modes   | This worksheet is used to load data into the Failure Mode family node. The FMEA Failure Mode is linked directly to the virtual asset.                                                                                    |
| Failure Effects | This worksheet is used to load data into the Failure Effect family node.                                                                                                    |
|                 | The Failure Effect is linked to both the Failure Mode and the asso-<br>ciated Recommendation record. See the Recommendations sec-<br>tion for its relationship.                                                          |
| Recommendations | This worksheet is used to load data into the Recommendations.<br>FMEA Recommendations are linked to the associated Failure<br>Effects. Failure Effect can have multiple recommendations, but<br>each one must be unique. |

## **Templates Worksheet**

| Field Caption                 | Field ID                   | Data Type<br>(Length) | Comments                      |
|-------------------------------|----------------------------|-----------------------|-------------------------------|
| Template ID                   | MI_TM000000_ID             | Character (255)       | Used to locate tem-<br>plate. |
| Site Reference Name           | MI_SITEREF_NAME_C          | Character (255)       | This is a key field.          |
| Template Short<br>Description | MI_TM000000_SHRT_<br>DSC_C | Character (255)       | None                          |
| Template Long<br>Description  | MI_TM000000_LNG_<br>DSC_T  | Text                  | None                          |

### Analyses Worksheet

| Field Caption | Field ID       | Data Type<br>(Length) | Comments                           |
|---------------|----------------|-----------------------|------------------------------------|
| Template ID   | MI_TM000000_ID | Character (255)       | Used to loc-<br>ate tem-<br>plate. |

| Field Caption                 | Field ID                  | Data Type<br>(Length) | Comments                |
|-------------------------------|---------------------------|-----------------------|-------------------------|
| Analysis Short<br>Description | MI_AN_SHORT_DESCR_CHR     | Character (255)       | This is a key<br>field. |
| Analysis Long<br>Description  | MI_AN_LONG_DESCR_TX       | Text                  | None                    |
| Start Date                    | MI_AN_ANALY_START_DATE_DT | Date                  | None                    |
| End Date                      | MI_AN_ANALY_END_DATE_DT   | Date                  | None                    |
| Re-Evaluation<br>Date         | MI_RCMANALY_ANALY_REEV_D  | Date                  | None                    |

### Team Members Worksheet

| Field Cap-<br>tion | Field ID       | Data Type<br>(Length) | Comments                    |
|--------------------|----------------|-----------------------|-----------------------------|
| Template ID        | MI_TM000000_ID | Character<br>(255)    | Used to locate<br>template. |
| User ID            | SEUS_ID        | Character<br>(255)    | This is a key field.        |

### Assets Worksheet

| Field Caption                 | Field ID               | Data Type<br>(Length) | Comments                 |
|-------------------------------|------------------------|-----------------------|--------------------------|
| Template ID                   | MI_TM000000_ID         | Character<br>(255)    | Used to locate template. |
| Analysis Short<br>Description | MI_AN_SHORT_DESCR_CHR  | Character<br>(255)    | This is a key<br>field.  |
| Asset ID                      | MI_RCMEQPMT_EQUIP_ID_C | Character<br>(255)    | This is a key<br>field.  |
| Asset Descrip-<br>tion        | MI_RCMEQPMT_DESC_C     | Character<br>(255)    | None                     |

Failure Modes Worksheet

| Field Caption                 | Field ID                         | Data Type<br>(Length) | Comments                    |
|-------------------------------|----------------------------------|-----------------------|-----------------------------|
| Template ID                   | MI_TM000000_ID                   | Character (255)       | Used to locate<br>template. |
| Analysis Short<br>Description | MI_AN_SHORT_DESCR_CHR            | Character (255)       | This is a key field.        |
| Asset ID                      | MI_RCMEQPMT_EQUIP_ID_<br>C       | Character (255)       | This is a key field.        |
| Mode Name                     | MI_RCMFMODE_NAME_C               | Character (255)       | This is a key field.        |
| Long Description              | MI_RCMFMODE_LNG_<br>DESC_T       | Text                  | None                        |
| Maintainable Item             | MI_RCMFMODE_MAINT_<br>ITEM_C     | Character (50)        | None                        |
| Damage Code                   | MI_RCMFMODE_CONDI_<br>DAMA_C     | Character (50)        |                             |
| Failure Pattern               | MI_RCMFMODE_FAIL_SHP_<br>FACT_C  | Character<br>(40)     | None                        |
| PF Interval                   | MI_RCMFMODE_PF_INTER_<br>N       | Numeric               | None                        |
| PF Interval Units             | MI_RCMFMODE_PF_INTER_<br>UNITS_C | Character (40)        | None                        |

### Failure Effects Worksheet

| Field Caption                   | Field ID                  | Data Type<br>(Length) | Comments                    |
|---------------------------------|---------------------------|-----------------------|-----------------------------|
| Template ID                     | MI_TM000000_ID            | Character<br>(255)    | Used to locate<br>template. |
| Analysis Short Descrip-<br>tion | MI_AN_SHORT_DESCR_<br>CHR | Character<br>(255)    | This is a key field.        |

| Field Caption                     | Field ID                          | Data Type<br>(Length) | Comments             |
|-----------------------------------|-----------------------------------|-----------------------|----------------------|
| Asset ID                          | MI_RCMEQPMT_EQUIP_<br>ID_C        | Character<br>(255)    | This is a key field. |
| Mode Name                         | MI_RCMFMODE_NAME_C                | Character<br>(255)    | This is a key field. |
| Effect Name                       | MI_RCMFEFFT_NAME_C                | Character<br>(255)    | This is a key field. |
| Effect Long Descrip-<br>tion      | MI_RCMFEFFT_LNG_<br>DESC_T        | Text                  | None                 |
| Effect Impact                     | MI_RCMFEFFT_EFF_<br>IMPACT_C      | Character (40)        | None                 |
| (ENVIRONMENT) Con-<br>sequence    | ENVIRONMENT MI_<br>CONSE_N        | Numeric               | None                 |
| (ENVIRONMENT) Prob-<br>ability    | ENVIRONMENT MI_<br>PROB_N         | Numeric               | None                 |
| (FINANCIAL) Con-<br>sequence      | FINANCIAL   MI_CONSE_N            | Numeric               | None                 |
| (FINANCIAL) Main-<br>tenance Cost | FINANCIAL MI_RISK_<br>MAIN_COST_N | Numeric               | None                 |
| (FINANCIAL) Prob-<br>ability      | FINANCIAL   MI_PROB_N             | Numeric               | None                 |
| (FINANCIAL) Pro-<br>duction Loss  | FINANCIAL MI_RISK_<br>PROD_LOSS_N | Numeric               | None                 |
| (OPERATIONS) Con-<br>sequence     | OPERATIONS   MI_CONSE_<br>N       | Numeric               | None                 |
| (OPERATIONS) Prob-<br>ability     | OPERATIONS   MI_PROB_N            | Numeric               | None                 |
| (SAFETY) Con-<br>sequence         | SAFETY MI_CONSE_N                 | Numeric               | None                 |

| Field Caption                            | Field ID | Data Type<br>(Length) | Comments |
|------------------------------------------|----------|-----------------------|----------|
| (SAFETY) Probability SAFETY MI_PROB_N    |          | Numeric               | None     |
| Basis for Assessment MI_RCMFEFFT_BASIS_T |          | Text                  | None     |

### **Recommendations Worksheet**

| Field Caption                 | Field ID                       | Data<br>Type<br>(Length) | Comments                 |
|-------------------------------|--------------------------------|--------------------------|--------------------------|
| Template ID                   | MI_TM000000_ID                 | Character<br>(255)       | Used to locate template. |
| Analysis Short<br>Description | MI_AN_SHORT_<br>DESCR_CHR      | Character<br>(255)       | This is a key field.     |
| Asset ID                      | MI_RCMEQPMT_<br>EQUIP_ID_C     | Character<br>(255)       | This is a key field.     |
| Mode Name                     | MI_RCMFMODE_<br>NAME_C         | Character<br>(255)       | This is a key field.     |
| Effect Name                   | MI_RCMFEFFT_<br>NAME_C         | Character<br>(255)       | This is a key field.     |
| Headline                      | MI_REC_SHORT_<br>DESCR_CHR     | Character<br>(255)       | This is a key field.     |
| Description                   | MI_REC_LONG_<br>DESCR_TX       | Text                     | None                     |
| Business Impact               | MI_REC_IMPAC_<br>CHR           | Character<br>(100)       | None                     |
| Shutdown<br>Required?         | MI_RECRCM_SYS_<br>SHUTDN_REQ_L | L                        | None                     |
| Target Com-<br>pletion Date   | MI_REC_TARGE_<br>COMPL_DATE_DT | Date                     | None                     |
| Action Type                   | MI_RECRCM_<br>ACTIO_TYPE_C     | Character<br>(5)         | None                     |

| Field Caption                      | Field ID                              | Data<br>Type<br>(Length) | Comments                                                                |
|------------------------------------|---------------------------------------|--------------------------|-------------------------------------------------------------------------|
| Interval                           | MI_RECRCM_INTER_<br>N                 | Numeric                  | None                                                                    |
| Interval Units                     | MI_RECRCM_INTER_<br>UNITS_C           | Character<br>(50)        | None                                                                    |
| Nonrecurring                       | MI_RECRCM_<br>NONRE_L                 | Logical                  | Defaults to False when no value.                                        |
| Performance<br>Interval            | MI_RECRCM_<br>PERFO_INTER_N           | Numeric                  | None                                                                    |
| Performance<br>Interval Units      | MI_RECRCM_<br>PERFO_INTER_<br>UNITS_C | Character<br>(50)        | None                                                                    |
| Estimated Cost                     | MI_RECRCM_<br>ESTIM_COST_N            | Numeric                  | None                                                                    |
| Estimated Cost<br>Basis            | MI_RECRCM_COST_<br>BASIS_C            | Character<br>(255)       | None                                                                    |
| Recommended<br>Resource            | MI_RECRCM_<br>RECOMM_RSRC_C           | Character                | Must match a resource configured in the system picklist for this field. |
| (ENVIRONMENT)<br>Consequence       | ENVIRONMENT MI_<br>CONSE_N            | Numeric                  | None                                                                    |
| (ENVIRONMENT)<br>Probability       | ENVIRONMENT MI_<br>PROB_N             | Numeric                  | None                                                                    |
| (FINANCIAL)<br>Consequence         | FINANCIAL MI_<br>CONSE_N              | Numeric                  | None                                                                    |
| (FINANCIAL)<br>Maintenance<br>Cost | FINANCIAL MI_<br>RISK_MAIN_COST_N     | Numeric                  | None                                                                    |
| (FINANCIAL)<br>Probability         | FINANCIAL MI_<br>PROB_N               | Numeric                  | None                                                                    |

| Field Caption                    | Field ID                              | Data<br>Type<br>(Length) | Comments |
|----------------------------------|---------------------------------------|--------------------------|----------|
| (FINANCIAL) Pro-<br>duction Loss | FINANCIAL MI_<br>RISK_PROD_LOSS_<br>N | Numeric                  | None     |
| (OPERATIONS)<br>Consequence      | OPERATIONS   MI_<br>CONSE_N           | Numeric                  | None     |
| (OPERATIONS)<br>Probability      | OPERATIONS MI_<br>PROB_N              | Numeric                  | None     |
| (SAFETY) Con-<br>sequence        | SAFETY MI_CONSE_<br>N                 | Numeric                  | None     |
| (SAFETY) Prob-<br>ability        | SAFETY MI_PROB_<br>N                  | Numeric                  | None     |
| Basis for Assess-<br>ment        | MI_RCMFEFFT_<br>BASIS_T               | Text                     | None     |

# About the Reliability Centered Maintenance (RCM) Data Loader

The Reliability Centered Maintenance (RCM) Data Loader allows a user to load a full RCM Analysis from data in a fixed format Excel workbook. The Excel file provides worksheets that contain data to populate various nodes/records in the <u>data model</u>. These include RCM Analysis, Function, Functional Failure, Failure Mode, Failure Effects, Recommendations, mitigated and unmitigated risks, and Team members.

# About the Reliability Centered Maintenance (RCM) Data Loader Requirements

The following data must be present prior to loading RCM data:

- Equipment Taxonomy
- Equipment and Functional Location records
- Team Member records

### Mapping

The Reliability Centered Maintenance (RCM) Data Loader maps the datasheet columns in the Excel workbook to fields in GE Digital APM families by position. The captions may be changed as needed, but the column positions should not be moved.

#### **Security Settings**

The Security User performing the data load operation must be associated with either the MI Data Loader User or MI Data Loader Admin Security Role as well as the MI Strategy Admin role or MI Strategy User role.

# About the Reliability Centered Maintenance (RCM) Data Loader Data Model

The data for Reliability Centered Maintenance (RCM) families is loaded from a single Excel workbook containing multiple worksheets. This includes Analyses, Team Members, Functions, Functional Failures, Failure Modes, Failure Effects, and Recommendations.

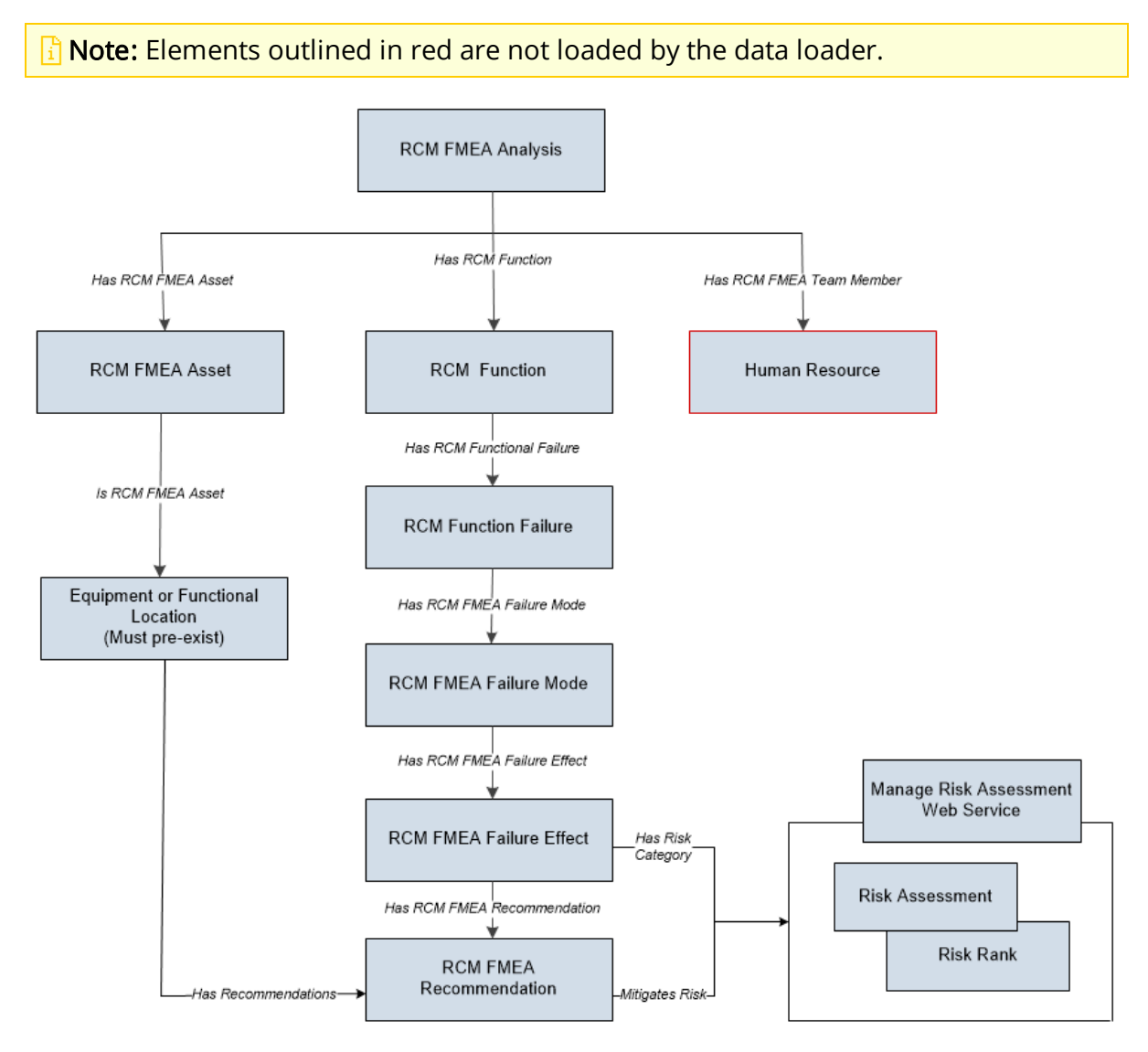

# About the Reliability Centered Maintenance (RCM) Data Loader General Loading Strategy

This section describes any prerequisites to loading the data and the order in which the data will be loaded.

**Note**: Before reading this section, refer to the Data Model section.

#### Load Sequence

The RCM data load must be performed in a specific sequence to successfully populate fields, create records, and link them to the predecessor and/or successor records:

- 1. Create/Update RCM FMEA Analysis of type RCM.
- 2. Link the Existing Team Members to the Analysis. Team members exist in the Human Resource family and must exist prior to the load.
- 3. Create/Update an RCM FMEA Asset and link it to the analysis.
  - a. Locate the physical asset (Equipment or FLOC) and link it to the RCM FMEA Asset.
- 4. Create/Update RCM Function to the Analysis.
- 5. Create/Update RCM Functional Failure to the Function.
- 6. Create/Update a RCM FMEA Failure Mode to the Functional Failure.
- 7. Create/Update a Failure Effect and link it to the Failure Mode.
  - a. Create the Unmitigated Risk Assessment and Risk Rank Records and Link to the Failure Effect.
- 8. Create/Update the RCM FMEA Recommendation and Link it to the associated Failure Effect.
  - a. Create the Mitigated Risk Assessment and Risk Rank Records and Link to the Failure Effect.

# About Reliability Centered Maintenance (RCM) Data Loader Risk Assessment Management and Web Service

FMEA and RCM have mitigated and unmitigated risk assessments for Failure Effects and Recommendations respectively. Each Risk Assessment has related Risk Rank records which is in essence a sub-model. The FMEA loader uses the Risk Assessment service to manage the Risk Assessment and underlying Risk Rank records. Any changes here should be reflected in the Strategy FMEA Mappings Document.

### **Failure Effect**

The Failure Effect also acts as the Risk Assessment record. Review the Failure Effect web service and you will see that the manage operation creates a Risk Ranks collection. There is no need to create an additional Risk Assessment record linked to the Failure Effect.

#### **RCM FMEA Recommendation**

The Recommendation will need to have a linked Risk Assessment record if there are mitigated values in the worksheet. The data loader should locate the Risk Assessment record linked to the Recommendation. If one exists, then update it.

If one does not exist, then use the Risk Assessment web service to create it and use the relationship Mitigates Risk [MIR\_MITRISK] to relate it to the Recommendation.

#### **Risk Assessment ID Field**

You can use any combination of fields to uniquely identify the record, you are not limited to ID. The ID on the Risk Assessment record has no purpose but the Web Service requires it.

If the service requires an ID, then auto-generate is used with the understanding that it will not be used to do a lookup.

There are two entities and each has two scenarios with regards to the Risk Assessment. None of them require an ID since no attempt is being made to find a risk assessment by ID.

| Entity                     | Scenario                                          | Processing<br>Assumptions                                                                                                    | Additional Validation and Integ-<br>rity Logic                                                                                                    |
|----------------------------|---------------------------------------------------|----------------------------------------------------------------------------------------------------|----------------------------------------------------------------------------------------------------|
| Failure Effect             | Unmitigated<br>(Create new<br>assessment)         | Since the Failure<br>Effect is the Risk<br>Assessment, there<br>is no need to cre-<br>ate a Risk Assess-<br>ment record.                                                              | The unmitigated fields on the<br>Failure Effect Record should<br>not be null if the user is load-<br>ing RCM FMEA recom-                                                                                                    |
| Failure Effect             | Unmitigated<br>(Update -<br>assessment<br>Exists) | Update the unmit-<br>igated risk fields<br>on the failure<br>effect                                                                                                    | mendations that have a<br>mitigated risk rank.<br>When created through the UI,<br>the recommendation always                                                                                                    |
| RCM FMEA<br>Recommendation | Mitigated<br>(Create new<br>assessment)           | Check if there is<br>an existing <i>mit-<br/>igated</i> Risk Assess-<br>ment linked to the<br>Recommendation.<br>There can only be<br>one. If none<br>exists, then one is<br>created. | inherits the unmitigated Risk<br>Assessment from the failure<br>effect and thus we could be cre-<br>ating a situation where there<br>are Mitigated Risks without cor-<br>responding Unmitigated Risks.<br>Conversely, a recommendation<br>cannot have a Risk Assess-<br>ment whose Failure Effect does |
| RCM FMEA<br>Recommendation | Mitigated<br>(Update -<br>assessment<br>Exists)   | Check if there is<br>an existing <i>mit-<br/>igated</i> risk assess-<br>ment linked to the<br>Failure Effect. If<br><i>one does exist</i><br>then update the<br>Risk Assessment.      | not have one Risk Assessment,<br>or else an out of sync condition<br>will be created.                                                                                                    |
## About Reliability Centered Maintenance (RCM) Data Loader Workbook Layout and Use

This section provides a high-level overview and explanation of how the data loader workbook is constructed.

In order to import data using the Reliability Centered Maintenance (RCM) Data Loader, GE Digital provides an Excel workbook, **Reliability Centered Maintenance (RCM).xlsx**, which supports baseline data loading RCM analysis in GE Digital APM.

The following table lists the worksheets that are included in the Reliability Centered Maintenance (RCM) Data Loader workbook.

| Worksheet           | Description                                                                                                    |
|---------------------|----------------------------------------------------------------------------------------------------|
| Analysis            | The analysis is the root record in the data model and is created<br>first. Links to other records are established after the child record<br>is created.                                                                           |
| Team Members        | This worksheet is used to load data into the team members for<br>the analysis. Team members are linked to the FMEA Analysis<br>through the <i>Has RCM FMEA Team Member</i> relationship.                                          |
|                     | <b>Note</b> : If the user wants to add team members, the individuals must already have an entry in GE Digital APM.                                                                                                    |
| Functions           | This worksheet is used to load data into the Functions for the analysis.                                                                                                    |
| Functional Failures | This worksheet is used to load data into the Function Failures for the analysis.                                                                                                    |
| Failure Modes       | This worksheet is used to load data into the Failure Mode family<br>node. The FMEA failure mode is linked directly to the virtual<br>asset.                                                                                       |
| Failure Effects     | This worksheet is used to load data into the Failure Effect family<br>node. The failure effect is linked to both the Failure Mode and<br>the associated recommendation. See the recommendation sec-<br>tion for its relationship. |
| Recommendations     | This worksheet is used to load data into the Recommendations.<br>RCM Recommendations are linked to the associated Failure<br>Effects. A Failure Effect can have multiple recommendations but<br>each one must be unique.          |

#### Analysis Worksheet

| Field Caption                 | Field ID                      | Data Type<br>(Length) | Comments                |
|-------------------------------|-------------------------------|-----------------------|-------------------------|
| Analysis Short<br>Description | MI_AN_SHORT_DESCR_CHR         | Character (255)       | This is a key<br>field. |
| Analysis Long<br>Description  | MI_AN_LONG_DESCR_TX           | Character (255)       | None                    |
| Start Date                    | MI_AN_ANALY_START_DATE_<br>DT | Date                  | None                    |
| End Date                      | MI_AN_ANALY_END_DATE_<br>DT   | Date                  | None                    |
| Re-Evaluation Date            | MI_RCMANALY_ANALY_<br>REEV_D  | Date                  | None                    |

### **Team Members Worksheet**

| Field Caption                   | Field ID                  | Data Type<br>(Length) | Comments                |
|---------------------------------|---------------------------|-----------------------|-------------------------|
| Analysis Short Descrip-<br>tion | MI_AN_SHORT_DESCR_<br>CHR | Character (255)       | This is a key<br>field. |
| User ID                         | SEUS_ID                   | Character (255)       | This is a key<br>field. |

Relationship:

| Predecessor | Relationship  | Successor         |
|-------------|---------------|-------------------|
| MI_RCMANALY | MIR_HRCMTMMEM | MI Human Resource |

#### **Functions Worksheet**

| Field Caption              | Field ID                  | Data Type<br>(Length) | Comments                |
|----------------------------|---------------------------|-----------------------|-------------------------|
| Analysis Short Description | MI_AN_SHORT_DESCR_<br>CHR | Character (255)       | This is a key<br>field. |

| Field Caption                      | Field ID                    | Data Type<br>(Length) | Comments                |
|------------------------------------|-----------------------------|-----------------------|-------------------------|
| Function Name                      | MI_RCMFUNCN_NAME_<br>C      | Character (255)       | This is a key<br>field. |
| Function Type                      | MI_RCMFUNCN_TYPE_C          | Character (40)        | None                    |
| Sub Function                       | MI_RCMFUNCN_SUB_<br>FUNCT_C | Character (50)        | None                    |
| Function Long Description          | MI_RCMFUNCN_LNG_<br>DESC_T  | Text                  | None                    |
| Function Performance<br>Parameters | MI_RCMFUNCN_PRI_<br>VAR_T   | Text                  | None                    |

#### Relationship:

| Predecessor | Relationship | Successor   |
|-------------|--------------|-------------|
| MI_RCMANALY | MIR_HRCMFNC  | MI_RCMFUNCN |

## **Functional Failures Worksheet**

| Field Caption                  | Field ID                   | Data Type<br>(Length) | Comments             |
|--------------------------------|----------------------------|-----------------------|----------------------|
| Analysis Short<br>Description  | MI_AN_SHORT_<br>DESCR_CHR  | Character<br>(255)    | This is a key field. |
| Function Name                  | MI_RCMFUNCN_<br>NAME_C     | Character<br>(255)    | This is a key field. |
|                                |                            |                       | for the Analysis.    |
| Function Failure<br>Name       | MI_RCMFFAIL_<br>NAME_C     | Character<br>(255)    | This is a key field. |
| Functional Long<br>Description | MI_RCMFFAIL_<br>LNG_DESC_T | Text                  | None                 |

Failure Modes Worksheet

| Field Caption                 | Field ID                         | Data Type<br>(Length) | Comments                |
|-------------------------------|----------------------------------|-----------------------|-------------------------|
| Analysis Short<br>Description | MI_AN_SHORT_DESCR_CHR            | Character (255)       | This is a key<br>field. |
| Function Failure<br>Name      | MI_RCMFFAIL_NAME_C               | Character (255)       | This is a key<br>field. |
| Failure Mode Name             | MI_RCMFMODE_NAME_C               | Character (255)       | This is a key<br>field. |
| Asset ID Value                | ASSET_ID_CHR                     | Character (50)        | This is a key<br>field. |
| Asset ID Field                | ASSET_FIELD_ID                   | Character             | This is a key<br>field. |
| Asset Family ID               | ASSET_FAMILY_ID                  | Character             | This is a key<br>field. |
| CMMS ID                       | ASSET_CMMS_ID                    | Character             | None                    |
| CMMS Value                    | ASSET_CMMS_VALUE                 | Character (50)        | None                    |
| Long Description              | MI_RCMFMODE_LNG_DESC_<br>T       | Text                  | None                    |
| Maintainable Item             | MI_RCMFMODE_MAINT_<br>ITEM_C     | Character (50)        | None                    |
| Damage Code                   | MI_RCMFMODE_CONDI_<br>DAMA_C     | Character (50)        | None                    |
| Failure Pattern               | MI_RCMFMODE_FAIL_SHP_<br>FACT_C  | Character<br>(40)     | None                    |
| PF Interval                   | MI_RCMFMODE_PF_INTER_N           | Numeric               | None                    |
| PF Interval Units             | MI_RCMFMODE_PF_INTER_<br>UNITS_C | Character (40)        | None                    |

Relationships:

| Predecessor | Relationship | Successor | Comment                         |
|-------------|--------------|-----------|---------------------------------|
| MI_         | MIR_         | MI_       | Links to Equipment RCM FMEA     |
| RCMEQPMT    | HRCMFMD      | RCMFMODE  | Asset                           |
| MI_         | MIR_HRCMFFL  | MI_       | Links Failure Mode to RCM Func- |
| RCMFUNCN    |              | RCMFMODE  | tion                            |

### Failure Effects Worksheet

| Source Field Name                 | Field ID                            | Data Type<br>(Length) | Comments                |
|-----------------------------------|-------------------------------------|-----------------------|-------------------------|
| Analysis Short Descrip-<br>tion   | MI_AN_SHORT_DESCR_CHR               | Character (255)       | This is a key<br>field. |
| Mode Name                         | MI_RCMFMODE_NAME_C                  | Character (255)       | This is a key<br>field. |
| Effect Name                       | MI_RCMFEFFT_NAME_C                  | Character (255)       | None                    |
| Effect Long Description           | MI_RCMFEFFT_LNG_DESC_<br>T          | Text                  | None                    |
| Effect Impact                     | MI_RCMFEFFT_EFF_<br>IMPACT_C        | Character (40)        | None                    |
| (ENVIRONMENT) Con-<br>sequence    | ENVIRONMENT MI_<br>CONSE_N          | Numeric               | None                    |
| (ENVIRONMENT) Prob-<br>ability    | ENVIRONMENT MI_PROB_<br>N           | Numeric               | None                    |
| (FINANCIAL) Con-<br>sequence      | FINANCIAL   MI_CONSE_N              | Numeric               | None                    |
| (FINANCIAL) Main-<br>tenance Cost | FINANCIAL   MI_RISK_MAIN_<br>COST_N | Numeric               | None                    |
| (FINANCIAL) Probability           | FINANCIAL   MI_PROB_N               | Numeric               | None                    |
| (FINANCIAL) Production<br>Loss    | FINANCIAL MI_RISK_<br>PROD_LOSS_N   | Numeric               | None                    |
| (OPERATIONS) Con-<br>sequence     | OPERATIONS   MI_CONSE_N             | Numeric               | None                    |

| Source Field Name             | Field ID               | Data Type<br>(Length) | Comments |
|-------------------------------|------------------------|-----------------------|----------|
| (OPERATIONS) Prob-<br>ability | OPERATIONS   MI_PROB_N | Numeric               | None     |
| (SAFETY) Consequence          | SAFETY MI_CONSE_N      | Numeric               | None     |
| (SAFETY) Probability          | SAFETY MI_PROB_N       | Numeric               | None     |
| Basis for Assessment          | MI_RCMFEFFT_BASIS_T    | Text                  | None     |

Relationships:

| Predecessor | Relationship | Successor   |
|-------------|--------------|-------------|
| MI_RCMFMODE | MIR_HRCMFEF  | MI_RCMFEFFT |

### **Recommendations Worksheet**

| Source Field<br>Name          | Field ID                       | Data<br>Type<br>(Length) | Comments             |
|-------------------------------|--------------------------------|--------------------------|----------------------|
| Analysis Short<br>Description | MI_AN_SHORT_<br>DESCR_CHR      | Character<br>(255)       | This is a key field. |
| Effect Name                   | MI_RCMFEFFT_<br>NAME_C         | Character<br>(255)       | This is a key field. |
| Headline                      | MI_REC_SHORT_<br>DESCR_CHR     | Character<br>(255)       | None                 |
| Description                   | MI_REC_LONG_<br>DESCR_TX       | Text                     | None                 |
| Business Impact               | MI_REC_IMPAC_<br>CHR           | Character<br>(100)       | None                 |
| Shutdown<br>Required?         | MI_RECRCM_SYS_<br>SHUTDN_REQ_L | Boolean                  | None                 |
| Target Com-<br>pletion Date   | MI_REC_TARGE_<br>COMPL_DATE_DT | Date                     | None                 |

| Source Field<br>Name               | Field ID                              | Data<br>Type<br>(Length) | Comments                                                                |
|------------------------------------|---------------------------------------|--------------------------|-------------------------------------------------------------------------|
| Action Type                        | MI_RECRCM_<br>ACTIO_TYPE_C            | Character<br>(5)         | None                                                                    |
| Interval                           | MI_RECRCM_INTER_<br>N                 | Numeric                  | None                                                                    |
| Interval Units                     | MI_RECRCM_INTER_<br>UNITS_C           | Character<br>(50)        | None                                                                    |
| Nonrecurring                       | MI_RECRCM_<br>NONRE_L                 | Boolean                  | Defaults to False when no value.                                        |
| Performance<br>Interval            | MI_RECRCM_<br>PERFO_INTER_N           | Numeric                  | None                                                                    |
| Performance<br>Interval Units      | MI_RECRCM_<br>PERFO_INTER_<br>UNITS_C | Character<br>(50)        | None                                                                    |
| Estimated Cost                     | MI_RECRCM_<br>ESTIM_COST_N            | Numeric                  | None                                                                    |
| Estimated Cost<br>Basis            | MI_RECRCM_COST_<br>BASIS_C            | Character<br>(255)       | None                                                                    |
| Recommended<br>Resource            | MI_RECRCM_<br>RECOMM_RSRC_C           | Character                | Must match a resource configured in the system picklist for this field. |
| (ENVIRONMENT)<br>Consequence       | ENVIRONMENT MI_<br>CONSE_N            | Numeric                  | None                                                                    |
| (ENVIRONMENT)<br>Probability       | ENVIRONMENT MI_<br>PROB_N             | Numeric                  | None                                                                    |
| (FINANCIAL)<br>Consequence         | FINANCIAL MI_<br>CONSE_N              | Numeric                  | None                                                                    |
| (FINANCIAL)<br>Maintenance<br>Cost | FINANCIAL MI_<br>RISK_MAIN_COST_N     | Numeric                  | None                                                                    |

| Source Field<br>Name             | Field ID                              | Data<br>Type<br>(Length) | Comments |
|----------------------------------|---------------------------------------|--------------------------|----------|
| (FINANCIAL)<br>Probability       | FINANCIAL MI_<br>PROB_N               | Numeric                  | None     |
| (FINANCIAL) Pro-<br>duction Loss | FINANCIAL MI_<br>RISK_PROD_LOSS_<br>N | Numeric                  | None     |
| (OPERATIONS)<br>Consequence      | OPERATIONS   MI_<br>CONSE_N           | Numeric                  | None     |
| (OPERATIONS)<br>Probability      | OPERATIONS   MI_<br>PROB_N            | Numeric                  | None     |
| (SAFETY) Con-<br>sequence        | SAFETY MI_CONSE_<br>N                 | Numeric                  | None     |
| (SAFETY) Prob-<br>ability        | SAFETY MI_PROB_<br>N                  | Numeric                  | None     |
| Basis for Assess-<br>ment        | MI_RCMFEFFT_<br>BASIS_T               | Text                     | None     |

Relationships:

| Predecessor | Relationship | Successor |
|-------------|--------------|-----------|
| MI_RCMFEFFT | MIR_HRCMREC  | MI_RECRCM |

## **Reference Information: Data Loaders**

This topic provides a listing of all detailed reference information provided for the APM Connect Data Loaders, such as command syntax, specifications, and table/field descriptions.

# System Code Tables Used by Data Loaders

The following table lists the System Code Tables that are used by the APM Connect Data Loaders.

| Table ID                         | Table<br>Description             | Function                                                                                                    |
|----------------------------------|----------------------------------|----------------------------------------------------------------------------------------------------|
| MI_WORK_<br>PROCESS_<br>ADAPTERS | Data<br>Loader Jobs              | Contains a list of all of the loaders and is used to<br>link the corresponding Job Label in the APM Con-<br>nect Meridium Administration Center. |
| MI_INTERFACE_<br>LOG_CATEGORIES  | Interface<br>log cat-<br>egories | Contains a list of the log categories for APM Con-<br>nect, and is used to categorize the log files by<br>APM Connect component.                 |